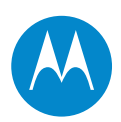

# **PTP 800** Licensed Ethernet Microwave

**User Guide** 

# System Release 800-03-10

phn-1478\_012v000

© 2009 - 2011 Motorola Solutions, Inc. All Rights Reserved.

#### Accuracy

While reasonable efforts have been made to assure the accuracy of this document, Motorola Solutions, Inc. assumes no liability resulting from any inaccuracies or omissions in this document, or from use of the information obtained herein. Motorola Solutions, Inc. reserves the right to make changes to any products described herein to improve reliability, function, or design, and reserves the right to revise this document and to make changes from time to time in content hereof with no obligation to notify any person of revisions or changes. Motorola Solutions, Inc. does not assume any liability arising out of the application or use of any product, software, or circuit described herein; neither does it convey license under its patent rights or the rights of others. It is possible that this publication may contain references to, or information about Motorola products (machines and programs), programming, or services that are not announced in your country. Such references or information must not be construed to mean that Motorola intends to announce such Motorola products, programming, or services in your country.

#### Copyrights

This document, Motorola products, and 3<sup>rd</sup> Party Software products described in this document may include or describe copyrighted Motorola and other 3<sup>rd</sup> Party supplied computer programs stored in semiconductor memories or other media. Laws in the United States and other countries preserve for Motorola, its licensors, and other 3<sup>rd</sup> Party supplied software certain exclusive rights for copyrighted material, including the exclusive right to copy, reproduce in any form, distribute and make derivative works of the copyrighted material. Accordingly, any copyrighted material of Motorola, its licensors, or the 3<sup>rd</sup> Party software supplied material contained in the Motorola products described in this document may not be copied, reproduced, reverse engineered, distributed, merged or modified in any manner without the express written permission of Motorola. Furthermore, the purchase of Motorola products shall not be deemed to grant either directly or by implication, estoppel, or otherwise, any license under the copyrights, patents or patent applications of Motorola or other 3rd Party supplied software, except for the normal non-exclusive, royalty free license to use that arises by operation of law in the sale of a product.

#### Restrictions

Software and documentation are copyrighted materials. Making unauthorized copies is prohibited by law. No part of the software or documentation may be reproduced, transmitted, transcribed, stored in a retrieval system, or translated into any language or computer language, in any form or by any means, without prior written permission of Motorola Solutions, Inc.

#### **License Agreements**

The software described in this document is the property of Motorola Solutions, Inc. and its licensors. It is furnished by express license agreement only and may be used only in accordance with the terms of such an agreement.

#### **High Risk Materials**

Components, units, or 3<sup>rd</sup> Party products used in the product described herein are NOT fault-tolerant and are NOT designed, manufactured, or intended for use as on-line control equipment in the following hazardous environments requiring fail-safe controls: the operation of Nuclear Facilities, Aircraft Navigation or Aircraft Communication Systems, Air Traffic Control, Life Support, or Weapons Systems (High Risk Activities). Motorola and its supplier(s) specifically disclaim any expressed or implied warranty of fitness for such High Risk Activities.

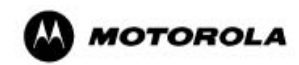

#### Trademarks

MOTOROLA and the Stylized M Logo are registered in the US Patent & Trademark Office. All other product or service names are the property of their respective owners.

# Important safety information

This section describes important safety guidelines that must be observed by personnel installing or operating PTP 800 equipment.

#### 

To prevent loss of life or physical injury, observe the safety guidelines in this section.

#### **Power lines**

Exercise extreme care when installing antennas near power lines.

### Working at heights

Exercise extreme care when working at heights.

#### Grounding and protective earth

The outdoor unit (ODU) and compact modem unit (CMU) for the PTP 800 must be properly grounded. It is the user's responsibility to install the equipment in accordance with national regulations. In the USA, follow Section 810 of the *National Electric Code, ANSI/NFPA No.70-1984* (USA). In Canada, follow Section 54 of the *Canadian Electrical Code*. These codes describe correct installation procedures for grounding the ODU, CMU, mast, lead-in wire and discharge unit, size of grounding conductors and connection requirements for grounding electrodes. Other regulations may apply in different countries and therefore it is recommended that installation of the outdoor unit be contracted to a professional installer.

The PTP 800 ODU and CMU must be grounded to a protective earth in accordance with the Local Electrical Regulations.

## **Electrical safety**

The power cable connections must meet International Electrotechnical Commission (IEC) safety standards.

Always power down and unplug the equipment before servicing.

When using alternative DC supplies, such as battery-backed DC power source, the supply must be SELV rated.

## Primary disconnect device

The power supply must include a primary disconnect device with appropriate fusing.

## **External cables**

Safety may be compromised if outdoor rated cables are not used for connections that will be exposed to the weather.

### RF exposure near the antenna

Strong radio frequency (RF) fields will be present close to the antenna when the transmitter is on. Always mute the transmitter before undertaking maintenance activities in front of the antenna.

Ensure that people cannot stand or walk in front of the antenna within  $\pm 10$  degrees of the antenna axis and within the minimum distances listed in Table 4-130 (ETSI) or Table 4-131 (FCC). The minimum distances in these tables have been calculated using worst-case assumptions. Reduced separation distances may be appropriate under some circumstances. Further details are provided in Radiation hazard assessment on page 4-96.

## **Thermal safety**

The CMU may be hot to the touch when in operation. The CMU must not be operated in ambient temperatures exceeding 40 deg C unless mounted in a Restricted Access Location. For more information, see Maximum operating ambient temperature for the CMU on page 5-73.

# Contents

| ••••••••••••••••••••••••••••••••••••••• | ••••••••••••••• |
|-----------------------------------------|-----------------|
|                                         | •               |
|                                         | •               |
|                                         |                 |
| Important safety information            | I               |
| About This User Guide                   | 1               |
| Revision History                        | 2               |
| Version information                     | 2               |
| General information                     | 3               |
| Contacting Motorola                     | 4               |
| Reporting problems                      | 5               |
| Security advice                         | 7               |
| Warnings, cautions, and notes           | 8               |
| Caring for the environment              | 9               |
| Licensing requirements                  | 10              |
| Operating license                       | 10              |
| Motorola license agreement              | 10              |
| Chapter 1 Product description           | 1-1             |
| Overview                                | 1-2             |
| Key features                            | 1-2             |
| Typical users                           | 1-3             |
| Typical applications                    | 1-3             |
| System components                       | 1-4             |
| Product variants                        | 1-5             |
| Compact modem unit (CMU)                | 1-6             |
| CMU description                         | 1-6             |
| CMU interfaces                          | 1-6             |
| Outdoor unit (ODU)                      | 1-10            |
| ODU description                         | 1-10            |
| ODU interfaces                          | 1-11            |
| Antenna and antenna accessories         | 1-13            |
| Antenna description                     | 1-13            |
| Remote mount kits                       | 1-15            |
| ODU coupler mounting kit                | 1-17            |

| Cabling and lightning protection                      | 1-19 |
|-------------------------------------------------------|------|
| Lightning protection requirements                     | 1-19 |
| ODU to CMU connection                                 | 1-19 |
| CMU to the network connection                         | 1-19 |
| Cable grounding kits                                  | 1-20 |
| Lightning protection units (LPUs)                     | 1-20 |
| Wireless operation                                    | 1-21 |
| Channel bandwidth                                     | 1-21 |
| Modulation modes                                      | 1-21 |
| Adaptive coding and modulation                        | 1-22 |
| Wireless link capacity                                | 1-22 |
| Automatic transmitter power control                   | 1-22 |
| Maximum receive power                                 | 1-23 |
| Maximum transmit power                                | 1-23 |
| Security                                              | 1-24 |
| 1+1 Hot Standby link protection                       | 1-25 |
| Concept of a protected link                           | 1-25 |
| Operation of a protected link                         | 1-28 |
| Protected link antenna interfaces                     | 1-28 |
| Protected link network interfaces                     | 1-29 |
| Protected link with out-of-band management            | 1-30 |
| Protected link with in-band management                | 1-33 |
| Grounding and lightning protection for protected ends | 1-34 |
| Ethernet bridging                                     | 1-35 |
| Customer network                                      | 1-35 |
| Management network                                    | 1-37 |
| Protocol model                                        | 1-40 |
| System management                                     | 1-44 |
| Management agent                                      | 1-44 |
| Web interface                                         | 1-44 |
| Installation wizard                                   | 1-44 |
| Configuration pages                                   | 1-44 |
| SNMP                                                  | 1-45 |
| Email alerts                                          | 1-46 |
| Software upgrade                                      | 1-47 |
| Recovery mode                                         | 1-48 |
| Security                                              | 1-49 |
|                                                       | 1.40 |

| Upgrading to a protected link                               | 1-51 |
|-------------------------------------------------------------|------|
| Chapter 2 Planning considerations                           | 2-1  |
| Link planning                                               | 2-2  |
| Process                                                     | 2-2  |
| Site selection                                              | 2-2  |
| Maximum IF cable length                                     | 2-3  |
| PTP LINKPlanner                                             | 2-3  |
| Planning link protection                                    | 2-5  |
| Grounding and lightning protection                          | 2-7  |
| Standards                                                   | 2-7  |
| Lightning Protection Zones                                  | 2-7  |
| General protection requirements                             | 2-8  |
| Specific requirements for the ODU                           | 2-10 |
| Protection requirements for a mast or tower installation    | 2-10 |
| Protection requirements for the ODU on a high rise building | 2-12 |
| Power supply considerations                                 | 2-16 |
| Data network planning                                       | 2-17 |
| Management mode                                             | 2-17 |
| Protected Link management                                   | 2-18 |
| VLAN membership                                             | 2-19 |
| Priority for management traffic                             | 2-19 |
| IP interface                                                | 2-19 |
| Quality of service for bridged Ethernet traffic             | 2-19 |
| Fast Ethernet port shutdown                                 | 2-20 |
| Chapter 3 Legal information                                 | 3-1  |
| Motorola Solutions, Inc. end user license agreement         | 3-2  |
| Definitions                                                 | 3-2  |
| Grant of license                                            | 3-2  |
| Conditions of use                                           | 3-3  |
| Title and restrictions                                      | 3-4  |
| Confidentiality                                             | 3-4  |
| Right to use Motorola's name                                | 3-5  |
| Transfer                                                    | 3-5  |
| Updates                                                     | 3-5  |
| Maintenance                                                 | 3-5  |
| Disclaimer                                                  | 3-6  |
| Limitation of liability                                     | 3-6  |
| U.S. government                                             | 3-6  |

| Term of license                     | 3-7  |
|-------------------------------------|------|
| Governing law                       | 3-7  |
| Assignment                          | 3-7  |
| Survival of provisions              | 3-7  |
| Entire agreement                    | 3-7  |
| Third party software                | 3-7  |
| Hardware warranty                   | 3-13 |
| Limit of liability                  |      |
| Chapter 4 Reference information     | 4-1  |
| Installation inventories            | 4-2  |
| Standard link components            | 4-2  |
| Protected link components           | 4-7  |
| Remote-mounted ODU components       | 4-9  |
| Other components                    | 4-10 |
| CMU specifications                  | 4-13 |
| CMU dimensions and weight           | 4-13 |
| CMU environmental                   | 4-13 |
| CMU electrical                      | 4-13 |
| Power consumption                   | 4-14 |
| AC to DC converter specifications   | 4-15 |
| ODU specifications                  | 4-16 |
| ODU dimensions and weight           | 4-16 |
| ODU environmental                   | 4-16 |
| RSSI output                         | 4-17 |
| ODU specifications (Lower 6 GHz)    | 4-20 |
| ODU specifications (Upper 6 GHz)    | 4-20 |
| ODU specifications (7 GHz)          | 4-21 |
| ODU specifications (8 GHz)          | 4-23 |
| ODU specifications (11 GHz)         | 4-24 |
| ODU specifications (13 GHz)         | 4-25 |
| ODU specifications (15 GHz)         | 4-26 |
| ODU specifications (18 GHz)         | 4-27 |
| ODU specifications (23 GHz)         | 4-28 |
| ODU specifications (26 GHz)         |      |
| ODU specifications (38 GHz)         |      |
| ODU remote mount kit specifications | 4-30 |
| Antenna specifications              | 4-31 |
| Antenna wind velocity limits        | 4-31 |

| Antenna specifications (Lower 6 GHz and Upper 6 GHz)  | 4-32 |
|-------------------------------------------------------|------|
| Antenna specifications (7 GHz and 8 GHz)              | 4-33 |
| Antenna specifications (11 GHz)                       | 4-34 |
| Antenna specifications (13 GHz)                       | 4-35 |
| Antenna specifications (15 GHz)                       | 4-36 |
| Antenna specifications (18 GHz)                       | 4-37 |
| Antenna specifications (23 GHz)                       | 4-38 |
| Antenna specifications (26 GHz)                       | 4-39 |
| Antenna specifications (38 GHz)                       | 4-40 |
| Flexible waveguide specifications                     | 4-41 |
| Waveguide flanges                                     | 4-41 |
| Flexible waveguide specifications (6 GHz)             | 4-46 |
| Flexible waveguide specifications (7 GHz and 8 GHz)   | 4-47 |
| Flexible waveguide specifications (11 and 13 GHz)     | 4-47 |
| Flexible waveguide specifications (15 GHz)            | 4-48 |
| Flexible waveguide specifications (18, 23 and 26 GHz) | 4-48 |
| Flexible waveguide specifications (38 GHz)            | 4-49 |
| Flexible waveguide accessory specifications           | 4-49 |
| ODU coupler mounting specifications                   | 4-50 |
| Coupler dimensions and weight                         | 4-50 |
| Coupler environmental                                 | 4-50 |
| Coupler losses and isolation                          | 4-51 |
| Coupler part numbers                                  | 4-52 |
| Protection interface specifications                   | 4-53 |
| Out-of-band protection splitter specifications        | 4-53 |
| Protection cable                                      | 4-54 |
| Wireless operation                                    | 4-55 |
| General wireless specifications                       | 4-55 |
| Frequency bands and channel separation                | 4-56 |
| Capacity, transmit power and sensitivity              | 4-58 |
| Data network                                          | 4-90 |
| Ethernet interfaces                                   | 4-90 |
| Ethernet bridging                                     | 4-91 |
| Electromagnetic compliance                            | 4-92 |
| Electrical safety compliance                          | 4-92 |
| EMC immunity compliance                               | 4-92 |
| Compliance testing                                    | 4-93 |
| Notifications                                         | 4-94 |

| Radiation hazard assessment                             | 4-96 |
|---------------------------------------------------------|------|
| ETSI method                                             | 4-96 |
| FCC method                                              | 4-98 |
| Chapter 5 Installation                                  | 5-1  |
| Installation process summary                            | 5-2  |
| Installation process for unprotected links              | 5-2  |
| Installation process for protected links                | 5-3  |
| Upgrading an unprotected link to protected              | 5-4  |
| Preparing for installation                              | 5-6  |
| Precautions before installation                         | 5-6  |
| Preparing personnel                                     | 5-6  |
| Preparing inventory                                     | 5-7  |
| Preparing tools                                         | 5-7  |
| Installing antenna with a single ODU                    | 5-9  |
| Direct mounting of antenna with a single ODU            | 5-10 |
| Remote mounting of antenna with a single ODU            | 5-12 |
| Installing antenna with two ODUs and a coupler          | 5-24 |
| Direct mounting of antenna with two ODUs and coupler    | 5-25 |
| Remote mounting of antenna with two ODUs and coupler    | 5-30 |
| Installing the IF and ground cables                     | 5-37 |
| Preparing IF cables                                     | 5-39 |
| Fitting an N type connector to an IF cable              | 5-39 |
| Connecting the ODU to the top LPU                       | 5-44 |
| Weatherproofing an N type connector                     | 5-47 |
| Hoisting the main IF cable                              | 5-51 |
| Installing and grounding the main IF cable              | 5-55 |
| Making an IF cable ground point                         | 5-57 |
| Installing and grounding the IF cable at building entry | 5-61 |
| Testing the installation                                | 5-63 |
| Recommended pre-power tests                             | 5-63 |
| Test equipment                                          | 5-63 |
| Test preparation                                        | 5-64 |
| Testing cable loss                                      | 5-65 |
| Measuring distance to fault                             | 5-70 |
| Installing the CMU                                      | 5-73 |
| Maximum operating ambient temperature for the CMU       | 5-73 |
| Operation of CMU in a Restricted Access Location        | 5-73 |
| Mounting the CMU                                        | 5-74 |

| Grounding the CMU                                       | 5-77 |
|---------------------------------------------------------|------|
| Connecting the CMU to the IF cable                      | 5-78 |
| Connecting the CMU power supply                         | 5-79 |
| Preparing the network connections (unprotected)         | 5-80 |
| Installing a copper data interface                      | 5-80 |
| Installing a fiber data interface                       | 5-81 |
| Installing a management interface                       | 5-82 |
| Connecting fiber cables to the CMU                      | 5-83 |
| Preparing the network connections (protected)           | 5-84 |
| Installing an out-of-band protection splitter           | 5-85 |
| Installing a redundant copper interface                 | 5-86 |
| Installing a redundant fiber interface                  | 5-87 |
| Installing a protection cable                           | 5-88 |
| Chapter 6 Configuration and alignment                   | 6-1  |
| Task 1: Connecting to the unit                          | 6-2  |
| Configuring the management PC                           | 6-2  |
| Updating the ARP table                                  | 6-5  |
| Connecting to the PC and powering up                    | 6-5  |
| Logging into the web interface                          | 6-6  |
| Task 2: Configuring IP and Ethernet interfaces          | 6-7  |
| Managing the units during configuration and alignment   | 6-7  |
| Configuring the IP interface and management mode        | 6-9  |
| Reconnecting to the management PC                       | 6-18 |
| Task 3: Configuring quality of service                  | 6-19 |
| Configuring QoS                                         | 6-19 |
| Task 4: Installing license keys                         | 6-21 |
| Checking licensed capabilities                          | 6-21 |
| Generating a new license key                            | 6-23 |
| Entering a new license key                              | 6-23 |
| Task 5: Upgrading software version                      | 6-24 |
| Checking the installed software version                 | 6-24 |
| Saving the system configuration                         | 6-25 |
| Upgrading software in an operational protected link     | 6-27 |
| Upgrading to a new software version                     | 6-28 |
| Task 6: Configuring security                            | 6-31 |
| Configuring encryption in an operational protected link | 6-31 |
| Configuring AES encryption                              | 6-32 |
| Task 7: Setting passwords                               | 6-34 |

| Changing password                                  | 6-34 |
|----------------------------------------------------|------|
| Protecting access to the summary and status pages  | 6-35 |
| Task 8: Configuring alarms and messages            | 6-36 |
| Configuring generation of SNMP notifications       | 6-36 |
| Configuring generation of email messages           | 6-39 |
| Configuring generation of diagnostics alarms       | 6-40 |
| Task 9: Configuring protection interface           | 6-42 |
| Configuring unprotected links                      | 6-42 |
| Configuring protected links                        | 6-43 |
| Task 10: Configuring wireless interface            | 6-47 |
| Prerequisites for the Installation Wizard          | 6-47 |
| Step 1: Configuring equipment parameters           | 6-48 |
| Step 2: Configuring radio license parameters       | 6-51 |
| Step 3: Configuring wireless parameters            | 6-54 |
| Step 4: Confirming installation configuration      | 6-55 |
| Step 5: Skipping antenna alignment                 | 6-57 |
| Step 6: Completing configuration without alignment | 6-58 |
| Task 11: Aligning antennas                         | 6-59 |
| Introduction to antenna alignment                  | 6-59 |
| Prerequisites for alignment                        | 6-60 |
| Aligning protected antennas                        | 6-60 |
| Aligning a pair of antennas                        | 6-61 |
| Step 5: Starting antenna alignment                 | 6-61 |
| Step 6: Aligning antennas                          | 6-61 |
| Step 7: Completing alignment                       | 6-66 |
| Task 12: Reviewing configuration and performance   | 6-67 |
| Reviewing system configuration attributes          | 6-67 |
| Comparing actual to predicted performance          | 6-69 |
| Task 13: Connecting link to the network            | 6-70 |
| Completing and testing network connections         | 6-70 |
| Setting the real-time clock                        | 6-71 |
| Chapter 7 Operation                                | 7-1  |
| Web-based management                               | 7-2  |
| Accessing the web interface                        | 7-2  |
| Menu navigation bar                                | 7-4  |
| Using the menu options                             | 7-5  |
| Viewing the system summary                         |      |
| Viewing the exetence status                        | 7_8  |

| Managing alarms and events                                  | 7-13 |
|-------------------------------------------------------------|------|
| Managing alarms                                             | 7-13 |
| Managing email alerts                                       | 7-18 |
| Managing SNMP traps                                         | 7-19 |
| Disabling and enabling the wireless interface               | 7-25 |
| Disabling wireless transmission                             | 7-25 |
| Enabling wireless transmission                              | 7-27 |
| Managing wireless link protection                           | 7-28 |
| Viewing the status of a protected link                      | 7-28 |
| Using the Protected Link page                               | 7-30 |
| Forcing protection switches                                 | 7-31 |
| Enabling and disabling fault protection                     | 7-33 |
| Managing security                                           | 7-35 |
| Disabling AES encryption                                    | 7-35 |
| Changing AES encryption keys                                | 7-36 |
| Changing the log-out timer                                  | 7-39 |
| Managing performance                                        | 7-40 |
| Checking system statistics and counters                     | 7-40 |
| Resetting system statistics and counters                    | 7-45 |
| Using the diagnostics plotter                               | 7-45 |
| Downloading diagnostic data                                 | 7-47 |
| Changing the diagnostics refresh period                     | 7-48 |
| Maintaining the system                                      | 7-48 |
| Rebooting the unit                                          | 7-49 |
| Rebooting or reviewing reboot reasons                       | 7-49 |
| Using recovery mode                                         | 7-50 |
| Entering recovery mode                                      | 7-50 |
| Selecting recovery option                                   | 7-51 |
| Upgrading software image                                    | 7-53 |
| Resetting IP and Ethernet configuration to factory defaults | 7-54 |
| Erasing configuration                                       | 7-55 |
| Zeroizing security parameters                               | 7-56 |
| Downgrading PTP 800 software                                | 7-56 |
| Restoring the operational configuration                     | 7-57 |
| Restoring the configuration file                            | 7-57 |
| Chapter 8 Troubleshooting                                   | 8-1  |
| Connecting to the web management interface                  | 8-2  |
| Check the CMU power indicator                               | 8-2  |

| Check the DC supply to the CMU8                             | -2 |
|-------------------------------------------------------------|----|
| Check the CMU status indicator                              | -3 |
| CMU out of service                                          | -3 |
| Check the Management port Ethernet connection               | -4 |
| Check the copper Data port Ethernet connection8             | -5 |
| Check the fiber Data port Ethernet connection8              | -6 |
| Check IP network connection8                                | -7 |
| Check browser settings                                      | -8 |
| Installing the link                                         | -9 |
| Connect to the web management interface8                    | -9 |
| Check ODU status                                            | -9 |
| Transmitter status                                          | 10 |
| Antenna alignment8-1                                        | 10 |
| Check transmit and receive frequencies8-1                   | 11 |
| Check waveguide and antennas8-1                             | 11 |
| Check link status                                           | 11 |
| Testing protection switchover8-1                            | 12 |
| Check protection interface status                           | 12 |
| Check that Protection Switching is enabled8-1               | 12 |
| Check the status of the wireless interface8-1               | 13 |
| Check the physical Link Protection cable8-1                 | 13 |
| Force a Protection Switchover8-1                            | 13 |
| Check the configuration of the active and inactive units8-1 | 13 |
| Glossary                                                    | I  |

# **List of Figures**

| • • • • • • • • • • • • • • • • • • • •                                          | • • • • • • |
|----------------------------------------------------------------------------------|-------------|
|                                                                                  | •           |
|                                                                                  | •           |
|                                                                                  | •           |
| Figure 1-1 PTP 800 CMU                                                           | 1-6         |
| Figure 1-2 CMU front panel                                                       | 1-6         |
| Figure 1-3 ODU                                                                   | 1-10        |
| Figure 1-4 ODU (front, rear and side view)                                       | 1-11        |
| Figure 1-5 Typical PTP 800 antenna (Motorola direct mount interface)             | 1-13        |
| Figure 1-6 Direct mount mechanical interface                                     | 1-14        |
| Figure 1-7 ODU clipped onto direct mount mechanical interface                    | 1-14        |
| Figure 1-8 Remote mount antenna waveguide interface                              | 1-15        |
| Figure 1-9 Remote mount kit showing the waveguide interface                      | 1-16        |
| Figure 1-10 Remote mount kit showing the ODU interface                           | 1-16        |
| Figure 1-11 ODU coupler mounting kit                                             | 1-17        |
| Figure 1-12 Two ODUs and antenna mounted on a coupler                            | 1-18        |
| Figure 1-13 Cable grounding kit for 1/4" and 3/8" cable                          | 1-20        |
| Figure 1-14 PTP 800 LPU end kit                                                  | 1-20        |
| Figure 1-15 Protected end without antenna protection                             | 1-26        |
| Figure 1-16 Protected end with antenna protection                                | 1-27        |
| Figure 1-17 Active and inactive customer data paths in a protected link          | 1-29        |
| Figure 1-18 Out-of-band management connections for a protected end               | 1-30        |
| Figure 1-19 Last hop protected end with protection cable                         | 1-32        |
| Figure 1-20 Last hop protected end with splitter                                 | 1-32        |
| Figure 1-21 In-band management connections for a protected end                   | 1-33        |
| Figure 1-22 In-band management data paths (protected links)                      | 1-39        |
| Figure 1-23 Forwarding behavior in out-of-band local management mode             | 1-41        |
| Figure 1-24 Forwarding behavior in out-of-band management mode                   | 1-41        |
| Figure 1-25 Forwarding behavior in in-band mode                                  | 1-41        |
| Figure 1-26 Inactive unit frame forwarding – out-of-band management              | 1-42        |
| Figure 1-27 Inactive unit frame forwarding – in-band management                  | 1-42        |
| Figure 1-28 Protocol layers between Ethernet and wireless interfaces             | 1-43        |
| Figure 1-29 Protocol layers between external interfaces and the management agent | 1-43        |
| Figure 2-1 LINKPlanner profile view                                              | 2-4         |

| Figure 2-2 LINKPlanner configuration and performance details                       | 2-4  |
|------------------------------------------------------------------------------------|------|
| Figure 2-3 LINKPlanner Bill of Materials view                                      | 2-5  |
| Figure 2-4 Rolling sphere method to determine the lightning protection zones       | 2-8  |
| Figure 2-5 Grounding and lightning protection on mast or tower                     | 2-11 |
| Figure 2-6 Grounding and lightning protection on mast or tower (protected end)     | 2-12 |
| Figure 2-7 Grounding and lightning protection on building                          | 2-13 |
| Figure 2-8 Grounding and lightning protection inside high building                 | 2-14 |
| Figure 2-9 Grounding and lightning protection inside high building (protected end) | 2-15 |
| Figure 2-10 Alternative supply arrangements                                        | 2-16 |
| Figure 4-1 Locations of waveguide flanges                                          | 4-41 |
| Figure 4-2 Waveguide flanges – 6 GHz                                               | 4-43 |
| Figure 4-3 Waveguide flanges – 7 to 15 GHz                                         | 4-44 |
| Figure 4-4 Waveguide flanges – 18 to 38 GHz                                        | 4-45 |
| Figure 4-5 Waveguide flanges – 11 GHz tapered transition                           | 4-45 |
| Figure 4-6 European Union compliance label                                         | 4-95 |
| Figure 5-1 Words embossed on coupler (asymmetric shown)                            | 5-25 |
| Figure 5-2 Correct orientation of LPUs                                             | 5-38 |
| Figure 5-3 ODU and top LPU grounding                                               | 5-44 |
| Figure 5-4 Using the hoist line                                                    | 5-54 |
| Figure 5-5 IF cable grounding on a mast or tower                                   | 5-55 |
| Figure 5-6 Grounding at building entry                                             | 5-61 |
| Figure 5-7 Example of a cable analyzer                                             | 5-63 |
| Figure 5-8 Example of the cable test                                               | 5-64 |
| Figure 5-9 Cable loss plot for a 17 meter cable with no ODU                        | 5-66 |
| Figure 5-10 Cable loss plot for a 17 meter cable with ODU connected                | 5-67 |
| Figure 5-11 Cable loss plot for a 100 meter cable with no ODU                      | 5-68 |
| Figure 5-12 Cable loss plot for a 100 meter cable with ODU connected               | 5-68 |
| Figure 5-13 DTF plot for a 17 meter cable with no ODU                              | 5-71 |
| Figure 5-14 DTF plot for a 17 meter cable with ODU connected                       | 5-72 |
| Figure 5-15 CMU kit contents                                                       | 5-74 |
| Figure 5-16 CMU mounted on bench                                                   | 5-75 |
| Figure 5-17 CMU mounted with bracket                                               | 5-75 |
| Figure 5-18 CMU with rack mount kit and blanking plate                             | 5-76 |
| Figure 5-19 CMU mounted in rack                                                    | 5-76 |
| Figure 5-20 Rack mounted CMU with a right angled IF cable connector                | 5-76 |
| Figure 5-21 CMU ground connector                                                   | 5-77 |
| Figure 5-22 Motorola AC to DC converter                                            | 5-79 |
| Figure 5-23 Copper data interface connections                                      | 5-80 |

| Figure 5-25Management interface connections                                                                     |
|----------------------------------------------------------------------------------------------------|
| Figure 5-26Out-of-band protection splitter connections5-85Figure 5-27Redundant copper interface connections5-86 |
| Figure 5-27 Redundant copper interface connections                                                              |
|                                                                                                    |
| Figure 5-28 Redundant fiber interface connections5-87                                                           |
| Figure 5-29 Protection cable connections                                                                        |
| Figure 6-1 Local Area Connection Properties dialog6-3                                                           |
| Figure 6-2 Internet Protocol (TCP/IP) Properties dialog6-4                                                      |
| Figure 6-3 Setting Speed & Duplex (Broadcom adaptor)6-4                                                         |
| Figure 6-4 Web interface Home page6-6                                                                           |
| Figure 6-5 Login page6-6                                                                                        |
| Figure 6-6 LAN Configuration page with VLAN disabled6-11                                                        |
| Figure 6-7 LAN Configuration page with VLAN enabled6-12                                                         |
| Figure 6-8 Confirm LAN configuration6-18                                                                        |
| Figure 6-9 Bridge Configuration page6-19                                                                        |
| Figure 6-10 Software License Key page6-22                                                                       |
| Figure 6-11 Software Version in System Status page6-25                                                          |
| Figure 6-12 Save & Restore Configuration page6-26                                                               |
| Figure 6-13 Software Upgrade page6-29                                                                           |
| Figure 6-14 Software Upgrade Confirmation page6-30                                                              |
| Figure 6-15 Software Upgrade Complete page6-30                                                                  |
| Figure 6-16 System Configuration page6-33                                                                       |
| Figure 6-17 Configuration Reboot dialog6-33                                                                     |
| Figure 6-18 Change System Administrator Password page6-34                                                       |
| Figure 6-19 Webpage Properties page6-35                                                                         |
| Figure 6-20 Remote Management page6-37                                                                          |
| Figure 6-21 Diagnostic Alarms page6-41                                                                          |
| Figure 6-22 Protection Configuration page (protection disabled)6-42                                             |
| Figure 6-23 Status page with protection disabled (extract)6-42                                                  |
| Figure 6-24 Protection Management page (primary with protection enabled)6-44                                    |
| Figure 6-25 Protection Management page (secondary with protection enabled)6-45                                  |
| Figure 6-26 Step 1: Equipment Configuration page6-48                                                            |
| Figure 6-27 Step 2: Radio License Configuration page (fixed modulation)6-51                                     |
| Figure 6-28 Step 2: Radio License Configuration page (FCC adaptive modulation)6-52                              |
| Figure 6-29 Step 2: Radio License Configuration page (ETSI adaptive modulation)6-52                             |
| Figure 6-30 Step 3: Wireless Configuration page6-54                                                             |
| Figure 6-31 Step 3: Wireless Configuration page (ETSI adaptive modulation)6-54                                  |
| Figure 6-32 Step 4: Confirm Installation Configuration page6-56                                                 |

| Figure 6-33 Step 5: Start Antenna Alignment page                              | 6-57 |
|-------------------------------------------------------------------------------|------|
| Figure 6-34 Step 6: Configuration Complete page (step 5 cancelled)            | 6-58 |
| Figure 6-35 Step 6: Antenna Alignment page (searching for link)               | 6-62 |
| Figure 6-36 Testing ODU voltage output                                        | 6-63 |
| Figure 6-37 Symmetrical relationship between voltage and alignment            | 6-64 |
| Figure 6-38 Typical RSSI voltage peaks and troughs                            | 6-64 |
| Figure 6-39 Step 6: Antenna Alignment page (link established)                 | 6-66 |
| Figure 6-40 Alignment Abandoned                                               | 6-66 |
| Figure 6-41 Step 7: Installation Complete page                                | 6-66 |
| Figure 6-42 Clock section of Remote Management page (SNTP disabled)           | 6-71 |
| Figure 6-43 Clock section of Remote Management page (SNTP enabled)            | 6-72 |
| Figure 7-1 System Administration Login page                                   | 7-2  |
| Figure 7-2 Web interface                                                      | 7-2  |
| Figure 7-3 System Administration menu (with all submenus opened)              | 7-4  |
| Figure 7-4 System Summary page                                                | 7-6  |
| Figure 7-5 System Status page (unprotected link)                              | 7-8  |
| Figure 7-6 System Status page (protected link)                                | 7-9  |
| Figure 7-7 Alarm warning triangle                                             | 7-13 |
| Figure 7-8 System Configuration page                                          |      |
| Figure 7-9 System Configuration page (partial view) when transmitter is muted | 7-27 |
| Figure 7-10 Protected Link page                                               | 7-28 |
| Figure 7-11 Encryption key mismatch                                           | 7-38 |
| Figure 7-12 Web Page Properties page                                          | 7-39 |
| Figure 7-13 System Statistics and Counters page                               | 7-41 |
| Figure 7-14 Diagnostics Plotter page                                          | 7-46 |
| Figure 7-15 Generate Downloadable Diagnostics page                            | 7-47 |
| Figure 7-16 Reboot Wireless Unit page                                         | 7-49 |
| Figure 7-17 Recovery Mode Warning page                                        | 7-51 |
| Figure 7-18 Recovery Options page                                             | 7-52 |
| Figure 7-19 Recovery Software Upgrade confirmation page                       | 7-53 |
| Figure 7-20 Recovery Software Upgrade complete page                           | 7-53 |
| Figure 7-21 Reset Configuration dialog                                        | 7-54 |
| Figure 7-22 Erase Configuration dialog                                        | 7-55 |
| Figure 7-23 Zeroize Security Parameters dialog                                | 7-56 |

# **List of Tables**

| •••••••••••••••••••••••••••••••••••••••                                     | ••••• |
|-----------------------------------------------------------------------------|-------|
|                                                                             | •     |
|                                                                             | •     |
|                                                                             |       |
| Table 1-1 PTP 800 product variants                                          | 1-5   |
| Table 1-2 CMU indicator LEDs                                                | 1-9   |
| Table 1-3 Single-step capacity upgrades                                     | 1-50  |
| Table 1-4  Step-by-step capacity upgrades                                   | 1-50  |
| Table 4-1 Inventory for standard unprotected links                          | 4-2   |
| Table 4-2 Inventory of the coaxial cable installation assembly kit (WB3616) | 4-5   |
| Table 4-3 Inventory for protected links                                     | 4-7   |
| Table 4-4 Inventory for remote-mounted ODUs                                 | 4-9   |
| Table 4-5  Inventory of other components                                    | 4-10  |
| Table 4-6 CMU physical specifications                                       | 4-13  |
| Table 4-7 CMU environmental specifications                                  | 4-13  |
| Table 4-8 CMU electrical specifications                                     | 4-13  |
| Table 4-9 ODU and CMU power consumption                                     | 4-14  |
| Table 4-10 AC to DC converter specifications                                | 4-15  |
| Table 4-11 ODU physical specifications                                      | 4-16  |
| Table 4-12 ODU environmental specifications                                 | 4-16  |
| Table 4-13 RSSI voltage, received signal level and bandwidth                | 4-17  |
| Table 4-14 ODU specifications – main frequency Lower 6 GHz                  | 4-20  |
| Table 4-15 ODU specifications – main frequency Upper 6 GHz                  | 4-20  |
| Table 4-16 ODU specifications – main frequency 7 GHz                        | 4-21  |
| Table 4-17 ODU specifications – main frequency 8 GHz                        | 4-23  |
| Table 4-18 ODU specifications – main frequency 11 GHz                       | 4-24  |
| Table 4-19 ODU specifications – main frequency 13 GHz                       | 4-25  |
| Table 4-20 ODU specifications – main frequency 15 GHz                       | 4-26  |
| Table 4-21 ODU specifications – main frequency 18 GHz                       | 4-27  |
| Table 4-22 ODU specifications – main frequency 23 GHz                       | 4-28  |
| Table 4-23 ODU specifications – main frequency 26 GHz                       | 4-29  |
| Table 4-24  ODU specifications – main frequency 38 GHz                      | 4-29  |
| Table 4-25 ODU remote mount kit specifications                              | 4-30  |
| Table 4-26 Antenna specifications for 6 GHz – single polarization           | 4-32  |

| Table 4-27 | Antenna specifications for 6 GHz – dual polarization             | 4-32 |
|------------|------------------------------------------------------------------|------|
| Table 4-28 | Antenna specifications for 7 GHz and 8 GHz – single polarization | 4-33 |
| Table 4-29 | Antenna specifications for 7 GHz and 8 GHz – dual polarization   | 4-33 |
| Table 4-30 | Antenna specifications for 11 GHz – single polarization          | 4-34 |
| Table 4-31 | Antenna specifications for 11 GHz – dual polarization            | 4-34 |
| Table 4-32 | Antenna specifications for 13 GHz – single polarization          | 4-35 |
| Table 4-33 | Antenna specifications for 13 GHz – dual polarization            | 4-35 |
| Table 4-34 | Antenna specifications for 15 GHz – single polarization          | 4-36 |
| Table 4-35 | Antenna specifications for 15 GHz – dual polarization            | 4-36 |
| Table 4-36 | Antenna specifications for 18 GHz – single polarization          | 4-37 |
| Table 4-37 | Antenna specifications for 18 GHz – dual polarization            | 4-37 |
| Table 4-38 | Antenna specifications for 23 GHz – single polarization          | 4-38 |
| Table 4-39 | Antenna specifications for 23 GHz – dual polarization            | 4-38 |
| Table 4-40 | Antenna specifications for 26 GHz – single polarization          | 4-39 |
| Table 4-41 | Antenna specifications for 26 GHz – dual polarization            | 4-39 |
| Table 4-42 | Antenna specifications for 38 GHz – single polarization          | 4-40 |
| Table 4-43 | Antenna specifications for 38 GHz – dual polarization            | 4-40 |
| Table 4-44 | Antenna, transition, waveguide and RMK flanges                   | 4-42 |
| Table 4-45 | Torque value in Nm (lb ft) for each fastener size                | 4-46 |
| Table 4-46 | Flexible waveguide specifications – 6 GHz                        | 4-46 |
| Table 4-47 | Flexible waveguide specifications – 7 GHz                        | 4-47 |
| Table 4-48 | Flexible waveguide specifications – 11 GHz                       | 4-47 |
| Table 4-49 | Flexible waveguide specifications – 15 GHz                       | 4-48 |
| Table 4-50 | Flexible waveguide specifications – 18, 23 and 26 GHz            | 4-48 |
| Table 4-51 | Flexible waveguide specifications – 38 GHz                       | 4-49 |
| Table 4-52 | Flexible waveguide accessory specifications                      | 4-49 |
| Table 4-53 | ODU coupler physical specifications                              | 4-50 |
| Table 4-54 | ODU coupler environmental specifications                         | 4-50 |
| Table 4-55 | ODU coupler return losses and isolation                          | 4-51 |
| Table 4-56 | ODU coupler insertion losses                                     | 4-51 |
| Table 4-57 | ODU coupler mounting kit part numbers                            | 4-52 |
| Table 4-58 | Out-of-band protection splitter specifications                   | 4-53 |
| Table 4-59 | Out-of-band protection cable pin outs                            | 4-54 |
| Table 4-60 | General wireless specifications                                  | 4-55 |
| Table 4-61 | ETSI band plan                                                   | 4-56 |
| Table 4-62 | FCC band plan                                                    | 4-57 |
| Table 4-63 | Brazil band plan                                                 | 4-57 |
| Table 4-64 | Lower 6 GHz FCC and Canada with 10 MHz bandwidth                 | 4-59 |

| Table 4-65  | Lower 6 GHz FCC and Canada with 30 MHz bandwidth   | 4-59 |
|-------------|----------------------------------------------------|------|
| Table 4-66  | Lower 6 GHz ETSI with 29.65 MHz channel separation | 4-60 |
| Table 4-67  | Upper 6 GHz ETSI with 7 MHz channel separation     | 4-60 |
| Table 4-68  | Upper 6 GHz ETSI with 14 MHz channel separation    | 4-61 |
| Table 4-69  | Upper 6 GHz ETSI with 30 MHz channel separation    | 4-61 |
| Table 4-70  | Upper 6 GHz ETSI with 40 MHz channel separation    | 4-62 |
| Table 4-71  | Upper 6 GHz ETSI with 60 MHz channel separation    | 4-62 |
| Table 4-72  | 7 GHz ETSI with 7 MHz channel separation           | 4-63 |
| Table 4-73  | 7 GHz ETSI with 14 MHz channel separation          | 4-63 |
| Table 4-74  | 7 GHz ETSI with 28 MHz channel separation          | 4-64 |
| Table 4-75  | 8 GHz ETSI with 7 MHz channel separation           | 4-64 |
| Table 4-76  | 8 GHz ETSI with 14 MHz channel separation          | 4-65 |
| Table 4-77  | 8 GHz ETSI with 28 MHz channel separation          | 4-65 |
| Table 4-78  | 8 GHz ETSI with 29.65 MHz channel separation       | 4-66 |
| Table 4-79  | 11 GHz FCC and Canada with 10 MHz bandwidth        | 4-66 |
| Table 4-80  | 11 GHz FCC and Canada with 30 MHz bandwidth        | 4-67 |
| Table 4-81  | 11 GHz FCC and Canada with 40 MHz bandwidth        | 4-67 |
| Table 4-82  | 11 GHz ETSI with 40 MHz channel separation         | 4-68 |
| Table 4-83  | 13 GHz ETSI with 7 MHz channel separation          | 4-69 |
| Table 4-84  | 13 GHz ETSI with 14 MHz channel separation         | 4-69 |
| Table 4-85  | 13 GHz ETSI with 28 MHz channel separation         | 4-70 |
| Table 4-86  | 15 GHz ETSI with 7 MHz channel separation          | 4-70 |
| Table 4-87  | 15 GHz ETSI with 14 MHz channel separation         | 4-71 |
| Table 4-88  | 15 GHz ETSI with 28 MHz channel separation         | 4-71 |
| Table 4-89  | 15 GHz ETSI with 56 MHz channel separation         | 4-72 |
| Table 4-90  | 18 GHz FCC and Canada with 10 MHz bandwidth        | 4-73 |
| Table 4-91  | 18 GHz FCC and Canada with 20 MHz bandwidth        | 4-73 |
| Table 4-92  | 18 GHz FCC and Canada with 30 MHz bandwidth        | 4-74 |
| Table 4-93  | 18 GHz FCC and Canada with 40 MHz bandwidth        | 4-74 |
| Table 4-94  | 18 GHz FCC and Canada with 50 MHz bandwidth        | 4-75 |
| Table 4-95  | 18 GHz ETSI with 7 MHz channel separation          | 4-75 |
| Table 4-96  | 18 GHz ETSI with 13.75 MHz channel separation      | 4-76 |
| Table 4-97  | 18 GHz ETSI with 27.5 MHz channel separation       | 4-76 |
| Table 4-98  | 18 GHz ETSI with 55 MHz channel separation         | 4-77 |
| Table 4-99  | 18 GHz Brazil with 13.75 MHz channel separation    | 4-77 |
| Table 4-100 | 0 18 GHz Brazil with 27.5 MHz channel separation   | 4-78 |
| Table 4-101 | 1 18 GHz Brazil with 55 MHz channel separation     | 4-78 |
| Table 4-102 | 2 23 GHz FCC and Canada with 10 MHz bandwidth      | 4-79 |

| Table 4-103 23 GHz FCC and Canada with 20 MHz bandwidth       | 4-79 |
|---------------------------------------------------------------|------|
| Table 4-104 23 GHz FCC and Canada with 30 MHz bandwidth       | 4-80 |
| Table 4-105 23 GHz FCC and Canada with 40 MHz bandwidth       | 4-80 |
| Table 4-106 23 GHz FCC and Canada with 50 MHz bandwidth       | 4-81 |
| Table 4-107       23 GHz ETSI with 7 MHz channel separation   | 4-81 |
| Table 4-108 23 GHz ETSI with 14 MHz channel separation        | 4-82 |
| Table 4-109 23 GHz ETSI with 28 MHz channel separation        | 4-82 |
| Table 4-110 23 GHz ETSI with 56 MHz channel separation        | 4-83 |
| Table 4-111 26 GHz FCC with 10 MHz bandwidth                  | 4-83 |
| Table 4-112 26 GHz FCC with 20 MHz bandwidth                  | 4-84 |
| Table 4-113 26 GHz FCC with 40 MHz bandwidth                  | 4-84 |
| Table 4-114 26 GHz ETSI with 7 MHz channel separation         | 4-85 |
| Table 4-115 26 GHz ETSI with 14 MHz channel separation        | 4-85 |
| Table 4-116 26 GHz ETSI with 28 MHz channel separation        | 4-86 |
| Table 4-117       26 GHz ETSI with 56 MHz channel separation  | 4-86 |
| Table 4-118 38 GHz FCC and Canada with 10 MHz bandwidth       | 4-87 |
| Table 4-119 38 GHz FCC and Canada with 50 MHz bandwidth       | 4-87 |
| Table 4-120 38 GHz ETSI with 7 MHz channel separation         | 4-88 |
| Table 4-121 38 GHz ETSI with 14 MHz channel separation        | 4-88 |
| Table 4-122 38 GHz ETSI with 28 MHz channel separation        | 4-89 |
| Table 4-123       38 GHz ETSI with 56 MHz channel separation  | 4-89 |
| Table 4-124  Copper data port specifications                  | 4-90 |
| Table 4-125  Fiber data port specifications                   | 4-90 |
| Table 4-126 Management port specifications                    | 4-91 |
| Table 4-127 Ethernet bridging specifications                  | 4-91 |
| Table 4-128 Electrical safety specifications                  | 4-92 |
| Table 4-129 EMC immunity compliance specifications            |      |
| Table 4-130 PTP 800 minimum separation distances, ETSI method | 4-97 |
| Table 4-131 PTP 800 minimum separation distances, FCC method  | 4-99 |
| Table 5-1 Tools required for PTP 800 installation             | 5-7  |
| Table 5-2 Expected cable loss when ODU is not connected       | 5-69 |
| Table 5-3 Selecting network interfaces for protected links    | 5-84 |
| Table 6-1 IP interface attributes                             | 6-13 |
| Table 6-2 Management port attributes                          | 6-15 |
| Table 6-3 Data port attributes                                | 6-16 |
| Table 6-4 Bridged Ethernet traffic attributes                 | 6-17 |
| Table 6-5 Quality of service attributes                       | 6-20 |
| Table 6-6 Capability summary attributes                       | 6-22 |

| Table 6-7 Change System Administrator Password attributes  6-34 |
|-----------------------------------------------------------------|
| Table 6-8 Remote Management page SNMP attributes  6-38          |
| Table 6-9 Remote Management page SMTP attributes  6-40          |
| Table 6-10 Protection Configuration attributes  6-45            |
| Table 6-11 Step 1: Equipment Configuration attributes  6-49     |
| Table 6-12  Step 2: Radio License Configuration attributes      |
| Table 6-13  Step 3: Wireless Configuration attributes           |
| Table 6-14  System Configuration attributes  6-67               |
| Table 6-15 Manual clock attributes  6-72                        |
| Table 6-16  SNTP clock attributes  6-73                         |
| Table 7-1 Procedures performed from each menu option            |
| Table 7-2  System Summary attributes                            |
| Table 7-3 ODU Status attribute values                           |
| Table 7-4 Transmitter Status attribute values  7-11             |
| Table 7-5 Data Port Status attribute values  7-11               |
| Table 7-6 Management Port Status attribute values               |
| Table 7-7 Wireless Link Status attribute values                 |
| Table 7-8 Transmit Modulation Selection Detail attribute values |
| Table 7-9 Protection State attribute values                     |
| Table 7-10 System alarms 7-14                                   |
| Table 7-11  SNMP traps supported by PTP 800  7-19               |
| Table 7-12  Protected Link page symbols and text  7-29          |
| Table 7-13 System Statistics and Counters attributes  7-42      |
| Table 7-14 Recovery options  7-52                               |
| Table 8-1  CMU power indicator checks  8-2                      |
| Table 8-2 DC supply checks when CMU power indicator is off      |
| Table 8-3 CMU status indicator checks                           |
| Table 8-4  Management port indicator checks  8-4                |
| Table 8-5  Copper Data port indicator checks                    |
| Table 8-6  Fiber Data port indicator checks  8-6                |
| Table 8-7 Ping response checks 8-8                              |
| Table 8-8 ODU status checks  8-9                                |
| Table 8-9 Transmitter Status checks  8-10                       |
| Table 8-10  Link Status checks  8-11                            |
| Table 8-11  Protected Interface Status values and actions       |

# **About This User Guide**

This guide describes the planning, installation and operation of the Motorola PTP 800. It is intended for use by the system designer, system installer and the system administrator.

Users of this guide should have knowledge of the following areas:

- Radio network design
- Outdoor radio equipment installation
- System installation, configuration, monitoring and fault finding

System designers should refer to the following chapters:

- Chapter 1 Product description
- Chapter 2 Planning considerations
- Chapter 3 Legal information
- Chapter 4 Reference information

Installers should refer to the following chapters:

- Chapter 5 Installation
- Chapter 6 Configuration and alignment
- Chapter 8 Troubleshooting

Operators should refer to the following chapters:

- Chapter 1 Product description
- Chapter 6 Configuration and alignment
- Chapter 7 Operation
- Chapter 8 Troubleshooting

# **Revision History**

# **Version information**

The following shows the issue status of this document since it was first released.

| Document<br>issue | Date of<br>issue | Remarks                                            |
|-------------------|------------------|----------------------------------------------------|
| 001v000           | Oct 2009         | System Release 800-01-00 (original)                |
| 002v000           | Oct 2009         | System Release 800-01-00 (revised)                 |
| 004v000           | Dec 2009         | System Release 800-01-00 (addition of 11 GHz ETSI) |
| 005v000           | Apr 2010         | System Release 800-02-00                           |
| 006v000           | May 2010         | System Release 800-02-01                           |
| 007v000           | Jul 2010         | System Release 800-02-02                           |
| 008v000           | Aug 2010         | System Release 800-02-03                           |
| 009v000           | Sep 2010         | System Release 800-02-04                           |
| 010v000           | Nov 2010         | System Release 800-02-04 (revised)                 |
| 011v000           | Mar 2011         | System Release 800-03-00                           |
| 012v000           | May 2011         | System Release 800-03-10                           |

# **General information**

#### **Purpose**

Motorola Point-To-Point documents are intended to instruct and assist personnel in the operation, installation and maintenance of the Motorola Point-To-Point equipment and ancillary devices. It is recommended that all personnel engaged in such activities be properly trained.

Motorola disclaims all liability whatsoever, implied or express, for any risk of damage, loss or reduction in system performance arising directly or indirectly out of the failure of the customer, or anyone acting on the customer's behalf, to abide by the instructions, system parameters, or recommendations made in this document.

#### **Cross references**

References to external publications are shown in italics. Other cross references, emphasized in blue text in electronic versions, are active links to the references.

This document is divided into numbered chapters that are divided into sections. Sections are not numbered, but are individually named at the top of each page, and are listed in the table of contents.

# **Contacting Motorola**

# Feedback

We appreciate feedback from the users of our documents. This includes feedback on the structure, content, accuracy, or completeness of our documents. Send feedback to <a href="mailto:support.ptp@motorolasolutions.com">support.ptp@motorolasolutions.com</a>.

## Motorola Point-to-Point

Postal address:

Motorola Solutions, Inc., 1303 E. Algonquin Road, Schaumburg, Illinois 60196 U.S.A.

URLs:

Main web site: <u>http://www.motorola.com/ptp</u>

Web support: http://www.motorola.com/ptp/support

Email addresses:

Sales enquiries: <a href="mailto:sales.ptp@motorolasolutions.com">sales.ptp@motorolasolutions.com</a>

Email support: <a href="mailto:support.ptp@motorolasolutions.com">support.ptp@motorolasolutions.com</a>

Telephone numbers:

North America: +1 866-961-9288

Latin/Central America: +420 533 336 946

Europe, Middle East or Africa: +44 203 0277499

Asia/Pacific: +420 533 336 946

For full list of Motorola Wireless Broadband Support telephone numbers, see: <u>http://www.motorola.com/ptp/support/contact</u>

### **Reporting problems**

If any problems are encountered when installing or operating this equipment, follow this procedure to investigate and report:

- 1. Search this document and the software release notes of supported releases.
- 2. Visit the Motorola website at http://www.motorola.com/ptp.
- 3. Ask for assistance from the Motorola product supplier.
- 4. Gather information from affected units such as:
  - o The IP addresses and MAC addresses
  - o The software releases
  - o The configuration of software features
  - o Any available diagnostic downloads
- 5. Escalate the problem to Motorola as follows:
  - Either: send e-mail to <u>support.ptp@motorolasolutions.com</u>
  - o Or: call Wireless Broadband Technical Support.

#### **Repair and service**

If unit failure is suspected, visit <u>http://www.motorola.com/ptp/support</u> for details of the Return Material Authorization (RMA) process.

#### Warranty

Motorola's standard hardware warranty is for one (1) year from date of shipment from Motorola or a Motorola Point-to-Point Distributor. Motorola warrants that hardware will conform to the relevant published specifications and will be free from material defects in material and workmanship under normal use and service. Motorola shall within this time, at its own option, either repair or replace the defective product within thirty (30) days of receipt of the defective product. Repaired or replaced product will be subject to the original warranty period but not less than thirty (30) days.

To register PTP products or activate warranties, visit <u>http://www.motorola.com/ptp/support</u>.

For warranty assistance, contact the reseller or distributor.

#### 

Using non-Motorola parts for repair could damage the equipment or void warranty. Contact Motorola Warranty and Repair for service and repair instructions.

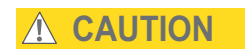

Portions of Motorola equipment may be damaged from exposure to electrostatic discharge. Use precautions to prevent damage.

# Security advice

Motorola systems and equipment provide security parameters that can be configured by the operator based on their particular operating environment. Motorola recommends setting and using these parameters following industry recognized security practices. Security aspects to be considered are protecting the confidentiality, integrity, and availability of information and assets. Assets include the ability to communicate, information about the nature of the communications, and information about the parties involved.

In certain instances Motorola makes specific recommendations regarding security practices, however the implementation of these recommendations and final responsibility for the security of the system lies with the operator of the system.

## Warnings, cautions, and notes

The following describes how warnings and cautions are used in this document and in all documents of this Motorola document set.

### Warnings

Warnings precede instructions that contain potentially hazardous situations. Warnings are used to alert the reader to possible hazards that could cause loss of life or physical injury. A warning has the following format:

#### 

Warning text and consequence for not following the instructions in the warning.

### Cautions

Cautions precede instructions and are used when there is a possibility of damage to systems, software, or individual items of equipment within a system. However, this damage presents no danger to personnel. A caution has the following format:

Caution text and consequence for not following the instructions in the caution.

#### **Notes**

A note means that there is a possibility of an undesirable situation or provides additional information to help the reader understand a topic or concept. A note has the following format:

### 

Note text.

# Caring for the environment

The following information describes national or regional requirements for the disposal of Motorola supplied equipment and for the approved disposal of surplus packaging.

## **In EU countries**

The following information is provided to enable regulatory compliance with the European Union (EU) directives identified and any amendments made to these directives when using Motorola equipment in EU countries.

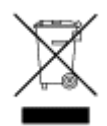

#### **Disposal of Motorola equipment**

*European Union (EU) Directive 2002/96/EC Waste Electrical and Electronic Equipment (WEEE)* 

Do not dispose of Motorola equipment in landfill sites. In the EU, Motorola in conjunction with a recycling partner ensures that equipment is collected and recycled according to the requirements of EU environmental law.

#### Disposal of surplus packaging

Do not dispose of surplus packaging in landfill sites. In the EU, it is the individual recipient's responsibility to ensure that packaging materials are collected and recycled according to the requirements of EU environmental law.

### **In non-EU countries**

In non-EU countries, dispose of Motorola equipment and all surplus packaging in accordance with national and regional regulations.

# Licensing requirements

# **Operating license**

This equipment operates in bands that require a license in most countries.

In most countries it is illegal to operate the PTP 800 without a license from the regional or local regulating authority.

#### **United States of America**

This device has been verified by Motorola as being in compliance with the requirements of the rules of the Federal Communications Commission (FCC), 47 C.F.R. Part 101, and may not be operated without a station license. In the United States such licenses are issued by the FCC to entities other than agencies of the United States government. Federal government agencies are licensed by the National Telecommunications and Information Administration (NTIA) acting upon the recommendation of the Interdepartment Radio Advisory Committee (IRAC).

## Motorola license agreement

The PTP 800 must be operated in accordance with the Motorola Solutions, Inc. end user license agreement, as specified in Chapter 3 Legal information.

# **Chapter 1 Product description**

This chapter provides a high level description of the PTP 800 product. It describes in general terms the function of the product, the main product variants and typical deployment. It also describes the main hardware components.

The following topics are described in this chapter:

- Overview on page 1-2: Introduces the key features, typical uses, product variants and components of the PTP 800.
- Compact modem unit (CMU) on page 1-6: Describes the CMU and its interfaces.
- Outdoor unit (ODU) on page 1-10: Describes the ODU and its components.
- Antenna and antenna accessories on page 1-13: Describes the antennas and accessories such as the remote mount kit and ODU coupler.
- Cabling and lightning protection on page 1-19: Describes the cabling and lightning protection components of a PTP 800 installation.
- Wireless operation on page 1-21: Describes how the PTP 800 wireless link is operated, including modulation modes, power control and security.
- 1+1 Hot Standby link protection on page 1-25: Describes the 1+1 Hot Standby feature, which protects the PTP 800 link against hardware failure.
- Ethernet bridging on page 1-35: Describes how the PTP 800 controls Ethernet data, in both the customer data network and the system management network.
- System management on page 1-44: Introduces the PTP 800 management system, including the web interface, installation, configuration, alerts and upgrades.

## **Overview**

Motorola PTP 800 Licensed Ethernet Microwave products are designed for Ethernet bridging over licensed point-to-point microwave links in selected licensed bands from 6 GHz to 38 GHz.

PTP 800 provides link capacity from 10 Mbit/s to 368 Mbit/s with configurable ETSI and FCC channel bandwidths from 7 to 56 MHz. With upgradeable link capacity limits from 10 Mbit/s to full capacity via software key, the system offers exceptional cost efficiency and scalability.

## **Key features**

The key features of the PTP 800 include:

- Support for licensed bands from 6 GHz to 38 GHz, as listed in Table 1-1
- Configurable channel bandwidths from 7 to 56 MHz
- Fixed modulation modes QPSK to 256 QAM
- Up to 368 Mbit/s link capacity (full duplex)
- 1+1 Hot Standby link protection, with an option for support of one or two antennas
- Effective quality of service with QOS (802.1p) served by eight queues
- Progressive and asymmetric capacity options through purchase of software license keys
- Ultra-low latency, <115 us @ 368 Mbit/s with 64 byte frames
- Split mount architecture with a compact indoor unit
- In-band or out-of-band network management
- Optional FIPS-197 128/256bit AES encryption
- Link planning with the PTP LINKPlanner
# **Typical users**

 $\ensuremath{\mathsf{PTP}}$  800 links may be used to provide high-performance Ethernet communication for:

- Enterprises
- Internet Service Providers (ISPs)
- Government agencies
- Cellular carriers
- Health care and hospitals
- Schools and universities
- Municipalities
- Public safety agencies

# **Typical applications**

PTP 800 systems serve a wide variety of enterprise and carrier network applications, including:

- Building-to-building connectivity
- Leased-line replacement
- Video surveillance
- Network redundancy
- WiMAX, LTE and 3G backhaul
- Data overlay networks
- Last mile access and connection

## System components

The main components of the PTP 800 are:

- **Compact modem unit (CMU)**: The CMU is mounted indoors. It converts data signals between Ethernet frames and a modulated intermediate frequency (IF) carrier. The following CMU options are available:
  - o Capacity upgrades
  - o Security upgrades
  - o Fiber data interface
  - $\circ$  CMU rack mount kit
- **Outdoor unit (ODU)**: The ODU is mounted near the antenna. It converts signals between a modulated intermediate frequency (IF) and radio band frequencies.
- Antenna and antenna accessories: Motorola supplies high performance, low profile antennas for PTP 800 frequency bands in sizes from 0.3 m (1 ft) to 1.8 m (6 ft). The following antenna options are available:
  - o Remote mount kit
  - o Tapered transition
  - Coupler mounting kit (symmetric or asymmetric)
  - o Flexible waveguide and waveguide hangers
- **Cabling and lightning protection**: The installation is connected using the following components:
  - o CNT-400 coaxial cable (IF cable)
  - Lightning protection units (LPU)
  - o Coaxial cable installation assembly kits
  - o Cable grounding kits
- 1+1 Hot Standby protection components:
  - $\circ$  Protection splitter used with out-of-band management option.
  - Protection cable used with customer data over redundant copper/fiber with in-band management option.

Typical PTP 800 site installations with grounding and lightning protection are shown schematically in Figure 2-5 (on a mast) and Figure 2-7 (on a building).

For inventories and specifications of system components, including part numbers, refer to Chapter 4 Reference information.

# **Product variants**

The product variants are listed in Table 1-1.

| Table 1-1 PTP 800 produce | t variants |
|---------------------------|------------|
|---------------------------|------------|

| Licensed band | Regions               | Frequency coverage   |
|---------------|-----------------------|----------------------|
| Lower 6 GHz   | FCC, IC, ETSI         | 5.925 – 6.425 GHz    |
| Upper 6 GHz   | ETSI                  | 6.425 – 7.125 GHz    |
| 7 GHz         | ETSI                  | 7.110 – 7.9 GHz      |
| 8 GHz         | ETSI                  | 7.725 – 8.5 GHz      |
| 11 GHz        | FCC, IC, ETSI         | 10.7 – 11.7 GHz      |
| 13 GHz        | ETSI                  | 12.75 – 13.25 GHz    |
| 15 GHz        | ETSI, Mexico, ANZ     | 14.4 GHz – 15.35 GHz |
| 18 GHz        | FCC, IC, ETSI, Brazil | 17.7 – 19.7 GHz      |
| 23 GHz        | FCC, IC, ETSI         | 21.2 – 23.6 GHz      |
| 26 GHz        | FCC, ETSI             | 24.25 – 26.5 GHz     |
| 38 GHz        | FCC, IC, ETSI         | 37 – 40 GHz          |

# Compact modem unit (CMU)

# **CMU description**

The PTP 800 compact modem unit (CMU) (Figure 1-1) is used as a component of a line-of-sight licensed-band microwave link to deliver a point-to-point Ethernet service between two locations. The CMU converts data signals between Ethernet frames and a modulated intermediate frequency (IF) carrier.

The CMU operates in indoor locations mounted on a shelf, on a wall (using the provided bracket), or in a standard 19 inch rack (using the optional 1U rack mounting kit). It is ideally suited to applications where space is limited.

Figure 1-1 PTP 800 CMU

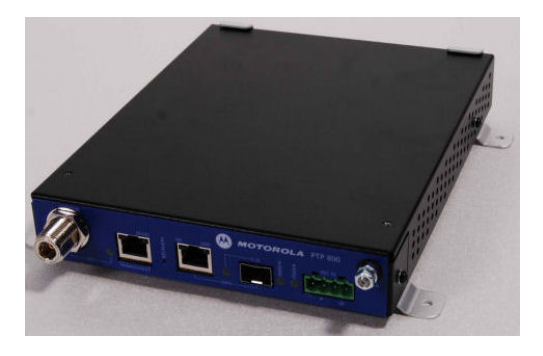

## **CMU** interfaces

The CMU front panel interfaces are illustrated in Figure 1-2.

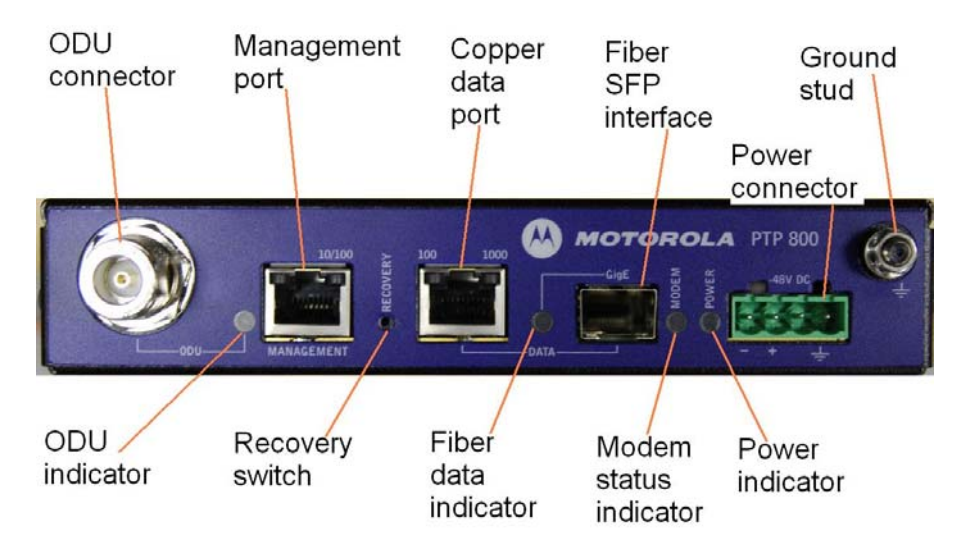

Figure 1-2 CMU front panel

#### **ODU** connector

The CMU is connected to the ODU using the IF cable. The ODU connector is a standard N-type female.

The IF cable carries the following multiplexed signals:

- Power supply -48 V dc
- Transmit signal at 350 MHz
- Receive signal at 140 MHz
- ODU control and status signals

Do not connect or disconnect the IF cable when the -48 V supply is applied to the CMU.

#### Management port

The PTP 800 system supports network management communications in two modes: "out-of-band" and "in-band". In the "out-of-band" mode, the system is managed by connecting to the CMU through the management port.

The management port supports 10baseT and 100baseT Ethernet.

For more information on the Ethernet interfaces see Wireless operation on page 4-55.

For 1+1 Hot Standby protection, unused pins of the management port are utilised to provide the protection interface between the two CMUs at one end of a protected link. For more information see 1+1 Hot Standby link protection on page 1-25.

#### **Recovery switch**

The recovery switch is used to start the CMU in recovery mode. Recovery mode provides a means to recover from serious configuration errors including lost or forgotten passwords and unknown IP addresses. For more information see Recovery mode on page 1-48.

Recovery mode also allows new main application software to be loaded even when the integrity of the existing main application software has been compromised.

#### Copper data port

The copper data port connects the customer traffic network.

In the "in-band" management mode, the system is managed through the data port, and management traffic is multiplexed with customer traffic.

The copper data port supports 100baseT or 1000baseT Ethernet. For more information on the Ethernet interfaces see Wireless operation on page 4-55.

### Fiber SFP interface

The Fiber SFP interface is a standard small form-factor pluggable (SFP) gigabit interface that allows connection of an optional fiber-optic module. When a supported SFP module is present and is working, and the fiber carrier is present, the customer traffic network (and in-band management network, if enabled) connects through fiber, and the copper data port is not used. If the fiber link fails or loses the carrier signal, the Ethernet service falls back to the copper LAN connection.

The Fiber SFP interface is a Class 1 laser product, safe under all conditions of normal operation.

For more information on the Ethernet interfaces see Wireless operation on page 4-55.

#### **Power connector**

The CMU is powered from a standard –48 V dc telecommunications supply, with supply range –40.5 V to –60 V.

The 0 V (positive connection) is grounded at the CMU casing, IF cable outer shield and ODU casing.

#### Ground stud

The CMU must be grounded at this M5 ground stud using the supplied connector.

The ground cable must be fitted to a suitable low impedance ground point. This will ensure protection to personnel from hazardous voltages occurring in the event of lightning strikes and for the protection of the equipment.

For a protected link, both CMUs must be connected to a common ground. This must be installed prior to connecting the two CMUs with the protection interface.

### Front panel indicators

The CMU front panel indicator LEDs and their functions are described in Table 1-2.

Table 1-2 CMU indicator LEDs

| Indicator                 | Function         | Description                                                                                          |
|---------------------------|------------------|----------------------------------------------------------------------------------------------------|
| ODU indicator             | Green steady     | ODU is ready for use and transmitting                                                                |
|                           | Green slow blink | ODU is available for use and is muted,<br>or is incompatible with the radio license<br>configuration |
|                           | Red steady       | No response from, or incompatible ODU                                                                |
|                           | Off              | ODU not powered                                                                                      |
| Management port           | Yellow steady    | Ethernet link up, no traffic                                                                         |
|                           | Yellow flash     | Ethernet link up, traffic                                                                            |
|                           | Off              | Ethernet link down or not connected                                                                  |
| Copper data port          | Green steady     | 1000baseT Ethernet link up, no traffic                                                               |
|                           | Green flash      | 1000baseT Ethernet link up, traffic                                                                  |
|                           | Yellow steady    | 100baseT Ethernet link up, no traffic                                                                |
|                           | Yellow flash     | 100baseT Ethernet link up, traffic                                                                   |
|                           | Off              | Ethernet link down or not connected                                                                  |
| Fiber data indicator      | Green steady     | Fiber Ethernet link up, no traffic                                                                   |
|                           | Green flash      | Fiber Ethernet link up, traffic                                                                      |
|                           | Off              | Ethernet link down or not connected                                                                  |
| Modem status<br>indicator | Green steady     | Normal operation                                                                                     |
|                           | Green slow blink | Wireless link down                                                                                   |
|                           | Yellow steady    | CMU booting                                                                                          |
|                           | Red steady       | Out of service                                                                                       |
|                           | Red slow blink   | Recovery mode                                                                                        |
|                           | Off              | Power supply fault (there may still be power to the CMU)                                             |
| Power indicator           | Green steady     | Power okay                                                                                           |
|                           | Off              | Power supply fault (there may still be power to the CMU)                                             |

# Outdoor unit (ODU)

# **ODU description**

The PTP 800 outdoor unit (ODU) (Figure 1-3) converts signals between a modulated intermediate frequency (IF) and radio band frequencies for transmission over a line-of-sight link.

Figure 1-3 ODU

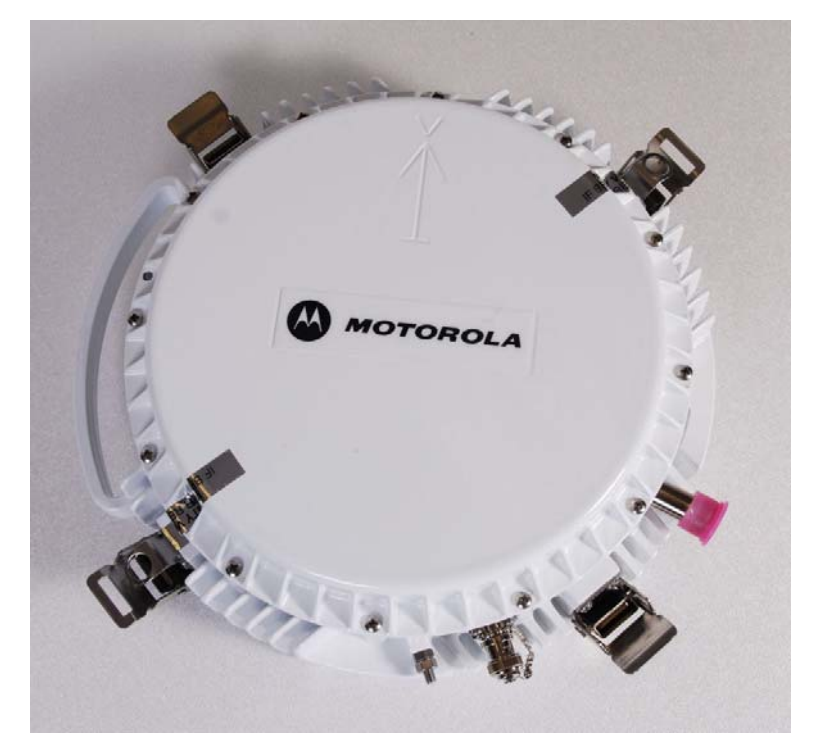

# **ODU interfaces**

The ODU interfaces are illustrated in Figure 1-4.

Figure 1-4 ODU (front, rear and side view)

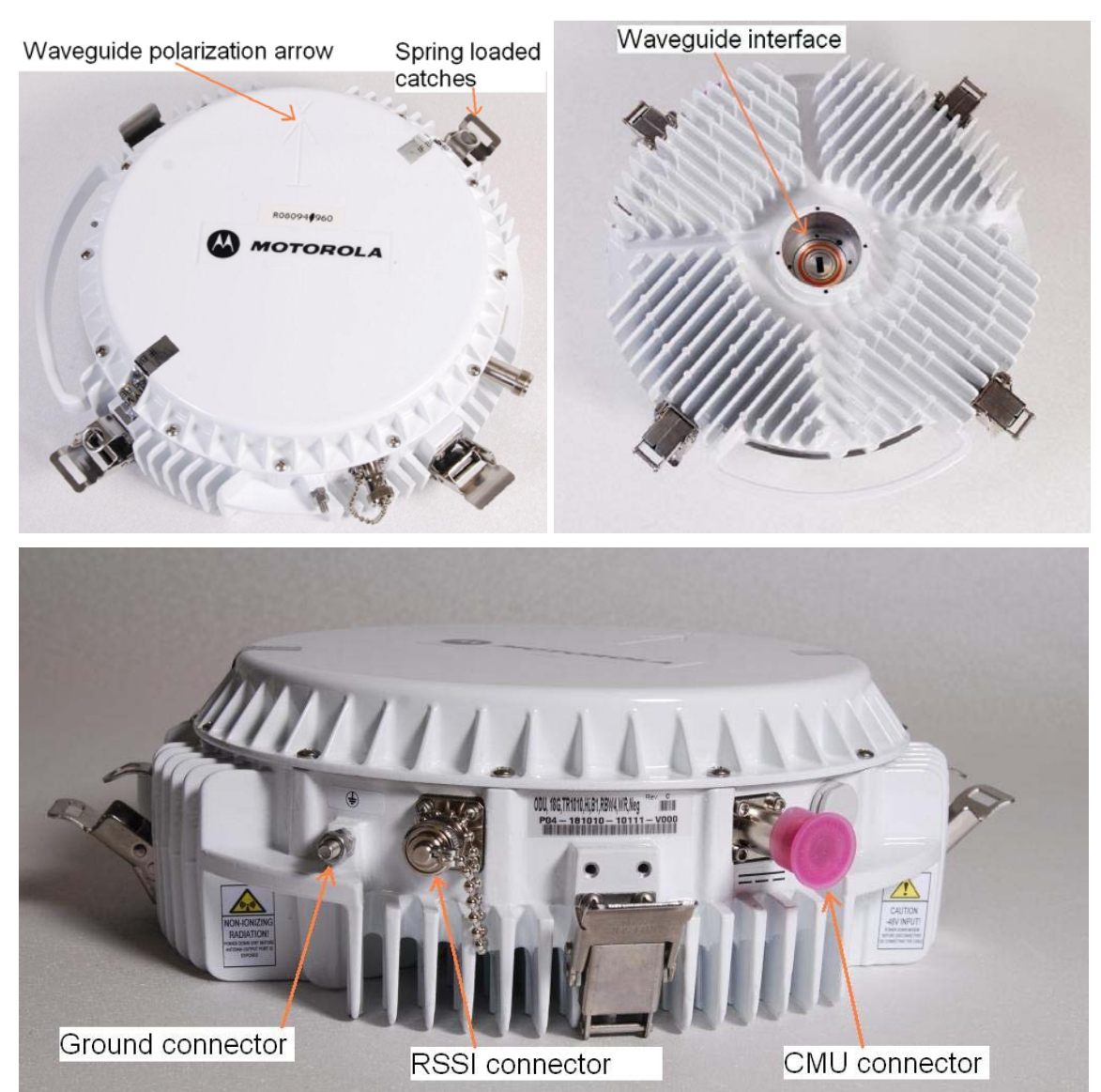

#### Waveguide polarization arrow

The waveguide polarization arrow indicates the orientation of the waveguide interface. The arrow is parallel to the short dimension of the rectangular waveguide aperture.

### **Spring loaded latches**

The ODU has four spring loaded latches. These are used to fasten the ODU to the antenna, remote mount kit or coupler.

#### Waveguide interface

The waveguide interface connects to a Motorola direct mount antenna, an ODU coupler kit, or a remote mount kit. The ODU is secured by means of the four spring-loaded latches.

#### **Ground connector**

This is used to ground the ODU by attaching it to the mast top lightning protection unit (LPU).

#### **RSSI** connector

The received signal strength indication (RSSI) connector is a standard BNC female connector that provides access to an analogue voltage proportional to the received power at the ODU input. A voltmeter is attached to the RSSI connector to measure the voltage when aligning the antenna. For more information, see Step 6: Aligning antennas on page 6-61.

### **CMU** connector

This connects the ODU to the CMU. For more information, see ODU connector on page 1-7.

# Antenna and antenna accessories

## Antenna description

Motorola supplies high performance, low profile antennas for PTP 800 frequency bands in sizes from 0.3 m (1 ft) to 1.8 m (6 ft) (Figure 1-5). The antennas are available in three variants:

- Single polarization Motorola direct mount interface.
- Single polarization waveguide interface.
- Dual polarization waveguide interface.

Figure 1-5 Typical PTP 800 antenna (Motorola direct mount interface)

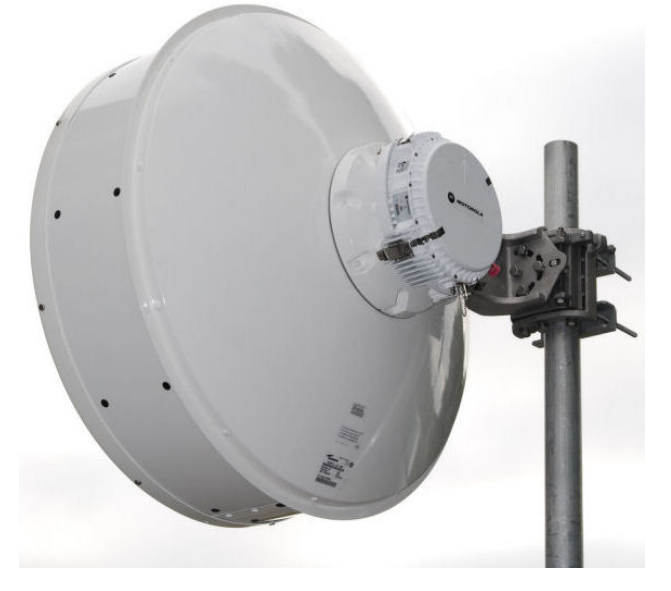

The Motorola direct mount interface (Figure 1-6) provides a reliable and convenient way of mounting the ODU directly to the antenna without the need for additional mounting brackets or waveguides. The ODU fits directly over the antenna's centrally positioned cylindrical transition and is secured in place using the integral spring loaded latches (Figure 1-7). There is no direct mount option for dual polarization configurations.

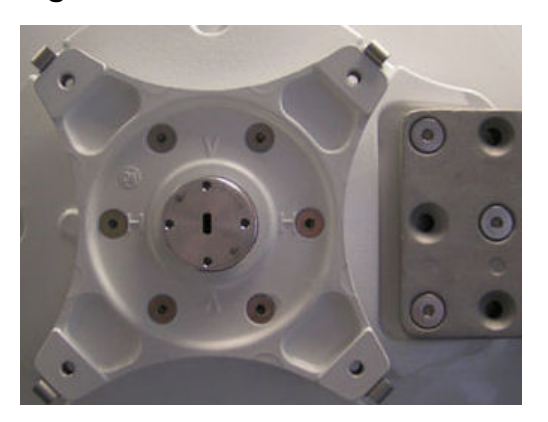

Figure 1-6 Direct mount mechanical interface

Figure 1-7 ODU clipped onto direct mount mechanical interface

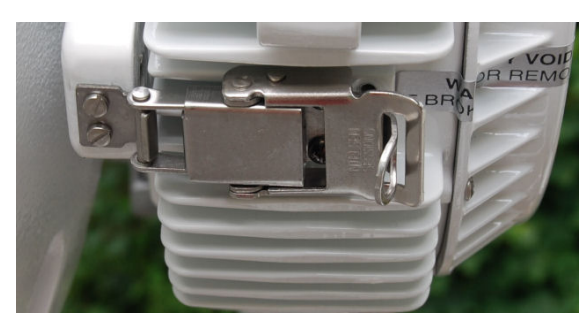

The waveguide interface antennas (Figure 1-8) are used when the ODU must be mounted separately from the antenna. The ODU is fitted to an ODU remote mount kit (RMK). The antenna is connected to the RMK waveguide interface using a 0.9 m (35 inch) flexible waveguide supplied by Motorola.

Waveguide interface antennas are available as a dual polarization option in all frequency bands, the antenna providing one interface for V-feed and one interface for H-feed. This allows two ODUs operating on different frequencies within the same band to share the same antenna.

Motorola also supplies a single polarization option. This may be used for 1+1 protected links.

# 

The 11 GHz waveguide interface antenna requires an extra component, the 11 GHz tapered transition. This is supplied by Motorola and is required to convert between the antenna interface and the waveguide flange.

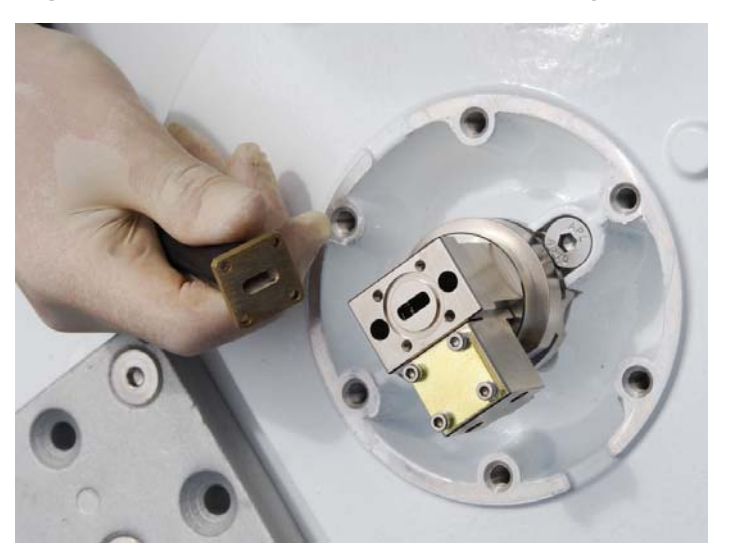

Figure 1-8 Remote mount antenna waveguide interface

### **Remote mount kits**

The purpose of the Remote Mount Kit (RMK) is to provide a means of mounting the ODU (or coupler) to the mast. The RMK provides an alternative to mounting the ODU directly onto a direct mount antenna. The RMK and antenna are connected together using Motorola's flexible waveguide.

The RMK has the following functions:

- The RMK provides a means of clamping to the mast.
- The RMK provides a cylindrical transition (Figure 1-10) onto which the ODU directly mounts. The other side of the transition (Figure 1-9) is then connected to the antenna via a flexible waveguide.
- The ODU is mechanically secured onto the RMK using the spring loaded latches and securing bolts.

The choice of remote mount kit depends upon the frequency variant. Refer to ODU remote mount kit specifications on page 4-30.

In each case, the RMK connects to a waveguide interface antenna using standard flexible waveguide. One RMK is required for each ODU.

The 11 GHz RMK is always used with a tapered transition between the antenna and the flexible waveguide.

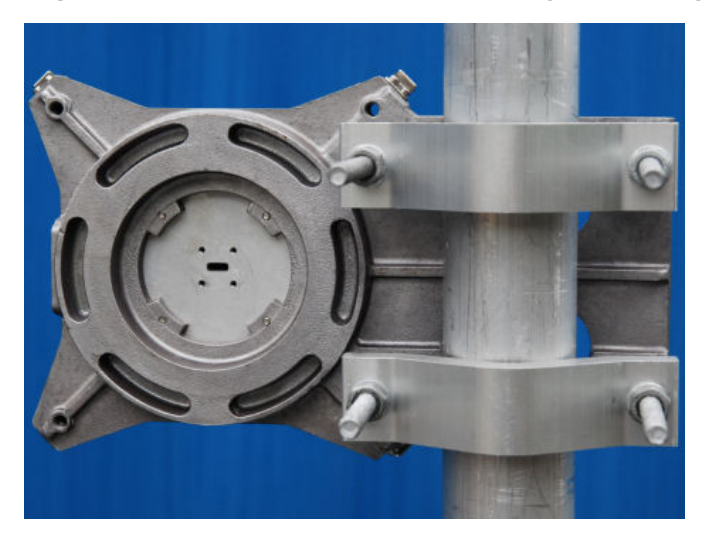

Figure 1-9 Remote mount kit showing the waveguide interface

Figure 1-10 Remote mount kit showing the ODU interface

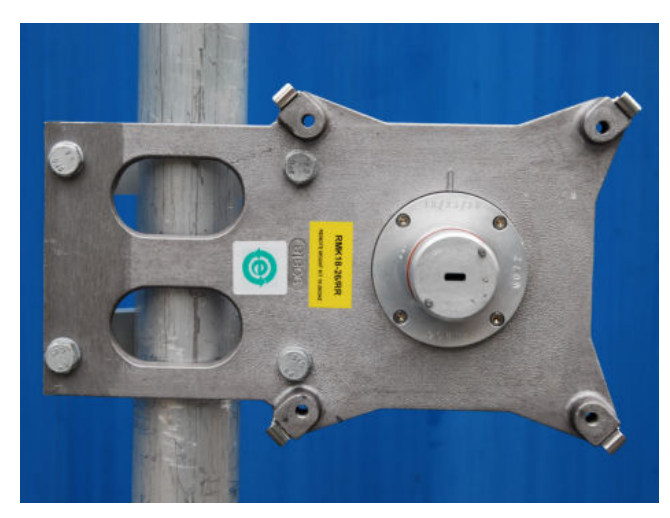

### **ODU** coupler mounting kit

A coupler mounting kit (Figure 1-11) allows two ODUs to share the same antenna. It is required in the following configurations:

- To support two parallel and simultaneously transmitting links, each operating on a different frequency pair.
- To support a 1+1 Hot Standby protected interface, with only one ODU transmitting.

Couplers will increase system loss.

The coupler mounting kit provides an interface that is mechanically identical to that of a single ODU. It can therefore be used with either a direct mounted antenna (Figure 1-12) or a remote antenna via a remote mount kit.

The choice of coupler mounting kit depends on the frequency variant and on the coupler type required (symmetric or asymmetric). In protected links, asymmetric couplers allow the primary link to operate with optimum link budget, with the redundant link operating with reduced margin. Refer to ODU coupler mounting specifications on page 4-50.

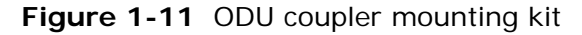

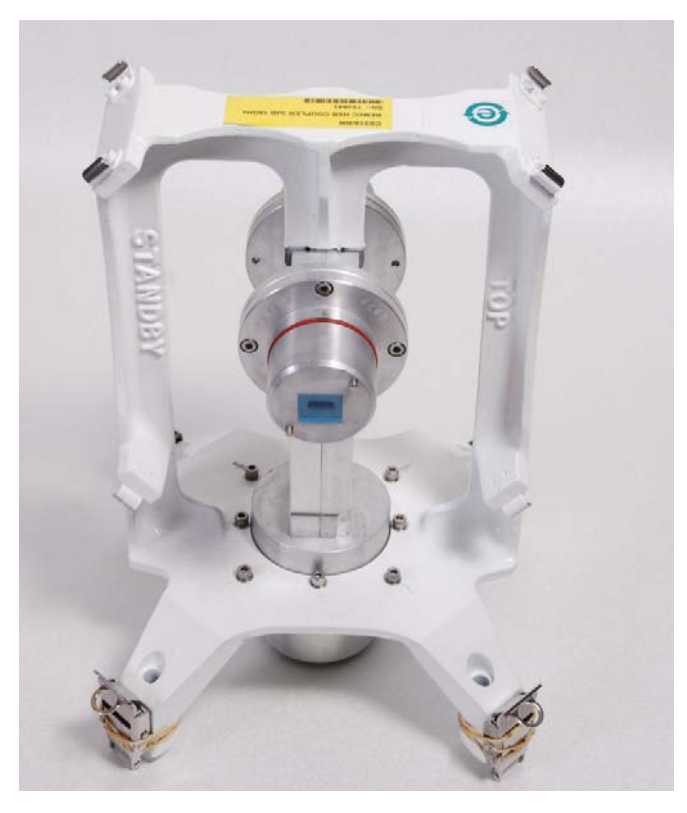

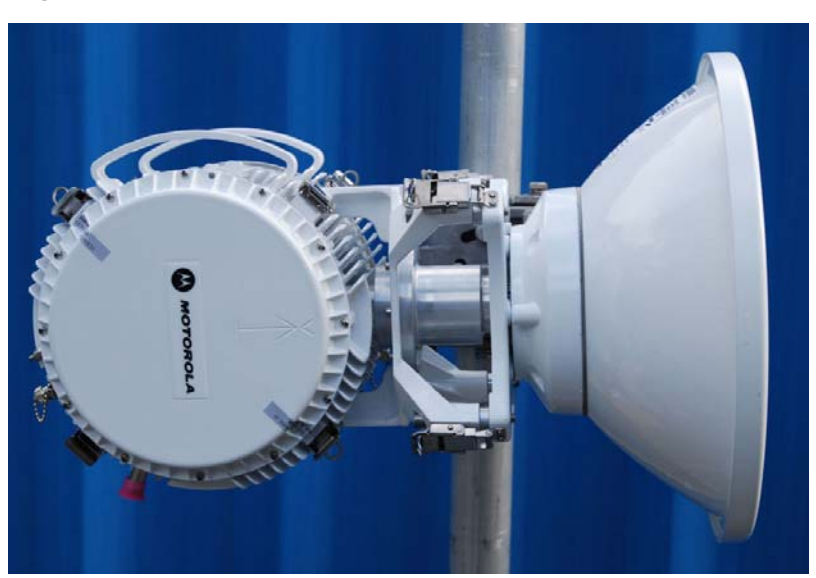

Figure 1-12 Two ODUs and antenna mounted on a coupler

# Cabling and lightning protection

The cabling and lightning protection components of a PTP 800 installation are:

- Coaxial cable (IF cable)
- Indoor Cat5e cable (screened or unscreened)
- Grounding cables
- Lightning protection units

### Lightning protection requirements

The PTP 800 has been tested for compliance to the EMC immunity specifications identified in EMC immunity compliance on page 4-92.

The standard ODU for the PTP 800 is fitted with surge limiting circuits and other features to minimize the risk of damage due to nearby lightning strikes. To be fully effective, these standard features require some additional equipment to be configured as part of the system installation.

#### 

The PTP 800 Series is not designed to survive direct lightning strikes. For this reason the antenna and ODU should not be installed at the highest point in a localized area. See Grounding and lightning protection on page 2-7.

### **ODU to CMU connection**

The ODU is connected to the LPUs and CMU using CNT-400 coaxial cable (IF cable).

### CMU to the network connection

The CMU is connected to network equipment using either a copper data port (100baseT or 1000baseT Ethernet) or a fiber interface (1000BaseSX or 1000BaseLX).

# Cable grounding kits

The installation must be grounded to the supporting structure at the points specified in Grounding and lightning protection on page 2-7. One cable grounding kit (Figure 1-13) is required at each grounding point.

Figure 1-13 Cable grounding kit for 1/4" and 3/8" cable

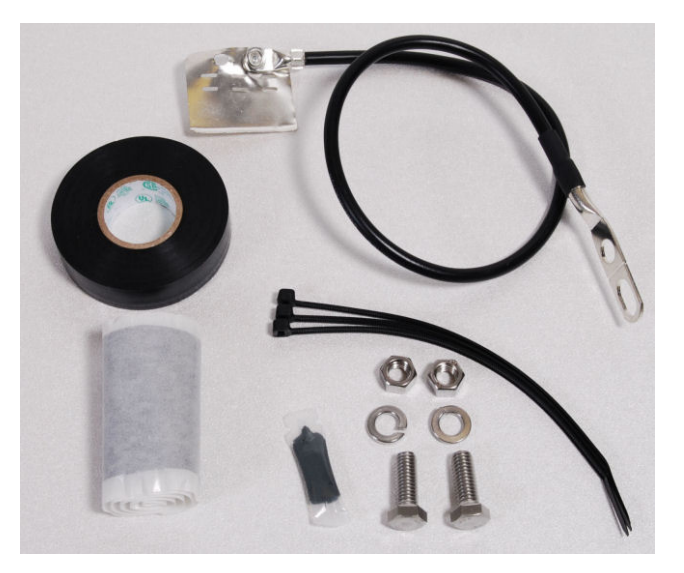

# Lightning protection units (LPUs)

The PTP 800 LPU end kit (Figure 1-14) is required for IF cables. One LPU is installed next to the ODU and the other is installed near the building entry point.

Figure 1-14 PTP 800 LPU end kit

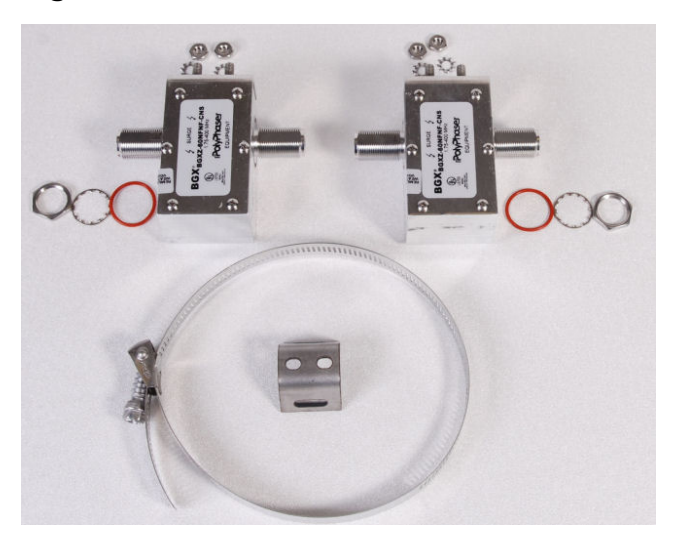

# Wireless operation

### **Channel bandwidth**

The PTP 800 wireless link supports the following channel bandwidths:

- 7 MHz
- 10 MHz
- 13.75 MHz
- 14 MHz
- 20 MHz
- 27.5 MHz
- 28 MHz
- 29.65 MHz
- 30 MHz
- 40 MHz
- 50 MHz
- 55 MHz
- 56 MHz.

The available selection of channel bandwidths varies depending on band and region.

## **Modulation modes**

The PTP 800 wireless link operates using single carrier modulation with the following fixed modulation modes:

- QPSK
- 8PSK
- 16QAM
- 32QAM
- 64QAM
- 128QAM
- 256QAM

The available selection of modulation modes varies depending on band, region and channel bandwidth.

PTP 800 uses Low Density Parity Check (LDPC) forward error correction (FEC) coding. The code rate is calculated as the ratio between the un-coded block size and the coded block size. FEC code rate in PTP 800 varies between 0.76 and 0.94 depending on channel bandwidth and modulation mode.

For more information, see Capacity, transmit power and sensitivity on page 4-58.

## Adaptive coding and modulation

PTP 800 supports both Fixed Modulation and Adaptive Coding and Modulation (ACM) modes. In ACM mode, the PTP 800 selects the modulation mode according to the quality of the received signal. The selection criterion is to provide the highest link capacity that can be achieved while keeping the communication error free.

When compared with Fixed Modulation operation, ACM can increase either link availability, or average wireless link capacity, or both.

## Wireless link capacity

The maximum data throughput capacity of the PTP 800 wireless link is the lower of the wireless link capacity and the data capacity limit set by the PTP 800 license key.

All PTP 800 CMUs are shipped with a factory-set 10 Mbit/s capacity limit, meaning that capacity is restricted to a maximum of 10 Mbit/s at the data port. Users can purchase capacity upgrades in nine steps between 20 Mbit/s and unlimited capacity. For more information, see Capacity upgrades on page 1-49.

# 

Purchasing a capacity upgrade will not necessarily lead to an increase in data capacity, as capacity also depends on channel bandwidth and modulation mode. For more information, see Capacity, transmit power and sensitivity on page 4-58.

## Automatic transmitter power control

PTP 800 provides closed-loop automatic transmitter power control (ATPC). ATPC avoids overload of the receivers in links with low link loss by automatically adjusting transmitter power. The ATPC threshold is –40 dBm received power. ATPC has no effect in links where the received power is lower than the threshold.

Automatic adjustment of the transmitter can be enabled or disabled using the Automatic Transmitter Power Control attribute on the Configuration page of the web-based interface. This attribute must have the same setting at both ends of the link. In some regions ATPC is a regulatory requirement and in these cases ATPC cannot be disabled.

The power control loop compensates for slow variations in received power and does not respond to fast fading that occurs in multipath channels.

In addition to its main function, ATPC includes a mechanism protecting against a lock up scenario. The mechanism is active regardless of the received power. This lock up occurs when the configured maximum transmit power causes the received power at both ends of the link to be too high to allow correct signal demodulation. In this situation, no communication can be established in either direction, causing the radios to wait forever for the remote end to appear.

The protection mechanism works as follows. Upon the link dropping for more than 10 seconds, ATPC drops the maximum transmit power of the end which has the lowest transmit frequency by 15 dB. This ensures the link will come up even if the maximum transmit power is set incorrectly. The delay prevents this mechanism from being triggered when the link drops briefly due to severe fading.

### Maximum receive power

The maximum receive power is the maximum power at which a PTP 800 link should be operated to maintain error free communication. This maximum receive power for normal operation is -35 dBm. Automatic transmitter power control, if enabled, will reduce the installation receive level to a -40 dBm operating level if there is sufficient dynamic range available in the maximum transmit power. For example, a link installed at -35 dBm with a maximum transmit power set to at least 5 dB above the minimum power level will successfully operate at -40 dBm. Links operating without ATPC, or with less than 5 dB available dynamic range should ensure that the normal operating level does not exceed -35 dBm.

On very short links it may be necessary to use a fixed waveguide attenuator, which will require the use of a remote mount antenna, to keep the maximum receive power at an acceptable level.

### Maximum transmit power

Maximum transmit power is the maximum power that the PTP 800 is permitted to generate at the waveguide interface assuming that ATPC is disabled, or the link loss is high enough such that ATPC is not activated. The equipment limit for maximum transmit power is defined by modulation mode, band, channel bandwidth and standards body or region. The spectrum license limit is determined by the maximum EIRP permitted by the individual license, the antenna gain and feeder loss. The maximum transmit power that can be configured for PTP 800 is limited by the more restrictive of the equipment limit and the spectrum license limit.

Maximum transmit power defaults to the maximum permitted as described above, but can be reduced if necessary using Step 3 of the Installation Wizard, or the Configuration page of the web-based interface.

# Security

PTP 800 provides optional 128-bit and 256-bit encryption using the Advanced Encryption Standard (AES). The implementation in PTP 800 has been validated against Federal Information Processing Standard Publication 197 (FIPS-197) in the Cryptographic Algorithm Validation Program (CAVP) of the US National Institute of Standards and Technology (NIST).

AES encryption protects all traffic over the wireless link, including in-band and outof-band network management traffic. Each CMU behaves as a cryptographic device in which the Ethernet interfaces transmit and receive plain text data, and the IF interface transmits and receives cipher text data. The IF cable and ODUs are outside the cryptographic boundary.

# 1+1 Hot Standby link protection

The 1+1 Hot Standby feature provides an option for protecting a PTP 800 link against hardware failure. In the event of failure of a single piece of equipment, a protected link can be automatically returned to operation with minimal delay. This feature also enables system maintenance to be carried out with minimum impact on traffic.

### Concept of a protected link

An 'unprotected' PTP 800 link comprises one CMU, one ODU and one antenna at each end. This provides no protection against equipment failure.

A 'protected' PTP 800 link comprises an Ethernet switch, two CMUs, two ODUs and either one or two antennas at each end.

A protected end consists of two 'neighbors':

- If antenna protection is not implemented (Figure 1-15), each neighbor consists of one CMU connected to one ODU. The two ODUs are connected to one antenna via a coupler. The link provides CMU and ODU protection, but not antenna protection.
- If antenna protection is implemented (Figure 1-16), each neighbor consists of one CMU connected to one ODU connected to one antenna (without a coupler). The link provides CMU, ODU and antenna protection.

One neighbor is labelled 'Primary' and the other 'Secondary'. The two neighbors operate as a pair. If a component of one of the neighbors fails then the other neighbor takes over the link operation.

The two CMUs are normally connected to the same Ethernet switch because this allows communication of management information to the inactive unit when management access is across the wireless link. The protection interface is used for communicating protection status information, including faults, between two CMUs.

## 

Figure 1-15 and Figure 1-16 show the network connections for in-band management. The connections are different if out-of-band management is implemented.

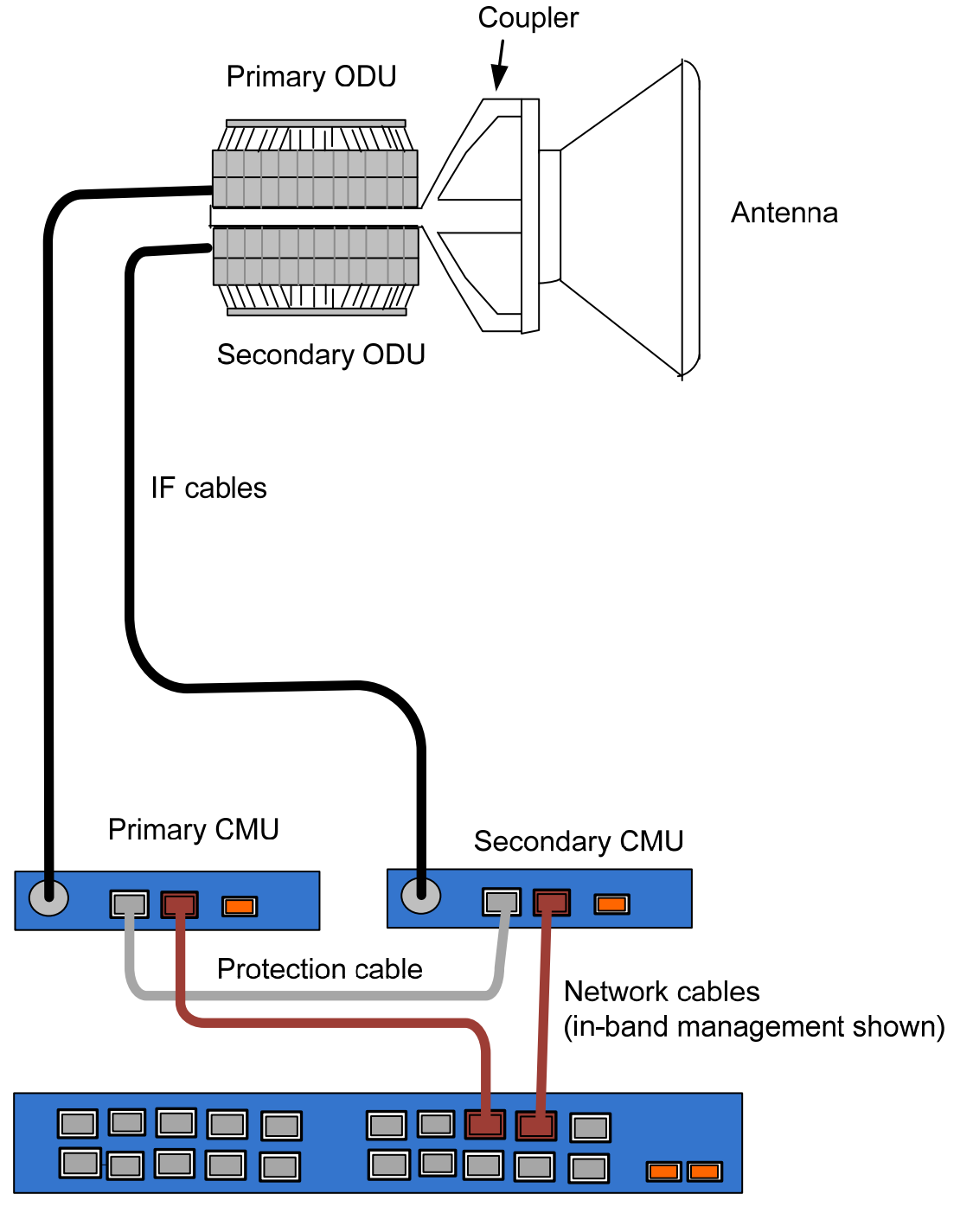

Figure 1-15 Protected end without antenna protection

Ethernet switch

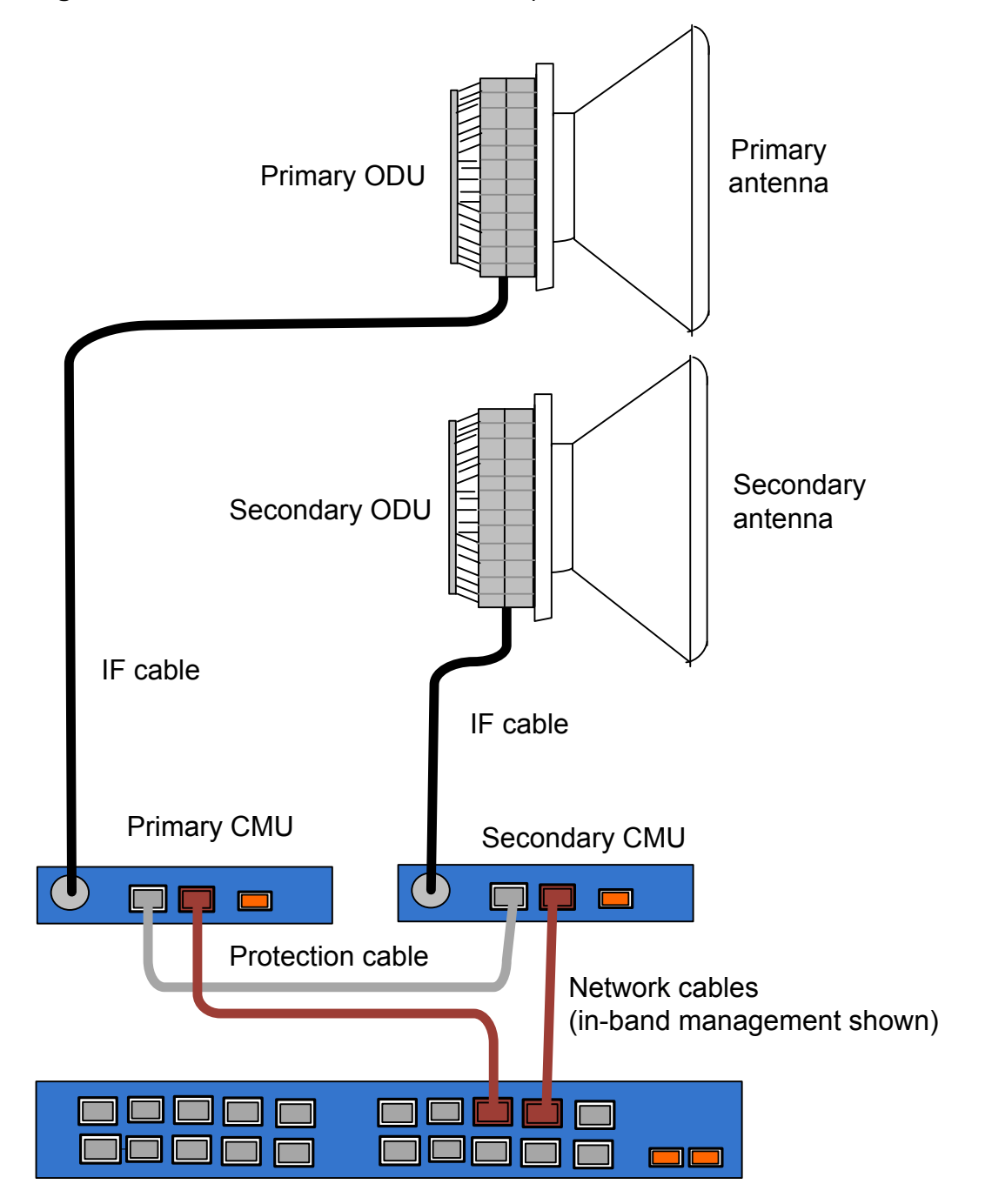

#### Figure 1-16 Protected end with antenna protection

Ethernet switch

## **Operation of a protected link**

To configure protection (typically during installation), use the Protection page (see Task 9: Configuring protection interface on page 6-42). One neighbor must be configured as 'Primary', the other neighbor as 'Secondary'.

At each end, only one neighbor is active at any one time. The other neighbor is inactive. The inactive neighbor monitors traffic from the other end of the radio link. A fault on the active neighbor will cause a protection switch if the inactive neighbor is fault free. A protection switch may occur on one end independently of the other end.

On boot up, assuming no fault occurs, the Primary becomes active. If the Primary develops a fault, the Secondary becomes active. If the Secondary boots up first, it waits an extra two minutes in the inactive state to confirm that the Primary boots up. If the Primary is not detected in this period, the Secondary becomes Active.

## Protected link antenna interfaces

### Links without antenna protection

Links without antenna protection (Figure 1-15) require antenna couplers that may be either symmetric or asymmetric. The asymmetric coupler provides the highest link margin (lower path loss) for the primary path, as this is usually the active path, except in a fault condition or during certain maintenance operations. For more information, see ODU coupler mounting specifications on page 4-50.

If the coupler is asymmetric, the Primary ODU must be mounted on the coupler arm labeled 'Main' and the Secondary ODU must be mounted on the coupler arm labeled 'Standby'. This provides a better quality wireless signal when operating Primary to Primary.

If the coupler is symmetric, the same convention can be followed for convenience (Primary to 'Main' and Secondary to 'Standby'), but this makes no difference to wireless signal quality.

#### Links with antenna protection

Links with antenna protection (Figure 1-16) require two antennas at each end. These may be of the same type or of different types. If the antennas are of different types, the antenna that is predicted to provide the better quality link should be designated the Primary neighbor at that end of the link.

## Protected link network interfaces

The two neighbors at an end must normally connect to the network via the same Ethernet switch. The Ethernet switch routes traffic to the active neighbor (Figure 1-17). Both the active and inactive neighbors at the other end of the link receive the wireless signal but only the active neighbor forwards this data to the Ethernet switch.

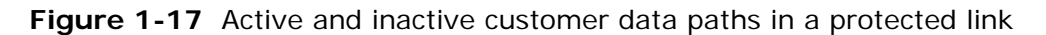

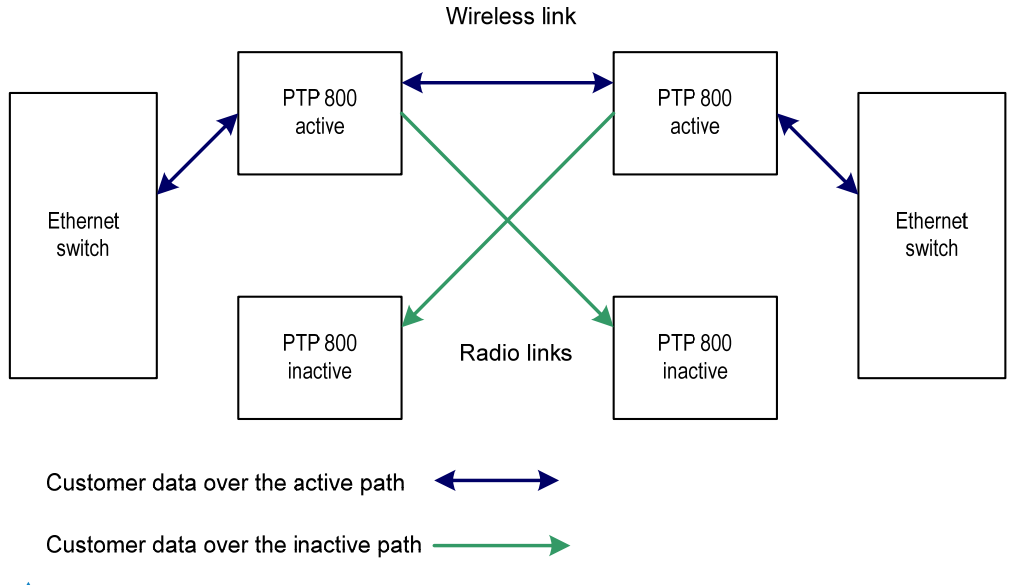

## 

The Ethernet switch must be able to do address learning, and to flush its filter database promptly on a link down alert. Many inexpensive unmanaged switches will fail to meet these requirements. For more information, see Planning link protection on page 2-5.

Protected links may be configured for either out-of-band or in-band management. For definitions of these management modes, see Management network on page 1-37. For details of the Ethernet switch connections in protected ends, see Protected link with out-of-band management on page 1-30 and Protected link with in-band management on page 1-33.

# Protected link with out-of-band management

The Data port and Management ports of both CMUs connect to the Ethernet switch (Figure 1-18). The customer data connections may be both copper, both fiber, or one copper and one fiber. Only the active CMU forwards traffic between the customer network and the wireless interface.

IF cable to Secondary ODU IF cable to Primary ODU Secondary CMU Primary CMU Management Copper Management Copper Fiber SFP Fiber SFP data port data port interface port interface por IF cable Cat5e cable for management network Cat5e cable for customer network Alternative fiber cable for customer network Out-of-band protection splitter Customer network ports Fiber ports Management network ports

Figure 1-18 Out-of-band management connections for a protected end

Ethernet switch

#### **Protection splitter**

The protection interface shares the CMU Management port with the management network connection. Therefore, if out-of-band management is required, the protection and management interfaces must be connected via the out-of-band protection splitter.

### **Detection of link failure**

In the event of a protection switch, the network equipment must learn the new active path. To signal the need for this, the currently active CMU disables all configured copper or fiber Ethernet ports for a period of between 0.5 and 1 second. This causes the Ethernet switch to detect link failure and learn new routing for traffic via the newly active PTP 800.

### 

Ensure that the Ethernet switch has the ability to recognize this signal and learn the new traffic routing.

#### Management connectivity

Management connectivity uses the out-of-band management mode, in which the management agent can be reached from the management port of the CMU.

The management port in the inactive CMU can be accessed for remote management either via the active PTP 800 and the Ethernet switch or via a separate management network.

#### Last hop

A 'Last hop' protected end is one that is at the edge of the network, where access to the management network is not available.

A 'last hop' arrangement can be provided in one of the following ways:

- Connect the Management ports of neighboring CMUs using a crossed protection cable of maximum length 2 meters (Figure 1-19). In this arrangement the protection cable provides both protection and a data connection for remote management of the inactive unit. If local access is required (for example during maintenance), the protection cable can be removed from the Management port of the CMU.
- Connect the two LAN ports of the out-of-band protection splitter using either a straight-through or a crossed Ethernet cable (Figure 1-20). If local access is required, a connection can be made via the protection splitter LAN port without effecting the protection interface.

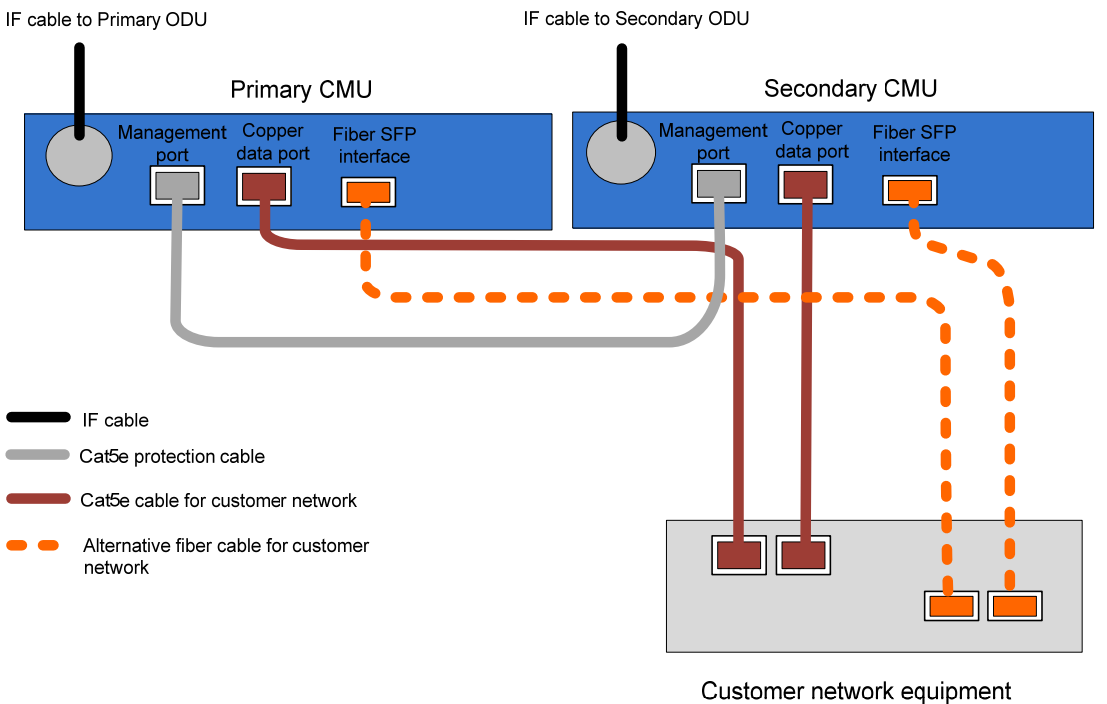

#### Figure 1-19 Last hop protected end with protection cable

(for example NodeB or BTS)

#### Figure 1-20 Last hop protected end with splitter

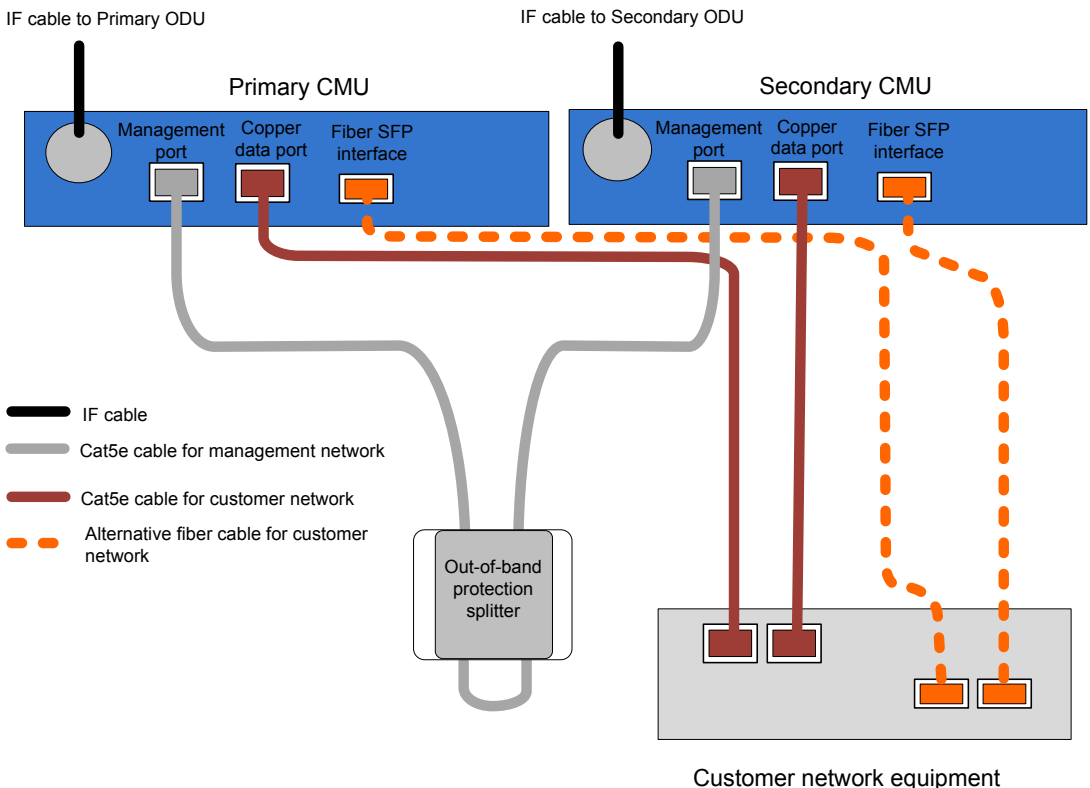

(for example NodeB or BTS)

## Protected link with in-band management

The Data ports of both CMUs are connected to the Ethernet switch (Figure 1-21). The network connections may both be copper (as illustrated), or one or both connections may be fiber.

Figure 1-21 In-band management connections for a protected end

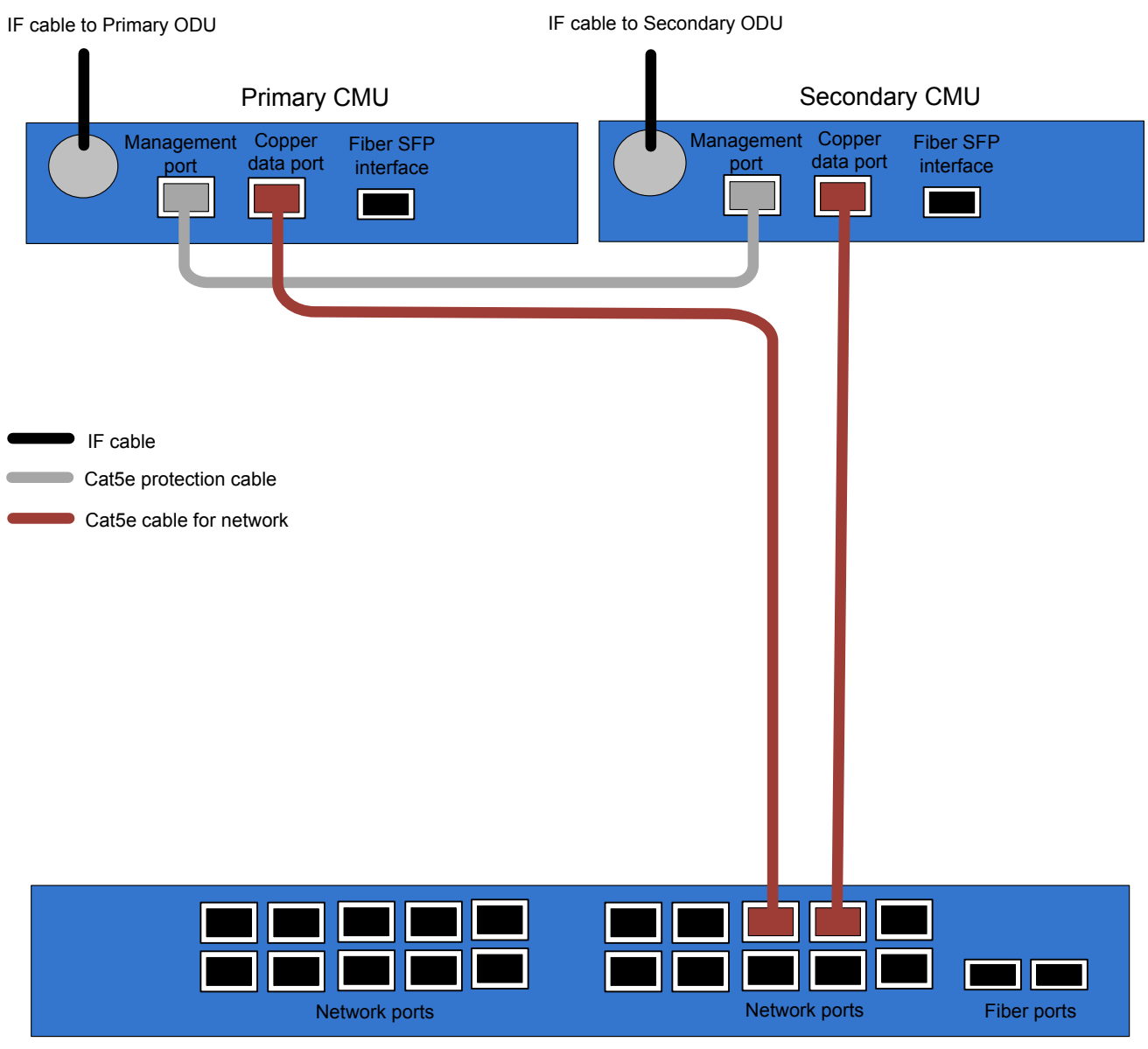

Ethernet switch

### **Protection cable**

To allow the neighboring CMUs to exchange status information, they are connected together using a protection cable as shown in Figure 1-21. The protection interface uses the four spare pins of the CMU Management port, as described in Protection cable on page 4-54.

### Detection of link failure

In the event of a protection switch the network equipment must learn the new active path. To signal the need for this, the currently active CMU disables all configured copper or fiber Ethernet ports for a period of between 0.5 and 1 second. This causes the Ethernet switch to detect link failure and learn new routing for traffic via the newly active PTP 800.

### 

Ensure that the Ethernet switch has the ability to recognize this signal and learn the new traffic routing.

### Management connectivity

Management connectivity uses in-band management and the management agent is reached via the Data port of the CMU and the customer network.

Local management from the Management port is not possible in this mode.

## Grounding and lightning protection for protected ends

The grounding and lightning protection requirements for a protected end are illustrated in Figure 2-6.

# **Ethernet bridging**

## **Customer network**

#### **Transparent Ethernet service**

The PTP 800 Series provides an Ethernet service between the data port at a local CMU and the data port at an associated remote CMU. The Ethernet service is based on conventional layer two transparent bridging, and is equivalent to the Ethernet Private Line (EPL) service defined by the Metro Ethernet Forum (MEF).

The service is transparent to untagged frames, standard VLAN frames, prioritytagged frames, provider bridged frames, and provider backbone bridged frames. In each case, the service preserves MAC addresses, VLAN ID, Ethernet priority and Ethernet payload in the forwarded frame. The maximum frame size for bridged frames in the customer network is 9600 octets.

#### Layer two control protocols

The PTP 800 Series is transparent to layer two control protocols (L2CP) including:

- Spanning tree protocol (STP), rapid spanning tree protocol (RSTP)
- Multiple spanning tree protocol (MSTP)
- Link aggregation control protocol (LACP)
- Link OAM, IEEE 802.3ah
- Port authentication, IEEE 802.1X
- Ethernet local management interface (E-LMI), ITU-T Q.933.
- Link layer discovery protocol (LLDP)
- Multiple registration protocol (MRP)
- Generic attribute registration protocol (GARP)

PTP 800 handles IEEE 802.3 Pause frames as a special case; each CMU can be configured to either forward (tunnel) or discard Pause frames received at the Data port. PTP 800 discards all Pause frames received at the Management port.

The PTP 800 Series does not generate or respond to any L2CP traffic.

### Quality of service for bridged Ethernet traffic

The PTP 800 Series supports eight traffic classes for Ethernet frames queued for transmission over the wireless interface. Scheduling is by strict priority in that a frame will not be transmitted if there is a frame with a higher class already queued. In order of highest priority first, the classes are labeled Q7, Q6, Q5, Q4, Q3, Q2, Q1 and Q0.

### **Classification by Priority Code Point**

PTP 800 provides a configurable mapping between traffic class and the Ethernet Priority Code Point (PCP) of the outer most VLAN tag. Each PCP value can be assigned to any of the eight traffic classes Q0 to Q7. Untagged frames can also be assigned to any of the eight classes.

### **Classification by Layer 2 Control Protocol**

PTP 800 provides a method for classifying Ethernet frames that contain an IEEE 802.1 bridge protocol (including STP, RSTP, PAUSE) or the Generic Attribute Registration Protocol (GARP).

Bridge frames have destination addresses in the range 01-80-c2-00-00-00 to 01-80-c2-00-00-0f.

GARP frames have destination addresses in the range 01-80-c2-00-00-20 to 01-80-c2-00-00-2f.

Bridge frames and GARP frames can be separately classified into any of the eight traffic class from Q0 to Q7.

Bridge frames and Garp frames which are tagged will not be classified by the Prority Code Point.

#### Fragmentation

The PTP 800 Series minimizes latency and jitter for high-priority Ethernet traffic by fragmenting Ethernet frames before transmission over the wireless link. The fragment size is selected automatically according to channel bandwidth and modulation mode of the wireless link. Fragments are reassembled on reception, and incomplete Ethernet frames are discarded. Traffic is not fragmented in the highest priority traffic class.

### Management network

#### **IP** interface

Each PTP 800 CMU contains an embedded management agent with a single IP interface. Network management communication is exclusively based on IP and associated higher layer transport and application protocols. The default IP address of the management agent is 169.254.1.1. The PTP 800 does not require use of supplementary serial interfaces.

In a 1+1 protection scheme, each CMU contains a separate management agent.

#### MAC address

The management agent end-station MAC address is recorded on the underside of the enclosure. The MAC address is not configurable by the user.

#### VLAN membership

The management agent can be configured to transmit and receive either untagged, priority-tagged, C-tagged (IEEE 802.1Q) or S-tagged (IEEE 801.ad) frames. S-tagged frames must be single tagged, in other words, an S-tag with no encapsulated C-tag. The VLAN ID can be 0 (priority tagged) or in the range 1 to 4094.

#### Out-of-band management

PTP 800 supports an end-to-end out-of-band management mode in which the management agent can be reached from the management port at the local CMU, and (assuming that the wireless link is established) the management port at the remote CMU. This management mode allows communication from the CMU management port to Ethernet end stations reached through the remote CMU, supporting construction of an extended management network that is isolated from the customer network.

End-to-end out-of-band management is possible only when the network management mode is configured to "out-of-band" at every CMU.

#### Out-of-band quality of service

Out-of-band management traffic is forwarded over the wireless link using a dedicated channel. The management channel represents a single traffic class, and the same quality of service is afforded to all management frames. Traffic in the management channel is fragmented for transmission over the wireless link to minimize the jitter imposed on high priority traffic in the customer network.

The management channel has higher priority than traffic in the customer network, subject to a configurable committed information rate (CIR) with a range between 200 Kbit/s and 2 Mbit/s. Committed capacity that remains unused by management traffic is available for customer traffic.

#### **Out-of-band local management**

The out-of-band local management mode is similar to the standard out-of-band mode, except that management frames are not forwarded over the wireless link. Connection to the management agent is solely through the management port of the local CMU. The management channel CIR control is disabled in out-of-band local mode.

Out-of-band local management is the default management mode.

If the management port is not accessible remotely, this mode should be changed to permit remote management.

#### In-band management

In the in-band management mode, the management agent can be reached from the data port at the local CMU, and (assuming that the wireless link is established) the data port at the remote CMU. In this mode, the management port is disabled.

Management frames in the customer network are processed by the management agent if (a) destination MAC address in the frame matches the CMU MAC address, and (b) the VLAN ID in the frame matches the VLAN configuration of the management agent.

If Local Packet Filtering is enabled, unicast frames forwarded to the management agent are filtered, that is, not forwarded in the customer network.

For the active CMU at a protected end, remote management traffic is routed via the wireless link as shown in Figure 1-22.

For the inactive CMU at the remote end of a protected link, remote management traffic is routed via the wireless link, the active CMU and the data network as shown in Figure 1-22.
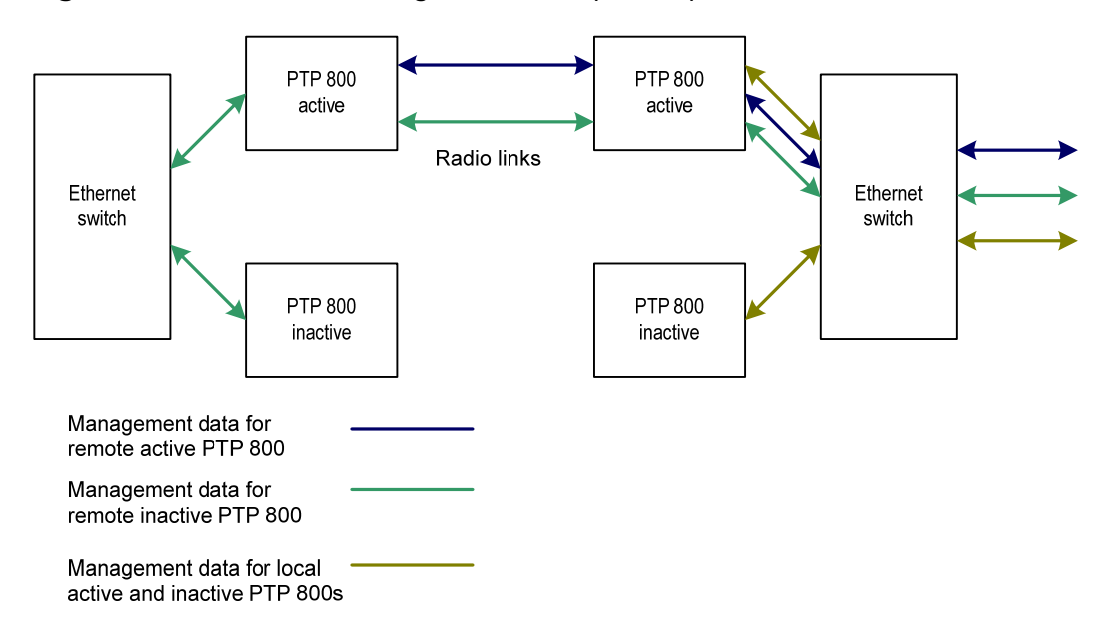

Figure 1-22 In-band management data paths (protected links)

Status information about neighboring CMU/ODUs is transferred across the wireless link by the active CMU and received by both the active and the inactive CMU.

#### In-band quality of service

Frames generated within the management agent may be assigned a configured Ethernet priority in the same way as for out-of-band management. PTP 800 provides a dedicated management channel over the wireless link for locallygenerated management traffic similar to the out-of-band management mode. Ethernet frames received at the Data port are classified into eight traffic classes (one of which is assigned to management traffic) for transmission at the wireless port.

#### Source address learning

If Local Packet Filtering is enabled, the management agent learns the location of end stations from the source addresses in received management frames. The agent filters transmitted management frames to ensure that the frame is transmitted at the Ethernet (data or management) port, or over the wireless link as appropriate. If the end station address is unknown, then management traffic is transmitted at the Ethernet port and over the wireless link.

In out-of-band local management mode, management frames are not transmitted over the wireless link, and so address learning is not active.

#### Wireless link down alert

The PTP 800 Series provides an optional indication of failure of the wireless link by means of a brief disconnection of the Copper data port or the Fiber data port. The Ethernet disconnection occurs at both ends of the link, even for a unidirectional loss of the wireless link. The Ethernet disconnection normally occurs within 50 ms of loss of the wireless link.

The Wireless link down alert can be used to trigger protection switching by Spanning Tree Protocol (STP) or Ethernet Automatic Protection Switching (EAPS) in a redundant network.

### Protocol model

Ethernet bridging behavior at each end of the wireless link is equivalent to a threeport, managed, transparent MAC bridge where the three ports are:

- Ethernet Management Port
- Ethernet Data Port
- Wireless Port

Frames are transmitted at the Wireless port over a proprietary point-to-point circuit-mode link layer between ends of the PTP 800 link. For a single CMU configuration or the active CMU in a 1+1 Hot Standby configuration, Ethernet frames received at the data or management ports, or generated internally within the management agent, are encapsulated within a lightweight MAC layer for transmission over the wireless link.

For the inactive CMU at a protected end no traffic is transmitted over the wireless link. Any management traffic generated is transmitted towards the management port (for out-of-band management) or the traffic port (for in-band management).

#### Forwarding behavior

In out-of-band local mode (Figure 1-23) and out-of-band mode (Figure 1-24), the management network (shown in red) is isolated from the customer data network (shown in blue). In out-of-band mode, the management network is isolated from the customer data at the wireless port by use of a separate service access point and associated dedicated logical channel. Ethernet frames will not leak between management and data networks, even in the presence of configuration errors.

In in-band mode (Figure 1-25), the management and customer data networks are not isolated, and the Management port is not used.

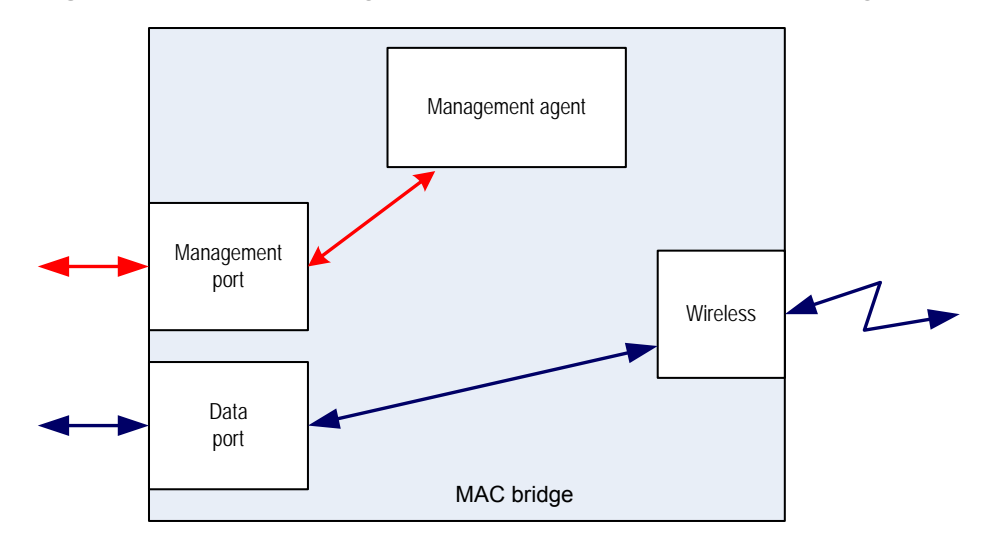

Figure 1-23 Forwarding behavior in out-of-band local management mode

Figure 1-24 Forwarding behavior in out-of-band management mode

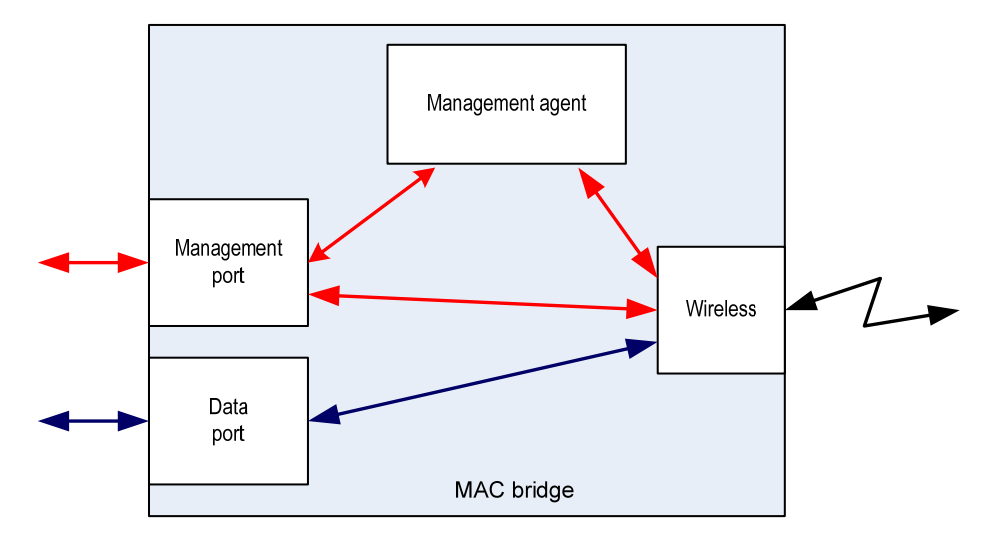

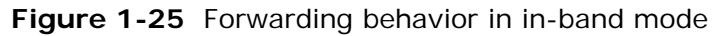

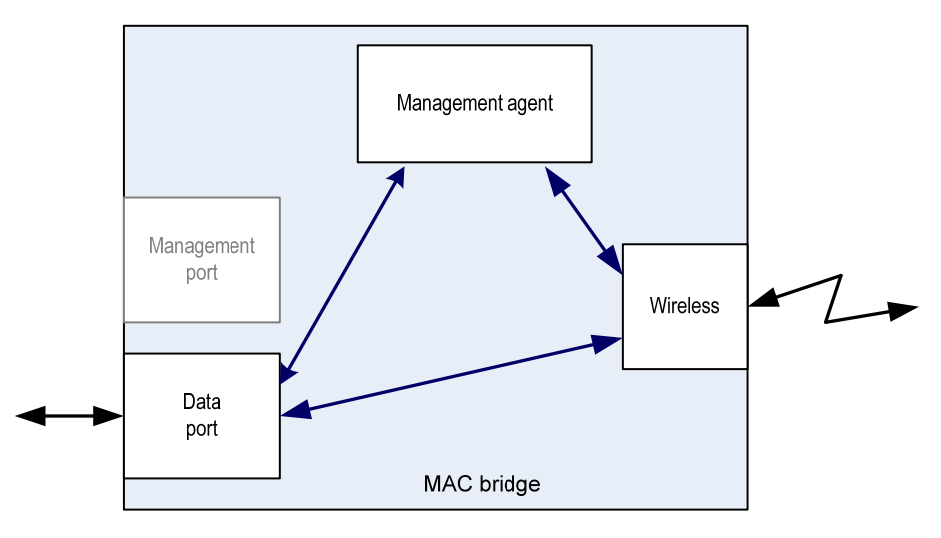

### Forwarding behavior for protected links

Forwarding behavior for the active CMU is as for a non-protected link.

Forwarding behavior for the inactive CMU in a protected link requires management data to be routed to the Ethernet management port (Figure 1-26) or data port (Figure 1-27), depending on the management mode. Only status information from the remote CMU is forwarded at the wireless interface.

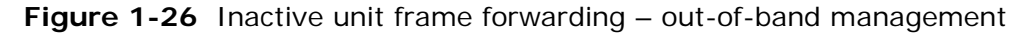

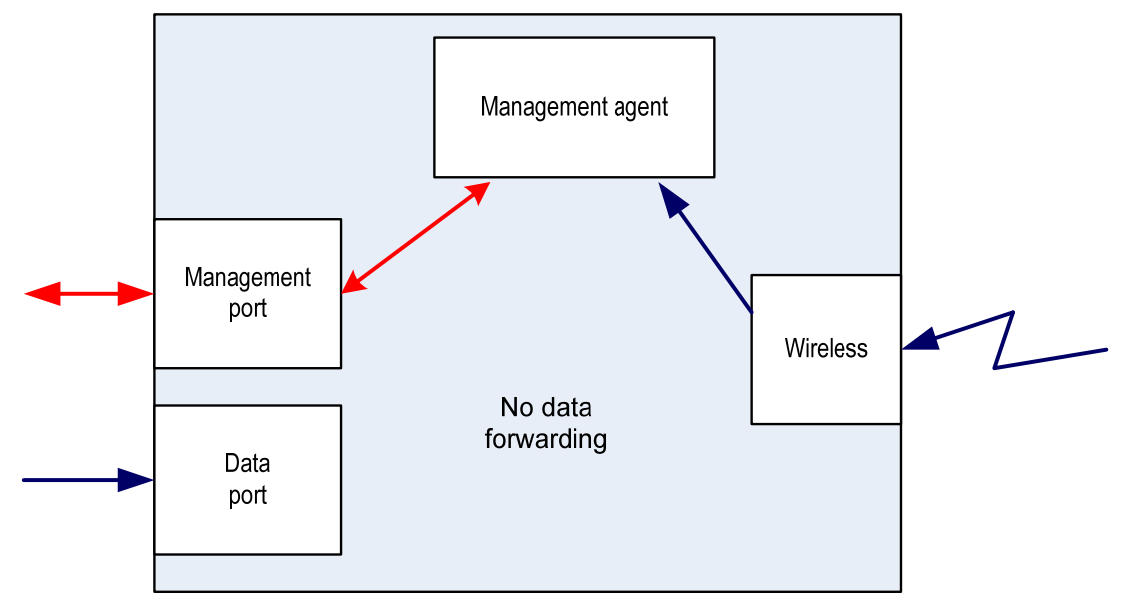

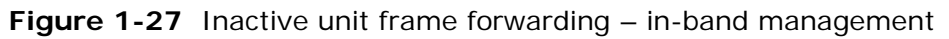

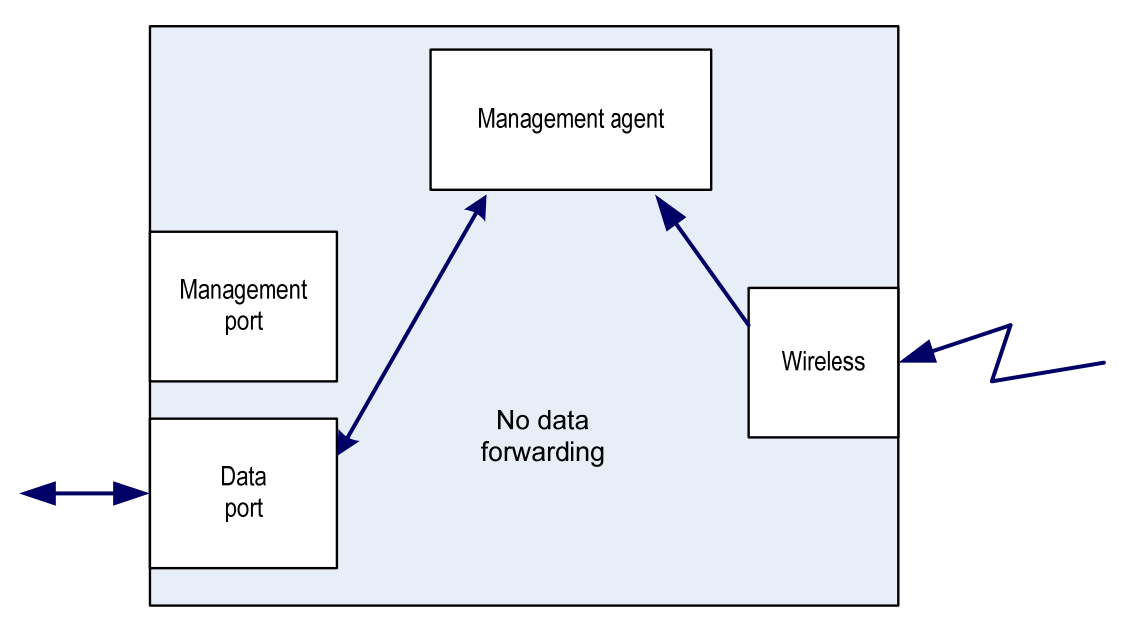

#### **Protocol layers**

Protocol layers involved in bridging between Ethernet and wireless interfaces are shown in Figure 1-28. Protocol layers involved in bridging between external interfaces and the management agent are shown in Figure 1-29. In these figures, the layers have the meanings defined in IEEE 802.1Q-2005.

Figure 1-28 Protocol layers between Ethernet and wireless interfaces

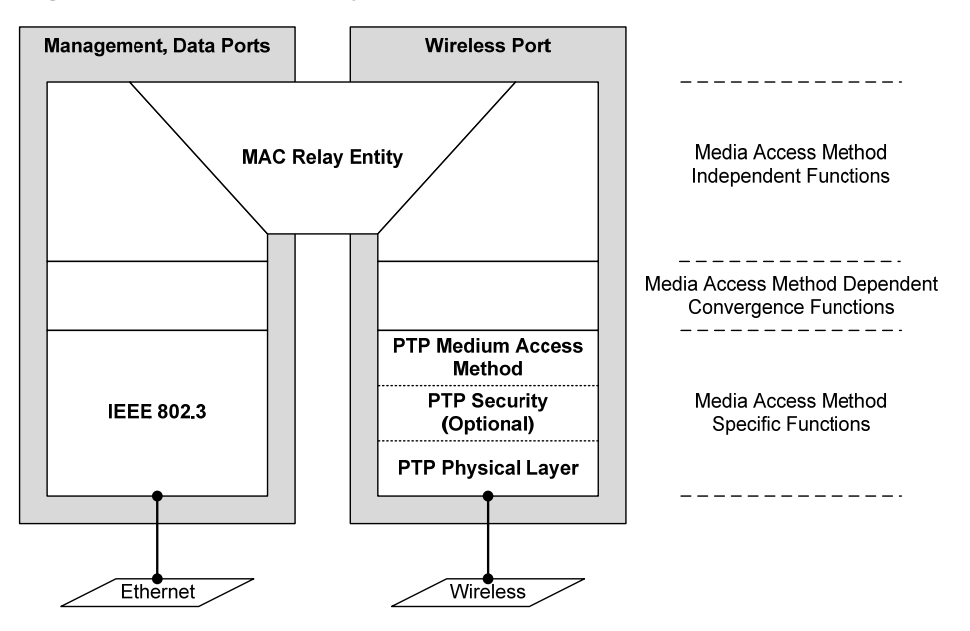

Figure 1-29 Protocol layers between external interfaces and the management agent

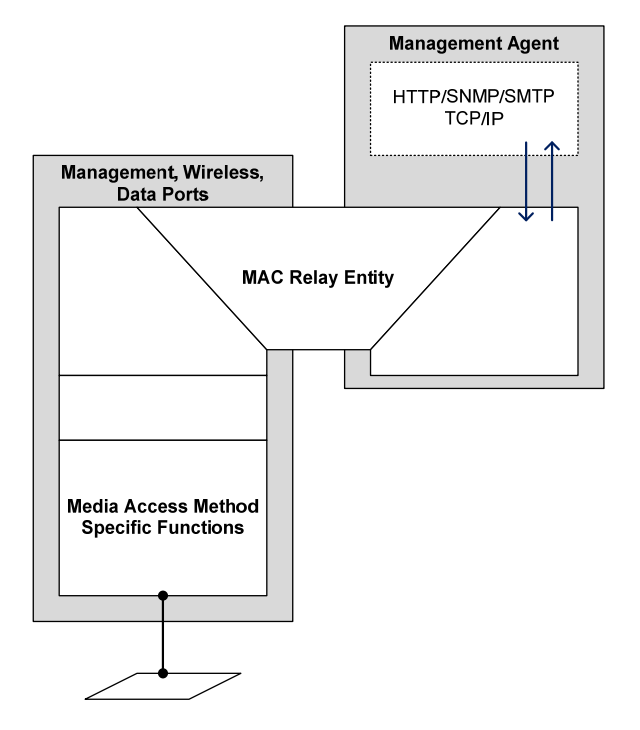

### System management

This section is an overview of how the PTP 800 system is managed.

#### Management agent

PTP 800 equipment is managed through an embedded management agent. Management workstations, network management systems or PCs can be connected to this agent using an in-band mode, or a choice of two out-of-band modes. These modes are described in detail in Management network on page 1-37.

### Web interface

The PTP 800 management agent contains a web server. The management agent provides comprehensive web-based fault, configuration, performance and security management functions. Web-based management offers a convenient way to manage the PTP 800 equipment from a locally connected computer or from a network management workstation connected through a management network, without requiring any special management software. The web-based interface is the only interface supported for installation of PTP 800, and for the majority of PTP 800 configuration management tasks.

Management tasks using the web-based management interface are described in detail in Chapter 7 Operation.

### Installation wizard

The web-based interface includes an Installation wizard. This feature simplifies the process of entering initial configuration details, setting the system into alignment mode, achieving the lowest possible link loss through correct antenna alignment, and reporting on the performance of the installed link. The process handles the important configuration settings that must be set to comply with individual license conditions. These important settings are not normally modified in an operating link, and cannot be changed in PTP 800 except through use of the Installation wizard.

### **Configuration pages**

The web-based interface includes a number of configuration pages. These pages allow for modification of the system configuration of an installed link. In general, configuration changes can be completed without a reboot. Configuration pages include controls relating to the management agent IP interface, the Ethernet interfaces, quality of service at the wireless interface, security passwords and AES keys.

#### **SNMP**

The management agent supports fault and performance management by means of an SNMP interface. The management agent is compatible with SNMP v1 and SNMP v2c, using the following MIBs:

- PTP 800 enterprise MIB
- The system group and the interfaces group from MIB-II, RFC-1213
- The interfaces group and the ifXTable from RFC-2233
- The dot1dBase group and the dot1dBasePortTable group from the Bridge MIB, RFC-1493.

The PTP 800 enterprise MIB is available for download in the application software package from <u>http://www.motorola.com/ptp/software</u>.

SNMP must be enabled for use by means of the SNMP State attribute in the webbased interface. Activation of SNMP in PTP 800 requires a reboot of the CMU.

The web-based interface must be used to configure the destination IP address for SNMP notifications, and to enable or disable generation of each supported SNMP notification. Supported notifications are as follows:

- Cold start
- Link up
- Link down
- Link name mismatch
- Alignment mode
- Unit out of calibration
- Encryption enabled mismatch
- Data port disabled warning
- Data port fiber status
- Data port configuration mismatch
- SNTP sync
- Management port disabled warning
- ODU status
- Management port configuration mismatch
- Wireless link status
- Protection interface status
- Byte error ratio status
- Code word error ratio status
- Wireless receive status
- Licensed transmit capacity

- Wireless receive mismatch
- Data port Ethernet speed mismatch
- Management port Ethernet speed mismatch

SNMP notifications are described in Managing alarms and events on page 7-13.

### **Email alerts**

The management agent can be configured to generate alerts by electronic mail when any of the following events occur:

- Wireless link up
- Wireless link down
- Data port up
- Data port down
- Management port up
- Management port down
- Link name mismatch
- Alignment mode
- Unit out of calibration
- Encryption enabled mismatch
- Data port disabled warning
- Data port fiber status
- Data port configuration mismatch
- SNTP sync
- Management port disabled warning
- ODU status
- Management port configuration mismatch
- Wireless link status
- Protection interface status
- Byte error ratio status
- Code word error ratio status

Email alerts are described in Managing alarms and events on page 7-13.

#### Software upgrade

The management agent supports application software upgrade using the web-based interface.

PTP 800 software images are digitally signed, and the CMU will accept only images that contain a valid Motorola PTP digital signature. The CMU always requires a reboot to complete a software upgrade.

The CMU application software image contains an embedded software image for the ODU. If a CMU software upgrade introduces a new ODU software version, then the ODU software is upgraded automatically following reboot of the CMU.

### 

Obtain the application software and this user guide from the support website BEFORE warranty expires.

## 

CMU software version must be the same at both ends of the link. Limited operation may sometimes be possible with dissimilar software version, but such operation is not supported by Motorola.

The management process for software upgrade is described in detail in Task 5: Upgrading software version on page 6-24.

Software can be downgraded using Recovery mode as described in Downgrading PTP 800 software on page 7-56.

### **Recovery mode**

The PTP 800 recovery mode provides a means to recover from serious configuration errors including lost or forgotten passwords and unknown IP addresses.

Recovery mode also allows new main application software to be loaded even when the integrity of the existing main application software image has been compromised. The most likely cause of an integrity problem with the installed main application software is where the power supply has been interrupted during an earlier software upgrade.

The CMU operates in recovery mode in the following circumstances:

- When a checksum error occurs for the main application software image.
- When the CMU front panel recovery button is pressed at the same time as the CMU is rebooted or power cycled.
- When the Short Power Cycle for Recovery is enabled, and CMU is power cycled, and the "off" period is between one and five seconds.

Options in recovery mode are as follows:

- Load new main application software.
- Reset all configuration data to factory default. This option resets IP and Ethernet configuration, and erases (zeroizes) critical security parameters.
- Reset IP and Ethernet configuration to factory default.
- Erase (zeroize) critical security parameters.
- Reboot with existing software and configuration.

### **NOTE**

If recovery mode has been entered either because of a checksum error or Short Power Cycle, by default the CMU will reboot with existing software and configuration following a 30 second wait.

The recovery software image is installed during manufacture of the CMU and cannot be upgraded by operators.

For detailed instructions on using the recovery mode, see Using recovery mode on page 7-50.

### Security

PTP 800 provides optional 128-bit and 256-bit encryption using the Advanced Encryption Standard (AES).

AES upgrades are supplied as an access key. The access key authorizes the generation of a new license key that will enable AES operation for one CMU. Two access keys are needed to operate AES on a link. The upgrade is applied by entering an access key together with the MAC address of the target CMU into the PTP License Key Generator web page, which may be accessed from <a href="http://www.motorola.com/ptp/support">http://www.motorola.com/ptp/support</a>.

This web page generates a new license key that must be installed on the CMU. When the license key is installed, the CMU must be rebooted before AES can be enabled. Once applied, the AES upgrade is bound to a single CMU and is not transferrable.

AES encryption in PTP 800 is based on pre-shared keys. An identical key must be entered at each end of the link.

For more information, see:

- Task 6: Configuring security on page 6-31
- Restoring the operational configuration on page 7-57

#### Capacity upgrades

All PTP 800 CMUs are shipped with a factory-set 10 Mbit/s capacity limit, meaning that capacity is restricted to a maximum of 10 Mbit/s at the data port. When requiring additional capacity, users can purchase upgrades. Upgrades are applied through the CMU license key, without any change to the hardware. Capacity may be different for different directions.

### 

Purchasing a capacity upgrade will not necessarily lead to an increase in data capacity, as capacity also depends on channel bandwidth and modulation mode. For more information, see Capacity, transmit power and sensitivity on page 4-58.

Available capacity upgrades are listed in Table 1-3 and Table 1-4. Select between a single-step and one or more step-by-step upgrades as required.

| Motorola part | Capacity   |
|---------------|------------|
| WB3538        | 20 Mbit/s  |
| WB3539        | 30 Mbit/s  |
| WB3540        | 40 Mbit/s  |
| WB3541        | 50 Mbit/s  |
| WB3542        | 100 Mbit/s |
| WB3543        | 150 Mbit/s |
| WB3544        | 200 Mbit/s |
| WB3545        | 300 Mbit/s |
| WB3546        | Unlimited  |

Table 1-3 Single-step capacity upgrades

 Table 1-4
 Step-by-step capacity upgrades

| Motorola part | Capacity increase                   |
|---------------|-------------------------------------|
| WB3547        | 20 Mbit/s $\rightarrow$ 30 Mbit/s   |
| WB3548        | 30 Mbit/s $\rightarrow$ 40 Mbit/s   |
| WB3549        | 40 Mbit/s $\rightarrow$ 50 Mbit/s   |
| WB3550        | 50 Mbit/s $\rightarrow$ 100 Mbit/s  |
| WB3551        | 100 Mbit/s $\rightarrow$ 150 Mbit/s |
| WB3552        | 150 Mbit/s $\rightarrow$ 200 Mbit/s |
| WB3553        | 200 Mbit/s $\rightarrow$ 300 Mbit/s |
| WB3554        | 300 Mbit/s $\rightarrow$ Unlimited  |

This flexible approach allows users to match link capacity to their developing demand and revenue stream.

Capacity upgrades are supplied as an access key. The access key authorizes a specific capacity limit for one CMU. Two access keys are needed to operate a link at enhanced capacity. The upgrade is applied by entering an access key together with the MAC address of the target CMU into the PTP License Key Generator web page, which may be accessed from <a href="http://www.motorola.com/ptp/support">http://www.motorola.com/ptp/support</a>.

This web page generates a new license key that must be installed on the CMU. Capacity upgrades become active as soon as the license key is validated.

There is no need to reboot the CMU, and the upgrade process does not involve a service interruption.

Once applied, the capacity upgrade is bound to a single CMU and is not transferrable.

For more information, see Restoring the operational configuration on page 7-57.

## Upgrading to a protected link

A single CMU link may be upgraded to a protected link. The method for upgrading an existing CMU to one of a pair at a protected end and adding a second CMU is described in Upgrading an unprotected link to protected on page 5-4.

No special licenses are required for a protected link, but each of the CMUs providing the protected link must be individually licensed at the capacity of the link.

# **Chapter 2 Planning considerations**

This chapter provides information to help the user to plan a PTP 800 link.

The following topics are described in this chapter:

- Link planning on page 2-2
- Grounding and lightning protection on page 2-7
- Data network planning on page 2-17

## Link planning

### **Process**

The majority of the 6 to 38 GHz spectrum is licensed on a link by link basis. Licensing regimes vary from country to country, and the planning process must sometimes be adapted to local circumstances.

The link planning process typically consists of the following steps:

- Identify suitable sites at the ends of the link.
- Determine the data capacity and availability required for the link.
- Determine the protection requirements for the link:
  - Either: no protection required,
  - o Or: CMU and ODU protection required;
  - o Or: CMU, ODU and antenna protection required.
- Select an RF band, taking into account the range of link, the capacity required, the availability required, the licensing policy for bands in the region or country, and likely availability of individual licenses in that band.
- Use the PTP LINKPlanner to check that a satisfactory, unobstructed, line-ofsight path is possible between the ends.
- Use PTP LINKPlanner to investigate the performance increase provided by enabling ACM.
- Apply for an individual license.
- Use the PTP LINKPlanner with the license details to identify a Bill of Materials for the link.
- Order equipment from Motorola.

Motorola offers a license coordination service for links in the USA. The service includes link study, PCN, FCC application filling, Schedule-K completion and one year license protection warranty. The FCC Microwave license coordination service may be ordered as Motorola part number WB3659.

### Site selection

The ODU and antenna should be mounted in elevated positions from the immediate surroundings and above obstructions to provide a clear line-of-sight path to the other end of the link. It is particularly important that no obstructions or reflecting surfaces are present within the near field zone in front and to the sides and rear of the antenna.

### Maximum IF cable length

The maximum permitted IF cable length is 190 meters (620 ft) for CNT-400 cable. If the required IF cable length is between 190 and 300 meters (620 ft and 980 ft), contact Technical Support.

### **PTP LINKPlanner**

The Motorola PTP LINKPlanner is a link planning and optimization tool designed for use with all PTP products, including the PTP 800 licensed band products. PTP LINKPlanner is free and available from <a href="http://www.motorola.com/ptp/software">http://www.motorola.com/ptp/software</a>.

The advantages of PTP LINKPlanner are as follows:

- It is supported on Windows and Macintosh Platforms.
- It is very easy to use without specialist radio planning knowledge.
- It is powerful, implementing the latest ITU recommendations for predicting the performance of a radio link.
- It expresses the performance in terms of data link capacity.
- It is integrated with Google Earth<sup>™</sup> to facilitate site entry and path visualization.
- It provides bill of materials data for ease of purchasing.
- It can provide path data by an automated email service.
- It can model all Motorola PTP products.
- It can plan multiple links in the same session.
- It can generate an export file for Motorola's FCC Coordination service.

The PTP LINKPlanner provides path profile information for individual links as shown in Figure 2-1.

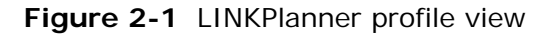

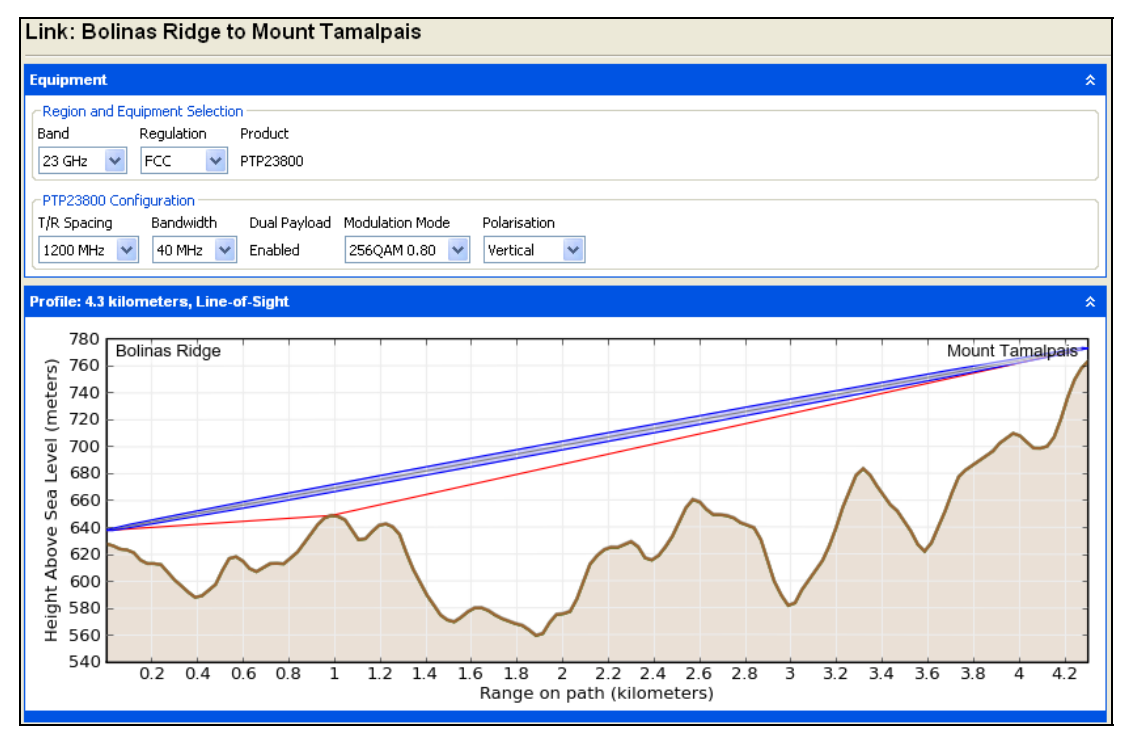

The PTP LINKPlanner also provides configuration and performance details as shown in Figure 2-2, and Bill of Materials data as shown in Figure 2-3.

This is necessarily a brief introduction to the PTP LINKPlanner. Please download and evaluate this free software in further detail.

| Configuration at Each End                                 | \$                                                                            |  |  |
|-----------------------------------------------------------|-------------------------------------------------------------------------------|--|--|
| Bolinas Ridge                                             | Mount Tamalpais                                                               |  |  |
| Motorola 1ft HP Antenna 85010089011 (35.3dBi)             | Motorola 1ft HP Antenna 85010089011 (35.3dBi)                                 |  |  |
| Antenna Height : 10 meters (Max height at site is 20.0 m) | Antenna Height : 10 meters (Max height at site is 20.0 m)                     |  |  |
| Maximum EIRP : 50.3 dBm 🕑 User limit 60.0 dBm             | Maximum EIRP : 50.3 dBm 🕑 User limit 60.0 dBm                                 |  |  |
| Maximum Power : 15.0 dBm 📃 User limit                     | Maximum Power : 15.0 dBm 📃 User limit                                         |  |  |
| Tx Frequency : 23030.00 MHz Select                        | Tx Frequency : 21830.00 MHz Select                                            |  |  |
| Tx Capacity Limit : 300 Mbps 🔽                            |                                                                               |  |  |
| Interference :                                            | Interference :                                                                |  |  |
| Performance Summary                                       | *                                                                             |  |  |
| Chroughput to Bolinas Ridge                               | C Throughput to Mount Tamalpais                                               |  |  |
| Mean IP Predicted : 236.58 Mbps Aggregate IP Th           | roughput: 473.15 Mbps Mean IP Predicted : 236.58 Mbps                         |  |  |
| Mean IP Required : 200.0 Mbps Link A                      | vailability: 99.9946 % Mean IP Required : 200.0 Mbps                          |  |  |
| % of Required IP : 118 % System (                         | Sain Margin : 16.15 dB % of Required IP : 118 %                               |  |  |
| Min IP Required : 200.0 Mbps Mean Atmos                   | e Path Loss : 132.13 dB<br>pheric Loss : 0.80 dB Min IP Required : 200.0 Mbps |  |  |
| Min IP Availability Required : 99.9900 % Excess           | s Path Loss : 0.00 dB Min IP Availability Required : 99.9900 %                |  |  |
| Min IP Availability Predicted : 99.9946 %                 | I Path Loss : 132.92 dB Min IP Availability Predicted : 99.9946 %             |  |  |

**Figure 2-2** LINKPlanner configuration and performance details

| Bill of Materials for Marin |                                                                              |     |  |  |
|-----------------------------|------------------------------------------------------------------------------|-----|--|--|
|                             |                                                                              |     |  |  |
| P/N                         | Description                                                                  | Qty |  |  |
| (no part number)            | Unspecified 23 GHz ODU (invalid TX frequency selection)                      | 2   |  |  |
| 01010210007                 | ODU-A 23GHz, TR1200, Lo, B6 (21600.0 - 22000.0 MHz), Rectangular WG, Neg Pol | 1   |  |  |
| 01010210008                 | ODU-A 23GHz, TR1200, Hi, B6 (22800.0 - 23200.0 MHz), Rectangular WG, Neg Pol | 1   |  |  |
| 30010194001                 | 50 Ohm Braided Coaxial Cable - 75 meter                                      | 2   |  |  |
| 85010089011                 | 1' HP Antenna, 21.20 ~ 23.60 GHz, Single Pol, Mot Interface                  | 2   |  |  |
| 85010089013                 | 2.5' HP Antenna, 21.20 ~ 23.60 GHz, Single Pol, Mot Interface                | 2   |  |  |
| WB3480                      | PTP800 Modem 1000/100BaseT with Capacity CAP 10 Mbps                         | 4   |  |  |
| WB3545                      | PTP800 Modem Capacity CAP - 300 Mbps (per Unit)                              | 2   |  |  |
| WB3546                      | PTP800 Modem Capacity CAP - Full Capacity (per Unit)                         | 2   |  |  |
| WB3616                      | Coaxial Cable Installation Assembly Kit (w/o LPU Kit)                        | 4   |  |  |
| WB3657                      | Lightning Protection Kit (2xSPU+Mounting kit)                                | 4   |  |  |

| Figure 2-3 LINKPlanner Bill of Materials vie |
|----------------------------------------------|
|----------------------------------------------|

### **Planning link protection**

Links can become unavailable because of failures of hardware or due to environmental factors affecting the radio propagation, such as rain fade.

A protected link uses redundant hardware that is able to replace the function of failed units with a minimum of interruption to the service provided by the link. It does not in general change the performance of the link due to environmental factors.

The two main advantages of a protected link are:

- Better hardware availability because in the unlikely event of hardware failure the link becomes operational again almost immediately rather than after a, possibly lengthy, wait for a maintainer to repair or replace a failed unit. This may be particularly important in remote locations or for safety critical applications.
- Maintenance operations can be carried out, such as installation of new software, with a minimum of interruption to the service provided by the link.

Three variants of link protection are supported (see Protected link antenna interfaces on page 1-28). These are:

- A single antenna and symmetric coupler.
- A single antenna and asymmetric coupler.
- Two antennas each connected to a separate ODU.

#### 

When using LinkPlanner to plan a protected link, different values can be used for the required minimum availability for the primary to primary link and the primary to secondary link.

#### Designating primary and secondary units

Where an asymmetric coupler is used, or two antennas with different performance characteristics, the unit with the best predicted radio performance characteristics is designated the primary unit and must be configured as such (see Configuring protected links on page 6-43).

If the characteristics of both CMU/ODU/antenna paths are the same then either unit can be designated as the primary. The other unit is designated as the secondary unit.

#### **Choosing asymmetric operation**

An asymmetric coupler maximizes the performance of the radio link when the two primary units are operating the link (this is known as primary to primary operation). Before deciding to use an asymmetric coupler, consider the following questions:

- Can the link be operated satisfactorily by a primary unit at one end of the link and a secondary at the other? If not, symmetric operation could be used, or the link may need to be re-planned.
- Is there any requirement to operate secondary to secondary? This is normally unlikely because the likelihood of simultaneous equipment failures at both ends of the link is extremely small.
- Is any interruption caused by switching back to the primary unit going to cause a performance problem? When operating primary to secondary, a switch back to primary to primary operation (once the problem has been corrected) is recommended.
- Is primary to secondary operation likely to be for an extended period of time due to, for example, problems of accessibility of the equipment? If so, symmetric operation may be the preferred option.

#### **Choosing antenna protection**

If antenna protection is selected to provide protection from antenna faults or physical disturbance, the above questions apply when selecting the antennas to be used and the location of the antennas on the tower.

#### Reverting to the primary unit

The CMU has a configurable parameter which determines whether or not after a protection switchover to a secondary unit, after a period of fault free operation by the primary, the units should revert to using the primary unit. Where the performance of the primary unit is predicted to be better than that of the secondary unit (for example, when an asymmetric coupler is used) this timer should be set.

## Grounding and lightning protection

Structures, equipment and people must be protected against power surges (typically caused by lightning) by conducting the surge current to ground via a separate preferential solid path.

The actual degree of protection required depends on local conditions and applicable local regulations.

Motorola recommends that PTP 800 installation is contracted to a professional installer.

### **Standards**

Full details of lightning protection methods and requirements can be found in the international standards IEC 61024-1 and IEC 61312-1, the U.S. National Electric Code ANSI/NFPA No. 70-1984 or section 54 of the Canadian Electric Code.

EMD (Lightning) damage is not covered under standard warranty. The recommendations in this user manual, when implemented correctly, give the user the best protection from the harmful effects of EMD. However 100% protection is neither implied nor possible.

### **Lightning Protection Zones**

The 'rolling sphere method' is used to determine where it is safe to mount equipment. An imaginary sphere, typically 50 meters in radius, is rolled over the structure. Where the sphere rests against the ground and a strike termination device (such as a finial or ground bar), all the space under the sphere is considered to be in the zone of protection (Zone B). Similarly, where the sphere rests on two finials, the space under the sphere is considered to be in the zone of protection.

Assess locations on masts, towers and buildings to determine if the location is in Zone A or Zone B:

- Zone A: In this zone a direct lightning strike is possible. Do not mount equipment in this zone.
- Zone B: In this zone, direct EMD (lightning) effects are still possible, but mounting in this zone significantly reduces the possibility of a direct strike. Mount equipment in this zone.

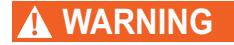

Never mount equipment in Zone A. Mounting in Zone A may put equipment, structures and life at risk.

Figure 2-4 Rolling sphere method to determine the lightning protection zones

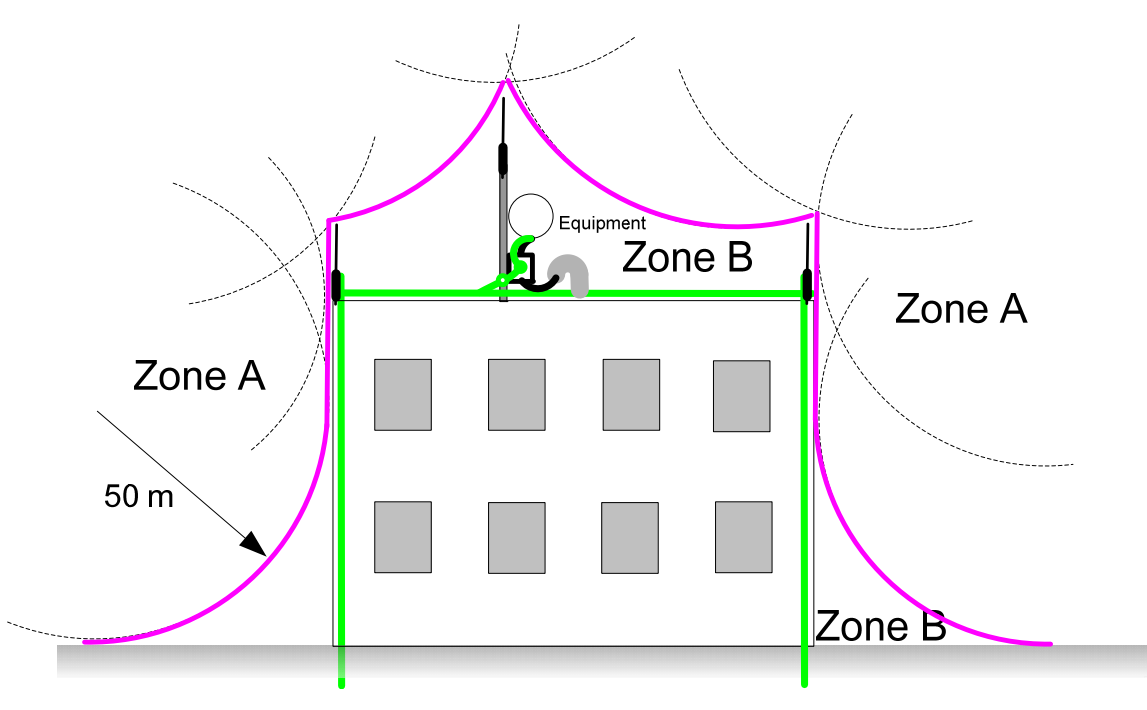

### **General protection requirements**

To adequately protect a PTP 800 installation, both ground bonding and transient voltage surge suppression are required.

### 

Where an installation already has, or requires the use of a Master Ground Bar then the requirements of Motorola specification *R56: Standards And Guidelines For Communication Sites (68P81089E50)* take precedence over those in this guide. This specification may be downloaded from <u>http://www.motorola.com/ptp/software</u>.

#### **Basic requirements**

The following basic protection requirements must be implemented;

- The equipment (ODU or antenna) must be in 'Zone B' (see Lightning Protection Zones on page 2-7).
- A lightning protection unit (LPU) must be installed within 600 mm (24 in) of the point at which the IF cable enters the building or equipment room. The use of the LPU provided in the lightning protection kit (WB3657) is strongly recommended.
- The IF cable must be bonded to the supporting structure in order to prevent lightning creating a potential between the structure and cable, which could cause arcing, resulting in damage to equipment.
- The IF cable must be grounded at the building entry point.
- The CMU chassis bonding point must be grounded.
- All grounding cables must be no less than 16mm<sup>2</sup> or #6AWG in size, solid or stranded, tinned and/or jacketed copper conductor.

#### Grounding cable requirements

When routing, fastening and connecting grounding cables, the following requirements must be observed:

- Grounding conductors must be run as short, straight, and smoothly as possible, with the fewest possible number of bends and curves.
- Grounding cables must not be installed with drip loops.
- All bends must have a minimum radius of 203 mm (8 in) and a minimum angle of 90°. A diagonal run is preferable to a bend, even though it does not follow the contour or run parallel to the supporting structure.
- All bends, curves and connections must be routed towards the grounding electrode system, ground rod, or ground bar.
- Grounding conductors must be securely fastened.
- Braided grounding conductors must not be used.
- Approved bonding techniques must be used for the connection of dissimilar metals.

## Specific requirements for the ODU

The following ODU protection requirements must be implemented:

- The distance between the ODU and LPU should be kept to a minimum; it is recommended that the cable supplied in the accessory kit be used.
- The IF cable length between the ODU and LPU must be less than 800mm.
- The top LPU should be mounted lower than the ODU.
- The ODU and top LPU should be bonded together with the 800 mm long  $16 \text{mm}^2$ , #6AWG cable supplied in the accessory kit.
- The LPU should be bonded to the tower (or main grounding system) using the 600mm long 16mm<sup>2</sup>, #6AWG cable supplied in the accessory kit.

## Protection requirements for a mast or tower installation

If the equipment (ODU or antenna) is to be mounted on a metal tower or mast, then in addition to the general protection requirements (above), the following requirements must be observed:

- The equipment must be lower than the top of the tower or its lightning terminal and finial.
- The metal tower or mast must be correctly grounded.
- A grounding kit must be installed at the first point of contact between the drop cable and the tower, near the top.
- A grounding kit must be installed at the bottom of the tower, near the vertical to horizontal transition point. This grounding kit must be bonded to the tower or tower ground bus bar (TGB) if installed.
- If the tower is greater than 61 m (200 ft) in height, an additional grounding kit must be installed at the tower midpoint. Additional ground kits must be installed as necessary to reduce the distance between ground kits to 61 m (200 ft) or less.
- In high lightning prone geographical areas, additional ground kits should be installed at spacing between 15 to 22 m (50 to 75 ft). This is especially important on towers taller than 45 m (150 ft).

#### Mast or tower protection diagrams

Figure 2-5 shows the protection requirements for an ODU mounted on a metal tower or mast.

Figure 2-6 shows the protection requirements for a 1+1 Hot Standby protected end.

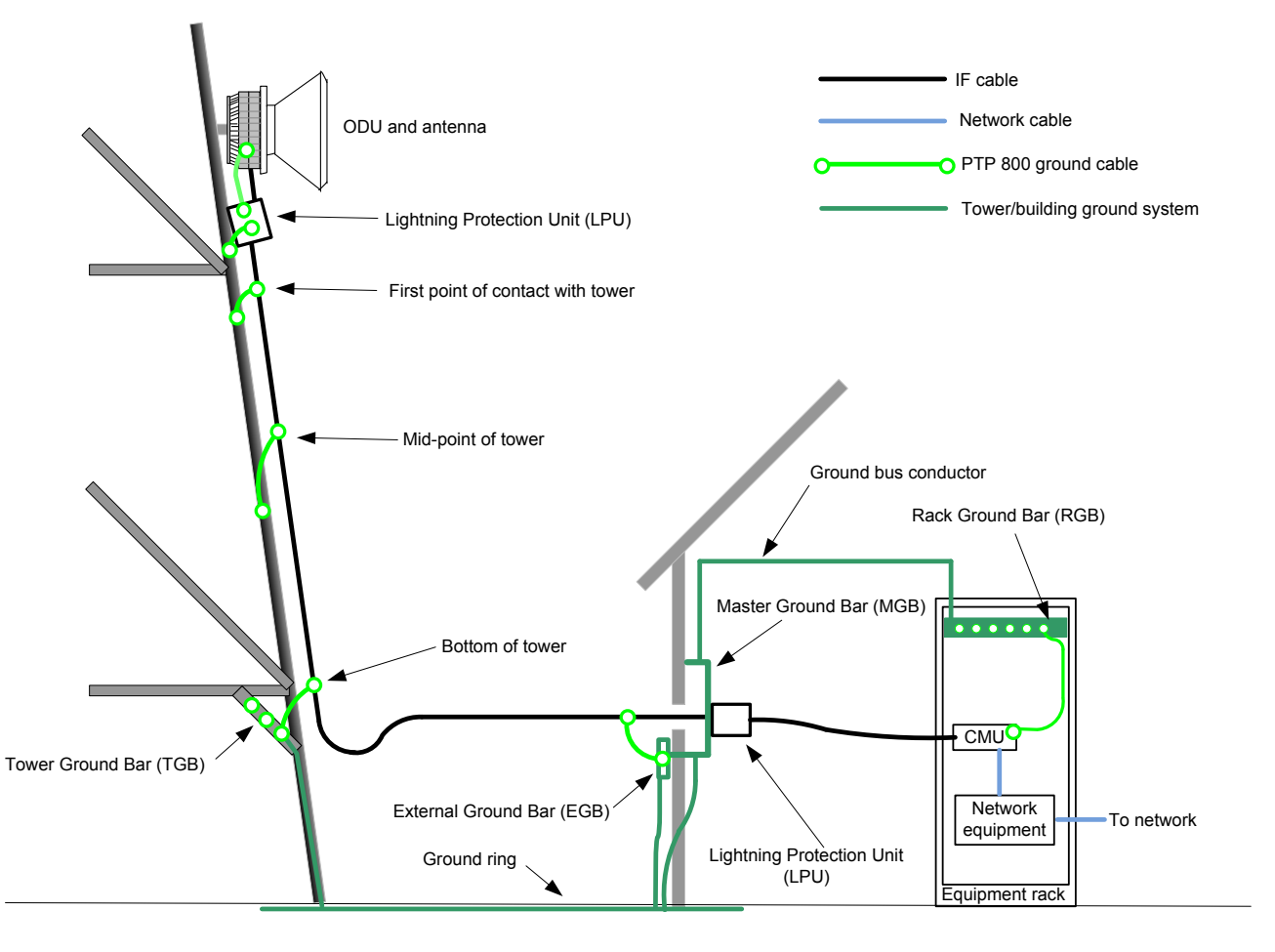

Figure 2-5 Grounding and lightning protection on mast or tower

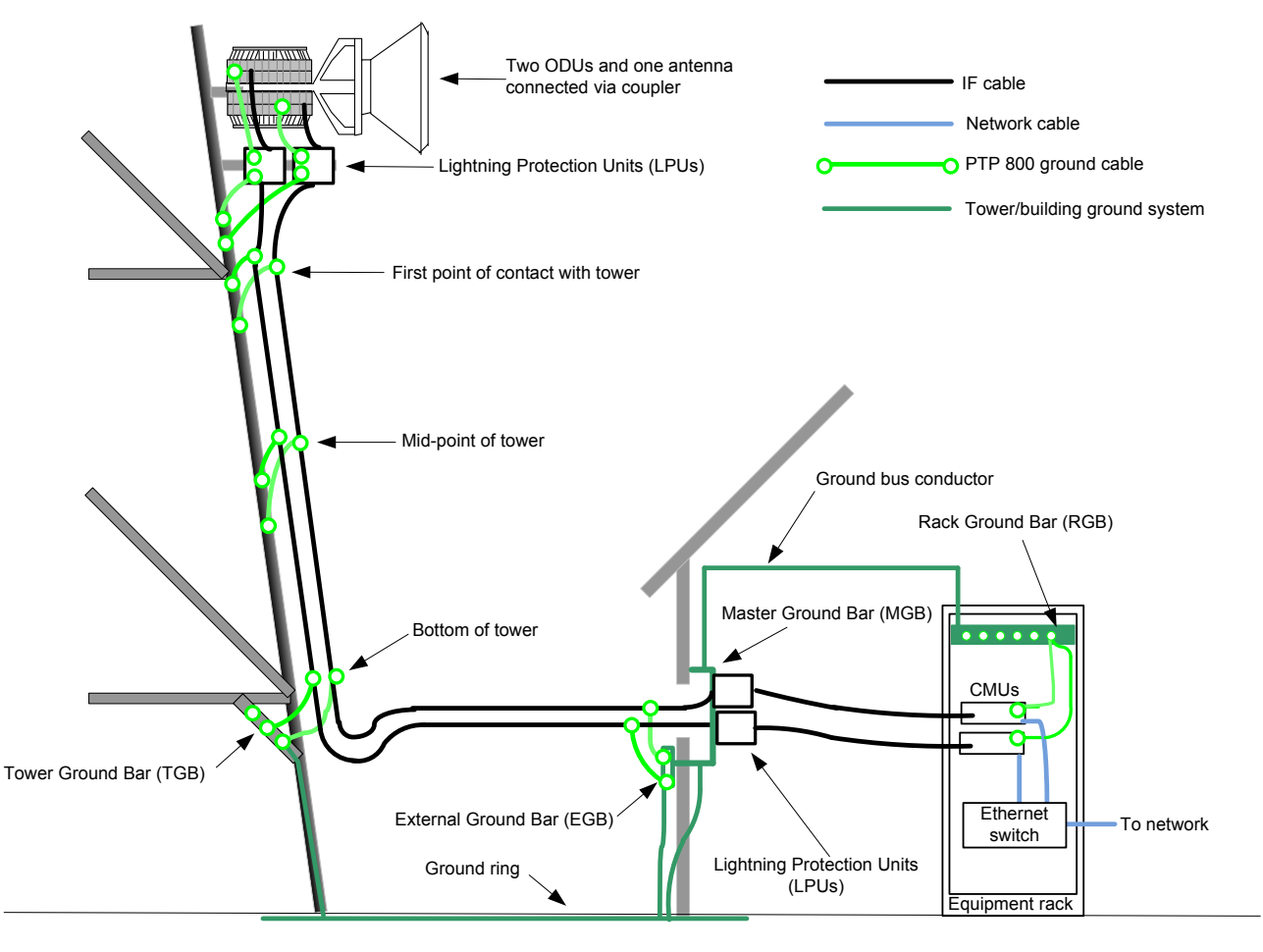

#### Figure 2-6 Grounding and lightning protection on mast or tower (protected end)

## Protection requirements for the ODU on a high rise building

If the antenna or ODU is to be mounted on a high rise building, it is likely that cable entry is at roof level (Figure 2-7) and equipment room several floors below (Figure 2-8). In addition to the general protection requirements (above), the following requirements must be observed:

- The antenna and ODU must be below the lightning terminals and finials.
- A grounding conductor must be installed around the roof perimeter, to form the main roof perimeter lightning protection ring.
- Air terminals are typically installed along the length of the main roof perimeter lightning protection ring typically every 6.1m (20ft).
- The main roof perimeter lightning protection ring must contain at least two down conductors connected to the grounding electrode system. The down conductors should be physically separated from one another, as far as practical.

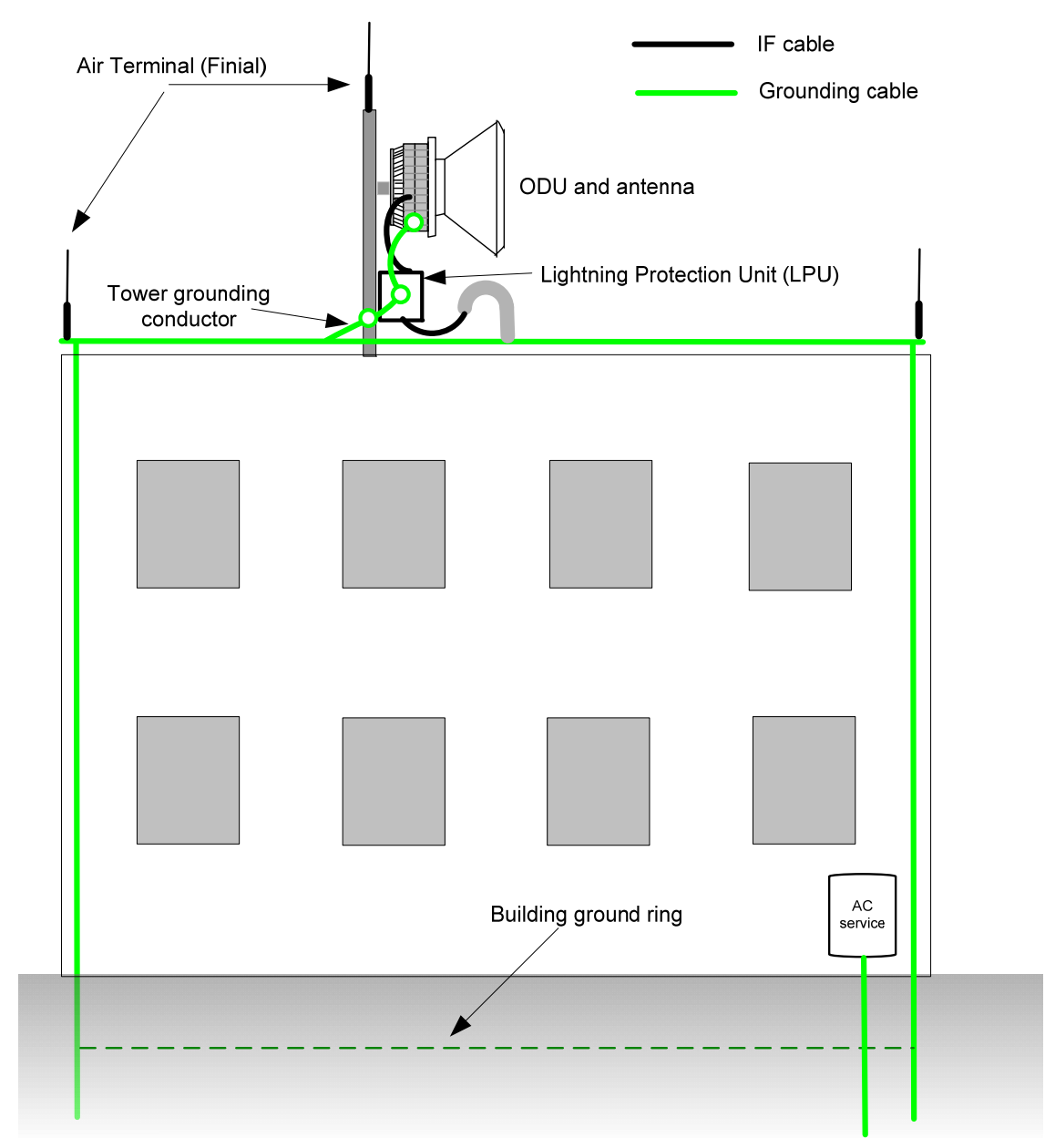

Figure 2-7 Grounding and lightning protection on building

#### Protection inside the building

The following protection requirements must be observed inside multi-story or high rise buildings (Figure 2-8):

- The IF cable shield must be bonded to the building grounding system at the entry point to the building.
- The IF cable shield must be bonded to the building grounding system at the entry point to the equipment area.
- An LPU must be installed within 600 mm (24 in) of the entry point to the equipment area.

Figure 2-8 Grounding and lightning protection inside high building

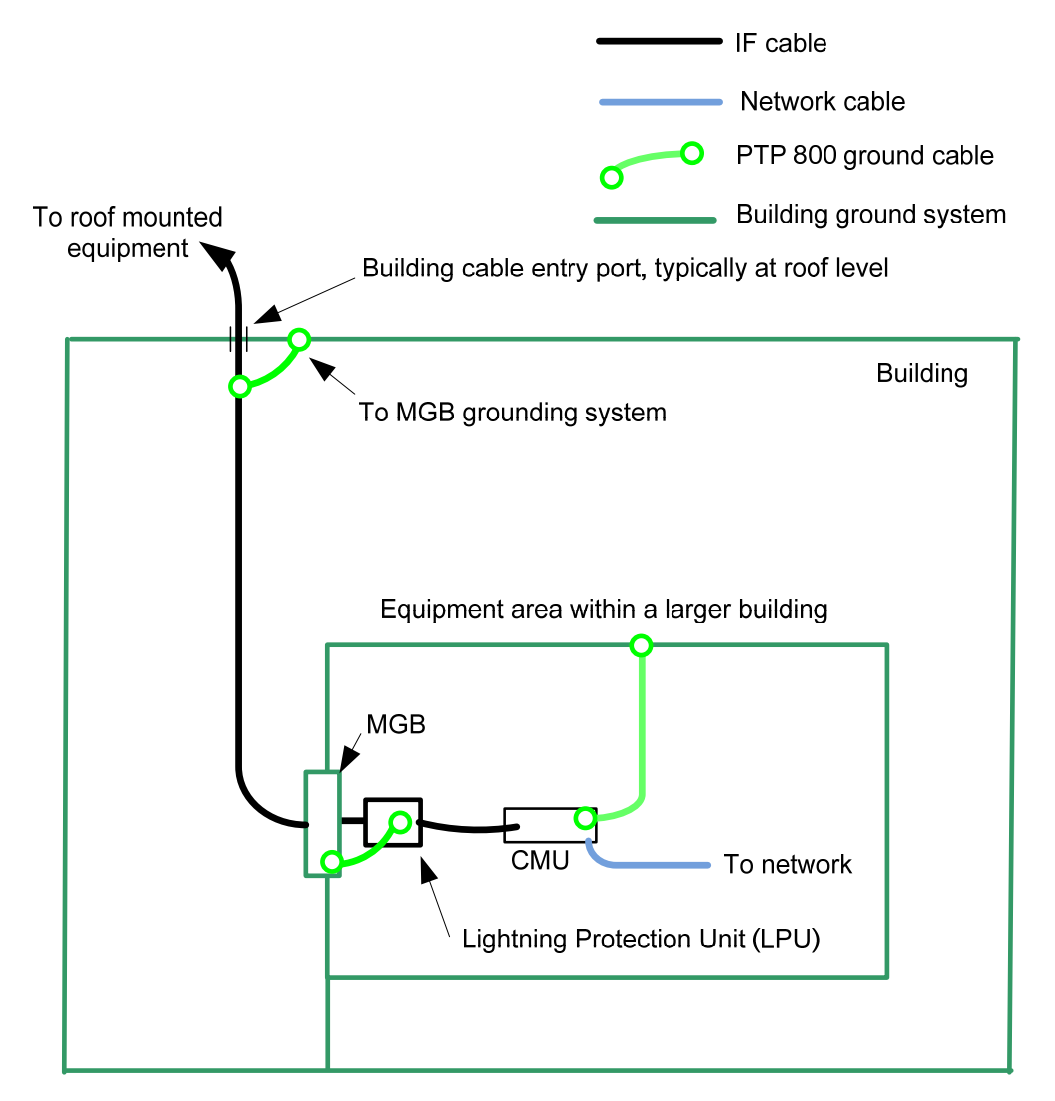

In a 1+1 Hot Standby protected end, prior to connecting CMUs via the protection interface, the front panel ground stud of both CMUs must be connected to a common ground (Figure 2-9).

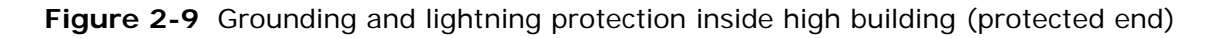

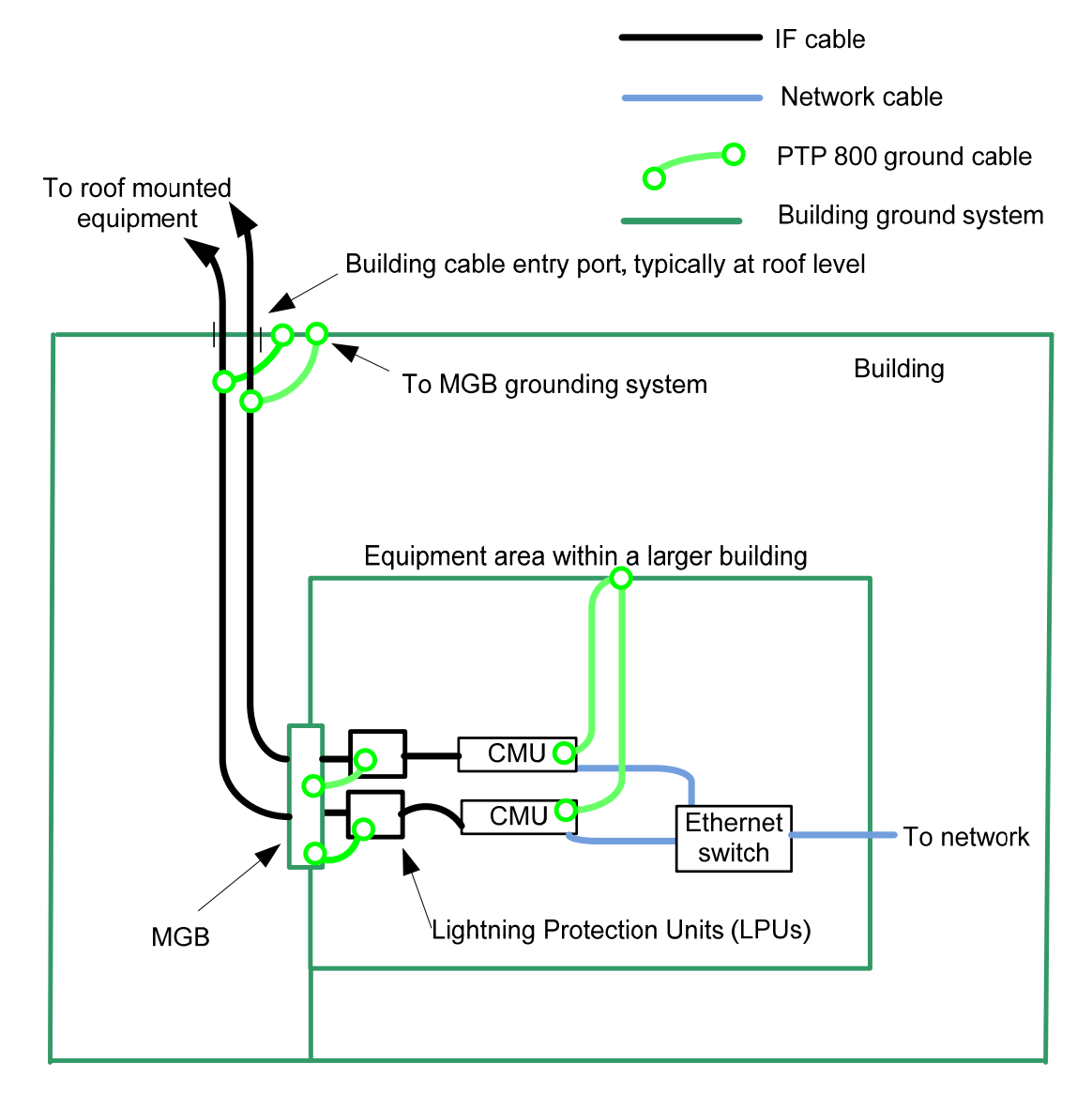

## Power supply considerations

Consider the following when planning the power supply to the PTP 800.

- A means of removing power from the PTP 800 without disrupting other equipment, for example a circuit breaker.
- If the link is protected, a means of removing power from one PTP 800 without disrupting the other PTP 800.
- Any circuit breaker or switch should be labeled.
- Wiring from the power source to the PTP 800 should be sized accordingly.
- All supply wiring should be to national standards and best practice.
- A rack mounted power supply should be grounded in accordance with national standards and best practice.

For more information, refer to AC to DC converter specifications on page 4-15.

#### 

A 4 Amp fuse or similar protection device must be provided between the -48 volt supply source and the PTP 800 CMU

Always ensure that the -48V supply is turned off before attempting any service on the PTP 800.

The CMU/ODU is positive ground and the DC power supply or battery must also be positive ground or isolated.

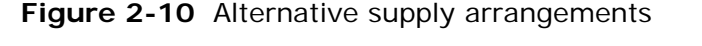

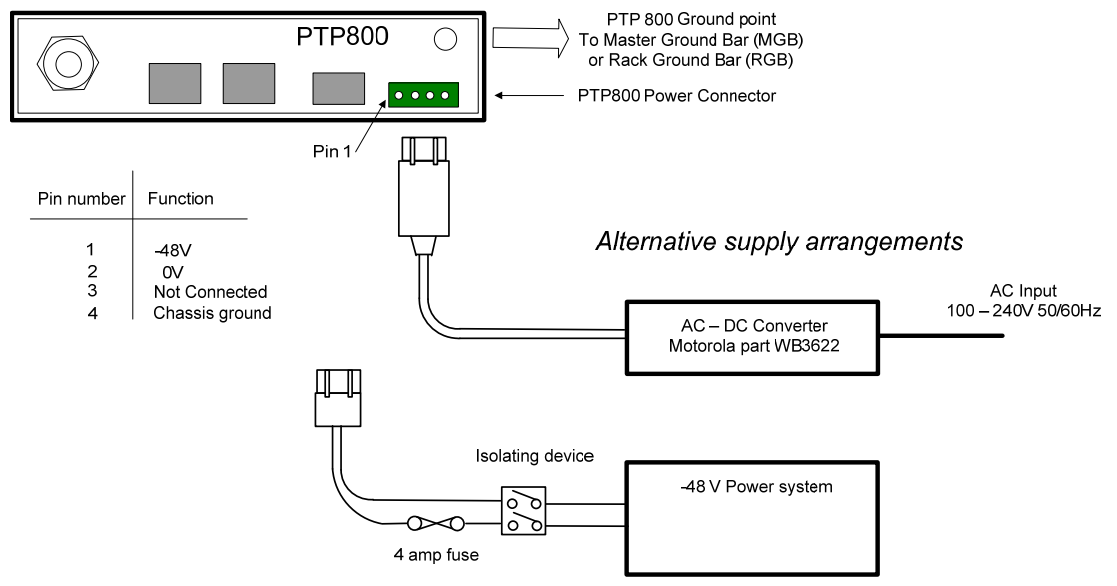

## Data network planning

#### Management mode

Decide how the PTP 800 will be managed.

For a single PTP 800 the default mode is out-of-band local management mode; the management agent can be reached only from the Management port of the CMU.

In the default out-of-band local management mode, the management agent can be reached only from the Management port of the CMU. This mode is appropriate during configuration and installation when the equipment is managed using a locally connected PC at each end of the link. It may additionally be useful where network management communication is based on a completely independent data network (for example, one based on a 3G cellular wireless terminal at each site).

In many network applications the wireless link will provide the only communication path to a remote site. In such applications, CMUs and other network equipment at the remote site will be managed over the wireless link. For applications of this type, select either out-of-band or in-band management mode.

Use the out-of-band management mode where management traffic is segregated using a physically separate network interface at the CMU. Use the in-band management mode where management traffic is multiplexed with customer traffic at a single physical interface.

Make sure that the same management mode is selected for CMUs at both ends of a link. See Management network on page 1-37 for further explanation of management modes.

### **A**NOTE

When using out-of-band management mode, avoid connecting Management and Data ports in the same network. Loops in the network can be complicated to detect and correct.

### **Protected Link management**

In a protected link configuration, each of the PTP 800s is managed as a separate piece of equipment. Thus although an inactive unit does not forward traffic, when remote management is enabled, it both receives and responds to management traffic.

For a protected link, in-band and out-of-band management is supported. Make sure that the same management mode is selected for both ends of a protected link. See Management network on page 1-37 for a further explanation of management modes

For remote management, both active and inactive PTP 800 units are manageable by the management system.

#### **IP** addresses

Each of the CMUs must be configured with a different IP address.

#### Ethernet switch requirements for a protected link

#### 

It is very important to select the Ethernet switch carefully for a protected link. It is unlikely that requirements will be satisfied by an inexpensive unmanaged switch.

When the active and inactive CMUs are both connected to the Ethernet switch, the switch is responsible for deciding which connection is operational and for routing traffic to it. In this configuration, if a protection switchover occurs, the PTP 800 drops the link for 0.5 to 1 second to indicate that the switch must flush its filter database and discover new routes. Therefore any Ethernet switch connected to the PTP 800 must fully support this feature.

If in-band management is used, the Ethernet switch at the remote end of a protection link must be able to route management traffic received from the active CMU to the inactive CMU using its data port, see Figure 1-22.

Similarly if out-of-band management is used, if an Ethernet Switch is used it must route the management traffic received from the active CMU to the inactive CMU using its management port, see Figure 1-24.

For maintenance the technician should be able to connect a PC to the Ethernet switch and access both the CMUs. If this is not possible then either the technician may have to connect directly to the data port or the management mode may have to be changed remotely and the technician given access via the local management port.

#### VLAN membership

Decide if the IP interface of the CMU management agent will be connected in a VLAN. If so, decide if this is a standard (IEEE 802.1Q) VLAN or provider bridged (IEEE 802.1ad) VLAN, and select the VLAN ID for this VLAN.

Use of a separate management VLAN is strongly recommended for applications based on the in-band management mode. Use of the management VLAN helps to ensure that the CMU management agent cannot be accessed by customers.

See Management network on page 1-37 for further explanation of VLAN membership.

#### Priority for management traffic

Choose the Ethernet priority for management traffic generated within the CMU management agent. The priority should be selected so as to be consistent with existing policy on priority of management traffic in the network. Use of a high priority is strongly recommended for applications based on the in-band management mode to ensure that management traffic is not discarded if the link is overloaded.

### **IP** interface

Choose an IP address for the IP interface of the CMU management agent. The IP address must be unique and valid for the connected network segment and VLAN. Find out the correct subnet mask and gateway IP address for this network segment and VLAN.

Ensure that the design of the data network permits bi-direction routing of IP datagrams between network management systems and the CMUs. For example, ensure that the gateway IP address identifies a router or other gateway that provides access to the rest of the data network.

See Management network on page 1-37 for further explanation of configuration of the IP interface.

### Quality of service for bridged Ethernet traffic

Decide on the classification of Ethernet Frames for Quality of Service (QoS). Refer to Customer network on page 1-35 for an explanation of Quality of Service. Maximum Capacity is achieveable for Ethernet Frames which have the highest configured Quality of Service class. Maximum Capacity is 1.5 % lower for Ethernet Frames with a lower classification.

In a protected link, set the same QoS on primary and secondary units.

The user interface provides a convenient shortcut to select the assignment recommended in IEEE 802.1Q-2005.

## 

Ethernet priority information is coded in the Ethernet VLAN tag and differentiated quality of service is therefore not available in a network based on untagged Ethernet frames.

When the wireless link is configured for out-of-band management, select an appropriate setting for the Management CIR attribute. A high CIR will provide greater capacity for management traffic, at the cost of allowing bursty management traffic to have a greater impact on capacity remaining for customer traffic. A low CIR may result in extended response times for network management traffic.

### Fast Ethernet port shutdown

If the PTP 800 link is part of a redundant network where STP or EAPS is used in external Ethernet bridges in order to resolve loops, enable the Data Port Wireless Down Alert and Management Data Port Wireless Down Alert to ensure that protection protocols are invoked promptly following loss of the wireless link.

# **Chapter 3 Legal information**

This chapter provides legal notices including software license agreements.

#### 

Changes or modifications must not be made to the equipment without the express consent of the party responsible for compliance. Any such modifications could void the user's authority to operate the equipment and will void the manufacturer's warranty.

The following topics are described in this section:

- Motorola Solutions, Inc. end user license agreement on page 3-2
- Hardware warranty on page 3-13
- Limit of liability on page 3-14

## Motorola Solutions, Inc. end user license agreement

In connection with Motorola's delivery of certain proprietary software or products containing embedded or pre-loaded proprietary software, or both, Motorola is willing to license this certain proprietary software and the accompanying documentation to you only on the condition that you accept all the terms in this End User License Agreement ("Agreement").

IF YOU DO NOT AGREE TO THE TERMS OF THIS AGREEMENT, DO NOT USE THE PRODUCT OR INSTALL THE SOFTWARE. INSTEAD, YOU MAY, FOR A FULL REFUND, RETURN THIS PRODUCT TO THE LOCATION WHERE YOU ACQUIRED IT OR PROVIDE WRITTEN VERIFICATION OF DELETION OF ALL COPIES OF THE SOFTWARE. ANY USE OF THE SOFTWARE, INCLUDING BUT NOT LIMITED TO USE ON THE PRODUCT, WILL CONSTITUTE YOUR ACCEPTANCE TO THE TERMS OF THIS AGREEMENT.

### Definitions

In this Agreement, the word "Software" refers to the set of instructions for computers, in executable form and in any media, (which may include diskette, CD-ROM, downloadable internet, hardware, or firmware) licensed to you. The word "Documentation" refers to electronic or printed manuals and accompanying instructional aids licensed to you. The word "Product" refers to Motorola's MOTOwi4<sup>™</sup> fixed wireless broadband devices for which the Software and Documentation is licensed for use.

### **Grant of license**

Motorola Solutions, Inc. ("Motorola") grants you ("Licensee" or "you") a personal, nonexclusive, non-transferable license to use the Software and Documentation subject to the Conditions of Use set forth in "**Conditions of use**" and the terms and conditions of this Agreement. Any terms or conditions relating to the Software and Documentation appearing on the face or reverse side of any purchase order, purchase order acknowledgment or other order document that are different from, or in addition to, the terms of this Agreement will not be binding on the parties, even if payment is accepted.
## **Conditions of use**

Any use of the Software and Documentation outside of the conditions set forth in this Agreement is strictly prohibited and will be deemed a breach of this Agreement.

1. Only you, your employees or agents may use the Software and Documentation. You will take all necessary steps to insure that your employees and agents abide by the terms of this Agreement.

2. You will use the Software and Documentation (i) only for your internal business purposes; (ii) only as described in the Software and Documentation; and (iii) in strict accordance with this Agreement.

3. You may use the Software and Documentation, provided that the use is in conformance with the terms set forth in this Agreement.

4. Portions of the Software and Documentation are protected by United States copyright laws, international treaty provisions, and other applicable laws. Therefore, you must treat the Software like any other copyrighted material (for example, a book or musical recording) except that you may either: (i) make 1 copy of the transportable part of the Software (which typically is supplied on diskette, CD-ROM, or downloadable internet), solely for back-up purposes; or (ii) copy the transportable part of the Software to a PC hard disk, provided you keep the original solely for back-up purposes. If the Documentation is in printed form, it may not be copied. If the Documentation is in electronic form, you may print out 1 copy, which then may not be copied. With regard to the copy made for backup or archival purposes, you agree to reproduce any Motorola copyright notice, and other proprietary legends appearing thereon. Such copyright notice(s) may appear in any of several forms, including machine-readable form, and you agree to reproduce such notice in each form in which it appears, to the extent it is physically possible to do so. Unauthorized duplication of the Software or Documentation constitutes copyright infringement, and in the United States is punishable in federal court by fine and imprisonment.

5. You will not transfer, directly or indirectly, any product, technical data or software to any country for which the United States Government requires an export license or other governmental approval without first obtaining such license or approval.

## **Title and restrictions**

If you transfer possession of any copy of the Software and Documentation to another party outside of the terms of this agreement, your license is automatically terminated. Title and copyrights to the Software and Documentation and any copies made by you remain with Motorola and its licensors. You will not, and will not permit others to: (i) modify, translate, decompile, bootleg, reverse engineer, disassemble, or extract the inner workings of the Software or Documentation, (ii) copy the look-and-feel or functionality of the Software or Documentation; (iii) remove any proprietary notices, marks, labels, or logos from the Software or Documentation; (iv) rent or transfer all or some of the Software or Documentation to any other party without Motorola's prior written consent; or (v) utilize any computer software or hardware which is designed to defeat any copy protection device, should the Software and Documentation be equipped with such a protection device. If the Software and Documentation is provided on multiple types of media (such as diskette, CD-ROM, downloadable internet), then you will only use the medium which best meets your specific needs, and will not loan, rent, lease, or transfer the other media contained in the package without Motorola's written consent. Unauthorized copying of the Software or Documentation, or failure to comply with any of the provisions of this Agreement, will result in automatic termination of this license.

## Confidentiality

You acknowledge that all Software and Documentation contain valuable proprietary information and trade secrets and that unauthorized or improper use of the Software and Documentation will result in irreparable harm to Motorola for which monetary damages would be inadequate and for which Motorola will be entitled to immediate injunctive relief. If applicable, you will limit access to the Software and Documentation to those of your employees and agents who need to use the Software and Documentation for your internal business purposes, and you will take appropriate action with those employees and agents to preserve the confidentiality of the Software and Documentation, using the same degree of care to avoid unauthorized or improper disclosure as you use for the protection of your own proprietary software, but in no event less than reasonable care.

You have no obligation to preserve the confidentiality of any proprietary information that: (i) was in the public domain at the time of disclosure; (ii) entered the public domain through no fault of yours; (iii) was given to you free of any obligation to keep it confidential; (iv) is independently developed by you; or (v) is disclosed as required by law provided that you notify Motorola prior to such disclosure and provide Motorola with a reasonable opportunity to respond.

### Right to use Motorola's name

Except as required in "**Conditions of use**", you will not, during the term of this Agreement or thereafter, use any trademark of Motorola, or any word or symbol likely to be confused with any Motorola trademark, either alone or in any combination with another word or words.

## Transfer

The Software and Documentation may not be transferred to another party without the express written consent of Motorola, regardless of whether or not such transfer is accomplished by physical or electronic means. Motorola's consent may be withheld at its discretion and may be conditioned upon transferee paying all applicable license fees and agreeing to be bound by this Agreement.

### **Updates**

During the first 12 months after purchase of a Product, or during the term of any executed Maintenance and Support Agreement for the Product, you are entitled to receive Updates. An "Update" means any code in any form which is a bug fix, patch, error correction, or minor enhancement, but excludes any major feature added to the Software. Updates are available for download at <a href="http://www.motorola.com/ptp/software">http://www.motorola.com/ptp/software</a>.

Major features may be available from time to time for an additional license fee. If Motorola makes available to you major features and no other end user license agreement is provided, then the terms of this Agreement will apply.

#### Maintenance

Except as provided above, Motorola is not responsible for maintenance or field service of the Software under this Agreement.

### Disclaimer

MOTOROLA DISCLAIMS ALL WARRANTIES OF ANY KIND, WHETHER EXPRESS, IMPLIED, STATUTORY, OR IN ANY COMMUNICATION WITH YOU. MOTOROLA SPECIFICALLY DISCLAIMS ANY WARRANTY INCLUDING THE IMPLIED WARRANTIES OF MERCHANTABILTY, NONINFRINGEMENT, OR FITNESS FOR A PARTICULAR PURPOSE. THE SOFTWARE AND DOCUMENTATION ARE PROVIDED "AS IS." MOTOROLA DOES NOT WARRANT THAT THE SOFTWARE WILL MEET YOUR REQUIREMENTS, OR THAT THE OPERATION OF THE SOFTWARE WILL BE UNINTERRUPTED OR ERROR FREE, OR THAT DEFECTS IN THE SOFTWARE WILL BE CORRECTED. MOTOROLA MAKES NO WARRANTY WITH RESPECT TO THE CORRECTNESS, ACCURACY, OR RELIABILITY OF THE SOFTWARE AND DOCUMENTATION. Some jurisdictions do not allow the exclusion of implied warranties, so the above exclusion may not apply to you.

## Limitation of liability

THE TOTAL LIABILITY OF MOTOROLA UNDER THIS AGREEMENT FOR DAMAGES WILL NOT EXCEED THE TOTAL AMOUNT PAID BY YOU FOR THE PRODUCT LICENSED UNDER THIS AGREEMENT. IN NO EVENT WILL MOTOROLA BE LIABLE IN ANY WAY FOR INCIDENTAL, CONSEQUENTIAL, INDIRECT, SPECIAL OR PUNITIVE DAMAGES OF ANY NATURE, INCLUDING WITHOUT LIMITATION, LOST BUSINESS PROFITS, OR LIABILITY OR INJURY TO THIRD PERSONS, WHETHER FORESEEABLE OR NOT, REGARDLESS OF WHETHER MOTOROLA HAS BEEN ADVISED OF THE POSSIBLITY OF SUCH DAMAGES. Some jurisdictions do not permit limitations of liability for incidental or consequential damages, so the above exclusions may not apply to you.

## **U.S. government**

If you are acquiring the Product on behalf of any unit or agency of the U.S. Government, the following applies. Use, duplication, or disclosure of the Software and Documentation is subject to the restrictions set forth in subparagraphs (c) (1) and (2) of the Commercial Computer Software – Restricted Rights clause at FAR 52.227-19 (JUNE 1987), if applicable, unless being provided to the Department of Defense. If being provided to the Department of Defense, use, duplication, or disclosure of the Products is subject to the restricted rights set forth in subparagraph (c) (1) (ii) of the Rights in Technical Data and Computer Software clause at DFARS 252.227-7013 (OCT 1988), if applicable. Software and Documentation may or may not include a Restricted Rights notice, or other notice referring specifically to the terms and conditions of this Agreement. The terms and conditions of this Agreement will each continue to apply, but only to the extent that such terms and conditions are not inconsistent with the rights provided to you under the aforementioned provisions of the FAR and DFARS, as applicable to the particular procuring agency and procurement transaction.

# **Term of license**

Your right to use the Software will continue in perpetuity unless terminated as follows. Your right to use the Software will terminate immediately without notice upon a breach of this Agreement by you. Within 30 days after termination of this Agreement, you will certify to Motorola in writing that through your best efforts, and to the best of your knowledge, the original and all copies, in whole or in part, in any form, of the Software and all related material and Documentation, have been destroyed, except that, with prior written consent from Motorola, you may retain one copy for archival or backup purposes. You may not sublicense, assign or transfer the license or the Product, except as expressly provided in this Agreement. Any attempt to otherwise sublicense, assign or transfer any of the rights, duties or obligations hereunder is null and void.

### **Governing law**

This Agreement is governed by the laws of the United States of America to the extent that they apply and otherwise by the laws of the State of Illinois.

### Assignment

This agreement may not be assigned by you without Motorola's prior written consent.

#### Survival of provisions

The parties agree that where the context of any provision indicates an intent that it survives the term of this Agreement, then it will survive.

#### Entire agreement

This agreement contains the parties' entire agreement regarding your use of the Software and may be amended only in writing signed by both parties, except that Motorola may modify this Agreement as necessary to comply with applicable laws.

### Third party software

The software may contain one or more items of Third-Party Software supplied by other third-party suppliers. The terms of this Agreement govern your use of any Third-Party Software UNLESS A SEPARATE THIRD-PARTY SOFTWARE LICENSE IS INCLUDED, IN WHICH CASE YOUR USE OF THE THIRD-PARTY SOFTWARE WILL THEN BE GOVERNED BY THE SEPARATE THIRD-PARTY LICENSE.

#### **OpenSSL**

The OpenSSL toolkit stays under a dual license, i.e. both the conditions of the OpenSSL License and the original SSLeay license apply to the toolkit. See below for the actual license texts. Actually both licenses are BSD-style Open Source licenses. In case of any license issues related to OpenSSL please contact openssl-core@openssl.org.

```
OpenSSL License
```

```
/* _____
* Copyright (c) 1998-2008 The OpenSSL Project. All rights reserved.
* Redistribution and use in source and binary forms, with or without
* modification, are permitted provided that the following conditions
* are met:
* 1. Redistributions of source code must retain the above copyright
*
     notice, this list of conditions and the following disclaimer.
* 2. Redistributions in binary form must reproduce the above copyright
     notice, this list of conditions and the following disclaimer in
     the documentation and/or other materials provided with the
     distribution.
*
* 3. All advertising materials mentioning features or use of this
     software must display the following acknowledgment:
*
     "This product includes software developed by the OpenSSL Project
*
     for use in the OpenSSL Toolkit. (http://www.openssl.org/)"
  4. The names "OpenSSL Toolkit" and "OpenSSL Project" must not be used to
*
     endorse or promote products derived from this software without
*
     prior written permission. For written permission, please contact
*
     openssl-core@openssl.org.
* 5. Products derived from this software may not be called "OpenSSL"
*
     nor may "OpenSSL" appear in their names without prior written
*
     permission of the OpenSSL Project.
* 6. Redistributions of any form whatsoever must retain the following
*
     acknowledgment:
     "This product includes software developed by the OpenSSL Project
     for use in the OpenSSL Toolkit (http://www.openssl.org/)"
*
* THIS SOFTWARE IS PROVIDED BY THE OpenSSL PROJECT ``AS IS'' AND ANY
* EXPRESSED OR IMPLIED WARRANTIES, INCLUDING, BUT NOT LIMITED TO, THE
```

\* IMPLIED WARRANTIES OF MERCHANTABILITY AND FITNESS FOR A PARTICULAR \* PURPOSE ARE DISCLAIMED. IN NO EVENT SHALL THE OpenSSL PROJECT OR \* ITS CONTRIBUTORS BE LIABLE FOR ANY DIRECT, INDIRECT, INCIDENTAL, \* SPECIAL, EXEMPLARY, OR CONSEQUENTIAL DAMAGES (INCLUDING, BUT \* NOT LIMITED TO, PROCUREMENT OF SUBSTITUTE GOODS OR SERVICES; \* LOSS OF USE, DATA, OR PROFITS; OR BUSINESS INTERRUPTION) \* HOWEVER CAUSED AND ON ANY THEORY OF LIABILITY, WHETHER IN CONTRACT, \* STRICT LIABILITY, OR TORT (INCLUDING NEGLIGENCE OR OTHERWISE) \* ARISING IN ANY WAY OUT OF THE USE OF THIS SOFTWARE, EVEN IF ADVISED \* OF THE POSSIBILITY OF SUCH DAMAGE. \* \_\_\_\_\_ \* This product includes cryptographic software written by Eric Young \* (eay@cryptsoft.com). This product includes software written by Tim \* Hudson (tjh@cryptsoft.com). \*/ Original SSLeay License \_\_\_\_\_ /\* Copyright (C) 1995-1998 Eric Young (eay@cryptsoft.com) \* All rights reserved. \* \* This package is an SSL implementation written \* by Eric Young (eay@cryptsoft.com). \* The implementation was written so as to conform with Netscapes SSL. \* This library is free for commercial and non-commercial use as long as \* the following conditions are adhered to. The following conditions \* apply to all code found in this distribution, be it the RC4, RSA, \* lhash, DES, etc., code; not just the SSL code. The SSL documentation \* included with this distribution is covered by the same copyright terms \* except that the holder is Tim Hudson (tjh@cryptsoft.com). \* \* Copyright remains Eric Young's, and as such any Copyright notices in \* the code are not to be removed. \* If this package is used in a product, Eric Young should be given attribution \* as the author of the parts of the library used. \* This can be in the form of a textual message at program startup or \* in documentation (online or textual) provided with the package. \* Redistribution and use in source and binary forms, with or without \* modification, are permitted provided that the following conditions \* are met: \* 1. Redistributions of source code must retain the copyright

\* 2. Redistributions in binary form must reproduce the above copyright notice, this list of conditions and the following disclaimer in the \* documentation and/or other materials provided with the distribution. 3. All advertising materials mentioning features or use of this software must display the following acknowledgement: "This product includes cryptographic software written by Eric Young (eay@cryptsoft.com)" The word 'cryptographic' can be left out if the routines from the library \* being used are not cryptographic related :-). \* 4. If you include any Windows specific code (or a derivative thereof) from the apps directory (application code) you must include an acknowledgement: "This product includes software written by Tim Hudson (tjh@cryptsoft.com)" \* THIS SOFTWARE IS PROVIDED BY ERIC YOUNG ``AS IS'' AND \* ANY EXPRESS OR IMPLIED WARRANTIES, INCLUDING, BUT NOT LIMITED TO, THE \* IMPLIED WARRANTIES OF MERCHANTABILITY AND FITNESS FOR A PARTICULAR PURPOSE \* ARE DISCLAIMED. IN NO EVENT SHALL THE AUTHOR OR CONTRIBUTORS BE LIABLE \* FOR ANY DIRECT, INDIRECT, INCIDENTAL, SPECIAL, EXEMPLARY, OR CONSEQUENTIAL \* DAMAGES (INCLUDING, BUT NOT LIMITED TO, PROCUREMENT OF SUBSTITUTE GOODS \* OR SERVICES; LOSS OF USE, DATA, OR PROFITS; OR BUSINESS INTERRUPTION) \* HOWEVER CAUSED AND ON ANY THEORY OF LIABILITY, WHETHER IN CONTRACT, STRICT \* LIABILITY, OR TORT (INCLUDING NEGLIGENCE OR OTHERWISE) ARISING IN ANY WAY \* OUT OF THE USE OF THIS SOFTWARE, EVEN IF ADVISED OF THE POSSIBILITY OF \* SUCH DAMAGE. \* The licence and distribution terms for any publically available version or \* derivative of this code cannot be changed. i.e. this code cannot simply be \* copied and put under another distribution licence \* [including the GNU Public Licence.]

notice, this list of conditions and the following disclaimer.

\*/

#### UCD SNMP

Copyright 1989, 1991, 1992 by Carnegie Mellon University

Derivative Work - 1996, 1998-2000 Copyright 1996, 1998-2000 The Regents of the University of California

All Rights Reserved

Permission to use, copy, modify and distribute this software and its documentation for any purpose and without fee is hereby granted, provided that the above copyright notice appears in all copies and that both that copyright notice and this permission notice appear in supporting documentation, and that the name of CMU and The Regents of the University of California not be used in advertising or publicity pertaining to distribution of the software without specific written permission.

CMU AND THE REGENTS OF THE UNIVERSITY OF CALIFORNIA DISCLAIM ALL WARRANTIES WITH REGARD TO THIS SOFTWARE, INCLUDING ALL IMPLIED WARRANTIES OF MERCHANTABILITY AND FITNESS. IN NO EVENT SHALL CMU OR THE REGENTS OF THE UNIVERSITY OF CALIFORNIA BE LIABLE FOR ANY SPECIAL, INDIRECT OR CONSEQUENTIAL DAMAGES OR ANY DAMAGES WHATSOEVER RESULTING FROM THE LOSS OF USE, DATA OR PROFITS, WHETHER IN AN ACTION OF CONTRACT, NEGLIGENCE OR OTHER TORTIOUS ACTION, ARISING OUT OF OR IN CONNECTION WITH THE USE OR PERFORMANCE OF THIS SOFTWARE.

Copyright (c) 2001-2002, Networks Associates Technology, Inc All rights reserved.

Redistribution and use in source and binary forms, with or without modification, are permitted provided that the following conditions are met:

- Redistributions of source code must retain the above copyright notice, this list of conditions and the following disclaimer.
- Redistributions in binary form must reproduce the above copyright notice, this list of conditions and the following disclaimer in the documentation and/or other materials provided with the distribution.
- Neither the name of the Networks Associates Technology, Inc nor the names of its contributors may be used to endorse or promote products derived from this software without specific prior written permission.

THIS SOFTWARE IS PROVIDED BY THE COPYRIGHT HOLDERS AND CONTRIBUTORS ``AS IS'' AND ANY EXPRESS OR IMPLIED WARRANTIES, INCLUDING, BUT NOT LIMITED TO, THE IMPLIED WARRANTIES OF MERCHANTABILITY AND FITNESS FOR A PARTICULAR PURPOSE ARE DISCLAIMED. IN NO EVENT SHALL THE COPYRIGHT HOLDERS OR CONTRIBUTORS BE LIABLE FOR ANY DIRECT, INDIRECT, INCIDENTAL, SPECIAL, EXEMPLARY, OR CONSEQUENTIAL DAMAGES (INCLUDING, BUT NOT LIMITED TO, PROCUREMENT OF SUBSTITUTE GOODS OR SERVICES; LOSS OF USE, DATA, OR PROFITS; OR BUSINESS INTERRUPTION) HOWEVER CAUSED AND ON ANY THEORY OF LIABILITY, WHETHER IN CONTRACT, STRICT LIABILITY, OR TORT (INCLUDING NEGLIGENCE OR OTHERWISE) ARISING IN ANY WAY OUT OF THE USE OF THIS SOFTWARE, EVEN IF ADVISED OF THE POSSIBILITY OF SUCH DAMAGE.

Portions of this code are copyright (c) 2001-2002, Cambridge Broadband Ltd. All rights reserved.

Redistribution and use in source and binary forms, with or without modification, are permitted provided that the following conditions are met:

- Redistributions of source code must retain the above copyright notice, this list of conditions and the following disclaimer.
- Redistributions in binary form must reproduce the above copyright notice, this list of conditions and the following disclaimer in the documentation and/or other materials provided with the distribution.
- The name of Cambridge Broadband Ltd. may not be used to endorse or promote products derived from this software without specific prior written permission.

THIS SOFTWARE IS PROVIDED BY THE COPYRIGHT HOLDER ``AS IS'' AND ANY EXPRESS OR IMPLIED WARRANTIES, INCLUDING, BUT NOT LIMITED TO, THE IMPLIED WARRANTIES OF MERCHANTABILITY AND FITNESS FOR A PARTICULAR PURPOSE ARE DISCLAIMED. IN NO EVENT SHALL THE COPYRIGHT HOLDER BE LIABLE FOR ANY DIRECT, INDIRECT, INCIDENTAL, SPECIAL, EXEMPLARY, OR CONSEQUENTIAL DAMAGES (INCLUDING, BUT NOT LIMITED TO, PROCUREMENT OF SUBSTITUTE GOODS OR SERVICES; LOSS OF USE, DATA, OR PROFITS; OR BUSINESS INTERRUPTION) HOWEVER CAUSED AND ON ANY THEORY OF LIABILITY, WHETHER IN CONTRACT, STRICT LIABILITY, OR TORT (INCLUDING NEGLIGENCE OR OTHERWISE) ARISING IN ANY WAY OUT OF THE USE OF THIS SOFTWARE, EVEN IF ADVISED OF THE POSSIBILITY OF SUCH DAMAGE.

# Hardware warranty

Motorola's standard hardware warranty is for one (1) year from date of shipment from Motorola or a Motorola Point-to-Point Distributor. Motorola warrants that hardware will conform to the relevant published specifications and will be free from material defects in material and workmanship under normal use and service. Motorola shall within this time, at its own option, either repair or replace the defective product within thirty (30) days of receipt of the defective product. Repaired or replaced product will be subject to the original warranty period but not less than thirty (30) days.

# Limit of liability

IN NO EVENT SHALL MOTOROLA BE LIABLE TO YOU OR ANY OTHER PARTY FOR ANY DIRECT, INDIRECT, GENERAL, SPECIAL, INCIDENTAL, CONSEQUENTIAL, EXEMPLARY OR OTHER DAMAGE ARISING OUT OF THE USE OR INABILITY TO USE THE PRODUCT (INCLUDING, WITHOUT LIMITATION, DAMAGES FOR LOSS OF BUSINESS PROFITS, BUSINESS INTERRUPTION, LOSS OF BUSINESS INFORMATION OR ANY OTHER PECUNIARY LOSS, OR FROM ANY BREACH OF WARRANTY, EVEN IF MOTOROLA HAS BEEN ADVISED OF THE POSSIBILITY OF SUCH DAMAGES. (Some states do not allow the exclusion or limitation of incidental or consequential damages, so the above exclusion or limitation may not apply to you.) IN NO CASE SHALL MOTOROLA'S LIABILITY EXCEED THE AMOUNT YOU PAID FOR THE PRODUCT.

# **Chapter 4 Reference information**

This chapter describes the physical, environmental, safety, wireless and electromagnetic specifications for PTP 800.

The following topics are described in this chapter:

- Installation inventories on page 4-2
- CMU specifications on page 4-13
- ODU specifications on page 4-16
- Antenna specifications on page 4-31
- Flexible waveguide specifications on page 4-41
- ODU coupler mounting specifications on page 4-50
- Protection interface specifications on page 4-53
- Wireless operation on page 4-55
- Data network on page 4-90
- Electromagnetic compliance on page 4-92
- Radiation hazard assessment on page 4-96

# Installation inventories

This section contains inventories of the components required, both for standard unprotected PTP 800 bridge installations and for the main installation options, such as protected links and remote mounted ODUs.

# Standard link components

Standard links, that is links without 1+1 Hot Standbay protection, remote-mounted ODUs or fiber interfaces, require the components listed in Table 4-1.

| Item                             | Motorola description, part number and notes                     |
|----------------------------------|-----------------------------------------------------------------|
| Antenna                          | Two antennas are required per link.                             |
| (example with single ODU fitted) | For part numbers, refer to Antenna specifications on page 4-31. |
| Outdoor unit (ODU)               | Two ODUs are required per link.                                 |
| MOTOROLA                         | For part numbers, refer to ODU specifications on page 4-16.     |

Table 4-1 Inventory for standard unprotected links

| Item                                        | Motorola description, part number and notes                                                              |
|---------------------------------------------|----------------------------------------------------------------------------------------------------|
| Compact modem unit (CMU) kit                | Two CMUs are required per link.                                                                          |
|                                             | 'PTP800 Modem 1000/100BaseT with<br>Capacity CAP 10 Mbps'. Motorola part<br>number WB3480.               |
|                                             | Kit contents: one CMU (Motorola model<br>number WB3517), CMU bracket, power<br>connector and ground lug. |
| Lightning protection unit (LPU) end kit     | Two kits are required per link (total four LPUs).                                                        |
|                                             | 'LPU END KIT PTP800'. Motorola part<br>number WB3657.                                                    |
|                                             |                                                                                                    |
| CNT-400 coaxial cable, 50 Ohm<br>(IF cable) | CNT-400 cable is supplied by Motorola with the following lengths and part numbers.                       |
|                                             | '50 Ohm Braided Coaxial Cable - 75<br>meter'. Motorola part number<br>30010194001.                       |
|                                             | '50 Ohm Braided Coaxial Cable - 500<br>meter'. Motorola part number<br>30010195001.                      |
| Hoisting Grip for CNT-400 cable             | For hoisting the IF cable up to the ODU without damaging the connector.                                  |
|                                             | At least two grips are required per link.                                                                |
|                                             | 'Hoisting Grip for CNT-400 cable'.<br>Motorola part number 07009304001.                                  |

| Item                                                           | Motorola description, part number and notes                                                                                                    |
|----------------------------------------------------------------|----------------------------------------------------------------------------------------------------|
| Coaxial cable installation assembly kit<br>(for CNT-400 cable) | Two kits are required per link.<br>'Coaxial Cable Installation Assembly Kit'.<br>Motorola part number WB3616.<br>For kit contents, see Table 4-2.                                                                                                    |
| Cable grounding kits for 1/4" and 3/8" cable                   | The coaxial cable installation assembly kit<br>includes two cable grounding kits, but<br>additional grounding kits may be required<br>to cover all IF cable grounding points.<br>'Cable Grounding Kits For 1/4" And 3/8"<br>Cable'. Motorola part number<br>01010419001.<br>Kit contents: grounding cable, self-<br>amalgamating tape, PVC tape, tie-wraps,<br>bolts, washers and nuts. |
| Crimp tool for N-type connector                                | Required for crimping N-type connectors to<br>IF cables.<br>'Crimp tool for N-type connector'. Motorola<br>part number 66010063001.                                                                                                    |
| Screened Cat5e cable                                           | To minimise radiated emissions, use<br>screened Cat5e cable for all copper<br>connections from the CMU Ethernet ports<br>(Data or Management) to any network<br>switch.                                                                                                    |

| Item                                   | Notes                                                                                     |
|----------------------------------------|-------------------------------------------------------------------------------------------|
| Braided cable assembly                 | Quantity per kit: 1.                                                                      |
|                                        | 0.7meter long cable to go between the<br>ODU and the LPU mounted close to the<br>antenna. |
| Cable grounding kits for 1/4" and 3/8" | Quantity per kit: 2.                                                                      |
| cable                                  | Each kit contains, earth wire, PVC tape, self amalgamating tape and fixings.              |
| Ground lead                            | Quantity per kit: 1                                                                       |
| 6                                      | Green, 0.8 meter long with M5 lugs fitted each end.                                       |
| Ground lead                            | Quantity per kit: 2.                                                                      |
|                                        | Green, 0.8 meter long with M5 lugs fitted one end and M10 the other.                      |

### Table 4-2 Inventory of the coaxial cable installation assembly kit (WB3616)

| Item                 | Notes                                                                                                    |
|----------------------|----------------------------------------------------------------------------------------------------|
| Weather proofing kit | Quantity per kit: 1.                                                                                                  |
|                      | Kit contains 6 reels of self amalgamating<br>tape, 2 reels of 19mm wide PVC tape and<br>1 reel of 50mm wide PVC tape. |
| N type connector     | Quantity per kit: 4.                                                                                                  |
|                      | To fit CNT-400 cable. Use crimp tool part number 66010063001.                                                         |
| Cable ties           | Quantity per kit: 50.                                                                                                 |
|                      |                                                                                                    |

# **Protected link components**

Links with 1+1 Hot Standby protection require the components listed in Table 4-3.

Table 4-3 Inventory for protected links

| Item                                                           | Motorola description, part number and notes                                                                           |
|----------------------------------------------------------------|----------------------------------------------------------------------------------------------------|
| Antenna<br>(example with single ODU fitted)                    | If antenna protection is required, four antennas are required per protected link.                                     |
|                                                                | For details, see Table 4-1.                                                                                           |
| Outdoor unit (ODU)                                             | Four ODUs are required per protected link.                                                                            |
|                                                                | For details, see Table 4-1.                                                                                           |
| Compact modem unit (CMU) kit                                   | Four CMUs are required per protected link.                                                                            |
|                                                                | For details, see Table 4-1.                                                                                           |
| Lightning protection unit (LPU) end kit                        | Four kits are required per protected link<br>(total eight LPUs).                                                      |
|                                                                | For details, see Table 4-1.                                                                                           |
| CNT-400 coaxial cable, 50 Ohm<br>(IF cable)                    | Protected links require twice the quanity<br>of IF cable as unprotected links, as each<br>ODU needs its own IF cable. |
|                                                                | For details, see Table 4-1.                                                                                           |
| Hoisting Grip for CNT-400 cable                                | At least four grips are required per protected link.                                                                  |
|                                                                | For details, see Table 4-1.                                                                                           |
| Coaxial cable installation assembly kit<br>(for CNT-400 cable) | Four kits are required per protected link.                                                                            |
|                                                                | For details, see Table 4-1.                                                                                           |
| Cable grounding kits for 1/4" and 3/8" cable                   | Additional grounding kits may be required to cover all IF cable grounding points.                                     |
|                                                                | For details, see Table 4-1.                                                                                           |
| Crimp tool for N-type connector                                | Required for crimping N-type connectors to IF cables.                                                                 |
|                                                                | For details, see Table 4-1.                                                                                           |

| Item                            | Motorola description, part number and notes                                                                       |
|---------------------------------|----------------------------------------------------------------------------------------------------|
| Screened Cat5e cable            | For all copper connections from the CMU<br>Ethernet ports (Data or Management) to<br>any network switch.          |
| ODU coupler mounting kit        | Required for mounting one antenna with<br>two ODUs. Two kits are required per<br>protected link.                  |
|                                 | Not required if antenna protection is implemented.                                                                |
|                                 | For part numbers, refer to ODU coupler<br>mounting specifications on page 4-50.                                   |
| Out-of-band protection splitter | Required for a protected link using out-of-<br>band management. Two splitters are<br>required per protected link. |

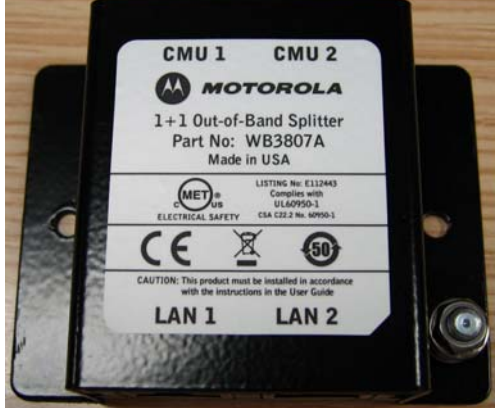

Protection cable

'1+1 Out-of-Band Splitter Kit'. Motorola part number WB3807.

Required for a protected link using data over redundant copper/fiber with in-band management. Purchase separately.

For specification, see Protection cable on page 4-54.

# **Remote-mounted ODU components**

Remote mounted ODUs require the components listed in Table 4-4.

#### Table 4-4 Inventory for remote-mounted ODUs

| Item                       | Motorola description, part number and notes                                        |
|----------------------------|------------------------------------------------------------------------------------|
| ODU remote mount kit       | One kit required per remote mounted ODU.                                           |
|                            | For part numbers, refer to ODU remote<br>mount kit specifications on page 4-30.    |
| Flexible waveguide         | One waveguide required per remote                                                  |
|                            | For part numbers, refer to Flexible<br>waveguide specifications on page 4-41.      |
| WR75 flex-twist hanger kit | Required for remote mount installations.<br>Two hangers are required for one 900mm |
|                            | For part numbers, refer to Flexible<br>waveguide specifications on page 4-41.      |
|                            |                                                                                    |

| Item               | Motorola description, part number and notes                                           |
|--------------------|---------------------------------------------------------------------------------------|
| Tapered transition | Required for mounting an 11 GHz antenna with taper transition and flexible waveguide. |
|                    | For part numbers, refer to Flexible<br>waveguide specifications on page 4-41.         |

# Other components

Table 4-5 Inventory of other components

| Item                            | Motorola description, part number and notes                                                                            |
|---------------------------------|----------------------------------------------------------------------------------------------------|
| AC to DC power supply convertor | Output voltage -48 VDC. No mains cable included.                                                                       |
|                                 | 'AC-DC Power Supply Convertor'. Motorola<br>part number WB3622.                                                        |
| DC connector                    | A DC connector is supplied in the CMU kit.<br>Compatible DC connectors are also available<br>from three manufacturers: |
|                                 | Molex: 395305004                                                                                                    |
|                                 | Tyco: 4-796634-4                                                                                                    |
|                                 | Phoenix Contact: 1757035                                                                                               |

| Item                                | Motorola description, part number and notes                                                                                                    |
|-------------------------------------|----------------------------------------------------------------------------------------------------|
| Mains Lead (for AC to DC converter) | 'Mains Lead- US 3pin to C5 (PTP800 AC-DC PSU)'. Motorola part number WB3618.                                                                              |
| TES.                                | 'Mains Lead- UK 3pin to C5 (PTP800 AC-DC PSU)'. Motorola part number WB3619.                                                                              |
|                                     | 'Mains Lead- EU with dual earth to C5<br>(PTP800 AC-DC PSU)'. Motorola part number<br>WB3620.                                                             |
|                                     | 'Mains Lead- AUS 3pin to C5 (PTP800 AC-DC PSU)'. Motorola part number WB3621.                                                                             |
|                                     |                                                                                                    |
|                                     | Only appropriately rated and approved<br>mains leads, in accordance with the<br>regulations of the country of use, should<br>be used with this equipment. |
| CMU rack mount kit                  | Required for rack-mounted CMUs.                                                                                                    |
|                                     | 'PTP800 CMU/PTP-SYNC 19inch Rack Mount<br>Installation Kit'. Motorola part number<br>WB3486.                                                              |
|                                     | Kit contents: bracket, washers, screws, nuts, handles and rack mount blank plate.                                                                         |
| Right angle IF cable connector      | A right angle connector can make it easier to install the CMU in the rack.                                                                                |
|                                     | 'RF CONNECTOR,N,MALE,RIGHT ANGLE<br>FOR CNT-400 CABLE'. Motorola part number<br>01010589001.                                                              |
| SFP Gig-E fiber pluggable module    | If a fiber interface between the CMU and<br>Ethernet switch is required, then two SFP<br>modules are needed.                                              |
|                                     | Either: 'SFP SX Gig-E Optical Pluggable<br>Module - 850 nm'. Motorola part number<br>01010430001.                                                         |
|                                     | Or: 'SFP LX Gig-E Optical Pluggable Module -<br>1310 nm'. Motorola part number<br>01010431001.                                                            |
| Fiber cable and connectors          | If a fiber interface between the CMU and<br>Ethernet switch is required, then fiber cable<br>and connectors are needed. Purchase<br>separately.           |

| Item                         | Motorola description, part number and notes                                                                                                    |
|------------------------------|----------------------------------------------------------------------------------------------------|
| ODU coupler mounting kit     | A coupler may be required in unprotected<br>links to support two parallel and<br>simultaneously transmitting links, each<br>operating on a different frequency pair. |
|                              | For part numbers, refer to ODU coupler mounting specifications on page 4-50.                                                                                         |
| Parabolic radome for antenna | '10 Foot Radome For Par10 Antenna'.<br>Motorola part number 85009295001                                                                                              |
|                              | '11 Foot Radome For Par12 Antenna'.<br>Motorola part number 85009295002.                                                                                             |

# **CMU** specifications

This section contains specifications of the PTP 800 compact modem unit (CMU) and its power supply.

## CMU dimensions and weight

The PTP 800 CMU conforms to the physical specifications listed in Table 4-6.

| Category   | Specification                                                          |
|------------|------------------------------------------------------------------------|
| Dimensions | Width 18.0 cm (7.1 in), Height 3.5 cm (1.4 in), Depth 22.0 cm (8.7 in) |
| Weight     | 1.1 kg (2.4 lbs)                                                       |

Table 4-6 CMU physical specifications

## **CMU** environmental

The PTP 800 CMU conforms to the environmental specifications listed in Table 4-7.

| Category    | Specification                                   |
|-------------|-------------------------------------------------|
| Temperature | –33°C (–27°F) to 55°C (131°F)                   |
| Humidity    | 95% non-condensing                              |
| Waterproof  | IP20                                            |
| UV Exposure | 10 year operational life (UL746C test evidence) |

## **CMU** electrical

The PTP 800 CMU conforms to the electrical specifications listed in Table 4-8.

| Category                | Specification    |
|-------------------------|------------------|
| Input voltage           | –40.5 V to –60 V |
| Input voltage withstand | 0 V to -72 V     |
| CMU dissipation         | 21 W             |

Table 4-8 CMU electrical specifications

# **Power consumption**

The CMU and ODU power consumption figures are specified in Table 4-9.

| Band (GHz) | ODU in<br>Mute (W)<br>(*1) | ODU in<br>Transmit<br>(W) (*2) | CMU (W) | 1+0<br>Configuration<br>(W) | 1+1<br>Configuration<br>(W) |
|------------|----------------------------|--------------------------------|---------|-----------------------------|-----------------------------|
| 6          | 29                         | 46                             | 20      | 66                          | 115                         |
| 7          | 29                         | 46                             | 20      | 66                          | 115                         |
| 8          | 29                         | 46                             | 20      | 66                          | 115                         |
| 11         | 23                         | 46                             | 20      | 66                          | 109                         |
| 13         | 10                         | 35                             | 20      | 55                          | 85                          |
| 15         | 10                         | 35                             | 20      | 55                          | 85                          |
| 18         | 7                          | 35                             | 20      | 55                          | 82                          |
| 23         | 14                         | 35                             | 20      | 55                          | 89                          |
| 26         | 14                         | 35                             | 20      | 55                          | 89                          |
| 28         | 13                         | 35                             | 20      | 55                          | 88                          |
| 32         | 19                         | 35                             | 20      | 55                          | 94                          |
| 38         | 21                         | 35                             | 20      | 55                          | 96                          |

 Table 4-9
 ODU and CMU power consumption

(\*1) Typical ODU DC power consumption in Mute condition (W)

(\*2)Typical ODU DC power consumption in Transmit condition (W)

# AC to DC converter specifications

This section describes the AC to DC converter that is available from Motorola. For details of alternative power supply arrangements, refer to Power supply considerations on page 2-16.

The PTP 800 AC to DC converter conforms to the specifications listed in Table 4-10.

Table 4-10 AC to DC converter specifications

| Category                         | Specification                                      |  |  |
|----------------------------------|----------------------------------------------------|--|--|
| Input range                      | 90 to 264 V ac (wide range)                        |  |  |
| Output voltage                   | Single output 48 V dc nominal                      |  |  |
| Maximum output power             | 80 W                                               |  |  |
| Line frequency                   | 47 to 63 Hz                                        |  |  |
| Inrush current                   | 40 A maximum at 264 V ac, cold start 25 °C         |  |  |
| Input current                    | 1.8 A maximum                                      |  |  |
| Power conversion efficiency      | 85% typical                                        |  |  |
| Electromagnetic                  | FCC Part 15, Subpart B Class A                     |  |  |
| compatibility                    | EN55022 (CISPR 22) Class A                         |  |  |
| Safety ground leakage<br>current | 3.5 mA maximum at 60 Hz, 254 V ac input            |  |  |
| Hold-up time                     | 10 ms minimum at full load at 90/264 V ac          |  |  |
| Overvoltage protection           | 53 - 60 V latching type, recycle ac to reset       |  |  |
| Overcurrent protection           | Output short-circuit protection automatic recovery |  |  |
| Thermal protection               | Output will latch off                              |  |  |
| Waterproof                       | IP20                                               |  |  |
| Temperature                      | –33°C (–27°F) to 55°C (131°F)                      |  |  |

# **ODU specifications**

This section contains specifications of the outdoor units (ODUs) that are available from Motorola for PTP 800 installations.

# **ODU dimensions and weight**

The PTP 800 ODU conforms to the physical specifications listed in Table 4-11.

| Category   | Specification                                     |
|------------|---------------------------------------------------|
| Dimensions | Diameter 26.7 cm (10.5 in), Depth 8.9 cm (3.5 in) |
| Weight     | 4.6 kg (10.1 lbs)                                 |

| Table 4-11 | ODU | physical  | specifications |
|------------|-----|-----------|----------------|
|            | 000 | priysical | specifications |

# **ODU** environmental

The PTP 800 ODU conforms to the environmental specifications listed in Table 4-12 and Table 4-7.

#### Table 4-12 ODU environmental specifications

| Category    | Specification                                   |
|-------------|-------------------------------------------------|
| Temperature | –33°C (–27°F) to 55°C (131°F)                   |
| Humidity    | 100% condensing                                 |
| Waterproof  | IP56                                            |
| UV Exposure | 10 year operational life (UL746C test evidence) |

# **RSSI** output

Table 4-13 specifies the voltage measured at the RSSI connector of the ODU for each combination of received signal level (dBm) and channel separation or bandwidth (MHz).

| RSL<br>(dBm) | Channel separation<br>7, 13.75, 14, 27.5, 28,<br>29.65, 55 or 56 MHz | Bandwidth<br>10, 20 or<br>40 MHz | Bandwidth<br>30 MHz | Bandwidth<br>50 MHz |
|--------------|----------------------------------------------------------------------|----------------------------------|---------------------|---------------------|
| -20          | 4.54                                                                 | 4.63                             | 4.71                | 4.57                |
| -21          | 4.48                                                                 | 4.57                             | 4.65                | 4.51                |
| -22          | 4.41                                                                 | 4.50                             | 4.58                | 4.44                |
| -23          | 4.35                                                                 | 4.44                             | 4.52                | 4.38                |
| -24          | 4.29                                                                 | 4.38                             | 4.46                | 4.32                |
| -25          | 4.22                                                                 | 4.31                             | 4.39                | 4.25                |
| -26          | 4.16                                                                 | 4.25                             | 4.33                | 4.19                |
| -27          | 4.10                                                                 | 4.19                             | 4.27                | 4.13                |
| -28          | 4.03                                                                 | 4.12                             | 4.20                | 4.06                |
| -29          | 3.97                                                                 | 4.06                             | 4.14                | 4.00                |
| -30          | 3.90                                                                 | 4.00                             | 4.08                | 3.94                |
| -31          | 3.84                                                                 | 3.93                             | 4.01                | 3.87                |
| -32          | 3.78                                                                 | 3.87                             | 3.95                | 3.81                |
| -33          | 3.71                                                                 | 3.81                             | 3.89                | 3.75                |
| -34          | 3.65                                                                 | 3.74                             | 3.82                | 3.68                |
| -35          | 3.59                                                                 | 3.68                             | 3.76                | 3.62                |
| -36          | 3.52                                                                 | 3.62                             | 3.70                | 3.56                |
| -37          | 3.46                                                                 | 3.55                             | 3.63                | 3.49                |
| -38          | 3.40                                                                 | 3.49                             | 3.57                | 3.43                |
| -39          | 3.33                                                                 | 3.43                             | 3.51                | 3.37                |
| -40          | 3.27                                                                 | 3.36                             | 3.44                | 3.30                |
| -41          | 3.21                                                                 | 3.30                             | 3.38                | 3.24                |
| -42          | 3.14                                                                 | 3.24                             | 3.32                | 3.18                |
| -43          | 3.08                                                                 | 3.17                             | 3.25                | 3.11                |

 Table 4-13
 RSSI voltage, received signal level and bandwidth

| RSL<br>(dBm) | Channel separation<br>7, 13.75, 14, 27.5, 28,<br>29.65, 55 or 56 MHz | Bandwidth<br>10, 20 or<br>40 MHz | Bandwidth<br>30 MHz | Bandwidth<br>50 MHz |
|--------------|----------------------------------------------------------------------|----------------------------------|---------------------|---------------------|
| -44          | 3.02                                                                 | 3.11                             | 3.19                | 3.05                |
| -45          | 2.95                                                                 | 3.05                             | 3.13                | 2.98                |
| -46          | 2.89                                                                 | 2.98                             | 3.06                | 2.92                |
| -47          | 2.83                                                                 | 2.92                             | 3.00                | 2.86                |
| -48          | 2.76                                                                 | 2.86                             | 2.94                | 2.79                |
| -49          | 2.70                                                                 | 2.79                             | 2.87                | 2.73                |
| -50          | 2.64                                                                 | 2.73                             | 2.81                | 2.67                |
| -51          | 2.57                                                                 | 2.67                             | 2.75                | 2.60                |
| -52          | 2.51                                                                 | 2.60                             | 2.68                | 2.54                |
| -53          | 2.45                                                                 | 2.54                             | 2.62                | 2.48                |
| -54          | 2.38                                                                 | 2.48                             | 2.55                | 2.41                |
| -55          | 2.32                                                                 | 2.41                             | 2.49                | 2.35                |
| -56          | 2.26                                                                 | 2.35                             | 2.43                | 2.29                |
| -57          | 2.19                                                                 | 2.29                             | 2.36                | 2.22                |
| -58          | 2.13                                                                 | 2.22                             | 2.30                | 2.16                |
| -59          | 2.07                                                                 | 2.16                             | 2.24                | 2.10                |
| -60          | 2.00                                                                 | 2.10                             | 2.17                | 2.03                |
| -61          | 1.94                                                                 | 2.03                             | 2.11                | 1.97                |
| -62          | 1.88                                                                 | 1.97                             | 2.05                | 1.91                |
| -63          | 1.81                                                                 | 1.90                             | 1.98                | 1.84                |
| -64          | 1.75                                                                 | 1.84                             | 1.92                | 1.78                |
| -65          | 1.69                                                                 | 1.78                             | 1.86                | 1.72                |
| -66          | 1.62                                                                 | 1.71                             | 1.79                | 1.65                |
| -67          | 1.56                                                                 | 1.65                             | 1.73                | 1.59                |
| -68          | 1.50                                                                 | 1.59                             | 1.67                | 1.53                |
| -69          | 1.43                                                                 | 1.52                             | 1.60                | 1.46                |
| -70          | 1.37                                                                 | 1.46                             | 1.54                | 1.40                |
| -71          | 1.31                                                                 | 1.40                             | 1.48                | 1.34                |
| -72          | 1.24                                                                 | 1.33                             | 1.41                | 1.27                |
| -73          | 1.18                                                                 | 1.27                             | 1.35                | 1.21                |

| RSL<br>(dBm) | Channel separation<br>7, 13.75, 14, 27.5, 28,<br>29.65, 55 or 56 MHz | Bandwidth<br>10, 20 or<br>40 MHz | Bandwidth<br>30 MHz | Bandwidth<br>50 MHz |
|--------------|----------------------------------------------------------------------|----------------------------------|---------------------|---------------------|
| -74          | 1.11                                                                 | 1.21                             | 1.29                | 1.15                |
| -75          | 1.05                                                                 | 1.14                             | 1.22                | 1.08                |
| -76          | 0.99                                                                 | 1.08                             | 1.16                | 1.02                |
| -77          | 0.92                                                                 | 1.02                             | 1.10                | 0.96                |
| -78          | 0.86                                                                 | 0.95                             | 1.03                | 0.89                |
| -79          | 0.80                                                                 | 0.89                             | 0.97                | 0.83                |
| -80          | 0.73                                                                 | 0.83                             | 0.91                | 0.77                |
| -81          | 0.67                                                                 | 0.76                             | 0.84                | 0.70                |
| -82          | 0.61                                                                 | 0.70                             | 0.78                | 0.64                |
| -83          | 0.54                                                                 | 0.64                             | 0.72                | 0.58                |
| -84          | 0.48                                                                 | 0.57                             | 0.65                | 0.51                |
| -85          | 0.42                                                                 | 0.51                             | 0.59                | 0.45                |
| -86          | 0.35                                                                 | 0.45                             | 0.53                | 0.39                |
| -87          | 0.29                                                                 | 0.38                             | 0.46                | 0.32                |
| -88          | 0.23                                                                 | 0.32                             | 0.40                | 0.26                |
| -89          | 0.16                                                                 | 0.26                             | 0.34                | 0.19                |
| -90          | 0.10                                                                 | 0.19                             | 0.27                | 0.13                |

# **ODU** specifications (Lower 6 GHz)

Motorola can supply the ODUs listed in Table 4-14 for PTP 800 links that will operate in the Lower 6 GHz band (frequency range 5.925 - 6.425 GHz).

| Motorola<br>Part<br>Number | Standard     | Sub-<br>band | Sub-band<br>frequency | Transmit<br>and<br>receive<br>spacing |
|----------------------------|--------------|--------------|-----------------------|---------------------------------------|
| 01010411007                | FCC,<br>ETSI | B1-Lo        | 5925 – 6025 MHz       | 252 MHz                               |
| 01010411008                |              | B1-Hi        | 6175 – 6275 MHz       |                                       |
| 01010411009                |              | B2-Lo        | 6000 – 6100 MHz       |                                       |
| 01010411010                |              | B2-Hi        | 6250 – 6350 MHz       |                                       |
| 01010411011                |              | B3-Lo        | 6075 – 6175 MHz       |                                       |
| 01010411012                |              | B3-Hi        | 6325 – 6425 MHz       |                                       |

 Table 4-14
 ODU specifications – main frequency Lower 6 GHz

# **ODU specifications (Upper 6 GHz)**

Motorola can supply the ODUs listed in Table 4-15 for PTP 800 links that will operate in the Upper 6 GHz band (frequency range 6.425 - 7.125 GHz).

| Motorola<br>Part<br>Number | Standard | Sub-<br>band | Sub-band<br>frequency | Transmit<br>and<br>receive<br>spacing |
|----------------------------|----------|--------------|-----------------------|---------------------------------------|
| 01010411013                | ETSI     | B1-Lo        | 6430 – 6540 MHz       | 340 MHz                               |
| 01010411014                |          | B1-Hi        | 6770 – 6880 MHz       |                                       |
| 01010411015                |          | B2-Lo        | 6520 – 6630 MHz       | _                                     |
| 01010411016                |          | B2-Hi        | 6860 – 6970 MHz       |                                       |
| 01010411017                |          | B3-Lo        | 6600 – 6710 MHz       | _                                     |
| 01010411018                |          | B3-Hi        | 6940 – 7050 MHz       |                                       |
| 01010411019                |          | B4-Lo        | 6670 – 6780 MHz       | _                                     |
| 01010411020                |          | B4-Hi        | 7010 – 7120 MHz       | _                                     |

 Table 4-15
 ODU specifications – main frequency Upper 6 GHz

# **ODU specifications (7 GHz)**

Motorola can supply the ODUs listed in Table 4-16 for PTP 800 links that will operate in the 7 GHz band (frequency range 7.125-7.900 GHz).

 Table 4-16
 ODU specifications – main frequency 7 GHz

| Motorola<br>Part<br>Number | Standard | Sub-<br>band | Sub-band<br>frequency | Transmit<br>and<br>receive<br>spacing |
|----------------------------|----------|--------------|-----------------------|---------------------------------------|
| 01010610001                | ETSI     | B1-Lo        | 7428 – 7484 MHz       | 154 MHz                               |
| 01010610002                |          | B1-Hi        | 7582 – 7638 MHz       | _                                     |
| 01010610003                |          | B2-Lo        | 7470 – 7526 MHz       | _                                     |
| 01010610004                |          | B2-Hi        | 7624 – 7680 MHz       | _                                     |
| 01010610005                |          | B3-Lo        | 7512 – 7568 MHz       | _                                     |
| 01010610006                |          | B3-Hi        | 7666 – 7722 MHz       |                                       |
| 01010610013                | ETSI     | B1-Lo        | 7114 – 7177 MHz       | 161 MHz                               |
| 01010610014                |          | B1-Hi        | 7275 – 7338 MHz       | _                                     |
| 01010610015                |          | B2-Lo        | 7149 – 7212 MHz       | _                                     |
| 01010610016                |          | B2-Hi        | 7310 – 7373 MHz       | _                                     |
| 01010610017                |          | B3-Lo        | 7184 – 7247 MHz       | _                                     |
| 01010610018                |          | B3-Hi        | 7345 – 7408 MHz       | _                                     |
| 01010610019                |          | B4-Lo        | 7219 – 7282 MHz       | _                                     |
| 01010610020                |          | B4-Hi        | 7380 – 7443 MHz       | _                                     |
| 01010610021                |          | B5-Lo        | 7239 – 7302 MHz       | _                                     |
| 01010610022                |          | B5-Hi        | 7400 – 7463 MHz       |                                       |
| 01010610023                |          | B6-Lo        | 7274 – 7337 MHz       | _                                     |
| 01010610024                |          | B6-Hi        | 7435 – 7498 MHz       |                                       |
| 01010610025                |          | B7-Lo        | 7309 – 7372 MHz       |                                       |
| 01010610026                |          | B7-Hi        | 7470 – 7533 MHz       |                                       |
| 01010610027                |          | B8-Lo        | 7344 – 7407 MHz       |                                       |
| 01010610028                |          | B8-Hi        | 7505 – 7568 MHz       | _                                     |
| 01010610029                |          | B9-Lo        | 7414 – 7477 MHz       | _                                     |
| 01010610030                |          | B9-Hi        | 7575 – 7638 MHz       |                                       |
| 01010610031                |          | B10-Lo       | 7449 – 7512 MHz       |                                       |

| Motorola<br>Part<br>Number | Standard | Sub-<br>band | Sub-band<br>frequency | Transmit<br>and<br>receive<br>spacing |
|----------------------------|----------|--------------|-----------------------|---------------------------------------|
| 01010610032                |          | B10-Hi       | 7610 – 7673 MHz       |                                       |
| 01010610033                |          | B21-Lo       | 7484 – 7547 MHz       | -                                     |
| 01010610034                |          | B21-Hi       | 7645 – 7708 MHz       | -                                     |
| 01010610035                |          | B22-Lo       | 7519 – 7582 MHz       | -                                     |
| 01010610036                |          | B22-Hi       | 7680 – 7743 MHz       |                                       |
| 01010610037                |          | B23-Lo       | 7539 – 7602 MHz       | -                                     |
| 01010610038                |          | B23-Hi       | 7700 – 7763 MHz       |                                       |
| 01010610039                |          | B24-Lo       | 7574 – 7637 MHz       | _                                     |
| 01010610040                |          | B24-Hi       | 7735 – 7798 MHz       | _                                     |
| 01010610041                |          | B25-Lo       | 7609 – 7672 MHz       |                                       |
| 01010610042                |          | B25-Hi       | 7770 – 7833 MHz       | _                                     |
| 01010610043                |          | B26-Lo       | 7644 – 7707 MHz       | _                                     |
| 01010610044                |          | B26-Hi       | 7805 – 7868 MHz       |                                       |
| 01010610062                | ETSI     | B1-Lo        | 7443 – 7499 MHz       | 168 MHz                               |
| 01010610063                |          | B1-Hi        | 7611 – 7667 MHz       | _                                     |
| 01010610064                |          | B2-Lo        | 7485 – 7541 MHz       | _                                     |
| 01010610065                |          | B2-Hi        | 7653 – 7709 MHz       | _                                     |
| 01010610066                |          | B3-Lo        | 7527 – 7583 MHz       | _                                     |
| 01010610067                |          | B3-Hi        | 7695 – 7751 MHz       |                                       |
| 01010610045                | ETSI     | B1-Lo        | 7093 – 7149 MHz       | 196 MHz                               |
| 01010610046                |          | B1-Hi        | 7289 – 7345 MHz       | _                                     |
| 01010610047                |          | B2-Lo        | 7121 – 7177 MHz       | _                                     |
| 01010610048                |          | B2-Hi        | 7317 – 7373 MHz       | _                                     |
| 01010610049                |          | B3-Lo        | 7149 – 7205 MHz       | _                                     |
| 01010610050                |          | B3-Hi        | 7345 – 7401 MHz       |                                       |
| 01010610051                |          | B4-Lo        | 7177 – 7233 MHz       | _                                     |
| 01010610052                |          | B4-Hi        | 7373 – 7429 MHz       | _                                     |
| 01010610053                |          | B5-Lo        | 7205 – 7261 MHz       | _                                     |
| 01010610054                |          | B5-Hi        | 7401 – 7457 MHz       |                                       |

| Motorola<br>Part<br>Number | Standard | Sub-<br>band | Sub-band<br>frequency | Transmit<br>and<br>receive<br>spacing |
|----------------------------|----------|--------------|-----------------------|---------------------------------------|
| 01010610055                | ETSI     | B1-Lo        | 7400 – 7484 MHz       | 245 MHz                               |
| 01010610056                |          | B1-Hi        | 7645 – 7729 MHz       | _                                     |
| 01010610057                |          | B2-Lo        | 7484 – 7568 MHz       |                                       |
| 01010610058                |          | B2-Hi        | 7729 – 7813 MHz       |                                       |
| 01010610059                |          | B3-Lo        | 7568 – 7652 MHz       |                                       |
| 01010610060                |          | B3-Hi        | 7813 – 7897 MHz       |                                       |

# **ODU specifications (8 GHz)**

Motorola can supply the ODUs listed in Table 4-17 for PTP 800 links that will operate in the 8 GHz band (frequency range 7.725-8.500 GHz).

| Table 4-17 | ODU specifications – | main frequency | 8 GHz |
|------------|----------------------|----------------|-------|
|------------|----------------------|----------------|-------|

| Motorola<br>Part<br>Number | Standard | Sub-<br>band | Sub-band<br>frequency | Transmit<br>and<br>receive<br>spacing |
|----------------------------|----------|--------------|-----------------------|---------------------------------------|
| 01010611001                | ETSI     | B1-Lo        | 8279 – 8307 MHz       | 119 MHz                               |
| 01010611002                |          | B1-Hi        | 8398 - 8426 MHz       | and<br>_ 126 MHz                      |
| 01010611003                |          | B2-Lo        | 8293 – 8321 MHz       | - 120 1.112                           |
| 01010611004                |          | B2-Hi        | 8412 - 8440 MHz       |                                       |
| 01010611005                |          | B3-Lo        | 8307 – 8335 MHz       |                                       |
| 01010611006                |          | B3-Hi        | 8426 – 8454 MHz       |                                       |
| 01010611007                |          | B4-Lo        | 8321 – 8349 MHz       |                                       |
| 01010611008                |          | B4-Hi        | 8440 - 8468 MHz       |                                       |
| 01010611009                |          | B5-Lo        | 8335 - 8363 MHz       | _                                     |
| 01010611010                |          | B5-Hi        | 8454 – 8482 MHz       |                                       |
| 01010611011                |          | B6-Lo        | 8349 - 8377 MHz       |                                       |
| 01010611012                |          | B6-Hi        | 8468 – 8496 MHz       |                                       |
| 01010611019                | ETSI     | B1-Lo        | 8043 - 8113 MHz       | 208 MHz                               |
| 01010611020                |          | B1-Hi        | 8251 – 8321 MHz       | _                                     |
| 01010611021                | -        | B2-Lo        | 8099 – 8169 MHz       |                                       |

| Motorola<br>Part<br>Number | Standard | Sub-<br>band | Sub-band<br>frequency | Transmit<br>and<br>receive<br>spacing |
|----------------------------|----------|--------------|-----------------------|---------------------------------------|
| 01010611022                |          | B2-Hi        | 8307 – 8377 MHz       |                                       |
| 01010611023                |          | B3-Lo        | 8155 – 8225 MHz       |                                       |
| 01010611024                |          | B3-Hi        | 8363 - 8433 MHz       |                                       |
| 01010611025                |          | B4-Lo        | 8211 – 8281 MHz       |                                       |
| 01010611026                |          | B4-Hi        | 8419 – 8489 MHz       |                                       |
| 01010611027                | ETSI     | B1-Lo        | 7905 – 8024 MHz       | 266 MHz                               |
| 01010611028                |          | B1-Hi        | 8171 – 8290 MHz       |                                       |
| 01010611029                |          | B2-Lo        | 8017 – 8136 MHz       |                                       |
| 01010611030                |          | B2-Hi        | 8283 – 8402 MHz       |                                       |
| 01010611031                | ETSI     | B2-Lo        | 7835 – 7971 MHz       | 311 MHz                               |
| 01010611032                |          | B2-Hi        | 8146 – 8282 MHz       |                                       |
| 01010611033                |          | B3-Lo        | 7717 – 7867 MHz       |                                       |
| 01010611034                |          | B3-Hi        | 8028 – 8178 MHz       |                                       |

# **ODU specifications (11 GHz)**

Motorola can supply the ODUs listed in Table 4-18 for PTP 800 links that will operate in the 11 GHz band (frequency range 10.70 - 11.70 GHz).

 Table 4-18
 ODU specifications – main frequency 11 GHz

| Motorola<br>Part<br>Number | Standard | Sub-<br>band | Sub-band<br>frequency | Transmit<br>and<br>receive<br>spacing |
|----------------------------|----------|--------------|-----------------------|---------------------------------------|
| 01010208001                | FCC,     | B5-Lo        | 10700 – 10890 MHz     | 490 MHz                               |
| 01010208002                | ETSI     | B5-Hi        | 11200 – 11390 MHz     | and<br>500 MHz                        |
| 01010208003                |          | B6-Lo        | 10855 – 11045 MHz     |                                       |
| 01010208004                |          | B6-Hi        | 11355 – 11545 MHz     | _                                     |
| 01010208005                |          | B7-Lo        | 11010 – 11200 MHz     | _                                     |
| 01010208006                |          | B7-Hi        | 11510 – 11700 MHz     |                                       |
| 01010208007                | ETSI     | B1-Lo        | 10675 – 10855 MHz     | 530 MHz                               |
| 01010208008                |          | B1-Hi        | 11205 – 11385 MHz     |                                       |
| Motorola<br>Part<br>Number | Standard | Sub-<br>band | Sub-band<br>frequency | Transmit<br>and<br>receive<br>spacing |
|----------------------------|----------|--------------|-----------------------|---------------------------------------|
| 01010208009                |          | B2-Lo        | 10795 – 10975 MHz     | _                                     |
| 01010208010                |          | B2-Hi        | 11325 – 11505 MHz     | _                                     |
| 01010208011                |          | B3-Lo        | 10915 – 11135 MHz     | _                                     |
| 01010208012                |          | B3-Hi        | 11455 – 11665 MHz     | _                                     |
| 01010208013                |          | B4-Lo        | 11035 – 11215 MHz     | _                                     |
| 01010208014                |          | B4-Hi        | 11565 – 11745 MHz     |                                       |

# ODU specifications (13 GHz)

Motorola can supply the ODUs listed in Table 4-19 for PTP 800 links that will operate in the 13 GHz band (frequency range 12.75 - 13.25 GHz).

 Table 4-19
 ODU specifications – main frequency 13 GHz

| Motorola<br>Part<br>Number | Standard | Sub-<br>band | Sub-band<br>frequency | Transmit<br>and<br>receive<br>spacing |
|----------------------------|----------|--------------|-----------------------|---------------------------------------|
| 01010583001                | ETSI     | B1-Lo        | 12751 – 12814 MHz     | 266 MHz                               |
| 01010583002                |          | B1-Hi        | 13017 – 13080 MHz     |                                       |
| 01010583003                |          | B2-Lo        | 12807 – 12870 MHz     | -                                     |
| 01010583004                |          | B2-Hi        | 13073 – 13136 MHz     | -                                     |
| 01010583005                |          | B3-Lo        | 12863 – 12926 MHz     | -                                     |
| 01010583006                |          | B3-Hi        | 13129 – 13192 MHz     | -                                     |
| 01010583007                |          | B4-Lo        | 12919 – 12982 MHz     | _                                     |
| 01010583008                | -        | B4-Hi        | 13185 – 13248 MHz     | -                                     |

# **ODU** specifications (15 GHz)

Motorola can supply the ODUs listed in Table 4-20 for PTP 800 links that will operate in the 15 GHz band (frequency range 14.4 - 15.35 GHz).

Table 4-20 ODU specifications – main frequency 15 GHz

| Motorola<br>Part<br>Number | Standard | Sub-<br>band | Sub-band<br>frequency | Transmit<br>and<br>receive<br>spacing |
|----------------------------|----------|--------------|-----------------------|---------------------------------------|
| 01010584001                | ETSI     | B4-Lo        | 14501 – 14613 MHz     | 420 MHz                               |
| 01010584002                |          | B4-Hi        | 14921 – 15033 MHz     |                                       |
| 01010584003                |          | B5-Lo        | 14606 – 14725 MHz     | -                                     |
| 01010584004                |          | B5-Hi        | 15026 – 15145 MHz     | _                                     |
| 01010584005                |          | B6-Lo        | 14718 – 14837 MHz     | -                                     |
| 01010584006                |          | B6-Hi        | 15138 – 15257 MHz     | -                                     |
| 01010584007                |          | B7-Lo        | 14816 – 14928 MHz     | _                                     |
| 01010584008                |          | B7-Hi        | 15236 – 15348 MHz     | -                                     |
| 01010584009                | ETSI     | B4-Lo        | 14403 – 14522 MHz     | 490 MHz                               |
| 01010584010                |          | B4-Hi        | 14893 – 15012 MHz     |                                       |
| 01010584011                |          | B5-Lo        | 14515 – 14634 MHz     |                                       |
| 01010584012                |          | B5-Hi        | 15005 – 15124 MHz     |                                       |
| 01010584013                |          | B6-Lo        | 14627 – 14746 MHz     |                                       |
| 01010584014                |          | B6-Hi        | 15117 – 15236 MHz     | _                                     |
| 01010584015                |          | B7-Lo        | 14739 – 14858 MHz     | _                                     |
| 01010584016                |          | B7-Hi        | 15229 – 15384 MHz     |                                       |
| 01010584020                | ETSI     | B2-Lo        | 14500 – 14625 MHz     | 728 MHz                               |
| 01010584021                |          | B2-Hi        | 15228 – 15353 MHz     |                                       |
| 01010584022                | Mexico   | B1-Lo        | 14627 – 14746 MHz     | 315 MHz                               |
| 01010584023                |          | B1-Hi        | 14942 – 15061 MHz     | _                                     |
| 01010584024                |          | B2-Lo        | 14725 – 14844 MHz     | _                                     |
| 01010584025                |          | B2-Hi        | 15040 – 15159 MHz     | _                                     |
| 01010584026                |          | B3-Lo        | 14823 – 14942 MHz     |                                       |

| Motorola<br>Part<br>Number | Standard | Sub-<br>band | Sub-band<br>frequency | Transmit<br>and<br>receive<br>spacing |
|----------------------------|----------|--------------|-----------------------|---------------------------------------|
| 01010584027                |          | B3-Hi        | 15138 – 15257 MHz     |                                       |
| 01010584028                | ANZ      | B1-Lo        | 14400 – 14512 MHz     | 644 MHz                               |
| 01010584029                |          | B1-Hi        | 15044 – 15156 MHz     |                                       |
| 01010584030                |          | B2-Lo        | 14498 – 14610 MHz     |                                       |
| 01010584031                |          | B2-Hi        | 15142 – 15254 MHz     |                                       |
| 01010584032                |          | B3-Lo        | 14596 – 14708 MHz     |                                       |
| 01010584033                |          | B3-Hi        | 15240 – 15352 MHz     |                                       |

# **ODU specifications (18 GHz)**

Motorola can supply the ODUs listed in Table 4-21 for PTP 800 links that will operate in the 18 GHz band (frequency range 17.70 - 19.70 GHz).

| Table 4-21 | ODU specifications - | – main | frequency | 18 | GHz |
|------------|----------------------|--------|-----------|----|-----|
|------------|----------------------|--------|-----------|----|-----|

| Motorola<br>Part<br>Number | Standard | Sub-<br>band | Sub-band<br>frequency | Transmit<br>and<br>receive<br>spacing |
|----------------------------|----------|--------------|-----------------------|---------------------------------------|
| 01010209001                | ETSI     | B1-Lo        | 17685 – 17985 MHz     | 1010                                  |
| 01010209002                |          | B1-Hi        | 18695 – 18995 MHz     | MHz and                               |
| 01010209003                |          | B2-Lo        | 17930 – 18230 MHz     | MHz                                   |
| 01010209004                |          | B2-Hi        | 18940 – 19240 MHz     |                                       |
| 01010209005                |          | B3-Lo        | 18180 – 18480 MHz     |                                       |
| 01010209006                |          | B3-Hi        | 19190 – 19490 MHz     |                                       |
| 01010209007                |          | B4-Lo        | 18400 – 18700 MHz     |                                       |
| 01010209008                |          | B4-Hi        | 19410 – 19710 MHz     |                                       |
| 01010209013                | FCC,     | B3-Lo        | 17700 – 18140 MHz     | 1560                                  |
| 01010209014                | Brazil   | B3-Hi        | 19260 – 19700 MHz     | MHz                                   |

# **ODU specifications (23 GHz)**

Motorola can supply the ODUs listed in Table 4-22 for PTP 800 links that will operate in the 23 GHz band (frequency range 21.20 - 23.60 GHz).

| Motorola<br>Part<br>Number | Standard | Sub-<br>band | Sub-band<br>frequency | Transmit<br>and<br>receive<br>spacing |
|----------------------------|----------|--------------|-----------------------|---------------------------------------|
| 01010210001                | ETSI     | B1-Lo        | 21994 – 22330 MHz     | 1008                                  |
| 01010210002                |          | B1-Hi        | 23002 – 23338 MHz     | MHz                                   |
| 01010210003                |          | B2-Lo        | 22274 – 22610 MHz     | _                                     |
| 01010210004                |          | B2-Hi        | 23282 – 23618 MHz     |                                       |
| 01010210005                | FCC      | B5-Lo        | 21200 – 21600 MHz     | 1200                                  |
| 01010210006                |          | B5-Hi        | 22400 – 22800 MHz     | MHz                                   |
| 01010210007                |          | B6-Lo        | 21600 – 22000 MHz     | _                                     |
| 01010210008                |          | B6-Hi        | 22800 – 23200 MHz     | _                                     |
| 01010210009                |          | B7-Lo        | 22000 – 22400 MHz     | _                                     |
| 01010210010                |          | B7-Hi        | 23200 – 23600 MHz     |                                       |
| 01010210011                | ETSI     | B1-Lo        | 21200 – 21500 MHz     | 1232                                  |
| 01010210012                |          | B1-Hi        | 22432 – 22732 MHz     | MHz                                   |
| 01010210013                |          | B2-Lo        | 21472 – 21786 MHz     | _                                     |
| 01010210014                | _        | B2-Hi        | 22704 – 23018 MHz     | _                                     |
| 01010210015                |          | B3-Lo        | 21779 – 22093 MHz     | _                                     |
| 01010210016                |          | B3-Hi        | 23011 – 23325 MHz     | _                                     |
| 01010210017                |          | B4-Lo        | 22086 – 22386 MHz     | _                                     |
| 01010210018                |          | B4-Hi        | 23318 – 23618 MHz     |                                       |

Table 4-22 ODU specifications - main frequency 23 GHz

### **ODU specifications (26 GHz)**

Motorola can supply the ODUs listed in Table 4-23 for PTP 800 links that will operate in the 26 GHz band (frequency range 24.25 - 26.50 GHz).

| Motorola<br>Part<br>Number | Standard | Sub-<br>band | Sub-band<br>frequency | Transmit<br>and<br>receive<br>spacing |
|----------------------------|----------|--------------|-----------------------|---------------------------------------|
| 01010403003                | ETSI     | B1-Lo        | 24549 – 24885 MHz     | 1008                                  |
| 01010403004                |          | B1-Hi        | 25557 – 25893 MHz     | MHz                                   |
| 01010403005                |          | B2-Lo        | 24829 – 25165 MHz     | _                                     |
| 01010403006                |          | B2-Hi        | 25837 – 26173 MHz     |                                       |
| 01010403007                |          | B3-Lo        | 25109 – 25445 MHz     |                                       |
| 01010403008                |          | B3-Hi        | 26117 – 26453 MHz     |                                       |
| 01010403001                | FCC      | B1-Lo        | 24250 – 24450 MHz     | 800 MHz                               |
| 01010403002                |          | B1-Hi        | 25050 – 25250 MHz     |                                       |

Table 4-23 ODU specifications – main frequency 26 GHz

### **ODU specifications (38 GHz)**

Motorola can supply the ODUs listed in Table 4-24 for PTP 800 links that will operate in the 38 GHz band (frequency range 37 - 39.5 GHz).

| Table 4-24 | ODU specifications - | main | frequency | 38 0 | ЭНz |
|------------|----------------------|------|-----------|------|-----|
|------------|----------------------|------|-----------|------|-----|

| Motorola<br>Part<br>Number | Standard | Sub-<br>band | Sub-band<br>frequency | Transmit<br>and<br>receive<br>spacing |
|----------------------------|----------|--------------|-----------------------|---------------------------------------|
| 01010433002                | FCC      | B1-Lo        | 38595 - 38805 MHz     | 700 MHz                               |
| 01010433003                |          | B1-Hi        | 39295 – 39505 MHz     | _                                     |
| 01010433004                |          | B2-Lo        | 38795 – 39005 MHz     | -                                     |
| 01010433005                |          | B2-Hi        | 39495 – 39705 MHz     | -                                     |
| 01010433006                |          | B3-Lo        | 38995 – 39205 MHz     |                                       |
| 01010433007                |          | B3-Hi        | 39695 – 39905 MHz     | _                                     |
| 01010433008                |          | B4-Lo        | 39195 – 39405 MHz     | -                                     |

| Motorola<br>Part<br>Number | Standard | Sub-<br>band | Sub-band<br>frequency | Transmit<br>and<br>receive<br>spacing |
|----------------------------|----------|--------------|-----------------------|---------------------------------------|
| 01010433009                |          | B4-Hi        | 39895 – 40105 MHz     |                                       |
| 01010433010                | ETSI     | B1-Lo        | 37044 - 37632 MHz     | 1260                                  |
| 01010433011                |          | B1-Hi        | 38304 - 38892 MHz     | MHz                                   |
| 01010433012                |          | B2-Lo        | 37604 - 38192 MHz     |                                       |
| 01010433001                |          | B2-Hi        | 38864 - 39452 MHz     |                                       |

# **ODU remote mount kit specifications**

Table 4-25 contains specifications for optional ODU remote mount kits that can be ordered from Motorola.

| Band        | Output | Motorola part number |
|-------------|--------|----------------------|
| 6 GHZ       | UDR70  | 07010109008          |
| 7 GHz       | UBR84  | 07010109001          |
| 8 GHz       | UBR84  | 07010109002          |
| 11 – 13 GHZ | UBR120 | 07010109003          |
| 15 GHz      | UBR140 | 07010109004          |
| 18 – 26 GHz | UBR220 | 07010109005          |
| 38 GHz      | UBR320 | 07010109007          |

Table 4-25 ODU remote mount kit specifications

# Antenna specifications

This section contains specifications of the antennas that are available from Motorola for PTP 800 installations.

Each available antenna is listed with the following parameters:

- Frequency
- Motorola number
- Diameter
- Polarization
- Interface
- Mid-band gain
- Vertical beamwidth
- Weight

#### Antenna wind velocity limits

For all the antennas listed in this section, the maximum permitted wind velocities are:

- Operational wind velocity: 113 km/h (70 mph)
- Peak survival wind velocity: 249 km/h (155 mph)

### Antenna specifications (Lower 6 GHz and Upper 6 GHz)

Motorola can supply the antennas listed in Table 4-26 and Table 4-27 for PTP 800 links that will operate in the Lower 6 GHz band (frequency range 5.925-6.425 GHz) and the Upper 6 GHz band (frequency range 6.425-7.125 GHz).

| Motorola number | Diameter      | Interface | Mid-<br>band<br>gain | Vertical<br>beamwidth | Weight          |
|-----------------|---------------|-----------|----------------------|-----------------------|-----------------|
| 85009298001     | 1.0 m (3 ft)  | MDM       | 33 dBi               | 3.3°                  | 24 kg (53 lb)   |
| 85010089020     | 1.2 m (4 ft)  | MDM       | 35 dBi               | 2.2°                  | 55 kg (121 lb)  |
| 85010089021     | 1.8 m (6 ft)  | MDM       | 39 dBi               | 1.8°                  | 62 kg (137 lb)  |
| 85010091022     | 1.0 m (3 ft)  | PDR70     | 33 dBi               | 3.3°                  | 24 kg (53 lb)   |
| 85010091006     | 1.2 m (4 ft)  | PDR70     | 35 dBi               | 2.2°                  | 55 kg (121 lb)  |
| 85010091007     | 1.8 m (6 ft)  | PDR70     | 39 dBi               | 1.8°                  | 62 kg (137 lb)  |
| 85009294001     | 1.8 m (6 ft)  | CPR137G   | 38.2 dBi             | 1.9°                  | 78 kg (172 lb)  |
| 85009294002     | 2.4 m (8 ft)  | CPR137G   | 40.8 dBi             | 1.4°                  | 114 kg (251 lb) |
| 85009294003     | 3 m (10 ft)   | CPR137G   | 43.4 dBi             | 1.1°                  | 144 kg (317 lb) |
| 85009294004     | 3.7 m (12 ft) | CPR137G   | 44.9 dBi             | 0.9°                  | 245 kg (540 lb) |

 Table 4-26
 Antenna specifications for 6 GHz – single polarization

| <b>Table 4-27</b> Antenna specifications for 6 GHZ – dual polarizatio | Table 4-27 | Antenna | specifications | for 6 | GHz – dual | polarization |
|-----------------------------------------------------------------------|------------|---------|----------------|-------|------------|--------------|
|-----------------------------------------------------------------------|------------|---------|----------------|-------|------------|--------------|

| Motorola number | Diameter     | Interface | Mid-<br>band<br>gain | Vertical<br>beamwidth | Weight         |
|-----------------|--------------|-----------|----------------------|-----------------------|----------------|
| 85010092048     | 1.0 m (3 ft) | PDR70     | 33 dBi               | 3.3°                  | 24 kg (53 lb)  |
| 85010092020     | 1.2 m (4 ft) | PDR70     | 35 dBi               | 2.2°                  | 55 kg (121 lb) |
| 85010092021     | 1.8 m (6 ft) | PDR70     | 39 dBi               | 1.8°                  | 62 kg (137 lb) |

### Antenna specifications (7 GHz and 8 GHz)

Motorola can supply the antennas listed in Table 4-28 and Table 4-29 for PTP 800 links that will operate in the 7 GHz band (frequency range 7.125-7.900 GHz) or the 8 GHz band (frequency range 7.725-8.5 GHz).

| Motorola<br>number | Diameter     | Interface | Mid-band<br>gain | Vertical<br>beamwidth | Weight         |
|--------------------|--------------|-----------|------------------|-----------------------|----------------|
| 85010089045        | 0.6 m (2 ft) | MDM       | 31.1 dBi         | 4.7°                  | 11 kg (25 lb)  |
| 85009298002        | 1.0 m (3 ft) | MDM       | 35.5 dBi         | 2.6°                  | 24 kg (53 ib)  |
| 85010089024        | 1.2 m (4 ft) | MDM       | 37.3 dBi         | 2.9°                  | 55 kg (121 lb) |
| 85010089025        | 1.8 m (6 ft) | MDM       | 40.8 dBi         | 1.5°                  | 62 kg (137 lb) |
| 85010091020        | 0.6 m (2 ft) | PDR84     | 31.1 dBi         | 4.7°                  | 11 kg (25 lb)  |
| 85010091023        | 1.0 m (3 ft) | PDR84     | 35.5 dBi         | 2.6°                  | 24 kg (53 lb)  |
| 85010091010        | 1.2 m (4 ft) | PDR84     | 37.3 dBi         | 2.9°                  | 55 kg (121 lb) |
| 85010091011        | 1.8 m (6 ft) | PDR84     | 40.8 dBi         | 1.5°                  | 62 kg (137 lb) |

Table 4-28 Antenna specifications for 7 GHz and 8 GHz – single polarization

Table 4-29 Antenna specifications for 7 GHz and 8 GHz – dual polarization

| Motorola<br>number | Diameter     | Interface | Mid-band<br>gain | Vertical<br>beamwidth | Weight         |
|--------------------|--------------|-----------|------------------|-----------------------|----------------|
| 85010092051        | 0.6 m (2 ft) | PDR84     | 31.1 dBi         | 4.7°                  | 14 kg (31 lb)  |
| 85010092059        | 1.0 m (3 ft) | PDR84     | 35.5 dBi         | 2.6°                  | 24 kg (53 lb)  |
| 85010092024        | 1.2 m (4 ft) | PDR84     | 37.3 dBi         | 2.2°                  | 55 kg (121 lb) |
| 85010092025        | 1.8 m (6 ft) | PDR84     | 40.6 dBi         | 1.5 °                 | 62 kg (137 lb) |

# Antenna specifications (11 GHz)

Motorola can supply the antennas listed in Table 4-30 and Table 4-31 for PTP 800 links that will operate in the 11 GHz band (frequency range 10.70 - 11.70 GHz).

| Motorola number | Diameter       | Interface | Mid-<br>band<br>gain | Vertical<br>beamwidth | Weight         |
|-----------------|----------------|-----------|----------------------|-----------------------|----------------|
| 85010089049     | 0.6 m (2 ft)   | MDM       | 34.5 dBi             | 3.3°                  | 11 kg (25 lb)  |
| 85010089003     | 0.8 m (2.6 ft) | MDM       | 37.4 dBi             | 2.1°                  | 30 kg (66 lb)  |
| 85009298003     | 1.0 m (3 ft)   | MDM       | 38.4 dBi             | 2.0°                  | 24 kg (53 lb)  |
| 85010089004     | 1.2 m (4 ft)   | MDM       | 40.4 dBi             | 1.5°                  | 46 kg (101 lb) |
| 85010089005     | 1.8 m (6 ft)   | MDM       | 43.8 dBi             | 1.1°                  | 84 kg (185 lb) |
| 85010091019     | 0.6 m (2 ft)   | PDR100    | 34.5 dBi             | 3.3°                  | 11 kg (25 lb)  |
| 85010091003     | 0.8 m (2.6 ft) | PDR100    | 37.4 dBi             | 2.1°                  | 30 kg (66 lb)  |
| 85010091017     | 1.0 m (3 ft)   | PDR100    | 38.4 dBi             | 2.0°                  | 24 kg (53 lb)  |
| 85010091004     | 1.2 m (4 ft)   | PDR100    | 40.4 dBi             | 1.5°                  | 46 kg (101 lb) |
| 85010091005     | 1.8 m (6 ft)   | PDR100    | 43.8 dBi             | 1.1°                  | 84 kg (185 lb) |

 Table 4-30
 Antenna specifications for 11 GHz – single polarization

MDM = Motorola direct mount

#### Table 4-31 Antenna specifications for 11 GHz – dual polarization

| Motorola number | Diameter       | Interface | Mid-<br>band<br>gain | Vertical<br>beamwidth | Weight         |
|-----------------|----------------|-----------|----------------------|-----------------------|----------------|
| 85010092052     | 0.6 m (2 ft)   | PDR100    | 34.5 dBi             | 3.3°                  | 11 kg (25 lb)  |
| 85010092003     | 0.8 m (2.6 ft) | PDR100    | 37.2 dBi             | 2.1°                  | 30 kg (66 lb)  |
| 85010092042     | 1.0 m (3 ft)   | PDR100    | 38.4 dBi             | 2.0°                  | 24 kg (53 lb)  |
| 85010092004     | 1.2 m (4 ft)   | PDR100    | 40.4 dBi             | 1.5°                  | 46 kg (101 lb) |
| 85010092005     | 1.8 m (6 ft)   | PDR100    | 43.8 dBi             | 1.1°                  | 84 kg (185 lb) |

### Antenna specifications (13 GHz)

Motorola can supply the antennas listed in Table 4-32 and Table 4-33 for PTP 800 links that will operate in the 13 GHz band (frequency range 12.75 - 13.25 GHz).

| Motorola number | Diameter     | Interface | Mid-<br>band<br>gain | Vertical<br>beamwidth | Weight         |
|-----------------|--------------|-----------|----------------------|-----------------------|----------------|
| 85010089026     | 0.3 m (1 ft) | MDM       | 30.9 dBi             | 4.7°                  | 7 kg (15 lb)   |
| 85010089046     | 0.6 m (2 ft) | MDM       | 36.0 dBi             | 2.7°                  | 11 kg (25 lb)  |
| 85009298004     | 1.0 m (3 ft) | MDM       | 40.0 dBi             | 1.6°                  | 24 kg (53 lb)  |
| 85010089029     | 1.2 m (4 ft) | MDM       | 42.0 dBi             | 1.3°                  | 55 kg (121 lb) |
| 85010089030     | 1.8 m (6 ft) | MDM       | 45.2 dBi             | 0.9°                  | 62 kg (137 lb) |
| 85010091012     | 0.3 m (1 ft) | PBR120    | 30.9 dBi             | 4.7°                  | 7 kg (15 lb)   |
| 85010091021     | 0.6 m (2 ft) | PBR120    | 36.0 dBi             | 2.7°                  | 11 kg (25 lb)  |
| 85010091018     | 1.0 m (3 ft) | PBR120    | 40.0 dBi             | 1.6°                  | 24 kg (53 lb)  |
| 85010091015     | 1.2 m (4 ft) | PBR120    | 42.0 dBi             | 1.3°                  | 55 kg (121 lb) |
| 85010091016     | 1.8 m (6 ft) | PBR120    | 45.2 dBi             | 0.9°                  | 62 kg (137 lb) |

Table 4-32 Antenna specifications for 13 GHz – single polarization

MDM = Motorola direct mount

#### Table 4-33 Antenna specifications for 13 GHz – dual polarization

| Motorola number | Diameter     | Interface | Mid-<br>band<br>gain | Vertical<br>beamwidth | Weight         |
|-----------------|--------------|-----------|----------------------|-----------------------|----------------|
| 85010092026     | 0.3 m (1 ft) | PBR120    | 30.9 dBi             | 4.7°                  | 7 kg (15 lb)   |
| 85010092056     | 0.6 m (2 ft) | PBR120    | 36.0 dBi             | 2.7°                  | 11 kg (25 lb)  |
| 85010092043     | 1.0 m (3 ft) | PBR120    | 40.0 dBi             | 1.6°                  | 24 kg (53 lb)  |
| 85010092029     | 1.2 m (4 ft) | PBR120    | 42.0 dBi             | 1.3°                  | 55 kg (121 lb) |
| 85010092030     | 1.8 m (6 ft) | PBR120    | 45.2 dBi             | 0.9°                  | 62 kg (137 lb) |

### Antenna specifications (15 GHz)

Motorola can supply the antennas listed in Table 4-34 and Table 4-35 for PTP 800 links that will operate in the 15 GHz band (frequency range 14.25 - 15.35 GHz).

| Motorola number | Diameter     | Interfa<br>ce | Mid-<br>band<br>gain | Vertical<br>beamwidth | Weight         |
|-----------------|--------------|---------------|----------------------|-----------------------|----------------|
| 85010089031     | 0.3 m (1 ft) | MDM           | 32.1 dBi             | 4.3°                  | 7 kg (15 lb)   |
| 85010089047     | 0.6 m (2 ft) | MDM           | 36.8 dBi             | 2.5 °                 | 11 kg (25 lb)  |
| 85009298005     | 1.0 m (3 ft) | MDM           | 41.1 dBi             | 1.5°                  | 24 kg (53 lb)  |
| 85010089034     | 1.2 m (4 ft) | MDM           | 42.9 dBi             | 1.2°                  | 55 kg (121 lb) |
| 85010089035     | 1.8 m (6 ft) | MDM           | 46.2 dBi             | 0.8°                  | 62 kg (137 lb) |

 Table 4-34
 Antenna specifications for 15 GHz – single polarization

| Motorola<br>number | Diameter     | Interface | Mid-<br>band<br>gain | Vertical<br>beamwidth | Weight         |
|--------------------|--------------|-----------|----------------------|-----------------------|----------------|
| 85010092031        | 0.3 m (1 ft) | PBR140    | 32.0 dBi             | 4.3°                  | 7 kg (15 lb)   |
| 85010092057        | 0.6 m (2 ft) | PBR140    | 36.8 dBi             | 2.5°                  | 11 kg (25 lb)  |
| 85010092044        | 1.0 m (3 ft) | PBR140    | 41.1 dBi             | 1.5°                  | 24 kg (53 lb)  |
| 85010092034        | 1.2 m (4 ft) | PBR140    | 42.9 dBi             | 1.2°                  | 55 kg (121 lb) |
| 85010092035        | 1.8 m (6 ft) | PBR140    | 46.2 dBi             | 0.8°                  | 62 kg (137 lb) |

Table 4-35 Antenna specifications for 15 GHz – dual polarization

### Antenna specifications (18 GHz)

Motorola can supply the antennas listed in Table 4-36 and Table 4-37 for PTP 800 links that will operate in the 18 GHz band (frequency range 17.70 - 19.70 GHz).

| Motorola<br>number | Diameter     | Interface | Mid-<br>band<br>gain | Vertical<br>beamwid<br>th | Weight         |
|--------------------|--------------|-----------|----------------------|---------------------------|----------------|
| 85010089006        | 0.3 m (1 ft) | MDM       | 34.2 dBi             | 3.3°                      | 6 kg (13 lb)   |
| 85010089042        | 0.6 m (2 ft) | MDM       | 38.9 dBi             | 2.1°                      | 11 kg (25 lb)  |
| 85009298006        | 1.0 m (3 ft) | MDM       | 43.5 dBi             | 1.1°                      | 24 kg (53 lb)  |
| 85010089009        | 1.2 m (4 ft) | MDM       | 44.7 dBi             | 0.9°                      | 46 kg (101 lb) |
| 85010089010        | 1.8 m (6 ft) | MDM       | 47.8 dBi             | 0.7°                      | 84 kg (185 lb) |

Table 4-36 Antenna specifications for 18 GHz – single polarization

| Table 4-37 | Antenna | specifications | for 18 | GHz – dual | polarization |
|------------|---------|----------------|--------|------------|--------------|
|------------|---------|----------------|--------|------------|--------------|

| Motorola<br>number | Diameter     | Interface | Mid-<br>band<br>gain | Vertical<br>beamwidth | Weight         |
|--------------------|--------------|-----------|----------------------|-----------------------|----------------|
| 85010092006        | 0.3 m (1 ft) | PBR220    | 34.2 dBi             | 3.3°                  | 6 kg (13 lb)   |
| 85010092053        | 0.6 m (2 ft) | PBR220    | 38.9 dBi             | 2.1°                  | 11 kg (25 lb)  |
| 85010092045        | 1.0 m (3 ft) | PBR220    | 43.5 dBi             | 1.1°                  | 24 kg (53 lb)  |
| 85010092009        | 1.2 m (4 ft) | PBR220    | 44.7 dBi             | 0.9°                  | 46 kg (101 lb) |
| 85010092010        | 1.8 m (6 ft) | PBR220    | 47.6 dBi             | 0.7°                  | 84 kg (185 lb) |

### Antenna specifications (23 GHz)

Motorola can supply the antennas listed in Table 4-38 and Table 4-39 for PTP 800 links that will operate in the 23 GHz band (frequency range 21.20 - 23.60 GHz).

| Motorola<br>number | Diameter     | Interface | Mid-<br>band<br>gain | Vertical<br>beam<br>-width | Weight         |
|--------------------|--------------|-----------|----------------------|----------------------------|----------------|
| 85010089011        | 0.3 m (1 ft) | MDM       | 35.3 dBi             | 3.0°                       | 6 kg (13 lb)   |
| 85010089043        | 0.6 m (2 ft) | MDM       | 40.5 dBi             | 1.7°                       | 11 kg (25 lb)  |
| 85009298007        | 1.0 m (3 ft) | MDM       | 44.8 dBi             | 1.0°                       | 24 kg (53 lb)  |
| 85010089014        | 1.2 m (4 ft) | MDM       | 46.7 dBi             | 0.8°                       | 46 kg (101 lb) |
| 85010089015        | 1.8 m (6 ft) | MDM       | 49.7 dBi             | 0.5°                       | 84 kg (185 lb) |

Table 4-38 Antenna specifications for 23 GHz – single polarization

| Table 4-39 | Antenna | specifications | for 23 | GHz – dual | polarization |
|------------|---------|----------------|--------|------------|--------------|
|------------|---------|----------------|--------|------------|--------------|

| Motorola<br>number | Diameter     | Interface | Mid-band<br>gain | Vertical<br>beam<br>-width | Weight         |
|--------------------|--------------|-----------|------------------|----------------------------|----------------|
| 85010092011        | 0.3 m (1 ft) | PBR220    | 35.3 dBi         | 3.0°                       | 6 kg (13 lb)   |
| 85010092054        | 0.6 m (2 ft) | PBR220    | 40.5 dBi         | 1.7°                       | 11 kg (25 lb)  |
| 85010092046        | 1.0 m (3 ft) | PBR220    | 44.8 dBi         | 1.0°                       | 24 kg (53 lb)  |
| 85010092014        | 1.2 m (4 ft) | PBR220    | 46.7 dBi         | 0.8°                       | 46 kg (101 lb) |
| 85010092015        | 1.8 m (6 ft) | PBR220    | 49.4 dBi         | 0.5°                       | 84 kg (185 lb) |

### Antenna specifications (26 GHz)

Motorola can supply the antennas listed in Table 4-40 and Table 4-41 for PTP 800 links that will operate in the 26 GHz band (frequency range 24.25 - 26.50 GHz).

| Motorola<br>number | Diameter     | Interface | Mid-band<br>gain | Vertical<br>beam-<br>width | Weight         |
|--------------------|--------------|-----------|------------------|----------------------------|----------------|
| 85010089016        | 0.3 m (1 ft) | MDM       | 36.6 dBi         | 2.5°                       | 6 kg (13 lb)   |
| 85010089044        | 0.6 m (2 ft) | MDM       | 41.6 dBi         | 1.5°                       | 11 kg (25 lb)  |
| 85009298008        | 1.0 m (3 ft) | MDM       | 45.8 dBi         | 0.8°                       | 24 kg (53 lb)  |
| 85010089019        | 1.2 m (4 ft) | MDM       | 47.4 dBi         | 0.6°                       | 46 kg (101 lb) |

Table 4-40 Antenna specifications for 26 GHz – single polarization

| Table 4-41 | Antenna s | pecifications for | <sup>-</sup> 26 GHz – dual | polarization |
|------------|-----------|-------------------|----------------------------|--------------|
|------------|-----------|-------------------|----------------------------|--------------|

| Motorola<br>number | Diameter     | Interface | Mid-<br>band<br>gain | Vertical<br>beam-<br>width | Weight         |
|--------------------|--------------|-----------|----------------------|----------------------------|----------------|
| 85010092016        | 0.3 m (1 ft) | PBR220    | 36.6 dBi             | 2.5°                       | 6 kg (13 lb)   |
| 85010092055        | 0.6 m (2 ft) | PBR220    | 41.6 dBi             | 1.5°                       | 11 kg (25 lb)  |
| 85010092047        | 1.0 m (3 ft) | PBR220    | 45.8 dBi             | 0.8°                       | 24 kg (53 lb)  |
| 85010092019        | 1.2 m (4 ft) | PBR220    | 47.4 dBi             | 0.6°                       | 46 kg (101 lb) |

### Antenna specifications (38 GHz)

Motorola can supply the antennas listed in Table 4-42 and Table 4-43 for PTP 800 links that will operate in the 38 GHz band (frequency range 37 - 39.5 GHz).

| Motorola number | Diameter     | Interface | Mid-<br>band<br>gain | Vertical<br>beam-<br>width | Weight        |
|-----------------|--------------|-----------|----------------------|----------------------------|---------------|
| 85010089038     | 0.3 m (1 ft) | MDM       | 40.1 dBi             | 1.6°                       | 6 kg (13 lb)  |
| 85010089048     | 0.6 m (2 ft) | MDM       | 45.2 dBi             | 0.9°                       | 11 kg (25 lb) |

Table 4-42 Antenna specifications for 38 GHz – single polarization

MDM = Motorola direct mount

Table 4-43 Antenna specifications for 38 GHz – dual polarization

| Motorola<br>number | Diameter     | Interface | Mid-<br>band<br>gain | Vertical<br>beam-<br>width | Weight        |
|--------------------|--------------|-----------|----------------------|----------------------------|---------------|
| 85010092038        | 0.3 m (1 ft) | PBR320    | 40.1 dBi             | 1.6°                       | 7 kg (15 lb)  |
| 85010092058        | 0.6 m (2 ft) | PBR320    | 45.2 dBi             | 0.9°                       | 11 kg (25 lb) |

# Flexible waveguide specifications

This section contains specifications of the flexible waveguides and flexible waveguide accessories that are available from Motorola for PTP 800 remote mount installations.

### Waveguide flanges

#### Locating the flanges

Figure 4-1 shows the locations of the flanges on the antenna, transition, waveguide and remote mount kit (RMK). The numbers (1 to 4) refer to Table 4-44.

Figure 4-1 Locations of waveguide flanges

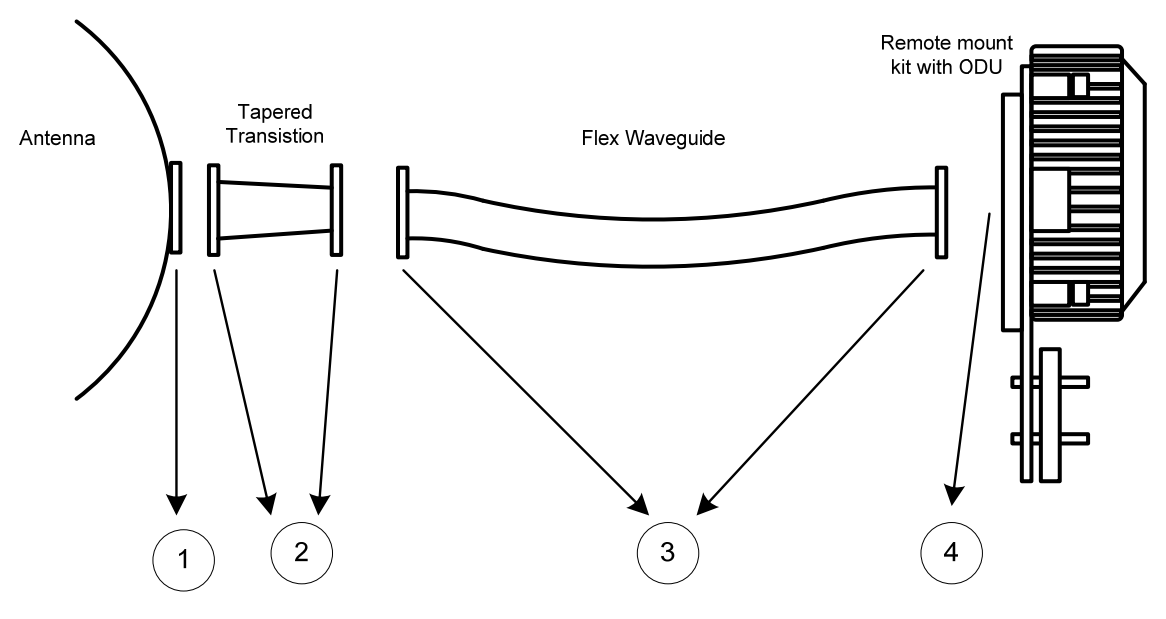

The numbered call-outs in Figure 4-1 are:

- 1. Antenna flange
- 2. Tapered transition flanges
- 3. Flexible waveguide flanges
- 4. RMK flange

#### Flanges for each frequency variant

Table 4-44 specifies the antenna, transition, waveguide and RMK flanges for each frequency variant.

| Frequency | 1<br>Antenna<br>flange | 2<br>Tapered<br>transition<br>flanges | 3<br>Waveguide<br>flange<br>(antenna) | 3<br>Waveguide<br>flange<br>(ODU) | 4<br>RMK<br>flange | Wave<br>guide<br>size |
|-----------|------------------------|---------------------------------------|---------------------------------------|-----------------------------------|--------------------|-----------------------|
| 6 GHz (*) | PDR70                  | n/a                                   | UDR70                                 | PDR70                             | UDR70              | WR137                 |
| 6 GHz (*) | CPR137G                | n/a                                   | CPR137G                               | PDR70                             | UDR70              | WR137                 |
| 7 GHz     | PDR84                  | n/a                                   | UDR84                                 | PBR84                             | UBR84              | WR112                 |
| 8 GHz     | PDR84                  | n/a                                   | UDR84                                 | PBR84                             | UBR84              | WR112                 |
| 11 GHz    | PDR100                 | UDR100/<br>PBR120                     | UBR120                                | PBR120                            | UBR120             | WR75                  |
| 13 GHz    | PBR120                 | n/a                                   | UBR120                                | PBR120                            | UBR120             | WR75                  |
| 15 GHz    | PBR140                 | n/a                                   | UBR140                                | PBR140                            | UBR140             | WR62                  |
| 18 GHz    | PBR220                 | n/a                                   | UBR220                                | PBR220                            | UBR220             | WR42                  |
| 23 GHz    | PBR220                 | n/a                                   | UBR220                                | PBR220                            | UBR220             | WR42                  |
| 26 GHz    | PBR220                 | n/a                                   | UBR220                                | PBR220                            | UBR220             | WR42                  |
| 38 GHz    | PBR320                 | n/a                                   | UBR320                                | PBR320                            | UBR320             | WR28                  |

Table 4-44 Antenna, transition, waveguide and RMK flanges

(\*) These flanges are used for both Lower 6 GHz and Upper 6 GHz).

#### Waveguide flange diagrams

Waveguide flanges are illustrated in Figure 4-2 (Lower and Upper 6 GHz), Figure 4-3 (7 to 15 GHz), Figure 4-4 (18 to 38 GHz) and Figure 4-5 (11 GHz tapered transition).

Figure 4-2 Waveguide flanges – 6 GHz

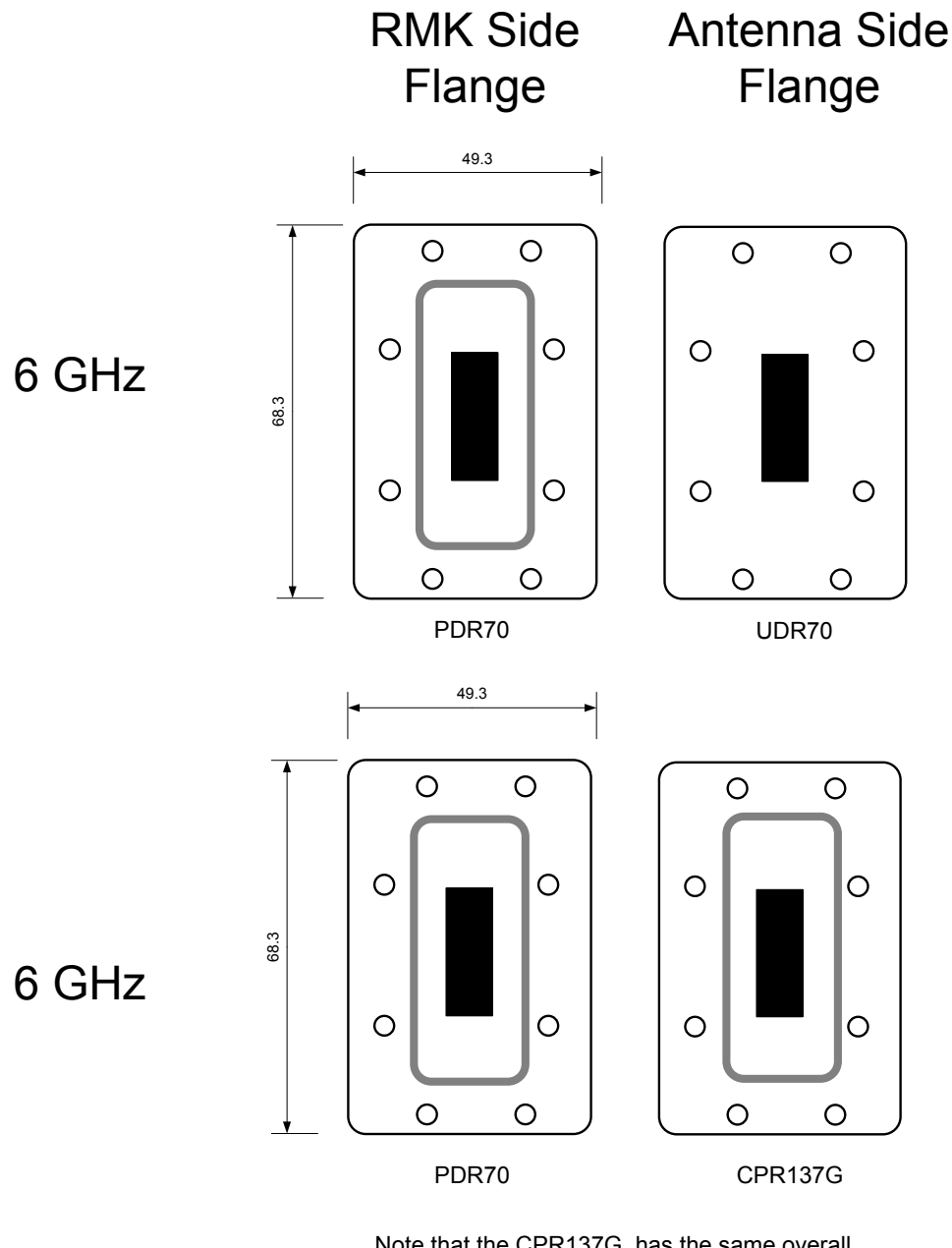

Note that the CPR137G has the same overall dimensions as the PDR70 but with a shallower groove depth.

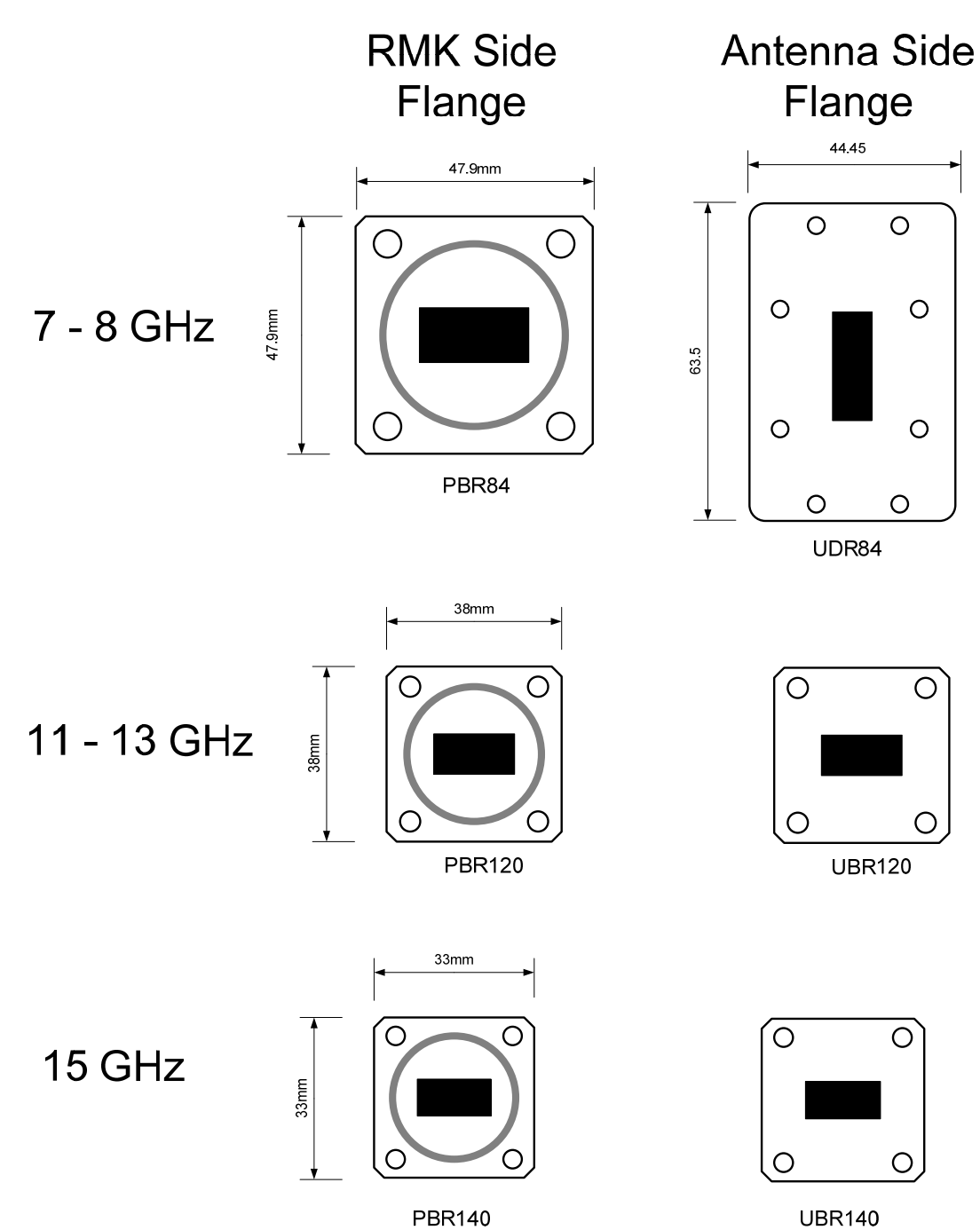

Figure 4-3 Waveguide flanges – 7 to 15 GHz

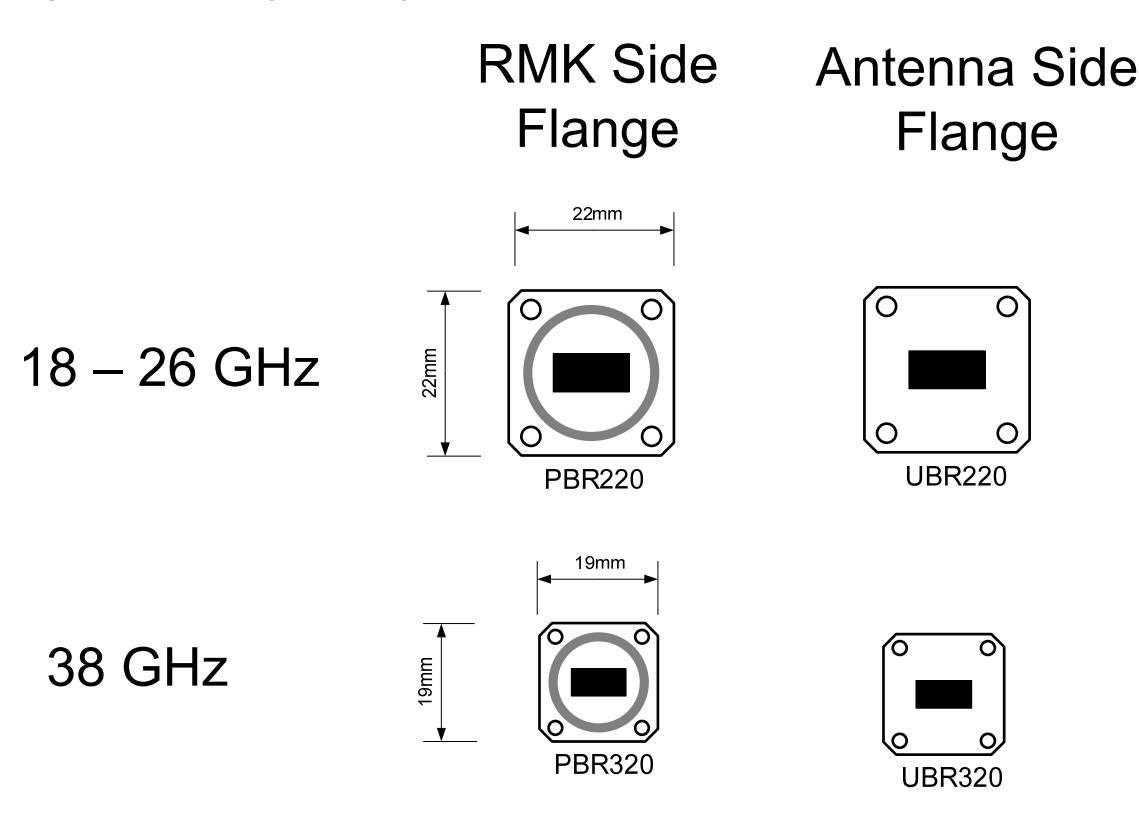

Figure 4-4 Waveguide flanges – 18 to 38 GHz

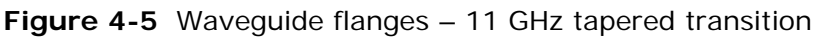

Waveguide Side Flange

Antenna Side Flange

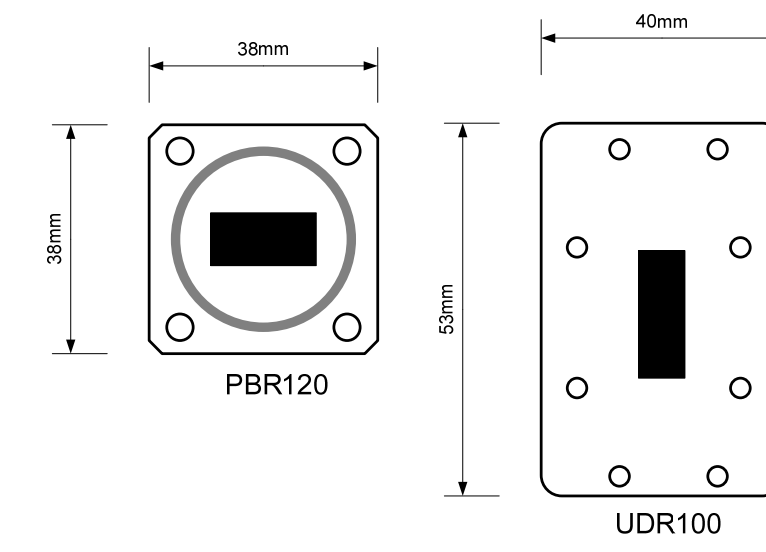

#### Torque values for waveguide flanges

To obtain the correct torque values for fastening waveguides, refer to Table 4-45.

| Table 4-45 | Torque valu | e in Nm | (lb ft) | for each | fastener | size |
|------------|-------------|---------|---------|----------|----------|------|
|------------|-------------|---------|---------|----------|----------|------|

| Material  | M3    | M4    | M5    | M6    | M8     |
|-----------|-------|-------|-------|-------|--------|
| Stainless | 0.9   | 2.2   | 4.5   | 7.7   | 18.7   |
| steel     | (0.6) | (1.6) | (3.3) | (5.7) | (13.8) |

# Flexible waveguide specifications (6 GHz)

Motorola can supply the flexible waveguides listed in Table 4-46 for 6 GHz links (Lower and Upper).

| Table 4-46 | Flexible | waveguide | specifications | - 6 | GHz |
|------------|----------|-----------|----------------|-----|-----|
|------------|----------|-----------|----------------|-----|-----|

| Motorola part number          | 58010076016        | 58010076017        |
|-------------------------------|--------------------|--------------------|
| Operating frequency range     | 5.9 GHz to 8.2 GHz | 5.9 GHz to 8.2 GHz |
| Length                        | 900 mm (35 in)     | 900 mm (35 in)     |
| Attenuation                   | 0.3 dB/m           | 0.3 dB/m           |
| VSWR                          | 1.10               | 1.10               |
| Waveguide size                | WR137, WG14, R70   | WR137, WG14, R70   |
| RMK flange                    | PDR70              | PDR70              |
| Antenna flange                | CPR137G            | UDR70              |
| Maximum twist                 | 214°/m             | 214°/m             |
| Minimum bend radius (E plane) | 102 mm (4.0 in)    | 102 mm (4.0 in)    |
| Minimum bend radius (H plane) | 204 mm (8.0 in)    | 204 mm (8.0 in)    |

### Flexible waveguide specifications (7 GHz and 8 GHz)

Motorola can supply the flexible waveguide listed in Table 4-47 for 7 GHz links.

| 5 1                                          |                     |  |
|----------------------------------------------|---------------------|--|
| Motorola part number                         | 58010076019         |  |
| Operating frequency range                    | 7.1 GHz to 10.0 GHz |  |
| <b>Length</b> 900 mm (35 in)                 |                     |  |
| Attenuation                                  | 0.4 dB/m            |  |
| VSWR                                         | 1.10                |  |
| Waveguide size                               | WR112, WG15, R84    |  |
| RMK flange                                   | PBR84               |  |
| Antenna flange                               | UDR84               |  |
| Maximum twist                                | 264°/m              |  |
| Minimum bend radius (E plane) 76 mm (3.0 in) |                     |  |
| Minimum bend radius (H plane)                | 152 mm (6.0 in)     |  |

 Table 4-47
 Flexible waveguide specifications – 7 GHz

### Flexible waveguide specifications (11 and 13 GHz)

Motorola can supply the flexible waveguide listed in Table 4-48 for 11 GHz and 13 GHz links.

Table 4-48 Flexible waveguide specifications – 11 GHz

| Motorola part number                         | 58010076005          |  |
|----------------------------------------------|----------------------|--|
| Operating frequency range                    | 10.0 GHz to 15.0 GHz |  |
| Length                                       | 900 mm (35 in)       |  |
| Attenuation                                  | 0.6 dB/m             |  |
| VSWR                                         | 1.10                 |  |
| Waveguide size WR75, WG17, R120              |                      |  |
| RMK flange                                   | PBR120               |  |
| Antenna flange                               | UBR120               |  |
| Maximum twist                                | 360°/m               |  |
| Minimum bend radius (E plane) 64 mm (2.5 in) |                      |  |
| Minimum bend radius (H plane)                | 115 mm (4.5 in)      |  |

### Flexible waveguide specifications (15 GHz)

Motorola can supply the flexible waveguide listed in Table 4-49 for 15 GHz links.

| Motorola part number 58010076008           |                |  |
|--------------------------------------------|----------------|--|
| Operating frequency range 12.4 GHz to 18.0 |                |  |
| Length                                     | 900 mm (35 in) |  |
| Attenuation                                | 0.99 dB/m      |  |
| VSWR                                       | 1.10           |  |
| Waveguide size WR62, WG18, R140            |                |  |
| RMK flange                                 | PBR140         |  |
| Antenna flange                             | UBR140         |  |
| Maximum twist                              | 445°/m         |  |
| Minimum bend radius (E plane) 52 mm (2 in) |                |  |
| Minimum bend radius (H plane)              | 102 mm (4 in)  |  |

Table 4-49 Flexible waveguide specifications – 15 GHz

### Flexible waveguide specifications (18, 23 and 26 GHz)

Motorola can supply the flexible waveguide listed in Table 4-50 for 18, 23 and 26 GHz links.

Table 4-50 Flexible waveguide specifications – 18, 23 and 26 GHz

| Motorola part number                         | 58010076011          |  |
|----------------------------------------------|----------------------|--|
| Operating frequency range                    | 17.7 GHz to 26.5 GHz |  |
| Length                                       | 900 mm (35 in)       |  |
| Attenuation                                  | 2.6 dB/m             |  |
| VSWR                                         | 1.25                 |  |
| Waveguide size                               | WR42, WG20, R220     |  |
| RMK flange                                   | PBR220               |  |
| Antenna flange                               | UBR220               |  |
| Maximum twist 510°/m                         |                      |  |
| Minimum bend radius (E plane) 38 mm (1.5 in) |                      |  |
| Minimum bend radius (H plane) 76 mm (3.0 in) |                      |  |

### Flexible waveguide specifications (38 GHz)

Motorola can supply the flexible waveguide listed in Table 4-51 for 38 GHz links.

| Motorola part number 58010076014                  |                       |  |
|---------------------------------------------------|-----------------------|--|
| <b>Operating frequency range</b> 26.5 GHz to 40.1 |                       |  |
| Length                                            | 900 mm (35 in)        |  |
| Attenuation                                       | 3.3 dB/m              |  |
| VSWR                                              | 1.30                  |  |
| Waveguide size WR28, WG22, R320                   |                       |  |
| RMK flange                                        | PBR320                |  |
| Antenna flange                                    | UBR320                |  |
| Maximum twist                                     | 510°/m                |  |
| Minimum bend radius (E plane)                     | 38 mm (1.5 in)        |  |
| Minimum bend radius (H plane)                     | plane) 76 mm (3.0 in) |  |

### Flexible waveguide accessory specifications

Motorola can supply the flexible waveguide accessories listed in Table 4-52. To provide adequate support for a 900mm flexible waveguide, two hangers are required. The 11 GHz remote mount antenna requires the use of the tapered transition fitted between the antenna and the flexible waveguide.

| าร |
|----|
|    |

| Accessory                   | Frequency<br>variant | Motorola part<br>number |
|-----------------------------|----------------------|-------------------------|
| WR137 flex-twist hanger kit | 6 GHz                | 07010118001             |
| WR112 flex-twist hanger kit | 7 – 8 GHz            | 07010118002             |
| WR75 flex-twist hanger kit  | 11 – 13 GHz          | 07010118003             |
| WR62 flex-twist hanger kit  | 15 GHz               | 07010118004             |
| WR42 flex-twist hanger kit  | 18 – 26 GHz          | 07010118005             |
| WR28 flex-twist hanger kit  | 38 GHz               | 07010118006             |
| Tapered transition          | 11 GHz               | 58010077001             |

# **ODU** coupler mounting specifications

This section contains specifications of the ODU coupler mounting kits that are available from Motorola for PTP 800 installations.

#### Coupler dimensions and weight

The PTP 800 ODU coupler mounting kit conforms to the physical specifications listed in Table 4-11.

| Category   | Specification                            |
|------------|------------------------------------------|
| Packed     | 250 x 280 x 390 (W x L x H) mm           |
| dimensions | 10 x 11 x 15.5 (W x L x H) ins           |
| Weight     | 6 GHz band:                              |
|            | 7 GHz to 11 GHz bands: 4.6 kg (10.1 lbs) |
|            | 13 GHz to 38 GHz bands: 4.2 kg (9.3 lbs) |
|            |                                          |

 Table 4-53
 ODU coupler physical specifications

### **Coupler environmental**

The PTP 800 ODU coupler mounting kit conforms to the environmental specifications listed in Table 4-12 and Table 4-7.

| Table 4-54         ODU coupler environmental specifications |
|-------------------------------------------------------------|
|-------------------------------------------------------------|

| Category               | Specification                                      |
|------------------------|----------------------------------------------------|
| Temperature            | –40°C (–40°F) to 50°C (122°F)                      |
| Relative humidity      | 0% to 100%                                         |
| Weatherproofing        | IP67                                               |
| Exposure               | Salt mist, industrial atmospheres and UV radiation |
| Shock and<br>Vibration | ETSI EN 300 019-2-4 (class 4.1E) IEC class 4M5     |

### **Coupler losses and isolation**

Table 4-55 contains ODU port return losses and isolation figures for Motorolasupplied ODU couplers. These figures apply to both symmetric and asymmetric couplers.

Table 4-55 ODU coupler return losses and isolation

| Bands           | ODU port return loss | Isolation between<br>ODU ports |
|-----------------|----------------------|--------------------------------|
| 6 GHz           | 18 dB minimum        | 20 dB minimum                  |
| 7 GHz to 38 GHz | 20 dB maximum        | 20 dB minimum                  |

Table 4-56 contains ODU port insertion losses for Motorola-supplied ODU couplers.

| Bands      | Coupler type | ODU po |
|------------|--------------|--------|
| Table 4-56 |              |        |

| Bands            | Coupler type    | ODU port maximum<br>insertion losses |
|------------------|-----------------|--------------------------------------|
| 6 GHz            | 3 dB symmetric  |                                      |
|                  | 6 dB asymmetric | Main 1.9 dB, Standby 7.5 dB          |
| 7 GHz to 26 GHz  | 3 dB symmetric  | 3.8 dB                               |
|                  | 6 dB asymmetric | Main 1.8 dB, Standby 7.2 dB          |
| 32 GHz to 38 GHz | 3 dB symmetric  | 4.0 dB                               |
|                  | 6 dB asymmetric | Main 2.0 dB, Standby 7.4 dB          |

# **Coupler part numbers**

Table 4-57 contains part numbers for Motorola-supplied ODU coupler mounting kits.

|        | •               | 5 1                  |
|--------|-----------------|----------------------|
| Band   | Coupler type    | Motorola part number |
| 6 GHz  | 3 dB symmetric  | 07010110021          |
| 6 GHz  | 6 dB asymmetric | 07010110022          |
| 7 GHz  | 3 dB symmetric  | 07010110001          |
| 7 GHz  | 6 dB asymmetric | 07010110002          |
| 8 GHz  | 3 dB symmetric  | 07010110003          |
| 8 GHz  | 6 dB asymmetric | 07010110004          |
| 11 GHz | 3 dB symmetric  | 07010110005          |
| 11 GHz | 6 dB asymmetric | 07010110006          |
| 13 GHz | 3 dB symmetric  | 07010110007          |
| 13 GHz | 6 dB asymmetric | 07010110008          |
| 15 GHz | 3 dB symmetric  | 07010110009          |
| 15 GHz | 6 dB asymmetric | 07010110010          |
| 18 GHz | 3 dB symmetric  | 07010110011          |
| 18 GHz | 6 dB asymmetric | 07010110012          |
| 23 GHz | 3 dB symmetric  | 07010110013          |
| 23 GHz | 6 dB asymmetric | 07010110014          |
| 26 GHz | 3 dB symmetric  | 07010110015          |
| 26 GHz | 6 dB asymmetric | 07010110016          |
| 38 GHz | 3 dB symmetric  | 07010110019          |
| 38 GHz | 6 dB asymmetric | 07010110020          |

 Table 4-57
 ODU coupler mounting kit part numbers

# **Protection interface specifications**

This section contains specifications of components used in 1+1 protection interfaces.

### **Out-of-band protection splitter specifications**

The out-of-band protection splitter conforms to the specifications listed in Table 4-58.

| Category                       | Specification                                                    |
|--------------------------------|------------------------------------------------------------------|
| Motorola part<br>number        | WB3807                                                           |
| Operating mode                 | 1000-BASE-SX operating in Multi-Mode with a wavelength of 850 nm |
| Operating<br>temperature range | –33°C (–27°F) to 55°C (131°F)                                    |
| Storage<br>temperature range   | -40°C (-40°F) to 60°C (140°F)                                    |
| Humidity                       | 90% non-condensing                                               |
| Compliance                     | IEC 721, RoHS, WEEE, CMM                                         |
| Restrictions                   | For indoor operation only                                        |

Table 4-58 Out-of-band protection splitter specifications

### **Protection cable**

The maximum length of the protection cable is 2 meters. The wiring must comply with one of the following options given in Table 4-59:

| Option 1 – cable pin out | Option 2 – cable pin out (standard<br>Gigabit cross over cable) |
|--------------------------|-----------------------------------------------------------------|
| 1 – 1                    | 1 – 3                                                           |
| 2 – 2                    | 2 - 6                                                           |
| 3 – 3                    | 3 – 1                                                           |
| 4 - 7                    | 4 - 7                                                           |
| 5 - 8                    | 5 – 8                                                           |
| 6 - 6                    | 6 – 2                                                           |
| 7 – 4                    | 7 – 4                                                           |
| 8 - 5                    | 8 – 5                                                           |

Table 4-59 Out-of-band protection cable pin outs

# Wireless operation

# **General wireless specifications**

The PTP 800 conforms to the general wireless specifications listed in Table 4-60.

| Feature                       | Specification                                                                                                    |
|-------------------------------|----------------------------------------------------------------------------------------------------|
| Licensed bands                | Lower 6 GHz (FCC/IC/ETSI)                                                                                                    |
|                               | Upper 6 GHz (ETSI)                                                                                                    |
|                               | 7 GHz (ETSI)                                                                                                    |
|                               | 8 GHz (ETSI)                                                                                                    |
|                               | 11 GHz (FCC/IC/ETSI)                                                                                                    |
|                               | 13 GHz (ETSI)                                                                                                    |
|                               | 15 GHz (ETSI/Mexico/ANZ)                                                                                                    |
|                               | 18 GHz (FCC/IC/ETSI/Brazil)                                                                                                    |
|                               | 23 GHz (FCC/IC/ETSI)                                                                                                    |
|                               | 26 GHz (FCC/ETSI)                                                                                                    |
|                               | 38 GHz (FCC/IC/ETSI)                                                                                                    |
| Channel separation (ETSI)     | 7, 13.75, 14, 27.5, 28, 30, 40, 55, 56 or 60 MHz.                                                                                             |
| Channel bandwidth<br>(FCC/IC) | 10, 20, 30, 40 or 50 MHz.                                                                                                    |
| Modulation                    | QPSK, 8PSK, 16QAM, 32QAM, 64QAM, 128QAM and 256QAM. Fixed or adaptive modulation.                                                             |
| Duplex scheme                 | Frequency division duplex.                                                                                                    |
| Capacity options              | Basic capacity is 10 Mbit/s in each link direction.                                                                                           |
|                               | May be upgraded via software license key to one of<br>the following capacity levels: 20, 30, 40, 50, 100,<br>150, 200, 300 Mbit/s, Unlimited. |
| Latency                       | Ultra-low latency, <115 us @ 368 Mbit/s with 64 bytes frame.                                                                                  |
| Encryption                    | FIPS-197 128/256 bit AES encryption.                                                                                                    |
| ATPC                          | Supported in all configurations.                                                                                                    |

 Table 4-60
 General wireless specifications

# Frequency bands and channel separation

EN 302 217 refers to the relevant ITU-R and CEPT recommendations which are appropriate for operation in ETSI regions. This is summarized in Table 4-61.

Table 4-61 ETSI band plan

| Frequency<br>(GHz) | ERC (CEPT)             | ITU-R          | T/R<br>(MHz)                 | Channel<br>separation (MHz) |
|--------------------|------------------------|----------------|------------------------------|-----------------------------|
| 5.9-6.4            | 14-01 Annex 1          | F.383-8        | 252.04                       | 29.65                       |
| 6.4-7.1            | 14-02E                 | F.384-10       | 340                          | 30, 40, 60                  |
|                    |                        |                | 340                          | 7, 14                       |
| 7.1-7.9            | 02-06 Annex 1<br>and 3 | F.385-9        | 154,<br>161,<br>168,<br>196, | 7, 14, 28                   |
|                    |                        |                | 254                          |                             |
| 7.7 – 8.5          |                        | F.386-8        | 119,<br>126,<br>208,<br>266  | 7, 14, 28                   |
|                    |                        |                | 311.32                       | 29.65                       |
| 10.7-11.7          | Rec12.06E              | F.387-10       | 490,<br>530                  | 40                          |
| 12.75-13.25        | 12-02E                 | F.497-7        | 266                          | 7, 14, 28                   |
| 14.4-15.35         | T/R 12-07              | F.636-3        | 420,<br>490,<br>728          | 7, 14, 28, 56               |
| 17.7-19.7          | Rec12.03E              | F.595-9        | 1010                         | 7, 13.75, 27.5, 55          |
|                    | -                      | F.595-9 An 3   | 1008                         | 7                           |
| 21.2-23.6          | T/R 13.02E An A        | F.637-3 An 3/5 | 1008                         | 7, 14, 28, 56               |
|                    | -                      | F.637-3 An 1   | 1232                         | 7, 14, 28                   |
| 24.5-26.5          | 13.02 An B             | F.748-4 An 1   | 1008                         | 7, 14, 28, 56               |
| 37-39.5            | T/R 12-01              | F.749-2 An 1   | 1260                         | 7, 14, 28, 56               |

FCC 101.147 defines the frequency plans for FCC. The relevant sections of FCC 101.147 are summarized in Table 4-62.

| Frequency<br>(GHz) | FCC                              | T/R<br>(MHz) | Bandwidth (MHz)    |
|--------------------|----------------------------------|--------------|--------------------|
| 5.9-6.4            |                                  | 252.04       | 10, 30             |
| 10.7-11.7          | Part 101-147 (o) 10-1-08 Edition | 490          | 40, 30, 10         |
| 17.7-19.7          | Part 101-147 (r) 10-1-08 Edition | 1560         | 50, 40, 30, 20, 10 |
| 21.2-23.6          | Part 101-147 (s) 10-1-08 Edition | 1200         | 50, 40, 30, 20, 10 |
| 24.5-26.5          | Part 101-147 (s) 10-1-08 Edition | 800          | 40, 20, 10         |
| 37-39.5            |                                  | 700          | 50, 10             |

The frequency plan for Brazil is summarized in Table 4-63.

Table 4-63 Brazil band plan

| Frequency<br>(GHz) | ERC (CEPT) | ITU-R        | T/R<br>(MHz) | Channel<br>separation (MHz) |
|--------------------|------------|--------------|--------------|-----------------------------|
| 17.7-19.7          |            | F.595-9 An 7 | 1560         | 55, 27.5, 13.75             |

### Capacity, transmit power and sensitivity

This section contains tables that specify, for each frequency band, region (FCC and ETSI), bandwidth and modulation mode, the following data:

- 'Capacity' refers to the maximum sustained aggregate load (Mbit/s) applied to the data and management Ethernet ports that can be delivered to the remote Ethernet ports without packet discard. This capacity is achieveable for Ethernet Frames which have the highest configured Quality of Service class. Capacity is approximately 1.5% lower for Ethernet Frames with a lower classification. Please refer to Customer network on page 1-35 for an explanation of Ethernet Frame classification.
- 'Fixed/ref' refers to the availability of the modulation mode as a fixed or reference mode.
- 'Sensitivity' refers to the typical receive signal level which produces a Frame Error Rate of 5 x  $10^{-4}$  using 64 octet frames. This is equivalent to a Bit Error Rate of 1 x  $10^{-6}$  as defined in EN 302 217 Annex F.
- 'ACM Threshold In' refers to the typical signal level required for a given modulation to be automatically selected when adaptive modulation is enabled.
- 'ACM Threshold Out' refers to the typical signal level at which a given modulation can no longer be supported. When adaptive modulation is enabled and the signal level falls below this level, the modulation with the next lower capacity is automatically selected.
- 'Max tx Power' refers to the maximum value to which the Maximum Transmit Power parameter may be configured. The PTP 800 will not transmit at a level greater than the configured value of Maximum Transmit Power. However if ATPC is enabled, the PTP 800 may transmit at a lower power than the configured value for Maximum Transmit Power.
- 'Min tx Power' refers to the minimum value to which the Maximum Transmit Power parameter may be configured. If ATPC is enabled, the PTP 800 may transmit at a lower power than the configured value for Minimum Transmit Power.

The tables are ordered by frequency band as follows:

- Capacity, transmit power and sensitivity Lower 6 GHz on page 4-59
- Capacity, transmit power and sensitivity Upper 6 GHz on page 4-60
- Capacity, transmit power and sensitivity 7 GHz on page 4-63
- Capacity, transmit power and sensitivity 8 GHz on page 4-64
- Capacity, transmit power and sensitivity 11 GHz on page 4-66
- Capacity, transmit power and sensitivity 13 GHz on page 4-69
- Capacity, transmit power and sensitivity 15 GHz on page 4-70
- Capacity, transmit power and sensitivity 18 GHz on page 4-73
- Capacity, transmit power and sensitivity 23 GHz on page 4-79
- Capacity, transmit power and sensitivity 26 GHz on page 4-83
- Capacity, transmit power and sensitivity 38 GHz on page 4-87

#### Capacity, transmit power and sensitivity - Lower 6 GHz

 Table 4-64
 Lower 6 GHz FCC and Canada with 10 MHz bandwidth

| Modulation         | 128QAM<br>0.83 |
|--------------------|----------------|
| Fixed/ref          | Yes            |
| Capacity (Mbit/s)  | 50.7           |
| Sensitivity (dBm)  | -74.1          |
| Max tx power (dBm) | 22             |
| Min tx power (dBm) | 9              |
|                    |                |

 Table 4-65
 Lower 6 GHz FCC and Canada with 30 MHz bandwidth

| Modulation              | 256QAM<br>0.80 | 128QAM<br>0.82 | 64QAM<br>0.87 |
|-------------------------|----------------|----------------|---------------|
| Fixed/ref               | Yes            | Yes            | Yes           |
| Capacity (Mbit/s)       | 177.4          | 155.1          | 135.4         |
| Sensitivity (dBm)       | -67.8          | -70.6          | -73           |
| ACM threshold out (dBm) | -60.1          | -67.3          | -69.6         |
| ACM threshold in (dBm)  | -57.5          | -66.1          | -68.3         |
| Max tx power (dBm)      | 22             | 22             | 22            |
| Min tx power (dBm)      | 9              | 9              | 9             |

| Modulation              | 256QAM<br>0.80 | 128QAM<br>0.84 | 64QAM<br>0.82 | 32QAM<br>0.85 | 16QAM<br>0.79 | 8PSK<br>0.80 | QPSK<br>0.80 |
|-------------------------|----------------|----------------|---------------|---------------|---------------|--------------|--------------|
| Fixed/ref               | Yes            | Yes            | Yes           | Yes           | Yes           | No           | Yes          |
| Capacity<br>(Mbit/s)    | 170.5          | 151.1          | 125.3         | 101.2         | 74.8          | 56.8         | 37.8         |
| Sensitivity<br>(dBm)    | -68.1          | -70.9          | -73.9         | -76.4         | -80.3         | -            | -86.1        |
| ACM thresh<br>out (dBm) | -61.2          | -67.5          | -70.4         | -73.2         | -77.3         | -79          | -            |
| ACM thresh<br>in (dBm)  | -59.2          | -66.3          | -69.2         | -71.9         | -76.1         | -77.8        | -            |
| Max tx<br>power (dBm)   | 22             | 24             | 24            | 28            | 28            | 28           | 30           |
| Min tx power<br>(dBm)   | 14             | 14             | 14            | 14            | 14            | 14           | 14           |

Table 4-66 Lower 6 GHz ETSI with 29.65 MHz channel separation

#### Capacity, transmit power and sensitivity - Upper 6 GHz

| Modulation   | 1280AM | 640AM | 320AM | 160AM | 8PSK  | OPSK  |
|--------------|--------|-------|-------|-------|-------|-------|
|              | 0.76   | 0 0 2 | 0.07  | 0.00  | 0.96  | 0.00  |
|              | 0.76   | 0.62  | 0.67  | 0.00  | 0.00  | 0.00  |
| Fixed/ref    | Yes    | Yes   | Yes   | Yes   | No    | Yes   |
| Canacity     |        |       |       |       |       |       |
|              | 24.4   | 20    | 24.0  | 20    | 1 4 5 | 10    |
| (Mbit/s)     | 34.4   | 30    | 24.6  | 20    | 14./  | 10    |
| Sensitivity  |        |       |       |       |       |       |
| (dBm)        | -76.4  | -78.8 | -80.8 | -83.7 | -     | -90.4 |
| . ,          |        |       |       |       |       |       |
| ACM thresh   |        |       |       |       |       |       |
| out (dBm)    | -71.7  | -74.2 | -76.4 | -79.6 | -81.4 | -     |
|              |        |       |       |       |       |       |
| ACM thresh   |        |       |       |       |       |       |
| in (dBm)     | -70.3  | -72.9 | -75.2 | -78.3 | -80.1 | -     |
| Max tx       |        |       |       |       |       |       |
|              | 24     | 24    | 20    | 20    | 20    | 20    |
| power (dBm)  | 24     | 24    | 26    | 28    | 28    | 30    |
| Min tx nower |        |       |       |       |       |       |
|              | 14     | 14    | 14    | 1 /   | 1 /   | 1 /   |
| (aBM)        | 14     | 14    | 14    | 14    | 14    | 14    |

 Table 4-67
 Upper 6 GHz ETSI with 7 MHz channel separation
| Modulation              | 128QAM<br>0.76 | 64QAM<br>0.82 | 32QAM<br>0.87 | 16QAM<br>0.88 | 8PSK<br>0.86 | QPSK<br>0.86 |
|-------------------------|----------------|---------------|---------------|---------------|--------------|--------------|
| Fixed/ref               | Yes            | Yes           | Yes           | Yes           | No           | Yes          |
| Capacity<br>(Mbit/s)    | 71             | 61.8          | 50.7          | 41.3          | 30.4         | 20.3         |
| Sensitivity<br>(dBm)    | -73.4          | -75.7         | -77.7         | -80.6         | -            | -87.3        |
| ACM thresh<br>out (dBm) | -68.6          | -71.1         | -73.4         | -76.5         | -78.3        | -            |
| ACM thresh<br>in (dBm)  | -67.2          | -69.8         | -72.1         | -75.3         | -77          | -            |
| Max tx<br>power (dBm)   | 24             | 24            | 26            | 28            | 28           | 30           |
| Min tx power<br>(dBm)   | 14             | 14            | 14            | 14            | 14           | 14           |

 Table 4-68
 Upper 6 GHz ETSI with 14 MHz channel separation

Table 4-69 Upper 6 GHz ETSI with 30 MHz channel separation

| Modulation              | 256QAM<br>0.80 | 128QAM<br>0.84 | 64QAM<br>0.82 | 32QAM<br>0.85 | 16QAM<br>0.79 | 8PSK<br>0.80 | QPSK<br>0.80 |
|-------------------------|----------------|----------------|---------------|---------------|---------------|--------------|--------------|
| Fixed/ref               | Yes            | Yes            | Yes           | Yes           | Yes           | No           | Yes          |
| Capacity<br>(Mbit/s)    | 170.5          | 151.1          | 125.3         | 101.2         | 74.8          | 56.8         | 37.8         |
| Sensitivity<br>(dBm)    | -68.1          | -70.9          | -73.9         | -76.4         | -80.3         | -            | -86.1        |
| ACM thresh<br>out (dBm) | -61.2          | -67.5          | -70.4         | -73.2         | -77.3         | -79          | -            |
| ACM thresh<br>in (dBm)  | -59.2          | -66.3          | -69.2         | -71.9         | -76.1         | -77.8        | -            |
| Max tx<br>power (dBm)   | 22             | 24             | 24            | 26            | 28            | 28           | 30           |
| Min tx power<br>(dBm)   | 14             | 14             | 14            | 14            | 14            | 14           | 14           |

| Modulation              | 256QAM<br>0.80 | 128QAM<br>0.82 | 64QAM<br>0.88 | 32QAM<br>0.92 | 16QAM<br>0.79 | 8PSK<br>0.80 | QPSK<br>0.80 |
|-------------------------|----------------|----------------|---------------|---------------|---------------|--------------|--------------|
| Fixed/ref               | No             | Yes            | Yes           | No            | No            | No           | No           |
| Capacity<br>(Mbit/s)    | 236.6          | 206.8          | 181.9         | 150.7         | 103.8         | 78.9         | 52.5         |
| Sensitivity<br>(dBm)    | -              | -69.4          | -71.8         | -             | -             | -            | -            |
| ACM thresh<br>out (dBm) | -59.8          | -66.1          | -68.4         | -70.7         | -75.9         | -77.6        | -            |
| ACM thresh<br>in (dBm)  | -57.8          | -64.9          | -67.1         | -69.5         | -74.7         | -76.3        | -            |
| Max tx<br>power (dBm)   | 22             | 24             | 24            | 26            | 28            | 28           | 30           |
| Min tx power<br>(dBm)   | 14             | 14             | 14            | 14            | 14            | 14           | 14           |

Table 4-70 Upper 6 GHz ETSI with 40 MHz channel separation

Table 4-71 Upper 6 GHz ETSI with 60 MHz channel separation

| Modulation               | 256QAM<br>0.91 | 256QAM<br>0.80 | 128QAM<br>0.82 | 64QAM<br>0.82 | 32QAM<br>0.84 | 16QAM<br>0.79 | 8PSK<br>0.80 | QPSK<br>0.80 |
|--------------------------|----------------|----------------|----------------|---------------|---------------|---------------|--------------|--------------|
| Fixed/ref                | Yes            | Yes            | Yes            | Yes           | No            | No            | No           | No           |
| Capacity<br>(Mbit/s)     | 368.6          | 347.1          | 303.5          | 255.2         | 202.7         | 152.4         | 115.8        | 77.1         |
| Sensitivity<br>(dBm)     | -63.2          | -65.1          | -67.8          | -70.8         | -             | -             | -            | -            |
| ACM thresh<br>out (dBm)  | -58.1          | -58.1          | -64.5          | -67.3         | -70.2         | -74.2         | -75.9        | -            |
| ACM thresh<br>in (dBm)   | -56.1          | -56.1          | -63.2          | -66.1         | -68.9         | -73           | -74.7        | -            |
| Max tx<br>power<br>(dBm) | 22             | 22             | 24             | 24            | 26            | 28            | 28           | 30           |
| Min tx<br>power          | 1.4            | 1.4            | 14             | 1.4           | 1.4           | 1.4           | 14           | 14           |
| (dBm)                    | 14             | 14             | 14             | 14            | 14            | 14            | 14           | 14           |

| Modulation              | 128QAM<br>0.76 | 64QAM<br>0.82 | 32QAM<br>0.87 | 16QAM<br>0.88 | 8PSK<br>0.86 | QPSK<br>0.88 |
|-------------------------|----------------|---------------|---------------|---------------|--------------|--------------|
| Fixed/ref               | Yes            | Yes           | No            | Yes           | No           | Yes          |
| Capacity<br>(Mbit/s)    | 34.4           | 30            | 24.6          | 20            | 14.7         | 10           |
| Sensitivity<br>(dBm)    | -76.4          | -78.8         | -             | -83.7         | -            | -90.4        |
| ACM thresh<br>out (dBm) | -71.7          | -74.2         | -76.4         | -79.6         | -81.4        | -            |
| ACM thresh<br>in (dBm)  | -70.3          | -72.9         | -75.2         | -78.3         | -80.1        | -            |
| Max tx<br>power (dBm)   | 24             | 24            | 28            | 28            | 28           | 30           |
| Min tx power<br>(dBm)   | 14             | 14            | 14            | 14            | 14           | 14           |

### Capacity, transmit power and sensitivity – 7 GHz

 Table 4-72
 7 GHz ETSI with 7 MHz channel separation

Table 4-73 7 GHz ETSI with 14 MHz channel separation

| Modulation              | 128QAM<br>0.76 | 64QAM<br>0.82 | 32QAM<br>0.87 | 16QAM<br>0.88 | 8PSK<br>0.86 | QPSK<br>0.86 |
|-------------------------|----------------|---------------|---------------|---------------|--------------|--------------|
| Fixed/ref               | Yes            | Yes           | Yes           | Yes           | No           | Yes          |
| Capacity<br>(Mbit/s)    | 71             | 61.8          | 50.7          | 41.3          | 30.4         | 20.3         |
| Sensitivity<br>(dBm)    | -73.4          | -75.7         | -77.7         | -80.6         | -            | -87.3        |
| ACM thresh<br>out (dBm) | -68.6          | -71.1         | -73.4         | -76.5         | -78.3        | -            |
| ACM thresh<br>in (dBm)  | -67.2          | -69.8         | -72.1         | -75.3         | -77          | -            |
| Max tx<br>power (dBm)   | 24             | 24            | 28            | 28            | 28           | 30           |
| Min tx power<br>(dBm)   | 14             | 14            | 14            | 14            | 14           | 14           |

| Modulation              | 256QAM<br>0.80 | 128QAM<br>0.84 | 64QAM<br>0.82 | 32QAM<br>0.85 | 16QAM<br>0.79 | 8PSK<br>0.80 | QPSK<br>0.80 |
|-------------------------|----------------|----------------|---------------|---------------|---------------|--------------|--------------|
| Fixed/ref               | Yes            | Yes            | Yes           | Yes           | Yes           | No           | Yes          |
| Capacity<br>(Mbit/s)    | 170.5          | 151.1          | 125.3         | 101.2         | 74.8          | 56.8         | 37.8         |
| Sensitivity<br>(dBm)    | -68.1          | -70.9          | -73.9         | -76.4         | -80.3         | -            | -86.1        |
| ACM thresh<br>out (dBm) | -61.2          | -67.5          | -70.4         | -73.2         | -77.3         | -79          | -            |
| ACM thresh<br>in (dBm)  | -59.2          | -66.3          | -69.2         | -71.9         | -76.1         | -77.8        | -            |
| Max tx<br>power (dBm)   | 22             | 24             | 24            | 28            | 28            | 28           | 30           |
| Min tx power<br>(dBm)   | 14             | 14             | 14            | 14            | 14            | 14           | 14           |

Table 4-74 7 GHz ETSI with 28 MHz channel separation

## Capacity, transmit power and sensitivity – 8 GHz

| Modulation              | 128QAM<br>0.76 | 64QAM<br>0.82 | 32QAM<br>0.87 | 16QAM<br>0.88 | 8PSK<br>0.86 | QPSK<br>0.88 |
|-------------------------|----------------|---------------|---------------|---------------|--------------|--------------|
| Fixed/ref               | Yes            | Yes           | No            | Yes           | No           | Yes          |
| Capacity<br>(Mbit/s)    | 34.4           | 30            | 24.6          | 20            | 14.7         | 10           |
| Sensitivity<br>(dBm)    | -76.4          | -78.8         | -             | -83.7         | -            | -90.4        |
| ACM thresh<br>out (dBm) | -71.7          | -74.2         | -76.4         | -79.6         | -81.4        | -            |
| ACM thresh<br>in (dBm)  | -70.3          | -72.9         | -75.2         | -78.3         | -80.1        | -            |
| Max tx<br>power (dBm)   | 24             | 24            | 28            | 28            | 28           | 30           |
| Min tx power<br>(dBm)   | 14             | 14            | 14            | 14            | 14           | 14           |

 Table 4-75
 8 GHz ETSI with 7 MHz channel separation

| Modulation              | 128QAM<br>0.76 | 64QAM<br>0.82 | 32QAM<br>0.87 | 16QAM<br>0.88 | 8PSK<br>0.86 | QPSK<br>0.86 |
|-------------------------|----------------|---------------|---------------|---------------|--------------|--------------|
| Fixed/ref               | Yes            | Yes           | Yes           | Yes           | No           | Yes          |
| Capacity<br>(Mbit/s)    | 71             | 61.8          | 50.7          | 41.3          | 30.4         | 20.3         |
| Sensitivity<br>(dBm)    | -73.4          | -75.7         | -77.7         | -80.6         | -            | -87.3        |
| ACM thresh<br>out (dBm) | -68.6          | -71.1         | -73.4         | -76.5         | -78.3        | -            |
| ACM thresh<br>in (dBm)  | -67.2          | -69.8         | -72.1         | -75.3         | -77          | -            |
| Max tx<br>power (dBm)   | 24             | 24            | 28            | 28            | 28           | 30           |
| Min tx power<br>(dBm)   | 14             | 14            | 14            | 14            | 14           | 14           |

Table 4-76 8 GHz ETSI with 14 MHz channel separation

Table 4-77 8 GHz ETSI with 28 MHz channel separation

| Modulation              | 256QAM<br>0.80 | 128QAM<br>0.84 | 64QAM<br>0.82 | 32QAM<br>0.85 | 16QAM<br>0.79 | 8PSK<br>0.80 | QPSK<br>0.80 |
|-------------------------|----------------|----------------|---------------|---------------|---------------|--------------|--------------|
| Fixed/ref               | Yes            | Yes            | Yes           | Yes           | Yes           | No           | Yes          |
| Capacity<br>(Mbit/s)    | 170.5          | 151.1          | 125.3         | 101.2         | 74.8          | 56.8         | 37.8         |
| Sensitivity<br>(dBm)    | -68.1          | -70.9          | -73.9         | -76.4         | -80.3         | -            | -86.1        |
| ACM thresh<br>out (dBm) | -61.2          | -67.5          | -70.4         | -73.2         | -77.3         | -79          | -            |
| ACM thresh<br>in (dBm)  | -59.2          | -66.3          | -69.2         | -71.9         | -76.1         | -77.8        | -            |
| Max tx<br>power (dBm)   | 22             | 24             | 24            | 28            | 28            | 28           | 30           |
| Min tx power<br>(dBm)   | 14             | 14             | 14            | 14            | 14            | 14           | 14           |

| Modulation              | 256QAM<br>0.80 | 128QAM<br>0.84 | 64QAM<br>0.82 | 32QAM<br>0.85 | 16QAM<br>0.79 | 8PSK<br>0.80 | QPSK<br>0.80 |
|-------------------------|----------------|----------------|---------------|---------------|---------------|--------------|--------------|
| Fixed/ref               | Yes            | Yes            | Yes           | Yes           | Yes           | No           | Yes          |
| Capacity<br>(Mbit/s)    | 170.5          | 151.1          | 125.3         | 101.2         | 74.8          | 56.8         | 37.8         |
| Sensitivity<br>(dBm)    | -68.1          | -70.9          | -73.9         | -76.4         | -80.3         | -            | -86.1        |
| ACM thresh<br>out (dBm) | -61.2          | -67.5          | -70.4         | -73.2         | -77.3         | -79          | -            |
| ACM thresh<br>in (dBm)  | -59.2          | -66.3          | -69.2         | -71.9         | -76.1         | -77.8        | -            |
| Max tx<br>power (dBm)   | 22             | 24             | 24            | 28            | 28            | 28           | 30           |
| Min tx power<br>(dBm)   | 14             | 14             | 14            | 14            | 14            | 14           | 14           |

Table 4-78 8 GHz ETSI with 29.65 MHz channel separation

### Capacity, transmit power and sensitivity - 11 GHz

Table 4-79 11 GHz FCC and Canada with 10 MHz bandwidth

| Modulation         | 128QAM<br>0.83 |
|--------------------|----------------|
| Fixed/ref          | Yes            |
| Capacity (Mbit/s)  | 50.7           |
| Sensitivity (dBm)  | -74.6          |
| Max tx power (dBm) | 19             |
| Min tx power (dBm) | 6              |

| Modulation              | 256QAM<br>0.80 | 128QAM<br>0.82 | 64QAM<br>0.82 | 32QAM<br>0.84 |
|-------------------------|----------------|----------------|---------------|---------------|
| Fixed/ref               | Yes            | Yes            | Yes           | Yes           |
| Capacity (Mbit/s)       | 177.4          | 155.1          | 130.4         | 103.6         |
| Sensitivity (dBm)       | -68.5          | -71.2          | -74.2         | -76.8         |
| ACM threshold out (dBm) | -61.5          | -67.9          | -70.8         | -73.6         |
| ACM threshold in (dBm)  | -59.6          | -66.6          | -69.5         | -72.4         |
| Max tx power (dBm)      | 19             | 19             | 19            | 19            |
| Min tx power (dBm)      | 6              | 6              | 6             | 6             |

| Table 4-80 | 11 | GHz FCC | and | Canada | with | 30 | MHz | bandwidth |
|------------|----|---------|-----|--------|------|----|-----|-----------|

Table 4-81 11 GHz FCC and Canada with 40 MHz bandwidth

| Modulation              | 256QAM<br>0.80 | 128QAM<br>0.82 | 64QAM<br>0.88 | 32QAM<br>0.92 |
|-------------------------|----------------|----------------|---------------|---------------|
| Fixed/ref               | Yes            | Yes            | Yes           | Yes           |
| Capacity (Mbit/s)       | 236.6          | 206.8          | 181.9         | 150.7         |
| Sensitivity (dBm)       | -67.2          | -69.9          | -72.3         | -74.4         |
| ACM threshold out (dBm) | -60.3          | -66.6          | -68.9         | -71.2         |
| ACM threshold in (dBm)  | -58.3          | -65.4          | -67.6         | -70           |
| Max tx power (dBm)      | 19             | 19             | 19            | 19            |
| Min tx power (dBm)      | 6              | 6              | 6             | 6             |

| Modulation              | 256QAM<br>0.80 | 128QAM<br>0.82 | 64QAM<br>0.88 | 32QAM<br>0.92 | 16QAM<br>0.79 | 8PSK<br>0.80 | QPSK<br>0.80 |
|-------------------------|----------------|----------------|---------------|---------------|---------------|--------------|--------------|
| Fixed/ref               | No             | Yes            | Yes           | No            | No            | No           | No           |
| Capacity<br>(Mbit/s)    | 236.6          | 206.8          | 181.9         | 150.7         | 103.8         | 78.9         | 52.5         |
| Sensitivity<br>(dBm)    | -              | -69.9          | -72.3         | -             | -             | -            | -            |
| ACM thresh<br>out (dBm) | -60.3          | -66.6          | -68.9         | -71.2         | -76.4         | -78.1        | -            |
| ACM thresh<br>in (dBm)  | -58.3          | -65.4          | -67.6         | -70           | -75.2         | -76.8        | -            |
| Max tx<br>power (dBm)   | 19             | 21             | 21            | 26            | 26            | 26           | 28           |
| Min tx power<br>(dBm)   | 11             | 11             | 11            | 11            | 11            | 11           | 11           |

| Table 4-82 | 11 GHz | ETSI with | 40 MHz   | channel    | separation |
|------------|--------|-----------|----------|------------|------------|
|            |        |           | 10 10112 | onianinioi | ooparation |

| Modulation              | 128QAM<br>0.76 | 64QAM<br>0.82 | 32QAM<br>0.87 | 16QAM<br>0.88 | 8PSK<br>0.86 | QPSK<br>0.88 |
|-------------------------|----------------|---------------|---------------|---------------|--------------|--------------|
| Fixed/ref               | Yes            | Yes           | No            | Yes           | No           | Yes          |
| Capacity<br>(Mbit/s)    | 34.4           | 30            | 24.6          | 20            | 14.7         | 10           |
| Sensitivity<br>(dBm)    | -76.9          | -79.3         | -             | -84.2         | -            | -90.9        |
| ACM thresh<br>out (dBm) | -72.2          | -74.7         | -76.9         | -80.1         | -81.9        | -            |
| ACM thresh<br>in (dBm)  | -70.8          | -73.4         | -75.7         | -78.8         | -80.6        | -            |
| Max tx<br>power (dBm)   | 18             | 18            | 23            | 23            | 23           | 26           |
| Min tx power<br>(dBm)   | 8              | 8             | 8             | 8             | 8            | 8            |

### Capacity, transmit power and sensitivity – 13 GHz

 Table 4-83
 13 GHz ETSI with 7 MHz channel separation

#### Table 4-84 13 GHz ETSI with 14 MHz channel separation

| Modulation              | 128QAM<br>0.76 | 64QAM<br>0.82 | 32QAM<br>0.87 | 16QAM<br>0.88 | 8PSK<br>0.86 | QPSK<br>0.86 |
|-------------------------|----------------|---------------|---------------|---------------|--------------|--------------|
| Fixed/ref               | Yes            | Yes           | Yes           | Yes           | No           | Yes          |
| Capacity<br>(Mbit/s)    | 71             | 61.8          | 50.7          | 41.3          | 30.4         | 20.3         |
| Sensitivity<br>(dBm)    | -73.9          | -76.2         | -78.2         | -81.1         | -            | -87.8        |
| ACM thresh<br>out (dBm) | -69.1          | -71.6         | -73.9         | -77           | -78.8        | -            |
| ACM thresh<br>in (dBm)  | -67.7          | -70.3         | -72.6         | -75.8         | -77.5        | -            |
| Max tx<br>power (dBm)   | 18             | 18            | 23            | 23            | 23           | 26           |
| Min tx power<br>(dBm)   | 8              | 8             | 8             | 8             | 8            | 8            |

| Modulation              | 256QAM<br>0.80 | 128QAM<br>0.84 | 64QAM<br>0.82 | 32QAM<br>0.85 | 16QAM<br>0.79 | 8PSK<br>0.80 | QPSK<br>0.80 |
|-------------------------|----------------|----------------|---------------|---------------|---------------|--------------|--------------|
| Fixed/ref               | Yes            | Yes            | Yes           | Yes           | Yes           | No           | Yes          |
| Capacity<br>(Mbit/s)    | 170.5          | 151.1          | 125.3         | 101.2         | 74.8          | 56.8         | 37.8         |
| Sensitivity<br>(dBm)    | -68.6          | -71.4          | -74.4         | -76.9         | -80.8         | -            | -86.6        |
| ACM thresh<br>out (dBm) | -61.7          | -68            | -70.9         | -73.7         | -77.8         | -79.5        | -            |
| ACM thresh<br>in (dBm)  | -59.7          | -66.8          | -69.7         | -72.4         | -76.6         | -78.3        | -            |
| Max tx<br>power (dBm)   | 16             | 18             | 18            | 23            | 23            | 23           | 26           |
| Min tx power<br>(dBm)   | 8              | 8              | 8             | 8             | 8             | 8            | 8            |

#### Table 4-85 13 GHz ETSI with 28 MHz channel separation

### Capacity, transmit power and sensitivity - 15 GHz

|                         |                |               |               | •             |              |              |
|-------------------------|----------------|---------------|---------------|---------------|--------------|--------------|
| Modulation              | 128QAM<br>0.76 | 64QAM<br>0.82 | 32QAM<br>0.87 | 16QAM<br>0.88 | 8PSK<br>0.86 | QPSK<br>0.88 |
| Fixed/ref               | Yes            | Yes           | No            | Yes           | No           | Yes          |
| Capacity<br>(Mbit/s)    | 34.4           | 30            | 24.6          | 20            | 14.7         | 10           |
| Sensitivity<br>(dBm)    | -76.9          | -79.3         | -             | -84.2         | -            | -90.9        |
| ACM thresh<br>out (dBm) | -72.2          | -74.7         | -76.9         | -80.1         | -81.9        | -            |
| ACM thresh<br>in (dBm)  | -70.8          | -73.4         | -75.7         | -78.8         | -80.6        | -            |
| Max tx<br>power (dBm)   | 18             | 18            | 23            | 23            | 23           | 26           |
| Min tx power<br>(dBm)   | 8              | 8             | 8             | 8             | 8            | 8            |

 Table 4-86
 15 GHz ETSI with 7 MHz channel separation

| Modulation              | 128QAM<br>0.76 | 64QAM<br>0.82 | 32QAM<br>0.87 | 16QAM<br>0.88 | 8PSK<br>0.86 | QPSK<br>0.86 |
|-------------------------|----------------|---------------|---------------|---------------|--------------|--------------|
| Fixed/ref               | Yes            | Yes           | Yes           | Yes           | No           | Yes          |
| Capacity<br>(Mbit/s)    | 71             | 61.8          | 50.7          | 41.3          | 30.4         | 20.3         |
| Sensitivity<br>(dBm)    | -73.9          | -76.2         | -78.2         | -81.1         | -            | -87.8        |
| ACM thresh<br>out (dBm) | -69.1          | -71.6         | -73.9         | -77           | -78.8        | -            |
| ACM thresh<br>in (dBm)  | -67.7          | -70.3         | -72.6         | -75.8         | -77.5        | -            |
| Max tx<br>power (dBm)   | 18             | 18            | 23            | 23            | 23           | 26           |
| Min tx power<br>(dBm)   | 8              | 8             | 8             | 8             | 8            | 8            |

Table 4-87 15 GHz ETSI with 14 MHz channel separation

 Table 4-88
 15 GHz ETSI with 28 MHz channel separation

| Modulation              | 256QAM<br>0.80 | 128QAM<br>0.84 | 64QAM<br>0.82 | 32QAM<br>0.85 | 16QAM<br>0.79 | 8PSK<br>0.80 | QPSK<br>0.80 |
|-------------------------|----------------|----------------|---------------|---------------|---------------|--------------|--------------|
| Fixed/ref               | Yes            | Yes            | Yes           | Yes           | Yes           | No           | Yes          |
| Capacity<br>(Mbit/s)    | 170.5          | 151.1          | 125.3         | 101.2         | 74.8          | 56.8         | 37.8         |
| Sensitivity<br>(dBm)    | -68.6          | -71.4          | -74.4         | -76.9         | -80.8         | -            | -86.6        |
| ACM thresh<br>out (dBm) | -61.7          | -68            | -70.9         | -73.7         | -77.8         | -79.5        | -            |
| ACM thresh<br>in (dBm)  | -59.7          | -66.8          | -69.7         | -72.4         | -76.6         | -78.3        | -            |
| Max tx<br>power (dBm)   | 16             | 18             | 18            | 23            | 23            | 23           | 26           |
| Min tx power<br>(dBm)   | 8              | 8              | 8             | 8             | 8             | 8            | 8            |

| Modulation               | 256<br>QAM<br>0.91 | 256<br>QAM<br>0.80 | 128<br>QAM<br>0.82 | 64<br>QAM<br>0.82 | 32<br>QAM<br>0.84 | 16<br>QAM<br>0.79 | 8PSK<br>0.80 | QPSK<br>0.80 |
|--------------------------|--------------------|--------------------|--------------------|-------------------|-------------------|-------------------|--------------|--------------|
| Fixed/ref                | Yes                | Yes                | Yes                | Yes               | No                | Yes               | No           | Yes          |
| Capacity<br>(Mbit/s)     | 368.6              | 347.1              | 303.5              | 255.2             | 202.7             | 152.4             | 115.8        | 77.1         |
| Sensitivity<br>(dBm)     | -63.7              | -65.6              | -68.3              | -71.3             | -                 | -77.7             | -            | -83.5        |
| ACM thresh<br>out (dBm)  | -58.6              | -58.6              | -65                | -67.8             | -70.7             | -74.7             | -76.4        | -            |
| ACM thresh<br>in (dBm)   | -56.6              | -56.6              | -63.7              | -66.6             | -69.4             | -73.5             | -75.2        | -            |
| Max tx<br>power<br>(dBm) | 16                 | 16                 | 18                 | 18                | 23                | 23                | 23           | 26           |
| Min tx<br>power<br>(dBm) | 8                  | 8                  | 8                  | 8                 | 8                 | 8                 | 8            | 8            |

Table 4-89 15 GHz ETSI with 56 MHz channel separation

| Modulation              | 128QAM<br>0.83 | 64QAM<br>0.82 | 32QAM<br>0.87 | 16QAM<br>0.88 | 8PSK<br>0.86 | QPSK<br>0.86 |
|-------------------------|----------------|---------------|---------------|---------------|--------------|--------------|
| Fixed/ref               | Yes            | Yes           | Yes           | Yes           | Yes          | Yes          |
| Capacity<br>(Mbit/s)    | 50.7           | 42.2          | 34.7          | 28.2          | 20.8         | 13.8         |
| Sensitivity<br>(dBm)    | -74.6          | -77.8         | -79.8         | -82.7         | -85          | -89.4        |
| ACM thresh<br>out (dBm) | -69.5          | -73.2         | -75.4         | -78.6         | -80.4        | -            |
| ACM thresh<br>in (dBm)  | -68            | -71.9         | -74.1         | -77.3         | -79.1        | -            |
| Max tx<br>power (dBm)   | 17             | 17            | 22            | 22            | 22           | 23           |
| Min tx power<br>(dBm)   | 2              | 2             | 2             | 2             | 2            | 2            |

Table 4-90 18 GHz FCC and Canada with 10 MHz bandwidth

### Capacity, transmit power and sensitivity - 18 GHz

 Table 4-91
 18 GHz FCC and Canada with 20 MHz bandwidth

| Modulation              | 256QAM<br>0.76 | 128QAM<br>0.83 | 64QAM<br>0.81 | 32QAM<br>0.84 | 16QAM<br>0.91 | 8PSK<br>0.83 | QPSK<br>0.88 |
|-------------------------|----------------|----------------|---------------|---------------|---------------|--------------|--------------|
| Fixed/ref               | Yes            | Yes            | Yes           | Yes           | Yes           | Yes          | Yes          |
| Capacity<br>(Mbit/s)    | 113.7          | 102.2          | 84.9          | 67.8          | 58.5          | 40.3         | 28.5         |
| Sensitivity<br>(dBm)    | -70.4          | -72.5          | -75.9         | -78.3         | -80.6         | -83.6        | -87.6        |
| ACM thresh<br>out (dBm) | -61.8          | -68.7          | -72.1         | -74.8         | -77.3         | -79.8        | -            |
| ACM thresh<br>in (dBm)  | -58.9          | -67.4          | -70.9         | -73.5         | -76.1         | -78.6        | -            |
| Max tx<br>power (dBm)   | 15             | 17             | 17            | 22            | 22            | 22           | 23           |
| Min tx power<br>(dBm)   | 2              | 2              | 2             | 2             | 2             | 2            | 2            |

| Modulation              | 256QAM<br>0.80 | 128QAM<br>0.82 | 64QAM<br>0.82 | 32QAM<br>0.84 | 16QAM<br>0.79 | 8PSK<br>0.80 | QPSK<br>0.80 |
|-------------------------|----------------|----------------|---------------|---------------|---------------|--------------|--------------|
| Fixed/ref               | Yes            | Yes            | Yes           | Yes           | Yes           | Yes          | Yes          |
| Capacity<br>(Mbit/s)    | 177.4          | 155.1          | 130.4         | 103.6         | 77.9          | 59.1         | 39.4         |
| Sensitivity<br>(dBm)    | -68.5          | -71.2          | -74.2         | -76.8         | -80.6         | -82.8        | -86.4        |
| ACM thresh<br>out (dBm) | -61.5          | -67.9          | -70.8         | -73.6         | -77.6         | -79.4        | -            |
| ACM thresh<br>in (dBm)  | -59.6          | -66.6          | -69.5         | -72.4         | -76.4         | -78.1        | -            |
| Max tx<br>power (dBm)   | 15             | 17             | 17            | 22            | 22            | 22           | 23           |
| Min tx power<br>(dBm)   | 2              | 2              | 2             | 2             | 2             | 2            | 2            |

 Table 4-92
 18 GHz FCC and Canada with 30 MHz bandwidth

Table 4-93 18 GHz FCC and Canada with 40 MHz bandwidth

| Modulation              | 256QAM<br>0.80 | 128QAM<br>0.82 | 64QAM<br>0.88 | 32QAM<br>0.92 | 16QAM<br>0.79 | 8PSK<br>0.80 | QPSK<br>0.80 |
|-------------------------|----------------|----------------|---------------|---------------|---------------|--------------|--------------|
| Fixed/ref               | Yes            | Yes            | Yes           | Yes           | Yes           | Yes          | Yes          |
| Capacity<br>(Mbit/s)    | 236.6          | 206.8          | 181.9         | 150.7         | 103.8         | 78.9         | 52.5         |
| Sensitivity<br>(dBm)    | -67.2          | -69.9          | -72.3         | -74.4         | -79.3         | -81.5        | -85.1        |
| ACM thresh<br>out (dBm) | -60.3          | -66.6          | -68.9         | -71.2         | -76.4         | -78.1        | -            |
| ACM thresh<br>in (dBm)  | -58.3          | -65.4          | -67.6         | -70           | -75.2         | -76.8        | -            |
| Max tx<br>power (dBm)   | 15             | 17             | 17            | 22            | 22            | 22           | 23           |
| Min tx power<br>(dBm)   | 2              | 2              | 2             | 2             | 2             | 2            | 2            |

| Modulation              | 256QAM<br>0.83 | 128QAM<br>0.82 | 64QAM<br>0.82 | 32QAM<br>0.87 | 16QAM<br>0.91 | 8PSK<br>0.84 | QPSK<br>0.80 |
|-------------------------|----------------|----------------|---------------|---------------|---------------|--------------|--------------|
| Fixed/ref               | Yes            | Yes            | Yes           | Yes           | Yes           | Yes          | Yes          |
| Capacity<br>(Mbit/s)    | 301.7          | 258.6          | 217.4         | 178.6         | 150.5         | 103.7        | 65.7         |
| Sensitivity<br>(dBm)    | -65.8          | -69            | -72           | -74.3         | -76.3         | -79.6        | -84.2        |
| ACM thresh<br>out (dBm) | -58.5          | -65.6          | -68.5         | -71           | -73.3         | -76.1        | -            |
| ACM thresh<br>in (dBm)  | -56.3          | -64.3          | -67.2         | -69.8         | -72           | -74.8        | -            |
| Max tx<br>power (dBm)   | 15             | 17             | 17            | 22            | 22            | 22           | 23           |
| Min tx power<br>(dBm)   | 2              | 2              | 2             | 2             | 2             | 2            | 2            |

Table 4-94 18 GHz FCC and Canada with 50 MHz bandwidth

Table 4-95 18 GHz ETSI with 7 MHz channel separation

| Modulation              | 128QAM<br>0.76 | 64QAM<br>0.82 | 32QAM<br>0.87 | 16QAM<br>0.88 | 8PSK<br>0.86 | QPSK<br>0.88 |
|-------------------------|----------------|---------------|---------------|---------------|--------------|--------------|
| Fixed/ref               | Yes            | Yes           | No            | Yes           | No           | Yes          |
| Capacity<br>(Mbit/s)    | 34.4           | 30            | 24.6          | 20            | 14.7         | 10           |
| Sensitivity<br>(dBm)    | -76.9          | -79.3         | -             | -84.2         | -            | -90.9        |
| ACM thresh<br>out (dBm) | -72.2          | -74.7         | -76.9         | -80.1         | -81.9        | -            |
| ACM thresh<br>in (dBm)  | -70.8          | -73.4         | -75.7         | -78.8         | -80.6        | -            |
| Max tx<br>power (dBm)   | 17             | 17            | 22            | 22            | 22           | 25.5         |
| Min tx power<br>(dBm)   | 7              | 7             | 7             | 7             | 7            | 7            |

| Modulation              | 128QAM<br>0.76 | 64QAM<br>0.82 | 32QAM<br>0.87 | 16QAM<br>0.88 | 8PSK<br>0.86 | QPSK<br>0.86 |
|-------------------------|----------------|---------------|---------------|---------------|--------------|--------------|
| Fixed/ref               | Yes            | Yes           | Yes           | Yes           | No           | Yes          |
| Capacity<br>(Mbit/s)    | 69.8           | 60.7          | 49.9          | 40.6          | 29.9         | 19.9         |
| Sensitivity<br>(dBm)    | -74            | -76.3         | -78.3         | -81.2         | -            | -87.9        |
| ACM thresh<br>out (dBm) | -69.2          | -71.7         | -73.9         | -77.1         | -78.9        | -            |
| ACM thresh<br>in (dBm)  | -67.8          | -70.4         | -72.7         | -75.8         | -77.6        | -            |
| Max tx<br>power (dBm)   | 17             | 17            | 22            | 22            | 22           | 25.5         |
| Min tx power<br>(dBm)   | 7              | 7             | 7             | 7             | 7            | 7            |

Table 4-96 18 GHz ETSI with 13.75 MHz channel separation

Table 4-97 18 GHz ETSI with 27.5 MHz channel separation

| Modulation              | 256QAM<br>0.80 | 128QAM<br>0.84 | 64QAM<br>0.82 | 32QAM<br>0.85 | 16QAM<br>0.79 | 8PSK<br>0.80 | QPSK<br>0.80 |
|-------------------------|----------------|----------------|---------------|---------------|---------------|--------------|--------------|
| Fixed/ref               | Yes            | Yes            | Yes           | Yes           | Yes           | No           | Yes          |
| Capacity<br>(Mbit/s)    | 167            | 148            | 122.7         | 99.1          | 73.3          | 55.7         | 37           |
| Sensitivity<br>(dBm)    | -68.7          | -71.4          | -74.4         | -76.9         | -80.8         | -            | -86.6        |
| ACM thresh<br>out (dBm) | -61.8          | -68.1          | -71           | -73.8         | -77.9         | -79.6        | -            |
| ACM thresh<br>in (dBm)  | -59.8          | -66.9          | -69.8         | -72.5         | -76.7         | -78.4        | -            |
| Max tx<br>power (dBm)   | 15             | 17             | 17            | 22            | 22            | 22           | 25.5         |
| Min tx power<br>(dBm)   | 7              | 7              | 7             | 7             | 7             | 7            | 7            |

| Modulation               | 256<br>QAM<br>0.91 | 256<br>QAM<br>0.80 | 128<br>QAM<br>0.82 | 64<br>QAM<br>0.82 | 32<br>QAM<br>0.84 | 16<br>QAM<br>0.79 | 8PSK<br>0.80 | QPSK<br>0.80 |
|--------------------------|--------------------|--------------------|--------------------|-------------------|-------------------|-------------------|--------------|--------------|
| Fixed/ref                | Yes                | Yes                | Yes                | Yes               | No                | Yes               | No           | Yes          |
| Capacity<br>(Mbit/s)     | 364.9              | 343.6              | 300.4              | 252.6             | 200.7             | 150.9             | 114.6        | 76.3         |
| Sensitivity<br>(dBm)     | -63.7              | -65.6              | -68.3              | -71.3             | -                 | -77.7             | -            | -83.5        |
| ACM thresh<br>out (dBm)  | -58.6              | -58.6              | -65                | -67.9             | -70.7             | -74.8             | -76.5        | -            |
| ACM thresh<br>in (dBm)   | -56.7              | -56.7              | -63.8              | -66.6             | -69.5             | -73.5             | -75.2        | -            |
| Max tx<br>power<br>(dBm) | 15                 | 15                 | 17                 | 17                | 22                | 22                | 22           | 25.5         |
| Min tx<br>power<br>(dBm) | 7                  | 7                  | 7                  | 7                 | 7                 | 7                 | 7            | 7            |

Table 4-98 18 GHz ETSI with 55 MHz channel separation

Table 4-99 18 GHz Brazil with 13.75 MHz channel separation

| Modulation              | 128QAM<br>0.76 | 64QAM<br>0.82 | 32QAM<br>0.87 | 16QAM<br>0.88 | 8PSK<br>0.86 | QPSK<br>0.86 |
|-------------------------|----------------|---------------|---------------|---------------|--------------|--------------|
| Fixed/ref               | No             | No            | Yes           | Yes           | No           | Yes          |
| Capacity<br>(Mbit/s)    | 69.8           | 60.7          | 49.9          | 40.6          | 29.9         | 19.9         |
| Sensitivity<br>(dBm)    | -              | -             | -78.3         | -81.2         | -            | -87.9        |
| ACM thresh<br>out (dBm) | -69.2          | -71.7         | -73.9         | -77.1         | -78.9        | -            |
| ACM thresh<br>in (dBm)  | -67.8          | -70.4         | -72.7         | -75.8         | -77.6        | -            |
| Max tx<br>power (dBm)   | 17             | 17            | 22            | 22            | 22           | 25.5         |
| Min tx power<br>(dBm)   | 7              | 7             | 7             | 7             | 7            | 7            |

| Modulation              | 256QAM<br>0.80 | 128QAM<br>0.84 | 64QAM<br>0.82 | 32QAM<br>0.85 | 16QAM<br>0.79 | 8PSK<br>0.80 | QPSK<br>0.80 |
|-------------------------|----------------|----------------|---------------|---------------|---------------|--------------|--------------|
| Fixed/ref               | No             | Yes            | No            | No            | Yes           | No           | Yes          |
| Capacity<br>(Mbit/s)    | 167            | 148            | 122.7         | 99.1          | 73.3          | 55.7         | 37           |
| Sensitivity<br>(dBm)    | -              | -71.4          | -             | -             | -80.8         | -            | -86.6        |
| ACM thresh<br>out (dBm) | -61.8          | -68.1          | -71           | -73.8         | -77.9         | -79.6        | -            |
| ACM thresh<br>in (dBm)  | -59.8          | -66.9          | -69.8         | -72.5         | -76.7         | -78.4        | -            |
| Max tx<br>power (dBm)   | 15             | 17             | 17            | 22            | 22            | 22           | 25.5         |
| Min tx power<br>(dBm)   | 7              | 7              | 7             | 7             | 7             | 7            | 7            |

 Table 4-100
 18 GHz Brazil with 27.5 MHz channel separation

 Table 4-101
 18 GHz Brazil with 55 MHz channel separation

| Modulation               | 256<br>QAM<br>0.91 | 256<br>QAM<br>0.80 | 128<br>QAM<br>0.82 | 64<br>QAM<br>0.82 | 32<br>QAM<br>0.84 | 16<br>QAM<br>0.79 | 8PSK<br>0.80 | QPSK<br>0.80 |
|--------------------------|--------------------|--------------------|--------------------|-------------------|-------------------|-------------------|--------------|--------------|
| Fixed/ref                | No                 | No                 | No                 | No                | No                | Yes               | No           | No           |
| Capacity<br>(Mbit/s)     | 364.9              | 343.6              | 300.4              | 252.6             | 200.7             | 150.9             | 114.6        | 76.3         |
| Sensitivity<br>(dBm)     | -                  | -                  | -                  | -                 | -                 | -77.7             | -            | -            |
| ACM thresh<br>out (dBm)  | -58.6              | -58.6              | -65                | -67.9             | -70.7             | -74.8             | -76.5        | -            |
| ACM thresh<br>in (dBm)   | -56.7              | -56.7              | -63.8              | -66.6             | -69.5             | -73.5             | -75.2        | -            |
| Max tx<br>power<br>(dBm) | 15                 | 15                 | 17                 | 17                | 22                | 22                | 22           | 25.5         |
| Min tx<br>power<br>(dBm) | 7                  | 7                  | 7                  | 7                 | 7                 | 7                 | 7            | 7            |

| Table 4                 | <b>4-102</b> 23 G | Hz FCC and    | Canada wi     | th 10 MHz     | bandwidth    | ı            |
|-------------------------|-------------------|---------------|---------------|---------------|--------------|--------------|
| Modulation              | 128QAM<br>0.83    | 64QAM<br>0.82 | 32QAM<br>0.87 | 16QAM<br>0.88 | 8PSK<br>0.86 | QPSK<br>0.86 |
| Fixed/ref               | Yes               | Yes           | Yes           | Yes           | Yes          | Yes          |
| Capacity<br>(Mbit/s)    | 50.7              | 42.2          | 34.7          | 28.2          | 20.8         | 13.8         |
| Sensitivity<br>(dBm)    | -74.1             | -77.3         | -79.3         | -82.2         | -84.5        | -88.9        |
| ACM thresh<br>out (dBm) | -69               | -72.7         | -74.9         | -78.1         | -79.9        | -            |
| ACM thresh<br>in (dBm)  | -67.5             | -71.4         | -73.6         | -76.8         | -78.6        | -            |
| Max tx<br>power (dBm)   | 17                | 17            | 22            | 22            | 22           | 23           |
| Min tx power<br>(dBm)   | 2                 | 2             | 2             | 2             | 2            | 2            |

## Capacity, transmit power and sensitivity – 23 GHz

 Table 4-103
 23 GHz FCC and Canada with 20 MHz bandwidth

| Modulation              | 256QAM<br>0.76 | 128QAM<br>0.83 | 64QAM<br>0.81 | 32QAM<br>0.84 | 16QAM<br>0.91 | 8PSK<br>0.83 | QPSK<br>0.88 |
|-------------------------|----------------|----------------|---------------|---------------|---------------|--------------|--------------|
| Fixed/ref               | Yes            | Yes            | Yes           | Yes           | Yes           | Yes          | Yes          |
| Capacity<br>(Mbit/s)    | 113.7          | 102.2          | 84.9          | 67.8          | 58.5          | 40.3         | 28.5         |
| Sensitivity<br>(dBm)    | -69.9          | -72            | -75.4         | -77.8         | -80.1         | -83.1        | -87.1        |
| ACM thresh<br>out (dBm) | -61.3          | -68.2          | -71.6         | -74.3         | -76.8         | -79.3        | -            |
| ACM thresh<br>in (dBm)  | -58.4          | -66.9          | -70.4         | -73           | -75.6         | -78.1        | -            |
| Max tx<br>power (dBm)   | 15             | 17             | 17            | 22            | 22            | 22           | 23           |
| Min tx power<br>(dBm)   | 2              | 2              | 2             | 2             | 2             | 2            | 2            |

| Modulation              | 256QAM<br>0.80 | 128QAM<br>0.82 | 64QAM<br>0.82 | 32QAM<br>0.84 | 16QAM<br>0.79 | 8PSK<br>0.80 | QPSK<br>0.80 |
|-------------------------|----------------|----------------|---------------|---------------|---------------|--------------|--------------|
| Fixed/ref               | Yes            | Yes            | Yes           | Yes           | Yes           | Yes          | Yes          |
| Capacity<br>(Mbit/s)    | 177.4          | 155.1          | 130.4         | 103.6         | 77.9          | 59.1         | 39.4         |
| Sensitivity<br>(dBm)    | -68            | -70.7          | -73.7         | -76.3         | -80.1         | -82.3        | -85.9        |
| ACM thresh<br>out (dBm) | -61            | -67.4          | -70.3         | -73.1         | -77.1         | -78.9        | -            |
| ACM thresh<br>in (dBm)  | -59.1          | -66.1          | -69           | -71.9         | -75.9         | -77.6        | -            |
| Max tx<br>power (dBm)   | 15             | 17             | 17            | 22            | 22            | 22           | 23           |
| Min tx power<br>(dBm)   | 2              | 2              | 2             | 2             | 2             | 2            | 2            |

Table 4-104 23 GHz FCC and Canada with 30 MHz bandwidth

Table 4-105 23 GHz FCC and Canada with 40 MHz bandwidth

| Modulation              | 256QAM<br>0.80 | 128QAM<br>0.82 | 64QAM<br>0.88 | 32QAM<br>0.92 | 16QAM<br>0.79 | 8PSK<br>0.80 | QPSK<br>0.80 |
|-------------------------|----------------|----------------|---------------|---------------|---------------|--------------|--------------|
| Fixed/ref               | Yes            | Yes            | Yes           | Yes           | Yes           | Yes          | Yes          |
| Capacity<br>(Mbit/s)    | 236.6          | 206.8          | 181.9         | 150.7         | 103.8         | 78.9         | 52.5         |
| Sensitivity<br>(dBm)    | -66.7          | -69.4          | -71.8         | -73.9         | -78.8         | -81          | -84.6        |
| ACM thresh<br>out (dBm) | -59.8          | -66.1          | -68.4         | -70.7         | -75.9         | -77.6        | -            |
| ACM thresh<br>in (dBm)  | -57.8          | -64.9          | -67.1         | -69.5         | -74.7         | -76.3        | -            |
| Max tx<br>power (dBm)   | 15             | 17             | 17            | 22            | 22            | 22           | 23           |
| Min tx power<br>(dBm)   | 2              | 2              | 2             | 2             | 2             | 2            | 2            |

| Modulation              | 256QAM<br>0.83 | 128QAM<br>0.82 | 64QAM<br>0.82 | 32QAM<br>0.87 | 16QAM<br>0.91 | 8PSK<br>0.84 | QPSK<br>0.80 |
|-------------------------|----------------|----------------|---------------|---------------|---------------|--------------|--------------|
| Fixed/ref               | Yes            | Yes            | Yes           | Yes           | Yes           | Yes          | Yes          |
| Capacity<br>(Mbit/s)    | 301.7          | 258.6          | 217.4         | 178.6         | 150.5         | 103.7        | 65.7         |
| Sensitivity<br>(dBm)    | -65.3          | -68.5          | -71.5         | -73.8         | -75.8         | -79.1        | -83.7        |
| ACM thresh<br>out (dBm) | -58            | -65.1          | -68           | -70.5         | -72.8         | -75.6        | -            |
| ACM thresh<br>in (dBm)  | -55.8          | -63.8          | -66.7         | -69.3         | -71.5         | -74.3        | -            |
| Max tx<br>power (dBm)   | 15             | 17             | 17            | 22            | 22            | 22           | 23           |
| Min tx power<br>(dBm)   | 2              | 2              | 2             | 2             | 2             | 2            | 2            |

Table 4-106 23 GHz FCC and Canada with 50 MHz bandwidth

 Table 4-107
 23 GHz ETSI with 7 MHz channel separation

| Modulation              | 128QAM<br>0.76 | 64QAM<br>0.82 | 32QAM<br>0.87 | 16QAM<br>0.88 | 8PSK<br>0.86 | QPSK<br>0.88 |
|-------------------------|----------------|---------------|---------------|---------------|--------------|--------------|
| Fixed/ref               | Yes            | Yes           | No            | Yes           | No           | Yes          |
| Capacity<br>(Mbit/s)    | 34.4           | 30            | 24.6          | 20            | 14.7         | 10           |
| Sensitivity<br>(dBm)    | -76.4          | -78.8         | -             | -83.7         | -            | -90.4        |
| ACM thresh<br>out (dBm) | -71.7          | -74.2         | -76.4         | -79.6         | -81.4        | -            |
| ACM thresh<br>in (dBm)  | -70.3          | -72.9         | -75.2         | -78.3         | -80.1        | -            |
| Max tx<br>power (dBm)   | 17             | 17            | 22            | 22            | 22           | 25           |
| Min tx power<br>(dBm)   | 7              | 7             | 7             | 7             | 7            | 7            |

| Modulation              | 128QAM<br>0.76 | 64QAM<br>0.82 | 32QAM<br>0.87 | 16QAM<br>0.88 | 8PSK<br>0.86 | QPSK<br>0.86 |
|-------------------------|----------------|---------------|---------------|---------------|--------------|--------------|
| Fixed/ref               | Yes            | Yes           | No            | Yes           | No           | Yes          |
| Capacity<br>(Mbit/s)    | 71             | 61.8          | 50.7          | 41.3          | 30.4         | 20.3         |
| Sensitivity<br>(dBm)    | -73.4          | -75.7         | -             | -80.6         | -            | -87.3        |
| ACM thresh<br>out (dBm) | -68.6          | -71.1         | -73.4         | -76.5         | -78.3        | -            |
| ACM thresh<br>in (dBm)  | -67.2          | -69.8         | -72.1         | -75.3         | -77          | -            |
| Max tx<br>power (dBm)   | 17             | 17            | 22            | 22            | 22           | 25           |
| Min tx power<br>(dBm)   | 7              | 7             | 7             | 7             | 7            | 7            |

Table 4-108 23 GHz ETSI with 14 MHz channel separation

Table 4-109 23 GHz ETSI with 28 MHz channel separation

| Modulation              | 256QAM<br>0.80 | 128QAM<br>0.84 | 64QAM<br>0.82 | 32QAM<br>0.85 | 16QAM<br>0.79 | 8PSK<br>0.80 | QPSK<br>0.80 |
|-------------------------|----------------|----------------|---------------|---------------|---------------|--------------|--------------|
| Fixed/ref               | Yes            | Yes            | Yes           | Yes           | Yes           | No           | Yes          |
| Capacity<br>(Mbit/s)    | 170.5          | 151.1          | 125.3         | 101.2         | 74.8          | 56.8         | 37.8         |
| Sensitivity<br>(dBm)    | -68.1          | -70.9          | -73.9         | -76.4         | -80.3         | -            | -86.1        |
| ACM thresh<br>out (dBm) | -61.2          | -67.5          | -70.4         | -73.2         | -77.3         | -79          | -            |
| ACM thresh<br>in (dBm)  | -59.2          | -66.3          | -69.2         | -71.9         | -76.1         | -77.8        | -            |
| Max tx<br>power (dBm)   | 15             | 17             | 17            | 22            | 22            | 22           | 25           |
| Min tx power<br>(dBm)   | 7              | 7              | 7             | 7             | 7             | 7            | 7            |

| Modulation               | 256<br>QAM<br>0.91 | 256<br>QAM<br>0.80 | 128<br>QAM<br>0.82 | 64<br>QAM<br>0.82 | 32<br>QAM<br>0.84 | 16<br>QAM<br>0.79 | 8PSK<br>0.80 | QPSK<br>0.80 |
|--------------------------|--------------------|--------------------|--------------------|-------------------|-------------------|-------------------|--------------|--------------|
| Fixed/ref                | Yes                | Yes                | Yes                | Yes               | No                | Yes               | No           | Yes          |
| Capacity<br>(Mbit/s)     | 368.6              | 347.1              | 303.5              | 255.2             | 202.7             | 152.4             | 115.8        | 77.1         |
| Sensitivity<br>(dBm)     | -63.2              | -65.1              | -67.8              | -70.8             | -                 | -77.2             | -            | -83          |
| ACM thresh<br>out (dBm)  | -58.1              | -58.1              | -64.5              | -67.3             | -70.2             | -74.2             | -75.9        | -            |
| ACM thresh<br>in (dBm)   | -56.1              | -56.1              | -63.2              | -66.1             | -68.9             | -73               | -74.7        | -            |
| Max tx<br>power<br>(dBm) | 15                 | 15                 | 17                 | 17                | 22                | 22                | 22           | 25           |
| Min tx<br>power<br>(dBm) | 7                  | 7                  | 7                  | 7                 | 7                 | 7                 | 7            | 7            |

Table 4-110 23 GHz ETSI with 56 MHz channel separation

### Capacity, transmit power and sensitivity - 26 GHz

| Modulation   | 128QAM | 64QAM | 32QAM | 16QAM | 8PSK  | QPSK  |
|--------------|--------|-------|-------|-------|-------|-------|
|              | 0.83   | 0.83  | 0.84  | 0.91  | 0.85  | 0.86  |
| Fixed/ref    | Yes    | Yes   | Yes   | Yes   | Yes   | Yes   |
| Capacity     |        |       |       |       |       |       |
| (Mbit/s)     | 50.8   | 42.8  | 33.6  | 29.1  | 20.4  | 13.8  |
| Sensitivity  |        |       |       |       |       |       |
| (dBm)        | -74.8  | -77.8 | -80.4 | -82.9 | -85.5 | -90.4 |
| ACM thresh   |        |       |       |       |       |       |
| out (dBm)    | -70.3  | -73.5 | -76.4 | -79.1 | -81.2 | -     |
| ACM thresh   |        |       |       |       |       |       |
| in (dBm)     | -68.9  | -72.3 | -75.1 | -77.9 | -80   | -     |
| Max tx       |        |       |       |       |       |       |
| power (dBm)  | 17     | 17    | 22    | 22    | 22    | 23    |
| Min tx power |        |       |       |       |       |       |
| (dBm)        | 2      | 2     | 2     | 2     | 2     | 2     |

 Table 4-111
 26 GHz FCC with 10 MHz bandwidth

| Modulation              | 256QAM<br>0.76 | 128QAM<br>0.83 | 64QAM<br>0.81 | 32QAM<br>0.84 | 16QAM<br>0.91 | 8PSK<br>0.83 | QPSK<br>0.88 |
|-------------------------|----------------|----------------|---------------|---------------|---------------|--------------|--------------|
| Fixed/ref               | Yes            | Yes            | Yes           | Yes           | Yes           | Yes          | Yes          |
| Capacity<br>(Mbit/s)    | 113.7          | 102.2          | 84.9          | 67.8          | 58.5          | 40.3         | 28.5         |
| Sensitivity<br>(dBm)    | -69.9          | -72            | -75.4         | -77.8         | -80.1         | -83.1        | -87.1        |
| ACM thresh<br>out (dBm) | -61.3          | -68.2          | -71.6         | -74.3         | -76.8         | -79.3        | -            |
| ACM thresh<br>in (dBm)  | -58.4          | -66.9          | -70.4         | -73           | -75.6         | -78.1        | -            |
| Max tx<br>power (dBm)   | 15             | 17             | 17            | 22            | 22            | 22           | 23           |
| Min tx power<br>(dBm)   | 2              | 2              | 2             | 2             | 2             | 2            | 2            |

|--|

Table 4-113 26 GHz FCC with 40 MHz bandwidth

| Modulation              | 256QAM<br>0.80 | 128QAM<br>0.82 | 64QAM<br>0.88 | 32QAM<br>0.92 | 16QAM<br>0.79 | 8PSK<br>0.80 | QPSK<br>0.80 |
|-------------------------|----------------|----------------|---------------|---------------|---------------|--------------|--------------|
| Fixed/ref               | Yes            | Yes            | Yes           | Yes           | Yes           | Yes          | Yes          |
| Capacity<br>(Mbit/s)    | 236.6          | 206.8          | 181.9         | 150.7         | 103.8         | 78.9         | 52.5         |
| Sensitivity<br>(dBm)    | -66.7          | -69.4          | -71.8         | -73.9         | -78.8         | -81          | -84.6        |
| ACM thresh<br>out (dBm) | -59.8          | -66.1          | -68.4         | -70.7         | -75.9         | -77.6        | -            |
| ACM thresh<br>in (dBm)  | -57.8          | -64.9          | -67.1         | -69.5         | -74.7         | -76.3        | -            |
| Max tx<br>power (dBm)   | 15             | 17             | 17            | 22            | 22            | 22           | 23           |
| Min tx power<br>(dBm)   | 2              | 2              | 2             | 2             | 2             | 2            | 2            |

| Modulation              | 128QAM<br>0.76 | 64QAM<br>0.82 | 32QAM<br>0.87 | 16QAM<br>0.88 | 8PSK<br>0.86 | QPSK<br>0.88 |
|-------------------------|----------------|---------------|---------------|---------------|--------------|--------------|
| Fixed/ref               | Yes            | Yes           | No            | Yes           | No           | Yes          |
| Capacity<br>(Mbit/s)    | 34.4           | 30            | 24.6          | 20            | 14.7         | 10           |
| Sensitivity<br>(dBm)    | -76.4          | -78.8         | -             | -83.7         | -            | -90.4        |
| ACM thresh<br>out (dBm) | -71.7          | -74.2         | -76.4         | -79.6         | -81.4        | -            |
| ACM thresh<br>in (dBm)  | -70.3          | -72.9         | -75.2         | -78.3         | -80.1        | -            |
| Max tx<br>power (dBm)   | 17             | 17            | 22            | 22            | 22           | 25           |
| Min tx power<br>(dBm)   | 7              | 7             | 7             | 7             | 7            | 7            |

Table 4-114 26 GHz ETSI with 7 MHz channel separation

Table 4-115 26 GHz ETSI with 14 MHz channel separation

| Modulation              | 128QAM<br>0.76 | 64QAM<br>0.82 | 32QAM<br>0.87 | 16QAM<br>0.88 | 8PSK<br>0.86 | QPSK<br>0.86 |
|-------------------------|----------------|---------------|---------------|---------------|--------------|--------------|
| Fixed/ref               | Yes            | Yes           | No            | Yes           | No           | Yes          |
| Capacity<br>(Mbit/s)    | 71             | 61.8          | 50.7          | 41.3          | 30.4         | 20.3         |
| Sensitivity<br>(dBm)    | -73.4          | -75.7         | -             | -80.6         | -            | -87.3        |
| ACM thresh<br>out (dBm) | -68.6          | -71.1         | -73.4         | -76.5         | -78.3        | -            |
| ACM thresh<br>in (dBm)  | -67.2          | -69.8         | -72.1         | -75.3         | -77          | -            |
| Max tx<br>power (dBm)   | 17             | 17            | 22            | 22            | 22           | 25           |
| Min tx power<br>(dBm)   | 7              | 7             | 7             | 7             | 7            | 7            |

| Modulation              | 256QAM<br>0.80 | 128QAM<br>0.84 | 64QAM<br>0.82 | 32QAM<br>0.85 | 16QAM<br>0.79 | 8PSK<br>0.80 | QPSK<br>0.80 |
|-------------------------|----------------|----------------|---------------|---------------|---------------|--------------|--------------|
| Fixed/ref               | Yes            | Yes            | Yes           | Yes           | Yes           | No           | Yes          |
| Capacity<br>(Mbit/s)    | 170.5          | 151.1          | 125.3         | 101.2         | 74.8          | 56.8         | 37.8         |
| Sensitivity<br>(dBm)    | -68.1          | -70.9          | -73.9         | -76.4         | -80.3         | -            | -86.1        |
| ACM thresh<br>out (dBm) | -61.2          | -67.5          | -70.4         | -73.2         | -77.3         | -79          | -            |
| ACM thresh<br>in (dBm)  | -59.2          | -66.3          | -69.2         | -71.9         | -76.1         | -77.8        | -            |
| Max tx<br>power (dBm)   | 15             | 17             | 17            | 22            | 22            | 22           | 25           |
| Min tx power<br>(dBm)   | 7              | 7              | 7             | 7             | 7             | 7            | 7            |

Table 4-116 26 GHz ETSI with 28 MHz channel separation

Table 4-117 26 GHz ETSI with 56 MHz channel separation

| Modulation               | 256<br>QAM<br>0.91 | 256<br>QAM<br>0.80 | 128<br>QAM<br>0.82 | 64<br>QAM<br>0.82 | 32<br>QAM<br>0.84 | 16<br>QAM<br>0.79 | 8PSK<br>0.80 | QPSK<br>0.80 |
|--------------------------|--------------------|--------------------|--------------------|-------------------|-------------------|-------------------|--------------|--------------|
| Fixed/ref                | Yes                | Yes                | Yes                | Yes               | No                | Yes               | No           | Yes          |
| Capacity<br>(Mbit/s)     | 368.6              | 347.1              | 303.5              | 255.2             | 202.7             | 152.4             | 115.8        | 77.1         |
| Sensitivity<br>(dBm)     | -63.2              | -65.1              | -67.8              | -70.8             | -                 | -77.2             | -            | -83          |
| ACM thresh<br>out (dBm)  | -58.1              | -58.1              | -64.5              | -67.3             | -70.2             | -74.2             | -75.9        | -            |
| ACM thresh<br>in (dBm)   | -56.1              | -56.1              | -63.2              | -66.1             | -68.9             | -73               | -74.7        | -            |
| Max tx<br>power<br>(dBm) | 15                 | 15                 | 17                 | 17                | 22                | 22                | 22           | 25           |
| Min tx<br>power<br>(dBm) | 7                  | 7                  | 7                  | 7                 | 7                 | 7                 | 7            | 7            |

## Capacity, transmit power and sensitivity – 38 GHz

| Modulation              | 128QAM<br>0.83 | 64QAM<br>0.83 | 32QAM<br>0.84 | 16QAM<br>0.91 | 8PSK<br>0.85 | QPSK<br>0.86 |
|-------------------------|----------------|---------------|---------------|---------------|--------------|--------------|
| Fixed/ref               | Yes            | Yes           | Yes           | Yes           | Yes          | Yes          |
| Capacity<br>(Mbit/s)    | 50.8           | 42.8          | 33.6          | 29.1          | 20.4         | 13.8         |
| Sensitivity<br>(dBm)    | -71.8          | -74.8         | -77.4         | -79.9         | -82.5        | -87.4        |
| ACM thresh<br>out (dBm) | -67.3          | -70.5         | -73.4         | -76.1         | -78.2        | -            |
| ACM thresh<br>in (dBm)  | -65.9          | -69.3         | -72.1         | -74.9         | -77          | -            |
| Max tx<br>power (dBm)   | 16             | 16            | 20            | 20            | 20           | 21           |
| Min tx power<br>(dBm)   | 1              | 1             | 1             | 1             | 1            | 1            |

Table 4-118 38 GHz FCC and Canada with 10 MHz bandwidth

 Table 4-119
 38 GHz FCC and Canada with 50 MHz bandwidth

| Modulation              | 256QAM<br>0.83 | 128QAM<br>0.82 | 64QAM<br>0.82 | 32QAM<br>0.87 | 16QAM<br>0.91 | 8PSK<br>0.84 | QPSK<br>0.80 |
|-------------------------|----------------|----------------|---------------|---------------|---------------|--------------|--------------|
| Fixed/ref               | Yes            | Yes            | Yes           | Yes           | Yes           | Yes          | Yes          |
| Capacity<br>(Mbit/s)    | 301.7          | 258.6          | 217.4         | 178.6         | 150.5         | 103.7        | 65.7         |
| Sensitivity<br>(dBm)    | -62.3          | -65.5          | -68.5         | -70.8         | -72.8         | -76.1        | -80.7        |
| ACM thresh<br>out (dBm) | -55            | -62.1          | -65           | -67.5         | -69.8         | -72.6        | -            |
| ACM thresh<br>in (dBm)  | -52.8          | -60.8          | -63.7         | -66.3         | -68.5         | -71.3        | -            |
| Max tx<br>power (dBm)   | 14             | 16             | 16            | 20            | 20            | 20           | 21           |
| Min tx power<br>(dBm)   | 1              | 1              | 1             | 1             | 1             | 1            | 1            |

| Modulation              | 128QAM<br>0.76 | 64QAM<br>0.82 | 32QAM<br>0.87 | 16QAM<br>0.88 | 8PSK<br>0.86 | QPSK<br>0.88 |
|-------------------------|----------------|---------------|---------------|---------------|--------------|--------------|
| Fixed/ref               | Yes            | Yes           | No            | Yes           | No           | Yes          |
| Capacity<br>(Mbit/s)    | 34.4           | 30            | 24.6          | 20            | 14.7         | 10           |
| Sensitivity<br>(dBm)    | -74.4          | -76.8         | -             | -81.7         | -            | -88.4        |
| ACM thresh<br>out (dBm) | -69.7          | -72.2         | -74.4         | -77.6         | -79.4        | -            |
| ACM thresh<br>in (dBm)  | -68.3          | -70.9         | -73.2         | -76.3         | -78.1        | -            |
| Max tx<br>power (dBm)   | 16             | 16            | 20            | 20            | 20           | 23           |
| Min tx power<br>(dBm)   | 6              | 6             | 6             | 6             | 6            | 6            |

Table 4-120 38 GHz ETSI with 7 MHz channel separation

Table 4-121 38 GHz ETSI with 14 MHz channel separation

| Modulation              | 128QAM<br>0.76 | 64QAM<br>0.82 | 32QAM<br>0.87 | 16QAM<br>0.88 | 8PSK<br>0.86 | QPSK<br>0.86 |
|-------------------------|----------------|---------------|---------------|---------------|--------------|--------------|
| Fixed/ref               | Yes            | Yes           | No            | Yes           | No           | Yes          |
| Capacity<br>(Mbit/s)    | 71             | 61.8          | 50.7          | 41.3          | 30.4         | 20.3         |
| Sensitivity<br>(dBm)    | -71.4          | -73.7         | -             | -78.6         | -            | -85.3        |
| ACM thresh<br>out (dBm) | -66.6          | -69.1         | -71.4         | -74.5         | -76.3        | -            |
| ACM thresh<br>in (dBm)  | -65.2          | -67.8         | -70.1         | -73.3         | -75          | -            |
| Max tx<br>power (dBm)   | 16             | 16            | 20            | 20            | 20           | 23           |
| Min tx power<br>(dBm)   | 6              | 6             | 6             | 6             | 6            | 6            |

| Modulation              | 256QAM<br>0.80 | 128QAM<br>0.84 | 64QAM<br>0.82 | 32QAM<br>0.85 | 16QAM<br>0.79 | 8PSK<br>0.80 | QPSK<br>0.80 |
|-------------------------|----------------|----------------|---------------|---------------|---------------|--------------|--------------|
| Fixed/ref               | Yes            | Yes            | Yes           | Yes           | Yes           | No           | Yes          |
| Capacity<br>(Mbit/s)    | 170.5          | 151.1          | 125.3         | 101.2         | 74.8          | 56.8         | 37.8         |
| Sensitivity<br>(dBm)    | -66.1          | -68.9          | -71.9         | -74.4         | -78.3         | -            | -84.1        |
| ACM thresh<br>out (dBm) | -59.2          | -65.5          | -68.4         | -71.2         | -75.3         | -77          | -            |
| ACM thresh<br>in (dBm)  | -57.2          | -64.3          | -67.2         | -69.9         | -74.1         | -75.8        | -            |
| Max tx<br>power (dBm)   | 14             | 16             | 16            | 20            | 20            | 20           | 23           |
| Min tx power<br>(dBm)   | 6              | 6              | 6             | 6             | 6             | 6            | 6            |

Table 4-122 38 GHz ETSI with 28 MHz channel separation

Table 4-123 38 GHz ETSI with 56 MHz channel separation

| Modulation               | 256<br>QAM<br>0.91 | 256<br>QAM<br>0.80 | 128<br>QAM<br>0.82 | 64<br>QAM<br>0.82 | 32<br>QAM<br>0.84 | 16<br>QAM<br>0.79 | 8PSK<br>0.80 | QPSK<br>0.80 |
|--------------------------|--------------------|--------------------|--------------------|-------------------|-------------------|-------------------|--------------|--------------|
| Fixed/ref                | Yes                | Yes                | Yes                | Yes               | No                | Yes               | No           | Yes          |
| Capacity<br>(Mbit/s)     | 368.6              | 347.1              | 303.5              | 255.2             | 202.7             | 152.4             | 115.8        | 77.1         |
| Sensitivity<br>(dBm)     | -61.2              | -63.1              | -65.8              | -68.8             | -                 | -75.2             | -            | -81          |
| ACM thresh<br>out (dBm)  | -56.1              | -56.1              | -62.5              | -65.3             | -68.2             | -72.2             | -73.9        | -            |
| ACM thresh<br>in (dBm)   | -54.1              | -54.1              | -61.2              | -64.1             | -66.9             | -71               | -72.7        | -            |
| Max tx<br>power<br>(dBm) | 14                 | 14                 | 16                 | 16                | 20                | 20                | 20           | 23           |
| Min tx<br>power<br>(dBm) | 6                  | 6                  | 6                  | 6                 | 6                 | 6                 | 6            | 6            |

# Data network

# **Ethernet interfaces**

The PTP 800 Ethernet ports conform to the specifications listed in Table 4-124, Table 4-125, and Table 4-126.

| Table 4-124 | Copper data | port specifications |
|-------------|-------------|---------------------|
|-------------|-------------|---------------------|

| Feature                                | Specification                         |
|----------------------------------------|---------------------------------------|
| Ethernet Speed                         | 1000 Base-T                           |
| Auto-negotiation advertisement options | 1000 Mbit/s Full Duplex               |
|                                        | 100 Mbit/s Full Duplex                |
| Forced configuration options           | 100 Mbit/s Full Duplex                |
| Auto MDI / MDIX                        | Enabled when auto-negotiation enabled |
| Maximum frame size (bytes)             | 9600                                  |

#### Table 4-125 Fiber data port specifications

| Feature                                | Specification           |
|----------------------------------------|-------------------------|
| Ethernet Speed                         | 1000 Base-SX            |
|                                        | 1000 Base-LX            |
|                                        | Requires upgrade kit    |
| Auto-negotiation advertisement options | 1000 Mbit/s Full Duplex |
| Forced configuration options           | None                    |
| Auto MDI / MDIX                        | Not applicable          |
| Maximum frame size (bytes)             | 9600                    |

| Feature                                | Specification                         |
|----------------------------------------|---------------------------------------|
| Ethernet Speed                         | 100 Base-T                            |
| Auto-negotiation advertisement options | 100 Mbit/s Full Duplex                |
|                                        | 10 Mbit/s Full Duplex                 |
| Forced configuration options           | 100 Mbit/s Full Duplex                |
|                                        | 10 Mbit/s Full Duplex                 |
| Auto MDI / MDIX                        | Enabled when auto-negotiation enabled |
| Maximum frame size (bytes)             | 2000                                  |

| Table 4-126 | Management p | port specifications |
|-------------|--------------|---------------------|
|-------------|--------------|---------------------|

# **Ethernet bridging**

The PTP 800 conforms to the Ethernet bridging specifications listed in Table 4-127.

 Table 4-127
 Ethernet bridging specifications

| Feature                             | Specification                                                             |
|-------------------------------------|---------------------------------------------------------------------------|
| Frame types                         | Ethernet, IEEE 802.3–2008                                                 |
|                                     | C-VLAN, IEEE 802.1Q-2005                                                  |
|                                     | S-VLAN, IEEE 802.1ad-2005                                                 |
| Service type                        | Transparent Ethernet bridging equivalent to Ethernet private line (EPL).  |
| Service classes for bridged traffic | 8 classes (Out-of-band management mode)                                   |
|                                     | 7 classes (In-band management mode)                                       |
| QoS Classification                  | Layer 2, based on the priority code point (PCP) in the outermost VLAN tag |
| Scheduling                          | Strict priority                                                           |

# **Electromagnetic compliance**

# **Electrical safety compliance**

The PTP 800 hardware has been tested for compliance to the electrical safety specifications listed in Table 4-128.

| Region        | Specification                           |
|---------------|-----------------------------------------|
| USA           | UL 60950                                |
| Canada        | CSA C22.2 No.60950                      |
| International | CB certified & certificate to IEC 60950 |

Table 4-128 Electrical safety specifications

### **EMC immunity compliance**

The PTP 800 has been tested for compliance to the EMC immunity specifications listed in Table 4-129.

The top level Specification is ETSI 301-489.

 Table 4-129
 EMC immunity compliance specifications

| Specification                                                                                      | Comment                                                                                                    |
|----------------------------------------------------------------------------------------------------|----------------------------------------------------------------------------------------------------|
| EN 55082-1 Generic EMC and EMI requirements for Europe                                             |                                                                                                    |
| EN 61000-4-2: 2001 Electro Static<br>Discharge (ESD), Class 2, 8 kV air, 4<br>kV contact discharge | The levels used for testing were<br>increased to ensure immunity to<br>15kV air and 8kV contact discharges.  |
| EN 61000-4-3 (2006) Radiated<br>Immunity 3 V/m                                                     |                                                                                                    |
| EN 61000-4-4: 2004 (Bursts/Fast<br>Transients), Class 4, 4 kV level<br>(power lines AC & DC)       | Equipment was tested with level<br>increased for dc input and signal<br>lines @ 0.5 kV open circuit voltage. |
| EN 61000-4-5 (2006) Surge Immunity                                                                 |                                                                                                    |
| EN 61000-4-6: 1996 (Injected RF), power line, Class 3 @ 10 V/m                                     | Signal lines, Class 3 @ 3 V RMS un-<br>modulated.                                                            |

### **Compliance testing**

Changes or modifications not expressly approved by Motorola could void the user's authority to operate the system.

This system has achieved Type Approval in various countries around the world. This means that the system has been tested against various local technical regulations and found to comply.

#### Safety testing

The PTP 800 system has been tested for compliance with IEC 60950-1:2005 Edition 2.0 and IEC 60950-1:2001 Edition 1.0, with deviations applicable for Australia and New Zealand.

#### **ETSI** compliance testing

The PTP 800 system has been tested for compliance to harmonized European standard *EN 302 217.2.2 Digital systems operating in frequency bands where frequency coordination is applied.* This covers the essential requirements of Article 3.2 of the R&TTE directive.

It has also been tested for compliance to the electro-magnetic compatibility standards *EN 301 489-1 V1.8.1* and *EN 301 489-4 V1.4.1*. The limits for radiated and conducted radiations of Class A have been applied.

Compliance to the requirements of the R&TTE directive has been confirmed by a Notified Body.

#### Canada compliance

The PTP 800 system has been tested for compliance to RSS-GEN and the band specific Technical Requirements documents in the SRSP series. The test results have been scrutinized by a TCB who have issued a Certificate of Conformity.

## **Notifications**

#### **General notification**

Where necessary, the end user is responsible for obtaining any national licenses required to operate this product and these must be obtained before using the product in any particular country. Contact the appropriate national administrations for details on the conditions of use for the bands in question and any exceptions that might apply.

In order to reduce potential radio interference to other users, the antenna type and its gain should be so chosen that the Effective Isotropic Radiated Power (EIRP) is not more than that permitted for successful communication.

### **United States and Canada notification**

This equipment has been tested and found to comply with the limits for a Class A digital device, pursuant to Part 15 of the FCC Rules and with RSS-GEN of Industry Canada. These limits are designed to provide reasonable protection against harmful interference when the equipment is operated in a commercial environment. This equipment generates, uses, and can radiate radio frequency energy and, if not installed and used in accordance with the instruction manual, may cause harmful interference to radio communications. Operation of this equipment in a residential area is likely to cause harmful interference in which case the user will be required to correct the interference at his own expense.

## 

A Class A Digital Device is a device that is marketed for use in a commercial, industrial or business environment, exclusive of a device which is marketed for use by the general public or is intended to be used in the home.

### **European Union notification**

This product complies with the Class A limits for Radiated and Conducted Emissions. It may cause interference if used in residential areas. Such use must be avoided unless the user takes special measures to reduce electromagnetic emissions to prevent interference to the reception of radio and television broadcasts.

The PTP 800 is a Class 2 device as it operates on frequencies that are not harmonized across the EU. The operator is responsible for obtaining any national licenses required to operate this product and these must be obtained before using the product in any particular country. See <u>http://www.ero.dk</u> for further information.

Hereby, Motorola Solutions, Inc. declares that the PTP 800 product complies with the essential requirements and other relevant provisions of Directive 1999/5/EC. The declaration of conformity may be consulted at:

http://www.motorola.com/ptp/support.

This equipment is marked to show compliance with the European R&TTE directive 1999/5/EC.

Figure 4-6 European Union compliance label

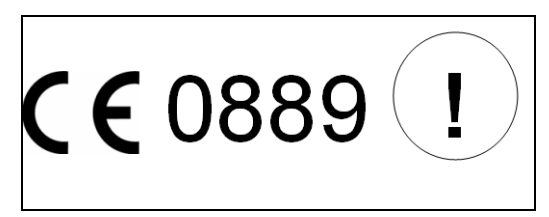

This equipment may be used in the following EU states: Austria, Belgium, Cyprus, Czech Republic, Denmark, Estonia, Finland, France, Germany, Greece, Hungary, Ireland, Italy, Latvia, Lithuania, Luxembourg, Malta, Netherlands, Poland, Portugal, Romania, Slovakia, Slovenia, Spain, Sweden, United Kingdom.

This equipment may also be used in the following non-EU states that belong to CEPT: Belarus, Iceland, Norway, Switzerland and Turkey.

# **Radiation hazard assessment**

# ETSI method

This section evaluates the radiation levels produced by the PTP 800 products against the following standards:

- *1999/519/EC* of 12 July 1999 on the limitation of exposure of the general public to electromagnetic fields (0 Hz to 300 GHz).
- *EN 50385:2002* Product standard to demonstrate the compliances of radio base stations and fixed terminal stations for wireless telecommunication systems with the basic restrictions or the reference levels related to human exposure to radio frequency electromagnetic fields (110 MHz to 40 GHz) general public.
- *EN 50383:2002* Basic standard for the calculation and measurement of electromagnetic field strength and SAR related to human exposure from radio base stations and fixed terminal stations for wireless telecommunication systems (110 MHz to 40 GHz).

### **Exposure categories**

*EN 50385:2002* Clause 3.1 defines the restrictions on exposure to time-varying electric, magnetic, and electromagnetic fields that are based directly on established health effects. Between 10 GHz and 40 GHz, the physical quantity is the power density.

*1999/519/EC* defines the exposure limit ('Basic Restriction') to be considered for the general public. Annex II and Table 1 define this to be 10  $W/m^2$ .

### Antenna directivity

The Motorola recommended antennas have Hi-Performance polar patterns in accordance with ETSI EN302 217-4-1 classes 2 and 3. They have gains in excess of 30 dB and beamwidths of less than 5 degrees. Thus, they provide high attenuation of radiated energy at the sides and rear of the antenna.
#### Calculation

Calculation is used to identify the Compliance Boundary; outside this boundary the radiation levels meet the Basic Restriction, which is defined in 1999/519/EC as 10 W/m<sup>2</sup>.

The distance from the antenna at which the Power Flux Density limit is equal to some specified value is calculated using the Cylindrical Wave model as follows:

$$S = \frac{P.180}{\pi D d\delta}$$

Where S = Power density (W/m<sup>2</sup>), P = Maximum average transmit power capability of the radio (Watts), D = Antenna diameter (meters), d = Distance from point source (meters),  $\delta$  = 3 dB antenna beamwidth (degrees).

Rearranging terms to solve for distance yields:

$$d = \frac{P.180}{S\pi D\delta}$$

#### **Distances from antenna**

Table 4-130 specifies calculated minimum separation distances for a range of frequency bands and antenna sizes at the peak of the antenna beam. At these and greater distances, the power density from the RF field is not considered to be hazardous.

| Band        | Antenna diameter |                 |                   |                 |                 |
|-------------|------------------|-----------------|-------------------|-----------------|-----------------|
|             | 0.3 m<br>(1 ft)  | 0.6 m<br>(2 ft) | 0.8 m<br>(2.5 ft) | 1.2 m<br>(4 ft) | 1.8 m<br>(6 ft) |
| 6 GHz       | N/A              | N/A             | N/A               | 1.7 m           | 1.8 m           |
| 7 and 8 GHz | N/A              | 2.0 m           | 2.2 m             | 2.2 m           | 2.1 m           |
| 11 GHz      | N/A              | 1.8 m           | 2.2 m             | 2.0 m           | 1.8 m           |
| 13 GHz      | 1.6 m            | 1.4 m           | 1.4 m             | 1.5 m           | 1.4 m           |
| 15 GHz      | 1.8 m            | 1.5 m           | 1.6 m             | 1.6 m           | 1.6 m           |
| 18 GHz      | 2.1 m            | 1.6 m           | 1.7 m             | 1.9 m           | 1.6 m           |
| 23 GHz      | 2.0 m            | 1.8 m           | 2.0 m             | 2.0 m           | 2.0 m           |
| 26 GHz      | 2.4 m            | 2.0 m           | 2.3 m             | 2.5 m           | N/A             |
| 38 GHz      | 2.4 m            | 2.1 m           | N/A               | N/A             | N/A             |

Table 4-130 PTP 800 minimum separation distances, ETSI method

These separation distances are significantly lower than those calculated by the method specified by the FCC. The ETSI method recognises that radiation is distributed across the antenna aperture and is not in reality a point source.

## FCC method

Relevant standards (North America and EC) applicable when working with RF equipment are:

- ANSI IEEE C95.1-1991, IEEE Standard for Safety Levels with Respect to Human Exposure to Radio Frequency Electromagnetic Fields, 3 kHz to 300 GHz.
- US FCC limits for the general population. See the FCC web site at <a href="http://www.fcc.gov">http://www.fcc.gov</a>, and the policies, guidelines, and requirements in Part 1 of Title 47 of the Code of Federal Regulations, as well as the guidelines and suggestions for evaluating compliance in FCC OET Bulletin 65.
- Health Canada limits for the general population. See the Health Canada web site at <u>http://www.hc-sc.gc.ca/ewh-semt/pubs/radiation/99ehd-dhm237/limits-limites\_e.html</u> and Safety Code 6.
- ICNIRP (International Commission on Non-Ionizing Radiation Protection) guidelines for the general public. See the ICNIRP web site at <u>http://www.icnirp.de/</u> and Guidelines for Limiting Exposure to Time-Varying Electric, Magnetic, and Electromagnetic Fields.

### Calculation

FCC OET Bulletin 65 specifies the far-field method to calculate power density:

$$S = \frac{PG}{4\pi R^2}$$

Where  $S = Power density (W/m^2)$ , P = Maximum average transmit power capability of the radio (Watts), <math>G = Antenna gain, R = Distance from point source (meters).

FCC Title 47 Part 1.1310 defines the exposure limit for the general population to be  $10 \text{ W/m}^2$  (1 mW/cm<sup>2</sup>) in the frequency range 1500 to 100,000 MHz. This defines an exposure time of 30 minutes. Higher levels are permitted for shorter periods of exposure.

Rearranging terms to solve for distance yields:

$$R = \sqrt{\frac{4\pi S}{PG}}$$

### **Distances from antenna**

Table 4-131 specifies calculated minimum separation distances for a range of frequency bands and antenna sizes at the peak of the antenna beam. At these and greater distances, the power density from the RF field is not considered to be hazardous.

| Band   | Antenna diameter   |                    |                    |                     |                     |
|--------|--------------------|--------------------|--------------------|---------------------|---------------------|
|        | 0.3 m<br>(1 ft)    | 0.6 m<br>(2 ft)    | 0.8 m<br>(2.5 ft)  | 1.2 m<br>(4 ft)     | 1.8 m<br>(6 ft)     |
| 6 GHz  | N/A                | N/A                | N/A                | 2.7 m<br>(8.8 ft)   | 4.2 m<br>(13.6 ft)  |
| 11 GHz | N/A                | 1.7 m<br>(5.6 ft)  | 2.4 m<br>(7.9 ft)  | 3.3 m<br>(10.8 ft)  | 5.0 m<br>(16.3 ft)  |
| 18 GHz | 2.6 m<br>(8.6 ft)  | 4.3 m<br>(14.2 ft) | 5.6 m<br>(18.4 ft) | 8.6 m<br>28.3 ft)   | 12.5 m<br>(41.1 ft) |
| 23 GHz | 3.0 m<br>(9.9 ft)  | 5.4 m<br>17.8 ft)  | 7.1 m<br>(23.3 ft) | 10.7 m<br>(35.2 ft) | 14.9 m<br>(48.9 ft) |
| 26 GHz | 3.4 m<br>(11.2 ft) | 5.9 m<br>(19.4 ft) | 8.0 m<br>(26.3 ft) | 11.7 m<br>(38.4 ft) | N/A                 |
| 38 GHz | 3.6 m<br>(11.9 ft) | 6.6 m<br>(21.7 ft) | N/A                | N/A                 | N/A                 |

Table 4-131 PTP 800 minimum separation distances, FCC method

# **Chapter 5 Installation**

This chapter describes how to install and test the hardware for a PTP 800 link. This chapter is arranged as follows:

- Installation process summary on page 5-2: This section summarizes the installation processes for unprotected and protected links.
- Preparing for installation on page 5-6: This section describes the checks to be performed before proceeding with the installation.
- Installing antenna with a single ODU on page 5-9: This section describes how to connect one antenna to one ODU, either in a direct mount or remote mount configuration.
- Installing antenna with two ODUs and a coupler on page 5-24: This section describes how to connect one antenna to two ODUs via a coupler, either in a direct mount or remote mount configuration.
- Installing the IF and ground cables on page 5-37: This section describes how to install the IF cables and how to install grounding and lightning protection.
- Testing the installation on page 5-63: This section describes how to perform pre-power tests on the ODU, LPUs and the IF cable.
- Installing the CMU on page 5-73: This section describes how to install and connect the CMU.
- Preparing the network connections (unprotected) on page 5-80: This section describes how to connect the CMUs to the network equipment for unprotected links.
- Preparing the network connections (protected) on page 5-84: This section describes how to connect the CMUs to the network equipment for 1+1 protected links.

## Installation process summary

This section summarizes the installation process for unprotected and protected links. It also summarizes the process for upgrading an unprotected link to protected.

### Installation process for unprotected links

To install a link without link protection, follow this process:

| 1 | It is common practice to pre-configure the CMUs during staging before site installation. Perform the following tasks from Chapter 6 Configuration and alignment for each CMU:                                         |
|---|----------------------------------------------------------------------------------------------------|
|   | from Task 1: Connecting to the unit on page 6-2, to Task 10: Configuring wireless interface on page 6-47.                                                                                                    |
|   | These tasks may be performed after installation, if preferred.                                                                                                    |
|   | When performing Task 9: Configuring protection interface on page 6-42, select the option to configure an unprotected link.                                                                                            |
| 2 | Check that it is safe to proceed and that all equipment and tools are ready.<br>Perform Preparing for installation on page 5-6.                                                                                       |
| 3 | Install the ODUs and antennas by performing one or other of the following tasks:                                                                                                    |
|   | Either: Installing antenna with a single ODU on page 5-9 for each antenna and ODU pair.                                                                                                    |
|   | Or: Installing antenna with two ODUs and a coupler on page 5-24.                                                                                                    |
| 4 | Perform Installing the IF and ground cables on page 5-37 for each ODU.                                                                                                    |
| 5 | Test the installation. Perform Testing the installation on page 5-63.                                                                                                    |
| 6 | Install and ground the CMUs. Perform Installing the CMU on page 5-73.                                                                                                    |
| 7 | Prepare the cables to connect the CMU to the Ethernet switch by performing<br>Preparing the network connections (unprotected) on page 5-80. Do not<br>complete these connections until antenna alignment is complete. |
| 8 | Align the antennas and complete the configuration by performing the following tasks from Chapter 6 Configuration and alignment,                                                                                       |
|   | from Task 11: Aligning antennas on page 6-59,<br>to Task 13: Connecting link to the network on page 6-70.                                                                                                    |
| 9 | Check that there are no alarms on any unit, as described in Managing alarms on page 7-13.                                                                                                    |

## Installation process for protected links

To install a link with the 1+1 Hot Standby link protection feature, follow this process:

| 1  | It is common practice to pre-configure the CMUs during staging before site installation. Perform the following tasks from Chapter 6 Configuration and alignment for each CMU:                                  |
|----|----------------------------------------------------------------------------------------------------|
|    | from Task 1: Connecting to the unit on page 6-2, to Task 10: Configuring wireless interface on page 6-47.                                                                                                    |
|    | These tasks may be performed after installation, if preferred.                                                                                                    |
|    | When performing Task 9: Configuring protection interface on page 6-42, select the option to configure a protected link.                                                                                        |
| 2  | Check that it is safe to proceed and that all equipment and tools are ready by performing Preparing for installation on page 5-6.                                                                              |
| 3  | Install the ODUs and antennas by performing one or other of the following tasks:                                                                                                    |
|    | If antenna redundancy is required, perform Installing antenna with a single ODU on page 5-9 for each antenna and ODU pair.                                                                                     |
|    | If antenna redundancy is not required, perform Installing antenna with two ODUs and a coupler on page 5-24.                                                                                                    |
| 4  | Perform Installing the IF and ground cables on page 5-37 for each ODU.<br>Each ODU requires its own IF cable, ground cables and LPUs.                                                                          |
| 5  | Test the installation by performing Testing the installation on page 5-63. At each link end, test both ODU and CMU pairs.                                                                                      |
| 6  | Install and ground the CMUs by performing Installing the CMU on page 5-73 for each CMU.                                                                                                    |
| 7  | Prepare the cables to connect the CMUs to the Ethernet switch by performing Preparing the network connections (protected) on page 5-84. Do not complete these connections until antenna alignment is complete. |
| 8  | Align the antennas and complete the configuration by performing the following tasks from Chapter 6 Configuration and alignment:                                                                                |
|    | from Task 11: Aligning antennas on page 6-59,<br>to Task 13: Connecting link to the network on page 6-70.                                                                                                    |
| 9  | Re-enable Fault Protection Switching, as described in Configuring protected links on page 6-43.                                                                                                    |
| 10 | Check that there are no alarms on any unit, as described in Managing alarms on page 7-13.                                                                                                    |

### Upgrading an unprotected link to protected

This section describes how to upgrade an existing unprotected link to use the 1+1 Hot Standby link protection feature.

Although the disruption to an existing link can be minimized, this process cannot be carried out without interrupting the operation of the link.

The following actions will interrupt link operation:

- Upgrading the software. This can be carried out in advance of hardware installation. Alternatively during the installation after the inactive units have been installed and when the inactive units are providing an operational link, the existing units may be upgraded and configured.
- Installing a second ODU on the coupler if a single antenna is used at each end.
- Aligning antennas when antenna protection is implemented. As the new antennas operate on the same frequencies as the existing ones, alignment cannot be performed while the existing antennas run an operational link.
- Other operations if working close to an antenna.
- Testing that the protection is working correctly by forcing protection switchovers.

### 

If configuration is carried out on site, then before the new units are taken to site, radio transmission should be inhibited as described in Disabling wireless transmission on page 7-25. This prevents possible interference with the existing operational unit.

To implement protection on an unprotected link, follow this process:

| 1 | It is common practice to pre-configure the two new CMUs during staging<br>before site installation. Perform the following tasks from Chapter 6<br>Configuration and alignment for each CMU: |
|---|----------------------------------------------------------------------------------------------------|
|   | from Task 1: Connecting to the unit on page 6-2, to Task 10: Configuring wireless interface on page 6-47.                                                                                   |
|   | These tasks may be performed after installation, if preferred.                                                                                                    |
|   | When performing Task 9: Configuring protection interface on page 6-42, select the option to configure a protected link.                                                                     |
| 2 | Check that it is safe to proceed and that all equipment and tools are ready.<br>Perform Preparing for installation on page 5-6.                                                             |
| 3 | In the field, upgrade the operational CMUs to the latest software version by performing Task 5: Upgrading software version on page 6-24.                                                    |

| 4  | In the field, configure the operational CMUs for protected operation by performing Task 9: Configuring protection interface on page 6-42.                                                                                |
|----|----------------------------------------------------------------------------------------------------|
|    | ANOTE                                                                                                    |
|    | If this is done in advance of installation of the new CMUs, the PTP 800 will still be operational and the wireless link can operate with single units, but alarms will be issued due to the absence of protecting units. |
|    | The Protected link page is now available with local and remote ends shown as unprotected, see Viewing the status of a protected link on page 7-28.                                                                       |
| 5  | Install the new ODUs and antennas by performing one or other of the following tasks:                                                                                                    |
|    | If antenna redundancy is required, perform Installing antenna with a single ODU on page 5-9 for each antenna and ODU pair.                                                                                               |
|    | If antenna redundancy is not required, perform Installing antenna with two ODUs and a coupler on page 5-24.                                                                                                    |
| 6  | Perform Installing the IF and ground cables on page 5-37 for each ODU.<br>Each ODU requires its own IF cable, ground cables and LPUs.                                                                                    |
| 7  | Test the installation. Perform Testing the installation on page 5-63.                                                                                                    |
|    | ANOTE                                                                                                    |
|    | At each link end, test both ODU and CMU pairs.                                                                                                    |
| 8  | Install and ground the CMUs by performing Installing the CMU on page 5-73 for each CMU.                                                                                                    |
| 9  | Prepare the cables to connect the CMUs to the Ethernet switch by performing Preparing the network connections (protected) on page 5-84. Do not complete these connections until antenna alignment is complete.           |
| 10 | Align the antennas and complete the configuration. Perform the following tasks from Chapter 6 Configuration and alignment:                                                                                               |
|    | from Task 11: Aligning antennas on page 6-59,<br>to Task 13: Connecting link to the network on page 6-70.                                                                                                    |
| 11 | Enable Fault Protection Switching, as described in Configuring protected links on page 6-43.                                                                                                    |
| 12 | See that the wireless interface is enabled for all units, as described in Enabling wireless transmission on page 7-27.                                                                                                   |
| 13 | Check that there are no alarms on any unit, as described in Managing alarms on page 7-13.                                                                                                    |
| 14 | Initiate a protection switch so that the link is running active to active. If primary recovery is set, the units will switch automatically after the timer has expired.                                                  |

## Preparing for installation

This section describes the checks to be performed before proceeding with the installation.

### **Precautions before installation**

All national and local safety standards **must** be followed while developing a site, installing equipment, or performing maintenance.

#### 

#### In planning, installing, or modifying any antenna tower or other antenna site, the need to comply with regulations and standards concerning human exposure to RF energy must be considered.

The following guidelines should be followed

- Always power down the ODU before exposing the antenna port.
- Never work in front of the antenna when the ODU is powered.
- Always power down the CMU when connecting and disconnecting the IF cable from either the CMU or ODU.

The installation must meet the requirements defined in Grounding and lightning protection on page 2-7.

Apply the practices and procedures detailed in manual *R56 STANDARDS AND GUIDELINES FOR COMMUNICATION SITES (68P81089E50)* to all new site build activities.

### **Preparing personnel**

IN NO EVENT SHALL MOTOROLA SOLUTIONS, INC. BE LIABLE FOR ANY INJURY TO ANY PERSONS OR ANY DAMAGE CAUSED DURING THE INSTALLATION OF THE MOTOROLA PTP 800 PRODUCT.

Ensure that only qualified personnel undertake the installation of a PTP 800 link.

Ensure that all safety precautions can be observed.

### **Preparing inventory**

Perform the following inventory checks:

- Check that an installation report is available and that it is based on the principles described in Chapter 2 Planning considerations.
- Check that the correct components are available, as described Installation inventories on page 4-2.
- Check the contents of all packages against their packing lists.

### **Preparing tools**

Check that the tools listed in Table 5-1 are available.

 Table 5-1
 Tools required for PTP 800 installation

| Equipment to be Installed  | Tools Required                        |
|----------------------------|---------------------------------------|
| CMU                        | Pozi screw driver (PZ1)               |
|                            | Ground lug crimp tool (diameter 5mm)  |
|                            | 8mm spanner                           |
| Direct Mount ODU           | Lubricant (supplied)                  |
| Remote Mount               | 17mm spanner                          |
|                            | Lubricant (supplied)                  |
| Flexible Wave Guide        | Allen key (supplied in the kit)       |
| Flexible Wave Guide hanger | 13mm spanner                          |
|                            | 5mm Allen key                         |
|                            | Flat bladed screw driver (6mm) or     |
|                            | Pozi screw driver (PZ2)               |
| Coupler                    | 6mm Allen key                         |
|                            | 2.5mm and 3mm Allen keys (supplied)   |
|                            | Lubricant (supplied)                  |
| Antenna                    | 17mm spanner                          |
|                            | 7 mm spanner (for tapered transition) |
|                            | Voltmeter and BNC lead                |
|                            | Compass and GPS meter                 |

| Equipment to be Installed | Tools Required                          |
|---------------------------|-----------------------------------------|
| Cable                     | Cable cutters                           |
|                           | Cable hoist                             |
|                           | Flat file to dress the cable inner core |
|                           | Wire brush to comb the braid            |
|                           | Crimp tool Motorola part 66010063001    |
|                           | Torque wrench                           |

### Installing antenna with a single ODU

Perform this task when one antenna is to be connected to one ODU, either in a direct mount or remote mount configuration:

- If a direct mount configuration is required, perform Direct mounting of antenna with a single ODU on page 5-10.
- If a remote mount configuration is required, perform Remote mounting of antenna with a single ODU on page 5-12.

### A WARNING

Follow applicable health and safety rules for use of silicone grease. If necessary use the latex gloves supplied with the products.

#### **Protected link considerations**

Perform this task when a protected link requires ODU and antenna redundancy. At each end, connect each of the two antennas to a separate ODU, either in a direct mount or remote mount configuration.

The ODUs are labeled 'Hi' or 'Lo' depending on the frequency sub-band. When installing a protected link, ensure that the two 'Hi' ODUs are installed at one end of the link and the two 'Lo' ODUs are installed at the other end.

### Direct mounting of antenna with a single ODU

In the direct mount configuration, the ODU is attached directly to the antenna (with Motorola ODU interface) via four latches.

To install a direct mount antenna with a single ODU, proceed as follows:

- **1** Follow the antenna manufacturer's instructions to attach the antenna to its bracket.
- **2** Polarization depends upon the antenna waveguide interface position. To change polarization, rotate the antenna transition, following the antenna manufacturer's instructions.

Vertical polarization:

Horizontal polarization:

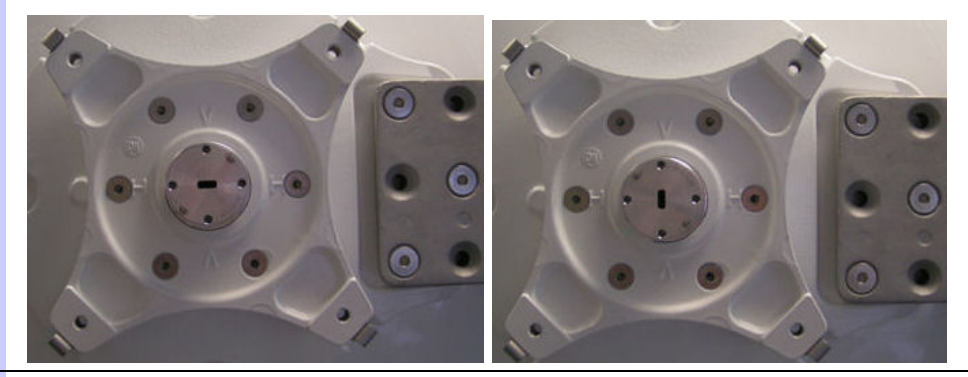

**3** Apply silicone grease to the 'O' Ring of the antenna transition.

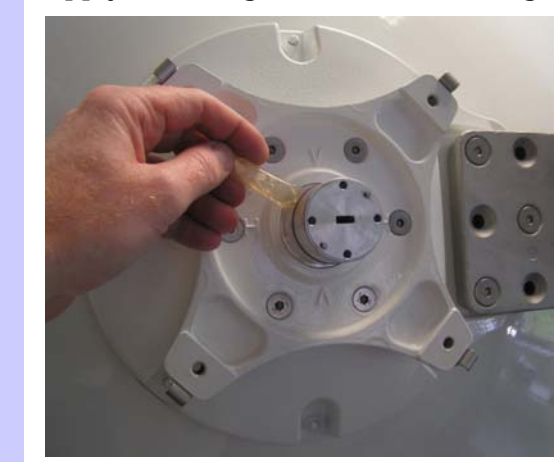

**4** Remove the ODU waveguide interface dust cover.

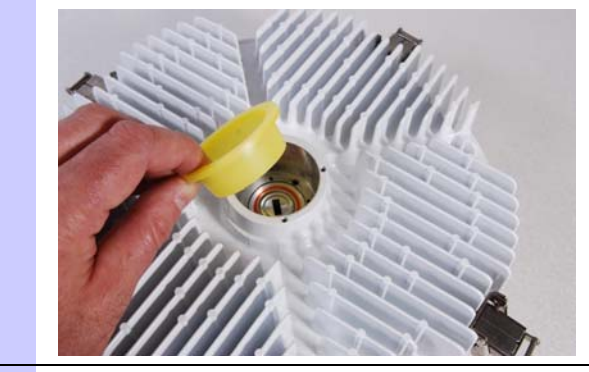

**5** Fit the ODU to the antenna transition, ensuring that the antenna and ODU waveguide interfaces align correctly. Observe the polarization of the antenna waveguide interface.

Vertical polarization:

Horizontal polarization:

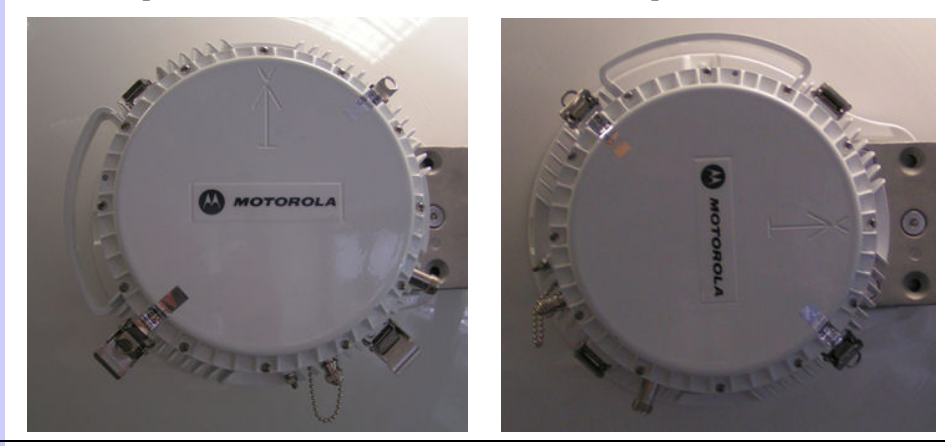

6 Secure the ODU to the antenna with the four latches, taking care to ensure they are correctly engaged.

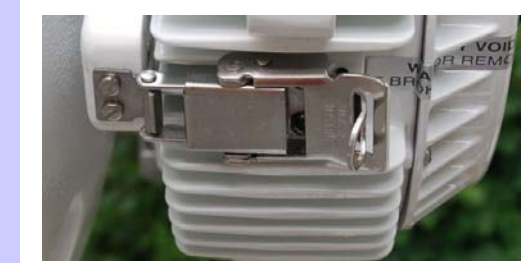

**7** Check that the antenna, mounting bracket and ODU are assembled.

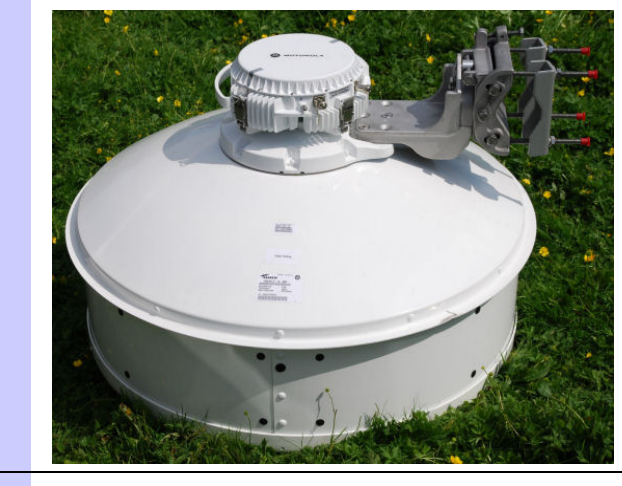

8 Follow the manufacturer's instructions to attach the assembly to the mast or pole.

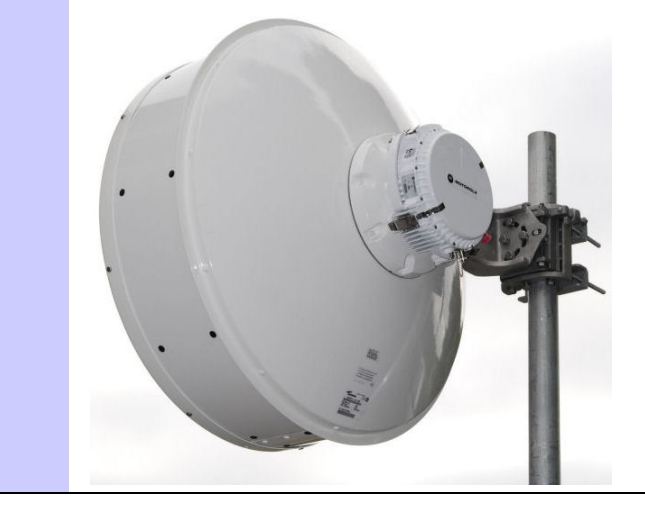

### Remote mounting of antenna with a single ODU

In the remote mount configuration, the antenna and ODU are attached to the mast separately, connected to each other via a flexible waveguide. The flexible waveguide is designed to isolate vibration and eliminate difficulties caused by misalignment.

#### 

The flexible waveguide must be protected from damage that may be caused by contamination, vibration or bending.

When installing a flexible waveguide, observe the following precautions:

- **Unpacking**: To avoid damage to the waveguide, do not unpack it until required. When unpacked, protect the waveguide from dirt, dust or ingress of foreign objects.
- Vibration: Flexible waveguides may be damaged if subjected to excessive vibration or excessive bending. If a flexible waveguide is installed in a stressed (tensile) condition, vibration should be kept to a minimum, as the waveguide rubber jacket may become more susceptible to ozone and general environmental attack. Always use the waveguide hangers; two hangers should be used for the 900mm (3ft) flexible waveguide.
- **Bend radius:** Conform to the bend radii, maximum twist and torque settings specified in Flexible waveguide specifications on page 4-41.
- **Static bend radius:** When installing a flexible waveguide, pay attention to the static bend radius (quoted in the waveguide manufacturer's data sheet). Static bend radius is the minimum bend that an assembly may be subject to without repeat movement (except as a consequence of small vibrations or axial expansions).

### 

Before installation, check that the ODU, remote mount kit, waveguide and antenna have compatible interfaces.

### Mounting ODU on pole using remote mount kit (RMK)

To mount the ODU on the pole using a remote mount kit (RMK), proceed as follows:

**1** Follow the manufacturer's instructions to attach the RMK to the mast or pole.

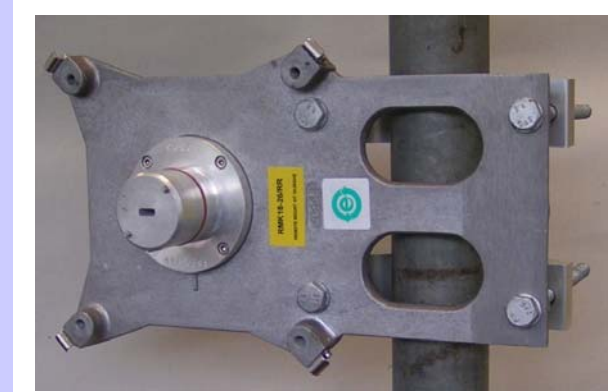

**2** Apply silicone grease to the 'O' ring of the RMK transition.

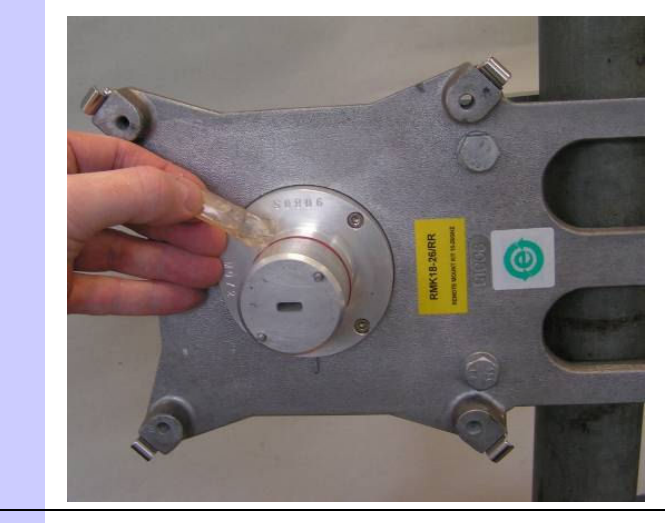

**3** Remove the ODU waveguide interface dust cover.

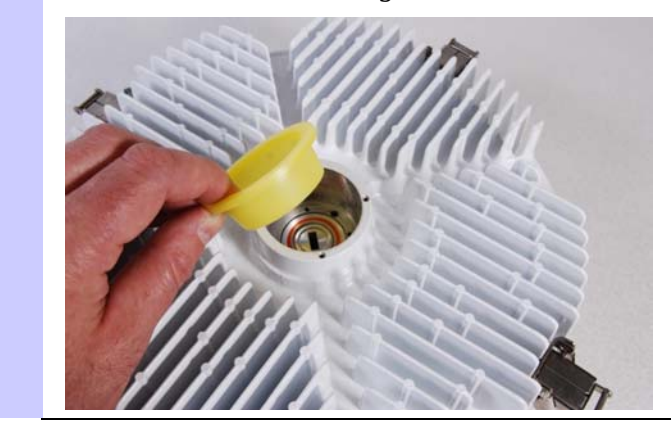

**4** Fit the ODU to the RMK transition, ensuring that the locating pegs on the RMK transition fit into the peg holes in the ODU waveguide interface.

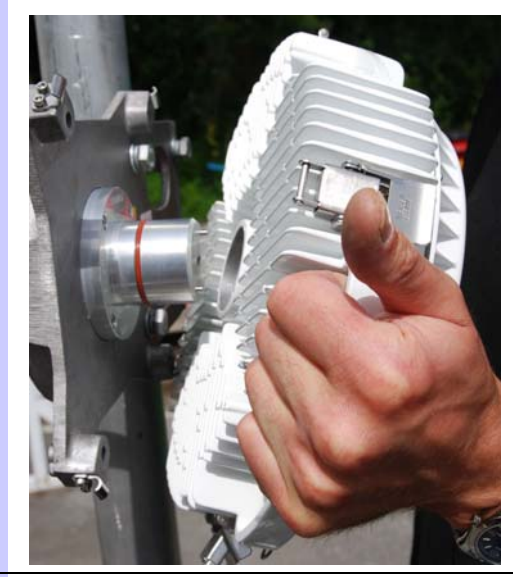

**5** Secure the ODU to the RMK with the four latches, taking care to ensure they are correctly engaged.

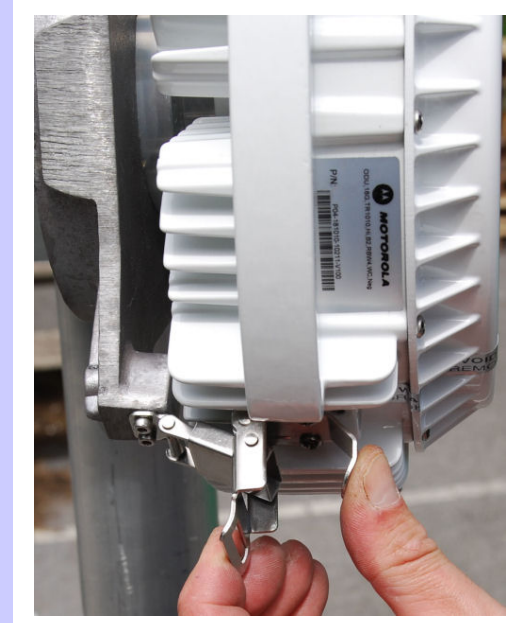

6 Check that the RMK and ODU are correctly mounted on the mast or pole.

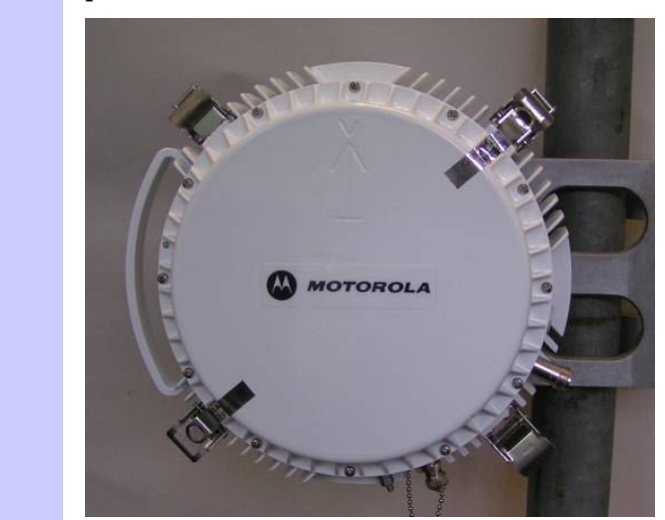

### Assembling the flexible waveguide hangers

To provide adequate support for a 900mm flexible waveguide, two hangers are required. To assemble the flexible waveguide hangers, proceed as follows:

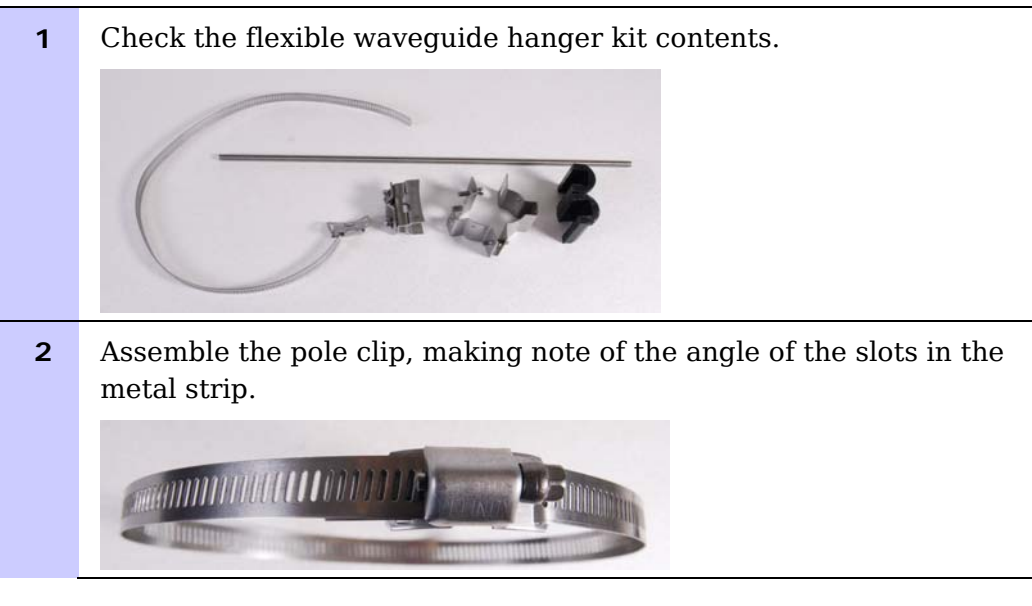

**3** Fit the rubber moulding clamp to the studding.

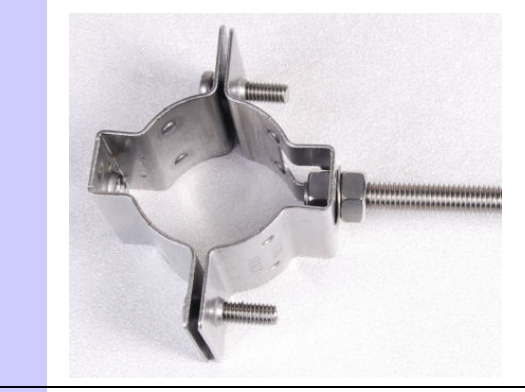

**4** Use the 5mm Allen key to fit the pole clip to the studding.

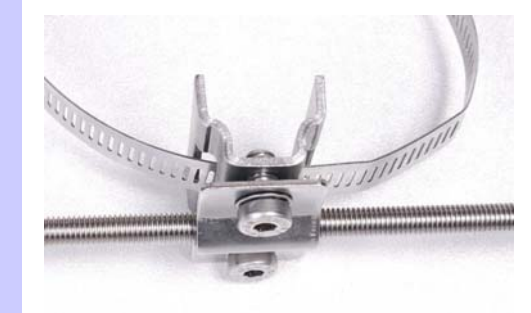

**5** Temporarily fit the rubber mouldings.

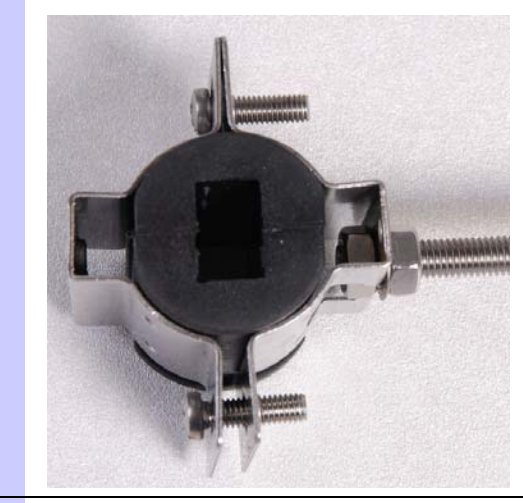

**6** Check the finished assembly.

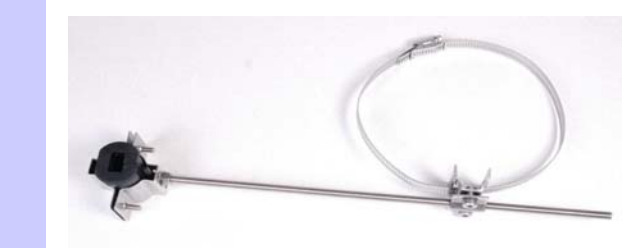

#### Attaching antenna and waveguide to pole

## 

If the antenna is 11 GHz, a tapered transition must be fitted between the antenna and waveguide as described in Mounting an 11 GHz antenna with tapered transition and waveguide on page 5-22.

To mount the antenna on the pole and attach it to the ODU via the flexible waveguide, proceed as follows:

- **1** Follow the antenna manufacturer's instructions to attach the antenna to its bracket and to the mast or pole.
- 2 Check that the waveguide, antenna and remote mount kit have compatible interfaces. Check that the mating surfaces are clean and free from damage.

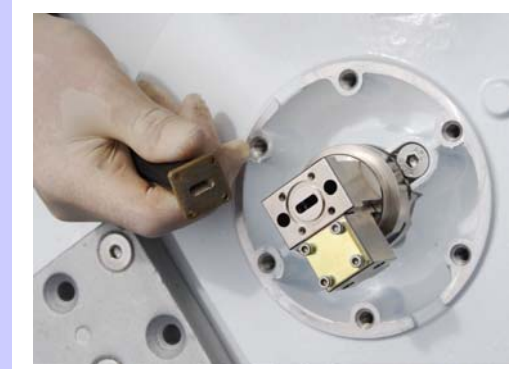

**3** Fit one of the 'O' ring seals supplied with the waveguide kit to the flexible waveguide flange that has the O ring groove.

4 Using the waveguide flange fitted with the 'O' ring, fit the flexible waveguide to the remote mount. Ensure that the waveguide cavity orientation matches the opening in the remote mount kit. Fit four shorter screws, using a spring washer and a plain washer on each screw. It is sometimes more convenient to complete this operation before the assembly is fitted to the mast, connecting the flexible waveguide to the antenna when fitting the remote mount to the mast.

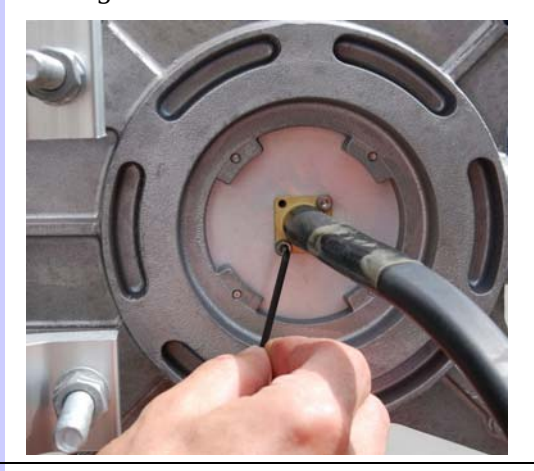

5 Fit the remote mount to the tower. Fit an 'O' ring seal to the antenna interface and secure the plain flange of flexible waveguide to the antenna. Ensure that the waveguide cavity orientation matches the opening in the antenna. Secure the flexible waveguide using four of the shorter screws to the antenna. Fit each screw with a spring washer and a plain washer.

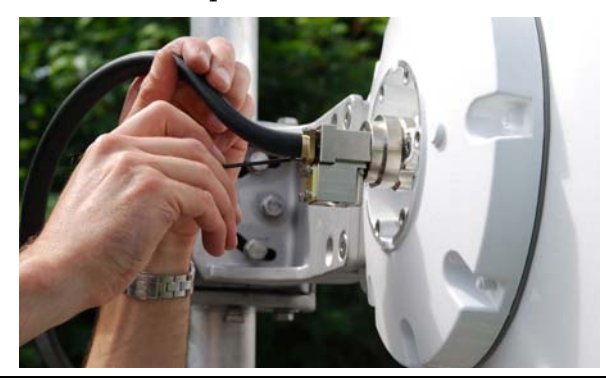

**6** Fit the rubber inserts from the hanger kit to the flex waveguide.

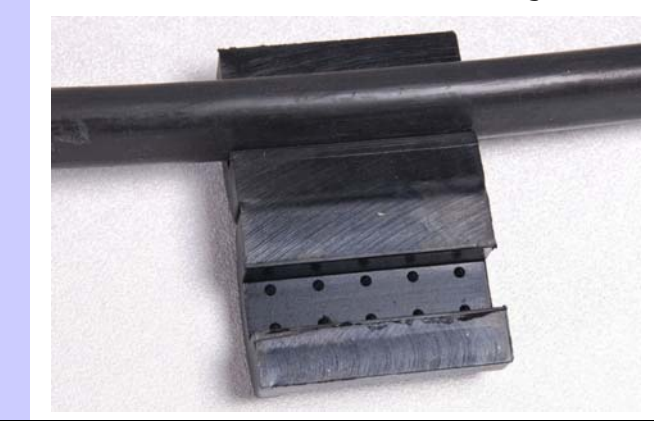

7 Insert the rubber insert and flex waveguide into the hanger.

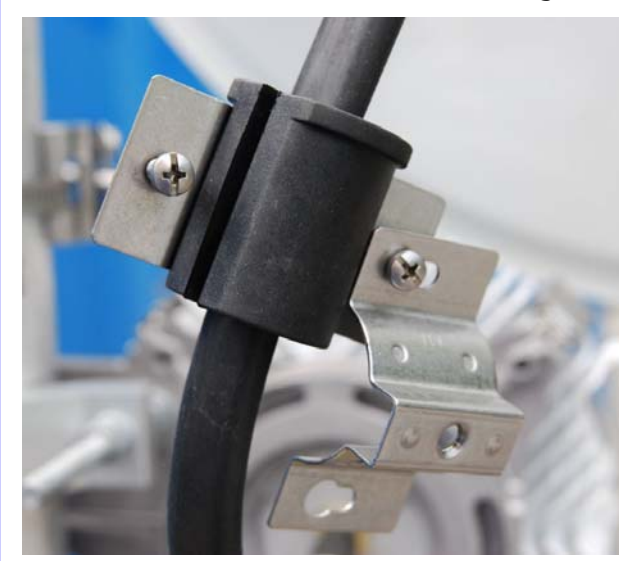

**8** Fit the hanger cover and tighten.

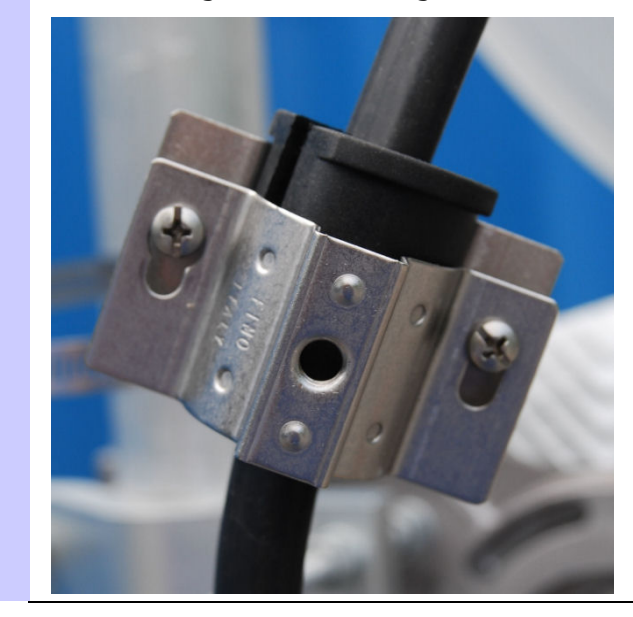

**9** When routing the flex waveguide ensure that the minimum bend radius is not exceeded.

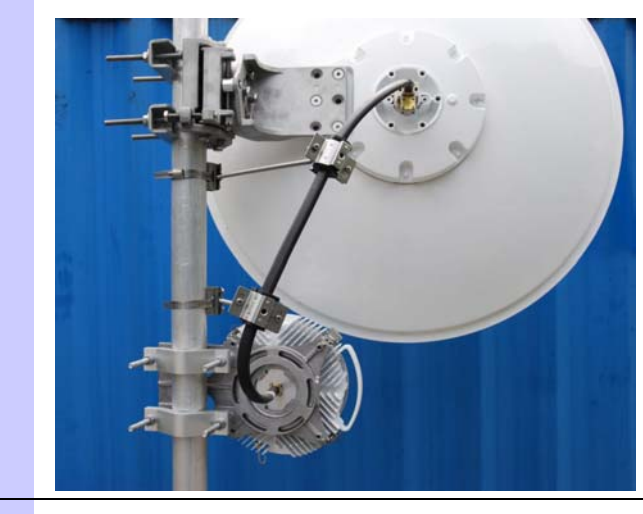

**10** Check the complete assembly.

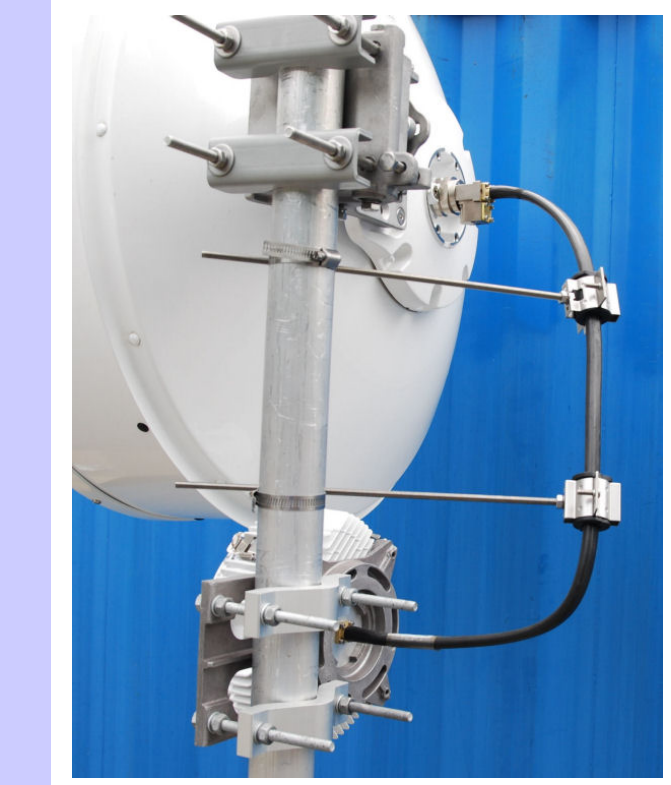

#### Mounting an 11 GHz antenna with tapered transition and waveguide

The 11GHz remote mount antenna requires the use of the tapered transition fitted between the antenna and the flexible waveguide.

The tapered transition converts from the PDR100 waveguide flange on the antenna to the UBR120 flange on the flexible waveguide.

To mount an 11 GHz antenna with taper transition and flexible waveguide, proceed as follows:

- 1
   Mount the bracket on the antenna.

   Image: Constraint of the image of the image o
- **2** Remove the protective film from the antenna waveguide and fit the gasket, (supplied in the kit).

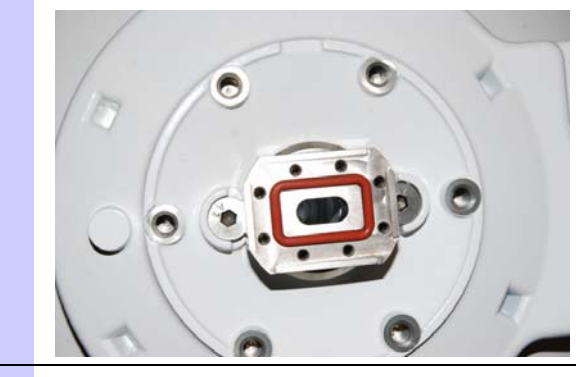

**3** Use the 8 screws to fit the tapered transition to the antenna.

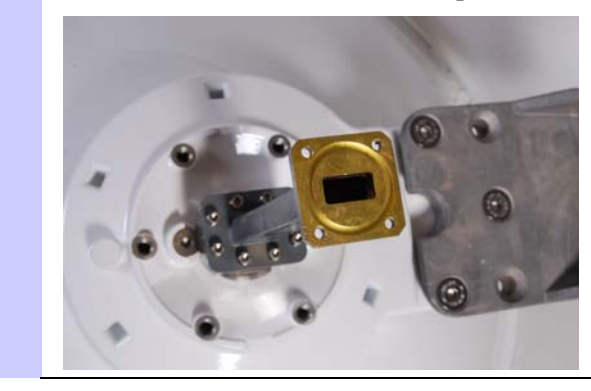

**4** Fit the seal to the tapered transition, (supplied in the kit).

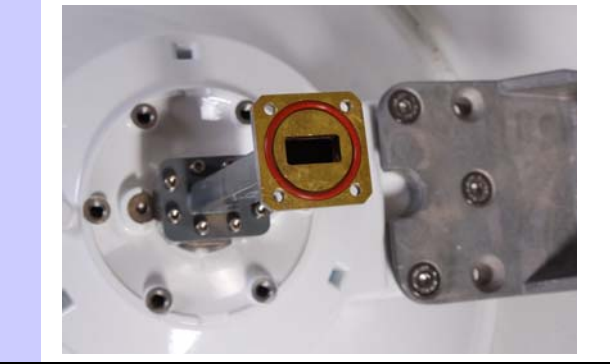

**5** Use the four screws supplied in the kit to fit the flexible waveguide to the tapered transition. It makes taping the joint easier if the four screws are inserted in the direction shown.

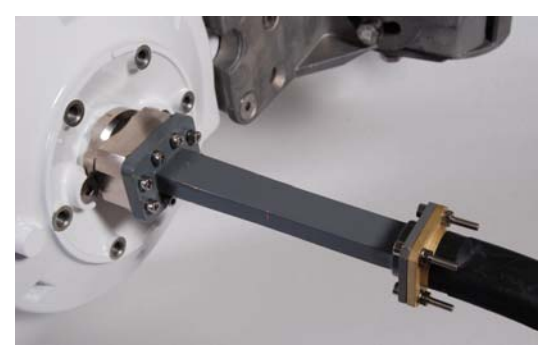

**6** Use FT-TB fusion tape (Andrews part FT-TB) to water proof the junctions as shown.

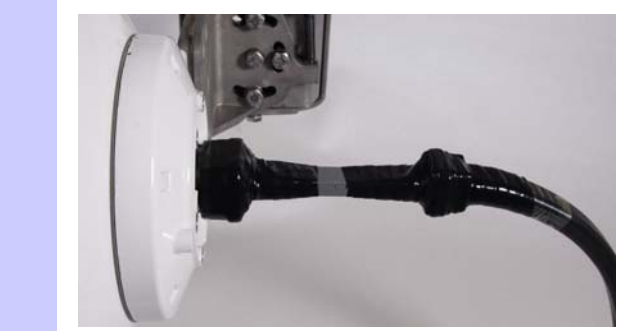

## Installing antenna with two ODUs and a coupler

Perform this task when one antenna is to be connected to two ODUs via a coupler, either in a direct mount or remote mount configuration:

- If a direct mount configuration is required, perform Direct mounting of antenna with two ODUs and coupler on page 5-25.
- If a remote mount configuration is required, perform Remote mounting of antenna with two ODUs and coupler on page 5-30.

#### 🛕 WARNING

Follow applicable health and safety rules for use of silicone grease. If necessary use the latex gloves supplied with the products.

#### **Protected link considerations**

Perform this task when a protected link requires ODU redundancy but not antenna redundancy. At each end, connect one antenna to two ODUs via a coupler, either in a direct mount or remote mount configuration.

#### 

If upgrading an unprotected link to protected, mute the active unit before installing the coupler. For safety reasons this is required when working with the ODUs or when working close to the antenna. See Disabling and enabling the wireless interface on page 7-25.

The ODUs are labeled 'Hi' or 'Lo' depending on the frequency sub-band. When installing a protected link, ensure that the two 'Hi' ODUs are installed at one end of the link and the two 'Lo' ODUs are installed at the other end.

If the coupler is asymmetric, one side is embossed with the word 'MAIN' and the other side with 'STANDBY' (Figure 5-1). The 'MAIN' side has lower loss. For a protected link, ensure that the 'MAIN' and 'STANDBY' sides can still be identified after the ODUs are fitted, as the 'MAIN' side ODU must be connected to the 'Primary' CMU and the 'STANDBY' side ODU must be connected to the 'Secondary' CMU.

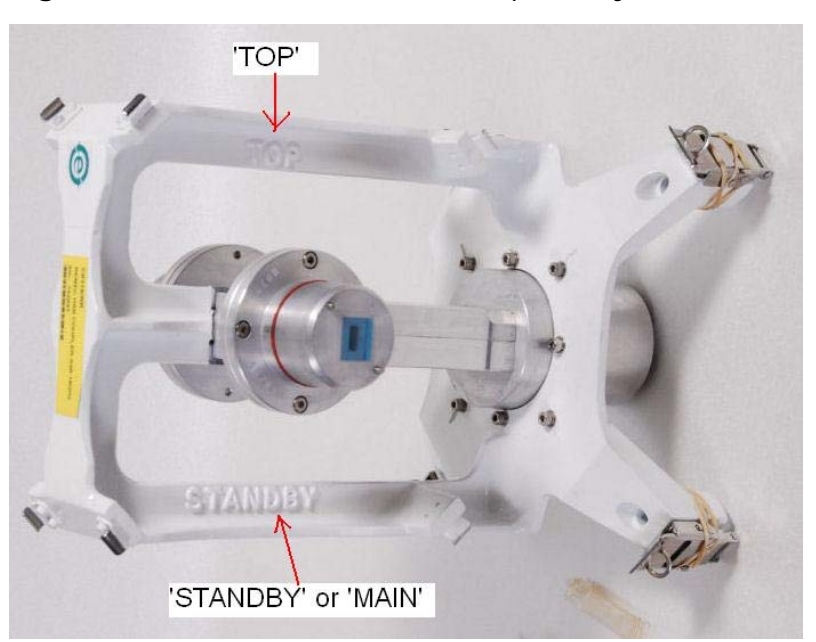

Figure 5-1 Words embossed on coupler (asymmetric shown)

### Direct mounting of antenna with two ODUs and coupler

In the direct mount configuration, the coupler (with ODUs) is attached directly to the antenna (with Motorola ODU interface) via four latches.

#### Attaching coupler to antenna

To attach the coupler to the antenna, proceed as follows:

- **1** Follow the antenna manufacturer's instructions to attach the antenna to its bracket.
- **2** Check that the supplied coupler is the correct type for this installation. Check the contents of the coupler mounting kit.

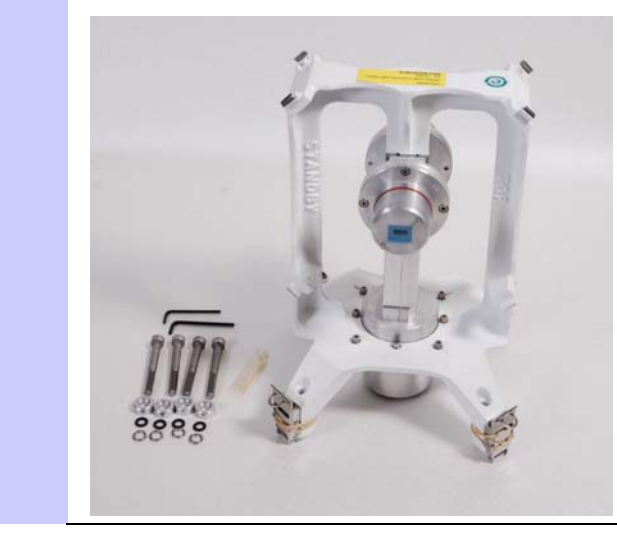

- **3** Ensure the correct spacers are fitted to each of the four legs:
  - 11GHz spacer length 27mm
  - 18 GHz, 23 GHz, and 26 GHz spacer length 7.75mm.

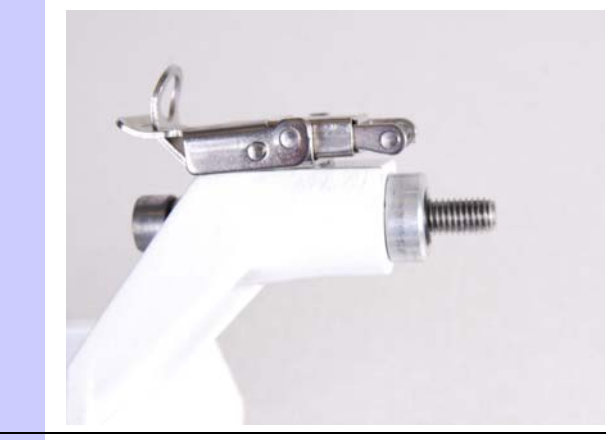

4 For a protected link, check that the circular transitions on the coupler have the same alignment (vertical or horizontal depending on the antenna polarity).

If necessary, rotate the circular transitions according to the manufacturer's instructions.

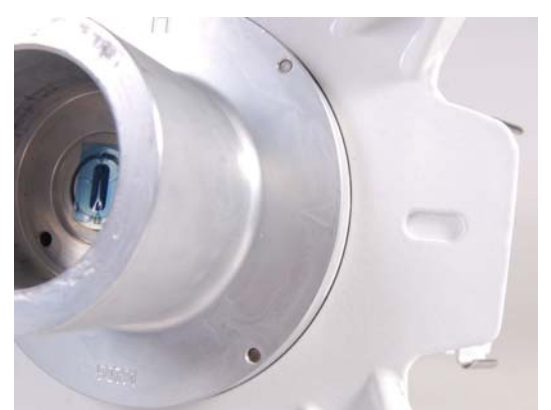

**5** Take note of the word 'TOP' embossed in the casting; ensure this edge is upper most when attached to the antenna.

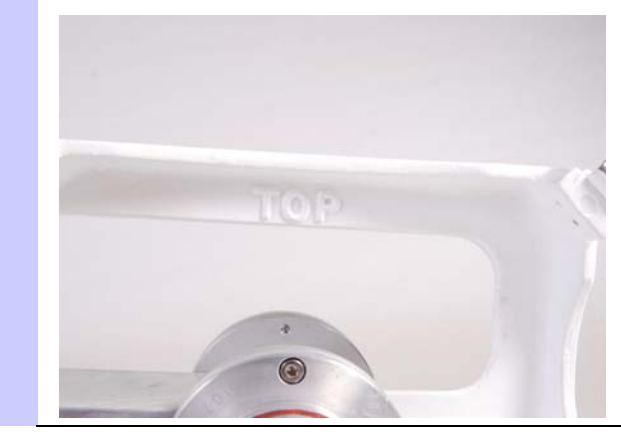

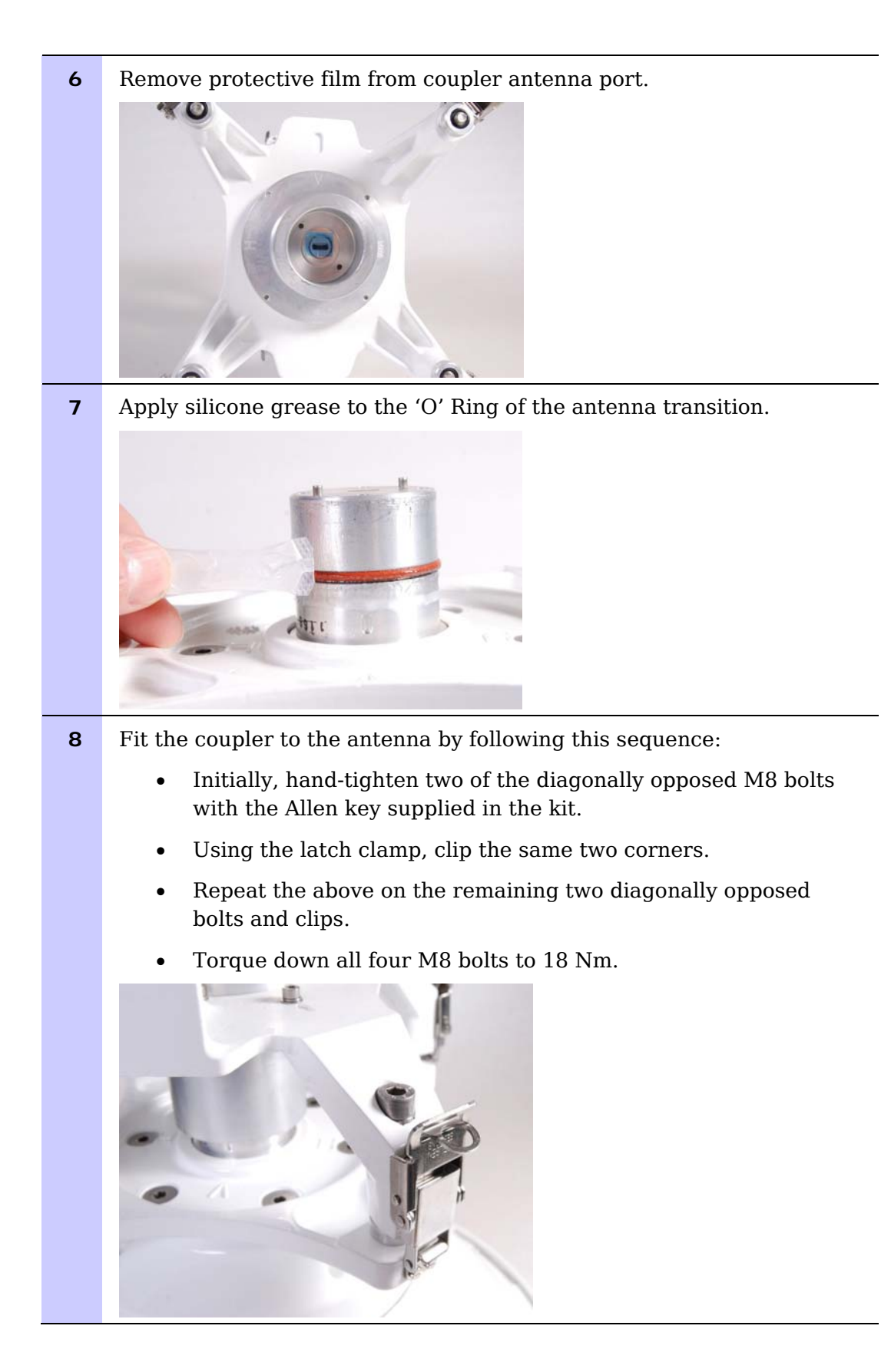

### Attaching ODUs to coupler

To attach the ODUs to the coupler and mount the assembly on the pole, proceed as follows:

**1** Remove protective film from the coupler ports.

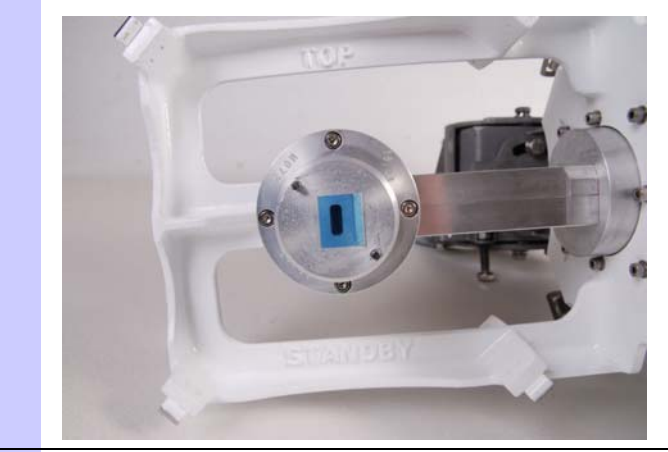

- **2** Apply silicone grease to the 'O' rings of the coupler transitions.
- **3** Fit the ODUs to the coupler transitions, ensuring that the waveguide interfaces align correctly for vertical or horizontal polarization. Both ODUs must be fitted with handles at the top and connectors at the bottom. For asymmetric couplers, check that the 'MAIN' and 'STANDBY' sides of the coupler can still be identified.

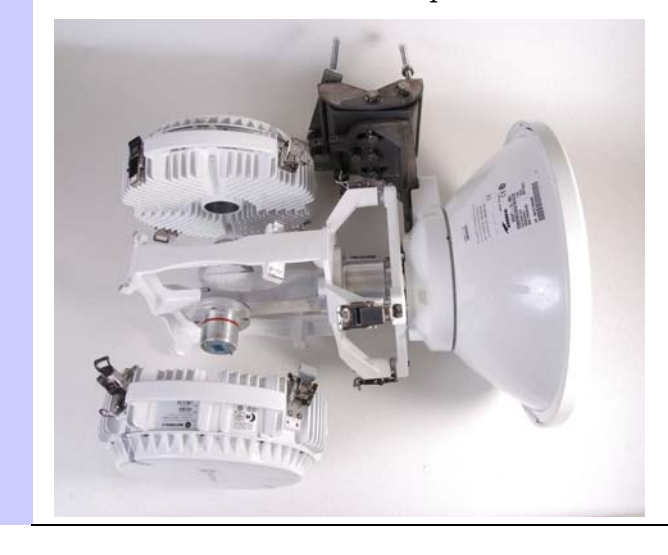

**4** Follow the manufacturer's instructions to attach the assembly to the mast or pole.

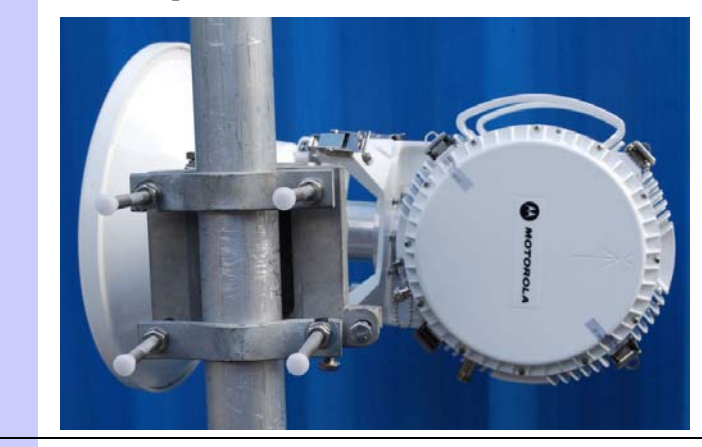

**5** Check the finished installation.

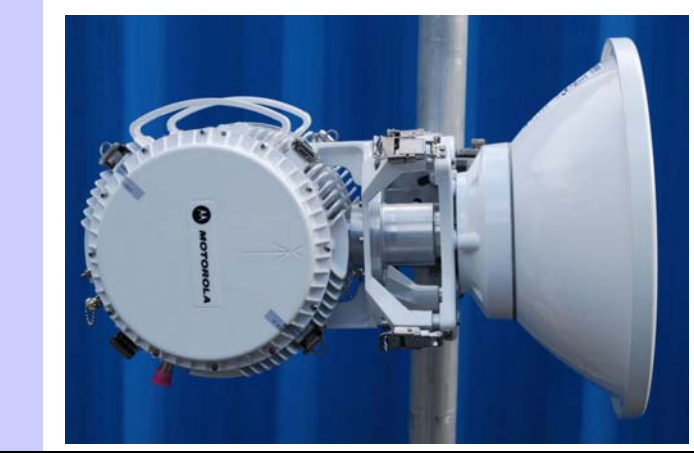

### Remote mounting of antenna with two ODUs and coupler

In the remote mount configuration, the antenna and coupler (with two ODUs) are attached to the mast separately, connected to each other via a flexible waveguide. The flexible waveguide is designed to isolate vibration and eliminate difficulties caused by misalignment.

#### 

The flexible waveguide must be protected from damage that may be caused by contamination, vibration or bending. Observe the precautions in Remote mounting of antenna with a single ODU on page 5-12.

### 

Before installation, check that the ODUs, coupler, remote mount kit, waveguide and antenna have compatible interfaces.

#### Attaching coupler to remote mount kit

To attach the coupler to the remote mount bracket, proceed as follows:

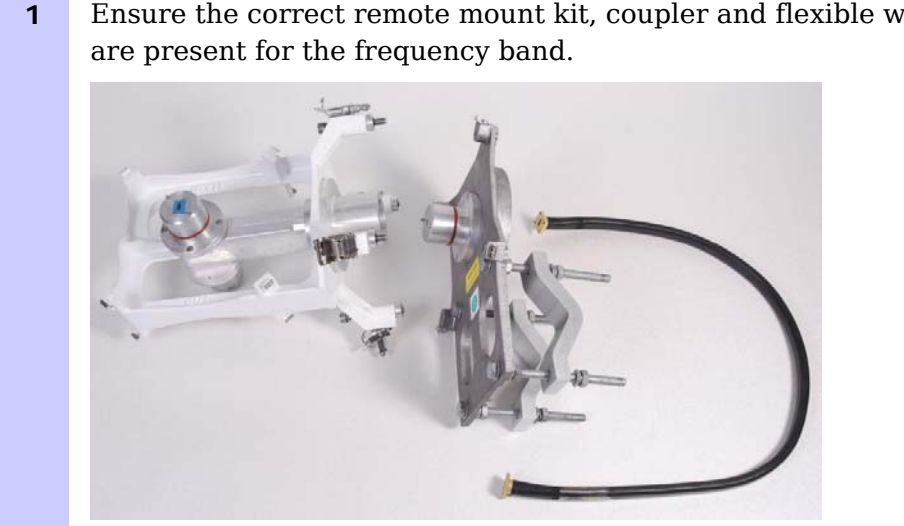

Ensure the correct remote mount kit, coupler and flexible wave guide

2 Check that the supplied coupler is the correct type for this installation. Check the contents of the coupler mounting kit.

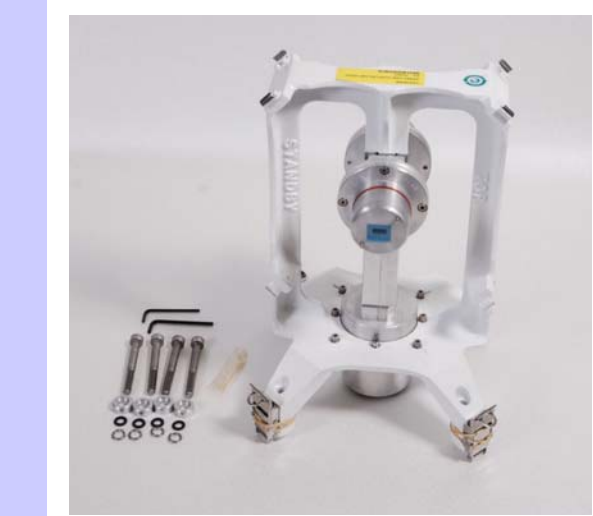

**3** Ensure the correct spacers are fitted to each of the four legs:

11GHz - spacer length 27mm

18 GHz, 23 GHz and 26 GHz - spacer length 7.75mm

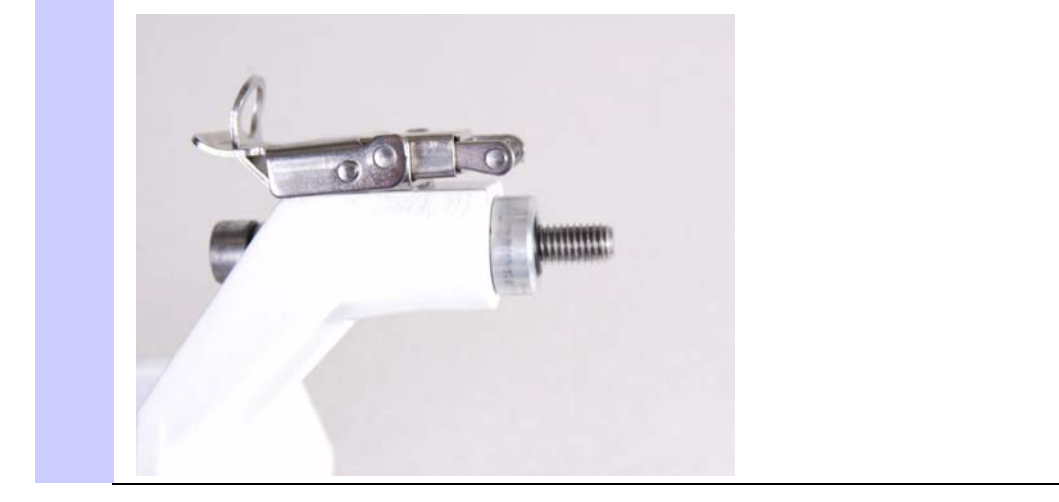

4 Check that the circular transition on the coupler is correctly aligned for remote mount bracket polarity (vertical or horizontal). If necessary, rotate the circular transition according to the manufacturer's instructions.

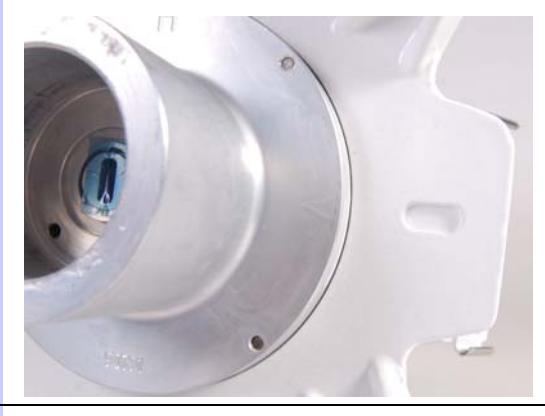

**5** Take note of the polarization marks on the remote mount bracket.

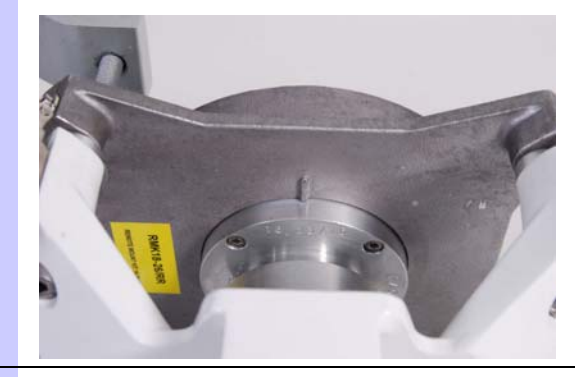

**6** Take note of the word 'TOP' embossed in the casting; ensure this edge is upper most when attached to the antenna.

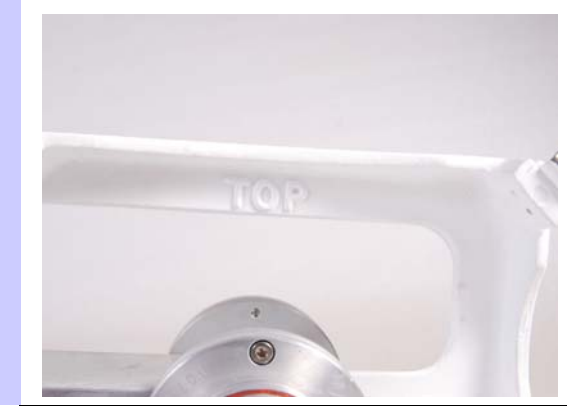
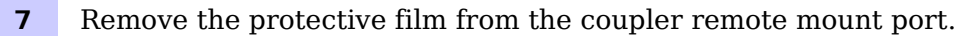

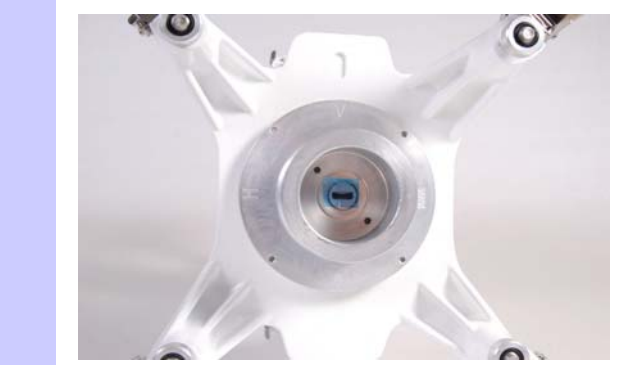

8 Apply silicone grease to the 'O' ring of the remote mount transition.

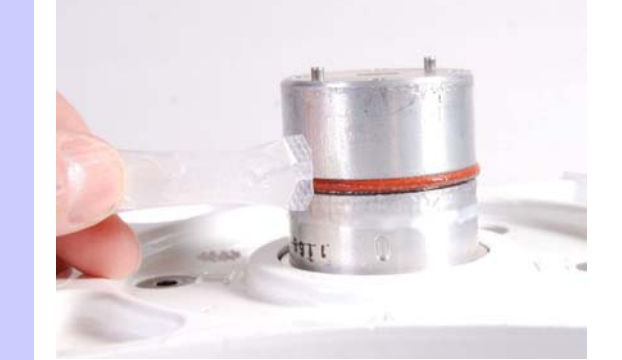

- **9** Fit the coupler to the remote mount bracket by following this sequence:
  - Initially, hand tighten two of the diagonally opposed M8 bolts with the Allen Key supplied in the kit.
  - Using the latch clamp, clip the same two corners.
  - Repeat the above on the remaining two diagonally opposed bolts and clips.
  - Torque down all four M8 bolts to 18Nm.

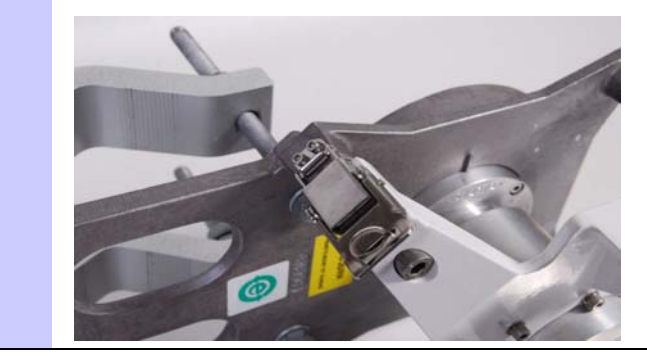

## Assembling the flexible waveguide hangers

Assemble the hangers as described in Assembling the flexible waveguide hangers on page 5-16.

# Attaching antenna to pole

Follow the antenna manufacturer's instructions to attach the antenna to its bracket and to the mast or pole.

### Attaching ODUs to coupler

To attach the ODUs to the coupler and mount the assembly on the pole, proceed as follows:

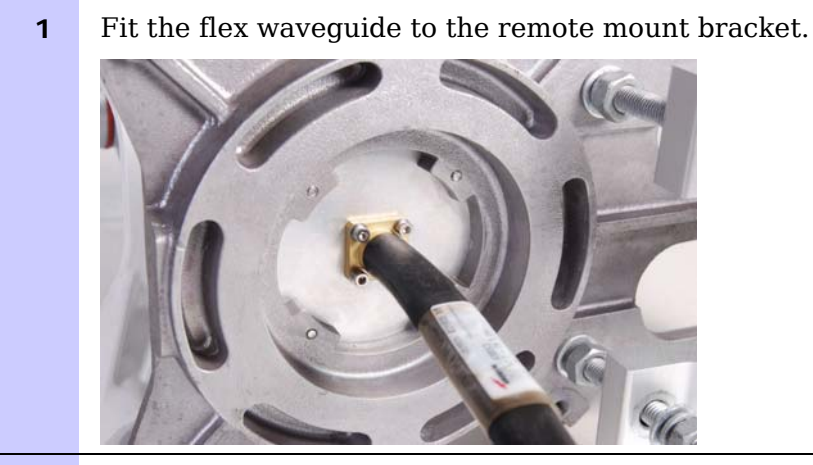

**2** Fit assembly to pole.

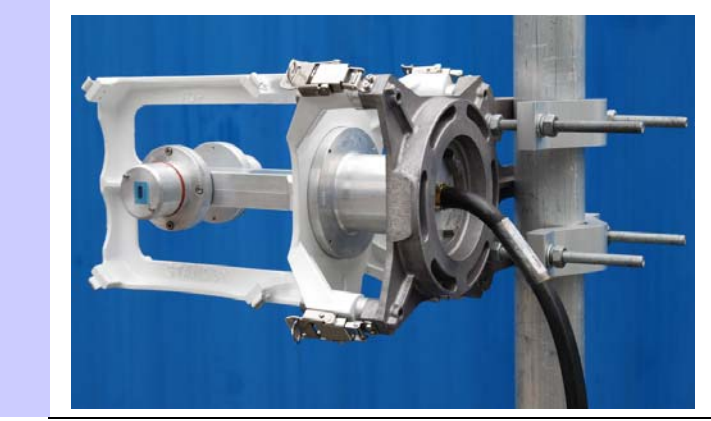

**3** Connect the flexible waveguide to the antenna.

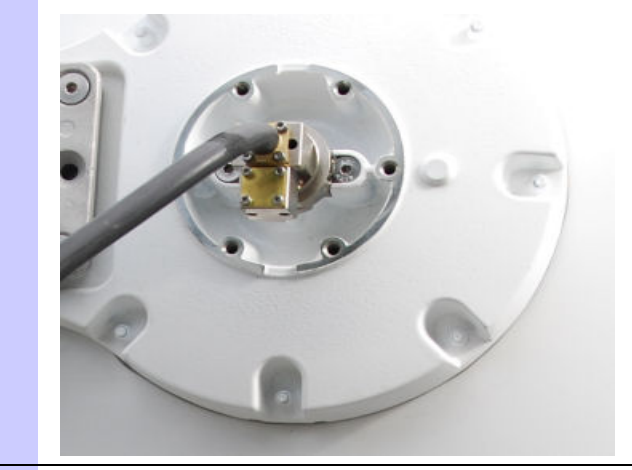

**4** Remove protective film from coupler ports.

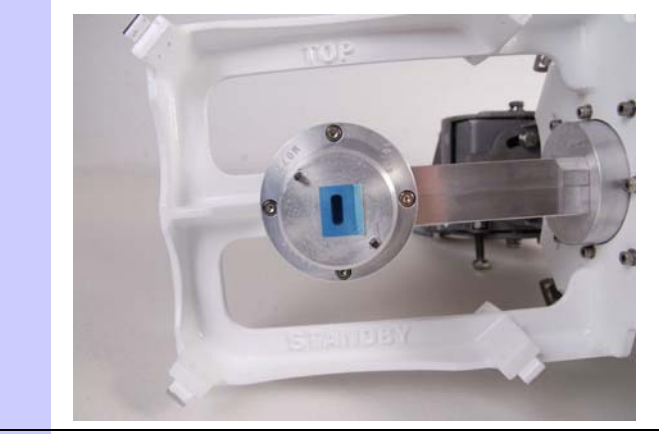

- **5** Apply silicone grease to the 'O' rings of the coupler transitions.
- **6** Fit the ODUs to the coupler transitions, ensuring that the waveguide interfaces align correctly for vertical or horizontal polarization. Both ODUs must be fitted with handles at the top and connectors at the bottom. For asymmetric couplers, check that the 'MAIN' and 'STANDBY' sides of the coupler can still be identified.

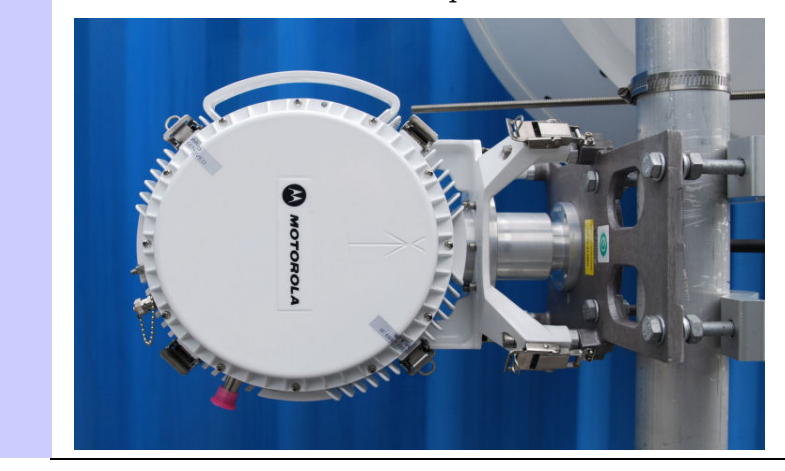

**7** Support the flexible waveguide with the waveguide hangers. Do not exceed the flexible waveguide minimum bend radius.

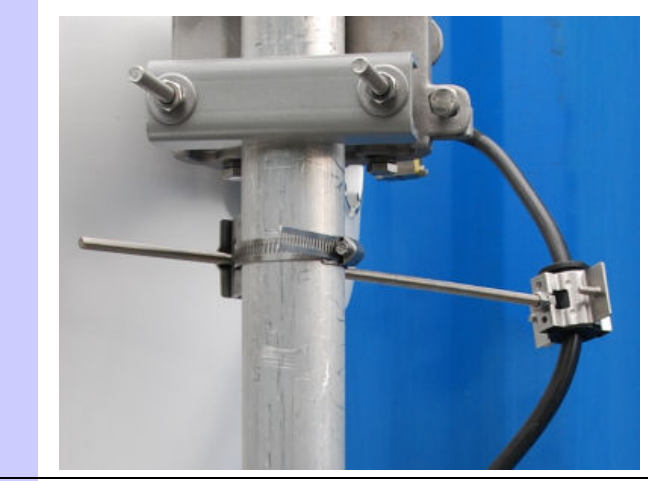

8 Check the finished installation.

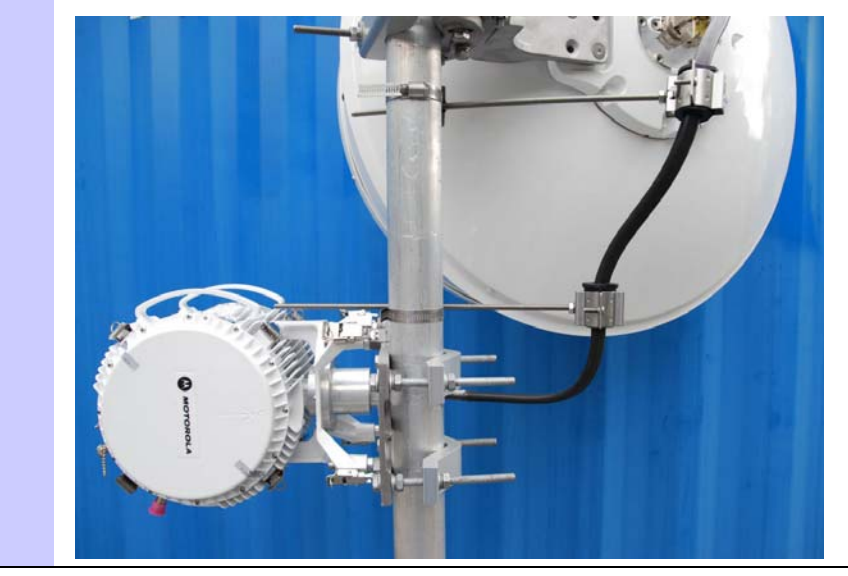

# Installing the IF and ground cables

Perform this task to install the IF cable connection from the ODU to the CMU, and to provide grounding and lightning protection for the installation.

For a protected link, perform this task separately for each CMU/ODU pair in the installation.

This task consists of the following procedures:

- Preparing IF cables on page 5-39.
- Fitting an N type connector to an IF cable on page 5-39.
- Connecting the ODU to the top LPU on page 5-44.
- Weatherproofing an N type connector on page 5-47.
- Hoisting the main IF cable on page 5-51.
- Installing and grounding the main IF cable on page 5-55.
- Making an IF cable ground point on page 5-57.
- Installing and grounding the IF cable at building entry on page 5-61.

### 

The IF and ground cable installation must meet the requirements defined in Grounding and lightning protection on page 2-7.

To provide effective protection against lightning induced surges, grounding cables must be installed without drip loops and pointing down towards the ground.

### 

To ensure that IF connections are not damaged by water ingress, all outdoor IF connectors must be protected from the weather with self amalgamating and vinyl tape.

### 

Do not connect or disconnect the IF cable when the -48 V supply is applied to the CMU.

### 

Always ensure the lightning protection units are connected the correct way round (Figure 5-2).

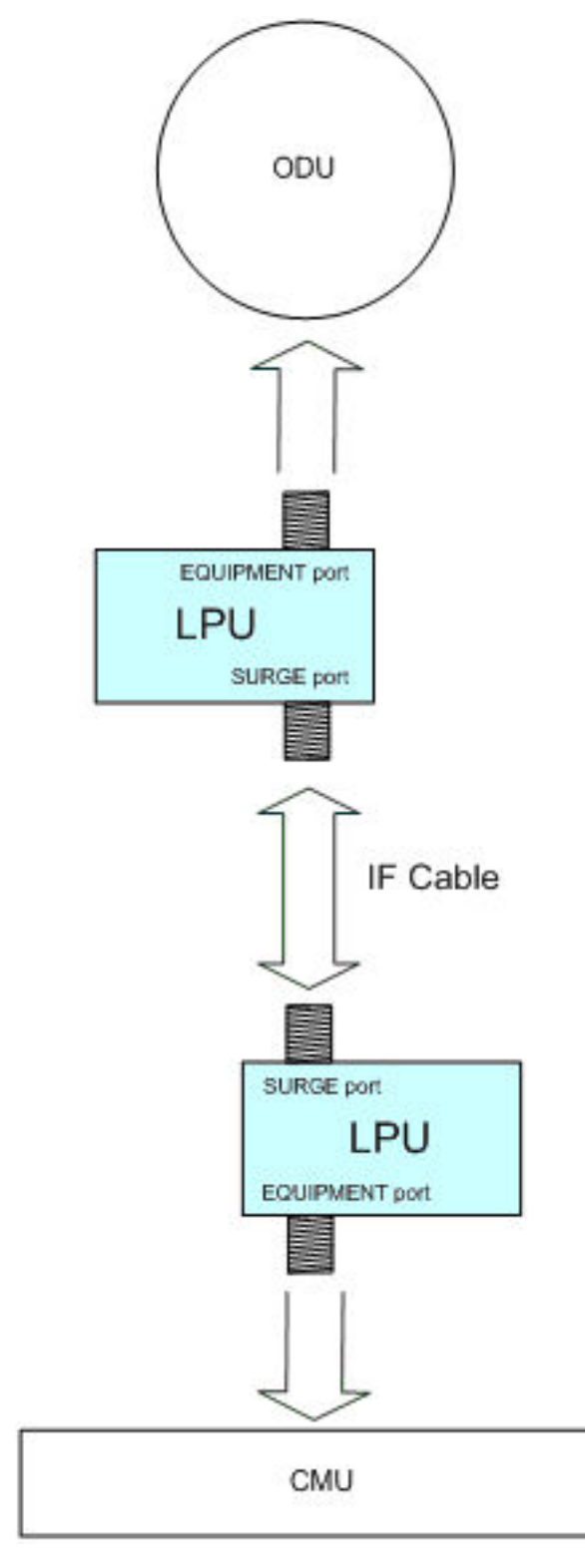

Figure 5-2 Correct orientation of LPUs

## **Preparing IF cables**

Prepare the following lengths of IF cable:

- **'ODU-LPU' IF cable**: Cut a short section of IF cable to connect the ODU to the top LPU. Fit N type connectors to both ends as described in Fitting an N type connector to an IF cable on page 5-39.
- **'Main' IF cable**: Prepare a long section of IF cable to connect the top LPU to the bottom LPU:
  - Cut this to the approximate length required (allowing a bit of surplus), or leave it on the drum so that it can be unwound as the cable is hoisted.
  - Slide one or more hoisting grips onto the top end of the main IF cable, as described in Hoisting the main IF cable on page 5-51.
  - Fit an N type connector to the top end only, as described in Fitting an N type connector to an IF cable on page 5-39.
- **'LPU-CMU' IF cable**: Prepare a short section of IF cable to connect the bottom LPU to the CMU:
  - Cut this to the approximate length required (allowing a bit of surplus).
  - Fit an N type connector to the LPU end only, as described in Fitting an N type connector to an IF cable on page 5-39.

## Fitting an N type connector to an IF cable

The crimp tool for the standard N type connector is available from Motorola, see Table 4-5.

# 

Not all connectors and crimp tools are compatible. If any other type of connector is to be installed, ensure that the correct crimp tool is used.

## Preparing a cable end

To prepare an IF cable to receive an N type connector, proceed as follows:

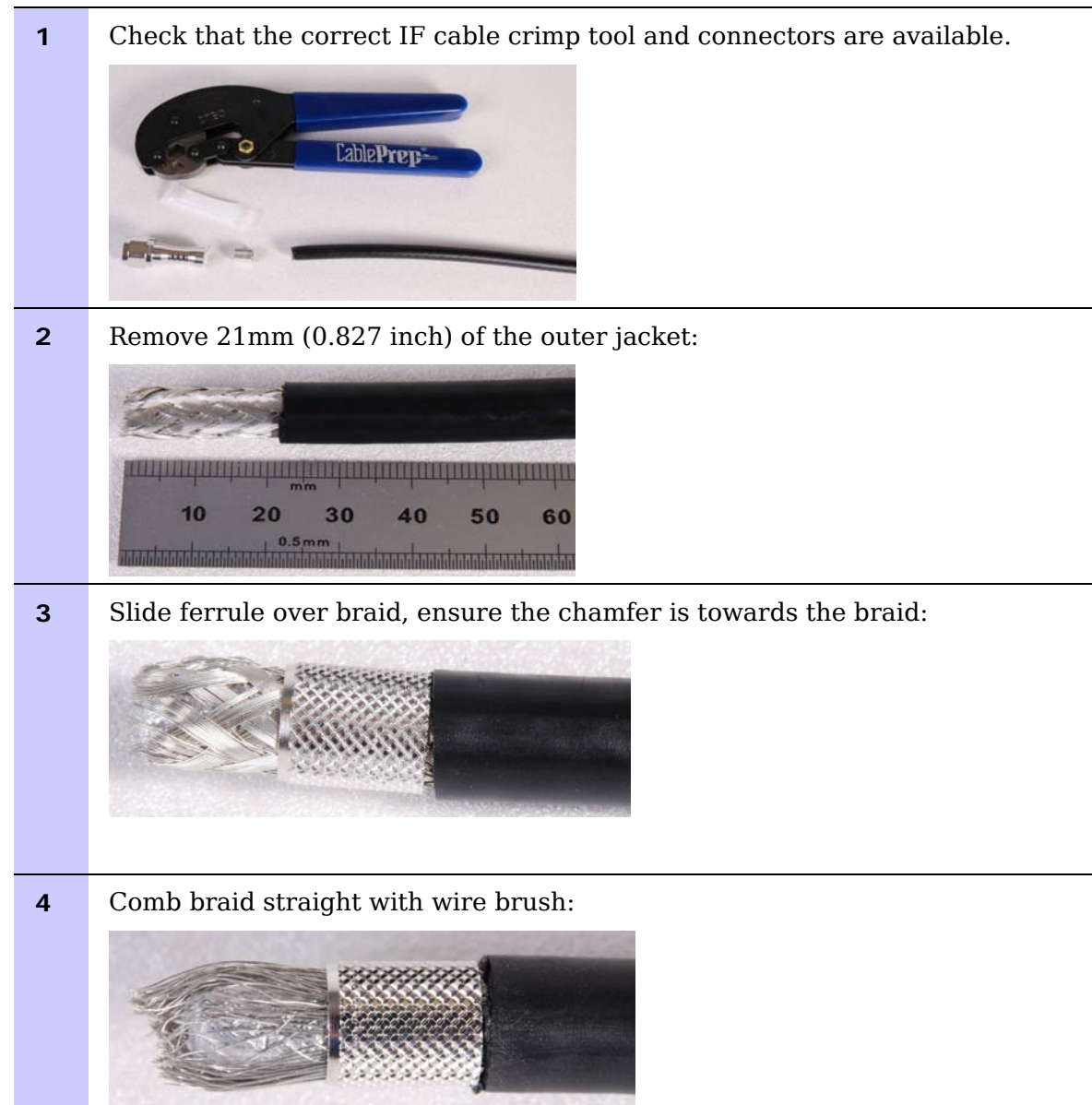

**5** Trim braid back to 9mm (0.354 inch):

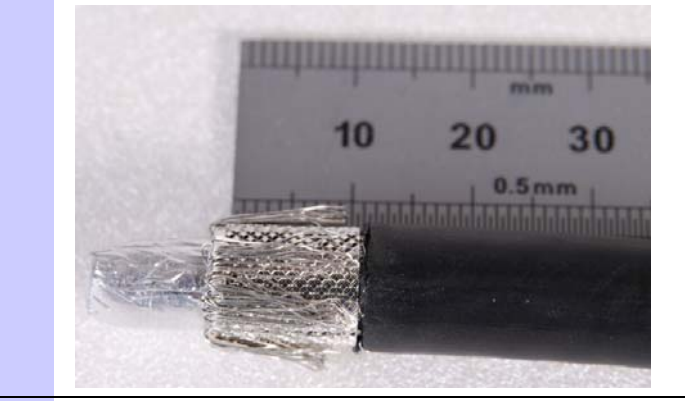

**6** Remove foam insulation and trim centre conductor to 6mm (0.236 inch):

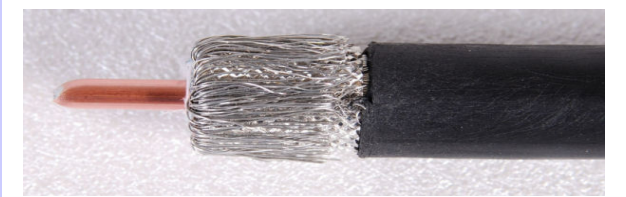

- 7
- Chamfer the centre conductor at a angle of 45°:

Failure to correctly chamfer the centre conductor will cause damage to the connector when assembling the cable into the connector.

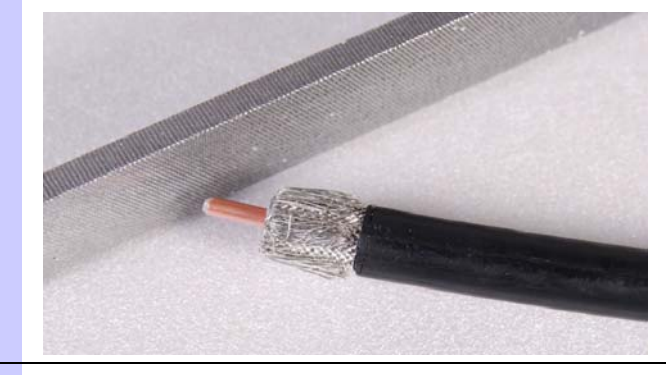

8 Mark a line 22 mm from the end of the ferrule:

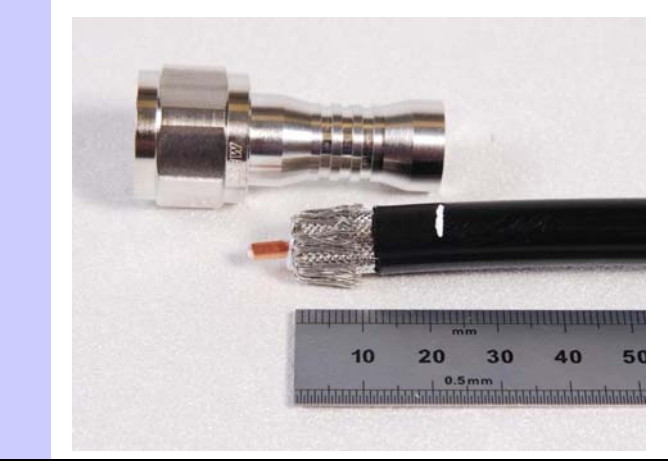

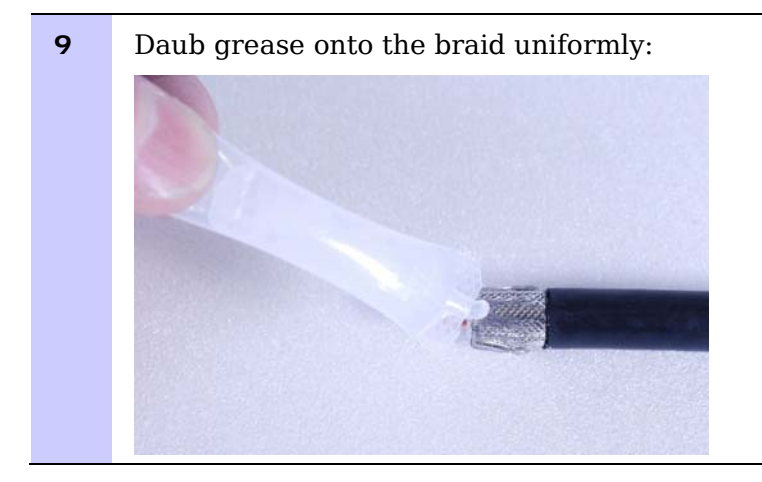

### Crimping a connector

To crimp an N type connector to an IF cable, proceed as follows:

**1** Insert the cable into connector. The cable centre conductor must be inserted into the inner contact fingers:

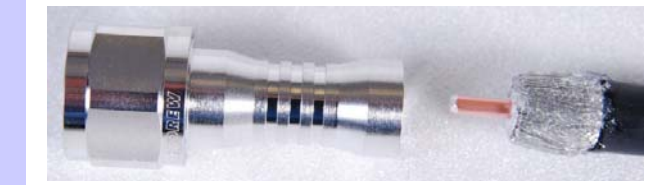

Ensure that the cable is not inserted beyond the line marked in Step 8.Crimp the connector body in the area shown:

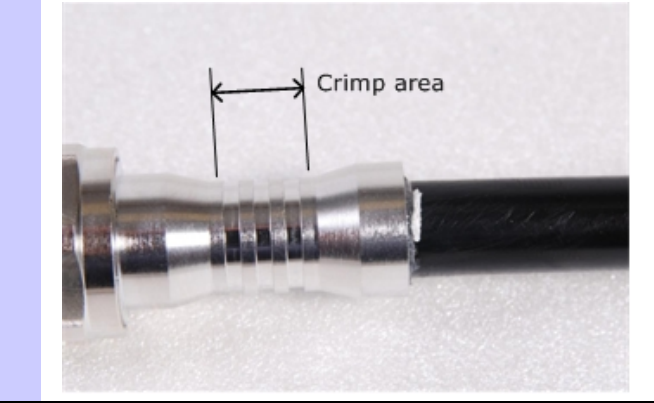

**3** Use the larger of the openings in the crimp tool:

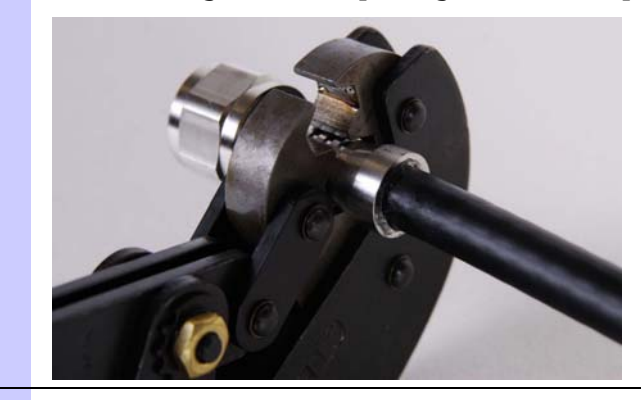

**4** Check the finished part:

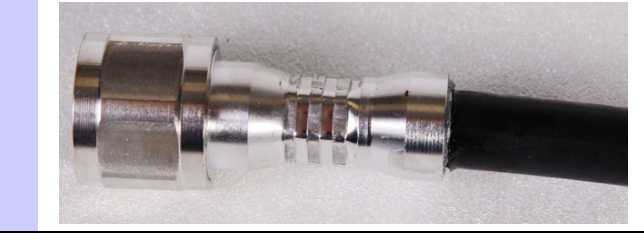

# Connecting the ODU to the top LPU

Perform this procedure to connect the ODU to the top lightning protection unit (LPU) via ground and IF cables, and to ground the LPU to the supporting structure (Figure 5-3).

Figure 5-3 ODU and top LPU grounding

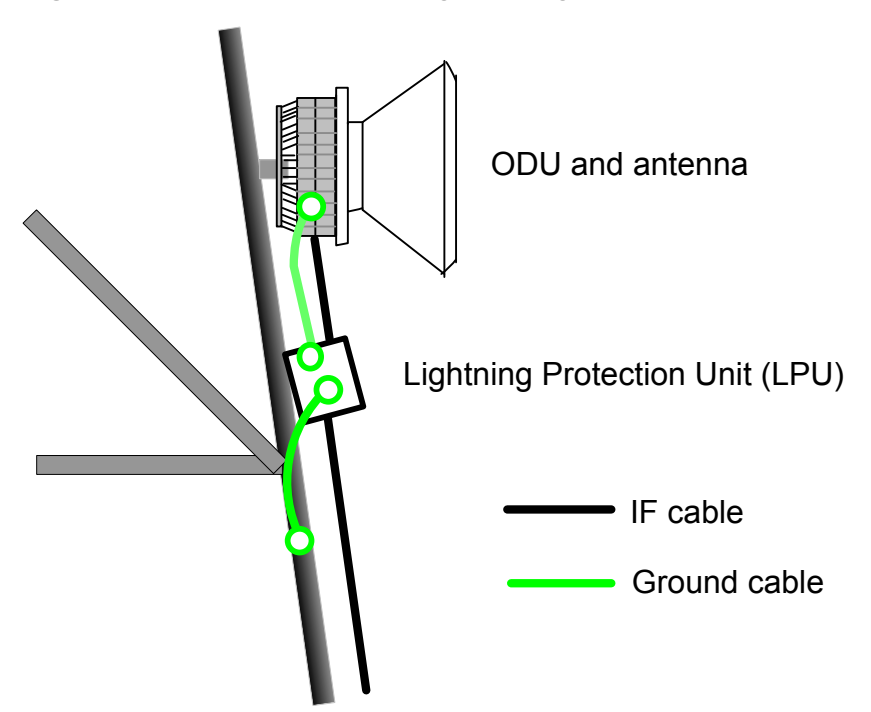

To connect and ground the ODU and top LPU, proceed as follows:

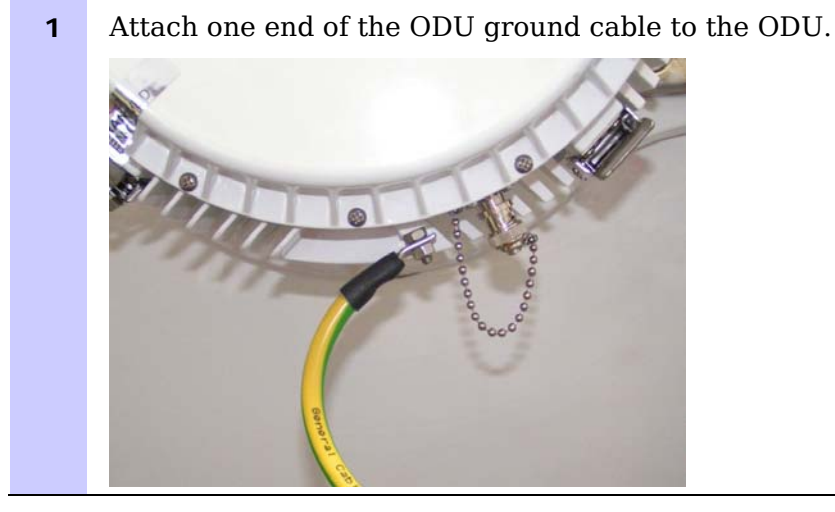

2 Attach the other end of the ODU ground cable to the top LPU, under the LPU mounting nut. Attach one end of the LPU ground cable to the LPU, under the LPU mounting nut.

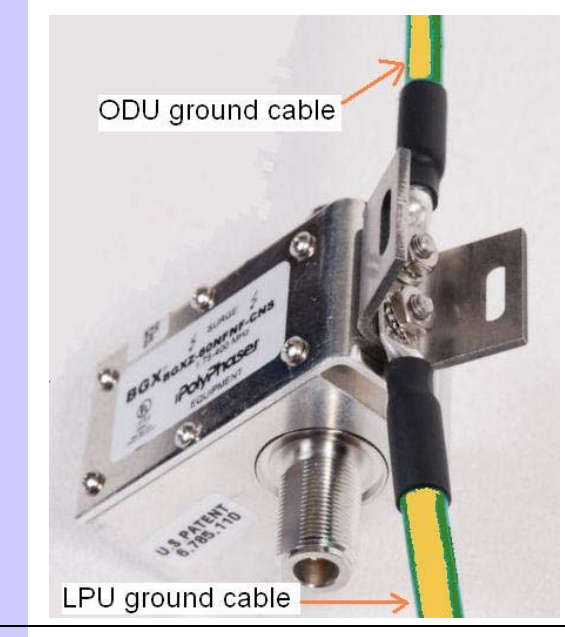

**3** Attach one end of the ODU-LPU IF cable to the ODU.

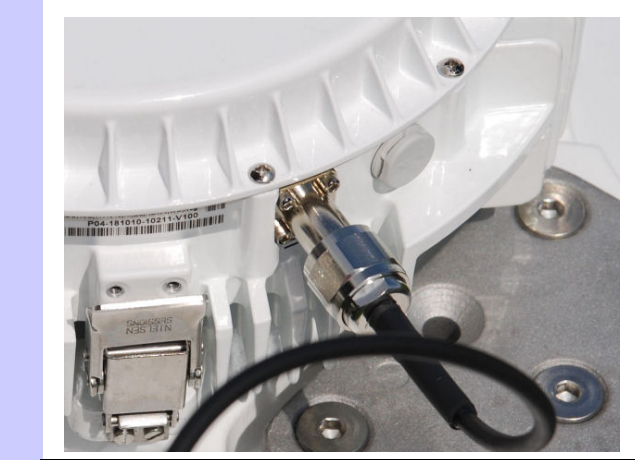

**4** Attach the other end of the ODU-LPU IF cable to the EQUIPMENT port of the top LPU.

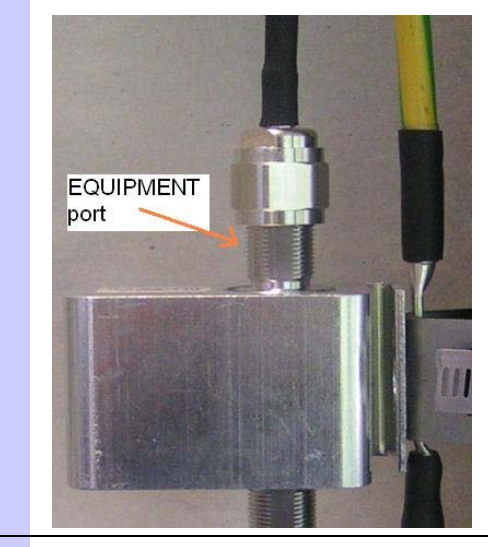

- **5** Mount the top LPU on the supporting structure.
- **6** Route the ODU-LPU IF cable along the ground cable.

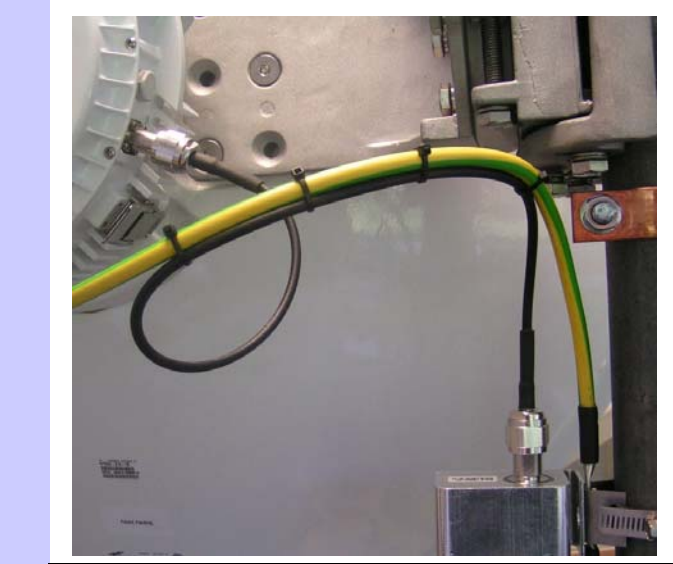

**7** Attach the other end of the LPU ground cable to the grounding bar of the supporting structure.

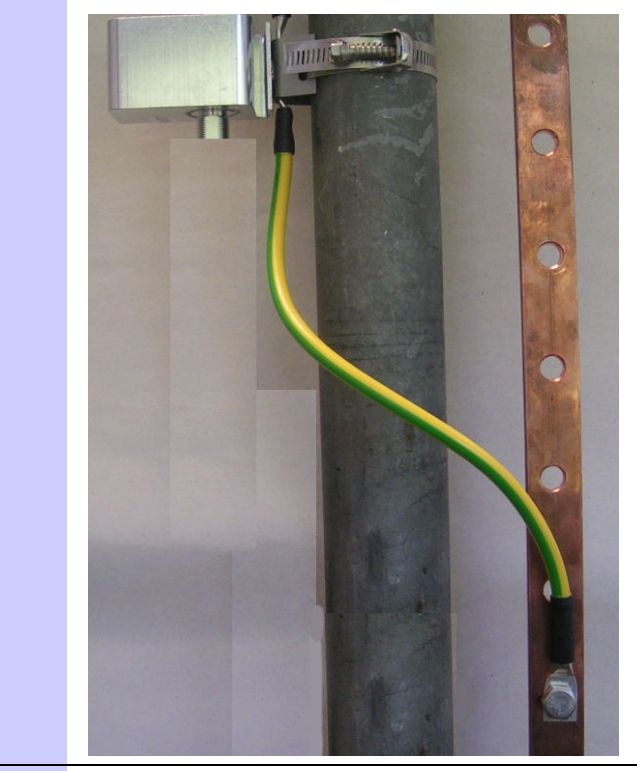

8 Protect the N type connector at the ODU from the weather by applying self-amalgamating and PVC tape, as described in Weatherproofing an N type connector on page 5-47.

## Weatherproofing an N type connector

The following procedure should be used to weatherproof the N type connectors fitted to the ODU and LPU.

## 

Before weatherproofing the connectors, ensure that the installation has been tested as described in Testing the installation on page 5-63. These tests require connection and disconnection of the IF cables at various places.

## 

N type connectors should be tightened using a torque wrench, set to 15 lb in or 1.7 Nm. If a torque wrench is not available, N type connectors may be finger tightened.

To weatherproof an N type connector, proceed as follows:

**1** Ensure the connection is tight. A torque wrench should be used if available:

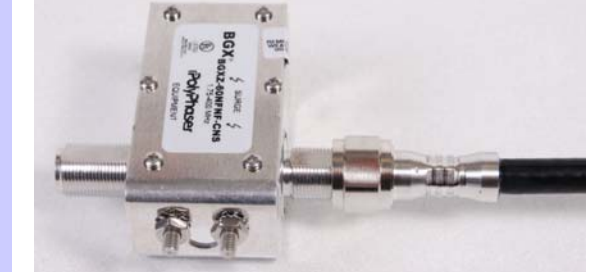

2 Wrap the connection with a layer of 19 mm (0.75 inch) PVC tape, starting 25 mm (1 inch) below the connector body. Overlap the tape to half-width and extend the wrapping to the body of the LPU. Avoid making creases or wrinkles:

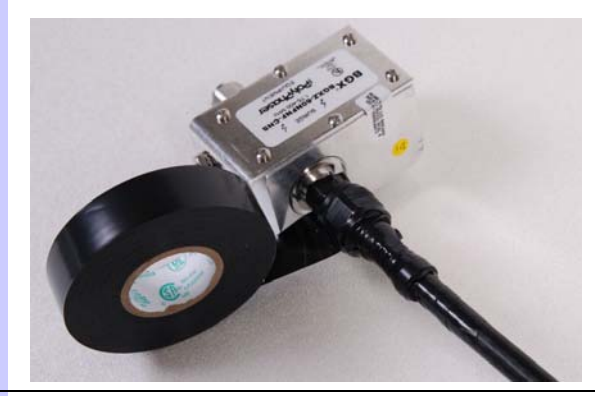

**3** Smooth tape edges:

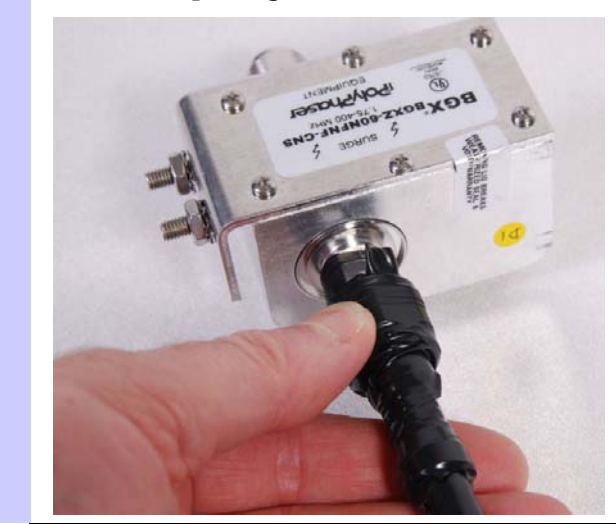

**4** Cut a 125mm (5 inches) length of rubber tape (self amalgamating):

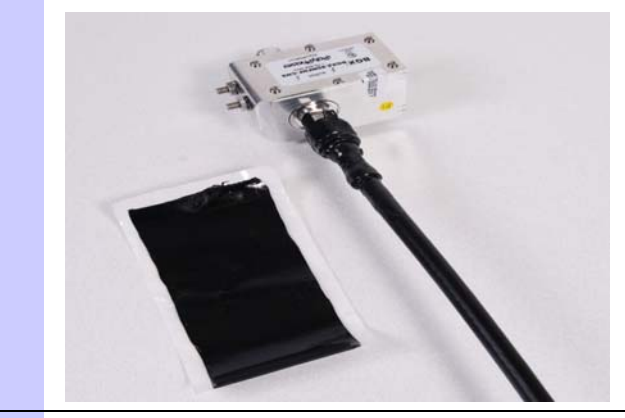

**5** Expand the width of the tape by stretching it so that it will wrap completely around the connector and cable:

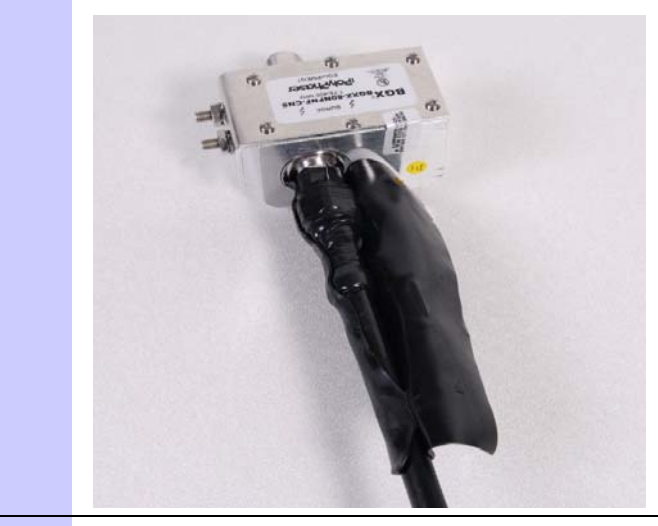

6 Press the tape edges together so that there are no gaps. The tape should extend 25mm (1inch) beyond the PVC tape:

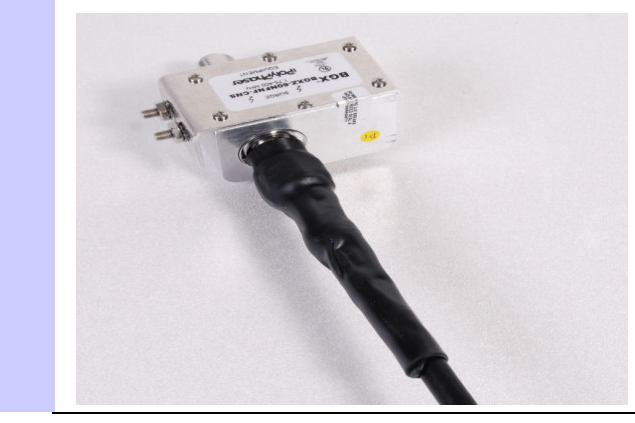

7 Wrap a layer of 50 mm (2 inch) PVC tape from bottom to top, starting from 25 mm (1 inch) below the edge of the self-amalgamating tape, overlapping at half width.

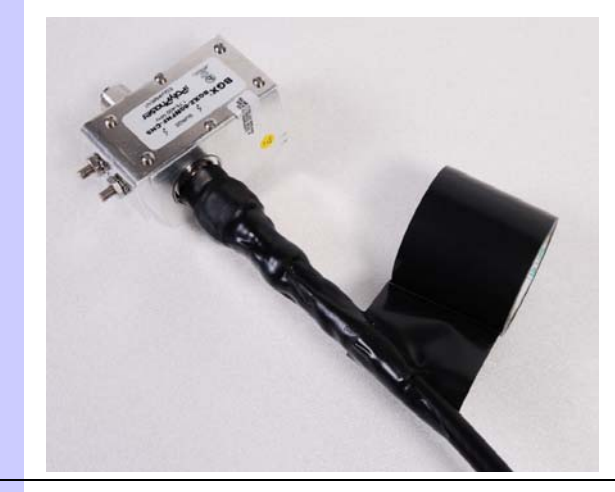

8 Repeat with a further four layers of 19 mm (0.75 inch) PVC tape, always overlapping at half width. Wrap the layers in alternate directions:

Second layer: top to bottom.

Third layer: bottom to top.

Fourth layer: top to bottom.

Fifth layer: bottom to top.

The bottom edge of each layer should be 25 mm (1 inch) below the previous layer.

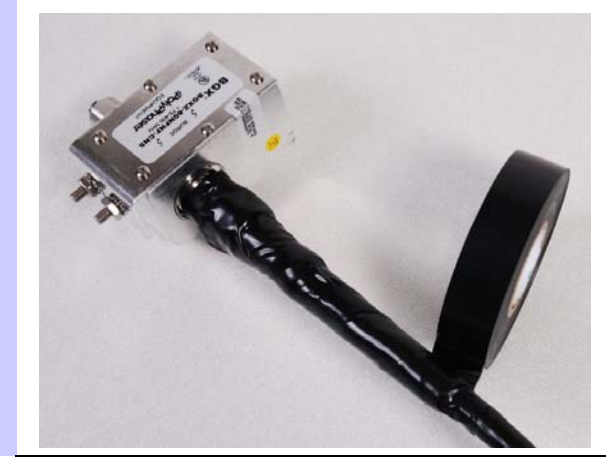

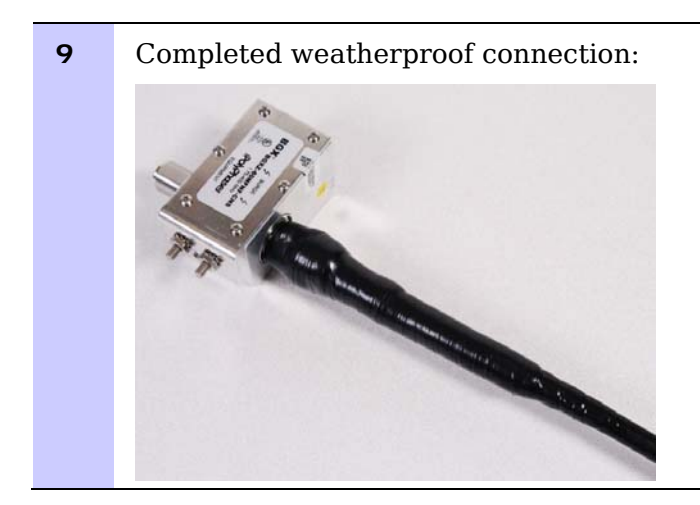

## Hoisting the main IF cable

Hoisting grips are designed for hoisting cable safely up a tower or building and providing permanent support so that mechanical connection to an antenna can be made. A clamp is placed over the grip and secured to the cable with a special tool. When the cable is in position and the grip handle is fastened to a tower member, the hoist line can be removed.

A suitable hoisting grip for CNT-400 IF cable is Motorola part number 07009304001 used together with the correct crimp tool SG-IT (Andrew part number 243333).

### A WARNING

# Failure to obey the following warnings may result in injury or death:

- Use the hoisting grip to hoist one cable only. Attempting to hoist more than one cable may cause the hoisting grip to break or the cables to fall.
- $\circ~$  Do not use the hoisting grip for lowering cable unless the clamp is securely in place.
- Do not reuse hoisting grips. Used grips may have lost elasticity, stretched, or become weakened. Reusing a grip can cause the cable to slip, break, or fall.
- Use hoisting grips at intervals of no more than 60 m (200 ft).
- $\circ~$  Use the proper hoisting grip for the cable being installed. If the wrong hoisting grip is used, slippage or insufficient gripping strength will result.

## Attaching the hoisting grip

# 

Attach one or more hoisting grips to the main IF cable before fitting the N type connector to the top end (as described in Preparing IF cables on page 5-39). Attach one additional hoisting grip for each 60 m (200 ft) of cable.

To attach a hoisting grip to the main IF cable, proceed as follows:

1 Compress the grip ends towards each other and slide the grip heel (woven end) onto the cable (see photo). Place the hoisting grip(s) at the proper location on the cable before attaching the connector. Allow a sufficient length of cable leader to reach the antenna connector when cable hoisting and attachment of the grip handle is completed. Hold the heel with one hand and firmly slide the other hand along the grip to tighten it.

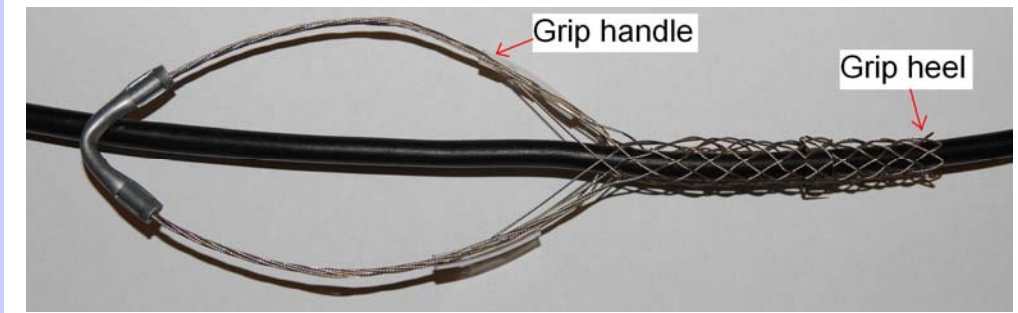

2 Slide the clamp onto the grip and position it 25 mm (1") from the heel.

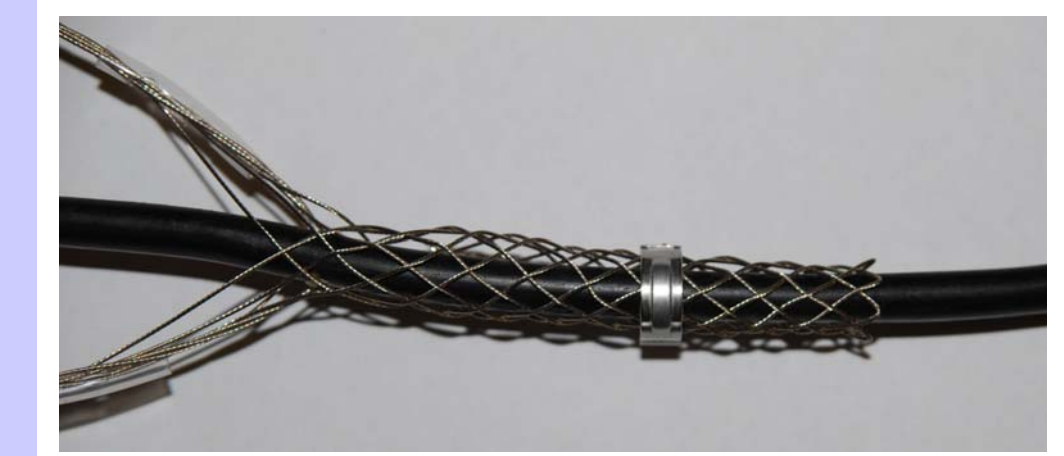

**3** Crimp the clamp with Andrew crimping tool 243333 at each hoisting grip clamp location.

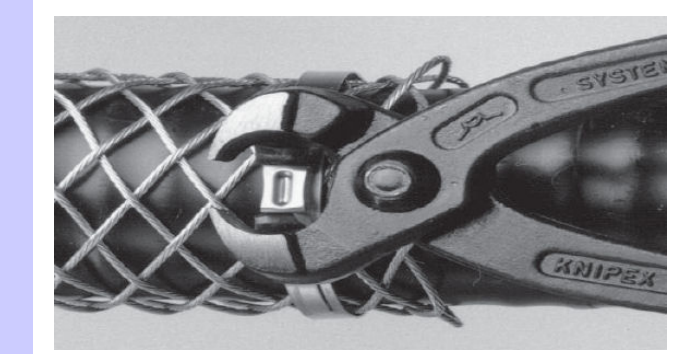

### Using the hoist line

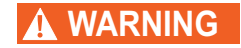

Maintain tension on the hoisting grip during hoisting. Loss of tension can cause dangerous movement of the cable and result in injury or death to personnel on or near the tower. Also, do not release tension on the grip until after the cable has been fastened to the tower members.

Attach the hoist line to the grip (Figure 5-4). Tie the cable leader to the hoist line so that the leader does not dangle. Apply tension slowly to the hoist line, allowing the hoisting grip to tighten uniformly on the cable. Hoist the main IF cable up to the ODU.

Figure 5-4 Using the hoist line

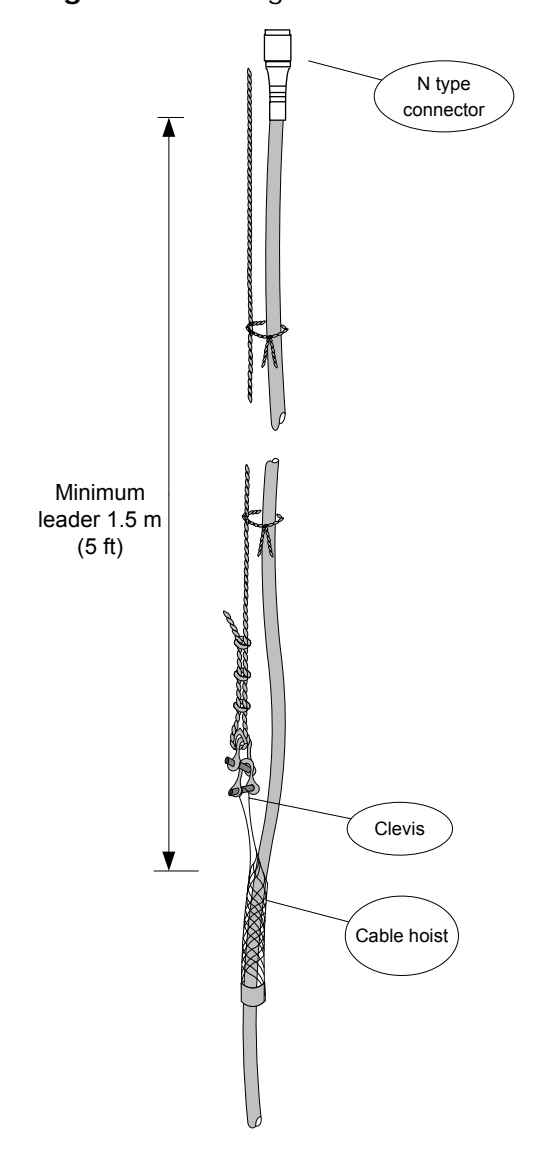

# Installing and grounding the main IF cable

Perform this procedure to install and ground the IF cable from the top LPU to the building entry point (Figure 5-5). The IF cable must be grounded at the points specified in Protection requirements for a mast or tower installation on page 2-10.

Figure 5-5 IF cable grounding on a mast or tower

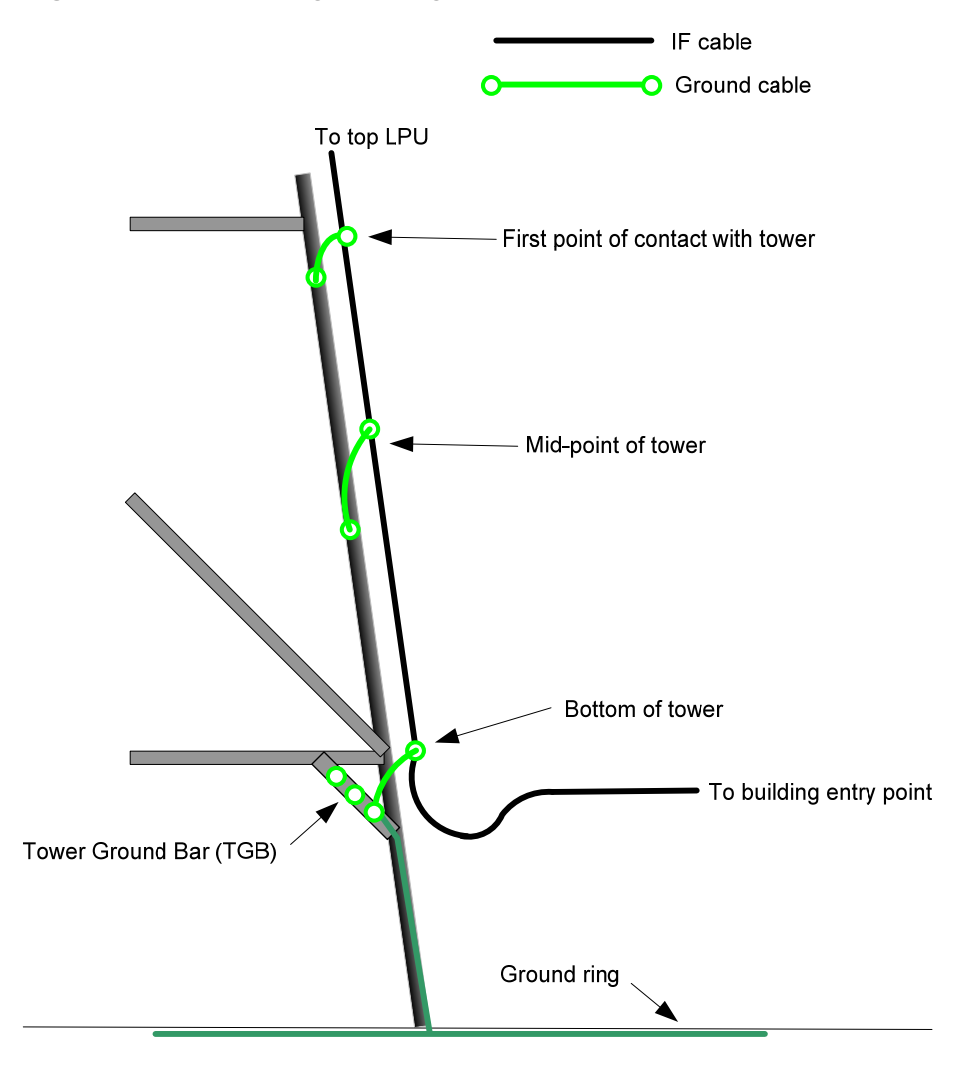

1

To install and ground the main IF cable, proceed as follows:

SURGE port of the top LPU. 11116 SURGE port 2 Protect the N type connectors on the LPU from the weather by applying self-amalgamating and PVC tape, as described in Weatherproofing an N type connector on page 5-47. 3 Lay the main IF cable as far as the building entry point, ensuring there is enough length to extend through the wall of the building to the bottom LPU. 4 Attach the main IF cable to the supporting structure using the cable ties provided. Ground the IF cable at the points specified in Protection requirements for 5 a mast or tower installation on page 2-10. Follow the procedure Making an IF cable ground point on page 5-57.

Attach the N type connector at the top end of the main IF cable to the

# Making an IF cable ground point

Perform this task to connect the screen of the IF cable to the metal of the supporting structure using a cable grounding kit.

The cable grounding kit for 1/4" and 3/8" cable (Figure 1-13) contains the following components:

- 1 x grounding cable with grounding 2 hole lug fitted (M10)
- 1 x self Amalgamating tape
- 1 x PVC tape
- 3 x tie wraps
- 2 x bolt, washer and nut

### 

Ground cables must be installed without drip loops and pointing down towards the ground, otherwise they may not be effective.

To ground the IF cable to a metal structure using the Motorola grounding kit (part number 01010419001), proceed as follows:

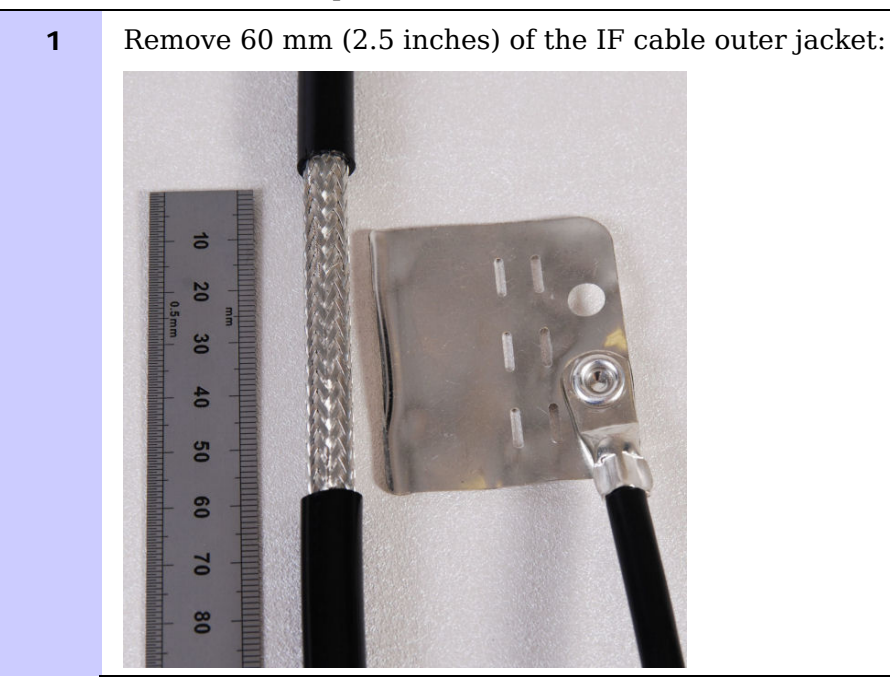

2 Cut 38 mm (1.5 inches) of rubber tape (self amalgamating) and fit to the ground cable lug. Wrap the tape completely around the lug and cable:

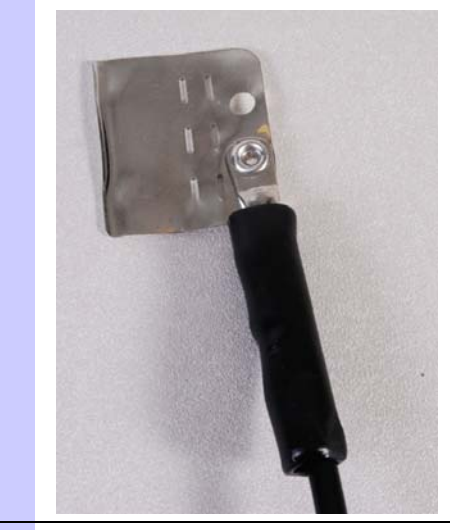

**3** Fold the ground wire strap around the drop cable screen and fit cable ties.

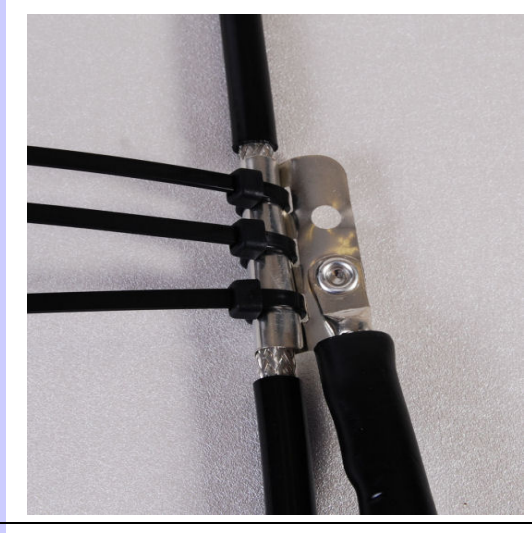

**4** Tighten the cable ties with pliers.

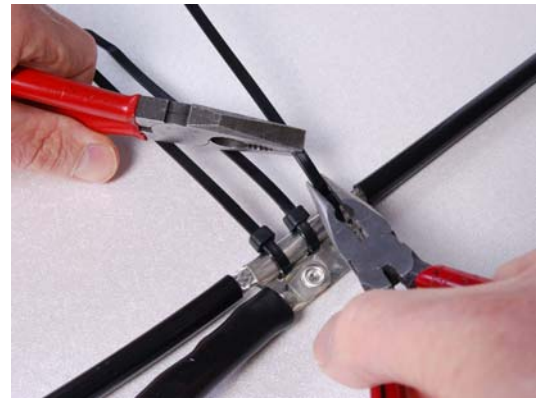

Cut the surplus from the cable ties.

**5** Cut a 38 mm (1.5 inches) section of self-amalgamating tape and fit to the ground cable lug. Wrap the self-amalgamating tape completely around the lug and cable.

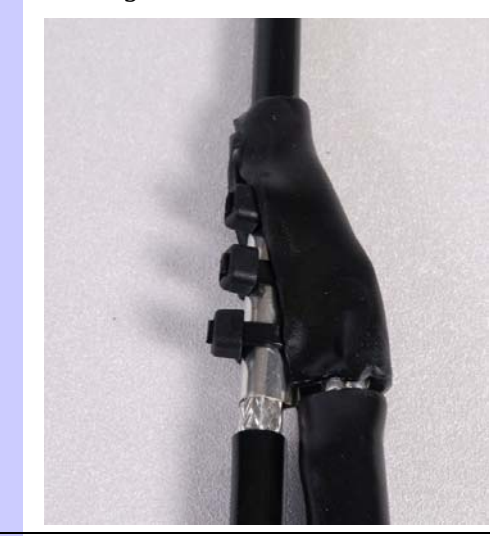

**6** Use the remainder of the self-amalgamating tape to wrap the complete assembly. Press the tape edges together so that there are no gaps:

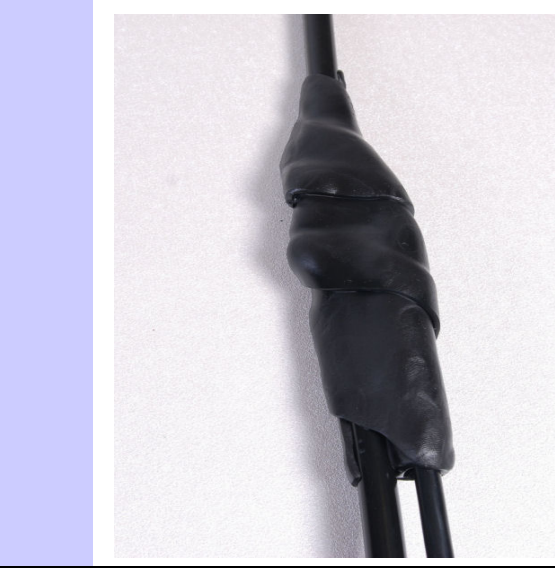

7 Wrap a layer of PVC tape from bottom to top, starting from 25 mm (1 inch) below and finishing 25 mm (1 inch) above the edge of the self-amalgamating tape, over lapping at half width.

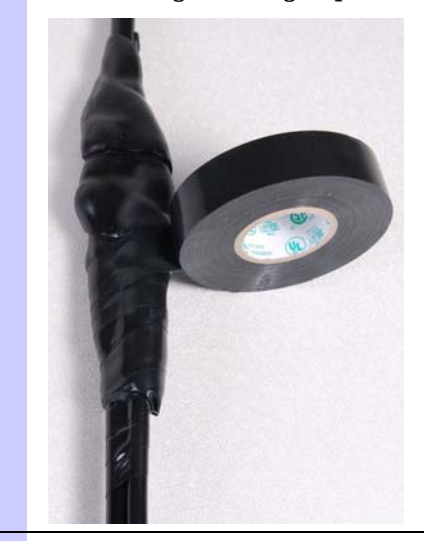

8

Repeat with a further four layers of PVC tape, always overlapping at half width. Wrap the layers in alternate directions:

Second layer: top to bottom.

Third layer: bottom to top.

Fourth layer: top to bottom.

Fifth layer: bottom to top.

The edges of each layer should be 25mm (1 inch) above (A) and 25mm (1 inch) below (B) the previous layer.

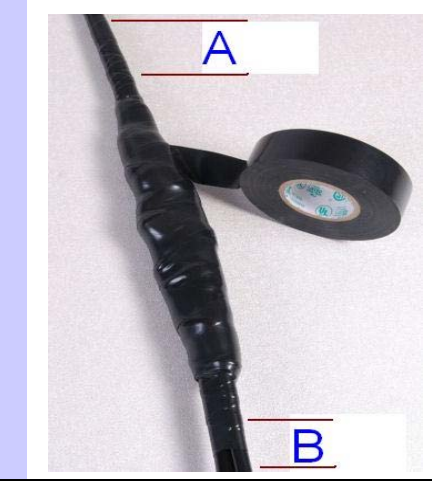

**9** Prepare the metal grounding point of the supporting structure to provide a good electrical contact with the grounding cable clamp. Remove paint, grease or dirt, if present. Apply anti-oxidant compound liberally between the two metals.

| 10 | Clamp the bottom lug of the grounding cable to the supporting structure using site approved methods.                                                                                                    |
|----|----------------------------------------------------------------------------------------------------|
|    | NOTE                                                                                                    |
|    | The manual <i>R56 Standards And Guidelines For Communication Sites</i> (available for download at <u>www.motorola.com/ptp/software</u> ) states that two-hole lugs secured with fasteners in both holes are preferred over single-hole lugs. |

# Installing and grounding the IF cable at building entry

Perform this procedure to install and ground the IF at the building (or cabinet) entry point (Figure 5-6).

Figure 5-6 Grounding at building entry

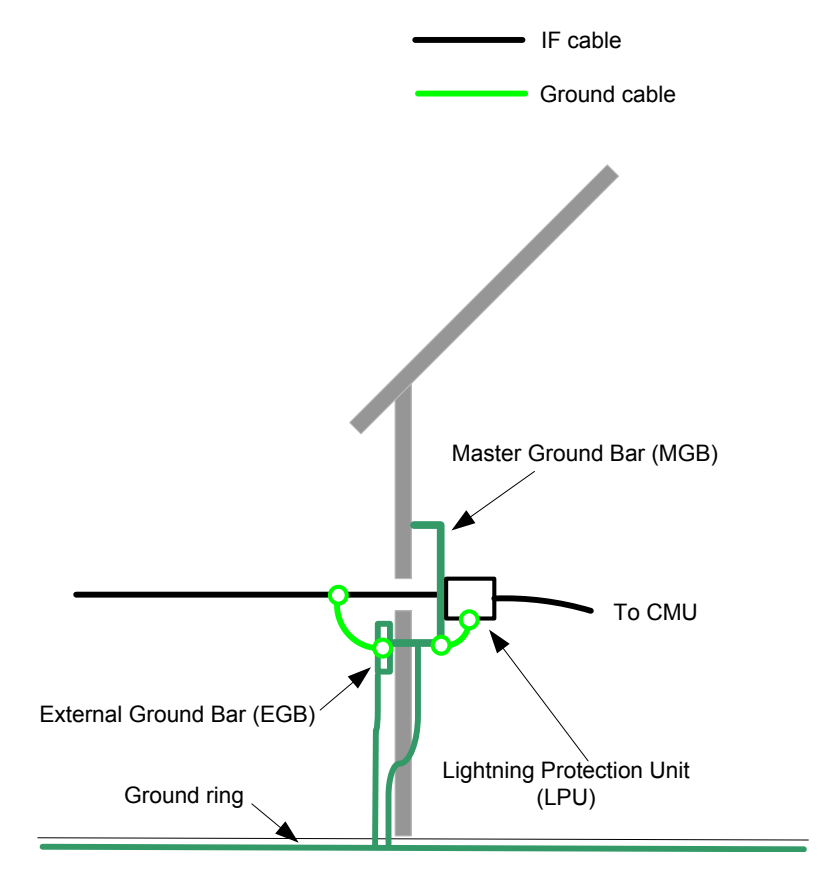

To run the IF cable into the building, proceed as follows:

- **1** Make an entry point into the building and run the main IF cable into the building.
- **2** Ground the IF cable to the external ground bar outside the building entry point, as described in Making an IF cable ground point on page 5-57.

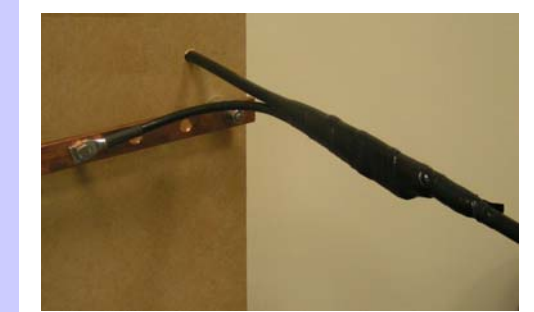

- **3** Install the bottom LPU inside the building entry point.
- **4** Ground the bottom LPU to the master ground bar.
- **5** Cut any surplus length from the bottom end of the main IF cable and fit an N type connector, as described in Fitting an N type connector to an IF cable on page 5-39.
- 6 Connect the main IF cable to the SURGE port of the bottom LPU.

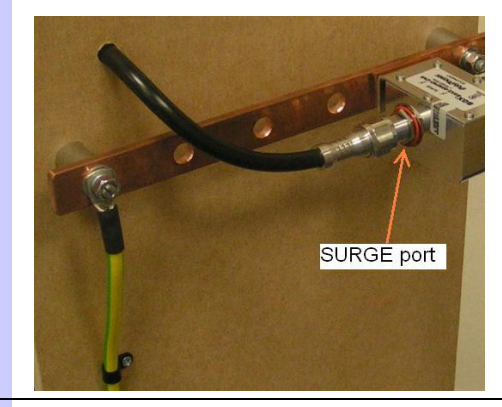

**7** Connect the LPU-CMU IF cable to the EQUIPMENT port of the bottom LPU and run it to the location of the CMU.

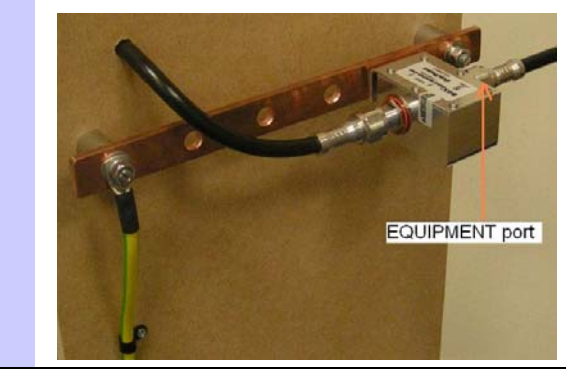

# Testing the installation

## **Recommended pre-power tests**

Following the installation of the ODU, LPUs and the IF cable, but before connecting and applying power to the CMU, the following tests are recommended:

• Cable loss with ODU disconnected:

This test will ensure that the total cable loss, including loss from the LPUs, is within acceptable limits.

• Cable loss with the ODU connected:

This test will confirm that the cable contains no short circuit or open circuit.

• Distance to fault (DTF) return loss with the ODU connected:

This test confirms the position of the LPUs in the cable run and confirms there are no other points of discontinuity in the cable. By comparing a current plot to a previously recorded plot, it is possible to detect any degradation over time.

## Test equipment

An RF cable analyzer such as an Anritsu 'Site Master' can be used to confirm that the installed cable between the ODU and the CMU has the correct loss and does not have any short or open circuits. If the cable is faulty, this equipment can be used to identify the location of a fault in the cable.

Figure 5-7 is an example of a cable analyzer that is suitable for performing the tests described in this section.

Figure 5-7 Example of a cable analyzer

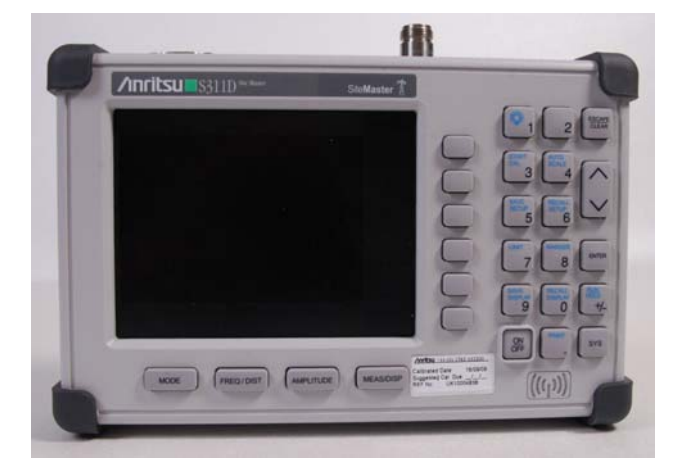

## **Test preparation**

Figure 5-8 is an example to show how the equipment should be set up to perform the pre-power tests. In this example, there is a short length of cable from the analyzer (in place of the CMU) to the first LPU, a length of cable 'y' from the first LPU to the second LPU (at the top of the tower) and a short length of cable from the second LPU to the ODU (0.7m long supplied in the accessory kit).

Figure 5-8 Example of the cable test

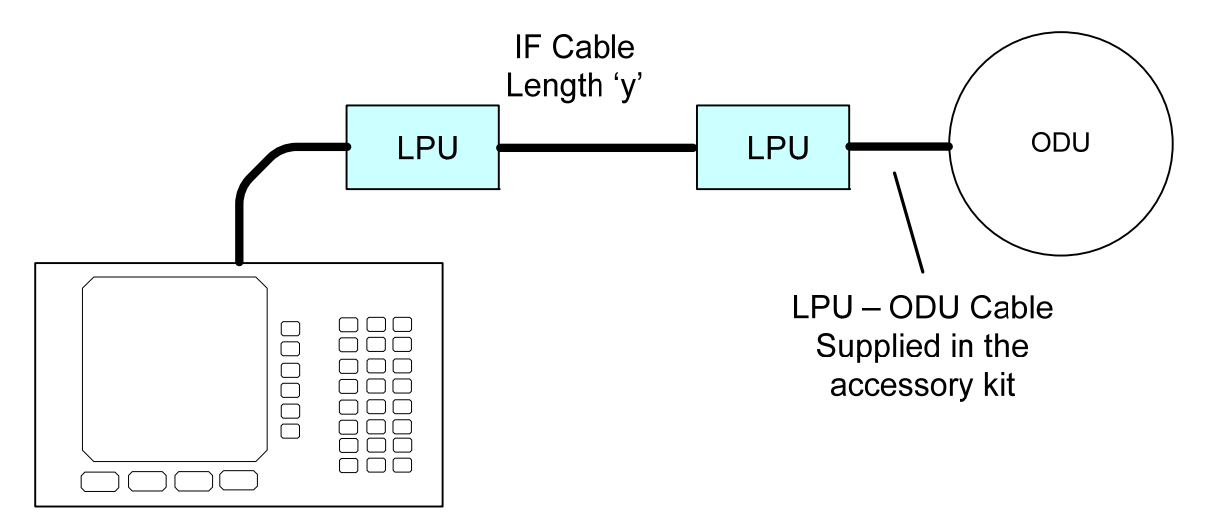

# 

These tests should be performed in conjunction with the test equipment manufacturer's instructions.

To prepare for pre-power testing, proceed as follows:

| 1 | Connect the analyzer to the first LPU (Figure 5-8).                                                                                                 |
|---|----------------------------------------------------------------------------------------------------|
| 2 | Connect the first LPU to the second (Figure 5-8).                                                                                                   |
| 3 | Check that the second LPU is disconnected from the cable that leads to the ODU (Figure 5-8). The second LPU and ODU are reconnected during testing. |
| 4 | Power on the analyzer.                                                                                                    |

When these preparations are complete, perform the following tests:

- Testing cable loss on page 5-65.
- Measuring distance to fault on page 5-70.

## **Testing cable loss**

The purpose of this test is to ensure that the total cable loss is within acceptable limits.

Before performing this test, ensure that the test equipment is set up as described in Test preparation on page 5-64.

To measure cable loss, proceed as follows:

| 1 | Select the 'cable loss-one port' mode of the cable analyzer (Figure 5-7).                                                                                                    |
|---|----------------------------------------------------------------------------------------------------|
| 2 | Set the frequency of measurement to:                                                                                                    |
|   | F1 = 350 MHz                                                                                                    |
|   | F2 = 400 MHz.                                                                                                    |
| 3 | Calibrate the instrument for the selected frequencies, using the correct calibration kit.                                                                                                    |
| 4 | Before connecting the ODU, obtain a plot of cable loss and check that it is within the expected limits for the given cable length (Table 5-2). Compare it to examples of good installations (Figure 5-9 and Figure 5-11). |
| 5 | Connect the ODU.                                                                                                    |
| 6 | Observe the effect of the ODU connection on the plot of cable loss.                                                                                                    |
|   | Compare it to examples of good installations (Figure 5-10 and Figure 5-12).                                                                                                    |
|   | If there is little or no change to the plot when the ODU is connected, it indicates a short or open circuit on the cable.                                                                                                 |
| 7 | Keep a copy of the cable loss plots so that they can be compared with<br>subsequent plots to determine if there is any degradation with time.                                                                             |

### Cable loss example using a 17 meter cable

This example is for a cable run consisting of the following:

- 0.7m cable from the test equipment to the first LPU.
- The first LPU.
- 17m of cable between the two LPUs (length 'y' in Figure 5-8).
- The second (mast mounted) LPU.
- 0.7m of cable from the LPU to ODU.

When performing steps 4 to 6 above, compare the 'before' and 'after' plots of cable loss:

- Figure 5-9 is a plot of cable loss taken before the ODU was connected. The plot shows an average cable loss of 1.96 dB. This can be compared with the expected result in Table 5-2. For a cable length of approximately 19m (17m + 0.7m + 0.7m) with two LPUs, the table result is 1.9 dB, which is within the expected tolerance of +/- 10%.
- Figure 5-10 is a plot of cable loss taken after the ODU was connected.

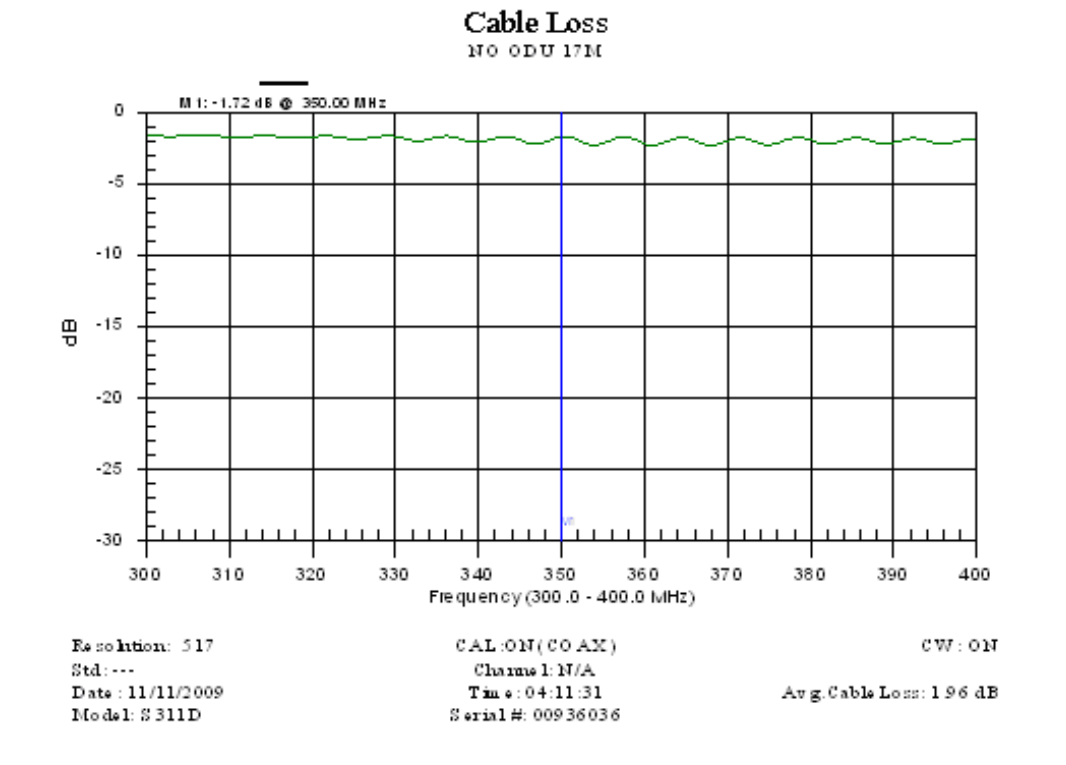

#### Figure 5-9 Cable loss plot for a 17 meter cable with no ODU

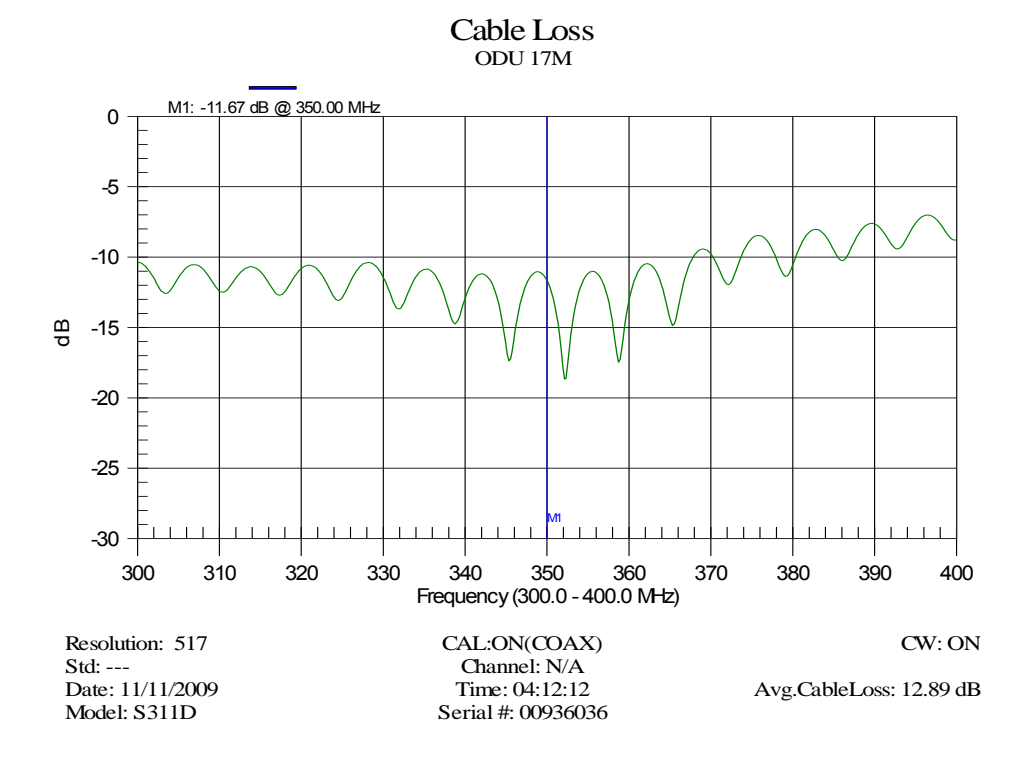

Figure 5-10 Cable loss plot for a 17 meter cable with ODU connected

### Cable loss example using a 100 meter cable

This is similar to the above example, except that there is now 100m of cable between the two LPUs (length 'y' in Figure 5-8). It shows similar results:

- Figure 5-11 is a plot of cable loss taken before the ODU was connected.
- Figure 5-12 is a plot of cable loss taken after the ODU was connected.

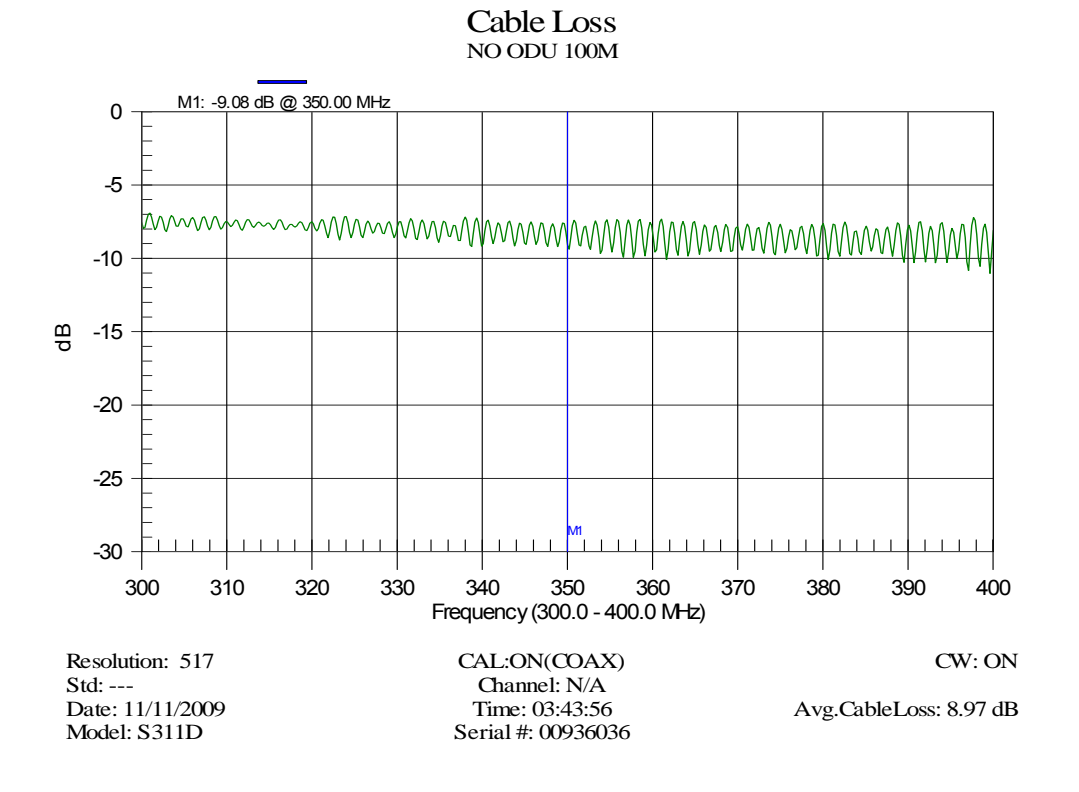

Figure 5-11 Cable loss plot for a 100 meter cable with no ODU

Figure 5-12 Cable loss plot for a 100 meter cable with ODU connected

Cable Loss

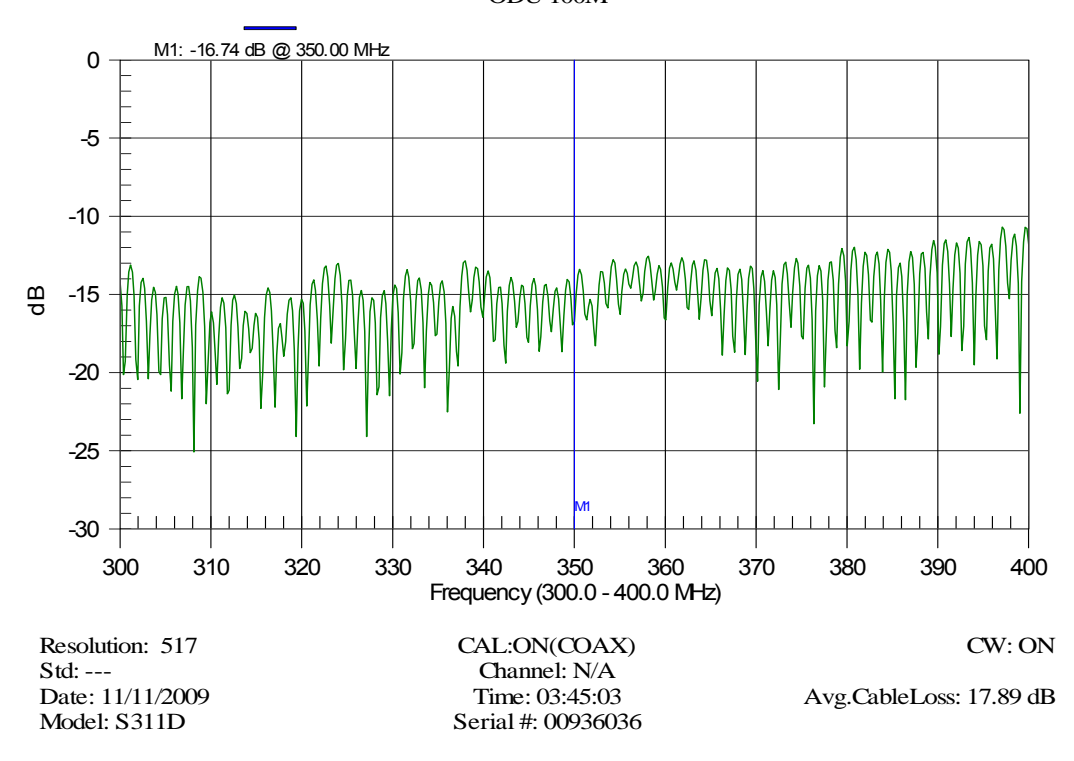
#### Expected cable loss

Table 5-2 quotes the expected cable loss for given cable lengths when the ODU is not connected. All loss figures have a tolerance of plus or minus 10%, for example, 1.76 dB means that the loss is expected to be between 1.58 and 1.94 dB.

| Cable<br>Length<br>(meters) | Cable Loss<br>(+/- 10%)<br>at 350 MHz<br>(dB) | Cable Loss (+/- 10%) with two<br>Lightning Protection Units fitted,<br>at 350 MHz (dB) |
|-----------------------------|-----------------------------------------------|----------------------------------------------------------------------------------------|
| 1                           | 0.08                                          | 0.3                                                                                    |
| 2                           | 0.15                                          | 0.37                                                                                   |
| 3                           | 0.23                                          | 0.45                                                                                   |
| 4                           | 0.31                                          | 0.53                                                                                   |
| 5                           | 0.39                                          | 0.61                                                                                   |
| 6                           | 0.46                                          | 0.68                                                                                   |
| 7                           | 0.54                                          | 0.76                                                                                   |
| 8                           | 0.62                                          | 0.84                                                                                   |
| 9                           | 0.69                                          | 0.91                                                                                   |
| 10                          | 0.77                                          | 0.99                                                                                   |
| 20                          | 1.54                                          | 1.76                                                                                   |
| 30                          | 2.31                                          | 2.53                                                                                   |
| 40                          | 3.08                                          | 3.3                                                                                    |
| 50                          | 3.85                                          | 4.1                                                                                    |
| 100                         | 7.7                                           | 7.92                                                                                   |

Table 5-2 Expected cable loss when ODU is not connected

### Measuring distance to fault

The distance to fault (DTF) test is used as a means of characterizing the cable installation, but can also be used to determine the location of a fault in an installation.

Before performing this test, ensure that the test equipment is set up as described in Test preparation on page 5-64.

To measure distance to fault, proceed as follows:

| 1 | Select the 'DTF-return loss' mode of the cable analyzer (Figure 5-7).                                                               |
|---|----------------------------------------------------------------------------------------------------|
| 2 | Select 'DTF Aid'.                                                                                                    |
| 3 | Use the up/down key to select and set the following:                                                                                |
|   | Cable type - select LMR400 (similar to CNT-400).                                                                                    |
|   | ${\bf F2}$ - select the highest frequency possible for the greatest resolution, 1600 MHz.                                           |
|   | ${f D1}$ and ${f D2}$ - set as appropriate for the specific installation.                                                           |
| 4 | Recalibrate the instrument.                                                                                                    |
| 5 | Before connecting the ODU, obtain a plot of DTF loss. Compare it to an example of a good installation (Figure 5-13).                |
| 6 | Connect the ODU.                                                                                                    |
| 7 | Observe the effect of the ODU connection on the DTF plot. Compare it to an example of a good installation (Figure 5-14).            |
| 8 | Keep a copy of the DTF plots so that they can be compared with subsequent plots to determine if there is any degradation with time. |

# 

The absolute readings of DTF should be read with care, as many different variables affect both distance and amplitude accuracy.

#### **DTF return loss example**

This example shows typical DTF return loss in a good installation. The distances from the test equipment to first LPU (marker M2), and then the second LPU (marker M3) are clearly shown. The cable between them shows **no** discontinuity. There are two plots:

- Figure 5-13 is a plot of DTF return loss before the ODU is connected. The final peak (marker M1) is the position of the cable open circuit.
- Figure 5-14 is a plot of DTF return loss after the ODU is connected. The final peak remains in the same position but is now reduced in amplitude because less signal is reflected, as a consequence of the better match of the ODU.

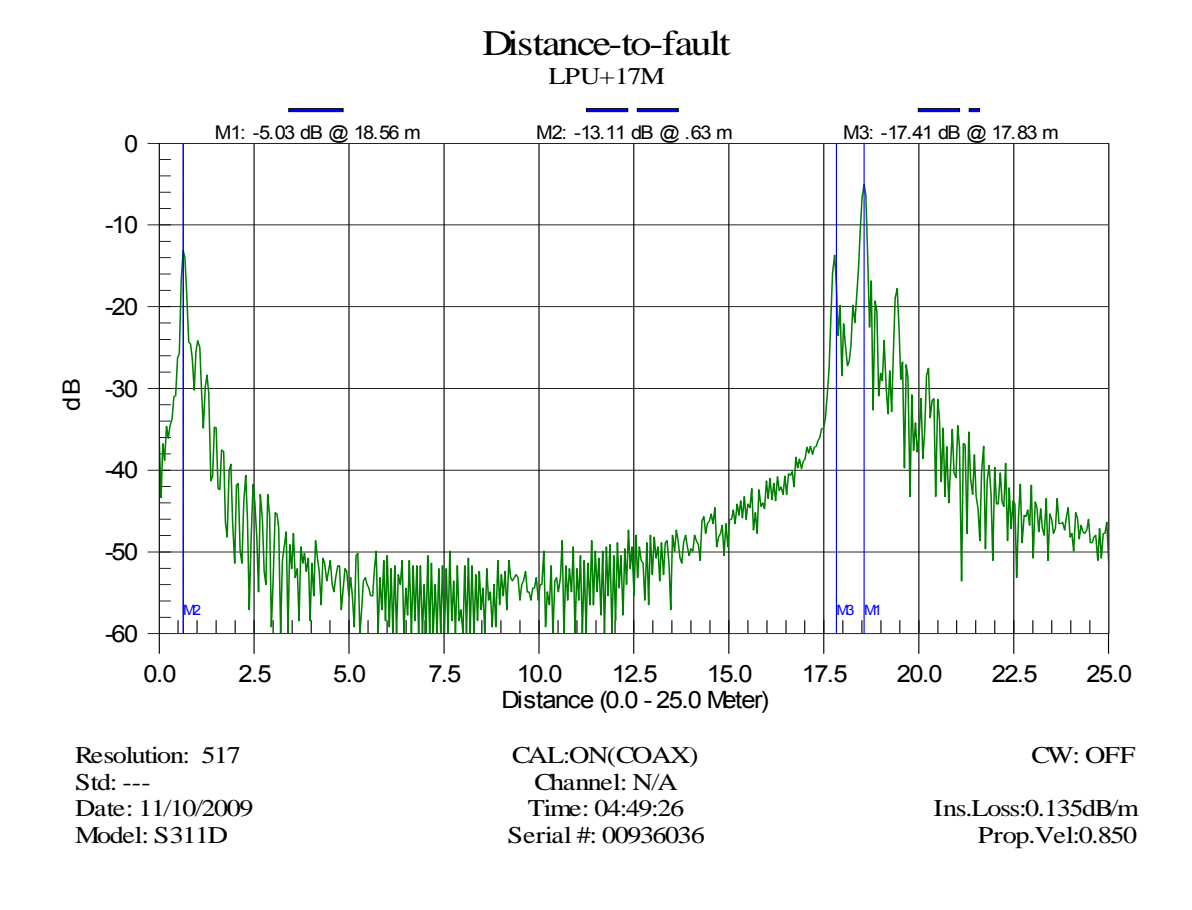

Figure 5-13 DTF plot for a 17 meter cable with no ODU

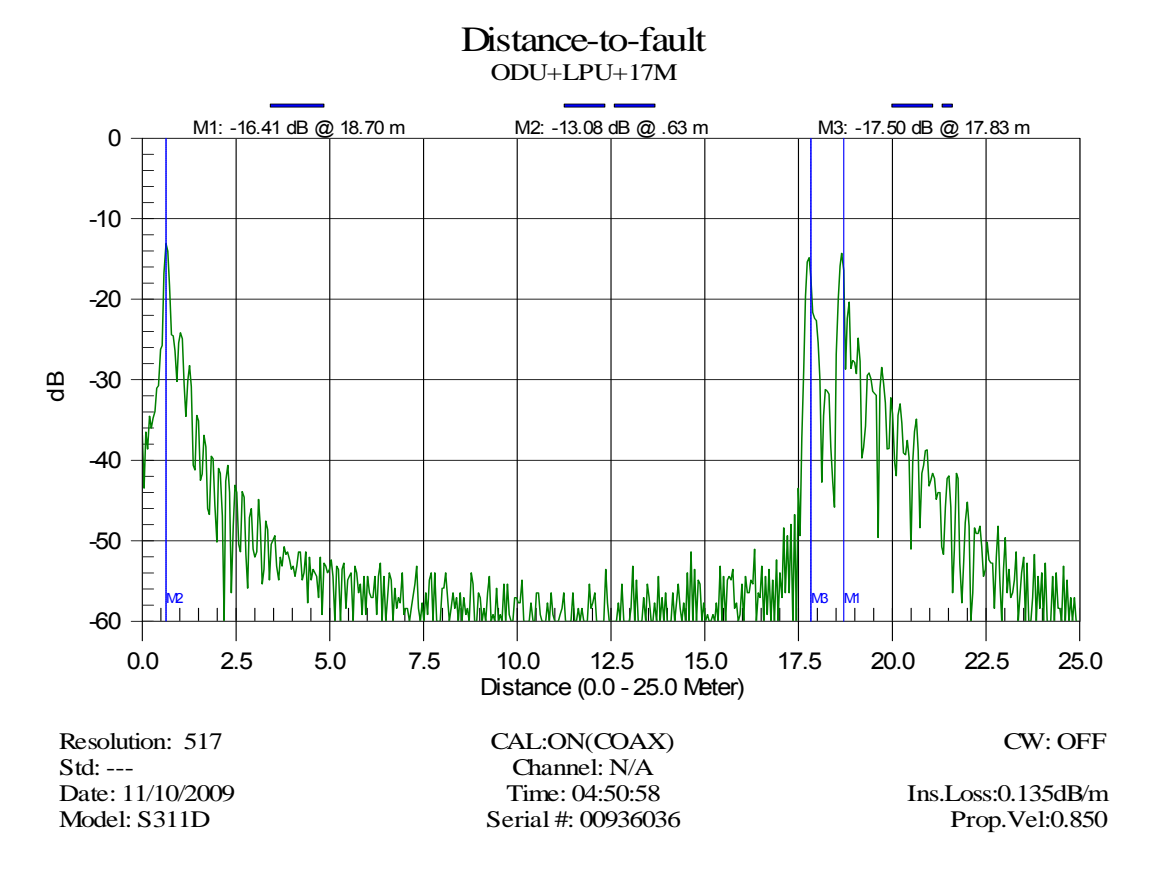

Figure 5-14 DTF plot for a 17 meter cable with ODU connected

### Installing the CMU

Perform this task to mount the CMU in the building or cabinet, and to connect it to ground, power supply and PC.

To minimise radiated emissions, use screened Ethernet cable for all copper connections from the CMU Ethernet ports. This includes the Data port connection to any network switch and the Management port to the splitter WB3807 (if fitted) and onwards to any network switch.

Connect the CMU protection interface for either out-of-band or in-band management, as required.

#### Maximum operating ambient temperature for the CMU

#### A WARNING

HOT SURFACES: care should be taken when handling an operating CMU.

The CMU must be mounted on either a horizontal or vertical surface. The supplied mounting bracket must be used. The CMU must not be operated in ambient temperatures exceeding 40 deg C unless mounted in a Restricted Access Location.

At ambient temperatures over this limit, the temperature of the external metal case parts of the CMU may exceed a touch temperature of 70 deg C. Heat warning labels are fixed adjacent to the hottest parts, on the top of the unit adjacent to the rear face and to the front panel mounted N type connector.

#### **Operation of CMU in a Restricted Access Location**

The CMU may be operated in ambient temperatures up to 55°C when it is housed in a Restricted Access Location. Under these conditions the temperature of the external metal case parts of the CMU may exceed a touch temperature of 70°C, but will be less than 90°C.

A Restricted Access Location is defined (in EN 90650-1) as one where access may only be gained by use of a tool or lock and key, or other means of security, and access is controlled by the authority responsible for the location.

Examples of permissible Restricted Access Locations are:-

- A lockable equipment room.
- A lockable cabinet.

Access must only be gained by persons who have been instructed about the reasons for the restrictions applied to the location and about any precautions that must be taken.

### Mounting the CMU

The CMU can be mounted in three ways:

- On a shelf or bench top.
- On a wall.
- In a cabinet rack.

The CMU kit contains the CMU, CMU bracket, power connector and ground lug (Figure 5-15).

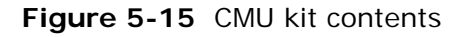

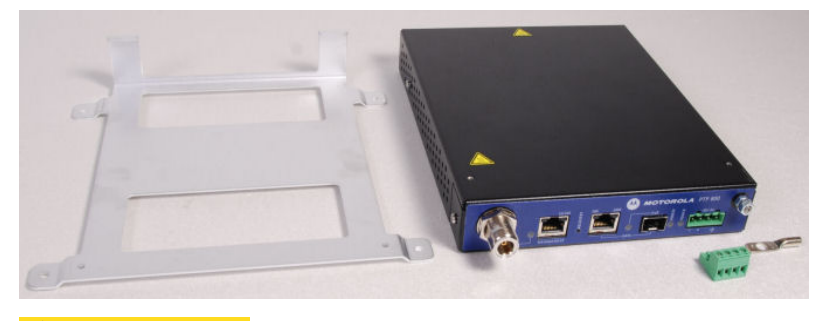

To prevent the CMU from overheating, ensure that the ventilation holes on the side of the CMU are not obstructed and that there is room for air flow across the back of the CMU (the end opposite the connector face).

#### Shelf or bench top mounting

If the CMU is installed on a shelf or bench top (Figure 5-16), the CMU bracket must be used to secure the CMU. The bracket screws to the base of the CMU.

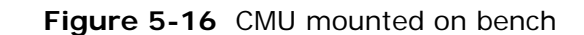

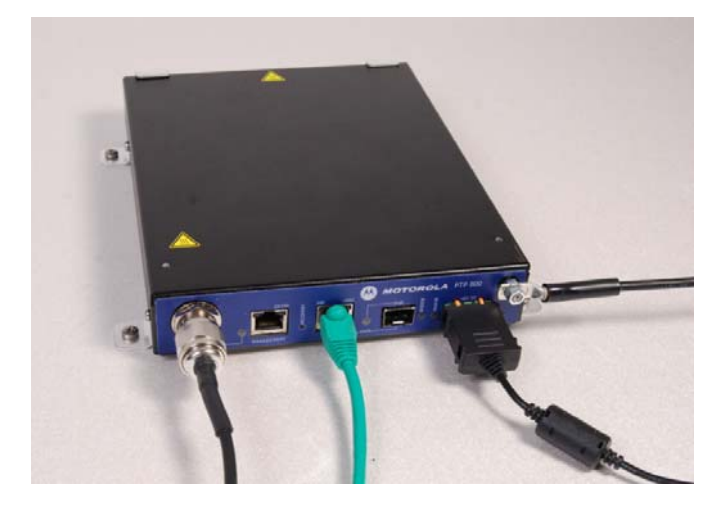

#### Wall mounting

The CMU bracket also acts as a wall mounting bracket (Figure 5-17). The bracket may be placed against the wall to allow fixing holes to be made. The bracket should then be secured to the CMU using the screws supplied, before offering the assembly up to the wall for fixing.

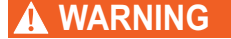

In order to comply with safety certification, mount the CMU with the connectors facing upwards or downwards; do not mount the CMU with the connectors facing sideways.

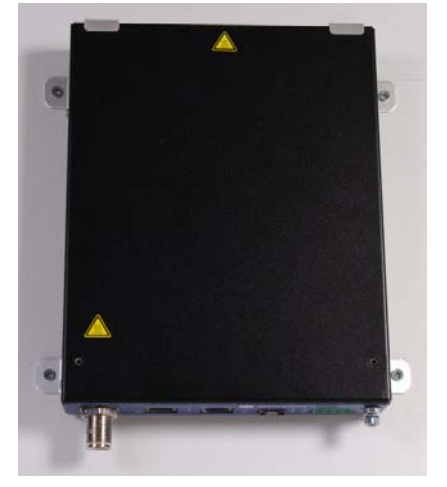

Figure 5-17 CMU mounted with bracket

#### **Rack mounting**

A rack mounting kit allows one or two CMUs to be installed in a 19 inch cabinet rack (Figure 5-18 and Figure 5-19). The kit contains a blanking plate and CMU securing screws.

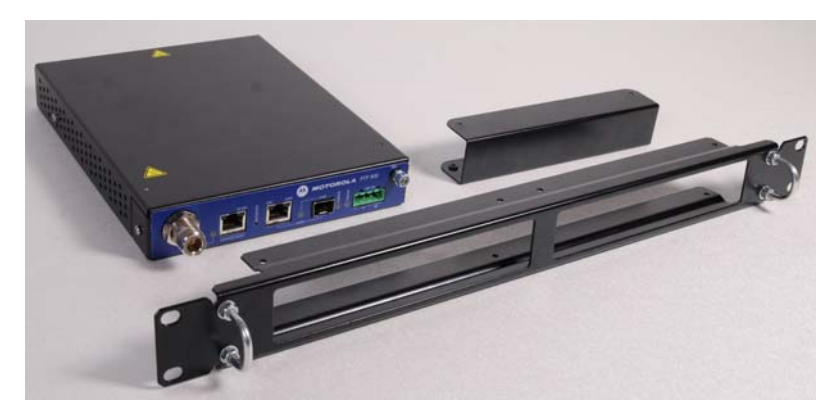

#### Figure 5-18 CMU with rack mount kit and blanking plate

Figure 5-19 CMU mounted in rack

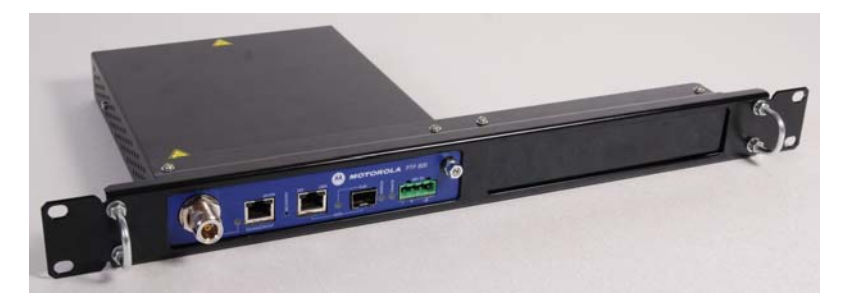

#### 

To avoid damaging the RF cable, route it in such a way that the minimum bend radius for the selected cable is always exceeded.

If cables are laid in an air-handling cavity, they must be Plenum rated.

### 

A right angle IF cable connector (Motorola part number 01010589001) can make it easier to install the CMU in the rack (Figure 5-20).

Figure 5-20 Rack mounted CMU with a right angled IF cable connector

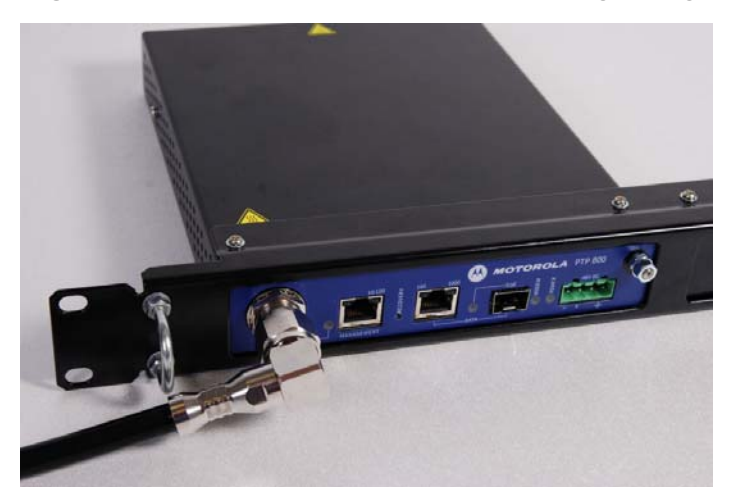

### Grounding the CMU

Ground the CMU to a rack ground bar, master ground bar or other suitable ground using a minimum cable cross section of  $10 \text{ mm}^2$  (6AWG) (Figure 2-5). It is a condition of the safety approval that the unit is grounded.

### 

For a protected link, ground both CMUs to the same grounding point (Figure 2-6).

Attach the ground cable to the CMU ground connector (Figure 5-21).

Figure 5-21 CMU ground connector

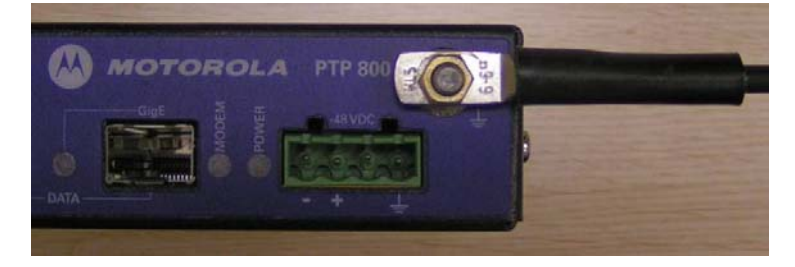

### Connecting the CMU to the IF cable

Cut any surplus length from the CMU end of the LPU-CMU IF cable and fit an N type connector, as described in Fitting an N type connector to an IF cable on page 5-39.

### 

For a protected link with an asymmetric coupler, ensure that the following connections are made:

- $\circ~$  The IF cable from the 'MAIN' side of the ODU coupler is connected to the CMU labelled 'Primary'.
- $\circ~$  The IF cable from the 'STANDBY' side of the ODU coupler is connected to the CMU labelled 'Secondary'.

### Connecting the CMU power supply

Connect the CMU to a minus 48 Volt (-48V) supply capable of supplying a maximum of 2 amps.

The Motorola supplied AC to DC converter is shown in Figure 5-22. For specifications of the converter, mains cables and DC connectors, refer to AC to DC converter specifications on page 4-15.

Figure 5-22 Motorola AC to DC converter

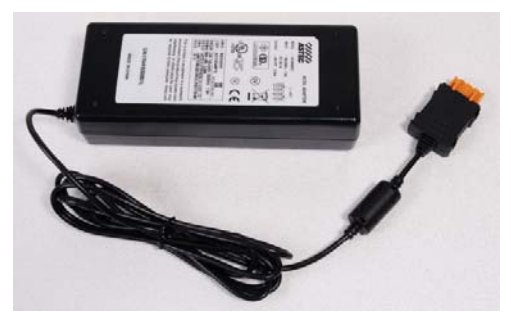

For details of alternative power supply arrangements, refer to Power supply considerations on page 2-16. If an alternative power supply is to be installed, it must include the following safeguards:

- The DC supply must have over current protection that does not exceed 3 amps
- A means of isolating the CMU from the DC supply must also be provided.

If a DC connector has to be attached to the DC output cable, use the following pin connections:

- Pin 1: -48 Volts
- Pin 2: 0 Volts
- Pin 3: Not Connected
- Pin 4: Chassis ground

Pin 1 is the left most pin on the CMU power connector when looking at the front panel.

# Preparing the network connections (unprotected)

For unprotected ends, perform this task to prepare the cables to connect the CMU to router ports, switch ports or other equipment in the customer and (optionally) management networks. The CMU is not normally connected to the network equipment until antenna alignment is complete. See Task 13: Connecting link to the network on page 6-70.

For all management modes (out-of-band and in-band), decide whether the data network connection is to be copper or fiber, then perform either Installing a copper data interface on page 5-80 or Installing a fiber data interface on page 5-81.

For out-of-band management modes (but not in-band), perform Installing a management interface on page 5-82.

#### Installing a copper data interface

If an unprotected configuration requires a copper data interface, connect the CMU Data port (copper) to the network as shown in Figure 5-23.

Figure 5-23 Copper data interface connections

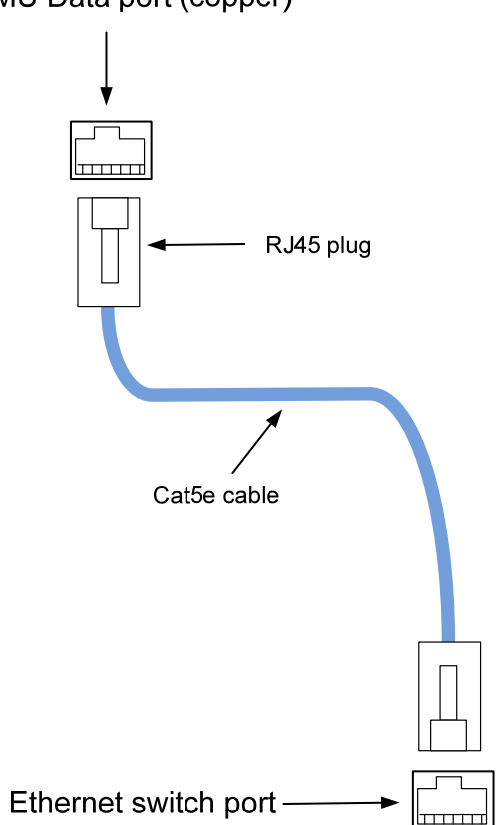

CMU Data port (copper)

### Installing a fiber data interface

If an unprotected configuration requires a fiber data interface, connect the CMU Fiber SFP (GigE) port to the network as shown in Figure 5-24.

Figure 5-24 Fiber data interface connections

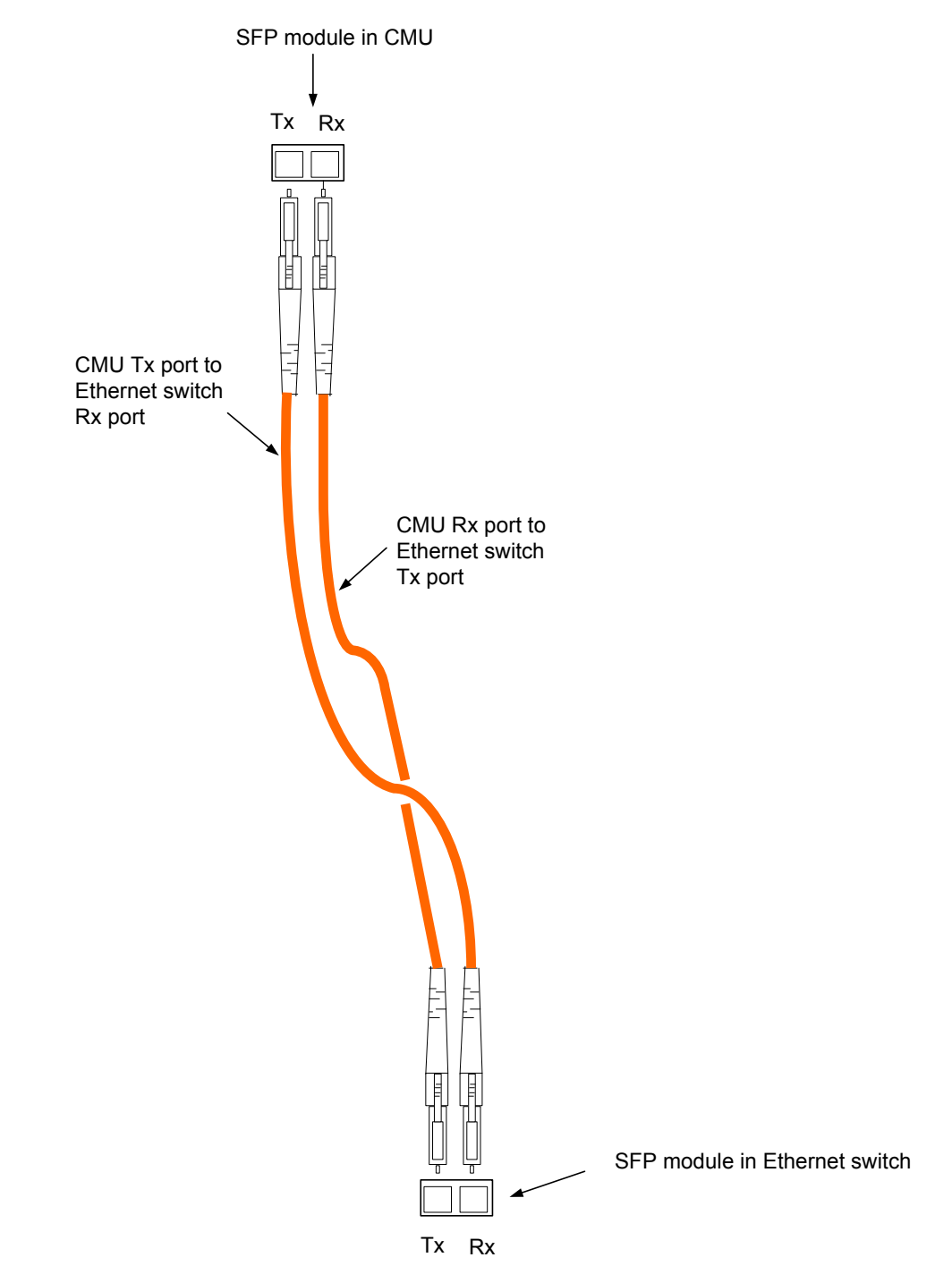

Refer to Connecting fiber cables to the CMU on page 5-83.

### Installing a management interface

If an unprotected configuration requires a management interface, connect the CMU Management port to the network as shown in Figure 5-25.

# 

At the edge of a network, it is possible that no management network equipment is reachable. In this case the CMU management port may be left disconnected.

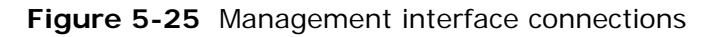

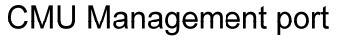

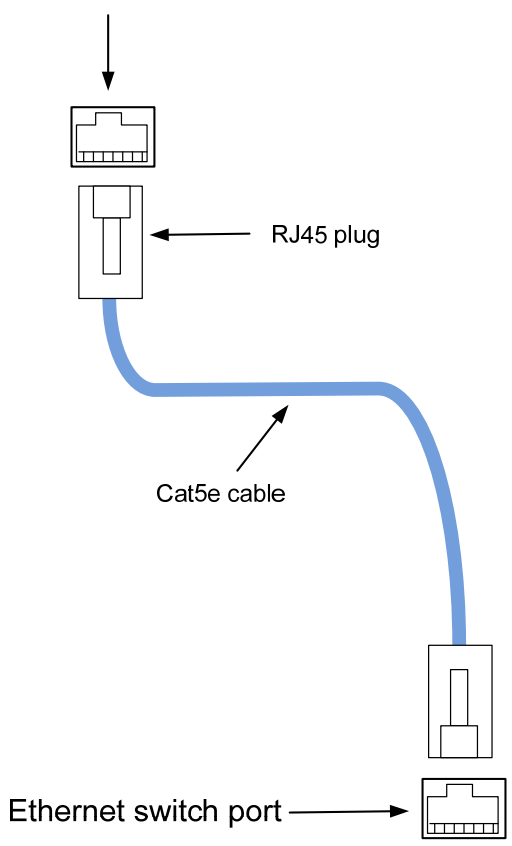

#### Connecting fiber cables to the CMU

To connect fiber cables to the CMU, proceed as follows:

**1** Insert an SFP module into the GigE port of the CMU with the PCB connector down and label up.

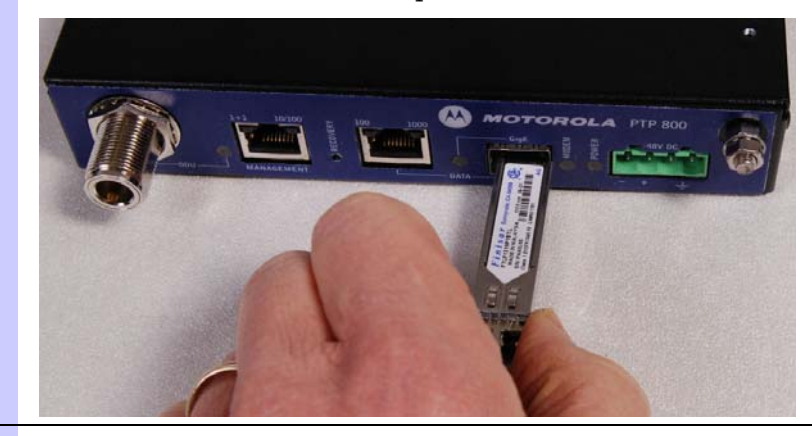

**2** Remove the protective caps from the LC connectors.

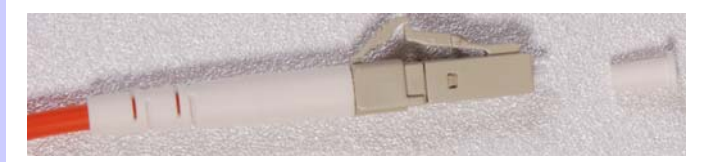

**3** Plug the LC connectors into the SFP module, ensuring they snap home.

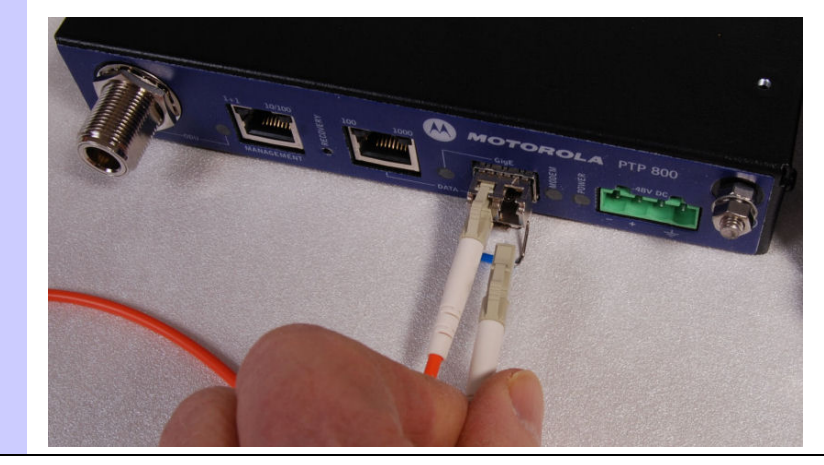

# Preparing the network connections (protected)

For 1+1 protected ends, perform this task to prepare the cables to connect the CMU to the Ethernet switch in the customer and (optionally) management networks. The CMU is not normally connected to the network equipment until antenna alignment is complete. See Task 13: Connecting link to the network on page 6-70.

Select and install the required interfaces depending on the choice of management mode and network connection (Table 5-3).

| Management<br>mode           | Network<br>connection              | Procedures                                                                                                    |
|------------------------------|------------------------------------|----------------------------------------------------------------------------------------------------|
| Out-of-band<br>(Figure 1-18) | Customer                           | Either: Installing a redundant copper interface on page 5-86;                                                                              |
|                              |                                    | Or: Installing a redundant fiber interface on page 5-87;                                                                                   |
|                              |                                    | Or: one copper and one fiber (*1).                                                                                                    |
|                              | Management<br>(not 'last hop')     | Installing an out-of-band protection splitter on page 5-85                                                                                 |
|                              | Management<br>('last hop')<br>(*2) | Either: Installing an out-of-band protection<br>splitter on page 5-85, but connect the two<br>LAN ports together using a protection cable; |
|                              |                                    | Or: Installing a protection cable on page 5-<br>88.                                                                                        |
| In-band<br>(Figure 1-21)     | Customer                           | Either: Installing a redundant copper interface on page 5-86;                                                                              |
|                              |                                    | Or: Installing a redundant fiber interface on page 5-87;                                                                                   |
|                              |                                    | Or: one copper and one fiber (*1).                                                                                                    |
|                              | Management                         | Installing a protection cable on page 5-88                                                                                                 |

Table 5-3 Selecting network interfaces for protected links

(\*1) It is possible to combine the two types of redundant interface at one link end, that is, connect one CMU to the network via copper and the other CMU via fiber.

(\*2) 'Last hop' link ends are those that are at the edge of the network, where access to the management network is not always available.

### Installing an out-of-band protection splitter

If a 1+1 protected configuration requires an out-of-band protection splitter, connect the CMU Management ports to the management network as shown in Figure 5-26.

Use straight-through Cat5e cables with a maximum length of 2 m to connect the CMUs to the splitter.

#### 

At the edge of the network (the 'last hop'), if no management network equipment is available, the two LAN ports can be connected using a protection cable. The cable pin outs are specified in Protection cable on page 4-54.

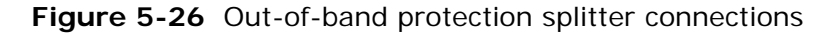

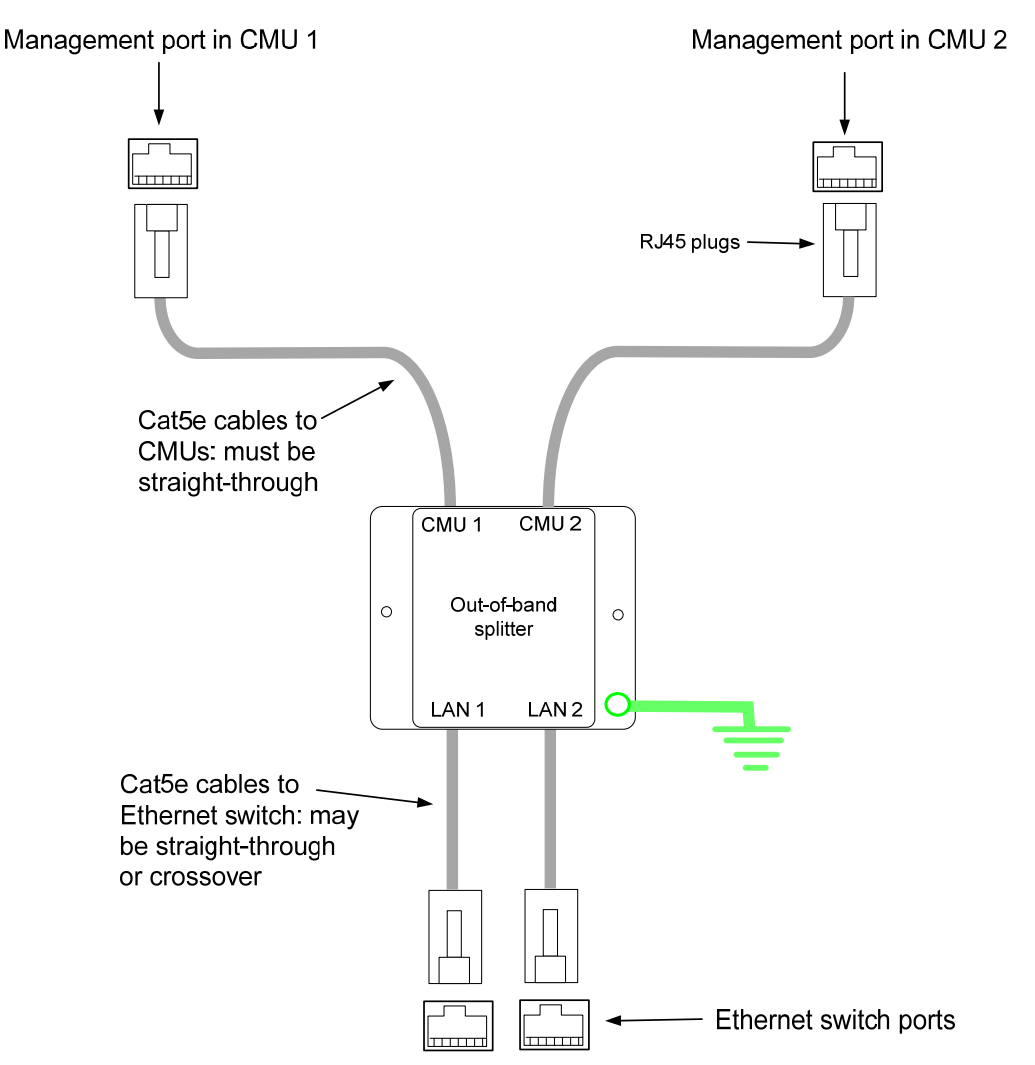

### Installing a redundant copper interface

If a 1+1 protected configuration requires a redundant copper interface, connect the CMU Data ports (copper) to the network as shown in Figure 5-27.

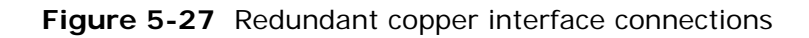

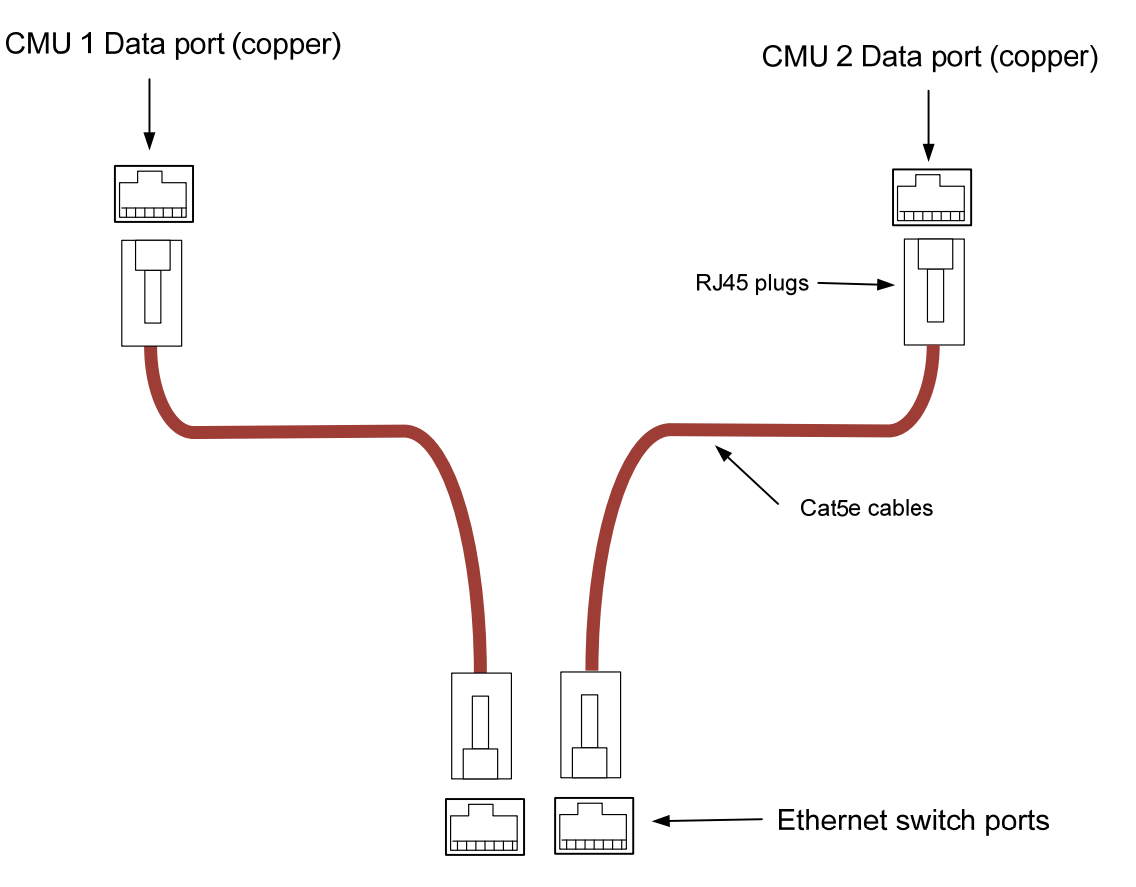

### Installing a redundant fiber interface

If a 1+1 protected configuration requires a redundant fiber interface, connect the CMU Fiber SFP (GigE) ports to the network as shown in Figure 5-28.

Figure 5-28 Redundant fiber interface connections

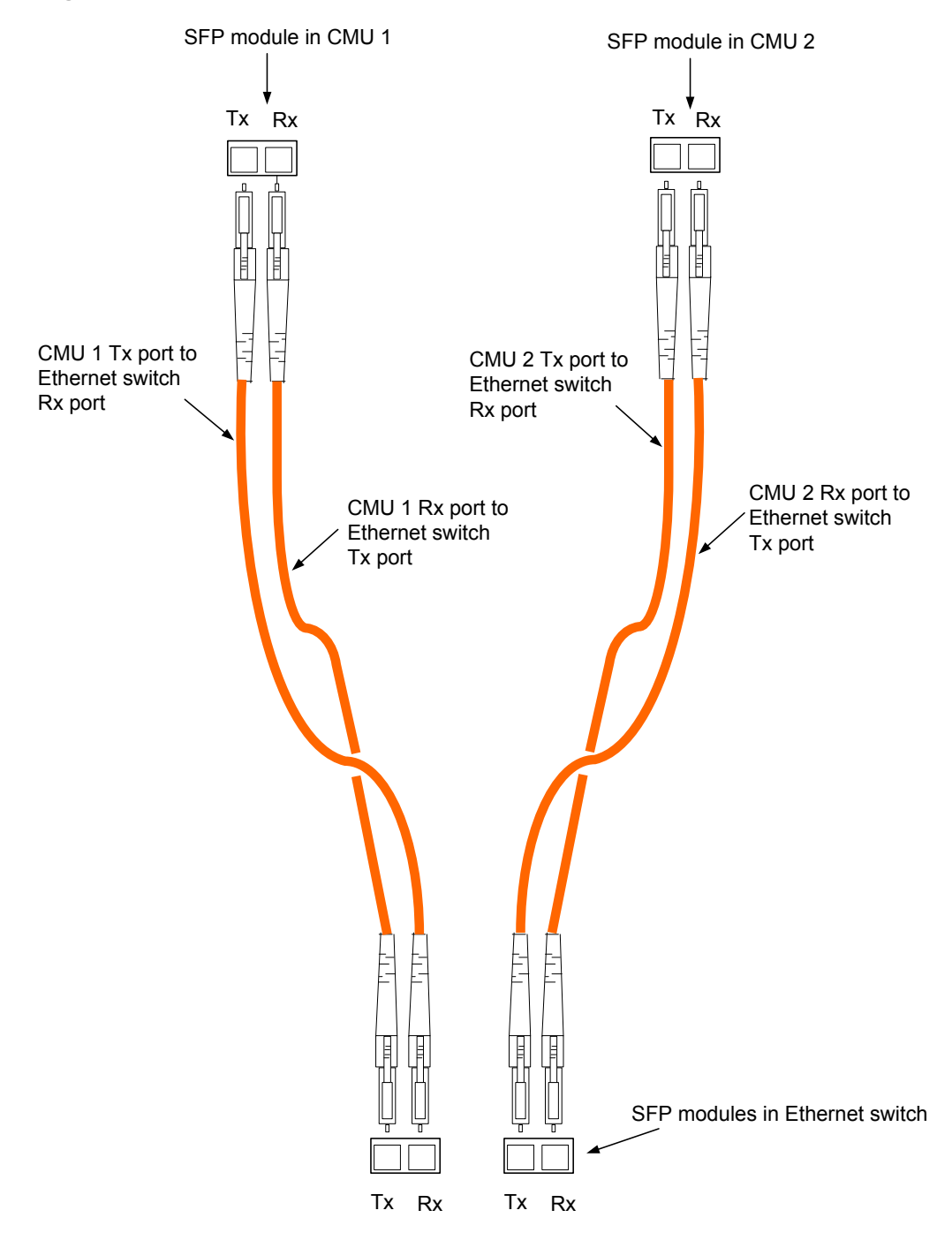

Refer to Connecting fiber cables to the CMU on page 5-83.

### Installing a protection cable

If a 1+1 protected configuration requires a protection cable, connect the CMU Management ports together as shown in Figure 5-29.

The cable pin outs are specified in Protection cable on page 4-54.

Figure 5-29 Protection cable connections

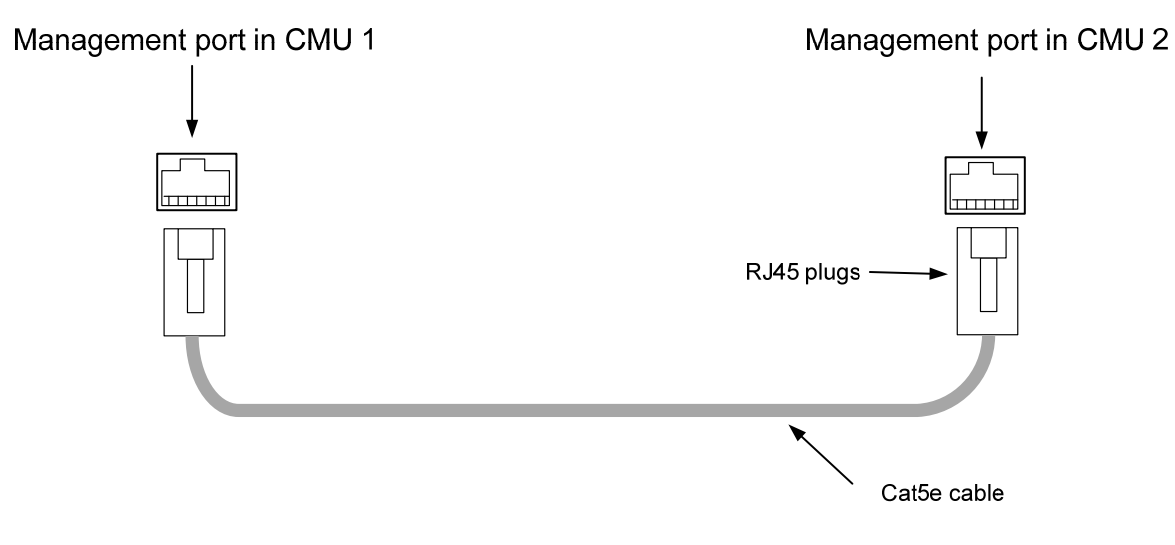

. .

# **Chapter 6 Configuration and alignment**

This chapter describes all configuration and alignment tasks that are performed when a PTP 800 link is deployed.

The following tasks are usually performed during staging before site installation:

- Task 1: Connecting to the unit on page 6-2
- Task 2: Configuring IP and Ethernet interfaces on page 6-7
- Task 3: Configuring quality of service on page 6-19
- Task 4: Installing license keys on page 6-21
- Task 5: Upgrading software version on page 6-24
- Task 6: Configuring security on page 6-31
- Task 7: Setting passwords on page 6-34
- Task 8: Configuring alarms and messages on page 6-36
- Task 9: Configuring protection interface on page 6-42
- Task 10: Configuring wireless interface on page 6-47

The following tasks are always performed after installation is complete at both sites:

- Task 11: Aligning antennas on page 6-59
- Task 12: Reviewing configuration and performance on page 6-67
- Task 13: Connecting link to the network on page 6-70

# Task 1: Connecting to the unit

This task consists of the following procedures:

- Configuring the management PC on page 6-2
- Updating the ARP table on page 6-5
- Connecting to the PC and powering up on page 6-5
- Logging into the web interface on page 6-6

### **Configuring the management PC**

To configure the local management PC to communicate with the PTP 800, proceed as follows:

| 1 | Display the Local Area Connection Properties dialog (Figure 6-1).                                                                                                    |
|---|----------------------------------------------------------------------------------------------------|
|   | ANOTE                                                                                                    |
|   | The path to this dialog depends on Windows version and PC configuration, for example select: <b>Control Panel, Network Connections, Local Area Connection, Properties</b> .                                                           |
| 2 | Select Internet Protocol (TCP/IP) and click on <b>Properties</b> . The Internet Protocol (TCP/IP) Properties dialog is displayed (Figure 6-2).                                                                                        |
| 3 | Enter an IP address that is valid for the 169.254.X.X network, avoiding:                                                                                                    |
|   | 169.254.0.0 and 169.254.1.1                                                                                                    |
|   | A good example is 169.254.1.3 as shown in Figure 6-2.                                                                                                    |
| 4 | Enter a subnet mask of 255.255.0.0.                                                                                                    |
|   | Leave the default gateway blank.                                                                                                    |
| 5 | Click on <b>OK</b> .                                                                                                    |
| 6 | If the network adaptor supports advanced properties then ensure that<br>Ethernet Speed and Duplex are both configured for automatic<br>negotiation. One example, based on a Broadcom <sup>™</sup> adaptor, is shown in<br>Figure 6-3. |

#### Figure 6-1 Local Area Connection Properties dialog

| 🚣 Local Area Connection 2 Properties 🔹 🤗                                                                                                    | × |
|----------------------------------------------------------------------------------------------------|---|
| General Authentication Advanced                                                                                                    |   |
| Connect using:                                                                                                    |   |
| Broadcom NetXtreme 57xx Gigabit C                                                                                                    |   |
| This connection uses the following items:                                                                                                    |   |
| <ul> <li>File and Printer Sharing for Microsoft Networks</li> <li>Retwork Monitor Driver</li> <li>Internet Protocol (TCP/IP)</li> </ul>                                                                               |   |
| Install     Uninstall     Properties       Description     Transmission Control Protocol/Internet Protocol. The default wide area network protocol that provides communication across diverse interconnected networks |   |
| <ul> <li>Show icon in notification area when connected</li> <li>Notify me when this connection has limited or no connectivity</li> </ul>                                                                              |   |
| OK Cancel                                                                                                    |   |

| Figure 6-2 | Internet Protocol | (TCP/IP) | Properties | dialog |
|------------|-------------------|----------|------------|--------|
|------------|-------------------|----------|------------|--------|

| Internet Protocol (TCP/IP) Propertie                                                                                | s ? X                                                                    |
|----------------------------------------------------------------------------------------------------|--------------------------------------------------------------------------|
| General                                                                                                    |                                                                          |
| You can get IP settings assigned autor<br>this capability. Otherwise, you need to a<br>the appropriate IP settings. | natically if your network supports<br>ask your network administrator for |
| O Obtain an IP address automatical                                                                                  | ly 🔤                                                                     |
| ⊡                                                                                                    |                                                                          |
| <u>I</u> P address:                                                                                                 | 169.254.1.3                                                              |
| S <u>u</u> bnet mask:                                                                                               | 255.255.0.0                                                              |
| Default gateway:                                                                                                    | · · ·                                                                    |
| C Obtain DNS server address autor                                                                                   | natically                                                                |
| ☐ Use the following DNS server add                                                                                  | dresses:                                                                 |
| Preferred DNS server:                                                                                               | · · ·                                                                    |
| Alternate DNS server:                                                                                               | · · ·                                                                    |
|                                                                                                    | Ad <u>v</u> anced                                                        |
|                                                                                                    | OK Cancel                                                                |

#### Figure 6-3 Setting Speed & Duplex (Broadcom adaptor)

| General Advanced Driver Resources Power Management                                                                                                    |  |
|----------------------------------------------------------------------------------------------------|--|
| The following properties are available for this network adapter. Click<br>the property you want to change on the left, and then select its value<br>on the right. |  |
| <u>P</u> roperty: <u>V</u> alue:                                                                                                    |  |
| BU2.1p QUS<br>Flow Control<br>Speed & Duplex<br>Wake Up Capabilities                                                                                              |  |
|                                                                                                    |  |

# Updating the ARP table

All PTP 800 units are supplied with the same default IP address. When the management PC is connected to a PTP 800 unit, it creates an association between the default IP address (169.254.1.1) and the MAC address of the PTP 800. If two or more PTP 800 units are being configured, this association must be removed after each unit has been configured.

To remove the association between IP address and MAC address in the ARP table of the management PC, proceed as follows:

| 1 | Open a command prompt window on the PC. |
|---|-----------------------------------------|
| 2 | Input the command:                      |
|   | arp -d 169.254.1.1                      |

When this address is next used, the PC will connect it with the MAC address of the unit being configured and update the ARP table with the new association.

### Connecting to the PC and powering up

To connect the CMU to the PC and power up the unit, proceed as follows:

| 1 | Connect the PC Ethernet port to the Management port of the CMU using a straight-through or crossed Cat5e cable.                         |
|---|----------------------------------------------------------------------------------------------------|
| 2 | Switch on the CMU power supply.                                                                                                    |
| 3 | Wait until the CMU status indicator shows green steady or green slow blink. This normally occurs within 60 seconds from applying power. |

# Logging into the web interface

### **NOTE**

If the management PC is connected to another LAN it may need to be configured to not use proxy servers for this IP address.

To log into the CMU web interface, proceed as follows:

| 1 | Start the web browser from the management PC.                                               |
|---|---------------------------------------------------------------------------------------------|
| 2 | Type this IP address of the unit into the address bar: 169.254.1.1                          |
| 3 | Press ENTER. The web interface menu and System Summary page are displayed (Figure 6-4).     |
| 3 | Select menu option <b>System Administration</b> . The login page is displayed (Figure 6-5). |
| 4 | Leave the Password blank and select <b>Login</b> .                                          |

#### Figure 6-4 Web interface Home page

|                       | POINT-TO-POINT WIREL         | ESS SOLUTIONS                       |          |
|-----------------------|------------------------------|-------------------------------------|----------|
| ^                     | System Summary               |                                     |          |
|                       | Attributes                   | Value                               | Units    |
|                       | Wireless Link Status         | Searching                           |          |
|                       | Link Name                    |                                     |          |
| Home                  | Elapsed Time Indicator       | 00:00:17                            | hh:mm:ss |
| Status                | System Clock                 | 22-Oct-2009 19:27:24                |          |
| System Administration | Transmitter Status           | Muted - By User                     |          |
| -,                    | Radio License Incompatible A | Alarm Radio License Incompatible wi | th ODU   |

Figure 6-5 Login page

| System Administration Login    |   |
|--------------------------------|---|
|                                |   |
| System Administration Password | • |
| Login                          |   |

# Task 2: Configuring IP and Ethernet interfaces

This task consists of the following procedures:

- Managing the units during configuration and alignment on page 6-7
- Configuring the IP interface and management mode on page 6-9
- Reconnecting to the management PC on page 6-18

### Managing the units during configuration and alignment

Choose the best way to manage the PTP 800 units during the configuration and alignment process.

#### Out-of-band management

Where out-of-band management is chosen, the management port is active and a PC can be locally connected. Once the wireless link is operational, the remote PTP 800 unit may also be accessed across the wireless link.

In a 1+1 protected link with out-of-band management, the commissioning engineer can connect to both PTP 800s in the following ways:

- Locally from the Ethernet port of the protection splitter
- From a PC connected to a local switch where routing and connectivity exist for accessing the Ethernet port of the protection splitter.
- Before the protection splitter is installed, locally from the management port.

#### In-band management

Where in-band management is chosen, the choice of scheme depends on the available data network and the method of network connectivity.

With in-band management, there is a risk that a configuration error could lead to loss of management connectivity. If connectivity is lost, recover the units to a known working saved configuration, as described in Using recovery mode on page 7-50.

In a 1+1 protected link with in-band management, the commissioning engineer can connect to both PTP 800s in the following ways:

- **On the bench, via a local router**: Configure and test the final data port configuration "on the bench". Access for commissioning will be available from a port on a locally connected switch or router. This has the advantage that simultaneous access is possible to both the CMUs being installed.
- On the bench, via the management network: As above, but with a connection to a management centre (not across the wireless link being installed) where a co-worker is able to configure and control the PTP 800 units.
- **Using out-of-band**: Install the CMUs using out-of-band management and configure in-band management on site. However, a protection splitter is required and the management setup needs to be reconfigured. Errors could cause loss of the management connection.
- Using a local PC: Use in-band management and connect a PC locally to the copper data port. This is possible if VLAN tagging is disabled. Some reconfiguration may be needed, but if the data network is not fully commissioned this could be an alternative. It is recommended that in the final configuration VLAN tagging is enabled.

#### Configuring the IP interface and management mode

The IP interface allows users to connect to the PTP 800 web interface, either from a locally connected computer or from a management network.

#### 

Before setting Management Mode to 'Out-of-Band' or 'In-Band', ensure that the local and remote CMUs are configured with different IP addresses, otherwise the management agent will not be able to distinguish the two CMUs.

Similarly for a 1+1 protected link all four CMUs must be configured with different IP addresses so that the active and inactive units may be distinguished as well as the local and remote CMUs.

### 

Forcing Ethernet configuration is a last resort that should only be selected if problems are experienced with auto-negotiation.

The Ethernet Auto Negotiation and Auto Neg Advertisement attributes must have the same settings in the CMU and in connected network equipment. If they are not consistent, then a duplex mismatch will occur, resulting in greatly reduced data capacity.

The Auto Neg Advertisement data rate must be within the capability of the connected network equipment, otherwise loss of service will occur.

#### 

To configure the Ethernet link to run at a fixed speed and duplex, leave Ethernet Auto Negotiation set to 'Enabled' and set Auto Neg Advertisement to the required speed. To configure the IP interface, proceed as follows:

| 1 | Select menu option <b>Configuration</b> , <b>LAN Configuration</b> . The LAN Configuration page is displayed (Figure 6-6 or Figure 6-7). |
|---|----------------------------------------------------------------------------------------------------|
| 2 | Review and update the IP interface attributes (Table 6-1).                                                                               |
| 3 | If Management Mode has been set to 'Out-of-Band Local' or 'Out-of-Band', review and update the management port attributes (Table 6-2).   |
| 4 | Review and update the data port attributes (Table 6-3).                                                                                  |
| 5 | Review and update the bridging attributes (Table 6-4).                                                                                   |
| 6 | Select Submit Updated System Configuration. The Confirm LAN configuration page is displayed (Figure 6-8).                                |
| 7 | Select <b>Confirm Changes</b> .                                                                                                    |

### 

If the IP address is updated, then selecting **Submit Updated System Configuration** will change the IP address and communication between the management PC and the CMU will be terminated. To continue configuration, re-connect to the new IP address as described in Reconnecting to the management PC on page 6-18. In case of error see Resetting IP and Ethernet configuration to factory defaults on page 7-54.

### 

The SFP Configuration page is only displayed when an SFP module is installed.

|                                         | e ganana                | 9494630250C            |           |          |               |
|-----------------------------------------|-------------------------|------------------------|-----------|----------|---------------|
| Attributes                              | Value                   |                        |           |          |               |
| P Interface                             |                         |                        |           |          |               |
| P Address                               | 169                     | . 254                  | . 1       | . 1      |               |
| Subnet Mask                             | 255                     | . 255                  | . 0       | . 0      |               |
| Gateway IP Address                      | 169                     | . 254                  | . 0       | . 0      |               |
| Jse VLAN For Management Interfaces      | No VL                   | AN Taggin              | 3         |          | ~             |
| Management Mode                         | 📀 Ou                    | t-of-Band I            | Local 🔘   | Out-of-B | and 🔘 In-Band |
| Management Port                         |                         |                        |           |          |               |
| Management Port Auto Negotiation        | O Disabled 💿 Enabled    |                        |           |          |               |
| Management Port Auto Neg Advertisment   | ☑ 100 Mbps Full Duplex  |                        |           |          |               |
|                                         | ☑ 10 Mbps Full Duplex   |                        |           |          |               |
| Data Port                               |                         |                        |           |          |               |
| Data Port Wireless Down Alert           | 📀 Dis                   | abled 🔘                | Enabled   |          |               |
| Data Port Ethernet Media Type To Use    | Auto v                  | vith Fiber P           | reference | • 🗸      |               |
| Data Port Copper Auto Negotiation       | O Dis                   | abled 🧿                | Enabled   |          |               |
| Data Port Conner Auto Neg Advertisment  | ☑ 1000 Mbps Full Duplex |                        |           |          |               |
| Data Fort Copper Auto Neg Advertisherit |                         | ☑ 100 Mbps Full Duplex |           |          |               |
| Bridging                                |                         |                        |           |          |               |
| Local Packet Filtering                  | O Dis                   | abled 📀                | Enabled   |          |               |
| Data Port Pause Frames                  | O Tu                    | nnel 🧿 D               | iscard    |          |               |

#### Figure 6-6 LAN Configuration page with VLAN disabled

| This name controls the LAN configuration | of the BTD wireless unit                          |  |
|------------------------------------------|---------------------------------------------------|--|
| This page controls the LAN configuration | United PTP wireless unit.                         |  |
| Auriblices<br>IR Interface               | Value                                             |  |
|                                          |                                                   |  |
| IP Address                               | 169 . 254 . 1 . 1                                 |  |
| Subnet Mask                              | 255 . 255 . 0 . 0                                 |  |
| Gateway IP Address                       | 169 . 254 . 0 . 0                                 |  |
| Use VLAN For Management Interfaces       | IEEE 802.1ad Tagged (S-Tag or B-Tag, Type 88a8) 💌 |  |
| VLAN Management VID                      | 1                                                 |  |
| VLAN Management Priority                 | 0                                                 |  |
| Management Mode                          | ⊙ Out-of-Band Local ○ Out-of-Band ○ In-Band       |  |
| Management Port                          |                                                   |  |
| Management Port Auto Negotiation         | O Disabled 💿 Enabled                              |  |
|                                          | I00 Mbps Full Duplex                              |  |
| Management Port Auto Neg Adventisment    | I0 Mbps Full Duplex                               |  |
| Data Port                                |                                                   |  |
| Data Port Wireless Down Alert            | O Disabled O Enabled                              |  |
| Data Port Ethernet Media Type To Use     | Auto with Fiber Preference 💌                      |  |
| Data Port Copper Auto Negotiation        | O Disabled 💿 Enabled                              |  |
|                                          | ☑ 1000 Mbps Full Duplex                           |  |
| Data Port Copper Auto Neg Advertisment   | I 100 Mbps Full Duplex                            |  |
| Bridging                                 |                                                   |  |
| Local Packet Filtering                   | O Disabled 💿 Enabled                              |  |
| Data Port Pause Frames                   | O Tunnel O Discard                                |  |
| Submit Updated 3                         | System Configuration Reset Form                   |  |

Figure 6-7 LAN Configuration page with VLAN enabled

| Meaning                                                                                                    |
|----------------------------------------------------------------------------------------------------|
| Internet protocol (IP) address. This address is used by<br>the family of internet protocols to uniquely identify the<br>unit on a network. The default IP address of the<br>management agent is 169.254.1.1. |
| Defines the address range of the connected IP network.                                                                                                    |
| The IP address of a computer on the current network that<br>acts as a gateway. A gateway acts as an entrance and exit<br>to packets from and to other networks.                                              |
| This controls whether or not the management interfaces (WWW/SNMP/SMTP/SNTP) use VLAN tags.                                                                                                    |
|                                                                                                    |
| Ensure that the configured VLAN is accessible,<br>otherwise it will not be possible to access the unit<br>following the next reboot.                                                                         |
| Only displayed when 'Use VLAN for Management Interfaces' is enabled (Figure 6-7).                                                                                                    |
| Enter the VLAN VID (range 0 to 4094) that will be included in Ethernet frames generated by the management interfaces.                                                                                        |
| Only displayed when 'Use VLAN for Management Interfaces' is enabled (Figure 6-7).                                                                                                    |
| Enter the VLAN priority (range 0 to 7) that will be included in Ethernet frames generated by the management interfaces.                                                                                      |
|                                                                                                    |

#### Table 6-1 IP interface attributes

| Attribute       | Meaning                                                                                                    |
|-----------------|----------------------------------------------------------------------------------------------------|
| Management Mode | 'Out-of-Band Local' means that the web interface can be<br>reached from the management port at the local CMU<br>only. This mode allows the construction of a management<br>network that is isolated from the customer network. This<br>is the default mode. For more information, see Out-of-<br>band local management on page 1-38.                                                               |
|                 | 'Out-of-Band' means that the web interface can be<br>reached from the management port at both the local and<br>remote CMUs (assuming that the wireless link is<br>established). For a protected link, configuration access to<br>the remote inactive unit requires connectivity between<br>the management ports. For more information, see Out-of-<br>band management on page 1-37.                |
|                 |                                                                                                    |
|                 | If 'Out-of-Band' is selected, remember to set the Management Committed Information Rate (Table 6-4).                                                                                                    |
|                 | 'In-Band' means that the web interface can be reached<br>from the data port at both the local and remote CMUs<br>(assuming that the wireless link is established). In this<br>mode, the management port is disabled. For a protected<br>link, connectivity must be provided between the CMU<br>data ports by the customer's network. For more<br>information, see In-band management on page 1-38. |
|                 | A NOTE                                                                                                    |
|                 | For in-band and out-of-band remote management<br>after installation, all four units providing a protected<br>link are accessible from the user interface of each<br>unit.                                                                                                    |

| Attribute                                 | Meaning                                                                                                    |
|-------------------------------------------|----------------------------------------------------------------------------------------------------|
| Management Port Auto<br>Negotiation       | 'Enabled' means that configuration of the out-of-band<br>management Ethernet interface is automatically<br>negotiated. This is the default setting.                                                                                                    |
|                                           | 'Disabled' means that configuration is forced.                                                                                                    |
|                                           | Use the same setting for both ends of the link.                                                                                                    |
| Management Port Auto<br>Neg Advertisement | Select the data rate that the auto-negotiation mechanism<br>will advertise as available on the out-of-band<br>management Ethernet interface. Use the same setting<br>for both ends of the link.                                                                                                    |
|                                           | Only select a data rate that is within the capability of connected network equipment, otherwise loss of service may occur.                                                                                                    |
| Management Port<br>Wireless Down Alert    | Only displayed when the Management Mode attribute is set to 'Out-of-Band Local' or 'Out-of-Band'.                                                                                                    |
|                                           | When enabled, this causes the Ethernet link to be<br>dropped briefly when the wireless link drops. This<br>signals to the connected network equipment that this<br>link is no longer available. Connected Ethernet switches<br>can be configured to forward Ethernet frames on an<br>alternate path identified using the Spanning Tree<br>Protocol (STP). |

#### Table 6-2 Management port attributes

| Attribute                                  | Meaning                                                                                                    |
|--------------------------------------------|----------------------------------------------------------------------------------------------------|
| Data Port Wireless<br>Down Alert           | When enabled, this causes the Ethernet link to be<br>dropped briefly when the wireless link drops. This<br>signals to the connected network equipment that this<br>link is no longer available. Connected Ethernet switches<br>can be configured to forward Ethernet frames on an<br>alternate path identified using the Spanning Tree<br>Protocol (STP). |
| Data Port Ethernet<br>Media Type To Use    | Only displayed when an SFP module is installed.                                                                                                    |
|                                            | 'Auto with Fiber Preference' means that if a supported<br>SFP module is present and is working, and the fiber<br>carrier is present, the Ethernet service connects through<br>fiber and the copper data port is not used. If the fiber<br>link fails or loses the carrier signal, the Ethernet service<br>falls back to the copper LAN connection.        |
|                                            | 'Force Copper' means that the Ethernet service connects<br>through the copper port only and the Fiber SFP interface<br>is disabled.                                                                                                    |
| Data Port Copper Auto<br>Negotiation       | 'Enabled' means that configuration is automatically negotiated. This is the default setting.                                                                                                    |
|                                            | 'Disabled' means that configuration is forced.                                                                                                    |
|                                            | Use the same setting for both ends of the link.                                                                                                    |
| Data Port Copper Auto<br>Neg Advertisement | Select the data rate that the auto-negotiation mechanism will advertise as available. Use the same setting for both ends of the link.                                                                                                    |
|                                            | Only select a data rate that is within the capability of connected network equipment, otherwise loss of service may occur.                                                                                                    |

#### Table 6-3 Data port attributes
| Attribute                                   | Meaning                                                                                                    |
|---------------------------------------------|----------------------------------------------------------------------------------------------------|
| Local Packet Filtering                      | If Local Packet Filtering is enabled, the management<br>agent learns the location of end stations from the<br>source addresses in received management frames. The<br>agent filters transmitted management frames to ensure<br>that the frame is transmitted at the Ethernet (data or<br>management) port, or over the wireless link as<br>appropriate. If the end station address is unknown,<br>then management traffic is transmitted at the Ethernet<br>port and over the wireless link. |
|                                             | In out-of-band local management mode, management frames are not transmitted over the wireless link, and so address learning is not active.                                                                                                    |
| Management<br>Committed Information<br>Rate | Only displayed when Management Mode is set to 'Out-of-Band'.                                                                                                    |
|                                             | Select the minimum data rate (range 200 to 2000<br>Kbit/s) that the network will guarantee to be available<br>for management traffic.                                                                                                    |
| Data Port Pause<br>Frames                   | 'Tunnel' means that the bridge tunnels Layer 2 PAUSE frames arriving at the Data Port.                                                                                                    |
|                                             | 'Discard' means that the bridge discards Layer 2<br>PAUSE frames arriving at the Data Port.                                                                                                    |
|                                             | Pause frames are identified by the destination MAC Address being equal to 01-80-C2-00-00-01                                                                                                    |

#### Table 6-4 Bridged Ethernet traffic attributes

| Confirm LAN Configura                       | tion                    |       |
|---------------------------------------------|-------------------------|-------|
| Please confirm that these changes are corre | ect.                    |       |
| Attributes                                  | Value                   | Units |
| IP Interface                                |                         |       |
| IP Address                                  | 10.10.10.50             |       |
| Subnet Mask                                 | 255.255.0.0             |       |
| Gateway IP Address                          | 10.10.0.0               |       |
| Use VLAN For Management Interfaces          | No VLAN Tagging         |       |
| Management Mode                             | Out-of-Band Local       |       |
| Management Port                             |                         |       |
| Management Port Wireless Down Alert         | Disabled                |       |
| Management Port Auto Negotiation            | Enabled                 |       |
|                                             | 🔽 100 Mbps Full Duplex  |       |
| Management Port Auto Neg Advertisment       | 10 Mbps Full Duplex     |       |
| Data Port                                   |                         |       |
| Data Port Wireless Down Alert               | Disabled                |       |
| Data Port Copper Auto Negotiation           | Enabled                 |       |
| Data Dart Conner Auto Neo Advertisment      | 🔽 1000 Mbps Full Duplex |       |
| bata Port copper Auto Neg Auvertisment      | 100 Mbps Full Duplex    |       |
| Bridging                                    |                         |       |
| Local Packet Filtering                      | Enabled                 |       |
| Management Committed Information Rate       | 2000                    | kbps  |
| Data Port Pause Frames                      | Discard                 |       |
| Confirm ch                                  | anges                   |       |
|                                             |                         |       |

#### Figure 6-8 Confirm LAN configuration

#### **Reconnecting to the management PC**

If the IP Address, Subnet Mask and Gateway IP Address of the unit have been updated to meet network requirements, then reconfigure the local management PC to use an IP address that is valid for the network. Refer to Configuring the management PC on page 6-2.

When the IP address of the unit has been reconfigured, log in using the new IP address. Refer to Logging into the web interface on page 6-6.

Access to the CMU can be recovered using Recovery mode as described in Resetting IP and Ethernet configuration to factory defaults on page 7-54.

# Task 3: Configuring quality of service

# **Configuring QoS**

To configure the classification of Layer 2 Control Protocol frames and priority encoded Ethernet frames into up to eight traffic classes, proceed as follows:

| 1 | Select menu option <b>Configuration</b> , <b>Bridge Configuration</b> . The Bridge Configuration page is displayed (Figure 6-9). |
|---|----------------------------------------------------------------------------------------------------|
| 2 | Review and update the quality of service attributes (Table 6-5).                                                                 |
| 3 | To use IEEE 802.1Q classification rules, select <b>Set Default 802.1Q Priority Mappings</b> .                                    |
| 4 | If any attributes have been updated, select <b>Submit Updated Values</b> .                                                       |

#### Figure 6-9 Bridge Configuration page

| Bridge Configuration                |               |              |             |              |              |              |              |             |                 |
|-------------------------------------|---------------|--------------|-------------|--------------|--------------|--------------|--------------|-------------|-----------------|
| This page controls the bridging fur | nction and cl | lassificatio | n of tagged | Ethernet fi  | rames into p | priority que | ues. Q0 is t | he lowest p | priority queue. |
| Layer 2 Control Protocol Fram       | es            |              |             |              |              |              |              |             |                 |
| Protocol                            | Bridge        | GARP         |             |              |              |              |              |             |                 |
| L2CP Queue Mapping                  | Q7 🔽          | Q7 🔽         |             |              |              |              |              |             |                 |
| Tagged Ethernet Frames              |               |              |             |              |              |              |              |             |                 |
| VLAN Priority                       | P0            | P1           | P2          | P3           | P4           | P5           | P6           | P7          | Untagged        |
| VLAN Priority Queue Mapping         | Q1 🔽          | Q0 🔽         | Q2 🔽        | Q3 🔽         | Q4 🔽         | Q5 🔽         | Q6 🔽         | Q7 🔽        | Q1 🔽            |
|                                     |               | Set De       | fault 802.1 | Q Priority M | lappings     |              |              |             |                 |
|                                     |               | Submit U     | pdated Vali | ues 🛛 🕻      | Reset For    | m            |              |             |                 |

| Table 6-5         Quality of service attributes |  |
|-------------------------------------------------|--|
|-------------------------------------------------|--|

| Attribute                 | Meaning                                                                                         |
|---------------------------|-------------------------------------------------------------------------------------------------|
| L2CP Queue Mapping        | Specifies the layer 2 control protocol bridge and GARP frame queue mapping.                     |
|                           | Bridge frames have destination addresses in the range 01-80-c2-00-00-00 to 01-80-c2-00-0f.      |
|                           | GARP/MRP frames have destination addresses in the range 01-80-c2-00-00-20 to 01-80-c2-00-00-2f. |
|                           | Q0 is the lowest priority queue.                                                                |
| Priority Queue<br>Mapping | Specifies the VLAN priority flag to packet queue mapping.                                       |
|                           | Q0 is the lowest priority queue.                                                                |

# Task 4: Installing license keys

This task consists of the following procedures:

- Checking licensed capabilities on page 6-21
- Generating a new license key on page 6-23
- Entering a new license key on page 6-23

Some PTP 800 products are supplied with two license keys: one installed at the factory and one alternative key.

#### 

A license key is not required in order to enable the 1+1 protection capability. Each of the PTP 800s in the protection scheme is individually licensed and configured with its own license key for the capacity of the link.

### **Checking licensed capabilities**

To check that the capabilities of the installed license key meet the operator's requirements, proceed as follows:

| 1 | Select menu option <b>License Key</b> . The Software License Key page is displayed (Figure 6-10).         |
|---|----------------------------------------------------------------------------------------------------|
| 2 | Check the attributes in the Capability summary section (Table 6-6).                                       |
| 3 | If the current capabilities do not meet the operator's requirements, then determine the new requirements. |

| Software License Key     |                                         |              |  |
|--------------------------|-----------------------------------------|--------------|--|
| Install a new license ke | ey to enable additional capabilities.   |              |  |
| License key data en      | try                                     |              |  |
| Attributes               | Value                                   | Jnits        |  |
| License Key              | 1b49-cc32-a965-8206-bdc2-d8de-7670-c247 |              |  |
|                          | Validate license key Reset Form         |              |  |
|                          |                                         |              |  |
| Capability summary       |                                         |              |  |
| Attributes               | Value                                   | <b>Jnits</b> |  |
| Product Name             | Motorola PTP 800                        |              |  |
| MAC Address              | 00:04:56:30:00:bf                       |              |  |
| Encryption Algorithm     | AES 128 & 256-bit (Rijndael)            |              |  |
| Transmit Capacity        | 100 Mbps                                |              |  |

#### Figure 6-10 Software License Key page

#### Table 6-6 Capability summary attributes

| Attribute            | Meaning                                                                                                    |
|----------------------|----------------------------------------------------------------------------------------------------|
| Product Name         | The name of the PTP 800 product variant.                                                                                                    |
| MAC Address          | The MAC address of the PTP 800.                                                                                                    |
| Encryption Algorithm | The encryption algorithms available for use at the<br>wireless interface of the CMU. Encryption algorithm and<br>keys must be the same at BOTH ends of the link for it to<br>function correctly. This attribute is only displayed if the<br>current license key permits encryption. |
|                      | To determine upgrade requirements, see Security on page 1-49.                                                                                                    |
| Transmit Capacity    | Maximum transmit data rate for Ethernet frames. To determine upgrade requirements, see Capacity upgrades on page 1-49.                                                                                                    |

# Generating a new license key

To generate a new license key to activate new licensed capabilities (for example activate AES encryption or increase transmit capacity), proceed as follows:

| 1 | Purchase the required new capabilities from the Motorola authorized Point-<br>To-Point dealer who supplied the link.                                                         |
|---|----------------------------------------------------------------------------------------------------|
|   | The dealer will supply one or more access keys.                                                                                                    |
| 2 | Go to the PTP web support page at <u>http://www.motorola.com/ptp/support</u><br>and select <b>Key Generator</b> . The PTP License Key Generator form should be<br>displayed. |
| 3 | Enter the required details, including the access keys supplied by the dealer.                                                                                                |
| 4 | Submit the web form.                                                                                                    |
|   | The PTP License Key Generator will respond with the new license key.                                                                                                    |

## Entering a new license key

To upgrade the unit to a new license key, proceed as follows:

| 1 | Select menu option <b>System, License Key</b> . The Software License Key page is displayed (Figure 6-10). |
|---|----------------------------------------------------------------------------------------------------|
| 2 | Enter the new License Key.                                                                                |
| 3 | Select <b>Validate license key</b> . If the license key is valid, a confirmation message is displayed.    |
| 4 | Select <b>OK</b> to confirm. The new license key is installed in the unit.                                |

# Task 5: Upgrading software version

This task consists of the following procedures:

- Checking the installed software version on page 6-24
- Saving the system configuration on page 6-25
- Upgrading software in an operational protected link on page 6-27
- Upgrading to a new software version on page 6-28

#### 

Ensure that the correct units are upgraded, as units cannot easily be downgraded afterwards.

If the link is operational, ensure that the remote end of the link is upgraded first using the wireless connection, and then the local end can be upgraded. Otherwise, the remote end may not be accessible.

### Checking the installed software version

To check the installed software version, proceed as follows:

Procedure 6-1 Check software version

| 1 | Select menu option <b>Status</b> . The System Status page is displayed. Software Version is in the Modem section (Figure 6-11).                                                                          |
|---|----------------------------------------------------------------------------------------------------|
| 2 | Go to <u>http://www.motorola.com/ptp/support</u> and find Point-to-Point software updates. Check that the latest software version (for example 800-03-00) is the same as the installed Software Version. |
| 3 | If the software needs to be upgraded to the latest version, perform Saving the system configuration on page 6-25 and Upgrading to a new software version on page 6-28.                                   |

| Attributes                               | Value                            | Units   | Attributes                        | Value                         | Units |
|------------------------------------------|----------------------------------|---------|-----------------------------------|-------------------------------|-------|
| Link                                     |                                  |         | Wireless                          |                               | 23    |
| Link Name                                | Bolinas Ridge to Mount Tamalpais |         | Wireless Link Status              | Up                            |       |
| Site Name                                | Bolinas Ridge                    |         | Maximum Transmit Power            | 15.0                          | dBm   |
| Remote MAC Address                       | 00:04:56:30:00:c7                |         | Remote Maximum Transmit Power     | 15.0                          | dBm   |
| Remote IP Address                        | <u>10.10.10.51</u>               |         | Channel Bandwidth                 | 40                            | MHz   |
| ODU                                      |                                  |         | Transmit Power                    | 15.0, 15.0, 15.0, 15.0        | dBm   |
| ODU Status                               | ок                               |         | Receive Power                     | -49.0, -49.0, -49.0, -49.0    | dBm   |
| Transmitter Status                       | Transmitting                     |         | Vector Error                      | -35.9, -36.3, -36.5, -36.3    | dB    |
| ODU Type                                 | 23GHz TR1008 Hi 23002-23338MHz   |         | Link Loss                         | 134.4, 134.4, 134.4, 134.4    | dB    |
| ODU Serial                               | R35094182                        |         | Transmit Link Capacity            | 236                           | Mbps  |
| ODU Version Bank 1                       | 105/200509                       |         | Receive Link Capacity             | 236                           | Mbps  |
| Modem                                    |                                  |         | Transmit Capacity Limit           | Unlimited                     |       |
| MAC Address                              | 00:04:56:30:00:bf                |         | Transmit Capacity Limit Detail    | Running At Unlimited Capacity |       |
| Software Version                         | PTP800-B266+ wdog                |         | Transmit Modulation Mode          | 256QAM 0.80                   |       |
| Hardware Version                         | 05.00                            |         | Receive Modulation Mode           | 256QAM 0.80                   |       |
| Elapsed Time Indicator                   | 00:31:03                         |         | Transmit Modulation Selection Det | Acquiring Link                |       |
| Ethernet                                 |                                  |         |                                   |                               |       |
| Data Port Link Status                    | Copper Link Up                   |         |                                   |                               |       |
| Data Port Speed And Duplex               | 1000 Mbps Full Duplex            |         |                                   |                               |       |
| Management Port Link Status              | Copper Link Up                   |         |                                   |                               |       |
| Management Port Speed And Duplex         | 100 Mbps Full Duplex             | 1       |                                   |                               |       |
| Automatic page refresh period in seconds | 60                               | Seconds | Update Page Refres                | h Period Reset form           |       |

Figure 6-11 Software Version in System Status page

## Saving the system configuration

Before performing a software upgrade, save the current system configuration. In the unlikely event that a unit has to be replaced in the field, the replacement unit can be reconfigured by restoring the saved configuration file as described in Restoring the configuration file on page 7-57.

To save the current configuration before upgrading to a new software version, proceed as follows:

Procedure 6-2 Save configuration file

| 1 | Select menu option <b>Configuration</b> , <b>Save And Restore</b> . The Save & Restore Configuration page is displayed (Figure 6-12). |
|---|----------------------------------------------------------------------------------------------------|
| 2 | Select Save Configuration File.                                                                                                    |
| 3 | Save the configuration file to a PC hard drive.                                                                                       |

#### The configuration file format is:

MAC-mm-mm-mm\_IP-iii-iii-iii.cfg

#### Where:

#### ls:

mm-mm-mm

iii-iii-iii

MAC address of unit IP address of unit.

| Figure 6 | -12 | Save | & | Restore | Configuration | page |
|----------|-----|------|---|---------|---------------|------|
| 3        |     |      |   |         |               | 1.3  |

| Save & Restore Configuration                                                                                                    |
|----------------------------------------------------------------------------------------------------|
| Save Configuration                                                                                                    |
| A snapshot of the latest system configuration can be saved to a file as a backup. The file can then be<br>used to restore this unit to a known state, or configure a replacement unit to the same state. The<br>configuration values are encrypted for security. |
| Click the button below to save the configuration file                                                                                                    |
| Save Configuration File                                                                                                    |
|                                                                                                    |
| Restore Configuration                                                                                                    |
| Note: this utility will only restore configuration files that were saved using software version 999.00.                                                                                                    |
| Please select the configuration file to restore                                                                                                    |
| Browse                                                                                                    |
| Restore Configuration File and Reboot                                                                                                    |

### Upgrading software in an operational protected link

In protected links, the forced protection switch minimizes the link down time, since all units are inactive when upgraded. Protection switching to the newly upgraded units allows a fallback path should the upgrade have problems.

#### 

Upgrading in a different order could make the remote end of the protected link inaccessible and therefore require an engineer to visit the site to perform the upgrade.

#### 

Before upgrading the software, check that no alarms are outstanding for the units to be upgraded. See Managing alarms on page 7-13.

It is expected that upgrades will normally take place from an initial status of Primary to Primary, especially for an asymmetric coupler or for a protected antenna when the inactive unit has a lower capacity.

#### If the 1+1 protected link is operational, upgrade the units in the following order:

| 1 | Disable local and remote protection switching. See Enabling and disabling fault protection on page 7-33.                                                                                                    |
|---|----------------------------------------------------------------------------------------------------|
| 2 | If link planning indicates that the inactive units are able to operate a link of satisfactory quality, go to step 3. Otherwise, force a protection switch at one end of the wireless link, as described in Forcing protection switches on page 7-31, so that the link is operating between a primary and a secondary unit. |
| 3 | Upgrade software on the remote inactive CMU, then on the local inactive CMU.                                                                                                    |
| 4 | Force a protection switch at both ends to inactive CMUs and check that the link is working.                                                                                                    |
| 5 | Upgrade software on the remote (formerly active) CMU, then on the local (formerly active) CMU.                                                                                                    |

**6** Test that the upgrade is successful as follows:

If the coupler is symmetric, or if the coupler is asymmetric but the secondary units provide a good quality link, perform these tests:

- a. Force a local protection switch and check that the link is working.
- b. Force a protection switch at the other end of the wireless link to return to the initial configuration.

If the couper is asymmetric, or if the antenna is protected and the inactive neighbor has a lower capacity:

- a. Force a combined protection switch and check that the link is working.
- b. Force a local end protection switch so that the optimum performing units are in use, that is, Primary to Primary.
- **7** Re-enable local and remote protection switching.

### Upgrading to a new software version

Perform this task to upgrade the units to a new version of PTP 800 operational software.

### 

The CMU application software image contains an embedded software image for the ODU. If a CMU software upgrade introduces a new ODU software version, then the ODU software is upgraded automatically following reboot of the CMU.

## 

CMU software version must be the same at both ends of the link. Limited operation may sometimes be possible with dissimilar software version, but such operation is not supported by Motorola.

## 

Upgrade the remote end of a link before upgrading the local end, and for a protected link upgrade the inactive units and force a protection switch to them before upgrading the active units. This approach maximizes system availability. To upgrade the software, proceed as follows:

| 1 | Download and save the new software image (PTP 800-nn-mm.dld2).                                                                                                    |
|---|----------------------------------------------------------------------------------------------------|
| 2 | Select menu option <b>Software Upgrade</b> . The Software Upgrade page is displayed (Figure 6-13).                                                                                    |
| 3 | Select <b>Browse</b> . Navigate to the folder containing the downloaded software image and select <b>Open</b> .                                                                       |
| 4 | Select <b>Upload Software Image</b> . The Software Upgrade Confirmation page is displayed (Figure 6-14).                                                                              |
| 5 | Select <b>Program Software Image into Non-Volatile Memory</b> . The Progress Tracker page is displayed. On completion, the Software Upgrade Complete page is displayed (Figure 6-15). |
| 6 | Select <b>Reboot Wireless Unit</b> . Select <b>OK</b> to confirm. The unit reboots with the new software installed.                                                                   |

Figure 6-13 Software Upgrade page

| Software Upgrade                                                                       |
|----------------------------------------------------------------------------------------|
| This utility allows an operator to upgrade a PTP wireless unit's operational software. |
| Current software image description *                                                   |
| Software Version: 800-01-00                                                            |
| Boot monitor :: Boot-01-01                                                             |
| Recovery software image :: Recovery-01-02                                              |
|                                                                                        |
| Please select a new software image ( .dld2 )                                           |
| Browse_                                                                                |
| Upload Software Image                                                                  |

Figure 6-14 Software Upgrade Confirmation page

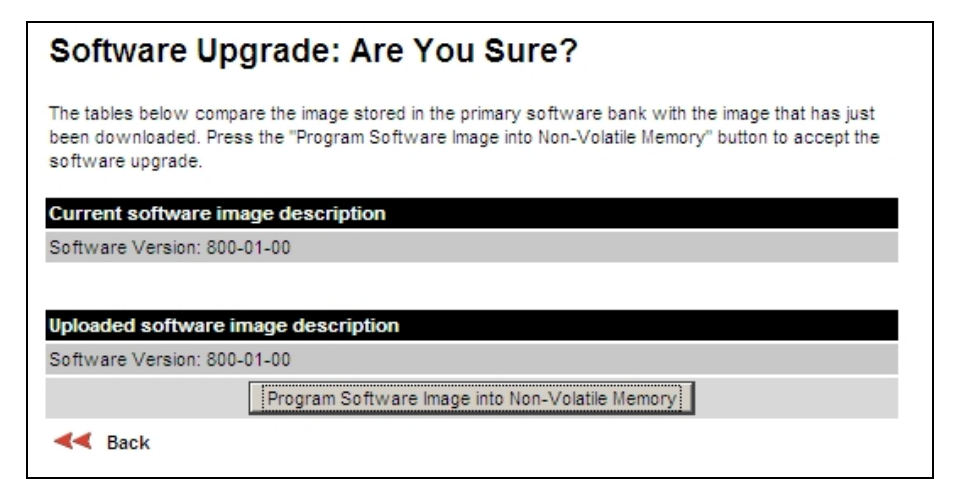

Figure 6-15 Software Upgrade Complete page

| Software Upgrade Complete                                                                                                    |  |  |
|----------------------------------------------------------------------------------------------------|--|--|
| The software upgrade was completed Successfully. To complete the upgrade a system reboot is<br>required. Please use the 'Reboot Wireless Unit' button below to reboot the unit. |  |  |
| Current software image description                                                                                                    |  |  |
| Software Version: 800-01-00                                                                                                    |  |  |
| Reboot Wireless Unit                                                                                                    |  |  |
| A Back                                                                                                    |  |  |

# Task 6: Configuring security

This task is only performed when the PTP 800 link requires AES encryption.

This task consists of the following procedures:

- Configuring encryption in an operational protected link on page 6-31
- Configuring AES encryption on page 6-32

### Configuring encryption in an operational protected link

If pre-configuring CMUs during staging, follow the procedure Configuring AES encryption on page 6-32, taking care to use the same key for each unit configured.

If configuring the units after installation of the CMUs:

- Configure licence keys on all CMUs, if required to permit use of encryption. See Task 4: Installing license keys on page 6-21.
- Follow the procedure Changing AES encryption keys on page 7-36.

## **Configuring AES encryption**

This procedure is only performed when the link requires AES encryption.

#### 

Before connecting the unit to the network, ensure that access to the webbased management interface is controlled in accordance with the network operator's security policy.

AES link encryption is only available to users who have purchased an appropriate license key. Refer to Checking licensed capabilities on page 6-21.

To configure AES link encryption (before the link is operational), proceed as follows:

| 1 | Select menu option <b>Configuration</b> . The System Configuration page is displayed (Figure 6-16).                                                             |  |  |
|---|----------------------------------------------------------------------------------------------------|--|--|
| 2 | Select the Encryption Algorithm, either 'AES 128-bit' or 'AES 256-bit'.<br>The same algorithm must be used at both ends of the link.                            |  |  |
| 3 | Enter and confirm the encryption key. The key consists of 32 or 64 case insensitive hexadecimal characters. The same key must be used at both ends of the link. |  |  |
| 4 | Select <b>Submit Updated System Configuration</b> . The reboot confirmation dialog is displayed (Figure 6-17).                                                  |  |  |
| 5 | Select <b>Reboot Wireless Unit</b> and then <b>OK</b> to confirm.                                                                                               |  |  |
|   |                                                                                                    |  |  |

## 

To enable AES encryption over an established link: open two browsers, log into the web interfaces at each end of the link, perform the above procedure at each unit, then reboot both ends of the link. The software is designed to allow five seconds so that a user can command both ends of the link to reboot before the wireless link drops.

## 

Configuring link encryption over an established link will necessitate a service outage. Therefore, the configuration process should be scheduled during a period of low link utilization.

Figure 6-16 System Configuration page

| System Configuration                            |                                                                   |       |
|-------------------------------------------------|-------------------------------------------------------------------|-------|
| This page controls the day to day configuration | n of the PTP wireless unit.                                       |       |
| Attributes                                      | Value                                                             | Units |
| Transmitter                                     | Enabled                                                           |       |
| Mu                                              | te Transmitter                                                    |       |
| Attributes                                      | Value                                                             | Unite |
| Link                                            | Value                                                             | onnes |
| Link Name                                       | Test of AM Installation Wizard                                    |       |
| Site Name                                       | Cool wall                                                         |       |
| Antenna                                         |                                                                   |       |
| Antenna Gain                                    | 38.0                                                              | dBi   |
| RF Feeder Loss                                  | 0.0                                                               | dB    |
| IF Cable                                        |                                                                   |       |
| IF Cable Length                                 | 0                                                                 | m     |
| Modem                                           |                                                                   |       |
| Short Power Cycle For Recovery                  | Disabled                                                          |       |
| Radio License                                   |                                                                   |       |
| Radio License Identifier                        |                                                                   |       |
| Radio License Band                              | 18 GHz                                                            |       |
| Radio License Region                            | ETSI                                                              |       |
| Radio License Channel Separation                | 7 MHz                                                             |       |
| Radio License Max EIRP                          | 90.0                                                              | dBm   |
| Radio License Tx Freq                           | 18192.500                                                         | MHz   |
| Radio License Rx Freq                           | 19202.500                                                         | MHz   |
| Radio License Modulation Selection              | Adaptive Modulation                                               |       |
| Radio License Ref. Modulation                   | 128QAM 0.76                                                       |       |
| Wireless                                        |                                                                   |       |
| Maximum Transmit Power (Max 17.0, Min 7.0)      | 17.0                                                              | dBm   |
| EIRP                                            | 55.0                                                              | dBm   |
| User ACM Highest Mod Mode                       | <please maximum="" mod="" mode="" re-select="" the=""> 💌</please> |       |
| User ACM Lowest Mod Mode                        | 64QAM 0.82 💌                                                      |       |
| Encryption Algorithm                            | ⊙None ○AES 128-bit (Rijndael)                                     |       |
| Encryption Key                                  |                                                                   |       |
| Automatic Transmitter Power Control             | Enabled                                                           |       |
| Submit Lindated System                          | n Configuration Reset Form                                        |       |

#### Figure 6-17 Configuration Reboot dialog

| The Configuration Changes Require a System Reboot                                                                                     |
|----------------------------------------------------------------------------------------------------|
| The configuration changes you requested can only be activated via a system reboot. Would you like to<br>reboot the wireless unit now? |
| Reboot Wireless Unit                                                                                                    |
| de Back                                                                                                    |

# Task 7: Setting passwords

This task consists of the following procedures:

- Changing password on page 6-34
- Protecting access to the summary and status pages on page 6-35

## **Changing password**

Perform this task to introduce password protection, or to change an existing password.

The administrator password is an optional feature that may be used to restrict access to the System Administration pages of the web interface. PTP 800 units are shipped without pre-set passwords.

To change the password, proceed as follows:

| 1 | Select menu option <b>Change Password</b> . The Change System Administrator Password page is displayed (Figure 6-18). |
|---|----------------------------------------------------------------------------------------------------|
| 2 | Enter the current and new passwords (Table 6-7).                                                                      |
| 3 | Select Change Administration Password.                                                                                |

Figure 6-18 Change System Administrator Password page

| Change System Administration Password |  |  |  |
|---------------------------------------|--|--|--|
| Current Password                      |  |  |  |
| New Password                          |  |  |  |
| Confirm New Password                  |  |  |  |
| Change Administration Password        |  |  |  |

 Table 6-7
 Change System Administrator Password attributes

| Attribute            | Meaning                                                                                              |
|----------------------|----------------------------------------------------------------------------------------------------|
| Current Password     | Enter the current password, or leave blank if not yet set.                                           |
| New Password         | Enter the new password. It may contain any combination of characters, up to 31 characters in length. |
| Confirm New Password | Retype the new password.                                                                             |

### Protecting access to the summary and status pages

By default, the Home and Status menu items are not protected by password. If a higher level of system security is required, password protection can be extended to these pages.

To apply password access to the System Summary and System Status pages, proceed as follows:

- **1** Select menu option **Properties**. The Webpage Properties page is displayed (Figure 6-19).
- 2 In the Web Properties attribute, uncheck the 'Disable FrontPage login' box.
- **3** Select **Apply Properties**.
- 4 If the System Administration Password has not yet been set, see Changing password on page 6-34.

Figure 6-19 Webpage Properties page

| Webpage Properties                |                                 |         |  |
|-----------------------------------|---------------------------------|---------|--|
| Properties                        |                                 |         |  |
| Attributes                        | Value                           | Units   |  |
| Meh Dronarties                    | Disable FrontPage login         |         |  |
| vieb Properties                   | Disable HTTP NO-CACHE META data |         |  |
| Auto Logout Timer                 | 60                              | Minutes |  |
| Distance Units                    | ⊙ Metric ◯ Imperial             |         |  |
| Use Long Integer Comma Formatting | O Disabled 💿 Enabled            |         |  |
| Popup Help                        | O Disabled 💿 Enabled            |         |  |
| Apply Properties Reset Form       |                                 |         |  |

## Task 8: Configuring alarms and messages

This task consists of the following procedures:

- Configuring generation of SNMP notifications on page 6-36
- Configuring generation of email messages on page 6-39
- Configuring generation of diagnostics alarms on page 6-40

### **Configuring generation of SNMP notifications**

Perform this task to enable the CMU to generate Simple Network Management Protocol (SNMP) traps.

If SNMP is enabled, then the CMU generates SNMP traps when certain events occur, and sends the traps to the network SNMP management agent, which notifies the system administrator. The CMU may be configured to generate SNMP notifications for the following events:

- Cold start
- Link status change
- Diagnostic alarms

To configure SNMP notifications, proceed as follows:

| 1 | From the left hand menu, select <b>Remote Management</b> . The Remote Management page is displayed (Figure 6-20). |
|---|----------------------------------------------------------------------------------------------------|
| 2 | Update the SNMP attributes (Table 6-8).                                                                           |
| 3 | Select Submit Updated Configuration.                                                                              |

### 

A reboot is required when SNMP State attribute is changed, but not when traps are enabled.

| Remote Management              |                                    |  |  |
|--------------------------------|------------------------------------|--|--|
| HTTP and Telnet                |                                    |  |  |
| Attributes                     | Value Unit                         |  |  |
| HTTP Access Enabled            | 🖸 No 🤨 Yes                         |  |  |
| Telnet Access Enabled          | ⊙ No O Yes                         |  |  |
| Simple Network Managemer       | nt Protocol (SNMP)                 |  |  |
| SNMP State                     | O Disabled • Enabled               |  |  |
|                                | Cold Start                         |  |  |
|                                | ₩ Wireless Link Up Down            |  |  |
| SNMP Enabled Traps             | 🔽 Data Port Up Down                |  |  |
|                                | Management Port Up Down            |  |  |
|                                | Enabled Diagnostic Alarms          |  |  |
| SNMP Trap Version              | O SNMP version 1 O SNMP version 2c |  |  |
| SNMP Trap IP Address           | 0.0.0                              |  |  |
| SNMP Trap Port Number          | 162                                |  |  |
| SNMP Community String          | public                             |  |  |
| SNMP Port Number               | 161                                |  |  |
| Simple Mail Transfer Protoco   | ol (SMTP)                          |  |  |
| SMTP Email Alert               | • Disabled C Enabled               |  |  |
|                                | Wireless Link Up Down              |  |  |
| ONTR Fachlad Management        | 🔽 Data Port Up Down                |  |  |
| SMTP Enabled Messages          | Management Port Up Down            |  |  |
|                                | Enabled Diagnostic Alarms          |  |  |
| SMTP Server IP Address         | 0.0.0                              |  |  |
| SMTP Server Port Number        | 25                                 |  |  |
| SMTP Source Email Address      |                                    |  |  |
| SMTP Destination Email Address |                                    |  |  |
| Send SMTP Test Email           | T Yes                              |  |  |
| Clock                          |                                    |  |  |
| SNTP State                     | • Disabled C Enabled               |  |  |
| Set Time                       | 20 : 09 : 38                       |  |  |
| Set Date                       | 2009 V Oct V 22 V                  |  |  |
| Time Zone                      | GMT 00.00 💌                        |  |  |
| Daylight Saving                | • Disabled • Enabled               |  |  |
| Submit Upda                    | ated Configuration Reset Form      |  |  |

Figure 6-20 Remote Management page

| Attribute                | Meaning                                                                                                    |
|--------------------------|----------------------------------------------------------------------------------------------------|
| SNMP State               | 'Disabled' means that SNMP traps are not generated.                                                                                                    |
|                          | 'Enabled' means that SNMP traps will be generated in response to selected events, and sent to the network management system.                                                                                                    |
| SNMP Enabled Traps       | Select the events that will generate SNMP traps.                                                                                                    |
| SNMP Trap Version        | Select the SNMP protocol version to be used for SNMP traps.                                                                                                    |
| SNMP Trap IP Address     | Enter the IP address that will receive all SNMP traps.<br>This will normally be the network management system,<br>but it may be a separate trap receiver.                                                                                                    |
|                          | To disable trap generation, enter 0.0.0.0 in the IP Address.                                                                                                    |
| SNMP Trap Port<br>Number | Enter the port number of either the networked SNMP manager or trap receiver. By convention, the default port number is 162.                                                                                                    |
| SNMP Community<br>String | The SNMP community string acts like a password<br>between the network management system and the<br>distributed SNMP clients (PTP 800 CMUs). Only if the<br>community string is configured correctly on all SNMP<br>entities can the flow of management information take<br>place. By convention the default value is set to 'public'. |
| SNMP Port Number         | Enter the port that the SNMP agent is listening to for<br>commands from a management system. By convention,<br>the default port number is 161.                                                                                                    |

#### Table 6-8 Remote Management page SNMP attributes

## Configuring generation of email messages

Perform this task to enable the CMU to generate Simple Mail Transfer Protocol (SMTP) email messages.

If SMTP is enabled, then the CMU will generate email messages to alert the system administrator when certain events occur. The CMU may be configured to generate Email messages for the following events:

- Link status change
- Diagnostic alarms

To configure SMTP email messages, proceed as follows:

| 1 | From the left hand menu, select <b>Remote Management</b> . The Remote Management page is displayed (Figure 6-20). |
|---|----------------------------------------------------------------------------------------------------|
| 2 | Update the SMTP attributes (Table 6-9).                                                                           |
| 3 | Select <b>Submit Updated Configuration</b> . The Configuration Change Reboot dialog is displayed.                 |
| 4 | Select <b>Reboot Wireless Unit</b> . The Reboot Confirmation dialog is displayed.                                 |
| 5 | Select <b>OK</b> . The reboot progress message is displayed. On completion, the unit restarts.                    |
|   |                                                                                                    |

| Attribute                         | Meaning                                                                                          |
|-----------------------------------|--------------------------------------------------------------------------------------------------|
| SMTP Email Alert                  | 'Disabled' means that SMTP emails are not generated.                                             |
|                                   | 'Enabled' means that SMTP emails can be generated in response to selected events.                |
| SMTP Enabled<br>Messages          | Select the events that will generate SMTP emails.                                                |
| SMTP Server IP<br>Address         | Enter the IP address of the server that is to generate emails.                                   |
| SMTP Server Port<br>Number        | Enter the port number used by the networked SMTP server.                                         |
|                                   | By convention the default value for the port number is 25.                                       |
| SMTP Source Email<br>Address      | Enter the 'from' email address used when constructing the automatically generated email message. |
| SMTP Destination<br>Email Address | Enter the 'to' email address for the system administrator to receive messages.                   |
| Send SMTP Test Email              | Select 'Yes' to generate and send an email in order to test the SMTP settings.                   |
|                                   | The tick box will self-clear after the submit button is pressed.                                 |

|  | Table 6-9 | Remote | Management | page | SMTP | attributes |
|--|-----------|--------|------------|------|------|------------|
|--|-----------|--------|------------|------|------|------------|

## **Configuring generation of diagnostics alarms**

Perform this task to select which diagnostic alarms will be notified to the system administrator via the network SNMP management agent or SMTP email server.

Before performing this task, ensure that the 'Enabled Diagnostic Alarms' box has been ticked in either the SNMP or SMTP sections of the Remote Management page.

To configure the generation of diagnostic alarms, proceed as follows:

| Tick the boxes against the required alarms. These alarms are described in Managing alarms on page 7-13. |
|----------------------------------------------------------------------------------------------------|
| Select Submit Updated Configuration.                                                                    |
|                                                                                                    |

| Diagnostic Alarms                    |                                        |  |  |  |
|--------------------------------------|----------------------------------------|--|--|--|
| Attributes                           | Value Units                            |  |  |  |
|                                      | Alignment Mode                         |  |  |  |
|                                      | Link Name Mismatch                     |  |  |  |
|                                      | Unit Out Of Calibration                |  |  |  |
|                                      | Encryption Enabled Mismatch            |  |  |  |
|                                      | SNTP Synchronization Failed            |  |  |  |
|                                      | Vireless Link Status                   |  |  |  |
|                                      | Wireless Link Disabled Warning         |  |  |  |
| Enabled Diagnostic Alarms            | Data Port Configuration Mismatch       |  |  |  |
|                                      | Data Port Disabled Warning             |  |  |  |
|                                      | 🗹 Data Port Fiber Status               |  |  |  |
|                                      | Management Port Configuration Mismatch |  |  |  |
|                                      | Management Port Disabled Warning       |  |  |  |
|                                      | ODU Status                             |  |  |  |
|                                      | 🗹 Data Port Status                     |  |  |  |
|                                      | Management Port Status                 |  |  |  |
|                                      | FCC Capacity Check                     |  |  |  |
|                                      | Protection Availability Status         |  |  |  |
|                                      | Protection Configuration Status        |  |  |  |
|                                      | Wireless Receive Signal Status         |  |  |  |
| Enabled Diagnostic Protection Alarms | Licensed Transmit Capacity Status      |  |  |  |
|                                      | Data Port Ethernet Speed Status        |  |  |  |
|                                      | Management Port Ethernet Speed Status  |  |  |  |
|                                      | Protection Interface Status            |  |  |  |
| Submit Updated                       | Configuration Reset Form               |  |  |  |

Figure 6-21 Diagnostic Alarms page

# Task 9: Configuring protection interface

If the PTP 800 link is to be unprotected, perform Configuring unprotected links on page 6-42. If the PTP 800 link is to be protected using the 1+1 Hot Standby feature, perform Configuring protected links on page 6-43.

## **Configuring unprotected links**

To ensure that protection is disabled, select menu option **Configuration**, **Protection**. When the Protection Configuration page is displayed (Figure 6-22), confirm that the Protection attribute is set to 'Disabled'.

Figure 6-22 Protection Configuration page (protection disabled)

| Protection Configuration                                                |                                            |       |  |
|-------------------------------------------------------------------------|--------------------------------------------|-------|--|
| Do not enable the transmitter unless it is safe for the ODU to radiate! |                                            |       |  |
| Attributes                                                              | Value                                      | Units |  |
| Transmitter                                                             | Muted                                      |       |  |
|                                                                         | Enable Transmitter                         |       |  |
|                                                                         |                                            |       |  |
| Attributes                                                              | Value                                      | Units |  |
| Protection                                                              | O Disabled O Protection 1+1                |       |  |
|                                                                         | Submit Protection Configuration Reset Form |       |  |

The Status page (Figure 6-23) shows details of the PTP 800 at the other end of the link with no protection information.

| System Status      |                      |       |     |
|--------------------|----------------------|-------|-----|
| Attributes         | Value                | Units | Att |
| Link               |                      |       | Wir |
| Link Name          | Clawton to Tavistock |       | Win |
| Site Name          | Clawton              |       | Max |
| Remote MAC Address | 00:04:56:30:00:d4    |       | Ren |
| Remote IP Address  | <u>169.254.1.2</u>   |       | Cha |
| ODU                |                      |       | Tra |
| ODU Status         | OK                   |       | Rec |

Figure 6-23 Status page with protection disabled (extract)

### **Configuring protected links**

Configure the CMUs as two pairs of protected units prior to site installation. Each link end should have one primary (normally active) and one secondary (normally inactive) CMU.

For background information, see 1+1 Hot Standby link protection on page 1-25.

Before configuring link protection for new links, complete the following prerequisites:

- Decide which CMUs are to be primary and which are secondary, and attach 'Primary' or 'Secondary' labels to the CMUs.
- Decide whether or not antenna protection is to be used.
- Decide whether the primary unit, if the secondary takes over, should switch back to active operation automatically and if so, after what period of stable operation.

Before upgrading existing links from unprotected to protected, complete the following prerequisites:

- Configure the new CMUs as primary or secondary units by setting the Primary Secondary Mode attribute.
- For a new primary CMU, ensure that wireless transmission is disabled by selecting **Mute Transmitter**. This prevents possible interference with the existing operational unit.
- Attach 'Primary" or 'Secondary' labels as appropriate to the new CMUs.
- Set Fault Protection Switching to 'Disabled'. This prevents fault protection switches occurring during installation.

To configure protection, proceed as follows:

| 1 | Select menu option <b>Configuration, Protection</b> . The Protection Configuration page is displayed (Figure 6-22).                                                                                          |
|---|----------------------------------------------------------------------------------------------------|
| 2 | If the Transmitter attribute is set to 'Enabled', there may be a safety requirement to disable wireless transmission. If so, select <b>Mute Transmitter</b> . The Transmitter attribute changes to 'Muted'.  |
| 3 | Set the Protection attribute to 'Protection 1+1'. The Protection<br>Configuration page is displayed with protection attributes for either a<br>primary unit (Figure 6-24) or a secondary unit (Figure 6-25). |
| 4 | Review and update the Protection Configuration attributes (Table 6-10).                                                                                                    |
| 5 | Select Submit Updated configuration.                                                                                                    |

## 

If a CMU is set to primary when a coupler is used, it must be connected to the ODU on the MAIN side of the coupler. This is especially important for an asymmetric coupler where the performance of the MAIN unit will be enhanced. In this case, Primary Recovery Period should be set to a non-zero value to maximize the use of the Main Path.

## 

If antenna protection is used and the two antennas are not the same, then the CMU connected to the more powerful antenna must be the primary. In this case, for optimum link performance, Primary Recovery Period must also be set to a non-zero value.

Figure 6-24 Protection Management page (primary with protection enabled)

| Protection Configuration                                                |                             |  |  |
|-------------------------------------------------------------------------|-----------------------------|--|--|
| Do not enable the transmitter unless it is safe for the ODU to radiate! |                             |  |  |
| Attributes                                                              | Value Units                 |  |  |
| Transmitter                                                             | Muted                       |  |  |
|                                                                         | Enable Transmitter          |  |  |
|                                                                         |                             |  |  |
| Attributes                                                              | Value Units                 |  |  |
| Protection                                                              | O Disabled O Protection 1+1 |  |  |
| Fault Protection Switching                                              | ◯ Disabled ⊙ Enabled        |  |  |
| Primary Secondary Mode 💿 Primary 🔿 Secondary                            |                             |  |  |
| Antenna Protection  O Disabled O Enabled                                |                             |  |  |
| Submit Protection Configuration Reset Form                              |                             |  |  |

| Protection Configuration                                                |                              |       |  |
|-------------------------------------------------------------------------|------------------------------|-------|--|
| Do not enable the transmitter unless it is safe for the ODU to radiate! |                              |       |  |
| Attributes                                                              | Value                        | Units |  |
| Transmitter                                                             | Muted                        |       |  |
|                                                                         | Enable Transmitter           |       |  |
|                                                                         |                              |       |  |
| Attributes                                                              | Value                        | Units |  |
| Protection                                                              | O Disabled  O Protection 1+1 |       |  |
| Fault Protection Switching                                              | O Disabled 💿 Enabled         |       |  |
| Primary Secondary Mode                                                  | 🔿 Primary 💿 Secondary        |       |  |
| Antenna Protection                                                      | O Disabled ○ Enabled         |       |  |
| Primary Recovery                                                        |                              |       |  |
| Primary Recovery Period 15 Minutes                                      |                              |       |  |
| Submit Protection Configuration Reset Form                              |                              |       |  |
|                                                                         |                              |       |  |

Figure 6-25 Protection Management page (secondary with protection enabled)

| utes |
|------|
|      |

| Attribute                  | Meaning                                                                                                    |
|----------------------------|----------------------------------------------------------------------------------------------------|
| Transmitter                | Indicates whether wireless transmission from the ODU is 'Muted' (for safety) or 'Enabled'.                                                                                                    |
| Protection                 | 'Disabled' means that the link is unprotected and the other attributes are not displayed.                                                                                                    |
|                            | 'Protection 1+1' means that the link may be<br>configured for protection and the other<br>attributes are displayed.                                                                                   |
| Fault Protection Switching | This is used to allow or prevent automatic fault protection switching by this unit.                                                                                                    |
|                            | During configuration and alignment, set this attribute to 'Disabled'.                                                                                                    |
|                            | For normal operation, set this attribute to 'Enabled'.                                                                                                    |
| Primary Secondary mode     | Indicates whether the CMU is to be the primary<br>or secondary unit. A primary unit will be the<br>active unit, excepting after a protection<br>switchover when the secondary unit has taken<br>over. |

| Attribute               | Meaning                                                                                                    |
|-------------------------|----------------------------------------------------------------------------------------------------|
| Antenna Protection      | Indicates whether both ODUs at the protected<br>link are to be connected to the same antenna<br>using a coupler or to two separate antennas, one<br>per ODU. |
| Primary Recovery        | Only available when Primary Secondary Mode is 'Secondary'.                                                                                                   |
|                         | Indicates whether or not the Primary unit, if the<br>Secondary takes over, should switch back to<br>active operation automatically.                          |
| Primary Recovery Period | Only available when Primary Secondary Mode is<br>'Secondary' and Primary Recovery is 'Enabled'.                                                              |
|                         | The period of fault-free time that must elapse on<br>the Primary unit before a protection switch back<br>to the Primary can occur.                           |

# Task 10: Configuring wireless interface

The Installation Wizard handles the important configuration settings that must be set to comply with the individual license conditions. These settings can only be changed using the Installation Wizard.

This task consists of the following procedures:

- Prerequisites for the Installation Wizard on page 6-47
- Step 1: Configuring equipment parameters on page 6-48
- Step 2: Configuring radio license parameters on page 6-51
- Step 3: Configuring wireless parameters on page 6-54
- Step 4: Confirming installation configuration on page 6-55
- Step 5: Skipping antenna alignment on page 6-57
- Step 6: Completing configuration without alignment on page 6-58

### Prerequisites for the Installation Wizard

Before performing Steps 1 to 4 of the Installation Wizard, check that the following requirements have been met:

- All license details are available, including maximum EIRP, antenna gain, transmit and receive frequencies, channel bandwidth.
- A unique link name has been assigned to this link.

Link Name must be the same at both link ends, otherwise the link will not work.

## Step 1: Configuring equipment parameters

#### To configure link equipment, proceed as follows:

| 1 | From the left hand menu, select <b>System Administration</b> . The System Administration Login page (Figure 7-1) is displayed.                             |
|---|----------------------------------------------------------------------------------------------------|
| 2 | The System Administration Password is blank by default. Leave it blank and select <b>Login</b> . The System Administration menu (Figure 7-3) is displayed. |
| 3 | Select menu option <b>Installation Wizard</b> . The Step 1: Equipment Configuration page is displayed (Figure 6-26).                                       |
| 4 | Enter the equipment configuration attributes (Table 6-11).                                                                                                 |
| 5 | Select Next.                                                                                                    |

#### Figure 6-26 Step 1: Equipment Configuration page

| Step 1: Enter equ              | ipment details                   |       |
|--------------------------------|----------------------------------|-------|
| Equipment configuration data   | entry                            |       |
| Attributes                     | Value                            | Units |
| Link                           |                                  |       |
| Link Name                      | Bolinas Ridge to Mount Tamalpais |       |
| Site Name                      | Bolinas Ridge                    |       |
| Antenna                        |                                  |       |
| Antenna Gain                   | 35.2                             | dBi   |
| RF Feeder Loss                 | 0.0                              | dB    |
| ODU                            |                                  |       |
| ODU Status                     | ок                               |       |
| ODU Type                       | 26GHz TR1008 Hi 25557-25893MHz   |       |
| ODU Serial                     | R30090928                        |       |
| ODU Tx Power Max               | 25.0                             | dBm   |
| ODU Tx Power Min               | 2.0                              | dBm   |
| IF Cable                       |                                  |       |
| IF Cable Length                | 0                                | m     |
| Modem                          |                                  |       |
| Short Power Cycle For Recovery | • Disabled C Enabled             |       |
|                                | Next                             | >>    |

| Attribute        | Value                                                                                                    |
|------------------|----------------------------------------------------------------------------------------------------|
| Link             |                                                                                                    |
| Link Name        | Enter a meaningful name for the PTP link. It is used to<br>establish a connection with the PTP 800 at the other link<br>end (site). The Link Name must be the same at both ends<br>of the link.                                                                                  |
| Site Name        | Enter a descriptive name for the site together with any additional notes. This is used for reference only.                                                                                                    |
| Antenna          |                                                                                                    |
| Antenna Gain     | Enter the antenna gain (dBi), as specified in Antenna specifications on page 4-31.                                                                                                    |
| RF Feeder Loss   | Enter the loss (dB) in the feeder (waveguide) between the<br>ODU and antenna, including loss of couplers. This should<br>be zero for a direct mount configuration with no coupler.<br>Waveguide specifications are provided in Flexible<br>waveguide specifications on page 4-41 |
| ODU              |                                                                                                    |
| ODU Status       | The status of the ODU. If the ODU is not connected to the CMU, this attribute is set to "No Response" with a red background.                                                                                                    |
| ODU Type         | This is set in the factory. It consists of frequency band,<br>Tx-Rx frequency spacing, Hi or Lo band and transmit<br>frequency range.                                                                                                    |
| ODU Serial       | This is set in the factory. It uniquely identifies the ODU.                                                                                                    |
| ODU Tx Power Max | This is set in the factory. It is the absolute maximum transmitter power level.                                                                                                    |
| ODU Tx Power Min | This is set in the factory. It is the absolute minimum transmitter power level.                                                                                                    |
| IF Cable         |                                                                                                    |

| <b>Table 6-11</b> Step 1: Equipment Configuration attribute | able 6-11 | Step 1: Equ | uipment Configurat | tion attributes |
|-------------------------------------------------------------|-----------|-------------|--------------------|-----------------|
|-------------------------------------------------------------|-----------|-------------|--------------------|-----------------|

| Attribute                         | Value                                                                                                    |
|-----------------------------------|----------------------------------------------------------------------------------------------------|
| IF Cable Length                   | Enter the total length of the IF cable from the ODU to the CMU in meters or feet as appropriate. The maximum permitted length is 190 meters (620 ft) for standard IF cable.                                                                                                    |
|                                   | NOTE                                                                                                    |
|                                   | If the required IF cable length is between 190 and 300 meters (620 ft and 980 ft), contact Technical Support.                                                                                                    |
|                                   | The units can be changed using the Properties web page.                                                                                                    |
| Modem                             |                                                                                                    |
| Short Power Cycle For<br>Recovery | If set to 'Enabled', a short power cycle will cause the CMU to boot in recovery mode.                                                                                                    |
|                                   | If set to 'Disabled', the CMU will boot in recovery mode only through use of the front panel recovery switch.                                                                                                    |
|                                   | If it is reasonably easy to access the CMU to press the<br>Recovery button then set to 'Disabled'. Set to 'Enabled'<br>only if the CMU will be installed in a location that is<br>difficult to access. The short power cycle provides an<br>additional way to start the CMU in recovery mode for<br>remote operation. |
|                                   | For more information, see Using recovery mode on page 7-50.                                                                                                    |

# 

Ensure that Link name is the same at both ends of the link. If the Link name is not the same, the link will not establish.

## Step 2: Configuring radio license parameters

When the Step 2: Radio License Configuration page is displayed (Figure 6-27 or Figure 6-28 or Figure 6-29), enter the radio license attributes (Table 6-12). These parameters are normally obtained from the individual license. Select **Next**.

| Step 2: Enter detai                | Is of the Radio License                  |       |
|------------------------------------|------------------------------------------|-------|
| Radio license data entry           |                                          |       |
| Attributes                         | Value                                    | Units |
| Radio License Identifier           | 86X1958L3                                |       |
| Radio License Band                 | 26 GHz 💌                                 | 3     |
| Radio License Region               | ETSI 💌                                   |       |
| Radio License Channel Separation   | 56 MHz 💌                                 |       |
| Radio License Modulation Selection | O Adaptive Modulation 💿 Fixed Modulation |       |
| Radio License Mod Mode             | 256QAM 0.91 💌                            |       |
| Radio License Max EIRP             | 60.0                                     | dBm   |
| Radio License Tx Freq              | 24997.000                                | MHz   |
| Radio License Rx Freq              | 26005.000                                | MHz   |
| <b>44</b> Back                     | llext                                    | >>    |

Figure 6-27 Step 2: Radio License Configuration page (fixed modulation)

| Radio license data entry           |                                        |       |  |
|------------------------------------|----------------------------------------|-------|--|
| Attributes                         | Value                                  | Units |  |
| Radio License Identifier           | 86X1958L3                              |       |  |
| Radio License Band                 | 18 GHz 🕑                               |       |  |
| Radio License Region               | FCC 💌                                  |       |  |
| Radio License Bandwidth            | 40 MHz 🐱                               |       |  |
| Radio License Modulation Selection | Adaptive Modulation O Fixed Modulation |       |  |
| Radio License Max Mod Mode         | 256QAM 0.80 💌                          |       |  |
| Radio License Min Mod Mode         | QPSK 0.80                              |       |  |
| Radio License Max EIRP             | 60.0                                   | dBm   |  |
| Radio License Tx Freq              | 18192.500                              | MHz   |  |
| Radio License Rx Freq              | 19202.500                              | MHz   |  |
| K Back                             | Next                                   | >>    |  |

Figure 6-28 Step 2: Radio License Configuration page (FCC adaptive modulation)

Figure 6-29 Step 2: Radio License Configuration page (ETSI adaptive modulation)

| Attributes                         | Value                                    | Units |
|------------------------------------|------------------------------------------|-------|
| Radio License Identifier           | 86X1958L3                                |       |
| Radio License Band                 | 18 GHz 😽                                 |       |
| Radio License Region               | ETSI 💌                                   |       |
| Radio License Channel Separation   | 13.75 MHz 💌                              |       |
| Radio License Modulation Selection | O Adaptive Modulation ○ Fixed Modulation |       |
| Radio License Ref. Modulation      | 64QAM 0.82 💌                             |       |
| Radio License Max EIRP             | 90.0                                     | dBm   |
| Radio License Tx Freq              | 18192.500                                | MHz   |
| Radio License Rx Freq              | 19202.500                                | MHz   |
| Attribute                        | Meaning                                                                                                    |
|----------------------------------|----------------------------------------------------------------------------------------------------|
| Radio License<br>Identifier      | Enter an identifier for the radio license, for example a certificate number, if one was provided by the licensing authority.                                                       |
|                                  | This attribute is for reference only.                                                                                                    |
| Radio License Band               | Select the licensed band (GHz). When an ODU is attached, this attribute is set automatically.                                                                                      |
| Radio License Region             | Select the license region.                                                                                                    |
| Radio License                    | Select the licensed bandwidth (MHz).                                                                                                    |
| Bandwidth                        | This attribute is only displayed when Radio License<br>Region is set to FCC or Canada.                                                                                             |
| Radio License Channel            | Select the licensed spacing between channels (MHz).                                                                                                    |
| Separation                       | This attribute is only displayed when Radio License<br>Region is set to ETSI or Brazil.                                                                                            |
| Radio License                    | 'Fixed Modulation' is the default.                                                                                                    |
| Modulation Selection             | 'Adaptive Modulation' may be available, if permitted by the license.                                                                                                    |
| Radio License Mod                | Select the licensed modulation mode.                                                                                                    |
| Mode                             | This attribute is only displayed when Radio<br>License Modulation Selection is set to 'Fixed<br>Modulation'.                                                                       |
| Radio License Ref.<br>Modulation | Reference modulation mode specified by the license.<br>This control is only visible for certain regions when<br>Radio License Modulation Selection is set to 'Adaptive'.           |
| Radio License Max<br>Mod Mode    | Select the highest modulation mode allowed by the<br>license. This control is only visible for certain regions<br>when Radio License Modulation Selection is set<br>to 'Adaptive'. |
| Radio License Min<br>Mod Mode    | Select the lowest modulation mode allowed by the<br>license. This control is only visible for certain regions<br>when Radio License Modulation Selection is set<br>to 'Adaptive'.  |
| Radio License Max<br>EIRP        | Enter the maximum permitted strength of the radio signal in dBm EIRP.                                                                                                    |
| Radio License Tx<br>Frequency    | Enter the licensed transmit frequency (MHz).                                                                                                    |

| Table 6-12 | Step 2: | Radio License | Configuration | attributes |
|------------|---------|---------------|---------------|------------|
|------------|---------|---------------|---------------|------------|

| Attribute        | Meaning                                     |
|------------------|---------------------------------------------|
| Radio License Rx | Enter the licensed receive frequency (MHz). |
| Frequency        |                                             |

# Step 3: Configuring wireless parameters

When the Step 3: Wireless Configuration page is displayed (Figure 6-30 or Figure 6-31), enter the wireless configuration attributes (Table 6-13). Select **Next**.

Figure 6-30 Step 3: Wireless Configuration page

| Step 3: Enter wireless configuration       |       |       |  |
|--------------------------------------------|-------|-------|--|
| Wireless configuration data entry          |       |       |  |
| Attributes                                 | Value | Units |  |
| Maximum Transmit Power (Max 15.0, Min 7.0) | 15    | dBm   |  |
| < Back                                     | Next  | >>    |  |

Figure 6-31 Step 3: Wireless Configuration page (ETSI adaptive modulation)

| Wireless configuration data entry          |              |       |
|--------------------------------------------|--------------|-------|
| Attributes                                 | Value        | Units |
| Maximum Transmit Power (Max 17.0, Min 7.0) | 12.0         | dBm   |
| Max Mod Mode (Max 128QAM 0.76)             | 32QAM 0.87 💌 | ]     |
| Min Mod Mode                               | 8PSK 0.86 💌  |       |

| Attribute                    | Meaning                                                                                                    |
|------------------------------|----------------------------------------------------------------------------------------------------|
| Maximum Transmit<br>Power    | Enter the maximum transmit power the wireless unit is<br>permitted to use when establishing and maintaining the<br>wireless link. This defaults to the lowest of the maximum<br>allowed by the equipment, the maximum allowed by the<br>license or the user maximum set in a previous<br>installation. |
| User ACM Highest<br>Mod Mode | This is the maximum modulation mode the radio can use<br>when ACM is enabled. The valid range depends on the<br>region, license and Tx Max Power. This attribute is<br>only visible for certain regions when Radio<br>License Modulation Selection is set to 'Adaptive'.                               |
| User ACM Lowest<br>Mod Mode  | This is the minimum modulation mode the radio can use<br>when ACM is enabled. The valid range depends on the<br>region, license and Tx Max Power. This attribute is<br>only visible for certain regions when Radio<br>License Modulation Selection is set to 'Adaptive'.                               |

| Table 6-13 | Step 3: | Wireless Configuration | attributes |
|------------|---------|------------------------|------------|
|------------|---------|------------------------|------------|

# Step 4: Confirming installation configuration

When the Step 4: Confirm Installation Configuration page is displayed (Figure 6-32), review the attributes. If any are incorrect, select **Back** and return to the appropriate step to correct them. If all attributes are correct, select **Submit Updated Installation Configuration** or **Next**.

# 

If the ODU is not connected to the CMU, the ODU Type attribute is set to 'Not Present'.

Changed parameters are shown in bold.

#### Figure 6-32 Step 4: Confirm Installation Configuration page

| Below is a summary of the config<br>incorrect please use the 'Back' bu     | uration. If any of the configuration items a<br>tton and apply your corrections.    | are  |
|----------------------------------------------------------------------------|-------------------------------------------------------------------------------------|------|
| Once the configuration is correct,<br>Configuration' button. This will con | press the 'Submit Updated Installation<br>nmit the parameters to non-volatile memor | y.   |
| Installation configuration sum                                             | mary                                                                                |      |
| Attributes                                                                 | Value                                                                               | Unit |
| Link                                                                       |                                                                                     |      |
| Link Name                                                                  | Bolinas Ridge to Mount Tamalpa                                                      |      |
| Site Name                                                                  | Bolinas Ridge                                                                       |      |
| Link ID                                                                    | 8698524                                                                             |      |
| Antenna                                                                    |                                                                                     |      |
| Antenna Gain                                                               | 35.2                                                                                | dBi  |
| RF Feeder Loss                                                             | 0.0                                                                                 | dB   |
| ODU                                                                        |                                                                                     |      |
| ODU Type                                                                   | 26GHz TR1008 Hi 25557-25893MHz                                                      |      |
| IF Cable                                                                   |                                                                                     |      |
| IF Cable Length                                                            | 0                                                                                   | m    |
| Modem                                                                      |                                                                                     |      |
| Short Power Cycle For Recovery                                             | Disabled                                                                            |      |
| Radio License                                                              |                                                                                     |      |
| Radio License Identifier                                                   | 86X1958L3                                                                           |      |
| Radio License Band                                                         | 26 GHz                                                                              |      |
| Radio License Region                                                       | ETSI                                                                                |      |
| Radio License Bandwidth                                                    | 56 MHz                                                                              |      |
| Radio License Max EIRP                                                     | 60.0                                                                                | dBm  |
| Radio License Tx Freq                                                      | 25585.000                                                                           | MHz  |
| Radio License Rx Freq                                                      | 24577.000                                                                           | MHz  |
| Radio License Mod Mode                                                     | 256QAM 0.91                                                                         |      |
| Wireless                                                                   |                                                                                     |      |
| Maximum Transmit Power                                                     | 15.0                                                                                | dBm  |
|                                                                            |                                                                                     |      |

## Step 5: Skipping antenna alignment

If the Installation Wizard is being run during pre-configuration before site installation, then antenna alignment must be deferred until site installation is complete at both link ends. If the Installation Wizard is being run after site installation is complete, then antenna alignment can begin immediately.

#### A WARNING

Do not start antenna alignment until it is safe for the antennas to radiate RF, that is, until the antennas and ODUs have been installed on the masts or poles and no personnel are in front of the antennas.

When the Step 5: Start Antenna Alignment page is displayed (Figure 6-33), choose whether to defer or start alignment:

- If alignment is to be deferred, select **Skip Alignment**. This cancels the Install Wizard without doing alignment, but configuration changes are saved.
- If alignment is to be started now, continue at Task 11: Aligning antennas on page 6-59.

#### 

If the ODU is not connected to the CMU, then the **Start Alignment** option is disabled. The Installation Wizard does not allow progress to antenna alignment.

Figure 6-33 Step 5: Start Antenna Alignment page

| Step 5: St                            | Step 5: Start Antenna Alignment                                                                             |  |  |  |
|---------------------------------------|----------------------------------------------------------------------------------------------------|--|--|--|
| You have succes<br>install a wireless | You have successfully entered all of the configuration information necessary to<br>install a wireless link. |  |  |  |
| Click 'Start Alignm                   | Click 'Start Alignment' to start the antenna alignment process.                                             |  |  |  |
| Click 'Skip Alignme                   | ent' to defer antenna alignment until later.                                                                |  |  |  |
| Do not p<br>for the 0                 | Do not proceed to the next step unless it is safe<br>for the ODU to radiate!                                |  |  |  |
| ODU is ready for                      | ODU is ready for alignment                                                                                  |  |  |  |
| Attributes                            | Value Units                                                                                                 |  |  |  |
| ODU Status                            | ок                                                                                                    |  |  |  |
| ODU Type                              | 26GHz TR1008 Hi 25557-25893MHz                                                                              |  |  |  |
|                                       | Skip Alignment Start Alignment                                                                              |  |  |  |
| <b>44</b> Back                        |                                                                                                    |  |  |  |

# Step 6: Completing configuration without alignment

The Step 6: Configuration Complete page is displayed (Figure 6-34). If the preconfiguration of the PTP 800 system is complete, then close the web interface.

Figure 6-34 Step 6: Configuration Complete page (step 5 cancelled)

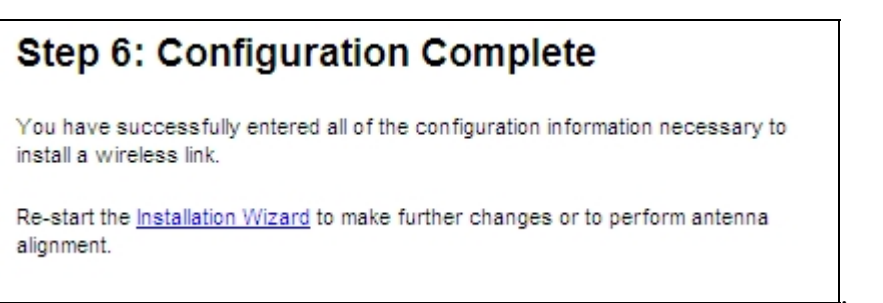

# Task 11: Aligning antennas

Use the Installation Wizard to set the system into alignment mode, to achieve the lowest possible link loss through correct antenna alignment, and to report on the performance of the configured link.

#### A WARNING

Do not start antenna alignment until it is safe for the antennas to radiate RF, that is, until the antennas and ODUs have been installed on the masts or poles and no personnel are in front of the antennas.

For background on the alignment process, refer to Introduction to antenna alignment on page 6-59.

Check that the requirements in Prerequisites for alignment on page 6-60 have been met.

For a protected link with two antennas at each end of the link, perform Aligning protected antennas on page 6-60.

For an unprotected link, or for a protected link that uses ODU couplers, perform Aligning a pair of antennas on page 6-61.

### Introduction to antenna alignment

Licensed microwave links use parabolic dish antennas which have narrow beam widths ranging from 4.7° down to 0.5°. Beam width depends on antenna gain, larger gain antennas having narrower beam widths. It is most important that all PTP 800 antennas are precisely aligned at the centre of the main beam. If antennas are not aligned at the centre of the main beam, performance will be dramatically reduced.

The alignment process requires the elevation angle (vertical plane) and azimuth angle (horizontal plane) to be adjusted. Antenna assemblies provide a mechanism for independently adjusting in both planes whilst the antenna mounting bracket is securely mounted to the mast. Please refer to the instructions provided with the antenna.

Alignment is achieved by monitoring the receive signal strength indicator (RSSI). This is provided at the ODU BNC socket in the form of a dc voltage (RSSI Voltage).

# Prerequisites for alignment

Before starting alignment, check that the following requirements have been met:

- The antennas, cables and CMUs have been installed at both ends of the link.
- A link planning report is available (for example, from LINKPlanner). It should include predicted RSSI voltage ranges (or received signal levels) and bearings for both ends of the link. If the report specifies predicted receive signal levels (dBm) but not voltages, then convert dBm to volts using the formula or graph in RSSI output on page 4-17.
- Two voltmeters with BNC connectors are available.
- No personnel are in front of the antennas.

# Aligning protected antennas

For a protected link with two antennas at each end of the link, align each of the following three pairs by following Aligning a pair of antennas on page 6-61:

| 1 | Align the 'Tx Hi' primary antenna to the 'Tx Lo' primary antenna. Do not make any further adjustments to the two primary antennas. |
|---|----------------------------------------------------------------------------------------------------|
| 2 | Align the 'Tx Hi' secondary antenna to the (now fixed) 'Tx Lo' primary antenna.                                                    |
| 3 | Align the 'Tx Lo' secondary antenna to the (now fixed) 'Tx Hi' primary antenna.                                                    |

Step 1 should be performed first, but step 3 can be performed before step 2, if preferred.

## Aligning a pair of antennas

Connect the CMUs to a management PC and open the web interfaces at both ends of the link. For more information, see Connecting to the PC and powering up on page 6-5 and Logging into the web interface on page 6-6.

#### 

When the **Start Alignment** option is selected, the Installation Wizard automatically enables wireless transmission in alignment mode.

Antennas are aligned by monitoring ODU output voltage and receive power.

Align each pair of antennas by using Step 5, Step 6 and Step 7 of the Installation Wizard, as described in the following procedures:

- Step 5: Starting antenna alignment on page 6-61
- Step 6: Aligning antennas on page 6-61
- Step 7: Completing alignment on page 6-66

#### Step 5: Starting antenna alignment

At both link ends, check that the Step 5: Start Antenna Alignment page is displayed (Figure 6-33). If necessary, select menu option **Installation Wizard** and click through Steps 1 to 4 of the wizard.

## Step 6: Aligning antennas

Select **Start Alignment** at both link ends. The Step 6: Antenna Alignment page is displayed (Figure 6-35).

### 

In the Step 6: Antenna Alignment page (Figure 6-35 and Figure 6-39), Transmit Power, Receive Power, Vector Error and Link Loss are presented as an array of four elements. These elements represent the maximum, mean, minimum and latest values respectively. The maximum, mean and minimum are calculated over a running one hour period.

#### 

During the alignment process, ensure that antenna waveguide and coaxial components are not strained beyond their minimum bend radii.

| The system is now in anten<br>maximum power.                                                     | na alignment mod                                  | le. The tra                        | nsmitter is                        | radiating                    | g at                  |
|--------------------------------------------------------------------------------------------------|---------------------------------------------------|------------------------------------|------------------------------------|------------------------------|-----------------------|
| Click 'Alignment Complete' w                                                                     | when the antenna                                  | is correct                         | tly aligned.                       |                              |                       |
| Click 'Abandon Alignment' to                                                                     | abandon alignm                                    | ent. The tr                        | ansmitter v                        | vill be m                    | uted.                 |
| Alignment status                                                                                 |                                                   |                                    |                                    |                              |                       |
| Attributes                                                                                       | Value                                             |                                    |                                    |                              | Units                 |
| 2000 00 0 00 0 0 0 0 0 0 0 0 0 0 0 0 0                                                           | OK                                                |                                    |                                    |                              |                       |
| ODU Status                                                                                       | 1 1 1 1 1 1 1 1 1 1 1 1 1 1 1 1 1 1 1             |                                    |                                    |                              |                       |
| ODU Status<br>Transmitter Status                                                                 | Transmitting                                      |                                    |                                    |                              |                       |
| ODU Status<br>Transmitter Status<br>Transmit Power                                               | Transmitting<br>15.0,                             | -55.5,                             | -60.0,                             | 15.0                         | dBm                   |
| ODU Status<br>Transmitter Status<br>Transmit Power<br>Receive Power                              | Transmitting<br>15.0,<br>-61.0,                   | -55.5,<br>-70.1,                   | -60.0,<br>-90.0,                   | 15.0                         | dBm<br>Bm             |
| ODU Status<br>Transmitter Status<br>Transmit Power<br>Receive Power<br>Vector Error              | Transmitting<br>15.0,<br>-61.0,<br>4.8,           | -55.5,<br>-70.1,<br>-10.1,         | -60.0,<br>-90.0,<br>-31.7,         | 15.0<br>-90.0<br>-5.0        | dBm<br>Bm<br>dB       |
| ODU Status<br>Transmitter Status<br>Transmit Power<br>Receive Power<br>Vector Error<br>Link Loss | Transmitting<br>15.0,<br>-61.0,<br>4.8,<br>148.9, | -55.5,<br>-70.1,<br>-10.1,<br>4.5, | -60.0,<br>-90.0,<br>-31.7,<br>0.0, | 15.0<br>-90.0<br>-5.0<br>0.0 | dBm<br>Bm<br>dB<br>dB |

Figure 6-35 Step 6: Antenna Alignment page (searching for link)

### **Preparing for alignment**

To prepare the antennas for alignment, proceed as follows at both link ends:

| 1 | Using the instructions provided with the antenna, set the elevation and azimuth adjustment mechanisms to the centre of the range.                                                                                                    |
|---|----------------------------------------------------------------------------------------------------|
| 2 | Using the instructions provided with the antenna, adjust the position of the antenna mounting bracket such that the antenna is pointing at the other end of the link. Use a compass and the bearing provided by the planning report. |
| 3 | Once the antenna is in position, resecure the mounting bracket.                                                                                                    |
| 4 | Connect a suitable voltmeter to the ODU RSSI connector (Figure 6-36).<br>Ensure that the centre of the RSSI connector is connected to the positive<br>terminal of the voltmeter. This will be used to monitor the RSSI voltage.      |

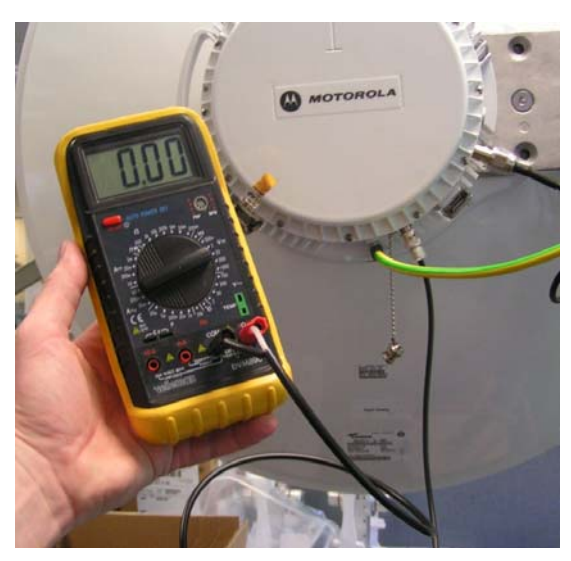

#### Figure 6-36 Testing ODU voltage output

#### Aligning one end

Align the antenna at one end of the link while keeping the antenna at the other end of the link stationary.

To find the correct elevation and azimuth angles at one end, proceed as follows:

| 1 | Perform a complete sweep of the elevation range of the antenna by adjusting<br>the elevation angle incrementally. The extent of the sweep depends upon<br>antenna gain. Measure RSSI voltage at each point in the sweep.                   |
|---|----------------------------------------------------------------------------------------------------|
| 2 | The resulting plot of voltage against elevation should be symmetrical. Record the elevation angle that appears to be at the axis of symmetry, as this is likely to be the correct angle for aligning with the other antenna (Figure 6-37). |
|   | A NOTE                                                                                                    |
|   | Figure 6-37 shows the axis of symmetry occurring at a voltage 'peak'.<br>However, it is possible for the axis of symmetry (and therefore the<br>correct elevation angle) to occur at a voltage 'trough' (Figure 6-38).                     |
| 3 | Set the elevation angle to the axis of symmetry, as identified in the plot.                                                                                                    |
| 4 | Perform a complete sweep of the azimuth range of the antenna and record the resulting plot of voltage against azimuth.                                                                                                    |
| 5 | Set azimuth angle to the centre of the range over which the maximum RSSI voltage is recorded.                                                                                                    |

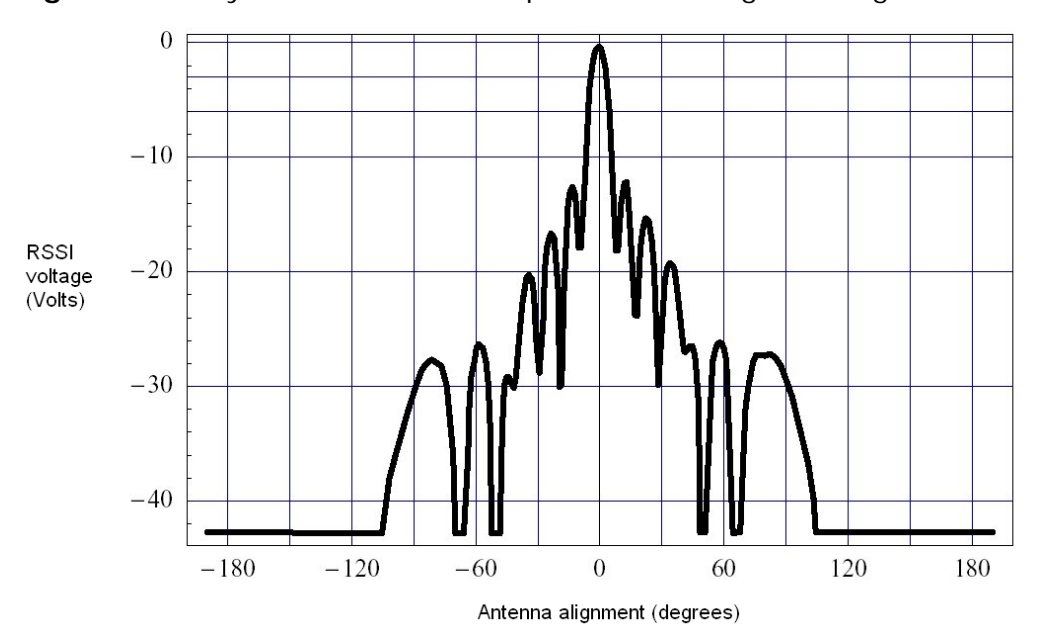

Figure 6-37 Symmetrical relationship between voltage and alignment

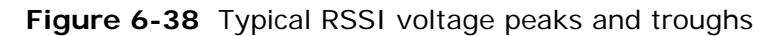

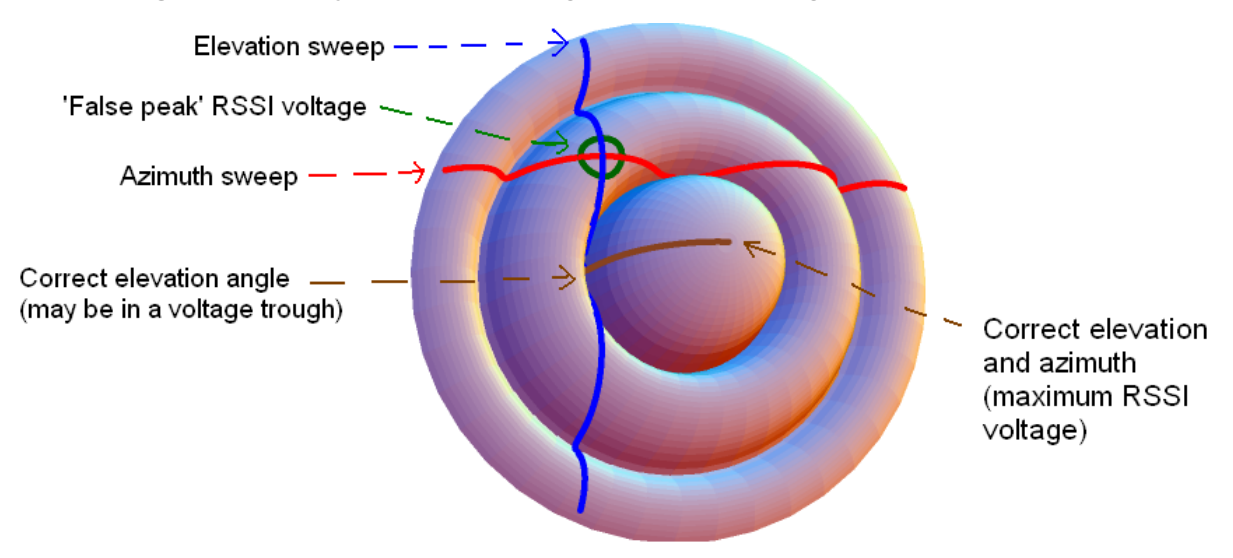

#### Aligning the other end

Repeat the above procedure at the other end of the link.

Record the RSSI voltage at both ends of the link. If the voltage at either end of the link is not in the range predicted by the planning report, repeat alignment until this is the case.

#### **Post-alignment actions**

### 

In a protected link, the tolerances in the ODUs may result in the Receive Power delta between the primary and secondary units at same end of the link being different from the delta predicted by the network designer. Configurations using a single antenna may have up to  $\pm 5$  dB additional delta when compared with the design value. Where separate antennas are used, the tolerances may increase if either path incurs any Excess Path Loss.

When alignment is complete at both ends, proceed as follows:

| 1 | At each end of the link in turn, lock off and tighten all the adjustment bolts<br>as per the instructions provided with the antenna and check that the RSSI<br>voltage does not change. If it does change, repeat alignment for the affected<br>end.        |
|---|----------------------------------------------------------------------------------------------------|
| 2 | Check that the following requirements are met:                                                                                                    |
|   | a. RSSI voltage at both ends is within the range predicted by the planning report.                                                                                                    |
|   | b. Wireless Link Status is 'Up' (green) (Figure 6-39).                                                                                                    |
|   | c. Receive Power at both end is within the range predicted by the planning report (Figure 6-39).                                                                                                    |
| 3 | If any of the above requirements are not met, antenna alignment is not complete; refer to troubleshooting section Installing the link on page 8-9.                                                                                                    |
| 4 | If all of the above requirements are met, select <b>Alignment Complete</b> (Figure 6-39).                                                                                                    |
| 5 | If antenna alignment cannot be performed now and must be deferred, select <b>Abandon Alignment</b> . This cancels the Install Wizard without doing alignment. The transmitter is muted and the Step 7: Alignment Abandoned page is displayed (Figure 6-40). |

| Figure 6-39    | Step 6:         | Antenna    | Alignment   | page | (link    | established    | ) |
|----------------|-----------------|------------|-------------|------|----------|----------------|---|
| i igui c o o / | <b>Step 0</b> . | / incomina | ringinnerit | puge | (111.11) | Cottabilionica | , |

| Step 6: Antenna                                   | Step 6: Antenna Alignment |              |             |           |       |
|---------------------------------------------------|---------------------------|--------------|-------------|-----------|-------|
| The system is now in antenna al<br>maximum power. | ignment mod               | e. The tra   | nsmitter is | radiating | g at  |
| Click 'Alignment Complete' when                   | the antenna               | is correct   | ly aligned. |           |       |
| Click 'Abandon Alignment' to aba                  | ndon alignme              | ent. The tra | ansmitter v | will be m | uted. |
| Alignment status                                  | Alignment status          |              |             |           |       |
| Attributes                                        | Value                     |              |             |           | Units |
| ODU Status                                        | ок                        |              |             |           |       |
| Transmitter Status                                | Transmitting              | 1            |             |           |       |
| Transmit Power                                    | 15.0,                     | -50.5,       | -60.0,      | 15.0      | dBm   |
| Receive Power                                     | -61.0,                    | -70.8,       | -90.0,      | -61.3     | dBm   |
| Vector Error                                      | 4.8,                      | -10.4,       | -31.7,      | -31.6     | dB    |
| Link Loss                                         | 148.9,                    | 7.7,         | 0.0,        | 135.2     | dB    |
| Wireless Link Status                              | Up                        |              |             |           |       |
| Abandon Alig                                      | nment /                   | Alignment    | Complete    |           |       |

#### Figure 6-40 Alignment Abandoned

Step 7: Alignment Abandoned The installation process has been abandoned. The transmitter is now muted. Re-start the Installation Wizard to make further changes or to perform antenna alignment.

## Step 7: Completing alignment

The Step 7: Installation Complete page is displayed (Figure 6-41).

Figure 6-41 Step 7: Installation Complete page

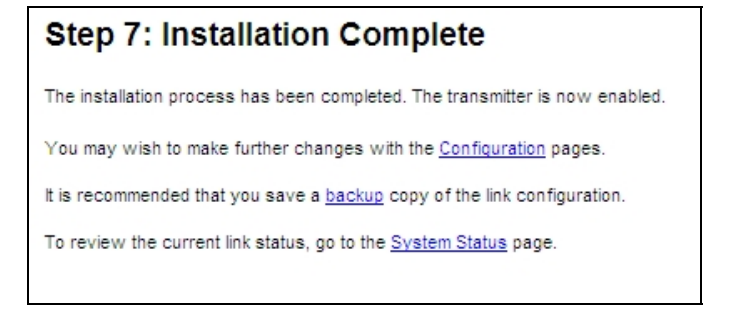

# Task 12: Reviewing configuration and performance

Perform this task after antenna alignment is complete.

This task consists of the following procedures:

- Reviewing system configuration attributes on page 6-67
- Comparing actual to predicted performance on page 6-69

## **Reviewing system configuration attributes**

To review and update the system configuration of a PTP 800 link, proceed as follows:

| 1 | From the left hand menu, select <b>Configuration</b> . The System Configuration page is displayed (Figure 7-8). |
|---|----------------------------------------------------------------------------------------------------|
| 2 | Review and update the system configuration attributes (Table 6-14).                                             |
| 3 | If any attributes have been updated, select <b>Submit Updated System</b><br><b>Configuration</b> .              |

#### Table 6-14 System Configuration attributes

| Attribute       | Meaning                                                                                                    |
|-----------------|----------------------------------------------------------------------------------------------------|
| Transmitter     | The transmitter can be enabled as described in Enabling wireless transmission on page 7-27, or disabled as described in Disabling wireless transmission on page 7-25. |
| Link            |                                                                                                    |
| Link Name       | Read only. This attribute is set in the Installation wizard (Table 6-11).                                                                                             |
| Site Name       | The Site Name can be updated.                                                                                                    |
| Antenna         |                                                                                                    |
| Antenna Gain    | Read only. This attribute is set in the Installation wizard (Table 6-11).                                                                                             |
| RF Feeder Loss  | Read only. This attribute is set in the Installation wizard (Table 6-11).                                                                                             |
| IF Cable        |                                                                                                    |
| IF Cable Length | Read only. This attribute is set in the Installation wizard (Table 6-11).                                                                                             |
| Modem           |                                                                                                    |

| Attribute                              | Meaning                                                                                                    |
|----------------------------------------|----------------------------------------------------------------------------------------------------|
| Short Power Cycle for<br>Recovery      | Read only. This attribute is set in the Installation wizard (Table 6-11).                                                                                                    |
| Radio License                          |                                                                                                    |
|                                        | These attributes are read only, as they are set in the Installation wizard (Table 6-12).                                                                                                    |
| Wireless                               |                                                                                                    |
| Maximum Transmit<br>Power              | Enter the maximum transmit power that the local wireless unit is permitted to use to sustain a link.                                                                                                    |
| EIRP                                   | The actual EIRP in dBm.                                                                                                    |
| User ACM Highest<br>Mode               | This is the maximum modulation mode the radio can use<br>when ACM is enabled. The valid range is dependant on<br>the region, license and Tx Max Power. This control is<br>only visible for certain regions when Radio<br>License Modulation Selection is set to 'Adaptive'. |
| User ACM Lowest<br>Mod Mode            | This is the minimum modulation mode the radio can use<br>when ACM is enabled. The valid range is dependant on<br>the region, license and Tx Max Power. This control is<br>only visible for certain regions when Radio<br>License Modulation Selection is set to 'Adaptive'. |
| Encryption Algorithm                   | This is set in Configuring AES encryption on page 6-32.                                                                                                    |
| Encryption Key                         | This is set in Configuring AES encryption on page 6-32.                                                                                                    |
| Automatic Transmitter<br>Power Control | Enable or disable this control. Use of ATPC is mandatory in some regions.                                                                                                    |

## **Comparing actual to predicted performance**

For at least one hour of operation after alignment is complete, the link should be monitored to check that it is achieving predicted levels of performance.

To check performance, select menu option **Statistics**. The System Statistics and Counters page is displayed (Figure 7-13). Monitor the following attributes:

- Link Loss
- Transmit Data Rate
- Receive Data Rate
- **Receive Power**: To maintain error free communication, ensure that the average operational receive power, using ATPC if enabled, does not exceed -35 dBm. If the receive power exceeds -35d Bm, enable ATPC if currently disabled. Alternatively, reduce the maximum transmit power at the other end of the link to reduce the receive power to the normal operating level. If absolutely necessary the receive power level can be reduced by adding a fixed waveguide attenuator, which requires a remote mount antenna.

PTP LINKPlanner provides the prediction in the form of an installation report.

#### 

In a protected link, the tolerances in the ODUs may result in the Receive Power delta between the primary and secondary units at same end of the link being different from the delta predicted by the network designer. Configurations using a single antenna may have up to  $\pm 5$  dB additional delta when compared with the design value. Where separate antennas are used, the tolerances may increase if either path incurs any Excess Path Loss.

For more information, refer to Checking system statistics and counters on page 7-40.

# Task 13: Connecting link to the network

Perform this task to connect to the network and set the system clock.

This task consists of the following procedures:

- Completing and testing network connections on page 6-70
- Setting the real-time clock on page 6-71

## **Completing and testing network connections**

To complete and test the network connections, proceed as follows:

| 1 | Disconnect the local PC from the CMU management port at each CMU.                                                                                                    |
|---|----------------------------------------------------------------------------------------------------|
| 2 | Connect the CMUs to the network equipment using the cables that were prepared in Preparing the network connections (unprotected) on page 5-80 or Preparing the network connections (protected) on page 5-84.                                                                                                    |
| 3 | Check that each of the CMUs is reachable from the network management<br>system by opening the web interface to the management agents, or by<br>requesting ICMP echo response packets using the Ping application. The<br>network management system will normally be geographically remote from<br>the site, so it may be necessary to request that this action is completed by<br>co-workers at the management centre. Alternatively, it may be possible to<br>use remote login to the management system.<br><b>NOTE</b><br>For testing the remote end of a link with in-band management, the |
|   | wireless link may need to be operational first.                                                                                                    |
| 4 | Check that the data network operates correctly across the wireless link. This may be by requesting ICMP echo response packets between hosts in the connected network segments, or by some more structured use of network testing tools.                                                                                                    |
| 5 | For a protected link, initiate a protection switch at one end of the link (as described in Forcing protection switches on page 7-31) and check that the data network operates correctly across the wireless link (as described in the previous step).                                                                                                    |
|   | Initiate a switch back to the primary unit.                                                                                                    |
|   | Repeat for the other end of the link.                                                                                                    |

## Setting the real-time clock

The clock supplies accurate date and time information to the CMU. It can be set to run with or without a connection to a network time server (SNTP):

- In the absence of an SNTP server connection, the clock can be set to run manually. The clock is battery backed and will continue to operate for several days after the CMU is switched off.
- If an SNTP server connection is available, the clock can be set to synchronize with the server time at regular intervals.

#### Setting the real-time clock manually

To set the CMU clock to keep time without connecting to a networked time server, proceed as follows:

- **1** From the left hand menu, select **Remote Management**. The Remote Management page is displayed (Figure 6-20).
- **2** In the Clock section of the page, set the SNTP State attribute to **Disabled**. The manual clock attributes are displayed (Figure 6-42).
- **3** Review and update the manual clock attributes (Table 6-15).
- 4 Select Submit Updated Configuration.

#### Figure 6-42 Clock section of Remote Management page (SNTP disabled)

| Clock           |                        |
|-----------------|------------------------|
| SNTP State      | Disabled      Denabled |
| Set Time        | 10 : 33 : 55           |
| Set Date        | 2009 💙 Sep 💙 7 💙       |
| Time Zone       | GMT 00.00 💌            |
| Daylight Saving | O Disabled O Enabled   |

| Attribute       | Meaning                                                                                                 |  |
|-----------------|----------------------------------------------------------------------------------------------------|--|
| SNTP State      | 'Disabled' means that the CMU will keep time without connecting to a networked time server.             |  |
| Set Time        | Set hours, minutes and seconds.                                                                         |  |
| Set Date        | Set year, month and day.                                                                                |  |
| Time Zone       | Set the time zone offset from Greenwich Mean Time (GMT).                                                |  |
| Daylight Saving | 'Disabled' means that daylight saving adjustments will not be applied to the time.                      |  |
|                 | 'Enabled' means that daylight saving adjustments will be applied to the time, according to local rules. |  |

### Setting the real-time clock to synchronize using SNTP

To set the CMU clock to obtain accurate date and time updates from a networked time server, proceed as follows:

| 1 | From the left hand menu, select <b>Remote Management</b> . The Remote Management page is displayed (Figure 6-20).                            |
|---|----------------------------------------------------------------------------------------------------|
| 2 | In the Clock section of the page, set the SNTP State attribute to <b>Enabled</b> .<br>The SNTP clock attributes are displayed (Figure 6-43). |
| 3 | Review and update the SNTP clock attributes (Table 6-16).                                                                                    |
| 4 | Select Submit Updated Configuration.                                                                                                    |

Figure 6-43 Clock section of Remote Management page (SNTP enabled)

| Clock                   |                       |         |
|-------------------------|-----------------------|---------|
| SNTP State              | O Disabled  O Enabled |         |
| SNTP Server IP Address  | 0.0.0.0               |         |
| SNTP Server Port Number | 123                   |         |
| SNTP Poll Interval      | 3600                  | Seconds |
| SNTP Sync               | No Sync               |         |
| System Clock            | 07-Sep-2009 10:22:16  |         |
| Time Zone               | GMT 00.00 💌           |         |
| Daylight Saving         | Oisabled O Enabled    |         |

| Attribute                  | Meaning                                                                                                    |
|----------------------------|----------------------------------------------------------------------------------------------------|
| SNTP State                 | 'Enabled' means that the CMU will obtain accurate date and time updates from a networked time server.                                                                                                    |
| SNTP Server IP<br>Address  | Enter the IP address of the networked SNTP server.                                                                                                    |
| SNTP Server Port<br>Number | Enter the port number of the networked SNTP server. By convention the default value for the port number is 123.                                                                                                    |
| SNTP Poll Interval         | Enter the period at which the SNTP client polls the<br>server for time correction updates (default 1 hour). If an<br>SNTP poll fails, the client will automatically perform<br>three retries before waiting for the user defined poll<br>period. |
| SNTP Sync                  | This shows the current status of SNTP synchronization. If<br>'No Sync' is displayed, then review the SNTP Server IP<br>Address and Port Number. A change of state may<br>generate an SNMP trap or SMTP email alert.                              |
| System Clock               | This displays the local time, allowing for the Time Zone and Daylight Saving settings.                                                                                                    |
| Time Zone                  | Set the time zone offset from Greenwich Mean Time (GMT).                                                                                                    |
| Daylight Saving            | 'Disabled' means that daylight saving adjustments will not be applied to the time.                                                                                                    |
|                            | 'Enabled' means that daylight saving adjustments will be applied to the time, according to local rules.                                                                                                    |

| Table 6-16 | SNTP clock attributes |
|------------|-----------------------|
|------------|-----------------------|

# **Chapter 7 Operation**

This chapter describes how to operate a PTP 800 link.

The following topics are described in this chapter:

- Web-based management on page 7-2
- Managing alarms and events on page 7-13
- Disabling and enabling the wireless interface on page 7-25
- Managing wireless link protection on page 7-28
- Managing security on page 7-35
- Managing performance on page 7-40
- Rebooting the unit on page 7-49
- Using recovery mode on page 7-50
- Restoring the operational configuration on page 7-57

# Web-based management

This section describes the layout and the main menu options of the PTP 800 webbased management interface.

#### Accessing the web interface

The web interface is best viewed using a screen resolution of at least 1024 x 768 pixels. The web pages have been tested with Internet Explorer 7, Internet Explorer 8, Firefox 3 and Firefox 3.5. Other browsers have not been tested.

To access the web interface, type the IP address of the unit into the browser address bar and press ENTER. If the Login page (Figure 7-1) is displayed, enter Password (if set) and select **Login**.

Figure 7-1 System Administration Login page

| System Administration Login    |  |  |  |  |
|--------------------------------|--|--|--|--|
|                                |  |  |  |  |
| System Administration Password |  |  |  |  |
| Login                          |  |  |  |  |

The web interface consists of the title bar at the top, the menu bar on the left, and the web page (for the selected menu option) on the right (Figure 7-2).

|                                                                                                    | System Summary         |                      |          |
|----------------------------------------------------------------------------------------------------|------------------------|----------------------|----------|
|                                                                                                    | Attributes             | Value                | Units    |
|                                                                                                    | Wireless Link Status   | Up                   |          |
|                                                                                                    | Link Name              | Clawton to Tavistock |          |
| Home                                                                                                    | Site Name              | Tavistock            |          |
| Status                                                                                                    | Elapsed Time Indicator | 06:52:14             | hh:mm:ss |
| System Administration                                                                                            | System Clock           | 15-Mar-2011 15:59:33 |          |
| Software opgrade                                                                                                 |                        |                      |          |
| <ul> <li>Remote Management</li> <li>Diagnostics Plotter</li> <li>Change Password</li> <li>License Key</li> </ul> |                        |                      |          |
| Remote Management<br>Diagnostics Plotter<br>Change Password<br>License Key<br>Properties                         |                        |                      |          |

#### Figure 7-2 Web interface

### 

To maintain security, users must explicitly log out of the web interface at the end of a session.

#### 

The System Administration menu options are not password protected until a password has been set. For more information, see Task 7: Setting passwords on page 6-34.

# 

If there is no user activity for a set period of time, the system administrator is automatically logged off. To change the automatic logout time period, or to disable automatic logout, see Changing the log-out timer on page 7-39.

## Menu navigation bar

All web pages contain the menu navigation bar on the left hand side (Figure 7-3). The menu is used to navigate to other web pages. The currently selected option is always highlighted with a light blue background.

Figure 7-3 System Administration menu (with all submenus opened)

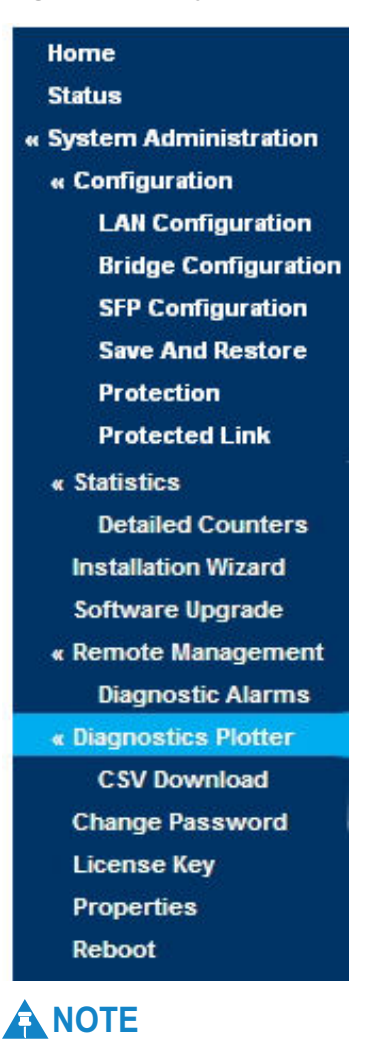

The menu option **Protected Links** is only available if 1+1 protection has been configured; see Configuring protected links on page 6-43.

# Using the menu options

Table 7-1 lists the procedures that may be performed from each menu option. Many of these procedures are part of the initial configuration and alignment process described in Chapter 6 Configuration and alignment.

| Menu option           | Procedures                                                                                                    |
|-----------------------|----------------------------------------------------------------------------------------------------|
| Home                  | Viewing the system summary on page 7-6                                                                                                    |
| Status                | Viewing the system status on page 7-8                                                                                                    |
| System Administration | Logging into the web interface on page 6-6                                                                                                  |
| Configuration         | Configuring AES encryption on page 6-32                                                                                                    |
|                       | Reviewing system configuration attributes on page 6-67                                                                                      |
|                       | Disabling wireless transmission on page 7-25                                                                                                |
|                       | Enabling wireless transmission on page 7-27                                                                                                 |
|                       | Disabling AES encryption on page 7-35                                                                                                    |
|                       | Changing AES encryption keys on page 7-36                                                                                                   |
| LAN Configuration     | Configuring the IP interface and management mode on page 6-9                                                                                |
| SFP Configuration     | This option is only available when an SFP module is fitted. It displays information about the SFP module. There is no associated procedure. |
| Bridge Configuration  | Configuring QoS on page 6-19                                                                                                    |
| Save And Restore      | Saving the system configuration on page 6-25                                                                                                |
|                       | Restoring the configuration file on page 7-57                                                                                               |
| Protection            | Task 9: Configuring protection interface on page 6-42                                                                                       |
| Protected Link        | Managing wireless link protection on page 7-28                                                                                              |
| Statistics            | Comparing actual to predicted performance on page 6-69                                                                                      |
|                       | Checking system statistics and counters on page 7-40                                                                                        |
|                       | Resetting system statistics and counters on page 7-45                                                                                       |
| Detailed Counters     |                                                                                                    |
| Installation Wizard   | Task 10: Configuring wireless interface on page 6-47                                                                                        |
|                       | Task 11: Aligning antennas on page 6-59                                                                                                    |
| Software Upgrade      | Upgrading to a new software version on page 6-28                                                                                            |

 Table 7-1
 Procedures performed from each menu option

| Menu option        | Procedures                                                     |
|--------------------|----------------------------------------------------------------|
| Remote Management  | Configuring generation of SNMP notifications on page 6-36      |
|                    | Configuring generation of email messages on page 6-39          |
|                    | Setting the real-time clock on page 6-71                       |
| Diagnostic Alarms  | Configuring generation of diagnostics alarms on page 6-40      |
| Diagnostic Plotter | Using the diagnostics plotter on page 7-45                     |
|                    | Changing the diagnostics refresh period on page 7-48           |
| CSV Download       | Downloading diagnostic data on page 7-47                       |
| Change Password    | Changing password on page 6-34                                 |
| License Key        | Checking licensed capabilities on page 6-21                    |
|                    | Entering a new license key on page 6-23                        |
| Properties         | Protecting access to the summary and status pages on page 6-35 |
|                    | Changing the log-out timer on page 7-39                        |
| Reboot             | Rebooting or reviewing reboot reasons on page 7-49             |

## Viewing the system summary

To display the System Summary page, select menu option Home.

The System Summary page (Figure 7-4) contains a high level summary of the status of the wireless link and associated equipment.

| Figure 7-4 | System | Summary | page |
|------------|--------|---------|------|
|------------|--------|---------|------|

| System Summary         |                      |         |
|------------------------|----------------------|---------|
| Attributes             | Value                | Units   |
| Wireless Link Status   | Up                   |         |
| Link Name              | Clawton to Tavistock |         |
| Site Name              | Tavistock            |         |
| Elapsed Time Indicator | 06:52:14             | hhimmis |
| System Clock           | 15-Mar-2011 15:59:33 |         |

The System Summary page displays any uncleared system alarms below the System Clock attribute. Whenever system alarms are outstanding, a yellow warning triangle is displayed on the navigation bar. For more information, refer to Managing alarms on page 7-13.

# 

Password protection can be extended to cover the System Summary page. For more information, see Protecting access to the summary and status pages on page 6-35.

The attributes of the System Summary page are described in Table 7-2.

|  | Table 7- | 2 S | vstem | Summary | / attributes |
|--|----------|-----|-------|---------|--------------|
|--|----------|-----|-------|---------|--------------|

| Attribute              | Meaning                                                                                                    |
|------------------------|----------------------------------------------------------------------------------------------------|
| Wireless Link Status   | Current status of the wireless link.                                                                                                    |
|                        | A green background with status text 'Up' means that the point-to-point link is established.                                                                                   |
|                        | A red background with suitable status text (for example<br>'Searching') indicates that the link is not established.                                                           |
| Link Name              | The name of the PTP link, as set in the Installation<br>wizard. The Link Name must be the same at both sites, as<br>it is used to establish a connection with the other site. |
| Site Name              | The name given to the site by the system administrator and set by the Installation wizard.                                                                                    |
| Elapsed Time Indicator | The time (hh:mm:ss) that has elapsed since the last system reboot.                                                                                                    |
|                        | The system can reboot for several reasons, for example,<br>commanded reboot from the system reboot webpage, or a<br>power cycle of the equipment.                             |
| System Clock           | The CMU clock presented as local time, allowing for zone and daylight saving.                                                                                                 |
| Status attributes      | Status attributes may be displayed in the System<br>Summary page to indicate abnormal states.                                                                                 |

# Viewing the system status

To display the System Status page, select menu option **Status**.

The System Status page (Figure 7-5) gives the user a detailed view of the operation of the PTP 800 from both the wireless and network perspectives.

The contents of the System Status page depend upon the configuration of the PTP 800. For example, for in-band management of an unprotected unit, no status information is shown for the unused Management Port. For an unprotected link, no status information is shown relating to protection.

## 

Password protection can be extended to cover the System Status page. For more information, see Protecting access to the summary and status pages on page 6-35.

| System Status                            |                                  |         |                                   |                               |       |
|------------------------------------------|----------------------------------|---------|-----------------------------------|-------------------------------|-------|
| Attributes                               | Value                            | Units   | Attributes                        | Value                         | Units |
| Link                                     |                                  |         | Wireless                          |                               | 13    |
| Link Name                                | Bolinas Ridge to Mount Tamalpais |         | Wireless Link Status              | Up                            |       |
| Site Name                                | Bolinas Ridge                    |         | Maximum Transmit Power            | 15.0                          | dBm   |
| Remote MAC Address                       | 00:04:56:30:00:c7                |         | Remote Maximum Transmit Power     | 15.0                          | dBm   |
| Remote IP Address                        | <u>10:10:10.51</u>               |         | Channel Bandwidth                 | 40                            | MHz   |
| ODU                                      |                                  |         | Transmit Power                    | 15.0, 15.0, 15.0, 15.0        | dBm   |
| ODU Status                               | ОК                               |         | Receive Power                     | -49.0, -49.0, -49.0, -49.0    | dBm   |
| Transmitter Status                       | Transmitting                     |         | Vector Error                      | -35.9, -36.3, -36.5, -36.3    | dB    |
| ODU Type                                 | 23GHz TR1008 Hi 23002-23338MHz   |         | Link Loss                         | 134.4, 134.4, 134.4, 134.4    | dB    |
| ODU Serial                               | R35094182                        |         | Transmit Link Capacity            | 236                           | Mbps  |
| ODU Version Bank 1                       | 105/200509                       |         | Receive Link Capacity             | 236                           | Mbps  |
| Modem                                    |                                  |         | Transmit Capacity Limit           | Unlimited                     |       |
| MAC Address                              | 00:04:56:30:00:bf                |         | Transmit Capacity Limit Detail    | Running At Unlimited Capacity | 1     |
| Software Version                         | PTP800-B266+ wdog                |         | Transmit Modulation Mode          | 256QAM 0.80                   |       |
| Hardware Version                         | 05.00                            |         | Receive Modulation Mode           | 256QAM 0.80                   |       |
| Elapsed Time Indicator                   | 00:31:03                         |         | Transmit Modulation Selection Det | Acquiring Link                |       |
| Ethernet                                 |                                  |         |                                   |                               |       |
| Data Port Link Status                    | Copper Link Up                   |         |                                   |                               |       |
| Data Port Speed And Duplex               | 1000 Mbps Full Duplex            |         |                                   |                               |       |
| Management Port Link Status              | Copper Link Up                   |         |                                   |                               |       |
| Management Port Speed And Duplex         | 100 Mbps Full Duplex             |         |                                   |                               |       |
| Automatic page refresh period in seconds | 60                               | Seconds | Update Page Refres                | h Period Reset form           |       |

#### Figure 7-5 System Status page (unprotected link)

# 

Transmit power, receive power, vector error and link loss are presented as an array of four elements. These elements represent the maximum, mean, minimum and latest values respectively. The maximum, mean and minimum are calculated over a running one hour period.

#### Status page for protected links

For a 1+1 protection scheme, the IP addresses of the neighboring PTP 800 and the two remote PTP 800s are displayed on the System Status page (Figure 7-6). If the IP address is shown then this is an active link to the GUI of the other PTP 800 and clicking it transfers access to the GUI of the other PTP 800. The full status of the protection is shown by the Protected Link screen, Managing wireless link protection on page 7-28.

| System Status                 |                                      |            |                                      |                               |         |
|-------------------------------|--------------------------------------|------------|--------------------------------------|-------------------------------|---------|
| Attributes                    | Value                                | Units      | Attributes                           | Value                         | Units   |
| Link                          |                                      |            | Wireless                             |                               |         |
| Link Name                     | A1 to B3                             | The Law of | Wireless Link Status                 | Up                            |         |
| Site Name                     | B3_Primary                           |            | Maximum Transmit Power               | 7.5                           | dBm     |
| Remote Primary IP Address     | 172.22.9.11                          |            | Remote Maximum Transmit Power        | 7.5                           | dBm     |
| Remote Secondary IP Address   | 172,22,9,13                          |            | Channel Separation                   | 55                            | MHz     |
| Remote Primary MAC Address    | 00:04:56:30:06:28                    |            | Transmit Power                       | 7.5, 7.5, 7.5, 7.5            | dBm     |
| Remote Secondary MAC Address  | 00:04:56:30:07:60                    |            | Receive Power                        | -49.1, -49.4, -50.9, -50.1    | dBm     |
| Protection                    |                                      |            | Vector Error                         | -34.0, -34.1, -34.3, -34.1    | dB      |
| Protection State              | Active                               |            | Link Loss                            | 126.8, 125.3, 125.0, 126.0    | dB      |
| Primary Secondary Mode        | Primary                              |            | Transmit Link Capacity               | 364.92                        | Mbps    |
| Remote Primary Secondary Mode | Primary                              |            | Receive Link Capacity                | 364.92                        | Mbps    |
| Neighbor IP Address           | 172.22.9.12                          |            | Transmit Capacity Limit              | Unlimited                     |         |
| Neighbor MAC Address          | 00:04:56:30:07:66                    |            | Transmit Capacity Limit Detail       | Running At Unlimited Capacity |         |
| Protection Switch Cause       | No Previous Protection Switch        |            | Transmit Modulation Mode             | 256QAM 0.91                   |         |
| ODU                           |                                      |            | Receive Modulation Mode              | 256QAM 0.91                   |         |
| ODU Status                    | ок                                   |            | Transmit Modulation Selection Detail | Installation ACM Highest      | 000000  |
| Transmitter Status            | Transmitting                         |            | Ethernet                             |                               |         |
| ODU Type                      | ODU-A 18GHz TR1010 Hi 18940-19240MHz | 1993       | Data Port Status                     | Copper Link Up                | 1       |
| ODU Serial                    | 218KKW1034                           |            | Data Port Speed And Duplex           | 1000 Mbps Full Duplex         |         |
| ODU Version Bank 1            | 106/121209                           |            | Management Port Status               | Copper Link Up                |         |
| Modem                         |                                      |            | Management Port Speed And Duplex     | 100 Mbps Full Duplex          | 10.22   |
| MAC Address                   | 00:04:56:30:06:27                    |            |                                      |                               | milic   |
| Software Version              | PTP800-B672+ wdog                    |            |                                      |                               |         |
| Hardware Version              | 05.03                                | 10         |                                      |                               | L. Star |
| Elapsed Time Indicator        | 1 Day 00:40:49                       | hhmmess    |                                      |                               |         |

#### **Status attributes**

The System Status page contains a number of status attributes. These are highlighted in green for normal operation, or in red to indicate abnormal operation. The following attributes are defined:

- ODU Status (Table 7-3).
- Transmitter Status (Table 7-4).
- Data Port Status (Table 7-5).
- Management Port Status (Table 7-6).
- Wireless Link Status (Table 7-7).
- Transmit Modulation Selection Detail Status (Table 7-8).
- Protection State (Table 7-9).

#### Table 7-3 ODU Status attribute values

| Value                            | Meaning                                                                                 |
|----------------------------------|-----------------------------------------------------------------------------------------|
| ОК                               | The ODU is ready for use.                                                               |
| ODU Fault                        | The ODU has raised alarms, but the CMU makes its best effort to carry on.               |
| Incompatible License             | The configured radio license is not compatible with this ODU. The ODU remains muted.    |
| In Reset                         | The ODU is booting. This state is transient during CMU boot or after firmware download. |
| Download In Progress             | New ODU firmware is being downloaded. Percentage completion is shown here.              |
| Incompatible<br>Firmware Version | The ODU firmware is too old. If possible, download will begin.                          |
| Incompatible Device              | The connected device is an ODU, but it is not a Motorola branded product.               |
| IF Card Attached                 | The connected device is an IF card, not an ODU.                                         |
| No Response                      | No response can be detected from the ODU. It is probably not connected.                 |
| Power Supply Fault               | The power supply to the ODU is at fault (short circuited).                              |
| Power Supply<br>Disabled         | The power supply to the ODU is disabled. It can only be enabled by Motorola.            |

| Value                          | Meaning                                                              |
|--------------------------------|----------------------------------------------------------------------|
| Transmitting                   | Normal transmission is in progress.                                  |
| Inactive                       | The ODU is mute because it is in the inactive mode.                  |
| Muted - By User                | The user has disabled transmission using the Configuration Page.     |
| Muted - Configuration<br>Error | The transmission is enabled but the radio license is not compatible. |
| Muted - ODU Fault              | Transmission is enabled but an ODU fault is preventing transmission. |

#### Table 7-4 Transmitter Status attribute values

#### Table 7-5 Data Port Status attribute values

| Value          | Meaning                                     |
|----------------|---------------------------------------------|
| Down           | The data port is not in operation.          |
| Copper Link Up | The copper data port is operating normally. |
| Fiber Link Up  | The fiber data port is operating normally.  |

#### Table 7-6 Management Port Status attribute values

| Value          | Meaning                                           |
|----------------|---------------------------------------------------|
| Down           | The management port is not in operation.          |
| Copper Link Up | The copper management port is operating normally. |

#### Table 7-7 Wireless Link Status attribute values

| Value     | Meaning                                                                                                    |
|-----------|----------------------------------------------------------------------------------------------------|
| Up        | The point-to-point link is established                                                                                                    |
| Searching | A red background with status text "searching" indicates<br>that the link is not established and no signal has yet<br>been detected from the PTP 800 at the other end of the<br>link. This is a valid status value; if the link remains in<br>this state it implies that the remote PTP 800 has not<br>been detected. |

| Value        | Meaning                                                                                                    |
|--------------|----------------------------------------------------------------------------------------------------|
| Other values | A red background with status text (registering,<br>acquiring, initialising) indicates that the link is not yet<br>established. These are normal stages in the<br>establishment of an operational link. If the link remains<br>in any state for a long period of time it implies a<br>problem with the PTP 800. |

#### Table 7-8 Transmit Modulation Selection Detail attribute values

| Value                                  | Meaning                                                                                       |
|----------------------------------------|-----------------------------------------------------------------------------------------------|
| Acquiring Link                         | The wireless link is not established.                                                         |
| Fixed                                  | The Transmit Modulation Selection is set to 'Fixed'.                                          |
| Installation ACM Highest               | This is the highest transmit modulation<br>that can be used for the installation<br>settings. |
| Installation ACM Lowest                | This is the lowest transmit modulation<br>that can be used for the installation<br>settings.  |
| User ACM Highest                       | The transmit modulation is the highest configured by the user.                                |
| User ACM Lowest                        | The transmit modulation is the lowest configured by the user.                                 |
| Limited by wireless channel conditions | The transmit modulation is limited by the wireless conditions.                                |

| Table 7-9 Protection State att | ribute values |
|--------------------------------|---------------|
|--------------------------------|---------------|

| Value    | Meaning                                                                                                    |
|----------|----------------------------------------------------------------------------------------------------|
| Active   | This unit is active, that is, it is providing<br>the wireless transmission path on a<br>protected link.       |
| Inactive | This unit is inactive, that is, it is not<br>providing the wireless transmission path<br>on a protected link. |

# Managing alarms and events

This section describes how to manage PTP 800 system alarms and events.

This section contains the following procedures:

- Managing alarms on page 7-13.
- Managing email alerts on page 7-18
- Managing SNMP traps on page 7-19.

### Managing alarms

Whenever system alarms are outstanding, a yellow warning triangle is displayed on the navigation bar. The warning triangle is visible from all web pages. Click the warning triangle (or menu option **Home**) to return to the System Summary page and view the alarms. If the warning triangle disappears when it is clicked, it indicates that the outstanding alarms have been cleared.

The alarm configuration procedure is described in Task 8: Configuring alarms and messages on page 6-36.

The example in Figure 7-7 shows the warning triangle in the navigation bar and the 'Channel A' alarm displayed in the System Summary page. The alarms are defined in Table 7-10.

A change of state in most alarms generates an SNMP trap or an SMTP email alert.

MOTOROLA POINT-TO-POINT WIRELESS SOLUTIONS System Summary Attributes Value Units Wireless Link Status Searching Link Name Elapsed Time Indicator 00:00:17 hh:mm:ss Home 22-Oct-2009 19:27:24 System Clock Status Muted - By User Transmitter Status » System Administration Radio License Incompatible Alarm Radio License Incompatible with ODU

Figure 7-7 Alarm warning triangle

| Alarm                          | Definition                                                                                                    | Likely cause                                                                                                   |
|--------------------------------|----------------------------------------------------------------------------------------------------|----------------------------------------------------------------------------------------------------|
| Alignment mode                 | The CMU is in alignment mode.                                                                                         | This should only occur<br>during installation or<br>maintenance when the<br>wireless link is being<br>aligned. |
| Unit Out Of Calibration        | The unit is out of calibration<br>and must be returned to the<br>factory using the RMA<br>process for re-calibration. | Check the calibration status<br>and arrange for<br>recalibration of the unit.                                  |
| Encryption Enabled<br>Mismatch | Encryption has been<br>enabled on one end of the<br>wireless link but not the<br>other.                               | This is probably due to a<br>configuration error in<br>defining use of encryption<br>over the wireless link.   |
|                                |                                                                                                    | See Configuring encryption<br>in an operational protected<br>link on page 6-31.                                |
| Data port disabled warning     | The fiber and copper data<br>port has been disabled by<br>means of the SNMP MIB.                                      | The Ethernet data port has<br>been disabled remotely by a<br>management system.                                |
|                                |                                                                                                    | The physical port continues<br>to remain operational but no<br>data is transmitted.                            |

Table 7-10 System alarms
| Alarm                               | Definition                                                                                                    | Likely cause                                                                                                    |
|-------------------------------------|----------------------------------------------------------------------------------------------------|----------------------------------------------------------------------------------------------------|
| Data port fiber status              | A change in status at the fiber data port.                                                                      | There are three possible causes:                                                                                                    |
|                                     |                                                                                                    | 1) The fiber interface has<br>been installed but disabled<br>(because the license key<br>does not include fiber<br>support).                                                                                              |
|                                     |                                                                                                    | 2) The interface could not<br>be established even though<br>a fiber carrier was detected.<br>This could be due to a<br>broken TX fiber, or because<br>the interface is disabled at<br>the other end of the fiber<br>link. |
|                                     |                                                                                                    | 3) The interface could not be established and no fiber carrier is detected.                                                                                                    |
| Data port configuration<br>mismatch | The Ethernet configuration<br>of the data port is not<br>compatible with the<br>connected network<br>equipment. | This is probably due to a<br>configuration error such as<br>an auto-negotiation or<br>forced configuration<br>mismatch.                                                                                                   |
| SNTP Synchronization<br>Failed      | SNTP has been enabled but<br>the unit is unable to<br>synchronize with the<br>specified SNTP server.            | If SNTP Sync fails then<br>check the server settings or<br>disable SNTP and set the<br>time locally.                                                                                                    |
|                                     |                                                                                                    | See Setting the real-time clock on page 6-71.                                                                                                    |
| Management port disabled<br>warning | The management port has<br>been disabled by means of<br>the SNMP MIB.                                           | The management Ethernet<br>port has been disabled<br>remotely by a management<br>system.                                                                                                    |
|                                     |                                                                                                    | The physical port continues<br>to operate but no data is<br>transmitted over it.                                                                                                    |

| Alarm                                     | Definition                                                                                                    | Likely cause                                                                                                    |
|-------------------------------------------|----------------------------------------------------------------------------------------------------|----------------------------------------------------------------------------------------------------|
| Management port<br>configuration mismatch | The Ethernet configuration<br>of the management port is<br>not compatible with the<br>connected network<br>equipment. | This is probably due to a<br>configuration error such as<br>an auto-negotiation or<br>forced configuration<br>mismatch.                           |
|                                           |                                                                                                    | See Configuring the IP<br>interface and management<br>mode on page 6-9.                                                                           |
| ODU Status                                | The status of the ODU.                                                                                                | A state of 'ok' indicates that<br>the ODU is fully operational,<br>although it may not be<br>transmitting.                                        |
|                                           |                                                                                                    | Other ODU Status values<br>indicate the nature of an<br>ODU fault.                                                                                |
|                                           |                                                                                                    | See Table 7-3 for values and their meanings.                                                                                                    |
| Wireless link status                      | The status of the end-to-end wireless link.                                                                           | See Table 7-7 for values and their meanings.                                                                                                    |
| Data port status                          | The status of the data port,<br>either fiber or copper link.                                                          | See Table 7-5 for values and their meanings.                                                                                                    |
| Management port status                    | The status of the<br>management port if out-of-<br>band management is being<br>used.                                  | See Table 7-6 for values and their meanings.                                                                                                    |
| Link name mismatch                        | The link names at each end<br>of the wireless link do not<br>match.                                                   | The link name is configured<br>differently at each end of<br>the wireless link.                                                                   |
|                                           |                                                                                                    | This may be because of:                                                                                                    |
|                                           |                                                                                                    | A configuration error in<br>defining the link name at<br>one of the PTP 800s, see<br>Step 1: Configuring<br>equipment parameters on<br>page 6-48; |
|                                           |                                                                                                    | This unit is aligned to the wrong link partner.                                                                                                   |

| Alarm                                    | Definition                                                                                                    | Likely cause                                                                                                    |
|------------------------------------------|----------------------------------------------------------------------------------------------------|----------------------------------------------------------------------------------------------------|
| FCC capacity check                       | The Transmit Capacity Limit<br>of the unit (lower of license<br>key and negotiated Ethernet<br>speed at remote end) is<br>below the appropriate level<br>required by FCC Part<br>101.141.                                                              | This is probably due to a<br>configuration error or the<br>wrong license being applied<br>to one of the CMUs.                                                                                                    |
| Wireless Receives Signal<br>Status       | The Wireless Receive Signal<br>Status indicates if the<br>receiver is able to<br>demodulate the transmit<br>signal from the remote end<br>of the link. If it cannot a<br>protection switch may occur<br>in a system configured for<br>1+1 Hot Standby. | This may be due to<br>hardware problems: the<br>ODU, the antenna or CMU<br>see the diagnostic<br>procedures under Installing<br>the link on page 8-9.<br>It may also be due to<br>incorrect configuration or<br>adverse weather conditions. |
| Licensed Transmit Capacity<br>Status     | In a 1+1 Hot Standby<br>configuration, this indicates<br>that the Licensed Transmit<br>Capacity is below that of its<br>neighbor.                                                                                                    | This is probably due to a<br>configuration error or the<br>wrong license being applied<br>to one of the CMUs.                                                                                                    |
| Data Port Ethernet Speed<br>Status       | In a 1+1 Hot Standby<br>configuration, this indicates<br>if the Ethernet Speed of the<br>Data Port is below that of its<br>neighbor.                                                                                                    | This is probably due to a configuration error.                                                                                                    |
| Management Port Ethernet<br>Speed Status | In a 1+1 Hot Standby<br>configuration, this indicates<br>if the Ethernet Speed of the<br>Management Port is below<br>that of its neighbor.                                                                                                    | This is probably due to a configuration error.                                                                                                    |

| Alarm                              | Definition                                                                                                    | Likely cause                                                                                                    |
|------------------------------------|----------------------------------------------------------------------------------------------------|----------------------------------------------------------------------------------------------------|
| Protection Availability<br>Status  | This indicates whether the<br>current configuration is<br>capable of supporting<br>protection.                                                                                                    | If a unit is not protected or<br>not protecting, check the<br>configuration of both units<br>and check for additional<br>alarms.                                                          |
|                                    |                                                                                                    | Check that the protection<br>interface is correctly<br>installed.                                                                                                    |
|                                    |                                                                                                    | Check whether fault protection switching is enabled.                                                                                                    |
|                                    |                                                                                                    | See Testing protection switchover on page 8-12.                                                                                                    |
| Protection Configuration<br>Status | nfiguration This indicates whether the Seconfiguration will support of protection.                                                                                                    | See Check the configuration<br>of the active and inactive<br>units on page 8-13 for<br>further details of which<br>attributes should be<br>configured to the same<br>values in both CMUs. |
|                                    | When this indicates 'Not<br>Protecting', then<br>additional status values are<br>displayed that indicate<br>which attributes are<br>inconsistent between the<br>two CMUs at a protected<br>end.                  |                                                                                                    |
| Protection Interface Status        | This reports whether the<br>neighbor CMU is<br>successfully responding,<br>physically disconnected or<br>whether it is physically<br>connected but not<br>responding (perhaps<br>because it is powered<br>down). | This may indicate that the<br>other unit is faulty, not<br>available or the protection<br>interface is not installed,<br>not working or<br>disconnected.                                  |

# Managing email alerts

The management agent can be configured to generate alerts by electronic mail when certain events occur. The email message configuration procedure is described in Task 8: Configuring alarms and messages on page 6-36. The alerts mirror the SNMP traps defined in Table 7-11.

### Managing SNMP traps

The PTP 800 supports SNMP v2 remote management and provides a comprehensive range of alarms. Table 7-11 lists the SNMP traps that the PTP 800 supports, their significance and possible causes.

The SNMP configuration procedure is described in Task 8: Configuring alarms and messages on page 6-36. The traps may be disabled totally or individual traps disabled.

### 

These traps mirror the system status and alarm information displayed on the System Summary and System Status pages.

| SNMP Trap name | Description                                                                                                    | Cause and action                                                                                                    |
|----------------|----------------------------------------------------------------------------------------------------|----------------------------------------------------------------------------------------------------|
| MIB2 traps     |                                                                                                    |                                                                                                    |
| coldStart      | A coldStart trap signifies that<br>the SNMPv2 entity, acting in<br>an agent role, is reinitializing<br>itself and that its configuration<br>may have been altered.                                                                                | The CMU has rebooted.<br>See Rebooting or reviewing<br>reboot reasons on page 7-49.                                                                                       |
| linkDown       | A linkDown trap signifies that<br>the SNMP entity, acting in an<br>agent role, has detected that<br>the Operational Status for one<br>of its communication links is<br>about to enter the down state<br>from some other state.                    | The link has gone down.<br>This may be due to:<br>Problems with the<br>PTP 800.<br>Problems on the link<br>itself<br>Failure of a device at the<br>other end of the link. |
| linkUp         | A linkUp trap signifies that the<br>SNMP entity, acting in an<br>agent role, has detected that<br>the Operational Status for one<br>of its communication links left<br>the down state and transitioned<br>into some other state –<br>normally up. | The link is now available for service.                                                                                                    |

Table 7-11 SNMP traps supported by PTP 800

| SNMP Trap name                    | Description                                                                                                    | Cause and action                                                                                                    |  |
|-----------------------------------|----------------------------------------------------------------------------------------------------|----------------------------------------------------------------------------------------------------|--|
| protectionStateTrap               | In a 1+1 Hot Standby<br>configuration, this indicates a<br>change of protection with one<br>unit becoming active and one<br>inactive. | Check for alarms from the newly inactive unit.                                                                                                    |  |
|                                   | This indicates the new<br>Protection State of a CMU /<br>ODU to the Active or Inactive<br>state.                                      |                                                                                                    |  |
| Diagnostic alarms                 |                                                                                                    |                                                                                                    |  |
| alignmentModeTrap                 | Indicates if the unit is undergoing alignment.                                                                                        | This should only occur<br>during installation or                                                                                                    |  |
|                                   | A change of state during<br>operation may generate an<br>SNMP trap and/or SMTP email<br>alert.                                        | maintenance when the<br>wireless link is being<br>aligned.                                                                                                    |  |
| linkNameMismatchTrap              | Signaling was received with the wrong Link Name.                                                                                      | The link name is configured<br>differently at each end of the<br>wireless link.                                                                                  |  |
|                                   |                                                                                                    | This may be because of:                                                                                                    |  |
|                                   |                                                                                                    | A configuration error in<br>defining the link name at one<br>of the PTP 800s. See<br>Configuring encryption in an<br>operational protected link on<br>page 6-31. |  |
|                                   |                                                                                                    | This unit is aligned to the wrong link partner.                                                                                                    |  |
| unitOutOfCalibrationTrap          | The unit is out of calibration.                                                                                                    | Check the calibration status<br>and arrange for re-<br>calibration of the unit.                                                                                  |  |
| encryptionEnabledMisma<br>tchTrap | Encryption has been enabled<br>on one end of the wireless link<br>but not the other.                                                  | Configuration error in<br>defining use of encryption<br>over the wireless link.                                                                                  |  |

| SNMP Trap name                        | Description                                                                                                    | Cause and action                                                                                                    |
|---------------------------------------|----------------------------------------------------------------------------------------------------|----------------------------------------------------------------------------------------------------|
| sNTPSyncTrap                          | The PTP 800 has failed to<br>synchronize its time with the<br>SNTP server.                                                          | If SNTP Sync fails then<br>check the server settings in<br>the Remote Management<br>page, or disable SNTP and<br>set the time locally. See<br>Setting the real-time clock<br>on page 6-71. |
| wirelessLinkStatusTrap                | The status of the wireless link has changed.                                                                                        | This shows the status that<br>the wireless link has<br>entered.                                                                                                    |
|                                       |                                                                                                    | If the link remains in the<br>state 'registering' or<br>'searching' it is unable to<br>detect the PTP 800 at the<br>other end of the link.                                                 |
|                                       |                                                                                                    | This may be due to the unit<br>at the other end of the link<br>not being operational, being<br>incorrectly<br>configured/aligned or due to<br>adverse weather conditions.                  |
| dataPortConfigurationMis<br>matchTrap | The detection of Ethernet<br>fragments (runt packets) on<br>the data Ethernet port when<br>the link is in full duplex<br>operation. | This is probably due to a<br>configuration error such as<br>an auto-negotiation or forced<br>configuration mismatch.                                                                       |
| dataPortDisabledWarning<br>Trap       | The Administrative Status of<br>the data Ethernet interface has<br>been set to disabled.                                            | The Ethernet data port has been disabled remotely by a management system.                                                                                                    |
|                                       |                                                                                                    | The physical port continues<br>to remain operational but no<br>data is transmitted.                                                                                                    |

| SNMP Trap name                              | Description                                                                                                    | Cause and action                                                                                                    |
|---------------------------------------------|----------------------------------------------------------------------------------------------------|----------------------------------------------------------------------------------------------------|
| dataPortFiberStatusTrap                     | A problem has been detected<br>with the fiber interface on the                                                                      | There are three possible causes:                                                                                                    |
|                                             | data Ethernet port.<br>The attribute<br>dataPotrtFiberStatus identifies<br>which problem has been<br>detected.                      | <ol> <li>The fiber interface has<br/>been installed but disabled<br/>(because the license key<br/>does not include fiber<br/>support).</li> </ol>                                                                         |
|                                             |                                                                                                    | 2) The interface could not be<br>established even though a<br>fiber carrier was detected.<br>This could be due to a<br>broken TX fiber, or because<br>the interface is disabled at<br>the other end of the fiber<br>link. |
|                                             |                                                                                                    | 3) The interface could not be established and no fiber carrier is detected.                                                                                                    |
| managementPortConfigur<br>ationMismatchTrap | The detection of Ethernet<br>fragments (runt packets) on<br>the data Ethernet port when<br>the link is in full duplex<br>operation. | This is probably due to a<br>configuration error such as<br>an auto-negotiation or forced<br>configuration mismatch.                                                                                                    |
| managementPortDisabled<br>WarningTrap       | The Administrative Status of<br>the out-of-band management<br>Ethernet interface has disabled<br>Ethernet traffic.                  | The management Ethernet<br>port has been disabled<br>remotely by a management<br>system.                                                                                                    |
|                                             |                                                                                                    | Note that the physical port<br>continues to operate but no<br>data is transmitted over it.                                                                                                    |
| oDUStatusTrap                               | A change of status of the ODU has occurred.                                                                                         | The ODU Status indicates the nature of the ODU fault.                                                                                                    |
|                                             |                                                                                                    | A state of 'ok' indicates that<br>the ODU is fully operational,<br>although may not be<br>transmitting.                                                                                                    |
| dataPortStatusTrap                          | A change of state for the data port has occurred.                                                                                   | The data port status has<br>changed – most significantly<br>to up or down                                                                                                    |

| SNMP Trap name                         | Description                                                                                                    | Cause and action                                                                                                    |
|----------------------------------------|----------------------------------------------------------------------------------------------------|----------------------------------------------------------------------------------------------------|
| managementPortStatusTr<br>ap           | Change of status of the out-of-<br>band management Ethernet<br>link.                                                                  | This may be due to failure of<br>the link or equipment at the<br>either end of the link.                                                                                  |
|                                        | This may indicate a status of "down" or "copper link up".                                                                             | Note that a failure trap may<br>not be received if no route is<br>available.                                                                                              |
| protectionAvailabilityStat<br>usTrap   | In a 1+1 Hot Standby<br>configuration, this indicates<br>that protection is available.                                                | If this trap is generated<br>when a unit is not protected<br>or not protecting, check the<br>configuration of both units<br>and check for alarms on the<br>inactive unit. |
|                                        |                                                                                                    | Check whether fault<br>protection switching is<br>enabled.                                                                                                    |
| configurationProtectionSt<br>atusTrap  | In a 1+1 Hot Standby<br>configuration, this indicates<br>whether or not the<br>configuration will support<br>protection.              | In a protected configuration<br>check the configuration of<br>both units.                                                                                                 |
| wirelessReceiveSignalSta<br>tusTrap    | The Wireless Receive Signal<br>Status indicates if the receiver<br>is able to demodulate the                                          | This may be due to hardware problems: the ODU, antenna or CMU.                                                                                                    |
|                                        | transmit signal from the remote end of the link.                                                                                      | It may also be due to incorrect configuration or                                                                                                    |
|                                        | If it cannot demodulate the<br>signal, a protection switch may<br>occur in a system configured<br>for 1+1 Hot Standby.                | adverse weather conditions.                                                                                                    |
| licensedTransmitCapacity<br>StatusTrap | In a 1+1 Hot Standby<br>configuration, this indicates<br>that the Licensed Transmit<br>Capacity is below that of its<br>neighbor.     | This is probably due to a<br>configuration error or the<br>wrong license being applied<br>to one of the CMUs.                                                             |
| dataPortEthernetSpeedSt<br>atusTrap    | In a 1+1 Hot Standby<br>configuration this indicates<br>that the Ethernet Speed of the<br>Data Port is below that of its<br>neighbor. | This is probably due to a configuration error.                                                                                                    |

| SNMP Trap name                            | Description                                                                                                    | Cause and action                                                                                                    |
|-------------------------------------------|----------------------------------------------------------------------------------------------------|----------------------------------------------------------------------------------------------------|
| managementPortEthernet<br>SpeedStatusTrap | In a 1+1 Hot Standby<br>configuration, this indicates<br>that attribute indicates that the<br>Ethernet Speed of the<br>Management Port is below that<br>of its neighbor.                        | This is probably due to a configuration error.                                                                                                    |
| protectionInterfaceStatus<br>Trap         | In a 1+1 Hot Standby<br>configuration, information is<br>shared between neighbor<br>CMUs over the Protection<br>Interface.                                                                      | This may indicate that the<br>other unit is faulty, not<br>available or the protection<br>interface is not installed, not<br>working or disconnected. |
|                                           | This reports whether the<br>neighbor CMU is successfully<br>responding, physically<br>disconnected or whether it is<br>physically connected but not<br>responding, for example<br>powered down. |                                                                                                    |

## Disabling and enabling the wireless interface

This section describes how to disable wireless transmission (prevent antenna radiation) and enable wireless transmission (allow antenna radiation).

#### **Disabling wireless transmission**

Perform this procedure to prevent the antenna from radiating. This is necessary when maintenance work is needed near the antenna.

To disable wireless transmission, select menu option **Configuration**. The System Configuration page is displayed. Select **Mute Transmitter** (Figure 7-8). The Transmitter attribute value changes to 'Muted'.

### 

Wireless transmission can also be disabled from the Protection Configuration page (Figure 6-22), for both protected and unprotected links.

#### 

In a 1+1 protected interface, disable protection switchover before disabling wireless transmission (see Enabling and disabling fault protection on page 7-33). Otherwise, a switchover to the inactive unit may occur when the wireless interface is muted. Re-enable protection switchover when wireless transmission is re-enabled.

#### Figure 7-8 System Configuration page

| Attributes                                 | Value                                                             | Units |
|--------------------------------------------|-------------------------------------------------------------------|-------|
| Transmitter                                | Enabled                                                           |       |
| Mut                                        | te Transmitter                                                    | ÷     |
|                                            |                                                                   |       |
| Attributes                                 | Value                                                             | Units |
| Link                                       |                                                                   |       |
| Link Name                                  | Test of AM Installation Wizard                                    |       |
| Site Name                                  | Cool wall                                                         |       |
| Antenna                                    | Deter See                                                         |       |
| Antenna Gain                               | 38.0                                                              | dBi   |
| RF Feeder Loss                             | 0.0                                                               | dB    |
| IF Cable                                   |                                                                   |       |
| IF Cable Length                            | 0                                                                 | m     |
| Modem                                      |                                                                   |       |
| Short Power Cycle For Recovery             | Disabled                                                          |       |
| Radio License                              |                                                                   |       |
| Radio License Identifier                   |                                                                   |       |
| Radio License Band                         | 18 GHz                                                            |       |
| Radio License Region                       | ETSI                                                              |       |
| Radio License Channel Separation           | 7 MHz                                                             |       |
| Radio License Max EIRP                     | 90.0                                                              | dBm   |
| Radio License Tx Freq                      | 18192.500                                                         | MHz   |
| Radio License Rx Freq                      | 19202.500                                                         | MHz   |
| Radio License Modulation Selection         | Adaptive Modulation                                               |       |
| Radio License Ref. Modulation              | 128QAM 0.76                                                       |       |
| Wireless                                   |                                                                   |       |
| Maximum Transmit Power (Max 17.0, Min 7.0) | 17.0                                                              | dBm   |
| EIRP                                       | 55.0                                                              | dBm   |
| User ACM Highest Mod Mode                  | <please maximum="" mod="" mode="" re-select="" the=""> 💌</please> |       |
| User ACM Lowest Mod Mode                   | 64QAM 0.82 💌                                                      |       |
| Encryption Algorithm                       | ⊙None ○AES 128-bit (Rijndael)                                     |       |
| Encryption Key                             |                                                                   |       |
| Automatic Transmitter Power Control        | Enabled                                                           |       |

## **Enabling wireless transmission**

Perform this procedure to permit the antenna to radiate. This is necessary to restart the link when maintenance work is complete.

To enable wireless transmission, select menu option **Configuration**. The System Configuration page is displayed (Figure 7-9). Select **Enable Transmitter**. The Transmitter attribute value changes to 'Enabled'.

### 

Wireless transmission can also be enabled from the Protection Configuration page (Figure 6-22), for both protected and unprotected links.

Figure 7-9 System Configuration page (partial view) when transmitter is muted

| System Configuration                                                      |                |  |
|---------------------------------------------------------------------------|----------------|--|
| This page controls the day to day configuration of the PTP wireless unit. |                |  |
| Do not enable the transmitter unless it is safe for the ODU to radiate!   |                |  |
| Attributes                                                                | Value Units    |  |
| Transmitter                                                               | Muted          |  |
| Enab                                                                      | le Transmitter |  |

# Managing wireless link protection

This section describes the features of the Protected Link page. These are:

- A graphical view of the current protection state of a wireless link and the individual PTP 800 units.
- An indication of any alarm conditions detected by the PTP 800s.
- Access to the management GUI of the PTP 800 units in the protection scheme.
- The ability to force protection switches and inhibit protection switching.

#### Viewing the status of a protected link

To view the status of a protected link, select menu option **Configuration**, **Protected Link** (this option is only available when link protection is enabled). The Protected Link page (Figure 7-10) is displayed.

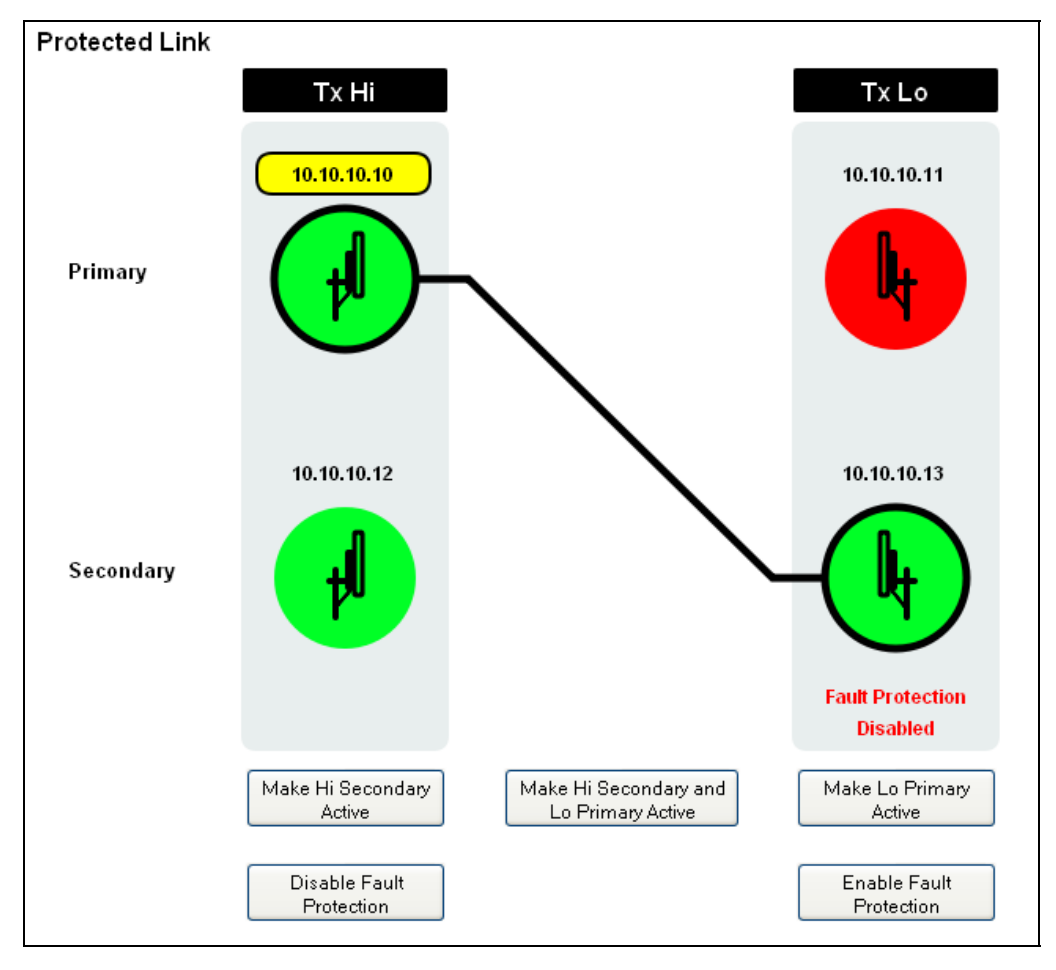

Figure 7-10 Protected Link page

This page shows the same view of the link from the web interface of any of the four units. The positions of the units on the page are determined by their Tx Hi/Lo and Primary/Secondary mode settings. The symbols, text and their meanings are shown in Table 7-12.

| Symbols or text                                                                                                    | Meaning                                                                                                   |
|----------------------------------------------------------------------------------------------------|----------------------------------------------------------------------------------------------------|
| Tx Hi                                                                                                    | Units at this end of the link transmit on<br>the higher frequency sub-band (always<br>shown on the left). |
| Tx Lo                                                                                                    | Units at this end of the link transmit on<br>the lower frequency sub-band (always<br>shown on the right). |
| Primary                                                                                                    | These units are configured to be active until a protection switch occurs.                                 |
| Secondary                                                                                                    | These units are configured to be inactive until a protection switch occurs.                               |
| 10.10.10.10                                                                                                    | IP address of the unit that currently provides the management interface.                                  |
| 10.10.10.12                                                                                                    | IP address of a unit that currently does not provide the management interface.                            |
|                                                                                                    | These units are active (Tx Hi and Tx Lo).                                                                 |
|                                                                                                    | The black line represents the link between active units.                                                  |
|                                                                                                    | These units are inactive (Tx Hi and Tx Lo).                                                               |
|                                                                                                    | These units are faulty, or fault protection has been disabled (Tx Hi and Tx Lo).                          |
| RF synth out of lock                                                                                                    | Roll the mouse over this icon to see the alarm condition.                                                 |
| the second second secon | These units cannot be reached. The status is unknown (Tx Hi and Tx Lo).                                   |

Table 7-12 Protected Link page symbols and text

| Symbols or text              | Meaning                                                                                           |
|------------------------------|---------------------------------------------------------------------------------------------------|
| Fault Protection<br>Disabled | Protection switching has been disabled at<br>this link end (the inactive unit is shown in<br>red) |

### Using the Protected Link page

#### Viewing system status

To view the System Status page for an active, inactive or faulty unit, click on the icon. See Viewing the system status on page 7-8.

#### Viewing alarms and faults

If the alarm warning triangle is displayed on the menu bar, click on it to view the outstanding alarm list for the unit that currently provides the management interface. See Viewing the system summary on page 7-6 and Managing alarms on page 7-13.

Rolling the cursor over a red icon causes a list of protection faults for that unit to be displayed.

#### Viewing the status of mismatched neighbors

Certain configuration attributes must be the same on neighbors in order for an inactive unit to protect an active unit. If the inactive unit does not match, it will be shown in red on the Protected Link page and the reason will be 'Configuration not protecting'. To determine which attribute is not matched, select the Home page of the misconfigured unit.

If the inactive unit is not protecting the active unit for any reason (for example, it is misconfigured or has a fault) a summary attribute called

protectionAvailabilityStatus will be displayed on the Home page of both the active and inactive unit. On the active unit it will have the value of 'Not Protected'. On the inactive unit it will have the value of 'Not Protecting'.

#### Forcing protection switches

Protection switches may be forced for a variety of reasons, for example:

- During maintenance operations.
- During software or hardware upgrades.
- To investigate error conditions that have not resulted in a protection switch.
- To confirm that the inactive unit remains fully functional.

#### 

To avoid loss of service, force protection switches only if link planning indicates that the unit(s) are capable of operating a satisfactory link.

After a protection switch has been initiated, if work is to be carried out on the newly inactive unit, ensure that fault protection is temporarily disabled until the activity is completed.

To force protection switches, click on the buttons on the Protected Link page. The text in the buttons varies depending upon which units are active and which are inactive. Assuming that the initial status is Primary to Primary (Figure 7-10), the buttons and their functions are as follows:

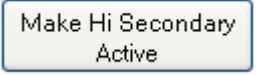

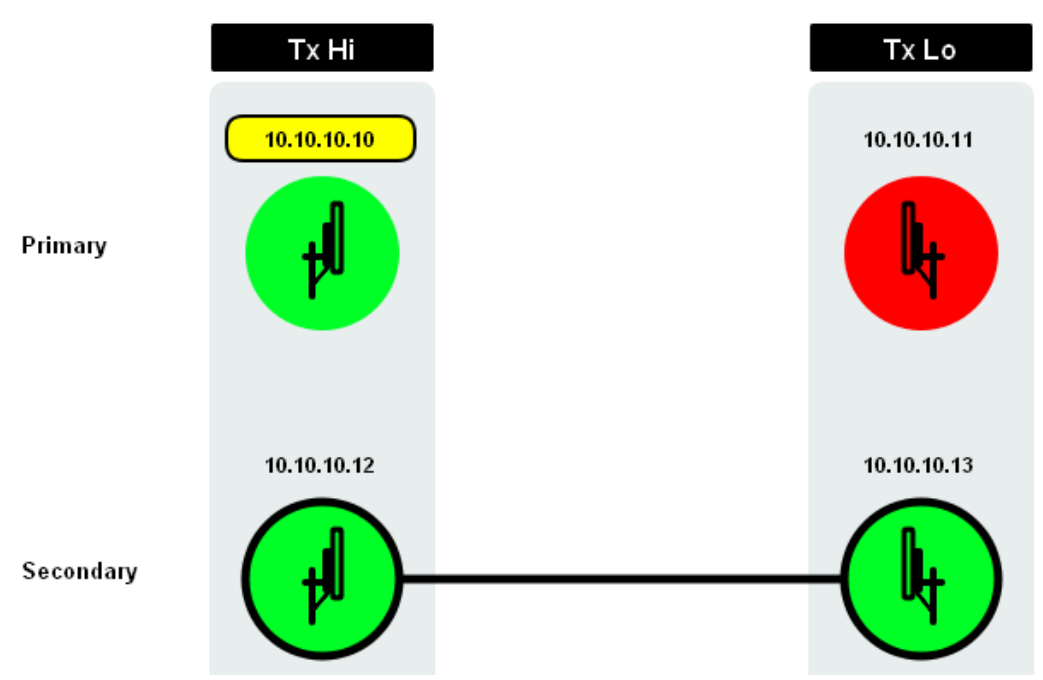

This changes the Figure 7-10 configuration to:

Make Hi Secondary and Lo Primary Active

#### This changes the Figure 7-10 configuration to:

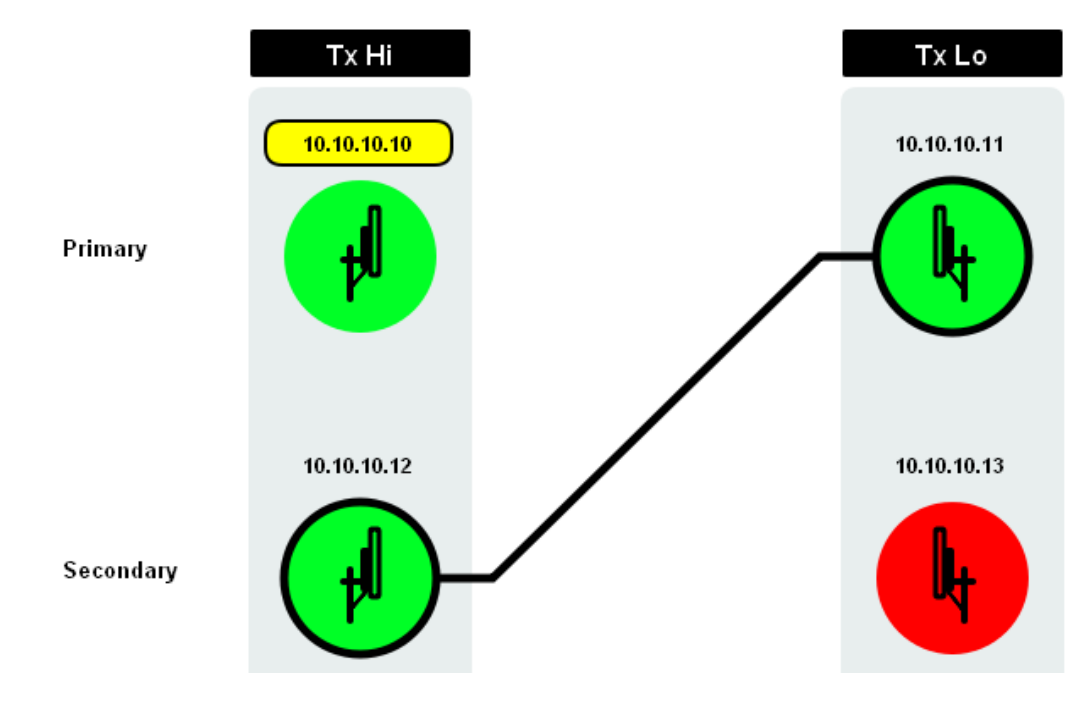

Make Lo Primary Active

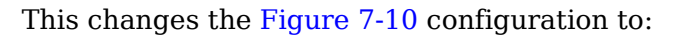

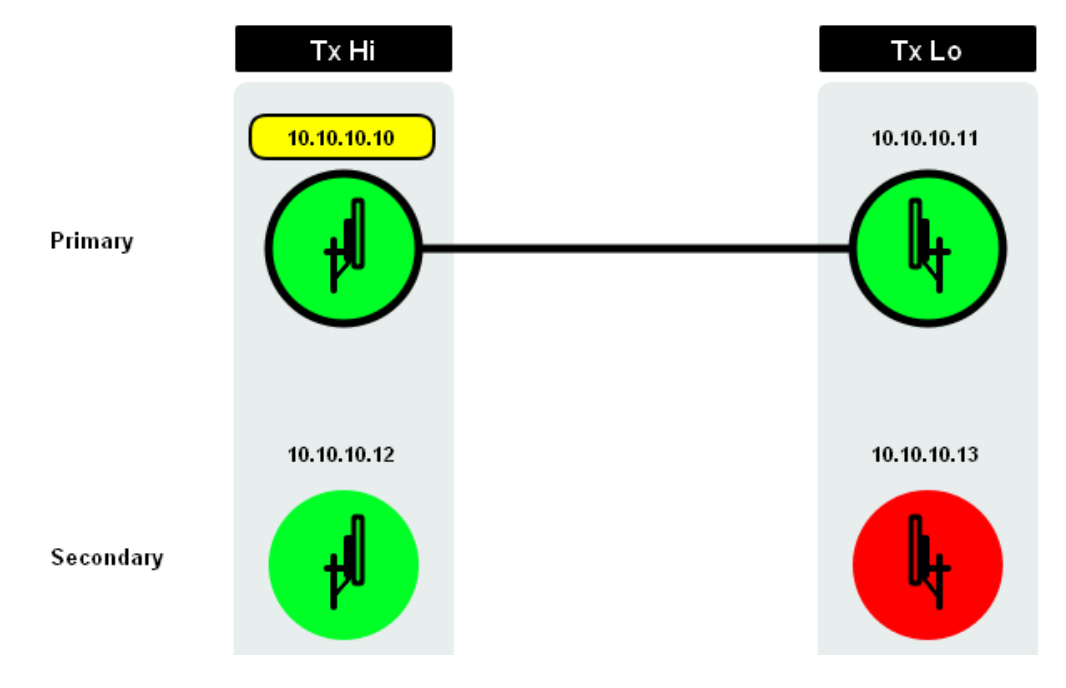

### **Enabling and disabling fault protection**

The Protected Link page can be used to enable or disable fault protection switching during the operation of the link. When switching is disabled, a fault will not cause a protection switch, but the user may still manually switch. This feature is intended to be used during maintenance actions where the user does not wish faults to change which CMU/ODU is active.

Enable and disable fault protection using the buttons on the Protected Link page. The text in the buttons varies depending upon which units are active and which are inactive. For the example in Figure 7-10, the buttons and their functions are as follows:

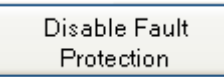

Effect of this button: the Tx Hi inactive unit icon changes color to red, the 'Fault Protection Disabled' message is displayed and the button text changes to 'Enable Fault Protection'. This changes the Figure 7-10 configuration to:

#### Protected Link

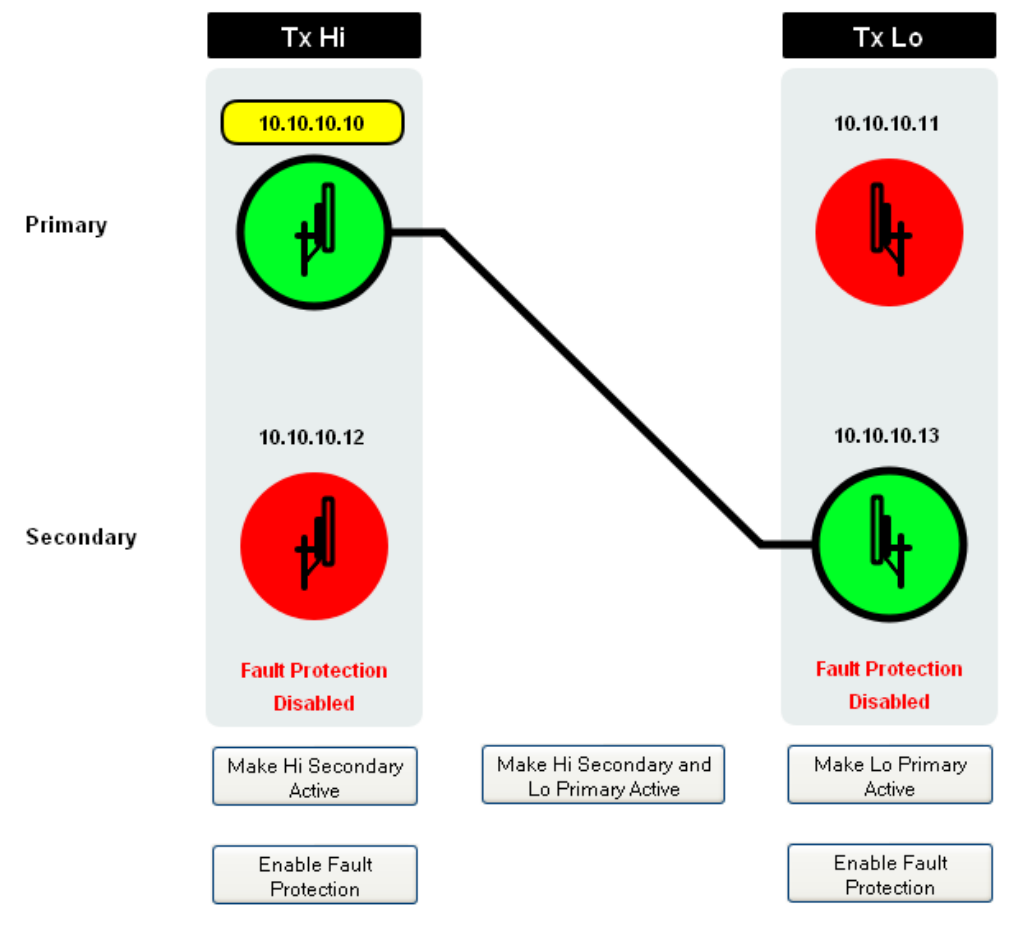

Enable Fault Protection

Effect of this button: the Tx Lo inactive unit icon changes color to green, the 'Fault Protection Disabled' message is removed and the button text changes to 'Disable Fault Protection'. This changes the Figure 7-10 configuration to:

Protected Link

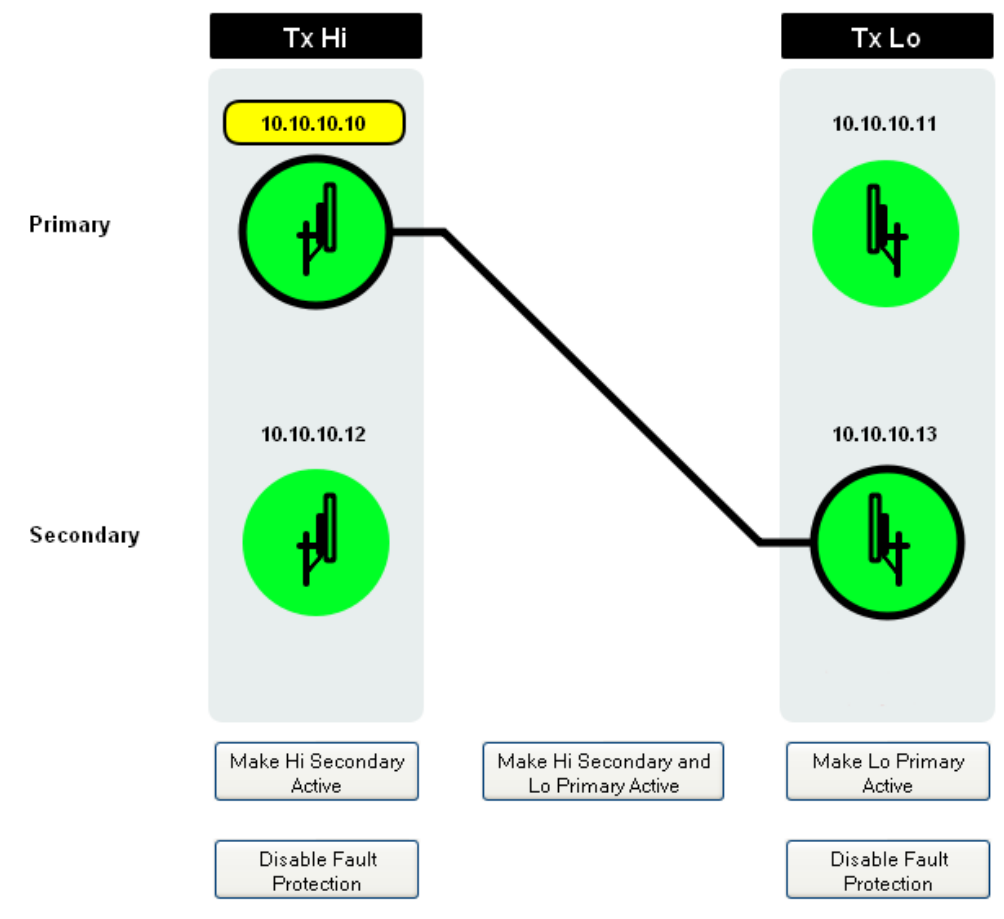

# 

Protection switching can also be enabled or disabled from the Protection Configuration page, as described in Task 9: Configuring protection interface on page 6-42.

# Managing security

### **Disabling AES encryption**

Perform this task to disable the encryption of data transmitted over the PTP 800 bridge. For more information on AES encryption, see Security on page 1-49

This procedure must be repeated at both ends of the link.

### 

If AES encryption is disabled at one end of the link, it must also be disabled at the other end of the link, otherwise the link will not work.

-----

#### **Unprotected link**

To disable AES encryption for an unprotected link, proceed as follows:

| 1 | Select menu option <b>Configuration</b> . The System Configuration page is displayed (Figure 7-8).                          |
|---|----------------------------------------------------------------------------------------------------|
| 2 | Set the Encryption Algorithm attribute to 'None'.                                                                           |
| 3 | Select <b>Submit Updated System Configuration</b> . The Configuration Change Reboot dialog is displayed.                    |
| 4 | Select <b>Reboot Wireless Unit</b> . The Reboot Confirmation dialog is displayed.                                           |
| 5 | Select <b>OK</b> . The reboot progress message is displayed. On completion, the unit restarts with AES encryption disabled. |

#### **Protected link**

To disable AES encryption for a 1+1 protected link, proceed as follows:

| 1 | If link planning indicates that the inactive units are not able to operate a link<br>of satisfactory quality, force a protection switch at one end of the wireless<br>link.                        |
|---|----------------------------------------------------------------------------------------------------|
| 2 | Disable fault protection switching for all PTP 800 units, as described in Enabling and disabling fault protection on page 7-33.                                                                    |
| 3 | Disable AES Encryption for both inactive PTP 800 units as defined above for unprotected links.                                                                                                    |
| 4 | Force a simultaneous protection switch at both ends of the wireless link, as described in Forcing protection switches on page 7-31. Check that the link is operating correctly without encryption. |

| 5 | Disable AES Encryption for both newly inactive PTP 800 units as defined in the above procedure for unprotected links.                                                                              |
|---|----------------------------------------------------------------------------------------------------|
| 6 | Force a simultaneous protection switch at both ends of the wireless link, as described in Forcing protection switches on page 7-31. Check that the link is operating correctly without encryption. |
| 7 | If a protection switch was forced at one end of the link (Step 1) force a protection switch at the other end of the link so that the link is operated by the two primary units.                    |
| 8 | Re-enable protection switching for all PTP 800 units, as described in Enabling and disabling fault protection on page 7-33.                                                                        |

## **Changing AES encryption keys**

Perform this task to update the encryption key used for data transmitted over the PTP 800 bridge. For more information on AES encryption, see Security on page 1-49

This procedure must be repeated at both ends of the link.

### 

If the AES encryption key is changed at one end of the link, it must also be changed to the same value at the other end of the link, otherwise the link will not work.

#### **Unprotected link**

To change the AES encryption key for an unprotected link, proceed as follows:

| 1 | From the left hand menu, select <b>Configuration</b> . The System Configuration page is displayed (Figure 7-8).                                   |
|---|----------------------------------------------------------------------------------------------------|
| 2 | If the encryption attributes are not displayed, or if the Encryption Key attribute is set to 'None', see Configuring AES encryption on page 6-32. |
| 3 | Update the Encryption Key attribute.                                                                                                    |
| 4 | Select <b>Submit Updated System Configuration</b> . The Configuration Change Reboot dialog is displayed.                                          |
| 5 | Select Reboot Wireless Unit. The Reboot Confirmation dialog is displayed.                                                                         |
| 6 | Select <b>OK</b> . The reboot progress message is displayed. On completion, the unit restarts with AES encryption enabled, using the new key.     |

#### **Protected link**

This procedure must be performed for all units. When upgrading each pair of units, then either the web interface can be opened simultaneously for each CMU, or the remote system can be configured and then the local system configured.

#### 

Before changing encryption keys, check that no alarms are outstanding for the units to be upgraded. See Managing alarms on page 7-13.

It is expected that this procedure will normally take place from an initial status of Primary to Primary, especially for an asymmetric coupler or for a protected antenna when the inactive unit has a lower capacity.

To change the AES encryption key for a 1+1 protected link, proceed as follows:

| 1 | Disable local and remote protection switching, as described in Enabling and disabling fault protection on page 7-33.                                                                                                    |
|---|----------------------------------------------------------------------------------------------------|
| 2 | Force a protection switch at the local end of the wireless link, as described in Forcing protection switches on page 7-31, so that the link is operating between a primary and a secondary unit.                                  |
| 3 | Change AES Encryption keys for both inactive PTP 800 units, as defined in Unprotected link on page 7-36.                                                                                                    |
|   | If an incorrect encryption key is entered at the remote end, then it may<br>be necessary to go to the remote end to correct the encryption key.                                                                                   |
| 4 | Force a simultaneous protection switch at both ends of the wireless link, as described in Forcing protection switches on page 7-31. Check that the link is operating correctly using the new encryption key.                      |
| 5 | Change AES Encryption keys for both newly inactive PTP 800 units, as defined in Unprotected link on page 7-36.                                                                                                    |
| 6 | Check the System Status page for encryption alarms (Figure 7-11). If any are displayed, investigate and correct the encryption configuration.                                                                                     |
| 7 | Force a simultaneous protection switch at both ends of the wireless link, as described in Forcing protection switches on page 7-31. Check that the link is operating correctly using the new encryption keys.                     |
| 8 | Force a protection switch at the local end of the link, so that the link is running Primary to Primary, and check that the link is operating correctly. This confirms that the new encryption key is the same for all four units. |
| 9 | Re-enable local and remote protection switching, as described in Enabling and disabling fault protection on page 7-33.                                                                                                    |

| Attributes                              | Value                | Units      |
|-----------------------------------------|----------------------|------------|
| Mireless Link Status                    | Up                   |            |
| .ink Name                               | A1 to B3             |            |
| Site Name                               | B3_Secondary         |            |
| Bapsed Time Indicator                   | 00:05:04             | hhammas    |
| System Clock                            | 18-Mar-2011 09:36:05 |            |
| Protection Availability Status          | Not Protecting       |            |
| inconstitute Key Neighbor Competibility | Mismatch             | 8775 S 279 |

#### Figure 7-11 Encryption key mismatch

#### Changing the log-out timer

Perform this task to change the automatic logout time period.

The automatic logout time period is the amount of time without user activity that is allowed to elapse before the system administrator is logged off.

To change the log-out timer, proceed as follows:

- **1** From the left hand menu, select **Properties**. The Web Page Properties page is displayed (Figure 7-12).
- **2** Set the Auto Logout Timer attribute to the number of minutes that should elapse before automatic logout occurs.

If automatic logout is not wanted, set Auto Logout Timer to zero. This means that the system administrator will remain logged on, with or without user activity.

3 Select Apply Properties.

| Webpage Properties                |                                 |         |  |
|-----------------------------------|---------------------------------|---------|--|
| Properties                        |                                 |         |  |
| Attributes                        | Value                           | Units   |  |
| VA/eh Dronerties                  | Disable FrontPage login         |         |  |
| web Properties                    | Disable HTTP NO-CACHE META data |         |  |
| Auto Logout Timer                 | 60                              | Minutes |  |
| Distance Units                    | ⊙ Metric ◯ Imperial             |         |  |
| Use Long Integer Comma Formatting | O Disabled 💿 Enabled            |         |  |
| Popup Help                        | O Disabled 💿 Enabled            |         |  |
| Apply Properties Reset Form       |                                 |         |  |

# Managing performance

### Checking system statistics and counters

Perform this task to check system statistics and counters.

 From the left hand menu, select Statistics. The System Statistics and Counters page is displayed (Figure 7-13).
 Review the statistics and counters (Table 7-13).

## 

To enable or disable the display of commas in long integers (for example 1,234,567), select **Properties** from the menu and update the Use Long Integer Comma Formatting attribute.

## 

Transmit power, receive power, vector error and link loss are presented as an array of four elements. These elements represent the maximum, mean, minimum and latest values respectively. The maximum, mean and minimum are calculated over a running one hour period.

# 

The frame counter attributes each contain a number in parentheses; this shows the number of frames received since the last page refresh.

| System Statistics             | and Counters                   |
|-------------------------------|--------------------------------|
| Attributes                    | Value Units                    |
| System Statistics             |                                |
| Transmit Power                | -60.0, -60.0, -60.0, -60.0 dBm |
| Receive Power                 | -90.0, -90.0, -90.0, -90.0 dBm |
| Vector Error                  | -2.1, -10.4, -20.2, -18.4 dB   |
| Link Loss                     | 0.0, 0.0, 0.0, 0.0 dB          |
| Transmit Data Rate            | 0.0, 0.0, 0.0, 0.0 Mbps        |
| Receive Data Rate             | 0.0, 0.0, 0.0, 0.0 Mbps        |
| Aggregate Data Rate           | 0.0, 0.0, 0.0, 0.0 Mbps        |
| Statistics Measurement Period | 01:00:00 hh:mm:ss              |
| Attributes                    | Value Units                    |
| Data Port Counters            |                                |
| Ethernet Data Tx Frames       | 0 (+0)                         |
| Ethernet Data Rx Frames       | 0 (+0)                         |
| Management Port Counters      |                                |
| Ethernet Management Tx Frames | 7,180 (+509)                   |
| Ethernet Management Rx Frames | 1,773,015 (+3,154)             |
| Management Agent Counters     | 1                              |
| Frames To Management Agent    | 268,879 (+653)                 |
| Frames From Management Agent  | 7,213 (+540)                   |
| Wireless Port Counters        |                                |
|                               |                                |

## Figure 7-13 System Statistics and Counters page

| Attributes                     | Value              | Units    |
|--------------------------------|--------------------|----------|
| Data Port Counters             |                    |          |
| Ethernet Data Tx Frames        | 0 (+0)             |          |
| Ethernet Data Rx Frames        | 0 (+0)             |          |
| Management Port Counters       |                    |          |
| Ethernet Management Tx Frames  | 7,180 (+509)       |          |
| Ethernet Management Rx Frames  | 1,773,015 (+3,154) |          |
| Management Agent Counters      |                    |          |
| Frames To Management Agent     | 268,879 (+653)     |          |
| Frames From Management Agent   | 7,213 (+540)       |          |
| Wireless Port Counters         |                    |          |
| Wireless Data Tx Frames        | 0 (+0)             |          |
| Wireless Data Rx Frames        | 0 (+0)             |          |
| Wireless Management Tx Frames  | 0 (+0)             |          |
| Wireless Management Rx Frames  | 0 (+0)             |          |
| Byte Error Ratio               | 0                  |          |
| Code Word Error Ratio          | 9.730e-1           |          |
| Wireless Link Availability     | 0.0000             | %        |
| Counter Measurement Period     | 3 Days 22:14:56    | hh:mm:ss |
| Reset Sys                      | tem Counters       |          |
|                                |                    |          |
| Attributes                     | Value              | Units    |
| Elapsed Time Indicator         | 3 Days 22:14:56    | hh:mm:ss |
| Statistics Page Refresh Period | 3600               | Seconds  |
| Submit Page                    | Refresh Period     |          |
| Cashirrage                     |                    |          |

| Attribute          | Meaning                                                                                                    |
|--------------------|----------------------------------------------------------------------------------------------------|
| System Statistics  |                                                                                                    |
| Transmit Power     | The maximum, mean, minimum and latest measurements of Transmit Power.                                                                                                    |
| Receive Power      | The maximum, mean, minimum and latest measurements of Receive Power.                                                                                                    |
| Vector Error       | The maximum, mean, minimum and latest measurements of Vector Error.                                                                                                    |
|                    | Normalized Mean Square Vector Error is a measure of<br>quality for the received signal after all corrections made by<br>the demodulator. The value is generally in the range from<br>-3 dB to -35 dB. A more negative number indicates a higher<br>quality signal.                                                  |
| Link Loss          | The maximum, mean, minimum and latest measurements of Link Loss.                                                                                                    |
|                    | Link Loss is a measurement of the loss in signal level as the<br>radio wave propagates between the antennas installed at<br>each end of the link. It is determined by measurement of the<br>receive level, the transmit power of the remote end and the<br>antenna gains and feeder losses at each end of the link. |
|                    | The Link Loss is therefore only accurate if the correct<br>antenna gains and feeder losses have been configured at both<br>ends of the link.                                                                                                    |
|                    | Link Loss (dB) = Remote Transmit Power (dBm) - Remote<br>Feeder Loss (dB) + Remote Antenna Gain (dBi) + Local<br>Antenna Gain (dBi) - Local Feeder Loss (dB) - Local Receive<br>Power (dBm).                                                                                                    |
| Transmit Data Rate | The data rate in the transmit direction, expressed in Mbps<br>and presented as: max, mean, min, and latest in an<br>histogram format. The max, min and latest are true<br>instantaneous measurements; the mean is the mean of a set<br>of one second means                                                          |
| Receive Data Rate  | The data rate in the receive direction, expressed in Mbps<br>and presented as: max, mean, min, and latest in an<br>histogram format. The max, min and latest are true<br>instantaneous measurements; the mean is the mean of a set<br>of one second means.                                                          |

#### Table 7-13 System Statistics and Counters attributes

| Attribute                        | Meaning                                                                                                    |
|----------------------------------|----------------------------------------------------------------------------------------------------|
| Aggregate Data Rate              | The sum of the data rate in the directions expressed in Mbps<br>and presented as: max, mean, min, and latest in an<br>histogram format. The max, min and latest are true<br>instantaneous measurements; the mean is the mean of a set<br>of one second means. |
| Statistics<br>Measurement Period | The time over which the system statistics were collected.                                                                                                    |
| Data Port Counters               |                                                                                                    |
| Ethernet Data Tx<br>Frames       | Count of Ethernet frames transmitted at the data port.                                                                                                    |
| Ethernet Data Rx<br>Frames       | Count of Ethernet frames received at the data port.                                                                                                    |
| Management Port<br>Counters      |                                                                                                    |
| Ethernet Management<br>Tx Frames | Count of Ethernet frames transmitted at the management port.                                                                                                    |
| Ethernet Management<br>Rx Frames | Count of valid Ethernet frames received at the management port.                                                                                                    |
| Management Agent<br>Counters     |                                                                                                    |
| Frames To<br>Management Agent    | Count of Ethernet frames processed by the management agent.                                                                                                    |
| Frames From<br>Management Agent  | Count of Ethernet frames generated by the management agent.                                                                                                    |
| Wireless Port<br>Counters        |                                                                                                    |
| Wireless Data Tx<br>Frames       | Count of Ethernet frames transmitted at the data channel of the wireless port.                                                                                                    |
| Wireless Data Rx<br>Frames       | Count of Ethernet frames received at the data channel of the wireless port.                                                                                                    |
| Wireless Management<br>Tx Frames | Count of Ethernet frames transmitted at the management channel of the wireless port.                                                                                                    |
| Wireless Management<br>Rx Frames | Count of Ethernet frames received at the management channel of the wireless port.                                                                                                    |
| Byte Error Ratio                 | Byte error ratio calculated since the last reset of the system counters.                                                                                                    |

| Attribute                         | Meaning                                                                                                    |
|-----------------------------------|----------------------------------------------------------------------------------------------------|
| Code Word Error Ratio             | Code Word Error Ratio provides an indication of wireless<br>link performance in the direction towards the unit where the<br>attribute is being monitored.                                                                                                    |
|                                   | Data transmitted over the wireless link is organized into<br>blocks called Code Words. The size of the code word is fixed<br>for a given configuration of bandwidth. The transmitter<br>applies Forward Error Correction (FEC) to each Code Word<br>and this allows the receiver to correct certain Code Words<br>which have been received in error. If the receiver cannot<br>correct a Code Word, it will be counted as a Code Word<br>Error. This may occur if the link fades below the sensitivity<br>threshold of the minimum modulation. |
|                                   | The Code Word Error Ratio is the ratio of Code Words Errors<br>to the total number of Code Words received, calculated since<br>the last reset of the system counters.                                                                                                    |
| Wireless Link<br>Availability     | Link availability calculated since the last reset of the system counters.                                                                                                    |
| Protection (Detailed counters)    |                                                                                                    |
| Active Elapsed Time               | This is the time that the CMU/ODU has been in the active role of a 1+1 Hot Standby configuration since the last statistics reset.                                                                                                    |
| Active Available Time             | This is the time which the Wireless link status has been up<br>whilst the CMU/ODU has been in the Active role of a 1+1<br>Hot Standby configuration. The reported time is since the<br>last statistics reset.                                                                                                    |
| Active Byte Count                 | This reports the number of bytes received over the wireless<br>interface whilst the CMU/ODU is in the Active role of a 1+1<br>Hot Standby configuration. This count is since the last<br>statistics reset.                                                                                                    |
| Active Byte Error<br>Count        | This reports the number of byte errors which have been<br>detected over the wireless interface whilst the CMU/ODU is<br>in the Active role of a 1+1 Hot Standby configuration. This<br>count is since the last statistics reset.                                                                                                    |
| Other attributes                  |                                                                                                    |
| Elapsed Time Indicator            | Time elapsed since the last system reboot.                                                                                                    |
| Statistics Page Refresh<br>Period | Automatic page refresh period in seconds.                                                                                                    |

#### **Resetting system statistics and counters**

To reset system statistics and counters, proceed as follows:

| 1 | From the left hand menu, select <b>Statistics</b> . The System Statistics and      |
|---|------------------------------------------------------------------------------------|
|   | Counters page is displayed (Figure 7-13).                                          |
| 2 | To reset the System Statistics attributes, select <b>Reset System Statistics</b> . |
| 3 | To reset the Counters attributes, select <b>Reset System Counters</b> .            |

### Using the diagnostics plotter

The diagnostics plotter can trace the following statistics (refer to Table 7-13 for definitions):

- Vector Error
- Rx Power
- Tx Power
- Link Loss
- Rx Data Rate
- Tx Data Rate
- Aggregate Data Rate
- Protection State: In a 1+1 Hot Standby configuration, only one CMU / ODU at a given end of the link is Active at any one time, the neighbor CMU / ODU being Inactive. The Protection State indicates whether a CMU / ODU is in the Active or Inactive state.
- Remote Primary Secondary Mode: This indicates the Primary /Secondary Mode of the active unit at the remote end of the wireless link.

To plot diagnostics, proceed as follows:

| 1 | Select menu option <b>Diagnostics Plotter</b> . The Diagnostics Plotter page is displayed (Figure 7-14).                                                                                                    |
|---|----------------------------------------------------------------------------------------------------|
| 2 | Use the Diagnostics Selector drop-down list to select a diagnostic type to plot.                                                                                                    |
| 3 | Use the Trace Selection to select traces of the maximum, mean or minimum values of the diagnostic type. Maximum values are displayed in red, mean values are displayed in purple and minimum values are displayed in blue. |
| 4 | Select <b>Plot Selected Diagnostic</b> . The trace is displayed in the graph.                                                                                                    |

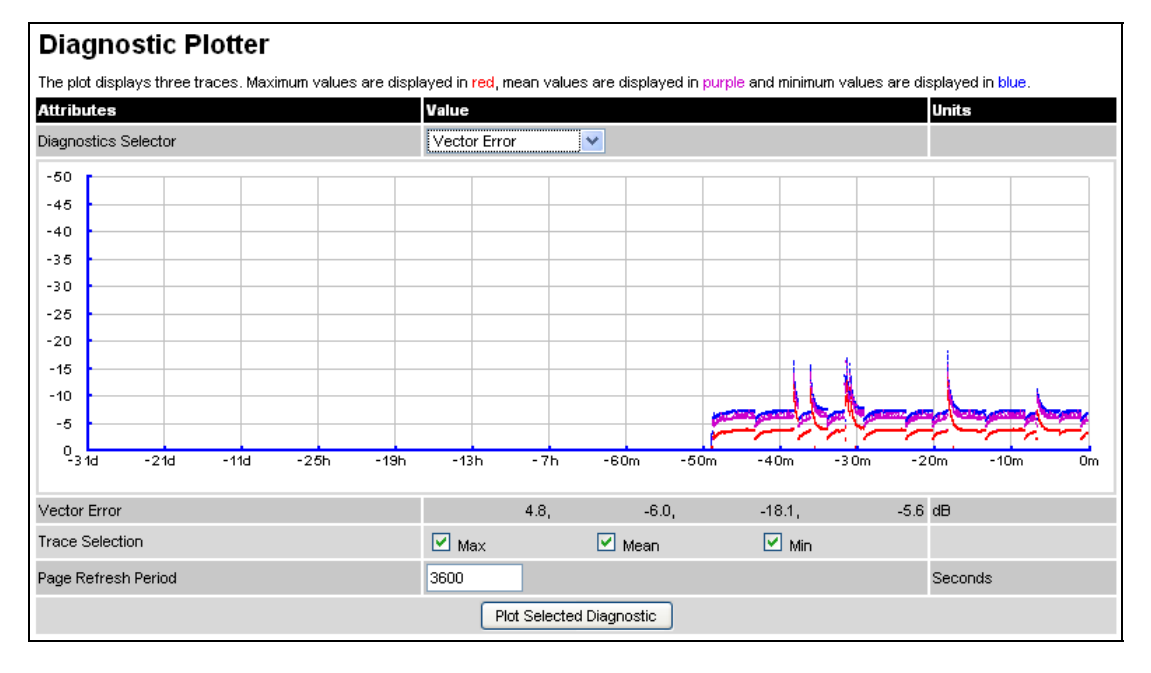

Figure 7-14 Diagnostics Plotter page

### Downloading diagnostic data

Perform this task to download snapshots of the system diagnostics to a CSV file.

The CSV file contains at most 5784 entries, recorded over a 32 day period:

- 3600 entries recorded in the last hour.
- 1440 entries recorded in the previous 24 hours.
- 744 entries recorded in the previous 31 days.

The following statistics can be downloaded (refer to Table 7-13 for definitions):

- Vector Error
- Rx Power
- Tx Power
- Link Loss
- Rx Data Rate
- Tx Data Rate
- Aggregate Data Rate
- Protection State
- Remote Primary Secondary Mode

To download diagnostics data, proceed as follows:

| 1 | Select menu option <b>CSV Download</b> . The Generate Downloadable Diagnostics page is displayed (Figure 7-15).                         |
|---|----------------------------------------------------------------------------------------------------|
| 2 | Use the Diagnostics Selector drop-down list to select a diagnostic type to download.                                                    |
| 3 | Select <b>Generate Diagnostics</b> . The Generate Downloadable Diagnostics page is redisplayed with the name of the generated CSV file. |
| 4 | Click on the CSV file name and select Save File. Save the CSV file to the hard drive of the local computer.                             |

**5** Open the CSV file in MS Excel and use it to generate statistical reports and diagrams.

#### Figure 7-15 Generate Downloadable Diagnostics page

| Generate Downloadable Diagnostics |                |
|-----------------------------------|----------------|
| Attributes                        | Value          |
| Diagnostics Selector              | Vector Error 💌 |
| Generate Diagnostics              |                |

## Changing the diagnostics refresh period

Perform this task to change the frequency with which the Diagnostics Plotter page is refreshed.

The default refresh period is 3600 seconds (1 hour). If a much shorter refresh period is selected, for example 60 seconds, it is possible to monitor the performance of an operational PTP 800 link in real time.

To change the diagnostics refresh period, proceed as follows:

- **1** Select menu option **Diagnostics Plotter**. The Diagnostics Plotter page is displayed (Figure 7-14).
- **2** Enter the required refresh frequency in the Page Refresh Period attribute.

#### Maintaining the system

Once installed, a PTP 800 link should require little or no maintenance.

#### Yearly maintenance

Recommended yearly physical maintenance:

- Check cables for corrosion, chafing etc.
- Check waterproofing
- Check ground points for corrosion, tightness etc.

#### Monthly maintenance

Recommended monthly radio maintenance:

- Read Link Loss and compare against last reading.
- Read ByteER and compare against last reading.

#### Protected link maintenance

For a 1+1 protected link, consider a controlled switchover to the inactive unit (once every three months), to confirm that it is fully functional.

#### 

This can cause a short interruption to traffic and should be scheduled accordingly to minimize the effects.

# **Rebooting the unit**

## **Rebooting or reviewing reboot reasons**

Perform this task either to reboot the CMU or to view a list of previous reboot reasons.

To reboot the CMU, proceed as follows:

| 1 | From the left hand menu, select <b>Reboot</b> . The Reboot Wireless Unit page is displayed (Figure 7-16). |
|---|----------------------------------------------------------------------------------------------------|
| 2 | Select <b>Reboot Wireless Unit</b> . The Reboot Confirmation dialog is displayed.                         |
| 3 | Select <b>OK</b> . The reboot progress message is displayed. On completion, the unit restarts.            |

## 

View the list of past reboot reasons in the Previous Reasons For Reset/Reboot field. This is as a drop down selection box, where the latest reason for reboot is located at the top of the list.

Figure 7-16 Reboot Wireless Unit page

| Reboot Wireless Unit                 |                                                         |
|--------------------------------------|---------------------------------------------------------|
| Use this page to reboot the wireless | unit                                                    |
| Attributes                           | Value                                                   |
| Previous Reasons For Reset/Reboot    | User Reboot - Remote Mgmt Config (06-Oct-2009 11:24:11) |
|                                      | Reboot Wireless Unit                                    |

## Using recovery mode

This section describes how the CMU enters recovery mode and how to recover the CMU.

For a general description of the recovery mode, see Recovery mode on page 1-48.

#### 

When the CMU is in recovery mode, it cannot be recovered via a remote network connection. It can only be recovered from a PC that is directly connected to the Management port using the default IP address 169.254.1.1.

### Entering recovery mode

When the CMU status indicator (Table 1-2) blinks red, the CMU has entered recovery mode automatically.

The CMU may enter recovery mode automatically in the following circumstances:

- When a checksum error occurs for the main application software image.
- When the Short Power Cycle for Recovery attribute is enabled (Table 6-11), the CMU is power cycled and the "off" period is between one and five seconds.

To enter recovery mode manually, proceed as follows:

| 1 | Power off the CMU.                                                                                                    |
|---|----------------------------------------------------------------------------------------------------|
| 2 | Press the CMU front panel Recovery button (Figure 1-2).                                                                                    |
| 3 | Keep the Recovery button pressed while powering on the CMU. Keep the<br>Recovery button pressed for at least 20 seconds after powering on. |
| 4 | When the CMU status indicator (Table 1-2) blinks red, the CMU is in recovery mode.                                                         |
### Selecting recovery option

Perform this task to select the option for recovering the CMU when it is in recovery mode.

Before starting this task, check that the CMU is in recovery mode. When the CMU status indicator (Table 1-2) blinks red, the CMU is in recovery mode.

To select the CMU recovery option, proceed as follows:

| 1 | Start the web browser.                                                   |
|---|--------------------------------------------------------------------------|
| 2 | Type IP address 169.254.1.1 into the address bar and press ENTER.        |
|   | The Recovery Mode Warning page is displayed (Figure 7-17).               |
| 3 | Click anywhere on the Recovery Mode Warning page.                        |
|   | The Recovery Options page is displayed (Figure 7-18).                    |
| 4 | Select the required recovery option and perform the recovery task (Table |
|   | 7-14).                                                                   |

Figure 7-17 Recovery Mode Warning page

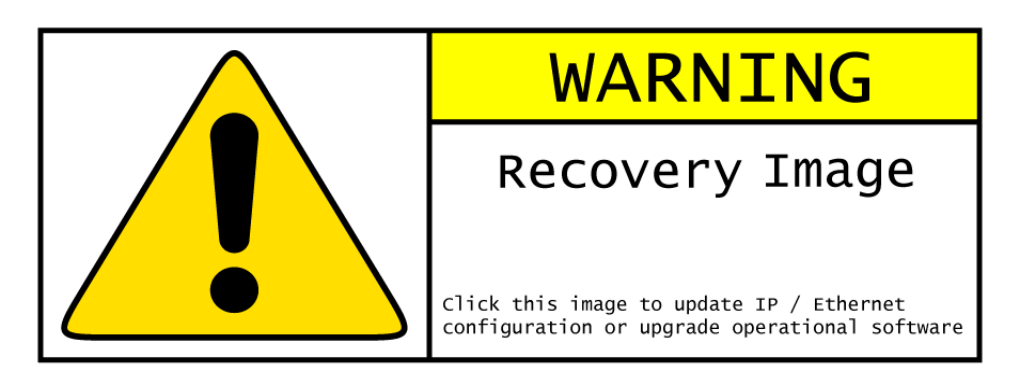

| Motorola PTP 800 Series Recovery Options                          |          |  |  |  |
|-------------------------------------------------------------------|----------|--|--|--|
| Software Upgrade:                                                 |          |  |  |  |
| [                                                                 | Browse   |  |  |  |
| Upgrade Software Image                                            |          |  |  |  |
|                                                                   |          |  |  |  |
| Configuration Management                                          |          |  |  |  |
| Management Mode After Reset IP :: • Out-of-Band Local · O In-Band | d        |  |  |  |
| Reset IP & Ethernet Configuration back to factory                 | defaults |  |  |  |
| Erase Configuration                                               |          |  |  |  |
| Zeroize Critical Security Parameters                              |          |  |  |  |
| Reboot                                                            |          |  |  |  |
| Software Version:: Recovery-01-02                                 |          |  |  |  |
| Recovery Reason:: Short Power Cycle                               |          |  |  |  |
| MAC Address:: 00:04:56:30:00:bf                                   |          |  |  |  |
|                                                                   |          |  |  |  |

### Figure 7-18 Recovery Options page

Table 7-14 Recovery options

| Option                                                           | Recovery task                                                                                                    |
|------------------------------------------------------------------|----------------------------------------------------------------------------------------------------|
| Upgrade Software<br>Image                                        | Upgrading software image on page 7-53.                                                                                                    |
| Management Mode<br>After Reset IP                                | This option selects the management mode that will be<br>configured following reset of the IP and Ethernet<br>configuration, or following erasure of all<br>configuration data. |
| Reset IP & Ethernet<br>Configuration back to<br>factory defaults | Resetting IP and Ethernet configuration to factory defaults on page 7-54.                                                                                                    |
| Erase Configuration                                              | Erasing configuration on page 7-55.                                                                                                    |
| Zeroize Critical<br>Security Parameters                          | Zeroizing security parameters on page 7-56.                                                                                                    |
| Reboot                                                           | This option is used to reboot the CMU after resetting configuration or parameters, as described in the above recovery tasks.                                                   |

### Upgrading software image

Perform this task when the CMU is in recovery mode. The purpose of this task is to replace a corrupt or unwanted software image. Before starting this task, check that the Recovery Options page is displayed (Figure 7-18).

To upgrade the software image in recovery mode, proceed as follows:

- 1 Select **Browse**. Navigate to the folder containing the required software image (PTP 800-nn-mm.dld2) and select **Open**.
- 2 If software corruption is suspected, select the software image that was installed when the CMU went into recovery mode. If an incorrect image has been loaded, select the correct software image.
- **3** Select **Upgrade Software Image**. The Software Upgrade Confirmation page is displayed (Figure 7-19).
- 4 Select **Program Software Image into Non-Volatile Memory**. The Progress Tracker page is displayed. On completion, the Software Upgrade Complete page is displayed (Figure 7-20).
- **5** Select **Reboot Wireless Unit**. The Reboot Confirmation dialog is displayed.
- **6** Select **OK**. The reboot progress message is displayed. On completion, the CMU restarts with the new software installed.

Figure 7-19 Recovery Software Upgrade confirmation page

| Software Upgrade: Are You Sure?                                                                                                    |  |  |  |  |  |  |
|----------------------------------------------------------------------------------------------------|--|--|--|--|--|--|
| The tables below compare the image stored in the primary software bank with the image that has just<br>been downloaded. Press the "Program Software Image into Non-Volatile Memory" button to accept the<br>software upgrade. |  |  |  |  |  |  |
| Current software image description                                                                                                    |  |  |  |  |  |  |
| Software Version: 800-01-00                                                                                                    |  |  |  |  |  |  |
|                                                                                                    |  |  |  |  |  |  |
| Uploaded software image description                                                                                                    |  |  |  |  |  |  |
| Software Version: 800-01-00                                                                                                    |  |  |  |  |  |  |
| Program Software Image into Non-Volatile Memory                                                                                                    |  |  |  |  |  |  |

Figure 7-20 Recovery Software Upgrade complete page

| Software Upgrade Complete                                                                                                    |  |  |  |  |
|----------------------------------------------------------------------------------------------------|--|--|--|--|
| The software upgrade was completed Successfully. To complete the upgrade a system reboot is<br>required. Please use the 'Reboot Wireless Unit' button below to reboot the unit. |  |  |  |  |
| Current software image description                                                                                                    |  |  |  |  |
| Software Version: 800-01-00                                                                                                    |  |  |  |  |
| Reboot Wireless Unit                                                                                                    |  |  |  |  |

### **Resetting IP and Ethernet configuration to factory defaults**

Perform this task when the CMU is in recovery mode. The purpose of this task is to reset IP and Ethernet configuration back to factory defaults.

Before starting this task, check that the Recovery Options page is displayed (Figure 7-18).

To reset IP and Ethernet configuration parameters, proceed as follows:

 Select Reset IP & Ethernet Configuration back to factory defaults. The Reset Configuration dialog is displayed (Figure 7-21).
 Select OK. The Recovery Options page is redisplayed with a message indicating that the configuration has been reset.
 Select Reboot. The Reboot Confirmation dialog is displayed.
 Select OK. The reboot progress message is displayed. On completion, the CMU restarts.
 To restore the IP and Ethernet configuration to meet the operator's requirements, see Task 2: Configuring IP and Ethernet interfaces on page 6-7.

## 

When the CMU is rebooted after selecting the recovery option **Reset IP** & Ethernet Configuration back to factory defaults, the IP address remains at its default setting of 169.254.1.1 and the CMU can only be accessed via a direct network connection from the PC to the management port.

Figure 7-21 Reset Configuration dialog

| The pag | ge at http://169.254.1.1 says:                                                                                                    | $\mathbf{X}$ |  |  |  |  |
|---------|----------------------------------------------------------------------------------------------------|--------------|--|--|--|--|
| ?       | Are you sure you want to return the IP & Ethernet configuration back to factory default? The unit will only respond on the Management port and the Default IP address=169.254.1.1 |              |  |  |  |  |
|         | OK Cancel                                                                                                    |              |  |  |  |  |

### **Erasing configuration**

Perform this task when the CMU is in recovery mode. The purpose of this task is to erase all changes that have been made to the configuration of the CMU and return it to its factory settings. This includes all changes made to the wireless, IP, Ethernet, license key, security, fault and performance parameters.

Before starting this task, check that the Recovery Options page is displayed (Figure 7-18).

To erase the entire configuration of the CMU, proceed as follows:

| 1 | Select <b>Erase Configuration</b> . The Erase Configuration dialog is displayed (Figure 7-22).                                |
|---|----------------------------------------------------------------------------------------------------|
| 2 | Select <b>OK</b> . The Recovery Options page is redisplayed with a message indicating that the configuration has been erased. |
| 3 | Select <b>Reboot</b> . The Reboot Confirmation dialog is displayed.                                                           |
| 4 | Select <b>OK</b> . The reboot progress message is displayed. On completion, the CMU restarts.                                 |
| 5 | Reconfigure the PTP 800 to meet the operator's requirements.                                                                  |
|   |                                                                                                    |

#### 

When the CMU is rebooted after selecting the recovery option **Erase Configuration**, the IP address remains at its default setting of 169.254.1.1 and the CMU can only be accessed via a direct network connection from the PC to the management port.

#### Figure 7-22 Erase Configuration dialog

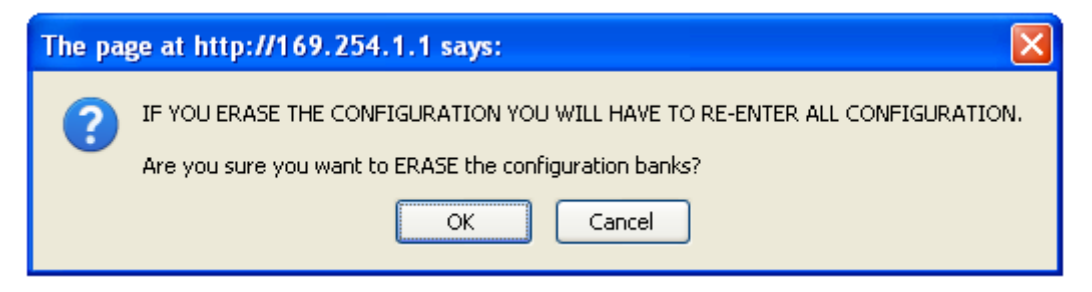

## Zeroizing security parameters

Perform this task when the CMU is in recovery mode. The purpose of this task is to zeroize the critical security parameters of the CMU.

Before starting this task, check that the Recovery Options page is displayed (Figure 7-18).

To erase the critical security parameters of the CMU, proceed as follows:

| 1 | Select <b>Zeroize Critical Security Parameters</b> . The Zeroize Security Parameters dialog is displayed (Figure 7-23).                |
|---|----------------------------------------------------------------------------------------------------|
| 2 | Select <b>OK</b> . The Recovery Options page is redisplayed with a message indicating that the security parameters have been zeroized. |
| 3 | Select <b>Reboot</b> . The Reboot Confirmation dialog is displayed.                                                                    |
| 4 | Select <b>OK</b> . The reboot progress message is displayed. On completion, the CMU restarts.                                          |

Figure 7-23 Zeroize Security Parameters dialog

| The pag | ge at http://169.254.1.1 says: 🛛 🔀                                      |  |  |  |  |  |
|---------|-------------------------------------------------------------------------|--|--|--|--|--|
| ?       | Are you sure you want to Zeroize the Critical Security Parameters bank? |  |  |  |  |  |
|         | OK Cancel                                                               |  |  |  |  |  |

### **Downgrading PTP 800 software**

To downgrade to an older version of PTP 800 software:

- Carefully record the existing configuration of the link
- Delete all configuration data as described in Erasing configuration on page 7-55
- Load the older software image as described in Upgrading software image on page 7-53.
- Re-install using the Installation Wizard and Configuration pages.

# **Restoring the operational configuration**

### Restoring the configuration file

Perform this task to restore the operational configuration of the unit.

The save and restore feature allows the system administrator to save and restore the operational configuration of the units. Motorola recommends that the configuration should be saved immediately after a successful link installation and immediately before a software upgrade. In the unlikely event that a unit has to be replaced in the field, the replacement unit can be reconfigured by restoring the saved configuration file.

Before starting this task, ensure that:

- The configuration file of the old (faulty) unit has been saved.
- The new (replacement) unit has been installed.
- The license key of the old unit has been entered in the new unit.

To restore the configuration file, proceed as follows:

| 1 | Select menu option <b>Configuration</b> , <b>Save And Restore</b> . The Save & Restore Configuration page is displayed (Figure 6-12).         |
|---|----------------------------------------------------------------------------------------------------|
| 2 | Select <b>Browse</b> and navigate to the PC folder containing the saved configuration file (.cfg).                                            |
| 3 | Select Restore Configuration File and Reboot.                                                                                                 |
| 4 | Select <b>OK</b> to confirm the restore.                                                                                                    |
|   | The configuration file is uploaded and used to reconfigure the new unit to<br>the same state as the old unit. On completion, the unit reports |

# **Chapter 8 Troubleshooting**

This chapter provides instructions for identifying and correcting faults in a PTP 800 link.

The following topics are described in this chapter:

- Connecting to the web management interface on page 8-2
- Installing the link on page 8-9
- Testing protection switchover on page 8-12

# Connecting to the web management interface

Perform this task if any problems are encountered when connecting to the PTP 800 web interface.

### Check the CMU power indicator

The CMU power indicator shows the presence of the DC supply within the CMU.

Check the state of the CMU power indicator and take action as described in Table 8-1.

Table 8-1 CMU power indicator checks

| CMU power<br>indicator state | Likely cause and action                                                                                          |
|------------------------------|----------------------------------------------------------------------------------------------------|
| Green steady                 | Continue at Check the CMU status indicator on page 8-3.                                                          |
| Off                          | The DC supply may be absent or the CMU may be faulty.<br>Continue at Check the DC supply to the CMU on page 8-2. |

### Check the DC supply to the CMU

Check the DC supply at the CMU using a suitable voltmeter and take action as described in Table 8-2.

| Table 8-2 | DC supply | checks | when | CMU | power | indicator | is off |
|-----------|-----------|--------|------|-----|-------|-----------|--------|
|-----------|-----------|--------|------|-----|-------|-----------|--------|

| DC supply state                                               | Likely cause and action                                                                   |
|---------------------------------------------------------------|-------------------------------------------------------------------------------------------|
| Absent or less than<br>–40.5 V                                | Check the AC supply, power converters, wiring, circuit breakers and fuses as appropriate. |
| Reversed polarity                                             | The CMU has been damaged. Return the CMU to Motorola for repair.                          |
| Correct polarity and<br>within the range –40.5 V<br>to –60 V. | The CMU has an internal power supply fault. Return the CMU to Motorola for repair.        |

### Check the CMU status indicator

The CMU status indicator shows if the CMU has a hardware fault, is booting, is operating in recovery or is operating in normal mode. Additionally, in normal mode it indicates if the wireless link is up or down.

Check the state of the CMU status indicator and take action as described in Table 8-3.

| CMU status<br>indicator state     | Likely cause and action                                                                                                    |
|-----------------------------------|----------------------------------------------------------------------------------------------------|
| Green steady,<br>green slow blink | The CMU is operating in normal (not recovery) mode.                                                                                                    |
|                                   | If the CMU has not yet been attached to a network, or if<br>network is designed for out-of-band management, continue<br>at Check the Management port Ethernet connection on<br>page 8-4.              |
|                                   | If the network is designed for in-band management and<br>the copper port is in use, continue at Check the copper<br>Data port Ethernet connection on page 8-5.                                        |
|                                   | If the network is designed for in-band management and<br>the fiber port is in use, continue at Check the fiber Data<br>port Ethernet connection on page 8-6.                                          |
| Yellow steady                     | The CMU is booting. If the status indicator remains yellow steady for longer than 60 seconds, then continue at Using recovery mode on page 7-50, selecting the option to reload application software. |
| Red steady                        | The CMU is out of service. Continue at CMU out of service on page 8-3.                                                                                                    |
| Red slow blink                    | The CMU is operating in recovery mode. Continue at Using recovery mode on page 7-50.                                                                                                    |
| Off                               | If the CMU power indicator is illuminated and the status<br>indicator is off, then the CMU has an internal power<br>supply fault. Return the CMU to Motorola for repair.                              |

Table 8-3 CMU status indicator checks

### **CMU out of service**

The out of service condition is shown by red steady illumination of the CMU status indicator. Continue at Using recovery mode on page 7-50, selecting the option to reload application software.

### Check the Management port Ethernet connection

Check the state of the Management port indicators and take action as described in Table 8-4.

| Management<br>port indicator<br>state | Likely cause and action                                                                                   |
|---------------------------------------|----------------------------------------------------------------------------------------------------|
| Yellow steady                         | The Ethernet link is up but is not carrying traffic. Continue at Check IP network connection on page 8-7. |
| Yellow flash                          | The Ethernet link is up and is carrying traffic. Continue at Check IP network connection on page 8-7.     |
| Off                                   | The Ethernet link is down. Continue at Management port indicator is off on page 8-4.                      |

#### Management port indicator is off

If the Management port indicator is off, it means that the Ethernet link is down.

If the CMU Management port is connected to a management network, check the following:

- The associated network equipment (workstation, PC, router, switch etc.) is powered up and operating correctly.
- The Ethernet port in the associated equipment is enabled.
- The Ethernet cable between the CMU and the network equipment is connected and is not damaged. If possible, substitute a known good Ethernet cable.
- The Ethernet ports have compatible auto negotiation and duplex settings as described in Configuring the IP interface and management mode on page 6-9.

If the CMU Management port is connected directly to a PC, check the following:

- The Ethernet port in the PC is enabled.
- The Ethernet cable between the CMU and the PC is connected and is not damaged. If possible, substitute a known good Ethernet cable.
- The Ethernet ports have compatible auto negotiation and duplex settings as described in Configuring the IP interface and management mode on page 6-9.

If these steps fail to resolve the problem, continue at Using recovery mode on page 7-50, selecting the option to reset IP and Ethernet configuration.

### Check the copper Data port Ethernet connection

Check the state of the copper Data port indicators and take action as described in Table 8-5.

| Table 8-5 | Copper | Data | port | indicator | checks |
|-----------|--------|------|------|-----------|--------|
|           |        |      |      |           |        |

| Copper Data<br>port indicator<br>state | Likely cause and action                                                                                   |
|----------------------------------------|----------------------------------------------------------------------------------------------------|
| Yellow steady,<br>green steady         | The Ethernet link is up but is not carrying traffic. Continue at Check IP network connection on page 8-7. |
| Yellow flash,<br>green flash           | The Ethernet link is up and is carrying traffic. Continue at Check IP network connection on page 8-7.     |
| Off                                    | The Ethernet link is down. Continue at Copper Data port indicator is off on page 8-5.                     |

#### Copper Data port indicator is off

If the Copper Data port indicator is off, it means that the Ethernet link is down.

If the CMU copper data port is connected to a network, check the following:

- The associated network equipment (workstation, PC, router, switch etc.) is powered up and operating correctly.
- The Ethernet port in the associated equipment is enabled.
- The Ethernet cable between the CMU and the network equipment is connected and is not damaged. If possible, substitute a known good Ethernet cable.
- The Ethernet ports have compatible auto negotiation and duplex settings as described in Configuring the IP interface and management mode on page 6-9.

If the CMU Data port is connected directly to a PC, check the following:

- The Ethernet port in the PC is enabled.
- The Ethernet cable between the CMU and the PC is connected and is not damaged. If possible, substitute a known good Ethernet cable.
- The Ethernet ports have compatible auto negotiation and duplex settings as described in Configuring the IP interface and management mode on page 6-9.

If these steps fail to resolve the problem, continue at Using recovery mode on page 7-50, selecting the option to reset IP and Ethernet configuration.

### Check the fiber Data port Ethernet connection

Check the state of the fiber Data port indicator and take action as described in Table 8-6.

Table 8-6 Fiber Data port indicator checks

| Fiber Data port<br>indicator state | Likely cause and action                                                                                   |
|------------------------------------|----------------------------------------------------------------------------------------------------|
| Green steady                       | The Ethernet link is up but is not carrying traffic. Continue at Check IP network connection on page 8-7. |
| Green flash                        | The Ethernet link is up and is carrying traffic. Continue at Check IP network connection on page 8-7.     |
| Off                                | The Ethernet link is down. Continue at Fiber Data port indicator is off on page 8-6.                      |

#### Fiber Data port indicator is off

If the Fiber Data port indicator is off, it means that the Ethernet link is down. Check the following:

- The fiber adaptor is correctly inserted at the CMU.
- The fiber cable is correctly connected to the adaptor.
- The associated network equipment (router, switch etc.) is powered up and operating correctly.
- The fiber port in the associated equipment is enabled.
- The fiber cable between the CMU and the network equipment is connected and is not damaged. If possible, substitute a known good fiber cable.

If these steps fail to resolve the problem, continue at Entering recovery mode on page 7-50, selecting the option to reset IP and Ethernet configuration

### **Check IP network connection**

If the Management port indicators are illuminated (for a network using out-of-band management) or the Data port indicators are illuminated (for a network using inband management) but the IP address of the CMU is unknown, continue at Entering recovery mode on page 7-50, selecting the option to reset IP and Ethernet configuration.

If the IP address of the CMU is known, send a sequence of ICMP Echo Request packets to the CMU management agent using the Ping program at the command line interface of the management PC or workstation.

If the CMU responds then the command line will appear similar to this:

C: \ping 169.254.1.1
Pinging 169.254.1.1 with 32 bytes of data:
Reply from 169.254.1.1: bytes=32 time=1ms TTL=64
Reply from 169.254.1.1: bytes=32 time<1ms TTL=64
Reply from 169.254.1.1: bytes=32 time<1ms TTL=64
Reply from 169.254.1.1: bytes=32 time<1ms TTL=64
Ping statistics for 169.254.1.1:
 Packets: Sent = 4, Received = 4, Lost = 0 (0% loss),
Approximate round trip times in milli-seconds:
 Minimum = Oms, Maximum = 1 ms, Average = Oms</pre>

If the CMU fails to respond then the command line will appear similar to this:

```
C: \ping 169.254.1.1

Pinging 169.254.1.1 with 32 bytes of data:

Request timed out.

Request timed out.

Request timed out.

Request timed out.

Ping statistics for 169.254.1.1:

Packets: Sent = 4, Received = 0, Lost = 4 (100% Loss),
```

Check the Ping response and take action as described in Table 8-7.

| Ping response     | Likely cause and action                                                                                                    |
|-------------------|----------------------------------------------------------------------------------------------------|
| Reply             | The IP network is providing connectivity between the PC and CMU. Continue at Check browser settings on page 8-8.                                                                                                    |
| Request timed out | There is no IP connectivity. Check network configuration<br>including IP addresses, gateway address, subnet masks,<br>VLAN membership in network equipment between the PC<br>and the CMU. Check if the PC can reach other equipment<br>in the same network. |
|                   | If these steps fail to resolve the problem, continue at Entering recovery mode on page 7-50, selecting the option to reset IP and Ethernet configuration.                                                                                                   |

| Table 8-7 | Ping response | checks |
|-----------|---------------|--------|
|-----------|---------------|--------|

### **Check browser settings**

If there is IP connectivity between the CMU and the management PC or workstation, but web-pages cannot be displayed, check that browser settings are appropriate for the PTP 800 web interface.

# Installing the link

Perform this task if any problems are experienced with a newly installed (or operational) wireless link.

### Connect to the web management interface

See Connecting to the web management interface on page 8-2.

### **Check ODU status**

ODU status is indicated by the ODU Status attribute in the Status screen of the web interface.

Check the ODU Status attribute and take action as described in Table 8-8.

 Table 8-8
 ODU status checks

| ODU Status attribute                                 | Likely cause and action                                                                                                    |
|------------------------------------------------------|----------------------------------------------------------------------------------------------------|
| ОК                                                   | The ODU is available for use. Continue at Transmitter status on page 8-10.                                                                       |
| Download In Progress                                 | The CMU is downloading updated firmware to the ODU. Wait for the download to complete.                                                           |
| No Response                                          | The ODU is not responding to management<br>messages from the CMU. Check<br>connections and continue at Testing the<br>installation on page 5-63. |
| Power Supply Fault                                   | The CMU cannot power the ODU. Check connections and continue at Testing the installation on page 5-63.                                           |
| ODU Fault                                            | The ODU is reporting a fault condition.                                                                                                    |
| Incompatible Device<br>Incompatible Firmware Version | The ODU firmware is not compatible with the CMU. Replace the ODU.                                                                                |

### **Transmitter status**

Transmitter status is indicated by the Transmitter Status attribute in the Status Screen of the web interface and in Step 6: Antenna Alignment of the Installation Wizard.

The transmitter is muted by default. The transmitter is enabled automatically during installation in Step 6: Antenna Alignment of the Installation Wizard. The transmitter may additionally be enabled or muted using the Configuration page of the web interface.

Go to the Status page, or use the Installation Wizard and navigate to Step 6: Antenna Alignment. Check the Transmitter Status attribute and take action as described in Table 8-9.

| Transmitter Status<br>attribute | Action                                                                                                    |
|---------------------------------|----------------------------------------------------------------------------------------------------|
| Transmitting                    | Continue at Antenna alignment on page 8-10.                                                                                                    |
| Muted – By User                 | The Antenna Alignment step of the Install Wizard<br>has not been completed successfully, or the<br>transmitter has been muted using the Mute<br>Transmitter button on the Configuration Page.<br>Restart the Installation Wizard. |
| Muted – ODU Configuring         | Transmission is disabled while the ODU<br>configuration is changing. This status will<br>normally exist for no more than a few seconds.                                                                                           |
| Muted – ODU Fault               | There is a fault in the ODU. Use the Home page to review the ODU alarms.                                                                                                    |
| Muted – Configuration Error     | The ODU is not compatible with the configured radio license. Restart the Installation Wizard.                                                                                                    |
| Muted - Due to standby          | The CMU is the inactive unit of a 1+1 protected end.                                                                                                    |

Table 8-9 Transmitter Status checks

### Antenna alignment

Repeat the Antenna Alignment procedure as described Step 6: Aligning antennas on page 6-61.

Check the receive power from the RSSI connector of the ODU, or from the Receive Power attribute in Step 6: Antenna Alignment.

If the receive power level is very small or cannot be measured, continue at Check transmit and receive frequencies on page 8-11.

If the receive power is close to the predicted power for the link then continue at Check link status on page 8-11.

#### Check transmit and receive frequencies

Check that the transmit frequency at the near end of the link is exactly equal to the receive frequency at the remote end of the link.

Check that the receive frequency at the near end of the link is exactly equal to the transmit frequency at the remote end of the link.

If this fails to resolve the problem, continue at Check waveguide and antennas

#### Check waveguide and antennas

Check the antennas, waveguides, RMKs and couplers for defects and incorrect assembly.

If this fails to resolve the problem replace the near end ODU and, if necessary, replace the remote ODU.

### **Check link status**

Link status is indicated by the Link Status attribute on the System status page of the web interface.

If the receive signal power is close to the predicted value, check the Link Status attribute and take action as described in Table 8-10.

Table 8-10 Link Status checks

| Link Status attribute    | Action                                                                                                    |
|--------------------------|----------------------------------------------------------------------------------------------------|
| Searching                | Check that the same channel bandwidth is configured for both ends of the link                                                                  |
| Acquiring<br>Registering | Check the System Summary for a Link Name<br>mismatch alarm. If present, correct Link Name<br>so that it is identical at both ends of the link. |

## **Testing protection switchover**

Perform this task if any problems are experienced with protection switchovers in a newly installed (or operational) protected link.

### **Check protection interface status**

Check Protected Interface Status in the System Summary page as described in Table 8-11.

In a 1+1 Hot Standby configuration, information is shared between neighbor CMUs over the protection interface. The Protection Interface Status attribute reports whether the neighbor CMU is successfully responding, physically disconnected or whether it is physically connected but not responding, for example powered down.

| Value                   | Meaning                                                            | Action                                                                                                    |
|-------------------------|--------------------------------------------------------------------|----------------------------------------------------------------------------------------------------|
| ОК                      | The CMU has detected<br>that the neighboring<br>CMU is responding. | Check that protection<br>switching is enabled, the<br>status of the wireless link<br>and consider forcing a<br>protection switchover. |
| Neighbor not connected  | The neighbor CMU is not physically present.                        | Check that the protection<br>interface is correctly<br>connected.                                                                     |
| Neighbor not responding | The neighbor CMU is not responding                                 | Check the status of the second CMU.                                                                                                   |

 Table 8-11
 Protected Interface Status values and actions

### **Check that Protection Switching is enabled**

Check the Protected Link page as described in Managing wireless link protection on page 7-28.

If protection switching is disabled for this end of the wireless link, re-enable it, see Enabling and disabling fault protection on page 7-33.

If the Protection Link screen indicates that there are alarms for this unit then follow the trouble shooting guide for the alarms indicated.

### Check the status of the wireless interface

Check the status of the wireless interface, see Check link status on page 8-11.

If the wireless link quality has been affected by adverse weather it is likely that the secondary unit will not be able to provide a service either, particularly if an asymmetric coupler has been used or the secondary unit is providing antenna protection with a less powerful antenna.

### **Check the physical Link Protection cable**

Check the physical link protection cable is connected as described in Preparing the network connections (protected) on page 5-84.

### Force a Protection Switchover

Consider manually initiating a protection switchover as described in Forcing protection switches on page 7-31, provided the link planning indicates that the units have the capability of operating a link of satisfactory quality.

This particularly applies where asymmetric couplers have been used, or a secondary antenna of lower power.

### Check the configuration of the active and inactive units

Check that the active and inactive units have a compatible configuration.

They must be configured to have:

- The same link parameters;
- The same radio licence parameters;
- The same radio parameters;
- The same encryption parameters;
- The same management and protection options;
- The same data connectivity parameters

They must be configured to have:

- Different IP addresses;
- Different primary/secondary attributes.

# Glossary

| Term | Definition                                                              |
|------|-------------------------------------------------------------------------|
| ACM  | Adaptive Coding and Modulation                                          |
| AES  | Advanced Encryption Standard                                            |
| ATPC | Automatic Transmitter Power Control                                     |
| CEPT | European Conference of Postal and Telecommunications<br>Administrations |
| CIR  | Committed Information Rate                                              |
| CMU  | Compact Modem Unit                                                      |
| EAPS | Ethernet Automatic Protection Switching                                 |
| EIRP | Equivalent Isotropic Radiated Power                                     |
| EMC  | Electromagnetic compatibility                                           |
| EMD  | Electromagnetic discharge                                               |
| ETSI | European Telecommunications Standards Institute                         |
| FCC  | Federal Communications Commission                                       |
| FEC  | Forward Error Correction                                                |
| GARP | Generic Attribute Registration Protocol                                 |
| GUI  | Graphical User Interface                                                |
| HTTP | Hypertext Transfer Protocol                                             |
| IC   | Industry Canada                                                         |
| ICMP | Internet Control Message Protocol                                       |
| ID   | Identity                                                                |
| IEEE | Institute of Electrical and Electronic Engineers                        |
| IF   | Intermediate Frequency                                                  |
| IP   | Internet Protocol                                                       |
| ITU  | International Telecommunications Union                                  |
| LAN  | Local Area Network                                                      |
|      |                                                                         |

| Term | Definition                                                     |
|------|----------------------------------------------------------------|
| LDPC | Low Density Parity Check                                       |
| LOS  | Line-of-Sight (clear line-of-sight, and Fresnel zone is clear) |
| LPU  | Lightning Protection Unit                                      |
| LTE  | 3GPP Long Term Evolution                                       |
| MAC  | Medium Access Control Layer                                    |
| MIB  | Management Information Base                                    |
| MRP  | Multiple Registration Protocol                                 |
| ODU  | Outdoor Unit                                                   |
| PC   | IBM Compatible Personal Computer                               |
| PING | ICMP Echo Request                                              |
| PTP  | Point-to-Point                                                 |
| QAM  | Quadrature Amplitude Modulation                                |
| QoS  | Quality of Service                                             |
| QPSK | Quadrature Phase Shift Keying                                  |
| RAM  | Random Access Memory                                           |
| RMK  | Remote Mount Kit                                               |
| RF   | Radio Frequency                                                |
| RSL  | Receive Signal Level                                           |
| RSSI | Received Signal Strength Indication                            |
| SELV | Safety Extra Low Voltage                                       |
| SFP  | Small Form-factor Pluggable                                    |
| SMTP | Simple Mail Transfer Protocol                                  |
| SNMP | Simple Network Management Protocol                             |
| SNTP | Simple Network Time Protocol                                   |
| STP  | Spanning Tree Protocol                                         |
| ТСР  | Transmission Control Protocol                                  |
| URL  | Universal Resource Location                                    |
| USA  | United States of America                                       |
| UV   | Ultraviolet                                                    |
| VLAN | Virtual Local Area Network                                     |